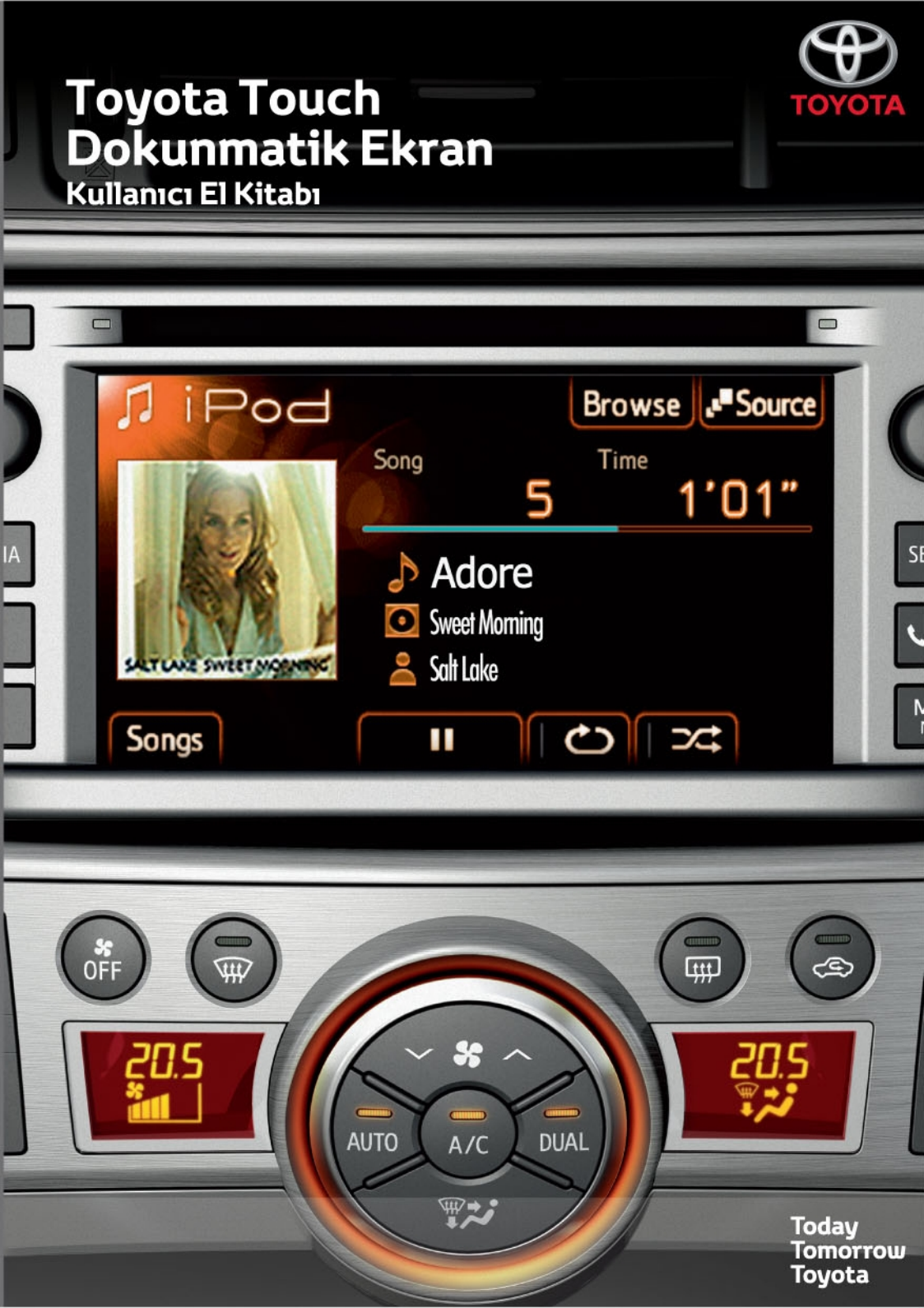

### © 01/12 TOYOTA

Tüm hakları saklıdır. Toyota Pazarlama ve Satış A.Ş.'nin izni olmaksızın bu kitabın tamamı veya bir kısmı tekrar yazılamaz ve kopya edilemez.

Bu kitap **TOYOTA** Pazarlama ve Satış A.Ş. bünyesinde EĞİTİM MÜDÜRLÜĞÜ tarafından yayınlanmıştır.

Yayın No. OM20B71T

# Giriş

#### "dokunmatik ekran" MODELİNİN BELİRLENMESİ

Bu kılavuz 2 bölümden oluşmaktadır.

İlk bölüm navigasyon özelliği olmayan (NAVİGASYONSUZ) modellere ait ses ve ahizesiz kullanım gibi işlevleri tanımlamaktadır.

İkinci bölüm ise navigasyon özelliği olan (NAVİGASYONLU) modellere ait navigasyon, ses ve ahizesiz kullanım gibi işlevleri tanımlamaktadır.

Navigasyon özelliği olmayan modeller için "NAVİGASYONSUZ" bölümüne başvurun. Navigasyon özelliği olan modeller için ise "NAVİGASYONLU" bölümüne başvurun.

| Navigasyon özellikleri | Referans                          |
|------------------------|-----------------------------------|
| Yüklü değil            | NAVİGASYONSUZ (yalnızca 1. BÖLÜM) |
| Yüklü                  | NAVİGASYONLU (yalnızca 2. BÖLÜM)  |

#### NAVİGASYON ÖZELLİKLERİNİN BULUNMASI

Navigasyon özelliğinin bulunup bulunmadığı aşağıdaki şekilde doğrulanabilir:

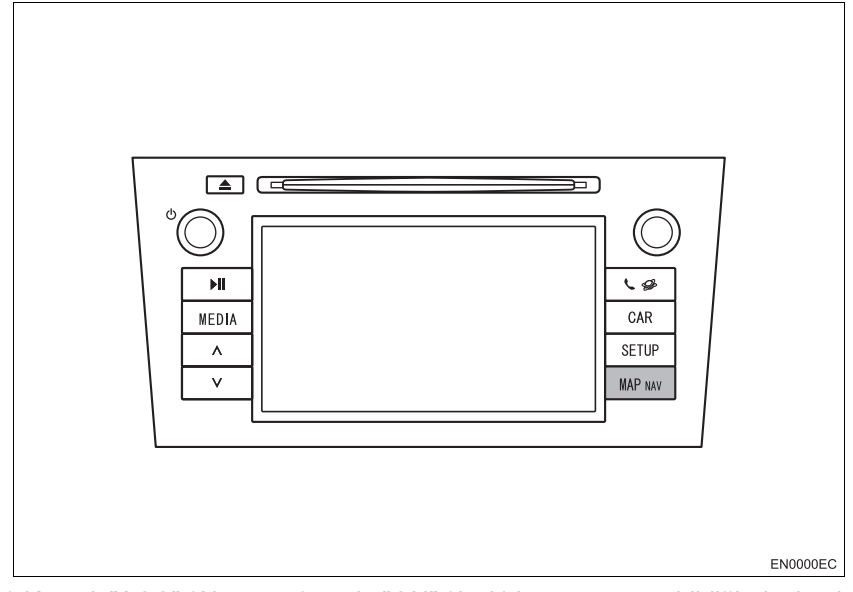

1 Kontak "ACC" (Aksesuar) ya da "ON" (Açık) konumuna getirildiğinde, başlangıç ekranı gösterilecek ve sistem çalışmaya başlayacaktır.

i

2 "MAP NAV" düğmesine basın.

• Aşağıdaki ekranlardan biri gösterilecektir.

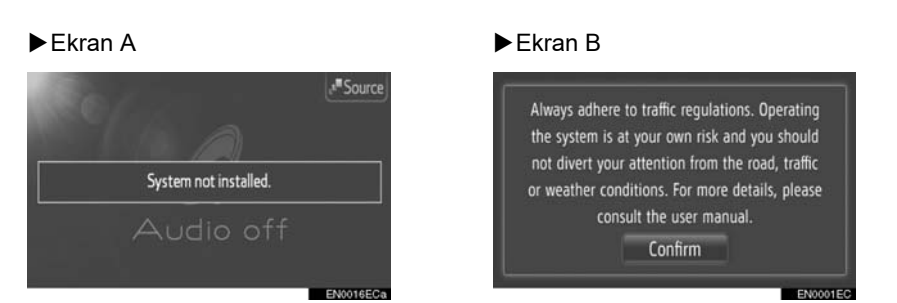

Ekran A gösterilirse, "dokunmatik ekran" navigasyon özelliğine sahip değildir. Ekran B gösterilirse, "dokunmatik ekran" navigasyon özelliğine sahiptir.

#### TÜM ARAÇ MODELLERİ İÇİN ORTAK RESİMLER

Bu kılavuzda genel "dokunmatik ekran" düzenini, USB bağlantı noktasını ve arka görüş kamerası konumunu vb. gösteren resimler kullanılmıştır. Gerçek tasarım ve düğme konumları araçlara bağlı olarak değişiklik gösterebilir. Bu öğelerin gerçek konumları için lütfen 3. Bölüme ve "Kullanım Kılavuzu" resimli dizinine başvurun.

#### MOTOR DÜĞME ADLARI VE MODLARI

Bu kılavuz örnek olarak benzinli motora sahip (akıllı giriş ve çalıştırma sistemi bulunmayan) bir araç kullanılarak yazılmıştır. Akıllı giriş ve çalıştırma sistemine sahip araçlar ile hibrid araçlar için, lütfen motor düğmesi adı ve modlarını doğrulamak için aşağıdaki tabloya başvurun.

| Araç sistemi                                               | Düğme adı ve modu                                                   |                         |                                 |                                   |
|------------------------------------------------------------|---------------------------------------------------------------------|-------------------------|---------------------------------|-----------------------------------|
| Akıllı giriş ve çalıştır-<br>ma sistemi olmayan<br>araçlar | Motor düğmesi                                                       | ACC (Akü)               | ON (Açık)                       | OFF (LOCK)<br>(Kapalı -<br>Kilit) |
| Akıllı giriş ve çalıştır-<br>ma sistemi olan araç-<br>lar  | "ENGINE START<br>STOP" (Motor<br>Çalıştırma<br>Durdurma)<br>düğmesi | ACCESSORY<br>(Aksesuar) | IGNITION<br>ON (Kontak<br>açık) | OFF (Kapalı)                      |
| Hibrid araçlar                                             | "POWER" (Güç)<br>düğmesi                                            | ACCESSORY<br>(Aksesuar) | ON (Açık)                       | OFF (Kapalı)                      |

ii

DA\_EXT\_High\_Forword\_EE

#### **RESİMLERDE KULLANILAN SEMBOLLER**

#### Güvenlik sembolü

**BU KILAVUZ NASIL OKUNMALIDIR** 

İçinden bölme işareti geçen daire sembolü, "Yapma", "Bunu yapma" veya "Bunun olmasına izin verme" anlamına gelir.

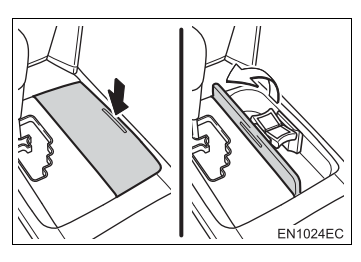

#### İşlemleri gösteren oklar

- Düğmelerin ve diğer cihazların çalıştırılması için kullanılacak eylemi belirtir (basma, çevirme, vb.).
- Bir işlemin sonucunu belirtir (ör. kapak açılır).

#### 2. DESTINATION SEARCH 1. DESTINATION SEARCH ere are s ways to to display and edit the ation. (See page 60.) 3 a)Destination search by and has 1 INFORMATION )Destination tions The list can 100 entries. 4 Destination search by the connect ist destination in m for the new des ed phone's phone book Touch "NAV" on the map or press th "MAP NAV" button to display th 2 nu sc EN0030EC Açıklama İşlemin Ana Hatları İşlemin ana hatları anlatılır. 1 2 Temel İşlemler Bir işlemin adımları açıklanır. İlgili İşlemler Temel bir işleme ait yan işlemler anlatılır. 3 4 Bilgilendirme Kullanıcıya yönelik olarak yararlı bilgiler açıklanır.

DA\_EXT\_High\_Forword\_EE

iv

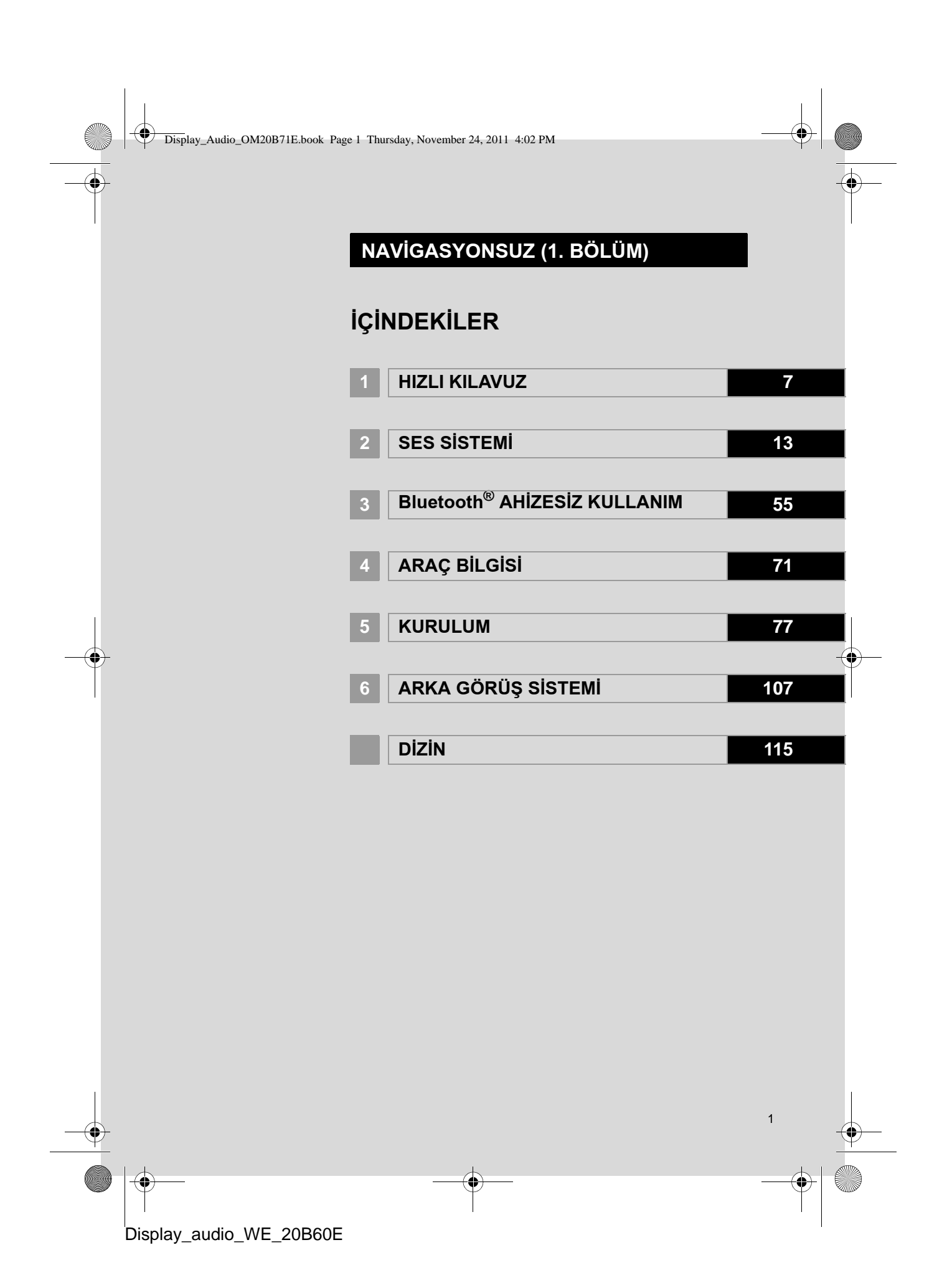

Display\_Audio\_OM20B71E.book Page 2 Thursday, November 24, 2011 4:02 PM

# Giriş

Ŷ

Bu kullanıcı el kitabı "dokunmatik ekran"ın çalışmasını açıklar. Cihazı uygun şekilde kullanmak için bu kullanıcı el kitabını lütfen dikkatle okuyun. Bu kullanıcı el kitabını her zaman aracınızda saklayın.

Belgede kullanılan ekran görüntüleri ve "dokunmatik ekran"ın gerçek görüntüleri, bu belgenin oluşturulması sırasında mevcut bulunan fonksiyonlara ve/ veya sözleşmeye bağlı olarak değişiklik gösterir.

TOYOTA MOTOR CORPORATION

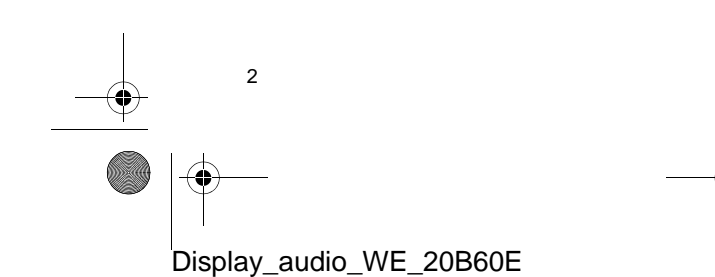

Display\_Audio\_OM20B71E.book Page 3 Thursday, November 24, 2011 4:02 PM

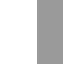

#### BU EL KİTABI HAKKINDA ÖNEMLİ BİLGİLER

Bu kullanıcı el kitabı, güvenlik amacıyla, özel dikkat gerektiren noktaları aşağıdaki işaretlerle açıklamaktadır.

# 🚺 DİKKAT

 Bu uyarı, dikkate alınmadığında kişilerin yaralanmalarına neden olabilecek durumları gösterir. Sizin ve başkalarının yaralanma riskinin en aza indirilmesi için ne yapmanız ve ne yapmamanız gerektiği konusunda size bilgi verir.

# 

Bu uyarı, dikkate alınmadığında aracın ya da aksesuarlarının zarar görmesine neden olabilecek durumları gösterir. Aracınıza ve aksesuarlarına zarar gelmemesi için ne yapmanız ve ne yapmamanız gerektiği konusunda size bilgi verir.

#### GÜVENLİK TALİMATLARI

Bu sistemi en güvenli şekilde kullanabilmek için lütfen aşağıdaki güvenlik talimatlarına uyun.

Bu sistemin hiçbir özelliğini dikkatinizi dağıtacak ve güvenli seyrinizi engelleyecek biçimde kullanmayın. Sürüş sırasında birinci öncelik her zaman aracın güvenli şekilde seyri olmalıdır. Aracı kullanırken tüm trafik kurallarını göz önünde bulundurun.

Sistemi etkin şekilde kullanmaya başlamadan önce nasıl kullanacağınızı öğrenerek tamamıyla alışmış olun. Sistemi anladığınızdan emin olmak için "dokunmatik ekran" Kullanıcı El Kitabı'nın tamamını okuyun. Başka kişilerin bu kullanıcı el kitabındaki talimatları okuyup anlamadan bu sistemi kullanmalarına izin vermeyin.

Güvenliğiniz için seyir halindeyken bazı işlevler kullanılamayabilir. Kullanılmayan ekran düğmeleri soluk olarak görünür.

# 

 Güvenlik açısından, sürücü seyir halindeyken "dokunmatik ekranı" kullanmamalıdır. Yol ve trafik koşullarına gereken dikkatin gösterilmemesi kazaya neden olabilir.

3

Display\_Audio\_OM20B71E.book Page 4 Thursday, November 24, 2011 4:02 PM

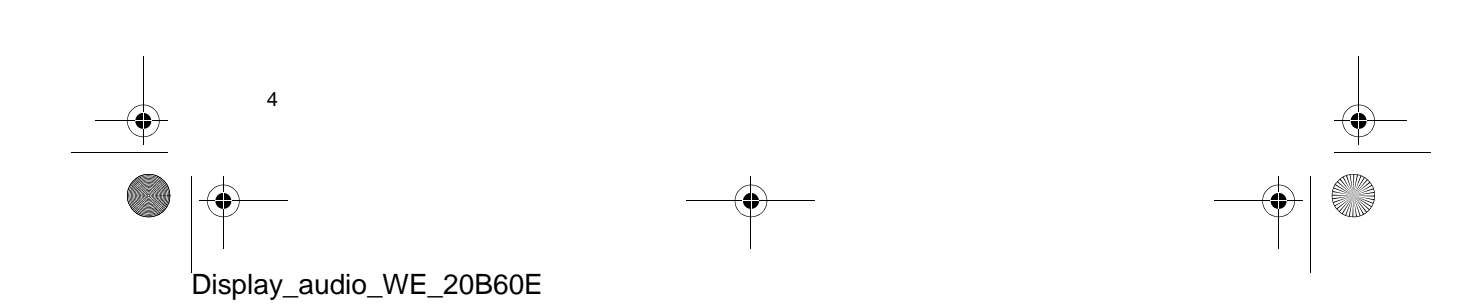

Display\_Audio\_OM20B71E.book Page 5 Thursday, November 24, 2011 4:02 PM

#### İÇİNDEKİLER

#### HIZLI KILAVUZ

1. KONTROLLER VE ÖZELLİKLER .... 8 DÜĞMELERİN GENEL GÖRÜNÜMÜ ..... 8 SISTEM FONKSIYONLARI DİZİNİ ...... 10 DOKUNMATİK EKRANIN ÇALIŞMASI.. 11

#### SES SISTEMI

1.

| SES SİSTEMİ KULLANIMI                | 14 |
|--------------------------------------|----|
| HIZLI BAŞVURU                        | 14 |
| BAZI TEMEL İŞLEVLER                  | 16 |
| RADYONUN KULLANIMI                   | 18 |
| CD ÇALARIN KULLANIMI                 | 22 |
| iPod KULLANIMI                       | 27 |
| USB BELLEK KULLANIMI                 | 31 |
| YARDIMCI CİHAZLARIN KULLANIMI        | 35 |
| Bluetooth <sup>®</sup> MÜZİK ÇALARIN |    |
| KULLANIMI                            | 37 |
| DİREKSİYON DÜĞMELERİ                 | 44 |
| SES SISTEMI                          |    |
| KULLANIMI İPUÇLARI                   | 47 |

Bluetooth<sup>®</sup> AHİZESİZ

3

# KULLANIM SİSTEMİ

#### 1. Bluetooth<sup>®</sup> AHİZESİZ KULLANIM SİSTEMİNİN KULLANIMI ...... 56 HIZLI BAŞVURU...... 56 AHİZESİZ KULLANIM SİSTEMİ ...... 57 BIR Bluetooth<sup>®</sup> TELEFONUN KAYDEDİLMESİ..... 61

Bluetooth® TELEFONDAN ARAMA...... 63 Bluetooth<sup>®</sup> TELEFONDAN KONUŞMA ...... 67 Bluetooth® TELEFONDA KONUŞMA .... 68

#### 4 ARAÇ BİLGİSİ

1. ARAÇ BİLGİSİ ..... 72 HIZLI BAŞVURU ...... 72 YAKIT TÜKETİMİ ...... 73 LASTİK BASINCI UYARI SİSTEMİ ...... 75

## KURULUM

5

| 1. KURULUM İŞLEMLERİ            | 78  |
|---------------------------------|-----|
| HIZLI BAŞVURU                   | 78  |
| GENEL AYARLAR                   | 79  |
| EKRAN AYARLARI                  | 81  |
| Bluetooth <sup>®</sup> AYARLARI | 83  |
| TELEFON AYARLARI                | 91  |
| SES AYARLARI                    | 102 |
| ARAÇ AYARLARI                   | 105 |

ARKA GÖRÜŞ SİSTEMİ

#### 1. ARKA GÖRÜŞ

| SISTEMI                           | 108 |
|-----------------------------------|-----|
| ARKA GÖRÜŞ SİSTEMİNİN             | 108 |
| SÜRÜŞ ÖNLEMLERİ                   | 100 |
| (ARKA GORUŞ<br>KILAVUZ ÇİZGİLERİ) | 112 |

DİZİN

ALFABETİK DİZİN ..... 116

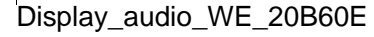

Display\_Audio\_OM20B71E.book Page 6 Thursday, November 24, 2011 4:02 PM

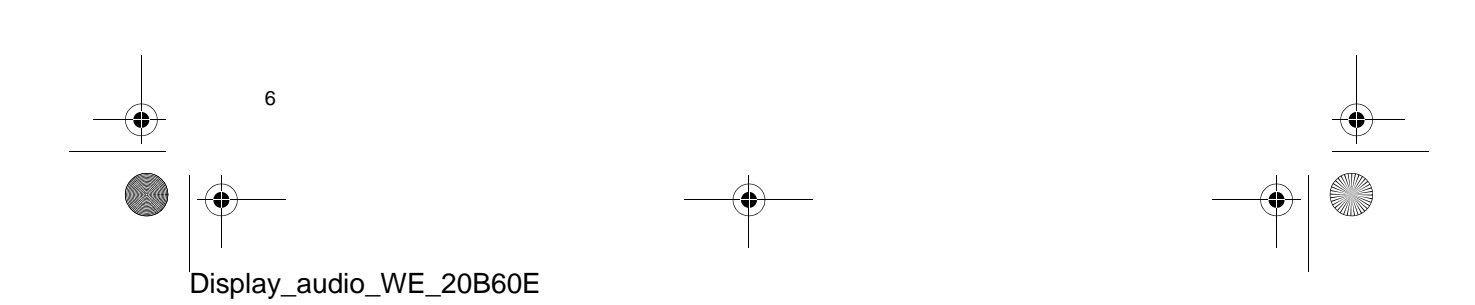

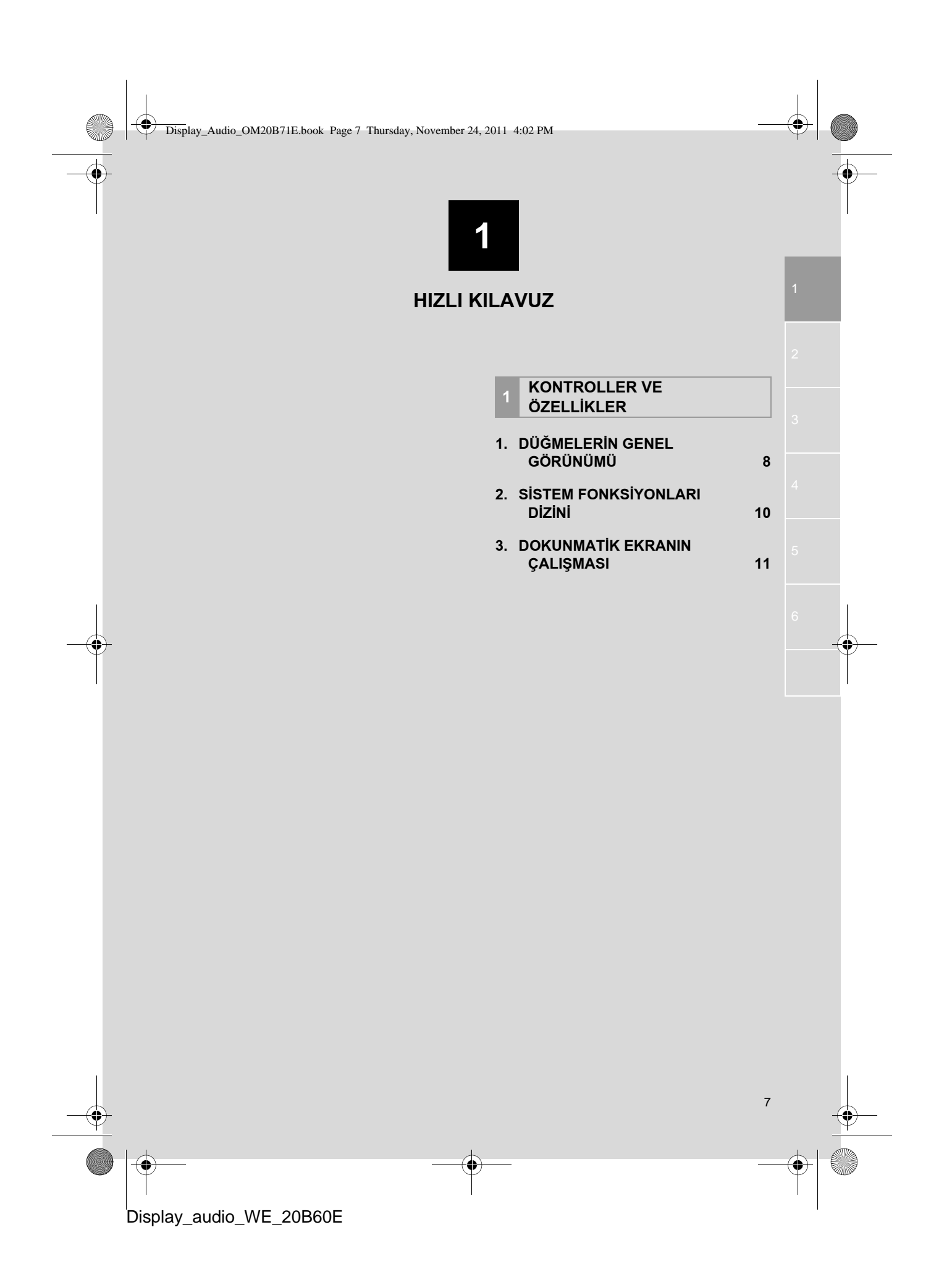

# 1. KONTROLLER VE ÖZELLİKLER

4

# 1. DÜĞMELERE GENEL BAKIŞ

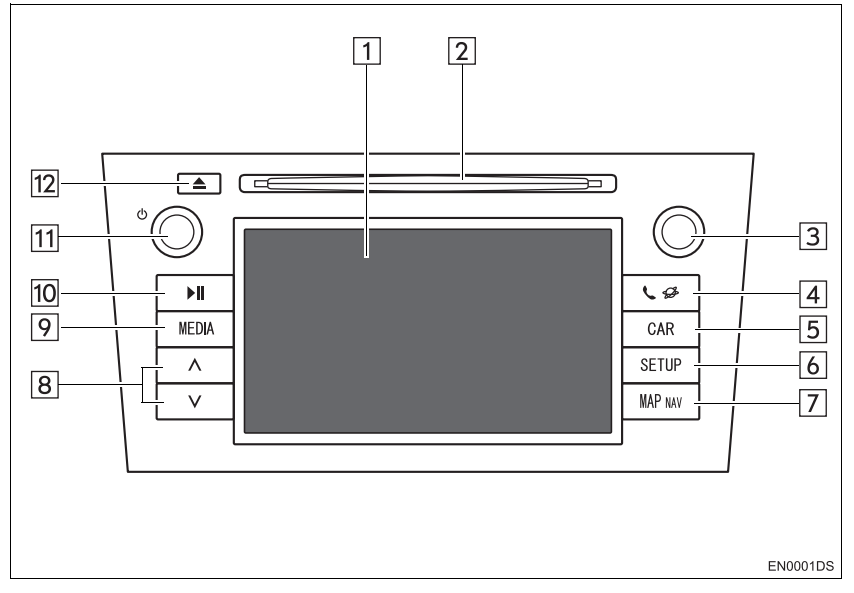

 Gerçek tasarım ve düğme konumları araca bağlı olarak değişiklik gösterebilir. Ayrıntılar için, aracın "Kullanıcı El Kitabı"nın 3. Bölümüne bakın.

| No. | Adı                          | İşlev                                                                                                    | Sayfa                     |
|-----|------------------------------|----------------------------------------------------------------------------------------------------|---------------------------|
| 1   | Dokunmatik<br>ekran görünümü | Ekrana parmağınızla dokunarak, seçilen fonksi-<br>yonları kontrol edebilirsiniz.                                                                                         | 11                        |
| 2   | Disk yuvası                  | Bu yuvaya bir disk yerleştirin. CD çalar hemen açılacaktır.                                                                                                    | 22                        |
| 3   | Ayar/Kaydırma<br>düğmesi     | Radyo istasyonlarını, parçaları ve dosyaları seç-<br>mek için bu düğmeyi çevirin. Ayrıca bu düğme<br>ekranda gösterilen listeden seçim yapmak için de<br>kullanılabilir. | 16                        |
| 4   | 📞 🥩 düğmesi                  | Bluetooth $^{\ensuremath{\mathbb{R}}}$ ahizesiz kullanın sistemine erişmek için bu düğmeye basın.                                                                        | 56                        |
| 5   | "CAR" düğmesi*               | Araç bilgi sistemine erişmek için bu düğmeye ba-<br>sın.                                                                                                    | 74                        |
| 6   | "SETUP"<br>düğmesi           | İşlev ayarlarını özelleştirmek için bu düğmeye ba-<br>sın.                                                                                                    | 78                        |
| 7   | "MAP NAV"<br>düğmesi*        | Bu düğme ek harici navigasyon sistemi için kulla-<br>nılır. (Varsa)                                                                                                    | —                         |
| 8   | Arama/Parça<br>düğmesi       | Yukarıdaki veya aşağıdaki bir radyo istasyonunu<br>aramak ya da istediğiniz parça veya dosyaya<br>erişmek için "^" veya "V" düğmesine basın.                             | 19, 24, 25,<br>29, 33, 42 |
| 8   |                              |                                                                                                    |                           |

Display\_audio\_WE\_20B60E

-4

Display\_Audio\_OM20B71E.book Page 9 Thursday, November 24, 2011 4:02 PM

#### 1. KONTROLLER VE ÖZELLİKLE

9

•

| No. | Adı                 | İşlev                                                                                                    | Sayfa      |         |
|-----|---------------------|----------------------------------------------------------------------------------------------------|------------|---------|
| 9   | "MEDIA"<br>düğmesi  | Ses sistemine erişmek için bu düğmeye basın. Ses sistemi kullanılan en son modda açılır.                             | 14, 16, 17 | 1       |
| 10  | <b>▶II</b> düğmesi* | Çalan müziği duraklatmak veya çalmaya devam<br>etmek için bu düğmeye basın.                                          | —          | HIZLI   |
| 11  | ტ düğmesi           | Müzik sistemini açmak veya kapatmak için bu<br>düğmeye basın ve ses seviyesini ayarlamak için bu<br>düğmeyi çevirin. | 16         | KILAVUZ |
| 12  | 📥 düğmesi           | Bir diski çıkarmak için bu düğmeye basın.                                                                            | 22         |         |

\*: Varsa

 $( \blacklozenge$ 

•

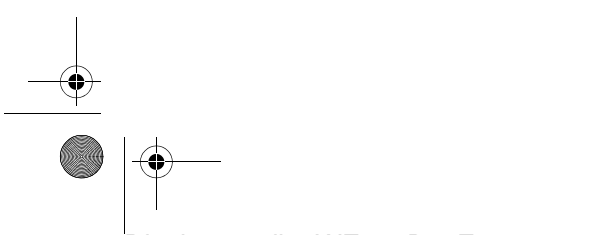

Display\_Audio\_OM20B71E.book Page 10 Thursday, November 24, 2011 4:02 PM

# 1. KONTROLLER VE ÖZELLİKLER

# 2. SISTEM FONKSIYONLARI DİZİNİ

#### SES SISTEMI

Ses sistemine erişmek için **"MEDIA"** düğmesine basın. Ses kontrol ekranı gösterilecektir. Ses kaynakları: Radyo, CD'ler, iPod, USB, AUX (Yardımcı) ve Bluetooth<sup>®</sup> ses kaynağı. Ayrıntılar için, bkz. sayfa 13.

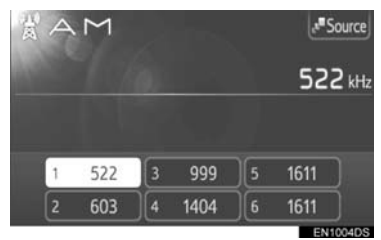

#### Bluetooth<sup>®</sup> AHİZESİZ KULLANIM SİSTEMİ

Bluetooth<sup>®</sup> ahizesiz kullanım sistemine erişmek için, **Ç** düğmesine basın. Sürücü elini direksiyondan çekmeden telefon araması yapabilir veya gelen aramalara cevap verebilir. Ayrıntılar için, bkz. sayfa 55.

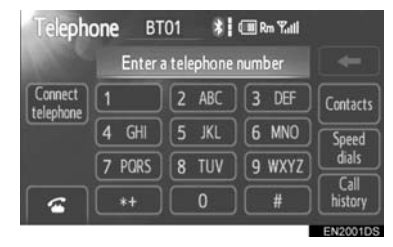

#### ARAÇ BİLGİSİ (VARSA)

Ses sistemine erişmek için **"CAR"** (Araç) düğmesine basın. Yakıt tüketimi ve lastik basıncı kontrol edilebilir. Ayrıntılar için, bkz. sayfa 71.

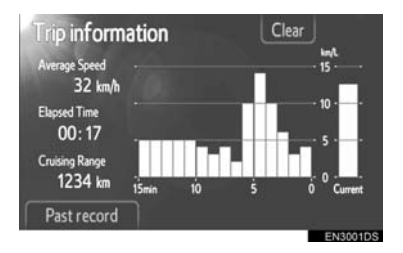

#### KURULUM

Fonksiyon ayarlarına erişmek için "SETUP" düğmesine basın. Arayüz dili de ayar menüsünden değiştirilebilir. Ayrıntılar için, bkz. sayfa 77.

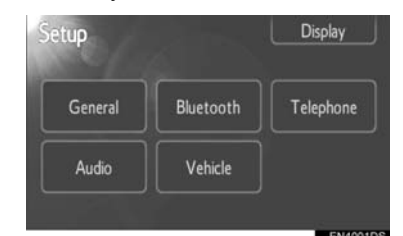

#### ARKA GÖRÜŞ SİSTEMİ

Vitesin "R" konumuna getirilmesiyle ekranda aracın arka görünümü otomatik olarak gösterilecektir. Ayrıntılar için, bkz. sayfa 107.

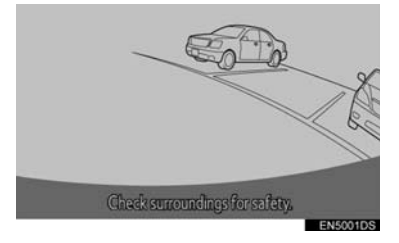

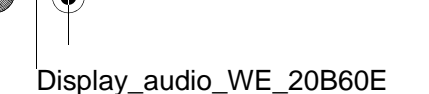

#### 1. KONTROLLER VE ÖZELLİKLER

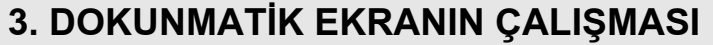

**HIZLI KILAVUZ** 

11

#### Sistem temel olarak ekran düğmeleriyle çalıştırılır.

- Ekrana zarar vermemek için ekran düğmelerine parmağınızla hafifçe dokunun. Bir ekran düğmesine dokunulduğunda, bip sesi duyulur. (Bip sesini ayarlamak için, bkz. sayfa 79.)
- Ekrana parmağınız dışında bir cisimle dokunmayın.

# 

 12 Volt akünün boşalmasını önlemek için, motor çalışmıyorken sistemi gereğinden fazla açık bırakmayın.

#### (BILGILENDIRME)

- Ekrana dokunduğunuzda simge çalışmazsa, parmağınızı kaldırıp tekrar bu simgeye basmayı deneyin.
- Soluk ekran simgeleri çalıştırılamaz.
- Ekrandaki parmak izlerinizi bir cam temizleme beziyle silin. Dokunmatik ekranı temizlemek için kimyasal maddeler kullanmayın.
- Ekran soğukken görüntüler karanlık görünebilir ve hareketli görüntüler düzgün görünmeyebilir.
- Çok soğuk şartlarda, ekran görüntülenmeyebilir ve kullanıcının yaptığı veri girişi silinebilir. Ayrıca, ekran simgelerine basmak eskisine göre zor olabilir.
- Güneş gözlüğü gibi polarize bir camdan baktığınızda ekran daha karanlık görünür ve görmeyi zorlaştırır. Böyle bir durumda, ekrana farklı bir açıdan bakın, ekran ayarlarını değiştirin (Bkz. "EKRAN AYARLARI" sayfa 81) ya da gözlüklerinizi çıkarın.

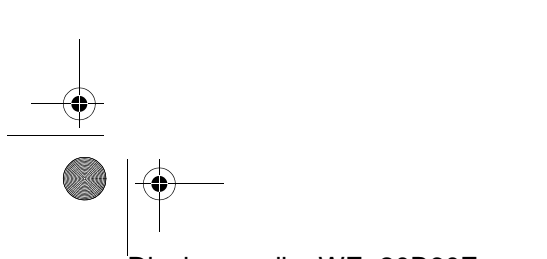

Display\_Audio\_OM20B71E.book Page 12 Thursday, November 24, 2011 4:02 PM

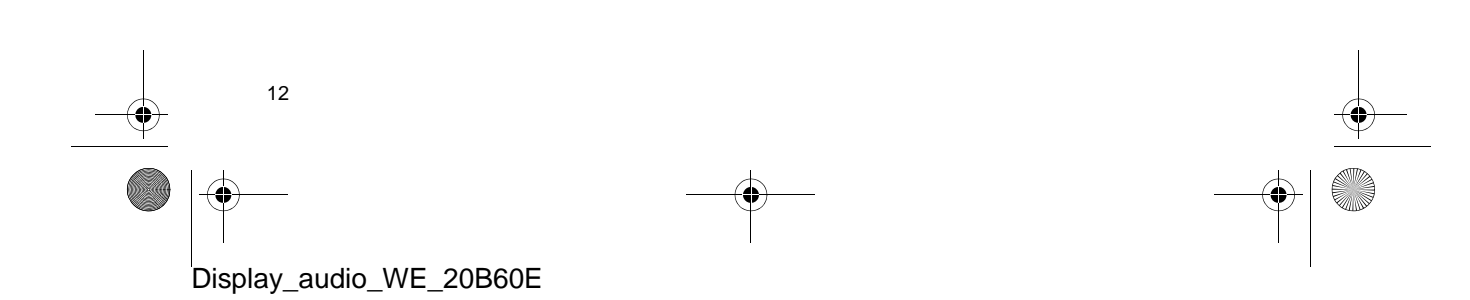

Display\_Audio\_OM20B71E.book Page 13 Thursday, November 24, 2011 4:02 PM

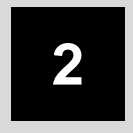

| SES | Sis | TE | мі  |
|-----|-----|----|-----|
| SES | 213 |    | VII |

| 1 SES SISTEMININ CALIŞMA |
|--------------------------|
|--------------------------|

| 1.    | HIZLI REFERANS | 14 |
|-------|----------------|----|
| · · · |                |    |

BİR USB BELLEKTEN ÇALMA ...... 32

| 7. | YARDIMCI CİHAZLARIN                      |      |  |
|----|------------------------------------------|------|--|
|    | KULLANIMI                                | 35   |  |
|    | BİR TAŞINABİLİR MÜZİK                    |      |  |
|    | CİHAZININ OYNATILMASI                    | 35   |  |
|    | YARDIMCI CİHAZ MODUNA GEÇİŞ              | 36   |  |
|    | BİR TAŞINABİLİR MÜZİK                    |      |  |
|    | CIHAZININ OYNATILMASI                    | 36   |  |
| 8. | Bluetooth <sup>®</sup> MÜZİK ÇALARIN     |      |  |
|    | KULLANIMI                                | 37   |  |
|    | Bluetooth <sup>®</sup> MÜZİK ÇALAR       |      |  |
|    | MODUNA GEÇİŞ                             | 38   |  |
|    | BIR Bluetooth <sup>®</sup> BAĞLANMASI    | . 38 |  |
|    | BİR Bluetooth <sup>®</sup> MÜZİK ÇALARIN |      |  |
|    | ÇALINMASI                                | 40   |  |
| 9. | DIREKSIYON DÜĞMELERI                     | 44   |  |
|    | DİREKSİYON DÜĞMELERİ                     |      |  |
|    |                                          |      |  |
|    |                                          | 44   |  |
|    |                                          |      |  |
|    | DÜĞMESİ İLE)                             | 45   |  |
|    |                                          |      |  |
| 10 | SES SISTEMI KULLANIMI                    | 47   |  |
|    |                                          | 41   |  |
|    | RADYO SINYALLERININ ALIMI                | 47   |  |
|    | iPod                                     | 48   |  |
|    | USB BELLEK                               | 49   |  |
|    | CD ÇALARINIZ VE DİSKLERİNİZİN<br>BAKIMI  | 49   |  |
|    | MP3/WMA DOSYALARI                        | 51   |  |
|    | CD-R VE CD-RW DISKLER                    | 52   |  |
|    | TERİMLER                                 | 53   |  |
|    |                                          |      |  |

13

Bazı işlevler aracın sürülmesi sırasında kullanılamazlar.

### 1. SES SİSTEMİNİN ÇALIŞMASI

# 1. HIZLI BAŞVURU

â

•

Ses sistemine erişmek için **"MEDIA"** düğmesine basın. Ses sistemi kullanılan en son modda açılır.

a

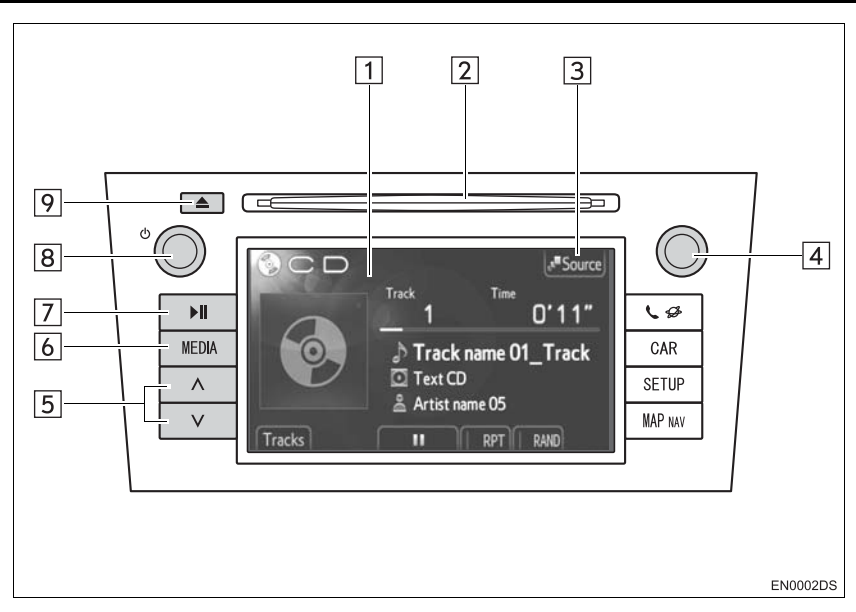

• Gerçek tasarım ve düğme konumları araca bağlı olarak değişiklik gösterebilir. Ayrıntılar için, aracın *"Kullanıcı El Kitabı"*nın 3. Bölümüne bakın.

| No. | Adı                      | İşlev                                                                                                    | Sayfa                     |
|-----|--------------------------|----------------------------------------------------------------------------------------------------|---------------------------|
| 1   | Ses kontrol<br>ekranı    | Seçilen bir ses kaynağı görüntülenir ve dokunmatik ekran kontrolleri aracılığıyla kullanılabilir.                                                            | —                         |
| 2   | Disk yuvası              | Bu yuvaya bir disk yerleştirin. CD çalar hemen açılacaktır.                                                                                                  | 22                        |
| 3   | "Source"                 | İstediğiniz ses kaynağını seçmek için buna doku-<br>nun. Ses kaynağı seçim ekranı görüntülenecektir.                                                         | 17                        |
| 4   | Ayar/Kaydırma<br>düğmesi | Radyo istasyonlarını, parçaları ve dosyaları seç-<br>mek için çevirin. Ayrıca bu düğme ekranda gös-<br>terilen listeden seçim yapmak için de kullanılabilir. | 16                        |
| 5   | Arama/Parça<br>düğmesi   | Yukarıdaki veya aşağıdaki bir istasyonu aramak ya<br>da istediğiniz parça veya dosyaya erişmek için "∧"<br>veya "∨" düğmesine basın.                         | 19, 24, 25,<br>29, 33, 42 |
| 6   | "MEDIA"<br>düğmesi       | Ses kontrol ekranını görüntülemek için bu düğ-<br>meye basın. Ses sistemi kullanılan en son modda<br>açılır.                                                 | 16, 17                    |
| 7   | II düğmesi*              | Çalan müziği duraklatın veya çalmaya devam edin.                                                                                                    | —                         |
| 14  |                          |                                                                                                    |                           |

Display\_Audio\_OM20B71E.book Page 15 Thursday, November 24, 2011 4:02 PM

۲

SES SİSTEMİ

•

| No. | Adı       | İşlev                                                                                | Sayfa |
|-----|-----------|--------------------------------------------------------------------------------------|-------|
| 8   | ዕ düğmesi | Ses sistemini açmak ve kapatmak ve ses seviyesini ayarlamak için bu düğmeyi çevirin. | 16    |
| 9   | 📥 düğmesi | Diski çıkarmak için bu düğmeye basın.                                                | 22    |
|     |           |                                                                                      |       |

\*: Varsa

۲

-(•

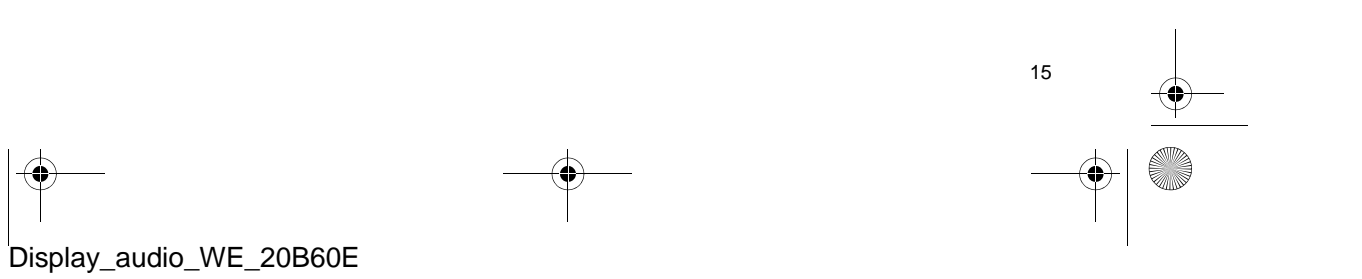

#### 1. SES SİSTEMİNİN ÇALIŞMASI

# 2. BAZI TEMEL İŞLEVLER

Bu bölümde, ses sisteminin bazı temel özellikleri açıklanmaktadır. Bazı bilgiler sisteminizle ilgili olmayabilir.

Kontak "ACC" ya da "ON" konumuna getirildiğinde ses sisteminiz çalışır.

#### 

 12 Volt akünün boşalmasını önlemek için, motor çalışmıyorken ses sistemini gereğinden fazla açık bırakmayın.

#### SES SİSTEMİNİN AÇILMASI VEYA KAPATILMASI

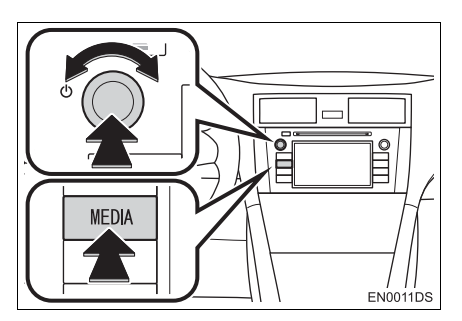

"MEDIA" düğmesi: Ses sistemine ait ekran düğmelerini görüntülemek için bu düğmeye basın.

düğmesi: Ses sistemini açmak ve kapatmak için bu düğmeye basın. Ses seviyesini ayarlamak için bu düğmeyi çevirin. Sistem kullanılan en son modda açılır.

#### (BILGILENDIRME)

 Müzik durdurulduğunda veya kesildiğinde ses şiddeti ayarlanırsa, durdurma veya ses kesme iptal edilecektir.

### AYAR/KAYDIRMA DÜĞMESİYLE KULLANILAN KONTROL<u>LER \_\_\_\_</u>\_\_\_

Radyo modu

Radyo istasyonları bu düğme kullanılarak manuel olarak ayarlanabilir.

Radyo dışındaki modlar Bu düğme kullanılarak parça veya dosyalar seçilebilir.

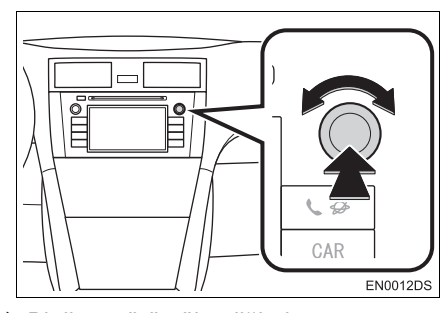

► Bir liste görüntülendiğinde

Ekranda bir liste görüntülendiğinde, listeden istediğiniz bir öğeyi seçmek amacıyla imleç kutusunu hareket ettirmek üzere Ayar/Kaydırma düğmesini çevirin; parçayı çalmak için düğmeye basın. Çalan parça ekranda belirgin hale getirilir.

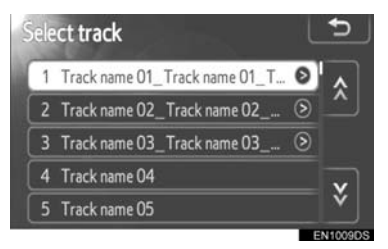

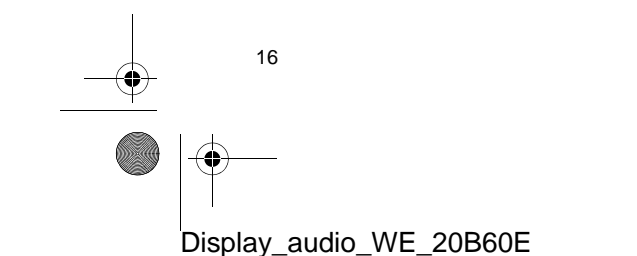

Display\_Audio\_OM20B71E.book Page 17 Thursday, November 24, 2011 4:02 PM

#### 1. SES SİSTEMİNİN ÇALIŞMASI

# SES KAYNAĞININ DEĞİŞTİRİLMESİ

0

#### 1 "MEDIA" düğmesine basın.

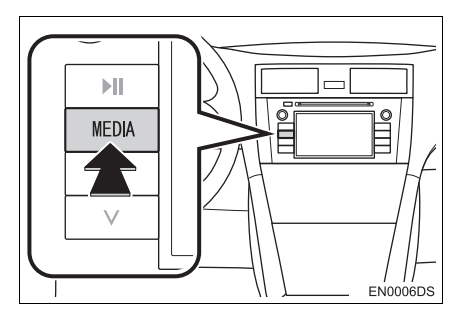

 Ses sistemi kullanılan en son modda açılır.

2 Ses kaynağı seçim ekranını görüntülemek için "Source" veya "MEDIA" düğmesine dokunun.

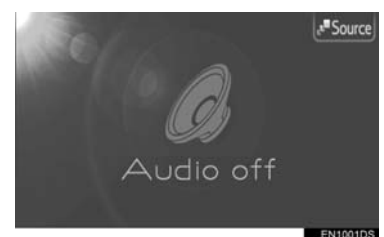

3 İstediğiniz ses kaynağına dokunun.

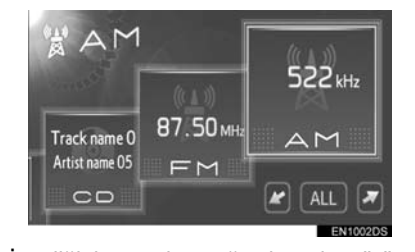

SES SİSTEMİ

17

4

- İstediğiniz ses kaynağı ekranda görüntülenmiyorsa, bu seçeneğe ilerlemek için
   veya düğmesine dokunun.
- "ALL" öğesine dokunulması, liste stilini aşağıdaki gibi değiştirecektir.

| 522#±                        | 87.50мнг<br>⊨М | File 2<br>0'21"<br>C D |
|------------------------------|----------------|------------------------|
| iPod<br>Cover<br>Art<br>iPod | П              |                        |

#### BILGILENDIRME

 Soluk ekran düğmelerini seçemezsiniz. Seçimden önce ses cihazını bağlayın.

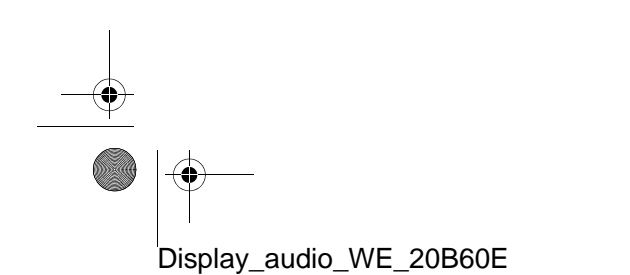

#### 1. SES SİSTEMİNİN ÇALIŞMASI

4

# 3. RADYONUN KULLANIMI

# RADYO MODUNA GEÇİŞ

1 "MEDIA" düğmesine basın.

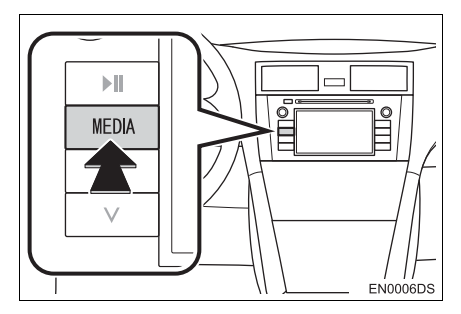

- Ses sistemi kullanılan en son modda açılır.
- 2 Ses kaynağı seçim ekranını görüntülemek için "Source" veya "MEDIA" düğmesine dokunun.

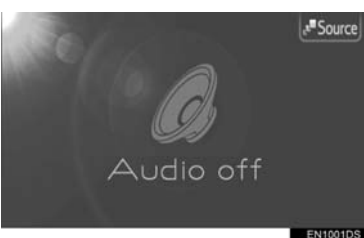

3 Ekrandaki "AM" veya "FM" öğesine dokunun.

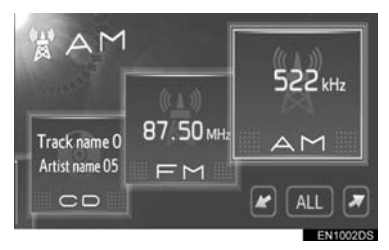

 İstediğiniz ses kaynağı ekranda görüntülenmiyorsa, bu seçeneğe ilerlemek için
 veya
 düğmesine dokunun.

- Aracınızda dijital ses yayın sistemi varsa, "DAB\*" görüntülenir ve seçilebilir.
- \*: DAB radyosu bir DAB alıcısı gerektirir. Toyota bayiiniz veya servisinizle ya da uygun kalifiye bir profesyonel hizmet sağlayıcıyla temasa geçin.

#### BİR İSTASYONUN HAFIZAYA ALINMASI

- **1** İstenen istasyonu açın.
- 2 Kanal seçim düğmelerinden (1-6) birine dokunun ve bir bip sesi duyulana kadar basılı tutun. Bu işlem önceden belirlenen frekansı bir ekran düğmesine atar. İstasyonun frekansı ekran düğmesinde gösterilecektir.

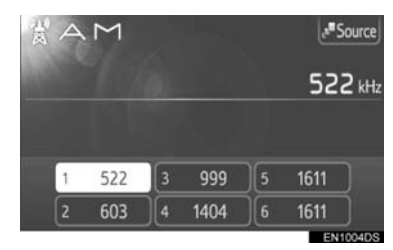

 Kayıtlı istasyonu farklı bir istasyonla değiştirmek için, aynı prosedürü izleyin.

Display\_Audio\_OM20B71E.book Page 19 Thursday, November 24, 2011 4:02 PM

#### 1. SES SİSTEMİNİN ÇALIŞMASI

#### **BİR İSTASYONUN SEÇİLMESİ**

Aşağıdaki yöntemlerden birini kullanarak istenen istasyonu açın.

Kayıtlı radyo frekansı: İstediğiniz istasyonu seçmek için kanal seçim düğmelerinden birine dokunun. Ekran düğmesi belirgin hale gelir ve ekranda istasyonun frekansı görünür.

**Manuel istasyon ayarı**: Ayar/Kaydırma düğmesini çevirerek istediğiniz radyo istasyonunu arayın.

Radyo frekansı arama: Arama/Parça düğmesinin "^" veya "V" öğesine basın. Radyo, yukarı ya da aşağı doğru en yakın istasyonu aramaya başlar ve bir istasyon bulunduğunda durur. Düğmeye her bastığınızda, istasyonlar birbiri ardına otomatik olarak aranacaktır.

**FM istasyon listesi**: Kanal seçim düğmelerinden birine dokunun.

#### FM ISTASYON LISTESI

FM istasyon listesi mevcut radyo istasyonlarının listesini oluşturmak için banda göre FM yayınlarını otomatik olarak arar.

 "Station list" (İstasyon listesi) öğesine dokunun.

| $a \models \bowtie$ |       |     | 5      | Station list PSource |        |     |
|---------------------|-------|-----|--------|----------------------|--------|-----|
| 1999                |       |     |        |                      | 87.50  | ИHz |
|                     |       |     |        |                      |        |     |
| 1                   | 87.50 | 3   | 98.10  | )[5                  | 107.90 |     |
| 2                   | 87.90 | )[4 | 105.10 | )[6                  | 108.00 |     |

 Kayıt ekranına dönmek için "Preset" (Kayıtlar) öğesine dokunun. 2 Kanal seçim düğmelerinden birine dokunun.

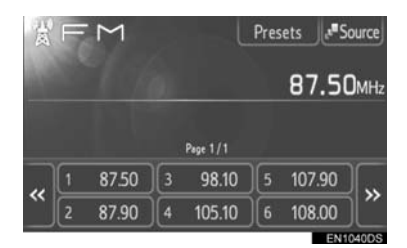

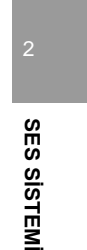

- ► Tek alıcılı modeller ile
- Radyo istasyonu ayarlıyken FM yayınları otomatik olarak aranmayacaktır.

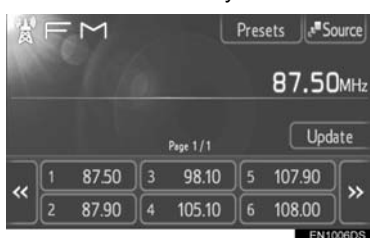

- FM istasyon listesini güncellemek için bir bip sesi duyulana kadar "Update" (Güncelle) düğmesine dokunarak basılı tutun.
- FM istasyon listesi herhangi bir ek istasyon aramıyorsa, liste güncellemeden öncekiyle aynı kalacaktır.

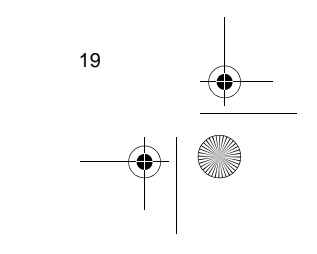

1. SES SİSTEMİNİN ÇALIŞMASI

#### RDS (RADYO VERİ SİSTEMİ)

#### FM ALTERNATİF FREKANSI (AF)

Mevcut yayın alımı kötüleşirse, aynı yayını yapan daha iyi bir frekans otomatik olarak ayarlanacaktır.

 Bu işlev kullanıcılar tarafından radyo ayarları içerisinden "On" (Açık) veya "Off" (Kapalı) olarak değiştirilebilir. Bkz. "RADYO AYARLARI" sayfa 104.

#### BÖLGE KODUNUN DEĞİŞTİRİLMESİ

**OFF modu** (Kapalı): Geniş bir alanda sıradaki uygun istasyonlar için elverişli aynı RDS şebekesi içindeki bir istasyona geçmek için.

**ON modu** (Açık): Aynı yerel program şebekesi içindeki bir istasyona geçmek için.

 Bu işlev kullanıcılar tarafından radyo ayarları içerisinden "On" (Açık) veya "Off" (Kapalı) olarak değiştirilebilir. Bkz. "RADYO AYARLARI" sayfa 104.

#### FM TRAFİK DUYURUSU (TA)

Radyo alıcısı düzenli olarak trafik bilgisi yayını yapan istasyonların yanı sıra, yalnızca trafik raporu yayınladıklarında yayın yapan istasyonları da otomatik olarak arayacaktır.

 Bu işlev kullanıcılar tarafından radyo ayarları içerisinden "On" (Açık) veya "Off" (Kapalı) olarak değiştirilebilir. Bkz. "RADYO AYARLARI" sayfa 104.

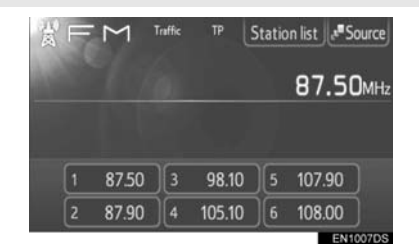

#### FM RADYO YAYINLARINI ALIRKEN

- Ekranda "TP" (Trafik Programı) yazısı görünür. Radyo alıcısı TP modunda, trafik bilgisi yayınlayan radyo istasyonlarını arar. Alıcı bir trafik bilgisi programını bulduğunda, ekranda program adı görünecektir.
- TA yayını alındığında, radyo otomatik olarak trafik bilgilerine geçer. Program sona erdiğinde, radyo duraklatılan yayına geri dönecektir.

EON (Gelişmiş Diğer Şebeke) sistemi: Dinlediğiniz bir RDS istasyonu (EON bilgileri bulunan) TA modunda trafik bilgisi yayını yapmıyorsa, radyo EON AF listesini kullanarak otomatik olarak bir trafik bilgisi yayınına geçecektir. Trafik bilgi programı sona erdiğinde, radyo otomatik olarak daha önceden ayarlanmış yayına tekrar dönecektir.

20

Display\_Audio\_OM20B71E.book Page 21 Thursday, November 24, 2011 4:02 PM

. SES SISTEMININ ÇALIŞMAS

a

SES SISTEMI

#### DİĞER SES MODU AKTİFKEN

0

- CD veya iPod çalınıyor olsa bile, alıcı trafik bilgisi yayını yapan istasyonları arar.
- Trafik raporu başladığında, otomatik olarak alınır ve geçerli ses modu kesintiye uğrar. Trafik raporu sona erdiğinde, durdurulan ses devam edecektir.

#### TRAFIK DUYURUSU SES ŞİDDETİ

Alınan trafik bilgisi sesinin şiddeti bellekte saklanır.

 Ses belleği aralığı sınırlıdır. Önceden alınan ses seviyesi minimum ses seviyesinin altındaysa, minimum ses seviyesi kullanılır.

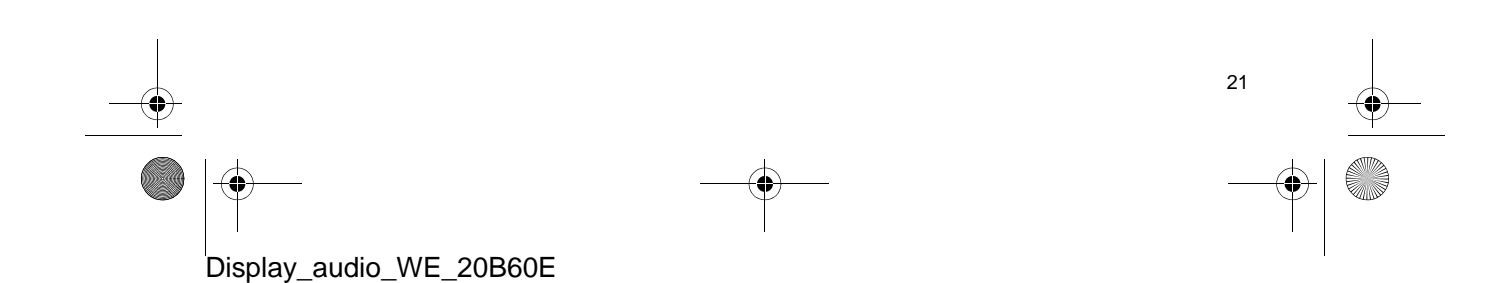

Display\_Audio\_OM20B71E.book Page 22 Thursday, November 24, 2011 4:02 PM

#### 1. SES SİSTEMİNİN ÇALIŞMASI

# 4. CD ÇALARIN KULLANIMI

CD çalar müzik CD'lerini, CD text, WMA ve MP3 diskleri çalar.

(a)Müzik CD'si, CD metni (bkz. sayfa 23)

(b)MP3/WMA diski (bkz. sayfa25)

Bu oynatıcıya uygun diskler için, bkz. "SES SİSTEMİ KULLANIMI NOT-LARI", sayfa 47.

BİR DİSKİN TAKILMASI VEYA ÇIKARILMASI

#### **BİR DİSKİN TAKILMASI**

 Diski, etiketli yüzü üst tarafta olacak şekilde takın.

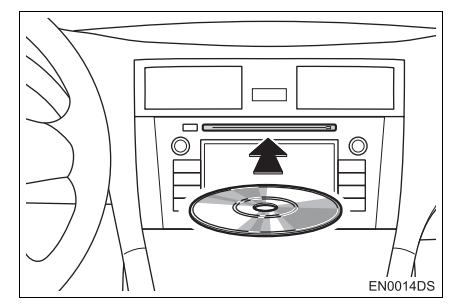

 Bir disk yuvaya doğru olarak yerleştirildiğinde, CD çalar otomatik olarak ilk parçadan veya disk üzerindeki ilk klasörün ilk parçasından çalmaya başlayacaktır.

#### (BILGILENDIRME)

- Etiket alta gelecek şekilde takılırsa, ekranda "Check DISC" (Diski Kontrol Et) mesajı görüntülenecektir.
- CD çalar, sadece 12 cm (4,7 inç) disk kullanımı için tasarlanmıştır. 8 cm (3 inç) boyutundaki diskler için adaptör kullanın.

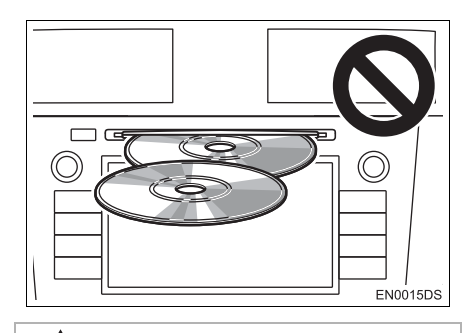

# 

- İki diski üst üste takmaya çalışmayın, aksi takdirde CD çalar zarar görecektir. Her seferinde yuvaya tek bir disk takın.
- Kesinlikle CD çaların herhangi bir parçasını sökmeye ya da yağlamaya çalışmayın. Yuvaya diskten başka bir şey yerleştirmeye çalışmayın.

#### **BİR DİSKİN ÇIKARTILMASI**

#### 1 🔺 düğmesine basın.

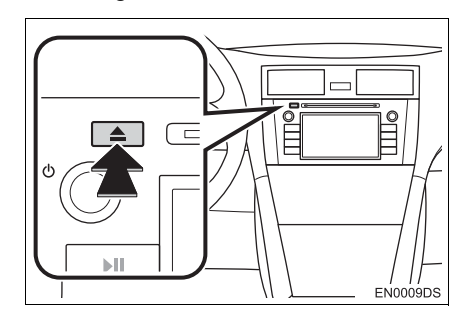

Disk çıkartılacaktır.

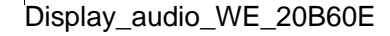

## CD MODUNA GEÇİŞ

1 "MEDIA" düğmesine basın.

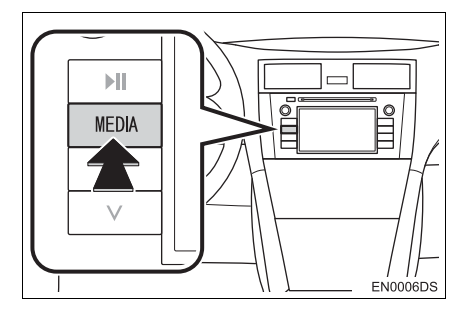

- Ses sistemi kullanılan en son modda açılır.
- 2 Ses kaynağı seçim ekranını görüntülemek için "Source" veya "MEDIA" düğmesine dokunun.

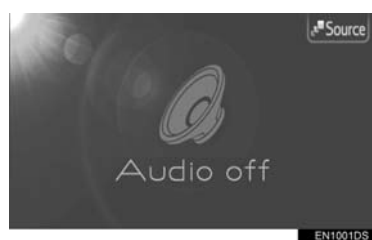

3 Ekrandaki "CD" öğesine dokunun.

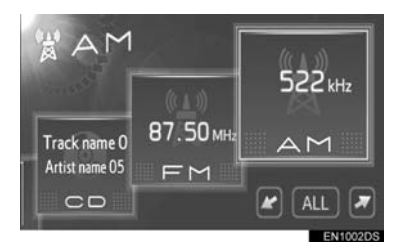

 İstediğiniz ses kaynağı ekranda görüntülenmiyorsa, bu seçeneğe ilerlemek için
 veya düğmesine dokunun.

#### (BILGILENDIRME)

 Yuvada disk yoksa, "CD" seçilemez. Yuvaya bir disk yerleştirin.

# BİR MÜZİK CD'SİNİN

 C
 Image: Source

 Track
 Time

 O' 11"
 O' 11"

 Track name 01\_Track
 Text CD

 Artist name 05
 Artist name 05

 Tracks
 Image: RAND

- Bir CD-TEXT diski takılırsa, çalınan mevcut parçanın adı ve diskin başlığı görüntülenir.
- E Parçayı duraklatmak için dokunun.

E Parçayı devam ettirmek için dokunun.

**Hızlı ileri ve Geri**: İleri veya geri almak için Arama/Parça düğmesinin "^" veya "v" öğesini basılı tutun. Düğmeyi bıraktığınızda, müzik çalar bu konumdan çalmayı sürdürecektir.

#### BILGILENDIRME

 İlerleme çubuğu göstergesi her zaman geçen gerçek çalma süresi konumunu göstermez.

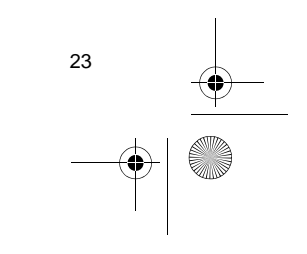

SES SISTEMI

#### İSTENEN PARÇANIN SEÇİLMESİ

Aşağıdaki yöntemlerden birini kullanarak istediğiniz bir parçayı seçin.

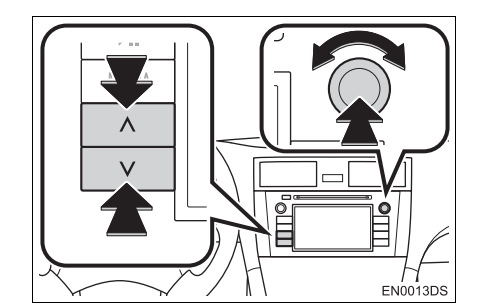

**Arama/Parça düğmesi**: İstediğiniz parçayı seçmek için Arama/Parça düğmesinin "∧" veya "∨" öğesine basın.

**Ayar/Kaydırma düğmesi**: İstediğiniz parçayı seçmek için bu düğmeyi çevirin. Ayrıca bu düğme ekranda gösterilen listeden seçim yapmak için de kullanılabilir.

Parça listesi: İstenen parça bir listeden seçilebilir.

 Ekrandaki "Tracks" (Parçalar) öğesine dokunun. Liste gösterilecektir.

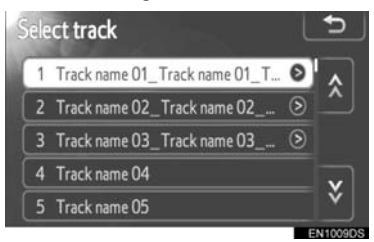

- İstediğiniz bir parçaya dokunun. Oynatıcı seçilen parçayı başından itibaren çalmaya başlar.
- Liste içinde dolaşmak için xu ya da öğesine dokunun.
- Parça adlarının sağında sörüntülenirse, parça adının tamamının ekrana sığmadığı anlamına gelir. Parça adlarını kaydırmak için bu ekran düğmesine dokunun.

#### TEKRAR VE RASTGELE SIRAYLA ÇALMA

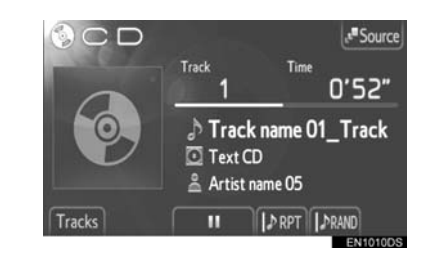

**Tekrar modu)**: Dinlemekte olduğunuz parçanın otomatik olarak tekrarlanması için kullanın.

 Tekrar modu ekran düğmesine her basıldığında aşağıdaki gibi değişir.

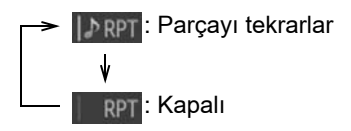

**RAND** (Rastgele modu): Otomatik rastgele parça seçimi için kullanın.

 Rastgele modu ekran düğmesine her basıldığında aşağıdaki gibi değişir.

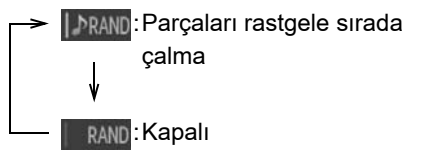

Display\_audio\_WE\_20B60E

# BİR MP3/WMA DİSKİN ÇALINMASI

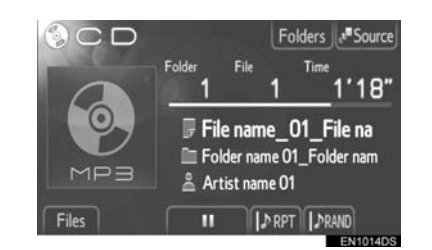

- Çalınan mevcut dosyanın ve klasörün başlığı görüntülenecektir.
- : Dosyayı duraklatmak için dokunun.

Dosyayı devam ettirmek için dokunun.

**Hızlı ileri ve Geri**: Hızlı ileri veya geri almak için Arama/Parça düğmesinin "∧" veya "∨" öğesini basılı tutun. Düğmeyi bıraktığınızda, müzik çalar bu konumdan çalmayı sürdürecektir.

#### (BILGILENDIRME)

 İlerleme çubuğu göstergesi her zaman geçen gerçek çalma süresi konumunu göstermez.

#### İSTENEN BİR DOSYANIN SEÇİLMESİ

Aşağıdaki yöntemlerden birini kullanarak istediğiniz bir dosyayı seçin.

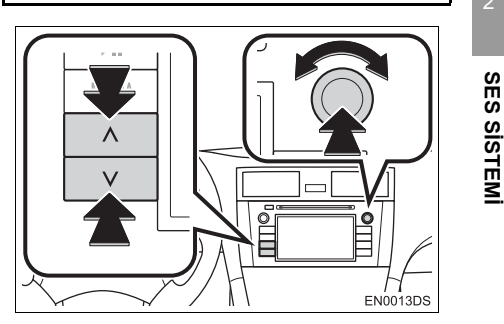

**Arama/Parça düğmesi**: İstediğiniz dosyayı seçmek için Arama/Parça düğmesinin "∧" veya "∨" öğesine basın.

**Ayar/Kaydırma düğmesi**: İstediğiniz dosyayı seçmek için bu düğmeyi çevirin. Ayrıca bu düğme ekranda gösterilen listeden seçim yapmak için de kullanılabilir.

**Dosya listesi**: İstenen dosya bir listeden seçilebilir.

• Ekrandaki "Files" (Dosyalar) öğesine dokunun. Liste gösterilecektir.

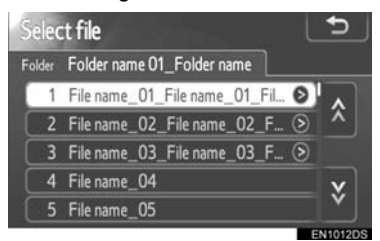

- İstediğiniz bir dosyaya dokunun. Oynatıcı seçilen dosyayı başından itibaren çalmaya başlayacaktır.
- Liste içinde dolaşmak için işi ya da işi öğesine dokunun.
- Parça adlarının sağında sörüntülenirse, parça adının tamamının ekrana siğmadığı anlamına gelir. Parça adlarını kaydırmak için bu ekran düğmesine dokunun.

25

Display\_Audio\_OM20B71E.book Page 26 Thursday, November 24, 2011 4:02 PM

0

#### İSTENEN BİR KLASÖRÜN SEÇİLMESİ

1 Ekrandaki **"Folders"** (Klasörler) öğesine dokunun. Klasör listesi gösterilecektir.

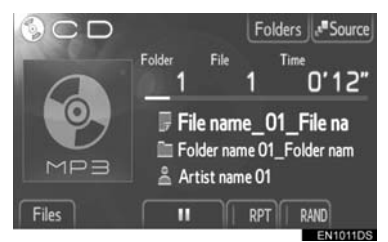

2 Listeden istediğiniz klasöre dokunun. Klasöre ait dosya listesi görüntülenecektir.

| ec | t folder                      |   | ⊅      |
|----|-------------------------------|---|--------|
| 1  | Folder name 01_Folder name 01 | 0 | ^<br>_ |
| 2  | Folder name 02_Folder name 0  | ۲ | ^      |
| 3  | Folder name 03_Folder name 0  | ۲ |        |
| 4  | Folder name 04                |   | v      |
| 5  | Folder name 05                |   | Ý      |
| -  |                               |   | EN1013 |

- İstenen bir dosyaya dokunulduğunda, müzik çalar dosyayı çalmaya başlayacaktır.
- Liste içinde dolaşmak için xı ya da öğesine dokunun.
- Parça adlarının sağında görüntülenirse, parça adının tamamının ekrana sığmadığı anlamına gelir. Parça adlarını kaydırmak için bu ekran düğmesine dokunun.

#### TEKRAR VE RASTGELE SIRAYLA ÇALMA

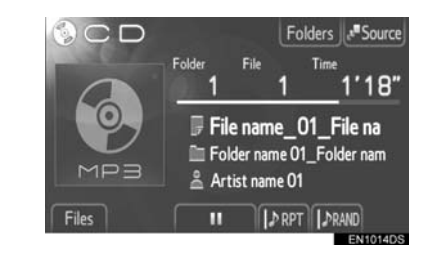

**Tekrar modu**): Dinlemekte olduğunuz klasör veya dosyanın otomatik olarak tekrarlanması için kullanın.

 Tekrar modu ekran düğmesine her basıldığında aşağıdaki gibi değişir.

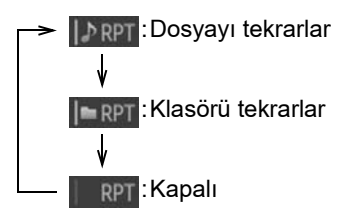

**RAND** (Rastgele modu): Otomatik rastgele dosya seçimi için kullanın.

 Rastgele modu ekran düğmesine her basıldığında aşağıdaki gibi değişir.

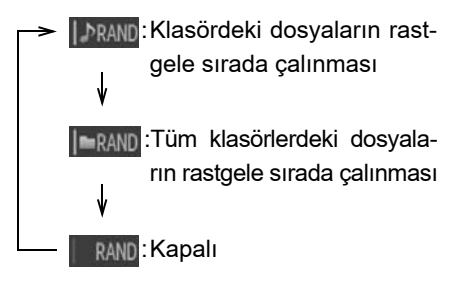

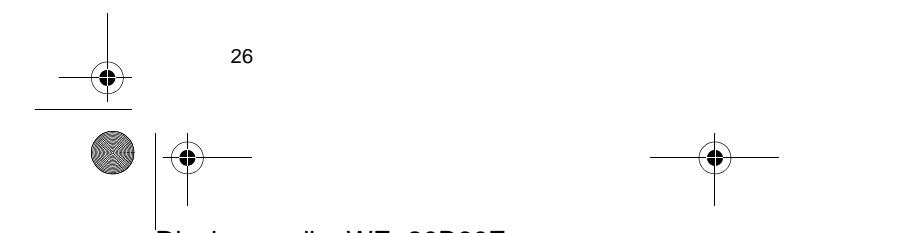

Display\_Audio\_OM20B71E.book Page 27 Thursday, November 24, 2011 4:02 PM

## 1. SES SİSTEMİNİN ÇALIŞMASI

# 5. iPod KULLANIMI

USB bağlantı noktasından bir iPod bağlanması kullanıcıların araç hoparlörleri aracılığıyla müziğin keyfini çıkarmalarını sağlar.

# 

 Aracı sürerken iPod'u takmayın veya kontrol etmeye çalışmayın.

# 

- iPod'u araçta bırakmayın. Özellikle, araç içindeki yüksek sıcaklıklar iPod'unuza zarar verebilir.
- iPod'a veya bağlantı terminaline zarar verebileceğinden, iPod'u bağlıyken aşağı doğru baştırmayın veya aşırı güç uygulamayın.
- Bu durum iPod veya bağlantı terminaline zarar verebileceğinden USB bağlantı noktasına yabancı nesneler sokmayın.

#### (BILGILENDIRME)

- Sistem iPod'lar için bir şarj işlevine sahiptir.
- Bir iPod'un pil şarj seviyesi çok azaldığında, iPod çalışmayabilir. Bu durumda kullanmadan önce iPod'u şarj edin.
- Sisteme takılı iPod'a bağlı olarak, belli işlevler kullanılamayabilir. Bir arıza nedeniyle işlevlerden biri kullanılamıyorsa, iPod'un çıkartılıp tekrar takılması sorunu giderebilir.

# **BİR iPod'UN BAĞLANMASI**

 USB/AUX bağlantı noktasının kapağını açın ve iPod'u bağlayın.

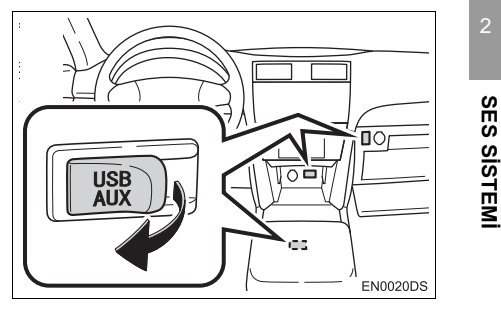

- USB/AUX bağlantı noktası gösterge paneli üzerinde veya konsol ya da torpido gözünde vb. bulunur. Konum ve tasarım araca bağlı olarak farklılık gösterir. Ayrıntılar için, aracın *"Kullanıcı El Kitabı"*nın Resimli Dizinine bakın.
- Açmadıysanız iPod'unuzu açın.

#### iPod MODUNA GEÇİŞ

"MEDIA" düğmesine basın.

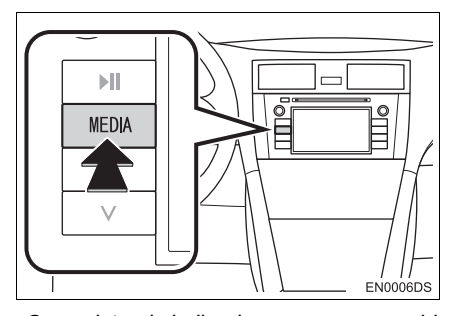

 Ses sistemi kullanılan en son modda açılır.

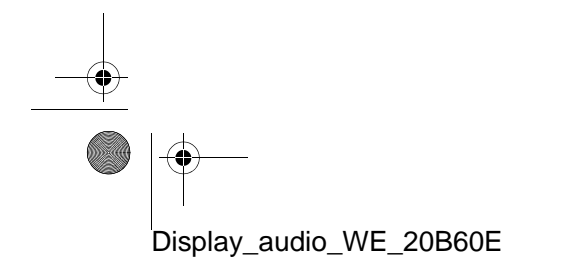

Display\_Audio\_OM20B71E.book Page 28 Thursday, November 24, 2011 4:02 PM

1. SES SİSTEMİNİN ÇALIŞMASI

4

2 Ses kaynağı seçim ekranını görüntülemek için "Source" veya "MEDIA" düğmesine dokunun.

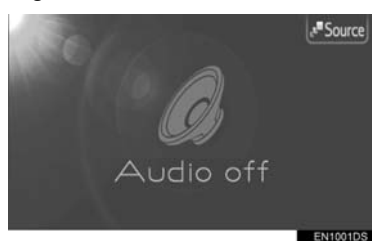

3 Ekrandaki "iPod" öğesine dokunun.

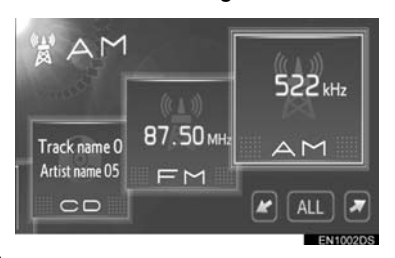

 İstediğiniz ses kaynağı ekranda görüntülenmiyorsa, bu seçeneğe ilerlemek için
 veya
 düğmesine dokunun.

#### (BILGILENDIRME)

 Bir iPod bağlı değilse, "iPod" seçilemez. iPod'u USB bağlantı noktasına bağlayın.

# **BİR iPod'UN ÇALINMASI**

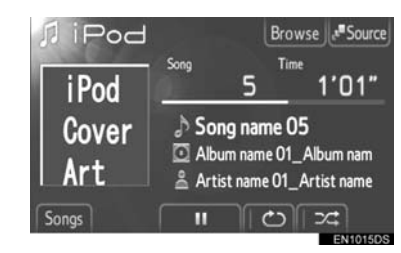

 Mevcut dinlediğiniz parçanın albüm ve parça adı görüntülenecektir.

: Şarkıyı duraklatmak için dokunun.

Sarkıyı devam ettirmek için dokunun.

**Hızlı ileri ve Geri**: İleri veya geri almak için Arama/Parça düğmesinin "^" veya "v" öğesini basılı tutun. Düğmeyi bıraktığınızda, müzik çalar bu konumdan çalmayı sürdürecektir.

#### (BILGILENDIRME)

 İlerleme çubuğu göstergesi her zaman geçen gerçek çalma süresi konumunu göstermez.

#### iPod ALBÜM KAPAĞI RESMİ

iPod'a ve iPod'da yer alan şarkılara göre, iPod albüm kapağı resmi görüntülenebilir.

 Bu işlev "On" (Açık) veya "Off" (Kapalı) olarak değiştirilebilir. Bkz. "GENEL AYARLAR" sayfa 79.

#### (BILGILENDIRME)

- iPod albüm kapağı resminin görüntülenmesi zaman alabilir ve albüm kapağı görüntüleme işlemi sürerken iPod çalışmayabilir.
- Yalnızca JPEG formatında kaydedilen iPod albüm kapağı resmi görüntülenebilir.

#### İSTENEN BİR PARÇANIN SEÇİLMESİ

Aşağıdaki yöntemlerden birini kullanarak istediğiniz bir parçayı seçin.

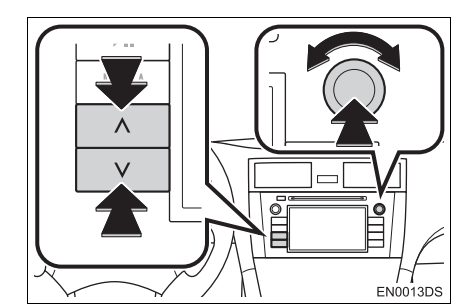

Arama/Parça düğmesi: İstediğiniz şarkıyı seçmek için Arama/Parça düğmesinin "^" veya "v" öğesine basın.

Ayar/Kaydırma düğmesi: İstediğiniz şarkıyı seçmek için bu kontrol düğmesini çevirin. Ayrıca bu düğme ekranda gösterilen listeden seçim yapmak için de kullanılabilir.

Şarkı listesi: İstenen şarkı bir listeden seçilebilir.

 Ekrandaki "Songs" (Şarkılar) öğesine dokunun. Liste gösterilecektir.

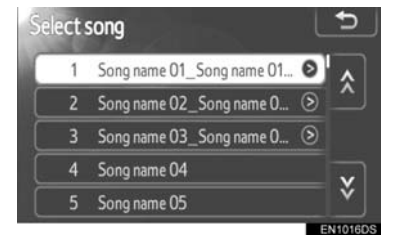

- İstediğiniz bir şarkıya dokunun. Müzik çalar seçilen parçayı başından itibaren çalmaya başlayacaktır.
- Liste içinde dolaşmak için X ya da öğesine dokunun.
- Parça adlarının sağında S görüntülenirse, parça adının tamamının ekrana sığmadığı anlamına gelir. Parça adlarını kaydırmak için bu ekran düğmesine dokunun.

#### BİR ÇALMA MODUNUN SEÇİLMESİ

 Ekrandaki "Browse" (Göz At) öğesine dokunun.

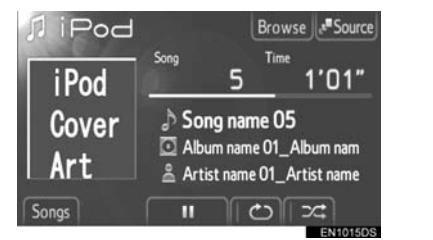

SES SISTEMI

2 Çalma listesi, sanatçılar, albümler, şarkılar, podcastler veya sesli kitaplar gibi istediğiniz çalma modu sekmesi düğmesine dokunun. Ardından her çalma modunda şarkıyı seçin.

| Select a | Ibum                         | €           |
|----------|------------------------------|-------------|
| Ľ        | Playlists 🙎 Artists 💽 Albums | <b>\</b> >> |
| 2        | Album name 01_Album name 🔊   |             |
| 3        | Album name 02                | ×           |
| 4        | Album name 03                |             |
| 5        | Album name 04                | V           |
| 6        | Album name 05                | Ý           |
|          |                              | EN10170     |

- Sekmeleri kaydırmak için veya öğesine dokunun.
- Liste içinde dolaşmak için ya da öğesine dokunun.
- Parça adlarının sağında görüntülenirse, parça adının tamamının ekrana sığmadığı anlamına gelir. Parça adlarını kaydırmak için bu ekran düğmesine dokunun.

Display\_Audio\_OM20B71E.book Page 30 Thursday, November 24, 2011 4:02 PM

0

#### TEKRAR VE KARIŞIK ÇALMA

| <b>∏</b> iPod | 1             | Album                                   | Brows                               | e .* Source                             |
|---------------|---------------|-----------------------------------------|-------------------------------------|-----------------------------------------|
| iPod          | Song          | 1                                       | Time                                | 1'14"                                   |
| Cover<br>Art  | ් Sc<br>ල Alt | o <b>ng nan</b><br>oum nam<br>tist name | n <b>e 01_</b><br>e 01_A<br>e 01_Ar | <b>_Song n</b><br>Ibum nam<br>tist name |
| Songs         |               | <b>∢</b> ا∫                             | را د                                | 5/4                                     |

**(Tekrar modu)**: Dinlemekte olduğunuz şarkının otomatik olarak tekrarlanması için kullanın.

 Tekrar modu ekran düğmesine her basıldığında aşağıdaki gibi değişir.

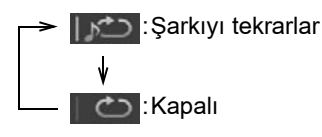

(Karışık modu): Bir iPod'daki şarkı veya albümlerin otomatik olarak karıştırılması için kullanın.

 Karışık modu ekran düğmesine her basıldığında aşağıdaki gibi değişir.

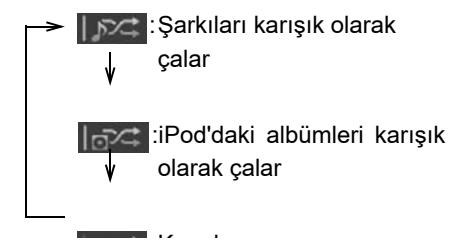

#### BILGILENDIRME

 iPod içerisinde çok fazla sayıda parça bulunması durumunda, karışık seçim işlemi zaman alabilir.

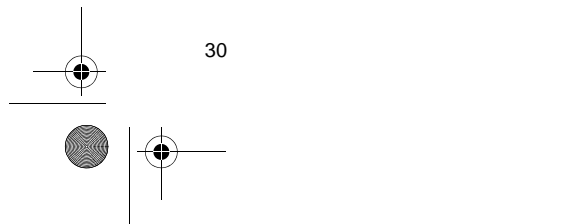
Display\_Audio\_OM20B71E.book Page 31 Thursday, November 24, 2011 4:02 PM

#### 1. SES SİSTEMİNİN ÇALIŞMASI

#### 6. USB BELLEK KULLANIMI

USB bağlantı noktasından bir USB bellek bağlanması kullanıcıların araç hoparlörleri aracılığıyla müziğin keyfini çıkarmalarını sağlar.

#### 

 Aracı sürerken USB belleği takmayın veya kontrol etmeye çalışmayın.

#### 

- USB belleği araçta bırakmayın. Özellikle, araç içindeki yüksek sıcaklıklar USB belleğe zarar verebilir.
- USB belleğe veya bağlantı terminaline zarar verebileceğinden, USB belleği bağlıyken aşağı doğru bastırmayın veya aşırı güç uygulamayın.
- Bu durum USB belleğe veya bağlantı terminaline zarar verebileceğinden USB bağlantı noktasına yabancı nesneler sokmayın.

#### BILGILENDIRME

USB bellek takıldığında ve ses kaynağı USB moduna çevrildiğinde, USB bellek son çalınan konumdan çalma işlemini sürdürür. Ancak, dosyalar USB bellekten taşındıysa veya silindiyse, kalan yerden çalmaya devam etme işlevi çalışmayacaktır.

#### BİR USB BELLEĞİN BAĞLANMASI

1 USB/AUX bağlantı noktasının kapağını açın ve USB belleği bağlayın.

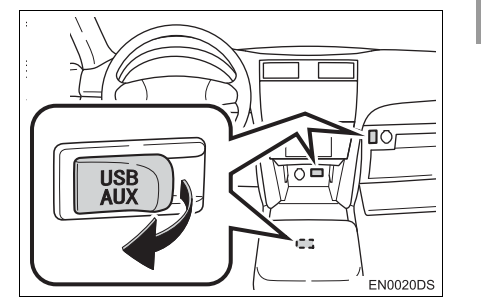

SES SISTEM

- USB/AUX bağlantı noktası gösterge paneli üzerinde veya konsol ya da torpido gözünde vb. bulunur. Konum ve tasarım araca bağlı olarak farklılık gösterir. Ayrıntılar için, aracın *"Kullanıcı El Kitabı"*nın Resimli Dizinine bakın.
- Açmadıysanız USB belleği açın.

#### USB MODUNA GEÇİŞ

1 "MEDIA" düğmesine basın.

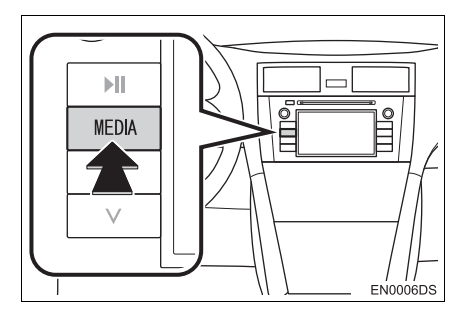

 Ses sistemi kullanılan en son modda açılır.

31

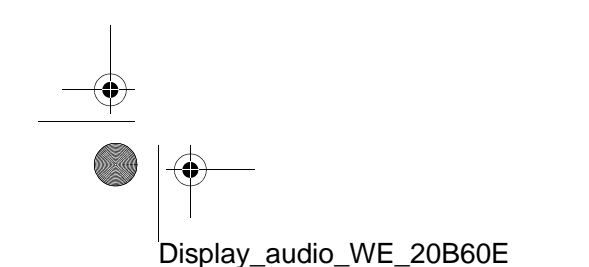

Display\_Audio\_OM20B71E.book Page 32 Thursday, November 24, 2011 4:02 PM

#### 1. SES SİSTEMİNİN ÇALIŞMASI

0

2 Ses kaynağı seçim ekranını görüntülemek için "Source" veya "MEDIA" düğmesine dokunun.

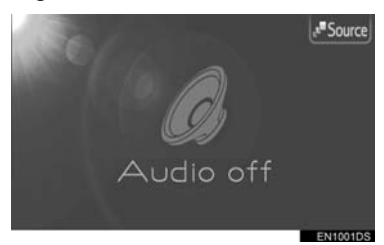

3 Ekrandaki "USB" öğesine dokunun.

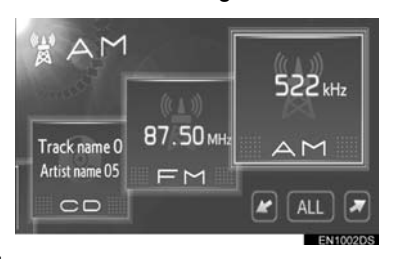

 İstediğiniz ses kaynağı ekranda görüntülenmiyorsa, bu seçeneğe ilerlemek için
 veya
 düğmesine dokunun.

#### (BILGILENDIRME)

 Bir USB bellek bağlı değilse, "USB" seçilemez. USB belleği USB bağlantı noktasına takın.

#### **BİR USB BELLEKTEN ÇALMA**

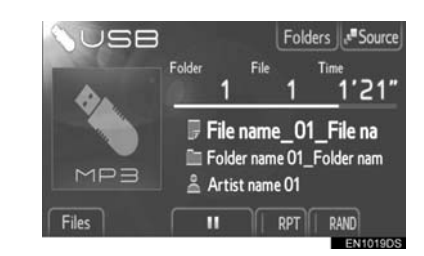

 Çalınan mevcut dosyanın ve klasörün başlığı görüntülenecektir.

III : Dosyayı duraklatmak için dokunun.

Dosyayı devam ettirmek için dokunun.

**Hızlı ileri ve Geri**: İleri veya geri almak için Arama/Parça düğmesinin "^" veya "v" öğesini basılı tutun. Düğmeyi bıraktığınızda, müzik çalar bu konumdan çalmayı sürdürecektir.

#### (BILGILENDIRME)

 İlerleme çubuğu göstergesi her zaman geçen gerçek çalma süresi konumunu göstermez.

#### İSTENEN BİR DOSYANIN SEÇİLMESİ

Aşağıdaki yöntemlerden birini kullanarak istediğiniz bir dosyayı seçin.

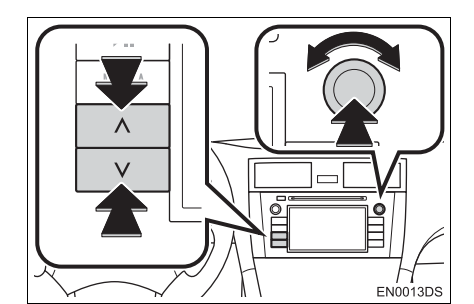

**Arama/Parça düğmesi**: İstediğiniz dosyayı seçmek için Arama/Parça düğmesinin "∧" veya "∨" öğesine basın.

Ayar/Kaydırma düğmesi: İstediğiniz dosyayı seçmek için bu kontrol düğmesini çevirin. Ayrıca bu düğme ekranda gösterilen listeden seçim yapmak için de kullanılabilir.

**Dosya listesi**: İstenen dosya bir listeden seçilebilir.

 Ekrandaki "Files" (Dosyalar) öğesine dokunun. Liste gösterilecektir.

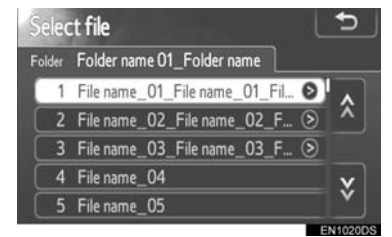

- İstediğiniz bir dosyaya dokunun. Oynatıcı seçilen dosyayı başından itibaren çalmaya başlayacaktır.
- Liste içinde dolaşmak için X ya da öğesine dokunun.
- Parça adlarının sağında s görüntülenirse, parça adının tamamının ekrana sığmadığı anlamına gelir. Parça adlarını kaydırmak için bu ekran düğmesine dokunun.

#### İSTENEN BİR KLASÖRÜN SEÇİLMESİ

 Ekrandaki "Folders" (Klasörler) öğesine dokunun. Klasör listesi gösterilecektir.

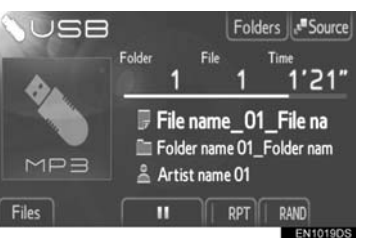

SES SISTEM

2 Listeden istediğiniz klasöre dokunun. Klasöre ait dosya listesi görüntülenecektir.

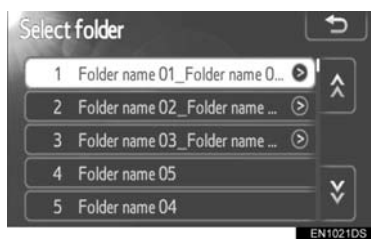

- İstenen bir dosyaya dokunulduğunda, müzik çalar dosyayı çalmaya başlayacaktır.
- Liste içinde dolaşmak için X ya da öğesine dokunun.
- Parça adlarının sağında görüntülenirse, parça adının tamamının ekrana sığmadığı anlamına gelir. Parça adlarını kaydırmak için bu ekran düğmesine dokunun.

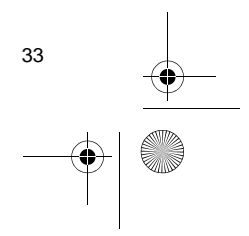

Display\_Audio\_OM20B71E.book Page 34 Thursday, November 24, 2011 4:02 PM

a

4

#### TEKRAR VE RASTGELE SIRAYLA ÇALMA

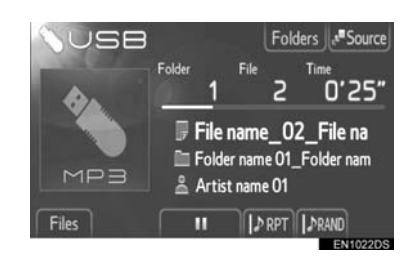

**(Tekrar modu)**: Dinlemekte olduğunuz klasör veya dosyanın otomatik olarak tekrarlanması için kullanın.

 Tekrar modu ekran düğmesine her basıldığında aşağıdaki gibi değişir.

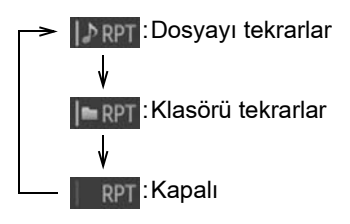

**RAND** (Rastgele modu): Otomatik rastgele dosya seçimi için kullanın.

 Rastgele modu ekran düğmesine her basıldığında aşağıdaki gibi değişir.

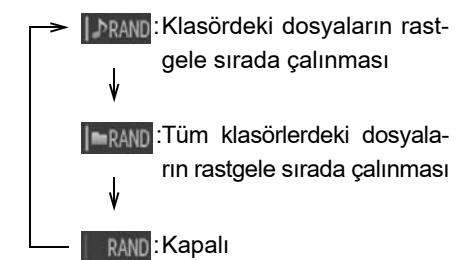

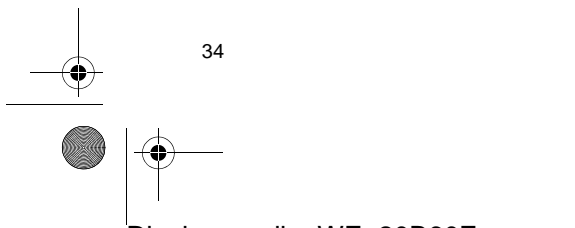

#### 7. YARDIMCI CİHAZLARIN KULLANIMI

AUX bağlantı noktasından bir taşınabilir bir ses aygıtının bağlanması kullanıcıların araç hoparlörleri aracılığıyla müziğin keyfini çıkarmalarını sağlar.

#### 

 Aracı sürerken taşınabilir ses aygıtını takmayın veya kontrol etmeye çalışmayın.

#### 

- Taşınabilir ses aygıtını araçta bırakmayın. Özellikle, araç içindeki yüksek sıcaklıklar cihazınıza zarar verebilir.
- Taşınabilir cihaza veya bağlantı terminaline zarar verebileceğinden, cihazı bağlıyken aşağı doğru bastırmayın veya aşırı güç uygulamayın.
- Bu durum taşınabilir cihaza veya bağlantı terminaline zarar verebileceğinden AUX bağlantı noktasına yabancı nesneler sokmayın.

#### BİR TAŞINABİLİR MÜZİK CİHAZININ BAĞLANMASI

1 USB/AUX bağlantı noktasının kapağını açın ve taşınabilir cihazı bağlayın.

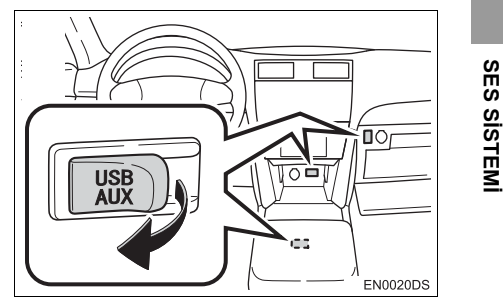

 USB/AUX bağlantı noktası gösterge paneli üzerinde veya konsol ya da torpido gözünde vb. bulunur. Konum ve tasarım araca bağlı olarak farklılık gösterir. Ayrıntılar için, aracın *"Kullanıcı El Kitabı"*nın Resimli Dizinine bakın.

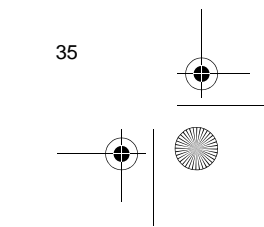

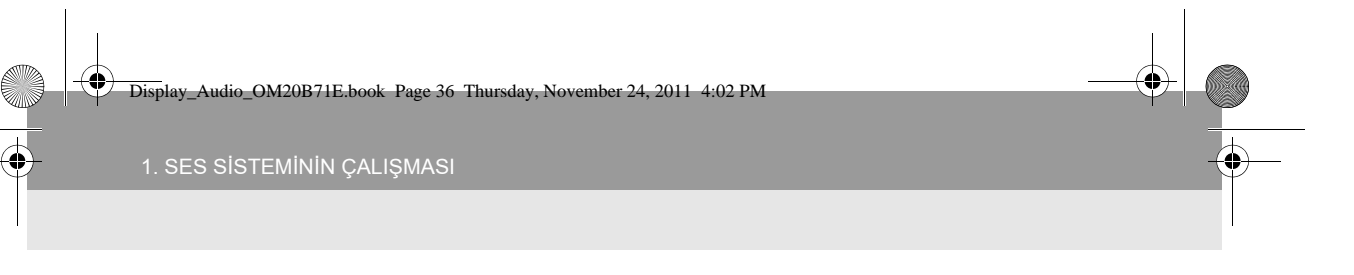

#### YARDIMCI CİHAZ MODUNA GEÇİŞ

1 "MEDIA" düğmesine basın.

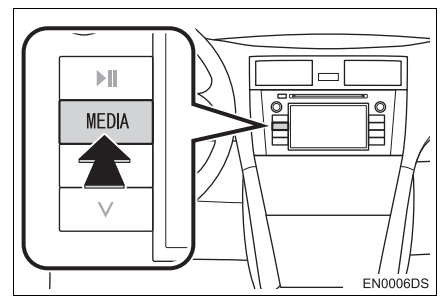

- Ses sistemi kullanılan en son modda açılır.
- 2 Ses kaynağı seçim ekranını görüntülemek için "Source" veya "MEDIA" düğmesine dokunun.

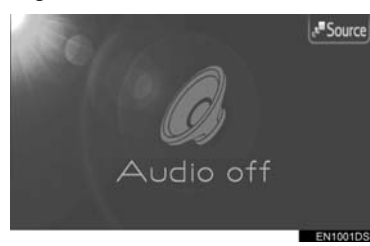

3 Ekrandaki "AUX" öğesine dokunun.

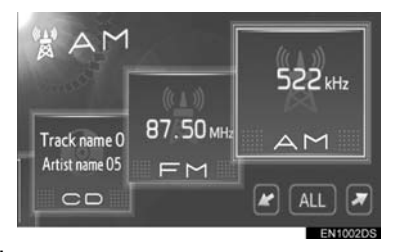

 İstediğiniz ses kaynağı ekranda görüntülenmiyorsa, bu seçeneğe ilerlemek için
 veya
 düğmesine dokunun.

# 

Display\_audio\_WE\_20B60E

#### BILGILENDIRME

 Hiçbir taşınabilir ses cihazı bağlanmıyorsa "AUX" seçilemez. Taşınabilir cihazı AUX bağlantı noktasına bağlayın.

#### BİR TAŞINABİLİR MÜZİK CİHAZININ ÇALINMASI

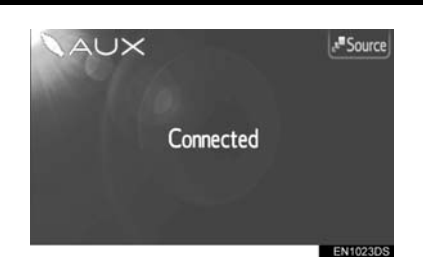

 Ses sistemi kontrolleri kullanılarak yalnızca ses şiddeti ayarlanabilir. Geri kalan kontrollerin taşınabilir ses cihazının üzerinde kontrol edilmesi gerekir. Display\_Audio\_OM20B71E.book Page 37 Thursday, November 24, 2011 4:02 PM

#### 1. SES SİSTEMİNİN ÇALIŞMASI

## 8. Bluetooth<sup>®</sup> MÜZİK ÇALARIN KULLANIMI

Bluetooth<sup>®</sup> müzik sistemi, kablosuz iletişim yoluyla kullanıcıların taşınabilir müzik çalardaki müziği araç içinde dinleyebilmesini sağlar.

Bu müzik sistemi, kablo olmadan taşınabilir müziği çalabilen Bluetooth<sup>®</sup> kablosuz veri sistemini destekler. Taşınabilir müzik çalarınız Bluetooth<sup>®</sup>'u

desteklemiyorsa, Bluetooth<sup>®</sup> müzik sistemi çalışmayacaktır.

#### 

 Sürüş sırasında oynatıcının kumandalarıyla oynamayın ya da Bluetooth<sup>®</sup> müzik sistemine bağlantı yapmayın.

#### 

 Taşınabilir müzik çalarınızı araç içinde bırakmayın. Özellikle, araç içindeki yüksek sıcaklıklar taşınabilir müzik çalara zarar verebilir.

#### (BILGILENDIRME)

- Aşağıdaki koşullarda, sistem çalışmayabilir.
  - Taşınabilir müzik çalar kapalı olduğunda.
  - Taşınabilir müzik çalar takılı olmadığında.
  - Taşınabilir müzik çaların pili zayıf olduğunda.
- Sisteme takılı taşınabilir müzik çalara bağlı olarak, belli işlevler kullanılamayabilir.
- Bluetooth<sup>®</sup> ses sistemi çalışırken telefon bağlantısı biraz zaman alabilir.

# **Bluetooth**°

Bluetooth, Bluetooth SIG. Inc.'ın tescilli bir ticari markasıdır.

#### (BILGILENDIRME)

 Taşınabilir müzik çalarların Bluetooth<sup>®</sup> müzik sistemine bağlantı için aşağıdaki özelliklere uyması gerekir. Ancak, taşınabilir müzik çaların tipine bağlı olarak bazı fonksiyonların sınırlı olabileceğini de dikkate alın. SES SISTEM

37

Bluetooth<sup>®</sup> Özellikleri Sürüm 1.1 ya da üzeri (Önerilen: Sürüm 2.1+EDR ya da üzeri)
Profil

A2DP (İleri Seviye Ses Dağılım Profili)

Sür. 1.0 ya da üzeri

(Önerilen: Sür. 1.2 veya daha üzeri) Bu kulaklığa stereo müzik veya yüksek kalitede ses ileten bir profildir. AVRCP (Ses/Video Uzaktan Kontrol Profili)

Sür. 1.0 ya da üzeri

(Önerilen: Sür.1.4 veya üzeri) Bu A/V donanımlarını uzaktan kontrol etmek amacıyla kullanılan bir profildir.

#### Bluetooth<sup>®</sup> MÜZİK ÇALAR MODUNA GEÇİŞ

1 "MEDIA" düğmesine basın.

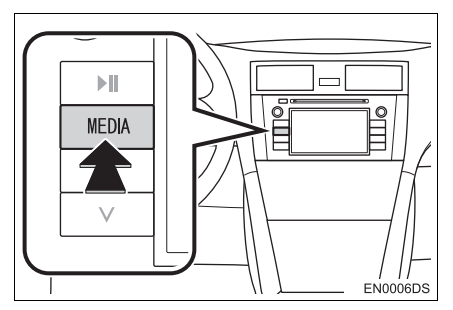

- Ses sistemi kullanılan en son modda açılır.
- 2 Ses kaynağı seçim ekranını görüntülemek için "Source" veya "MEDIA" düğmesine dokunun.

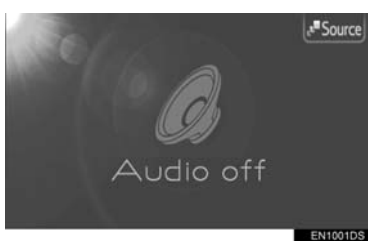

3 Ekrandaki "BT" öğesine dokunun.

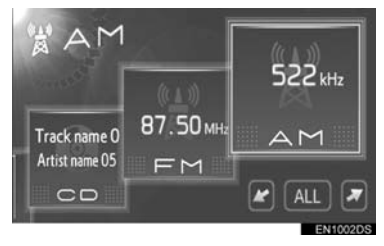

 İstediğiniz ses kaynağı ekranda görüntülenmiyorsa, bu seçeneğe ilerlemek için
 veya
 düğmesine dokunun.

#### BİR Bluetooth<sup>®</sup> MÜZİK ÇALARIN BAĞLANMASI

Bluetooth<sup>®</sup> ses sistemini kullanmak için, taşınabilir müzik çalarınızı sisteme kaydetmeniz gerekir. Bunu kaydettikten sonra, aracın müzik sisteminden müziğinizin keyfini çıkarabilirsiniz.

#### BiR Bluetooth<sup>®</sup> CiHAZI KAYDEDILMEDIĞINDE

Herhangi bir Bluetooth<sup>®</sup> telefonu kaydetmediyseniz, ilk olarak cihazı aşağıdaki prosedüre göre kaydetmeniz gerekir.

1 Ekrandaki "Connect" (Bağlan) öğesine dokunun.

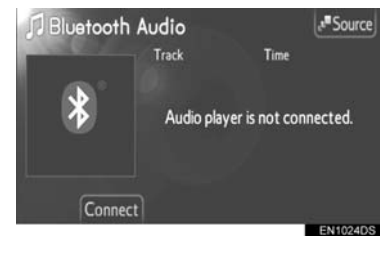

2 Telefonunuzu bağlamak için **"Yes"** (Evet) öğesine dokunun.

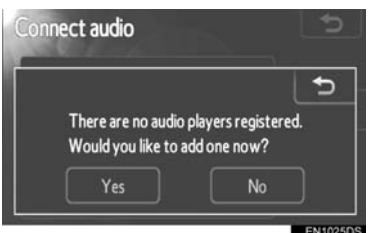

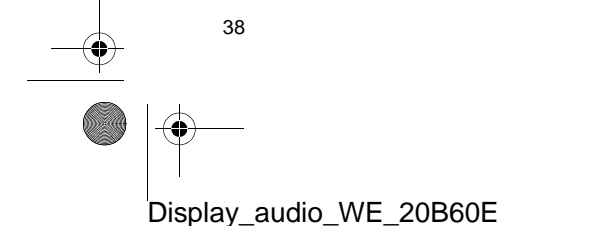

Display\_Audio\_OM20B71E.book Page 39 Thursday, November 24, 2011 4:02 PM

Bu ekran görüntülendiğinde taşınabilir müzik çalarınızdan bir cihaz algılama işlemi gerçekleştirin.

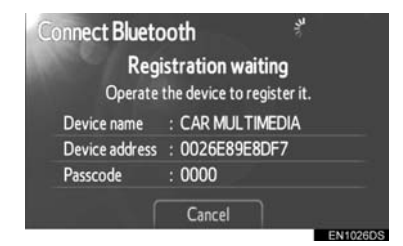

- 4 Ekranınızda görüntülenen giriş kodunu taşınabilir müzik çalarınıza girin.
- SSP (Secure Simple Pairing) uyumlu Bluetooth<sup>®</sup> telefonlar için bir şifre gerekli değildir. Bağlanmaya çalışan Bluetooth<sup>®</sup> telefonun tipine bağlı olarak, Bluetooth<sup>®</sup> telefonun ekranında bir kayıt onay mesajı görüntülenebilir. Onay mesajına göre yanıt verin ve Bluetooth<sup>®</sup> telefonu çalış-tırın.
- İptal etmek istiyorsanız, "Cancel" (İptal) öğesine dokunun.
- 5 Bağlantı kurulduğunda, bu ekran gösterilir.

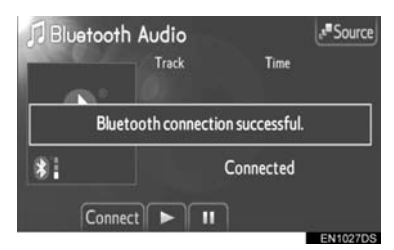

- Bir kez kayıt yaptırdığınızda, sistem aracınızı her çalıştırdığınızda taşınabilir müzik çalarınızı otomatik olarak bağlar.
- Bluetooth<sup>®</sup> ses sistemi bağlandığında taşınabilir müzik çalar bilgisi kaydedilir. Aracınızı başkasına devrettiğinizde, taşınabilir müzik çalarınızı çıkarın. (Bkz. "BİR Bluetooth<sup>®</sup> CİHAZININ KALDIRIL-MASI" sayfa 84.)

#### BILGILENDIRME

 Taşınabilir müzik çalarınızın cihaz algılaması hakkında daha fazla bilgi için, taşınabilir müzik çalarınızın kullanım kılavuzuna bakın.

#### BİR Bluetooth<sup>®</sup> CİHAZI KAYDEDİLDİĞİNDE

Birkaç Bluetooth<sup>®</sup> cihazı kaydettiğinizde, bağlı cihazı değiştirebilir ve yeni bir cihaz ekleyebilirsiniz.

1 Ekrandaki "Connect" (Bağlan) öğesine dokunun.

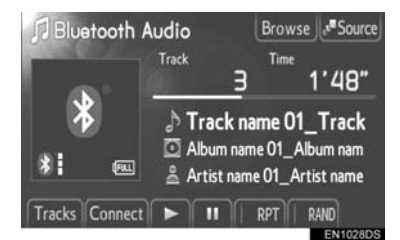

**2** Bağlanmak için taşınabilir müzik çaların adına dokunun.

| Connect audio   |     | ₽       |
|-----------------|-----|---------|
| BT01            | n 🛛 |         |
| <b>  %</b> BT02 | n 🛛 | Add new |
|                 |     |         |
|                 |     |         |
|                 |     |         |
|                 | 6   | EN1029D |

 Yeni bir cihaz eklemek istiyorsanız, "Add new" (Yeni ekle) öğesine dokunun. 5 adede kadar cihaz kaydedebilirsiniz.

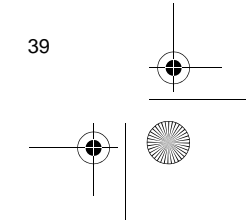

SES SISTEM

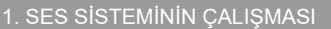

#### Bluetooth<sup>®</sup> SES AYARLARI

Bluetooth<sup>®</sup> ayarlarını değiştirebilirsiniz. Bkz. "Bluetooth<sup>®</sup> AYARLARI" sayfa 83.

| <b>Bluetooth pov</b> | ver             | On  | <b>^</b> |
|----------------------|-----------------|-----|----------|
| Device name          | : CAR MULTIME   | DIA |          |
| Passcode             | : 0000          |     |          |
| Device addres        | s : 0026E89E8DF | 7   | v        |

"Bluetooth\* power": "Bluetooth\* power" "On" (Açık) konumdayken, Bluetooth<sup>®</sup> cihazı aracı her çalıştırdığınızda otomatik olarak bağlanır.

- Ancak, taşınabilir müzik çaların tipine ve seçilen bağlantı yöntemine bağlı olarak, cihaz otomatik olarak bağlanamayabilir.
- Bu işlev "On" (Açık) veya "Off" (Kapalı) olarak değiştirilebilir. Bkz. "DETAYLI Bluetooth<sup>®</sup> AYARLARI" sayfa 87.
- \*: Bluetooth, Bluetooth SIG. Inc.'ın tescilli bir ticari markasıdır.

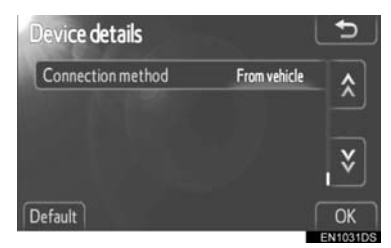

"Connection method" (Bağlantı yöntemi) "From vehicle" (Araçtan): Ses sistemini taşınabilir müzik çalara bağlayın.

 Ancak, taşınabilir müzik çaların tipine bağlı olarak, cihaz otomatik olarak bağlanamayabilir. "Connection method" (Bağlantı yöntemi) "From vehicle" (Müzik çalardan): Taşınabilir müzik çaları ses sistemine bağlayın.

 Bu işlev "From vehicle" (Araçtan) veya "From audio player" (Müzik çalardan) olarak değiştirilebilir. Bkz. "CİHAZ DETAYLARINI GÖRÜNTÜLEME" sayfa 85.

#### BİR Bluetooth<sup>®</sup> MÜZİK ÇALARIN ÇALINMASI

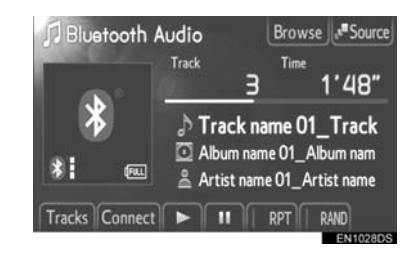

 Çalınan mevcut parçanın ve albümün başlığı görüntülenecektir.

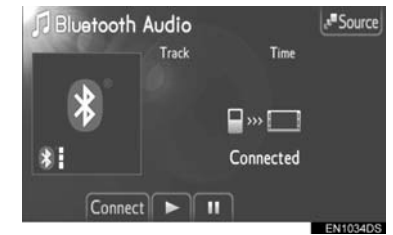

 Bluetooth<sup>®</sup> ve taşınabilir müzik çaların tipine bağlı olarak bazı başlıklar ve kontroller görünmeyebilir.

: Parçayı duraklatmak için dokunun.

Parçayı devam ettirmek için dokunun.

**Hızlı ileri ve Geri**: İleri veya geri almak için Arama/Parça düğmesinin "^" veya "v" öğesini basılı tutun. Düğmeyi bıraktığınızda, müzik çalar bu konumdan çalmayı sürdürecektir.

Display\_audio\_WE\_20B60E

40

Display\_Audio\_OM20B71E.book Page 41 Thursday, November 24, 2011 4:02 PM

1. SES SİSTEMİNİN ÇALIŞMASI

FULL

SES SISTEMI

►Dolu

#### (BILGILENDIRME)

- llerleme çubuğu göstergesi her zaman geçen gerçek çalma süresi konumunu göstermez.
- Sisteme takılı taşınabilir müzik çalara bağlı olarak, belli işlevler kullanılamayabilir.

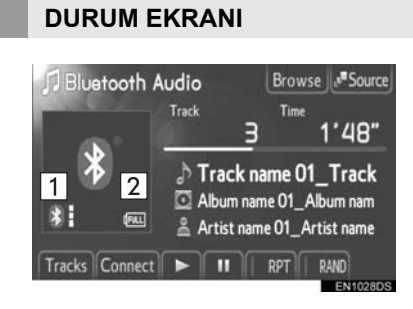

1 Bluetooth<sup>®</sup> bağlantısının durumunu belirtir.

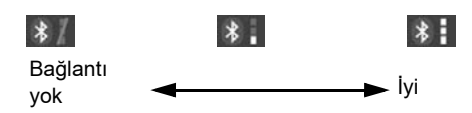

#### (BILGILENDIRME)

- Bluetooth<sup>®</sup> bağlantısı için bir anten ekranda bulunmaktadır. Bluetooth® bağlantısının durumu iyi olmayabilir ve taşınabilir müzik çaları aşağıdaki koşullar da kullandığınızda sistem çalışmayabilir.
  - Taşınabilir müzik çalarınız ekranı görmemektedir (koltuğun arkasında ya da torpido bölmesi ve konsol bölmesi içerisinde).
  - · Taşınabilir müzik çalarınız metal cisimlerle temas etmektedir ya da üzeri bu tip malzemeyle örtülüdür.

#### 2 Kalan pil şarjını belirtir.

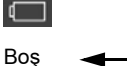

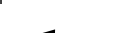

#### (BILGILENDIRME)

 Taşınabilir müzik çalarlara bağlı olarak, kalan pil şarj seviyesi gösterilmez.

- Kalan miktar her zaman taşınabilir müzik çalarlarla ilgili değildir.
- Bu sistemin bir şarj işlevi yoktur.

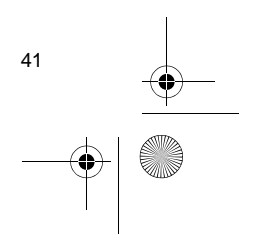

#### İSTENEN PARÇANIN SEÇİLMESİ

Aşağıdaki yöntemlerden birini kullanarak istediğiniz bir parçayı seçin.

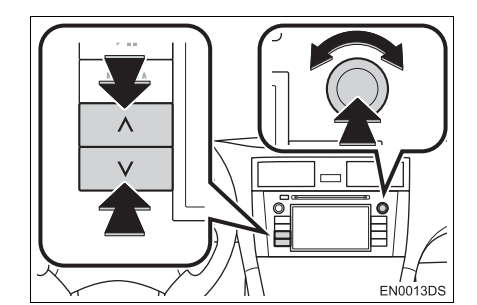

**Arama/Parça düğmesi**: İstediğiniz parçayı seçmek için Arama/Parça düğmesinin "∧" veya "∨" öğesine basın.

**Ayar/Kaydırma düğmesi**: İstediğiniz parçayı seçmek için bu düğmeyi çevirin. Ayrıca bu düğme ekranda gösterilen listeden seçim yapmak için de kullanılabilir.

Parça listesi: İstenen parça bir listeden seçilebilir.

 Ekrandaki "Tracks" (Parçalar) öğesine dokunun. Liste gösterilecektir.

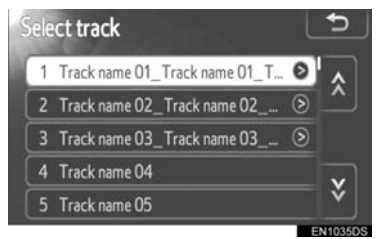

- İstediğiniz bir parçaya dokunun. Oynatıcı seçilen parçayı başından itibaren çalmaya başlar.
- Liste içinde dolaşmak için xı ya da öğesine dokunun.
- Parça adlarının sağında görüntülenirse, parça adının tamamının ekrana sığmadığı anlamına gelir. Parça adlarını kaydırmak için bu ekran düğmesine dokunun.

#### İSTENEN BİR ALBÜMÜN SEÇİLMESİ

1 Ekrandaki "Browse" (Göz At) öğesine dokunun. Albüm listesi gösterilecektir.

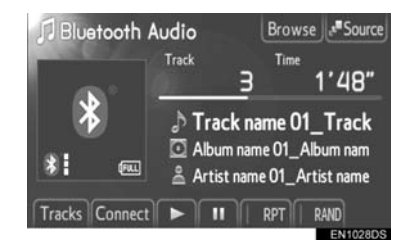

2 Listeden istediğiniz albüme dokunun. Albüme ait dosya listesi görüntülenecektir.

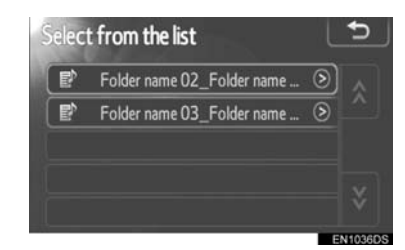

- İstenen bir parçaya dokunulduğunda, müzik çalar parçayı çalmaya başlayacaktır.
- Liste içinde dolaşmak için ya da öğesine dokunun.
- Parça adlarının sağında görüntülenirse, parça adının tamamının ekrana sığmadığı anlamına gelir. Parça adlarını kaydırmak için bu ekran düğmesine dokunun.

Display\_audio\_WE\_20B60E

42

â

SES SISTEMI

#### TEKRAR VE RASTGELE SIRAYLA ÇALMA

4

•

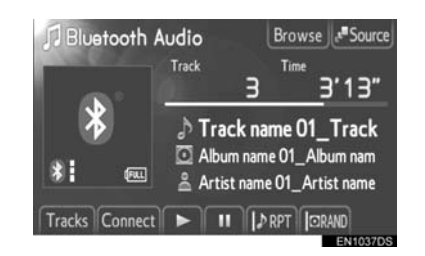

**(Tekrar modu)**: Dinlemekte olduğunuz parçanın veya albümün otomatik olarak tekrarlanması için kullanın.

 Tekrar modu ekran düğmesine her basıldığında aşağıdaki gibi değişir.

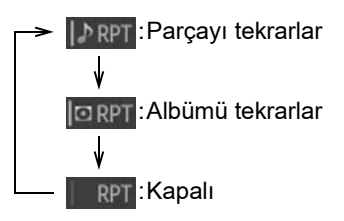

**RAND** (Rastgele modu): Otomatik rastgele parça seçimi için kullanın.

 Rastgele modu ekran düğmesine her basıldığında aşağıdaki gibi değişir.

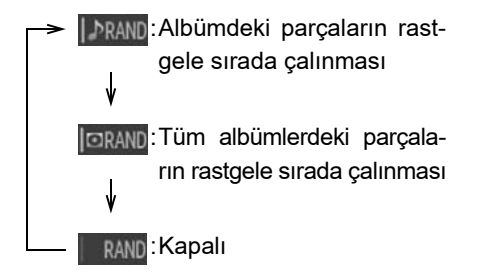

# 

#### 9. DİREKSİYON DÜĞMELERİ

Müzik sisteminin bazı kısımları direksiyon üzerindeki düğmelerle ayarlanabilir.

#### DİREKSİYON DÜĞMELERİ (İKİ YÖNLÜ DİREKSİYON DÜĞMESİ İLE)

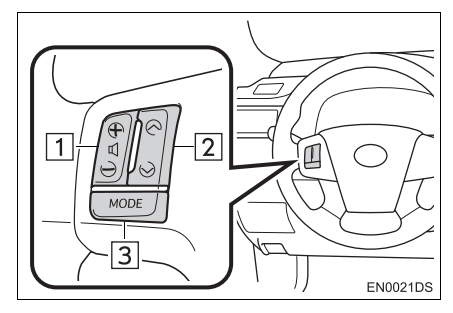

- Tasarım ve düğme konumu araca bağlı olarak değişiklik gösterebilir. Ayrıntılar için, aracın *"Kullanıcı El Kitabı"*nın Resimli Dizinine bakın.
- Belli düğmeler, kontroller ve özelliklere ilişkin bilgiler aşağıda açıklanmıştır.

| No. | Düğme               |
|-----|---------------------|
| 1   | Ses kontrol düğmesi |
| 2   | "∧" "V" düğmesi     |
| 3   | "MODE" düğmesi      |

#### 1 Ses kontrol düğmesi

- Sesi artırmak için "+" düğmesine basın. Düğmeye basılırken ses artmayı sürdürür.
- Sesi azaltmak için "-" düğmesine basın. Düğmeye basılırken ses azalmayı sürdürür.

#### 2 "∧" "∨" düğmesi

#### Radyo

**Bir kayıtlı istasyon seçmek için**: "^" veya "V" düğmesine basın.

**Bir istasyon aramak için**: Bir bip sesi duyana dek "∧" veya "∨" düğmesini basılı tutun. Arama modunda "∧" ya da "∨" düğmesine basarsanız, arama modu iptal olacaktır.

►CD çalar

İstenen bir parça ya da dosyayı seçmek için: "^" veya "V" düğmesine basın.

İstenen bir klasörü (MP3/WMA) seçmek için: Bir bip sesi duyana dek "^" veya "v" düğmesini basılı tutun.

▶iPod

İstenen bir klasörü seçmek için: "^" veya "v" düğmesine basın.

► USB bellek

İstenen bir dosyayı seçmek için: "^" veya "V" düğmesine basın.

İstenen bir klasörü seçmek için: Bir bip sesi duyana dek "∧" veya "∨" düğmesini basılı tutun.

▶ Bluetooth<sup>®</sup> müzik çalar

İstenen bir parçayı seçmek için: "^" veya "v" düğmesine basın.

**İstenen bir albümü seçmek için**: Bir bip sesi duyana dek "∧" veya "∨" düğmesini basılı tutun.

3 "MODE" düğmesi

- Bir ses modu seçmek için "MODE" (Mod) düğmesine basın. İstenilen mod kullanıma hazır ise her basış modu sırayla değiştirir.
- Müzik sistemini açmak için, "MODE" (Mod) düğmesine basın.
- Bir bip sesi duyana dek "MODE" düğmesini basılı tutun, müzik duraklatılacak veya kesilecektir. Aynı işlemle müziğin devam etmesi sağlanır.

Display\_audio\_WE\_20B60E

44

Display\_Audio\_OM20B71E.book Page 45 Thursday, November 24, 2011 4:02 PM

#### DİREKSİYON DÜĞMELERİ (DÖRT YÖNLÜ DİREKSİYON DÜĞMESİ İLE)

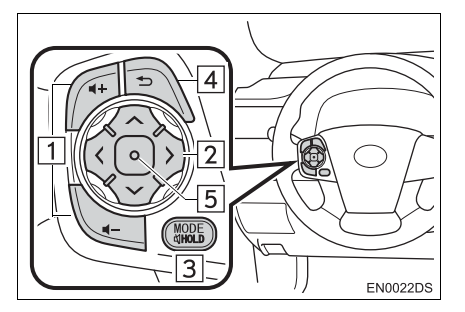

 Tasarım ve düğme konumu araca bağlı olarak değişiklik gösterebilir. Ayrıntılar için, aracın *"Kullanıcı El Kitabı"*nın Resimli Dizinine bakın.

 Belli düğmeler, kontroller ve özelliklere ilişkin bilgiler aşağıda açıklanmıştır.

| Düğme               |
|---------------------|
| Ses kontrol düğmesi |
| "∧ ∨ > <" düğmesi   |
| "MODE" düğmesi      |
| Geri düğmesi        |
| Giriş düğmesi       |
|                     |

#### 1 Ses kontrol düğmesi

- Sesi artırmak için "+" düğmesine basın. Düğmeye basılırken ses artmayı sürdürür.
- Sesi azaltmak için "-" düğmesine basın. Düğmeye basılırken ses azalmayı sürdürür.

#### 2 "^ V > <" düğmesi

#### ►Radyo

Bir kayıtlı istasyon seçmek için: Düğmenin "∧" veya "∨" yanına basın. Sonraki kayıtlı istasyonu seçmek için tekrarlayın. Bir istasyon aramak için: Bir bip sesi duyulana kadar düğmenin "∧" veya "∨" yanına basılı tutun. Sonraki kayıtlı istasyonu bulmak için tekrarlayın. Arama modunda düğmenin iki yanına da

2 SES SISTEM

**FM istasyon listesi sayfasını değiştirmek için**: FM istasyon listesi sayfası düğmenin yanındaki ">" veya "<" öğelerine basılarak değiştirilebilir.

basılırsa, arama iptal edilecektir.

#### ►CD çalar

İstenen bir parça ya da dosyayı seçmek için: İstediğiniz parça veya dosya seçilene dek düğmenin yanındaki "^" veya "v" öğesine basın. Mevcut parça veya dosyanın başına dönmek için, düğmenin yanındaki "v" öğesine bir kez çabucak basın.

**İstenen bir klasörü (MP3/WMA) seçmek için**: Bir sonraki veya bir önceki klasöre geçmek için ">" veya "<" öğesine basın.

#### Bluetooth<sup>®</sup> müzik çalar

İstenen bir parçayı seçmek için: İstediğiniz parça seçilene dek düğmenin yanındaki "^" veya "V" öğesine basın. Mevcut parçanın başına dönmek için, düğmenin yanındaki "V" öğesine bir kez çabucak basın.

**İstenen bir albümü seçmek için**: Bir sonraki veya bir önceki albüme geçmek için ">" veya "<" öğesine basın.

45

Display\_Audio\_OM20B71E.book Page 46 Thursday, November 24, 2011 4:02 PM

1. SES SİSTEMİNİN ÇALIŞMASI

#### ►USB bellek/iPod

İstenen bir dosya ya da parçayı seçmek için: İstediğiniz dosya ya da şarkı seçilene dek düğmenin yanındaki "^" veya "v" öğesine basın. Mevcut dosya veya şarkının başına dönmek için, düğmenin yanındaki "v" öğesine bir kez çabucak basın.

İstenen çalma modu sekmesini seçmek için (iPod): İstenen çalma modu sekmesini seçmek için "<" veya ">" öğesine basın. Ekranda sekmeler görünmüyorsa, bu işlev kullanılamaz.

İstenen bir klasörü seçmek için (USB bellek): Bir sonraki veya bir önceki klasöre geçmek için ">" veya "<" öğesine basın.

#### 3 "MODE" düğmesi

- Bir ses modu seçmek için "MODE" (Mod) düğmesine basın. İstenilen mod kullanıma hazır ise her basış modu sırayla değiştirir.
- Müzik sistemini açmak için, "MODE" (Mod) düğmesine basın.
- Bir bip sesi duyana dek "MODE" düğmesini basılı tutun, müzik duraklatılacak veya kesilecektir. Aynı işlemle müziğin devam etmesi sağlanır.
- 4 Geri düğmesi
- Önceki ekrana dönmek için geri düğmesine basın.
- 5 Giriş düğmesi
- Radyo modundayken, giriş düğmesine basılması kayıt ekranına döndürür.
- Medya modundayken, giriş düğmesine basılması liste ekranına döndürür.

#### 10. SES SİSTEMİ KULLANIMI İPUÇLARI

#### / UYARI

- Ses sistemine zarar vermemek için:
  - Ses sistemi üzerine içecek dökmemeye özen gösterin.
  - CD çalar yuvasına uygun bir diskin haricinde başka bir şey sokmayın.

#### (BILGILENDIRME)

 Aracın içinde ya da yanında cep telefonu kullanımı dinlediğiniz müzik sisteminin hoparlörlerinde parazite neden olabilir. Ancak, bu bir arızayı belirtmez.

#### RADYO SİNYALLERİNİN ALIMI

Genellikle, radyo sinyallerinin alınmasında sorun yaşanması radyonuzda bir sorun olduğu anlamına gelmez — bu sadece araç dışındaki koşulların normal bir sonucudur.

Örneğin, yakındaki binalar ve arazi FM sinyali alımını etkileyebilir. Elektrik hatları ya da telefon kabloları AM sinyallerinde parazit oluşturabilir. Ve elbette, radyo sinyalleri sınırlı bir aralığa sahiptir ve bir istasyondan uzaklaştıkça sinyalde bu oranda zayıflayacaktır. Ayrıca, aracınız hareket ettikçe alım koşulları sürekli değişim gösterir.

Burada, genellikle radyonuzda bir soruna işaret etmeyen genel alım sorunları verilmiştir.

#### FM

Zayıflayan veya sapma görülen istasyonlar: Genel olarak, FM bandının etkili menzili 40 km'dir (25 mil). Bu aralık dışında bulunulduğunda, radyo vericisine mesafenin artması ile artan oranda sinyalde zayıflama ve sapma ile karşılaşırsınız. Bunu genellikle bir bozulma izler.

**Çok yollu**: FM sinyalleri yansıtıcıdırlar, bu yolla anteninize aynı anda iki sinyalin gelmesi mümkün olur. Bu ortaya çıkarsa, birbirini iptal ederek anlık bir bozulma ya da sinyal kaybına neden olurlar.

Statik ve dalgalanma: Bu durum, sinyaller binalar, ağaçlar veya diğer büyük cisimler ile engellendiğinde ortaya çıkar. Bas düzeyinin artırılması cansızlık ve dalgalanmayı azaltabilir.

**İstasyon değiştirme**: Dinlemekte olduğunuz FM sinyali kesilir ya da zayıflarsa ve FM bandı yanında başka bir güçlü istasyon varsa, orijinal sinyal yeniden alınana dek radyonuz ikinci istasyona geçiş yapabilir.

#### AM

Zayıflama: AM yayınları, özellikle geceleyin üst atmosfer — tarafından yansıtılır. Bu yansıtılan sinyaller, radyo istasyonundan doğrudan gelen sinyaller ile girişim yaparak radyo istasyonunun değişimli olarak güçlü ve zayıf sesler vermesine neden olur.

**İstasyon karışması**: Yansıtılan sinyal ile doğrudan bir radyo istasyonundan alınan sinyal hemen hemen aynı frekansta ise, birbirleriyle etkileşerek yayını duymayı güçleştirebilirler.

**Statik**: AM, yüksek gerilim elektrik hatları, yıldırım ya da elektrik motorları gibi elektriksel parazit kaynaklarından kolayca etkilenir. Bunun sonucunda statik ortaya çıkar.

SES

SISTEM

Display\_Audio\_OM20B71E.book Page 48 Thursday, November 24, 2011 4:02 PM

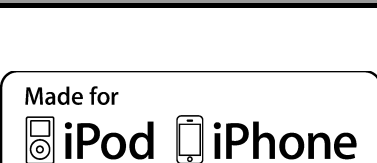

1. SES SİSTEMİNİN ÇALIŞMASI

iPod

- "Made for iPod" (iPod için üretilmiştir) ve "Made for iPhone" (iPhone için üretilmiştir), bir elektronik aksesuarın özel olarak iPod için tasarlandığını ve Apple performans standartlarını karşılayacak şekilde geliştirici tarafından onaylandığını ifade eder.
- Apple, bu cihazın kullanımı ya da güvenlik ve düzenleyici standartlar ile uyumundan sorumlu değildir. Bu aksesuarın iPod ya da iPhone ile kullanımının kablosuz performansını etkileyebileceğini dikkate alınız.
- iPhone, iPod, iPod classic, iPod nano ve iPod touch, Apple Inc.'in ABD ve diğer ülkelerde kayıtlı ticari markalarıdır.

#### **UYUMLU MODELLER**

Aşağıdaki iPod<sup>®</sup>, iPod nano<sup>®</sup>, iPod classic<sup>®</sup>, iPod touch<sup>®</sup> ve iPhone<sup>®</sup> cihazları bu sistem ile kullanılabilir.

Şunlar için üretilmiştir:

- iPod touch (4. nesil)
- iPod touch (3. nesil)
- iPod touch (2. nesil)
  iPod touch (1. nesil)
- iPod touch (1. ne
  iPod classic
- video özellikli iPod
- iPod nano (6. nesil)
- iPod nano (5. nesil)
- iPod nano (4. nesil)
- iPod nano (3. nesil)
- iPod nano (2. nesil)
- iPod nano (1. nesil)
- iPhone 4
- iPhone 3GS
- iPhone 3G iPhone

Modeller ve yazılım sürümleri vb. arasındaki farklılıklara bağlı olarak, bazı modeller bu sistemle uyumlu olmayabilir.

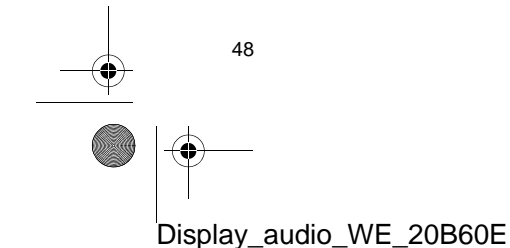

Display\_Audio\_OM20B71E.book Page 49 Thursday, November 24, 2011 4:02 PM

#### 1. SES SİSTEMİNİN ÇALIŞMASI

#### **USB BELLEK**

- MP3 ve WMA oynatımı için kullanılabilen USB bellek.
- USB iletişim formatları: USB 2.0 FS (12 Mbps)
- Dosya formatları: FAT 16/32 (Windows $^{(\! R)}$ )
- Ilgili sınıf: Yığın depolama sınıfı

#### CD ÇALARINIZ VE DİSKLERİNİZİN BAKIMI

- CD çalarınız, sadece 12 cm (4,7 inç) diskler ile kullanım için tasarlanmıştır. 8 cm (3 inç) boyutundaki diskler için adaptör kullanın.
- Çok yüksek sıcaklıklar CD çalarınızın çalışmasını engelleyebilir. Sıcak günlerde, bir diski dinlemeden önce aracınızı soğutmak için klima kullanın.
- Bozuk yollar ya da diğer titreşimler CD çalarınızın atlama yapmasına neden olabilir.
- CD çalarınıza nem girerse, CD çalarınız çalışıyor görünse bile hiçbir ses duyamayabilirsiniz. CD çalardan diskleri çıkarın ve kuruyana dek bekleyin.

#### 

CD çalar ünitenin dışına yönlendirildiğinde, tehlikeli radyasyona maruz bırakabilecek görünmeyen bir lazer ışını kullanır. Cihazı mutlaka doğru şekilde kullanın. Ses CD'leri

 Sadece yukarıda gösterildiği gibi işaretlenen diskleri kullanın. Aşağıdaki ürünler CD çalarınızda çalınamayabilir.
 SACD'ler

SES SISTEMI

- dts CD'ler
- Kopya korumalı CD'ler
- Video CD'ler
- ►Özel şekilli diskler

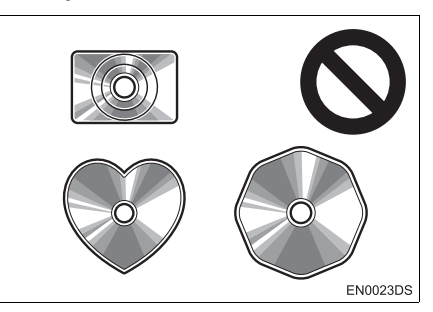

Saydam/yarı saydam diskler

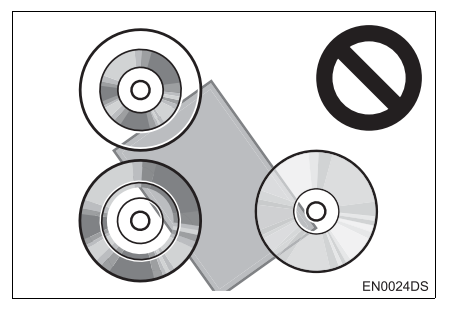

49

#### Düşük kaliteli diskler

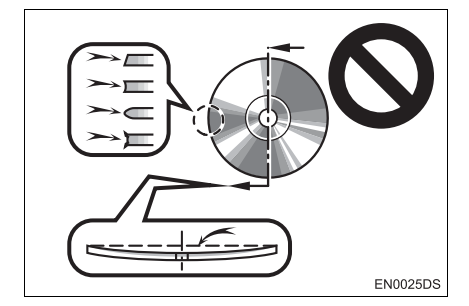

Etiketli diskler

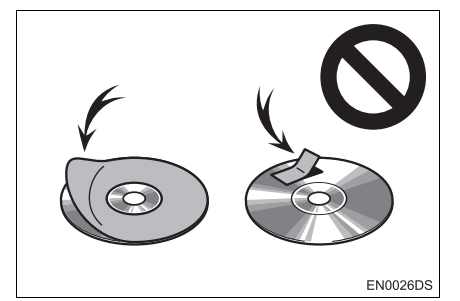

#### 🕂 UYARI

- Resimlerde gösterildiği gibi özel şekilli, saydam/yarı saydam, düşük kaliteli ya da etiketli diskleri kullanmayın. Bu tür disklerin kullanımı oynatıcıya zarar verebilir veya diskleri çıkarmak mümkün olmayabilir.
- Bu sistem, Dual Disc kullanımı için tasarlanmamıştır. Cihaza zarar verebileceğinden ötürü Dual Disc kullanmayın.

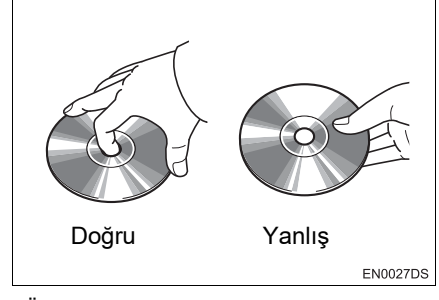

- Özellikle yerleştirme sırasında disklere dikkat edin. Kenarından tutun ve bükmeyin. Üzerinde ve özellikle parlak taraflarında parmak izi bırakmayın.
- Kir, çizikler, bükülme, iğne delikleri veya diğer disk hasarları CD çaların parçanın bir kısmını atlamasına ya da tekrarlamasına neden olur. (Bir iğne deliğini görmek için, diski ışığa doğru tutun.)
- Kullanmadığınızda diskleri CD çalardan çıkarın. Plastik kutularında nem, ısı ve doğrudan güneş ışığından uzak bir yerde saklayın.

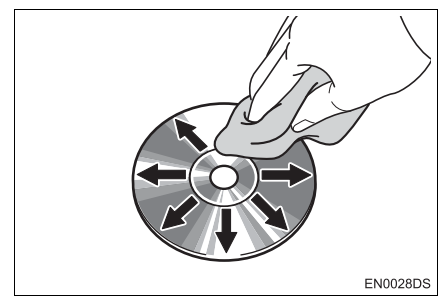

 Bir diski temizlemek için: Su ile ıslatılmış yumuşak ve tiftiksiz bir bez ile silin. Diskin ortasından kenarına doğru düz bir çizgi üzerinde silin (daire şeklinde değil). Geleneksel bir plak temizleyici ya da anti statik cihaz kullanmayın.

Display\_Audio\_OM20B71E.book Page 51 Thursday, November 24, 2011 4:02 PM

#### 1. SES SİSTEMİNİN ÇALIŞMASI

#### **MP3/WMA DOSYALARI**

- MP3 (MPEG Audio Layer 3) ve WMA (Windows Media Audio) ses sıkıştırma standartlarıdır.
- MP3/WMA müzik çalar, CD-ROM, CD-R ve CD-RW disklerdeki MP3 ve WMA dosyalarını çalabilir.
- Ünite, ISO 9660 seviye 1.2 (Romeo ve Joliet) ve UDF (2.01 veya daha düşük) dosya sistemiyle uyumlu disk kayıtlarını çalabilir.
- Bir MP3 ya da WMA dosyasını adlandırırken, uygun dosya uzantısını (.mp3 ya da .wma) ekleyin.
- MP3/WMA müzik çalar, MP3 ya da WMA dosyaları gibi .mp3 veya .wma uzantılı dosyaları çalar. Paraziti ve çalma hatalarını önlemek için uygun dosya uzantılarını kullanın.
- Müzik çalar, içerisinde açılmış birden fazla oturum bulunan CD'lerin yalnızca ilk oturumunu çalabilir.
- MP3 dosyaları ID3 Etiketi Sür. 1.0, Sür. 1.1, Sür. 2.2 ve Sür. 2.3 formatları ile uyumludur. Ünite, diğer formatlardaki disk başlığı, parça başlığı ve sanatçı adını gösteremez.
- USB bellek: MP3 dosyaları ID3 Etiketi Sür. 1.0, Sür. 1.1, Sür. 2.2, Sür. 2.3 ve Sür. 2.4 formatları ile uyumludur. Ünite, diğer formatlardaki parça ve sanatçı adını gösteremez.
- WMA dosyaları, ID3 etiketi gibi çalışan bir WMA etiket içerir. WMA etiketleri, parça başlığı, sanatçı adı gibi bilgiler taşıyabilir.
- MP3/WMA dosyalarının ses kalitesi genel olarak yüksek bit oranlarında artar. Makul seviyede bir ses kalitesi elde etmek için, en az 128 kbps bit oranında kaydedilmiş dosyalar önerilir.

#### ÖRNEKLEME FREKANSI

MP3 dosyaları:

MPEG 1 AUDIO LAYER 3 — 32, 44,1, 48 kHz

MPEG2 AUDIO LAYER3 — 16, 22,05, 24 kHz

WMA çalar için WMA dosyaları:

Sür. 7, 8, 9 CBR — 32, 44,1, 48 kHz USB bellek için WMA dosyaları: Sür. 7, 8, 9 — YÜKSEK PROFİL 32, 44,1, 48 kHz SES SISTEMI

#### ÇALINABİLİR BİT ORANLARI

MP3 oynatici için MP3 dosyaları: MPEG1 LAYER3 — 32 - 320 kbps MPEG2 LSF LAYER3 — 8 - 160 kbps

USB bellek için MP3 dosyaları: MPEG 1 AUDIO LAYER 2, 3 — 32 - 320 kbps

MPEG 2 AUDIO LAYER 2, 3 — 8 - 160 kbps

WMA çalar için WMA dosyaları: Sür. 7, 8 CBR — 48 - 192 kbps

Sür. 9 CBR — 48 - 320 kbps

USB bellek için WMA dosyaları:

- Sür. 7, 8, 9 CBR 48 320 kbps
- M3u çalma listeleri müzik çalar ile uyumlu değildir.
- MP3i (MP3 etkileşimli) ve MP3PRO formatları müzik çalar ile uyumlu değildir.
- Oynatıcı, VBR (Değişken Bit Oranı) ile uyumludur.
- VBR (Değişken Bit Oranı) dosyalarını çalarken, hızlı ileri ya da geri işlemleri sırasında çalma süresi doğru gösterilmeyecektir.
- MP3/WMA dosyalarını içermeyen klasörleri kontrol etmek mümkün olmaz.

51

Display\_Audio\_OM20B71E.book Page 52 Thursday, November 24, 2011 4:02 PM

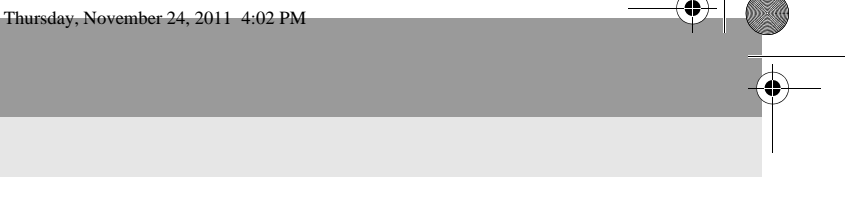

 8 düzeye kadar klasörlerdeki MP3/WMA dosyaları çalınabilir. Ancak, çok sayıda düzeyde klasör içeren diskleri kullanırken oynatmanın başlangıcı geciktirilebilir. Bu nedenle, ikiden fazla düzeye sahip klasörleri oluşturmamanızı önermekteyiz.

1. SES SİSTEMİNİN ÇALIŞMASI

 WMA dosyaları Sür. 9 "Windows Media<sup>®</sup> Ses Standardı"na bağlıdır.

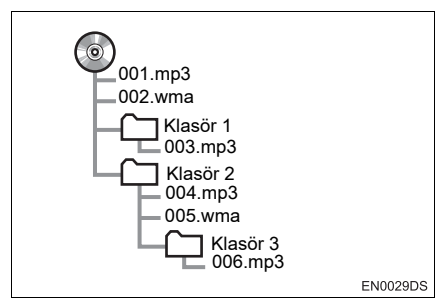

- Soldaki yapıya sahip kompakt diskin çalma sırası aşağıdaki gibidir:
- 001. mp3 \_\_\_ 002. wma. . . \_\_\_ 006. mp3

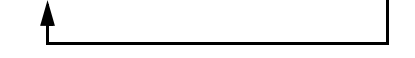

- MP3/WMA çalar: Tek diskteki 192 klasörü ya da 255 dosyayı çalmak mümkündür.
- USB bellek: Klasördeki azami şarkı sayısı: 3000 Tek klasördeki azami şarkı sayısı: 255 Cihazdaki azami şarkı sayısı: 9999
- Sıra, kullandığınız PC ve MP3/WMA kodlama yazılımına bağlı olarak değişir.

#### **CD-R VE CD-RW DISKLER**

- "Sonlandırma işlemi" (disklerin geleneksel bir CD çalar da çalınabilmesini sağlayan bir işlem) yapılmamış CD-R/CD-RW diskler çalınamaz.
- Disk özellikleri, diskteki çizikler ya da kir veya ünitenin merceğindeki kirlenme, yoğuşma, vb.'den ötürü CD-R/CD-RW diskleri bir müzik CD'si kaydedici veya kişisel bilgisayarda çalmak mümkün olmayabilir.
- Uygulama ayarları ve ortama bağlı olarak bir kişisel bilgisayarda kaydedilmiş diskleri çalmak mümkün olmayabilir. Doğru format ile kaydedin. (Bilgi için, uygulamaların uygun üreticilerine başvurun.)
- CD-R/CD-RW diskleri doğrudan güneş ışığına, yüksek sıcaklıklara ya da başka saklama koşullarına maruz kaldığında zarar görebilir. Ünite bazı hasarlı diskleri çalmayabilir.
- Bir CD-RW diskini MP3/WMA müzik çalara taktığınızda, çalma işlemi geleneksel bir CD ya da CD-R diske göre daha yavaş başlayacaktır.
- CD-R/CD-RW üzerindeki kayıtlar, DDCD (Çift Yoğunluklu CD) sistemi ile çalınamaz.

Display\_Audio\_OM20B71E.book Page 53 Thursday, November 24, 2011 4:02 PM

#### 1. SES SİSTEMİNİN ÇALIŞMASI

#### TERİMLER

#### PAKET YAZMA

 Bu, istek halinde floppy ya da sabit disklere veri yazma ile benzer şekilde verilerin CD-R'a yazdırma işlemini açıklayan genel bir terimdir.

#### ID3 ETİKETİ

Bu, parçaya ilişkin bilgileri bir MP3 dosyasına gömme metodudur. Bu gömülü bilgiler, parça başlığı, sanatçı adı, albüm başlığı, müzik tarzı, üretim yılı, yorumlar ve diğer bilgileri içerebilir. İçerik, ID3 etiket düzenleme işlevi olan yazılım ile rahatça düzenlenebilir. Etiketlerin karakter sayısı sınırlı olsa da, parça çalınırken bilgiler görülebilir.

#### WMA ETİKETİ

 WMA dosyaları, ID3 etiketi gibi çalışan bir WMA etiket içerir. WMA etiketleri, parça başlığı, sanatçı adı gibi bilgiler taşıyabilir.

#### **ISO 9660 FORMATI**

- Bu, CD-ROM klasörleri ve dosyalarının formatlanması için uluslararası standarttır. ISO 9660 formatı için, iki düzenleme düzeyi vardır.
- Seviye 1: Dosya adı 8.3 formatındadır (8 karakter dosya adı ve 3 karakter uzantı. Dosya adları tek baytlık büyük harfler ve sayılardan oluşmalıdır. "\_" sembolü de eklenebilir.)
- Seviye 2: Dosya adı azami 31 karakterden oluşabilir (ayırma işareti "." ve dosya uzantısı dahil). Her klasör 8'den az alt klasör içermelidir.

#### m3u

 "WINAMP" yazılımı ile oluşturulan çalma listeleri (.m3u) uzantılıdır.

#### MP3

 MP3, ISO'nun (International Standard Organization) çalışma grubunun (MPEG) belirlediği bir ses sıkıştırma standardıdır. MP3, ses verisini normal boyutuna göre yaklaşık 1/10 oranında sıkıştırır.

SES SISTEMI

#### WMA

 WMA (Windows Media Audio), Microsoft<sup>®</sup><sup>1</sup>un geliştirdiği bir ses sıkıştırma formatıdır. Bu format MP3 dosyalarından daha küçük bir boyuta sıkıştırma yapar. WMA dosyalarının kod çözme formatları: Sür. 7, 8 ve 9'dur.

# 

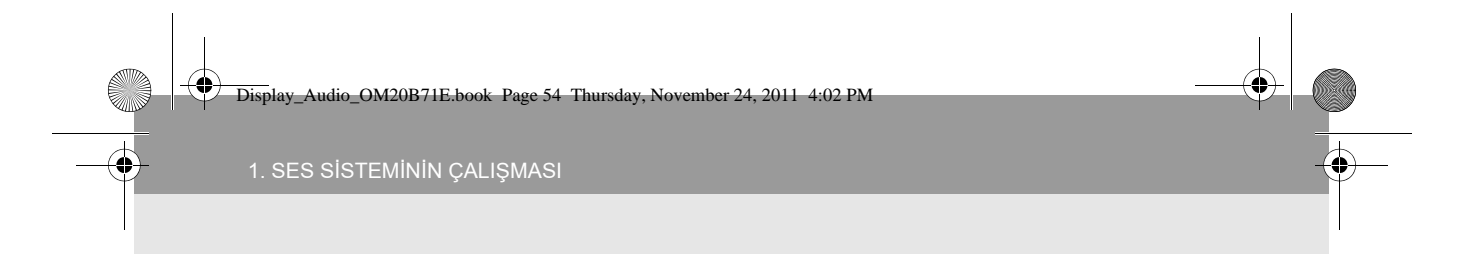

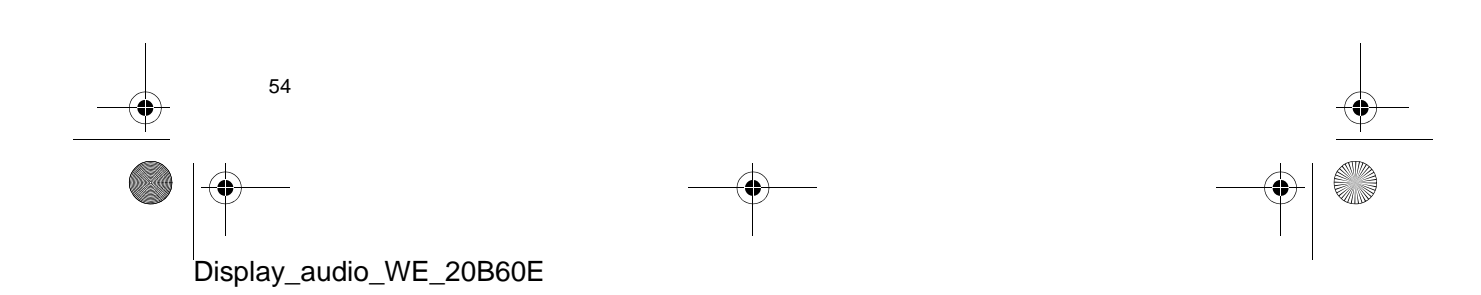

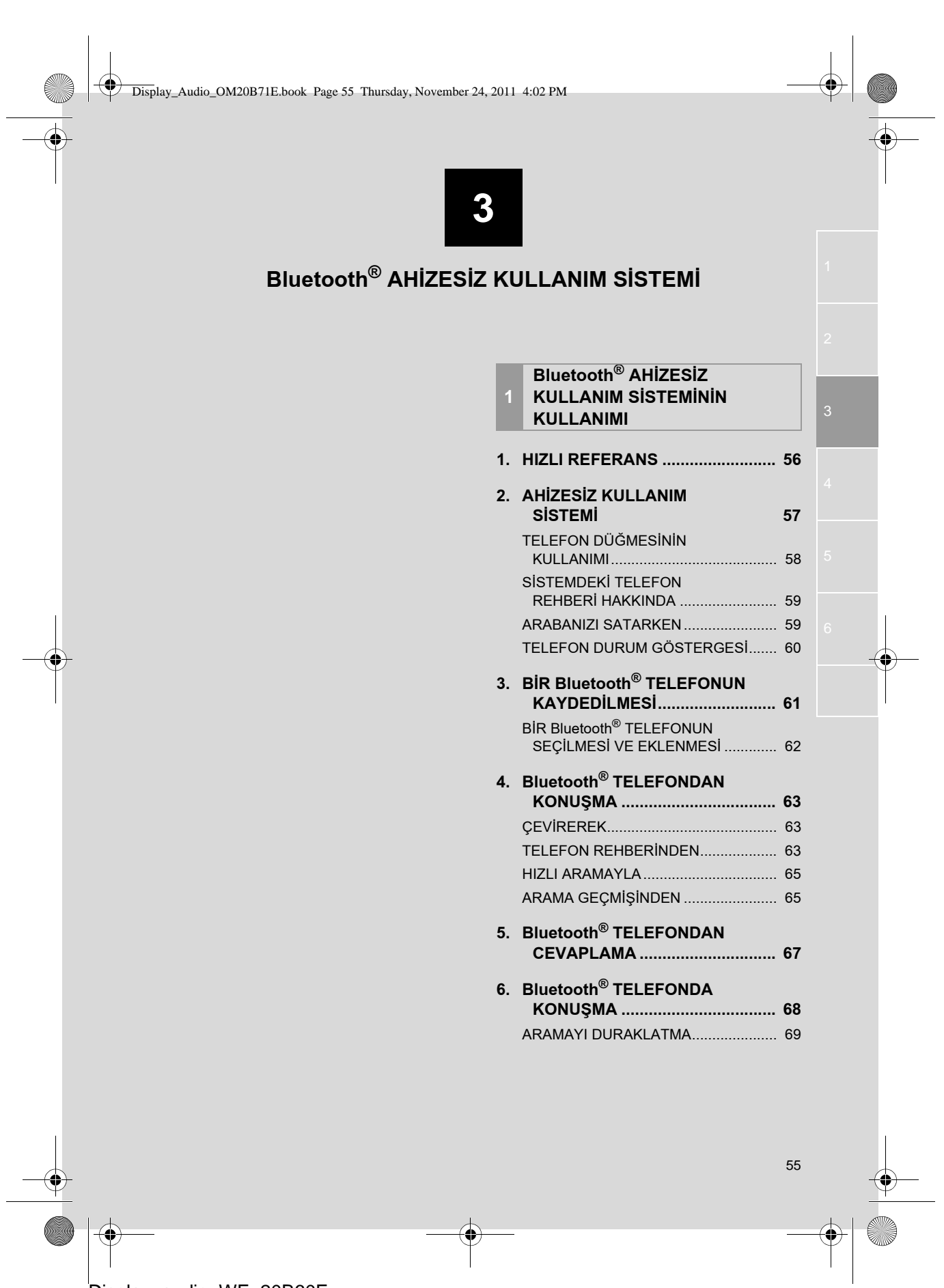

Display\_Audio\_OM20B71E.book Page 56 Thursday, November 24, 2011 4:02 PM

#### 1. Bluetooth<sup>®</sup> AHİZESİZ KULLANIM SİSTEMİNİN KULLANIMI

#### 1. HIZLI BAŞVURU

Bu ekran bir telefon araması yapmak üzere kullanılabilir. "Telephone" (Telefon) ekranını görüntülemek için direksiyon üzerindeki 🕋 düğmesine veya 📞 🏈 düğmesine basın.

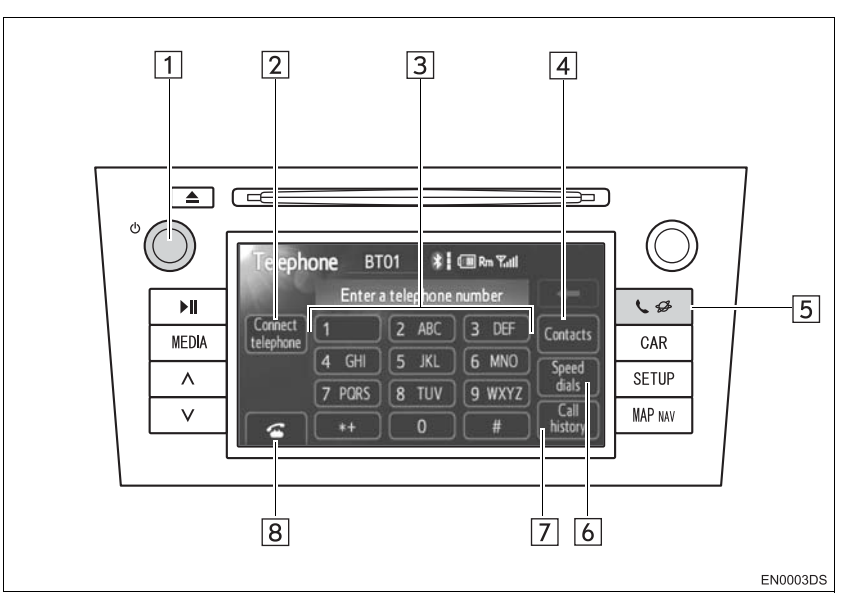

 Gerçek tasarım ve düğme konumları araca bağlı olarak değişiklik gösterebilir. Ayrıntılar için, aracın "Kullanıcı El Kitabı"nın 3. Bölümüne bakın.

| No. | Adı                                        | lşlev                                                                                                  | Sayfa  |
|-----|--------------------------------------------|----------------------------------------------------------------------------------------------------|--------|
| 1   | 🖞 düğmesi                                  | Ses seviyesini ayarlamak için bu düğmeyi çevirin.                                                      | 67, 68 |
| 2   | "Connect<br>telephone"<br>(Telefonu bağla) | Sisteme bir Bluetooth <sup>®</sup> cihazı bağlayabilirsiniz.                                           | 62     |
| 3   | Rakam tuşları                              | Bir telefon numarasının girilmesi için kullanılır.                                                     | 63     |
| 4   | "Contacts"<br>(Kayıtlar)                   | Telefon rehberini kullanarak arama yapmak üzere<br>"Contacts" (Kayıtlar) ekranını görüntüler.          | 63     |
| 5   | 📞 🥩 düğmesi                                | "Telephone" (Telefon) ekranını görüntüler.                                                             | 61, 63 |
| 6   | "Speed dials"<br>(Hızlı arama<br>tuşları)  | Telefon rehberini kullanarak arama yapmak üzere<br>"Speed dial" (Hızlı arama) ekranını görüntüler.     | 65     |
| 7   | "Call history"<br>(Arama geçmişi)          | Telefon rehberini kullanarak arama yapmak üzere<br>"Call history" (Arama geçmişi) ekranını görüntüler. | 65     |
| 8   | 6                                          | Bir telefon araması yapmak için kullanılır.                                                            | 63, 67 |

Display\_audio\_WE\_20B60E

56

Display\_Audio\_OM20B71E.book Page 57 Thursday, November 24, 2011 4:02 PM

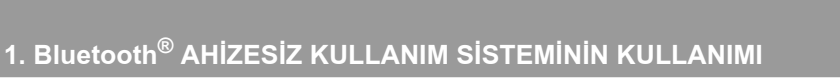

### 2. AHIZESIZ KULLANIM SISTEMİ

Bluetooth<sup>®</sup> ahizesiz kullanım sistemi, ellerinizi direksiyondan ayırmadan sisteme tanıttığınız cep telefonunuzu kullanarak arama yapmanızı veya yanıtlamanızı sağlar.

Bu sistem Bluetooth<sup>®</sup>'u destekler. Bluetooth<sup>®</sup>, cep telefonunuzu bir kablo ile bağlamadan ya da bir yuvaya takmadan arama yapabilmenizi sağlayan kablosuz veri sistemidir.

Sistemin kullanım prosedürü bu bölümde açıklanmıştır.

 Telefonun kaydı ve ayarlanması için, bkz. "TELEFON AYARLARI" sayfa 91.

#### Δ ΟΙΚΚΑΤ

 Yalnızca kullanımı güvenli ve yasalken bir cep telefonu kullanın veya Bluetooth<sup>®</sup> telefonu bağlayın.

#### 

- Cep telefonunu aracınızda bırakmayın. İçerideki sıcaklık çok yüksek olabilir ve telefona hasar verebilir.
- Bluetooth<sup>®</sup> telefon sisteme çok yakınsa, ses kalitesi bozulabilir ve bağlantı koşulları kötüleşebilir.

#### BILGILENDIRME

- Cep telefonunuzun Bluetooth<sup>®</sup> desteği yoksa, bu sistem çalışmayacaktır.
- Cep telefonu modellerine bağlı olarak, bazı işlevler kısıtlanabilir.
- Aşağıdaki koşullarda, sistem çalışmayabilir.
  - · Cep telefonu kapalı.
  - Geçerli konum iletişim alanının dışında.
  - Cep telefonu bağlı değil.
  - Cep telefonunun pili zayıf.
  - Telefon hatlarındaki aşırı yoğunluk vb. nedeniyle çıkışın kontrollü gerçekleştirilmesi.
  - Cep telefonunun kendisinin kullanılmaması
  - Telefon rehberi verileri cep telefonundan aktarılırken
- Cep telefonunuz eller serbest ve ses Bluetooth<sup>®</sup> bağlantılarını destekliyor olsa bile, aynı anda eller serbest bağlantısı yapılamayabilir.
- Bluetooth<sup>®</sup> ses ve otomatik bağlanma özelliğini aynı anda kullanırken, aşağıdaki sorunlar ortaya çıkabilir.
  - Bluetooth<sup>®</sup> bağlantısı kesilebilir.
  - Bluetooth<sup>®</sup> ile müzik sırasında gürültü duyulabilir.
- Bluetooth<sup>®</sup> telefon pili, Bluetooth<sup>®</sup>'a bağlıyken çabuk bitecektir.

# Bluetooth<sup>®</sup> AHIZESIZ KULLANIM SISTEM

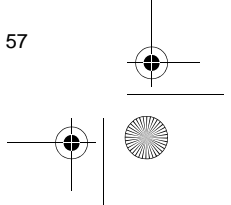

Display\_Audio\_OM20B71E.book Page 58 Thursday, November 24, 2011 4:02 PM

# **Bluetooth**°

Bluetooth, Bluetooth SIG. Inc.'ın tescilli bir ticari markasıdır.

#### BILGILENDIRME

- Bu sistem aşağıdaki servisi destekler.
- Bluetooth<sup>®</sup> Özellikleri Sürüm 1.1 ya da üzeri
- (Önerilen: Śürüm 2.1+EDR ya da üzeri) ● Profil
  - HFP (Otomatik Bağlanma Profili) Sür. 1.0 ya da üzeri (Önerilen: Sür. 1.5 ya da üzeri) Bu cep telefonu veya kulaklık kullanılarak ahizesiz aramaya izin veren bir profildir. Yapılan arama ve gelen arama işlevine sahiptir.
  - OPP (Nesne Gönderme Profili) Sürüm 1.1 ya da üzeri Bu profil telefon rehberi verilerini takas etmeye yarar. Bluetooth<sup>®</sup> telefon PBAP ve OPP'ye sahipse, OPP kullanılamaz.
  - PBAP (Telefon Rehberi Erişim Profili) Sür. 1.0 ya da üzeri
  - Bu profil telefon rehberi verilerini aktarmaya yarar.
- Cep telefonunuz HFP'yi desteklemiyorsa, Bluetooth<sup>®</sup> telefonunu kaydedemez ve OPP ya da PBAP servisini bireysel olarak alamazsınız.

#### TELEFON DÜĞMESİNİN <u>KULL</u>ANIMI

Gerçek tasarım ve düğme konumları araca bağlı olarak değişiklik gösterebilir. Ayrıntılar için, aracın *"Kullanıcı El Kitabı"*nın Resimli Dizinine bakın.

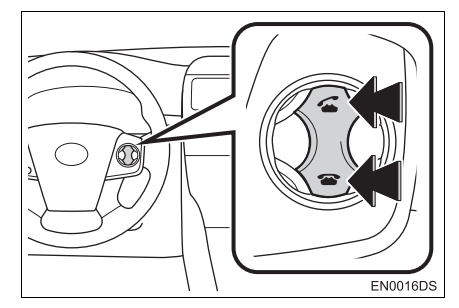

 Telefon düğmesine basarak, direksiyondan elinizi çekmeden bir aramaya yanıt verebilir ya da telefonu kapatabilirsiniz.

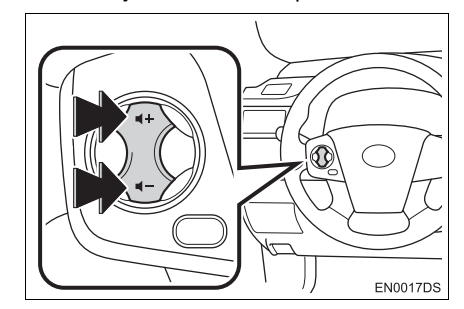

 Ses düğmesine basarak, ses şiddetini ayarlayabilirsiniz.

Display\_Audio\_OM20B71E.book Page 59 Thursday, November 24, 2011 4:02 PM

. Bluetooth<sup>®</sup> AHIZESIZ KULLANIM SISTEMININ KULLANIM

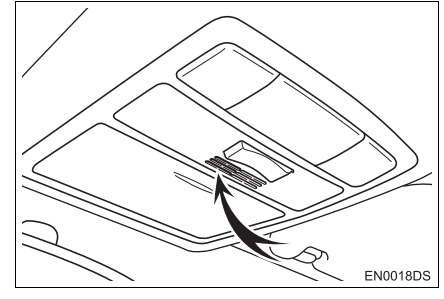

 Telefonda konuşurken mikrofonu kullanabilirsiniz.

#### BILGILENDIRME

- Karşı tarafın sesi ön hoparlörden gelir. Dışarıdan arama geldiğinde veya sesli mesaj alındığında, ses sisteminin sesi kesilecektir.
- Telefonda karşınızdaki kişiyle sırayla konuşun. Aynı anda konuşursanız ses birbirinize ulaşmayabilir. (Bu arıza değildir.)
- Gelen sesin seviyesini düşük tutun. Aksi takdirde, bir eko duyulacak ve gelen ses aracın dışından duyulabilecektir. Telefonda konuşurken, mikrofona doğru net şekilde konuşun.
- Aşağıdaki koşullarda, sesiniz karşı tarafa ulaşmayabilir.
  - Düzgün olmayan bir yolda sürerken. (Trafik gürültüsü nedeniyle.)
  - Yüksek hızda sürerken.
  - Bir cam açıkken.
  - Havalandırma kanalları mikrofona doğru açıldığında.
  - Havalandırma fanının gürültüsü yüksek düzeydeyken.
  - Cep telefonu şebekesinden etkilendiğinde.

#### SİSTEMDEKİ TELEFON REHBERİ HAKKINDA

- Aşağıdaki veriler her kayıtlı telefon için saklanır. Başka bir telefon bağlanırken, kayıtlı verileri okuyamazsınız.
  - Telefon rehberi verisi
  - Çağrı geçmişi verisi
  - Hızlı arama verisi

#### **BILGILENDIRME**

 Telefonu sildiğinizde, yukarıda belirtilen veriler de silinir.

#### **ARABANIZI SATARKEN**

Otomatik bağlanma sistemini kullanırken pek çok kişisel veri kaydedilir. Aracınızı devrederken verilerinizi mutlaka silin. (Bkz. "KİŞİSEL VERİLERİN SİLİNMESİ" sayfa 80.)

- Sistemde aşağıdaki verileri sıfırlayabilirsiniz.
  - Telefon rehberi verisi
  - Çağrı geçmişi verisi
  - Hızlı arama verisi
  - Bluetooth<sup>®</sup> telefon verisi
  - · Ses seviyesi ayarı
  - Ayrıntı ayarı

#### **BILGILENDIRME**

 Verileri sıfırlarsanız, bir daha eski haline dönmeyecektir. Verileri sıfırlarken dikkatli olun.

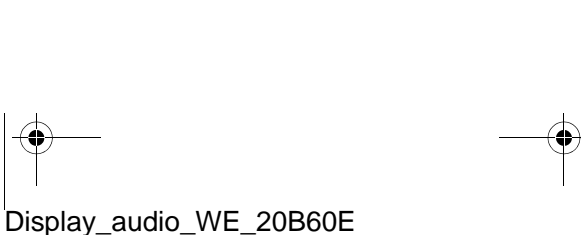

<sup>59</sup> +

Display\_Audio\_OM20B71E.book Page 60 Thursday, November 24, 2011 4:02 PM

#### I. Bluetooth<sup>®</sup> AHİZESİZ KULLANIM SİSTEMİNİN KULLANIM

#### TELEFON DURUM GÖSTERGESİ

|            | Enter  | ra teleph <mark>.1</mark> . | 234    |          |
|------------|--------|-----------------------------|--------|----------|
| Connect    | 1      | 2 ABC                       | 3 DEF  | Contacts |
| celepinnie | 4 GHI  | 5 JKL                       | 6 MNO  | Speed    |
|            | 7 PORS | 8 TUV                       | 9 WXYZ | dials    |

Bluetooth<sup>®</sup> bağlantısının durumunu belirtir.

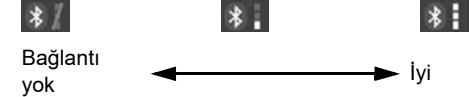

2 Kalan pil şarjını belirtir.

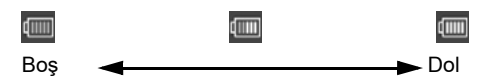

- Bluetooth<sup>r®</sup> telefon bağlı değilken, bu gösterilmez.
- Bluetooth<sup>®</sup> telefonun türüne bağlı olarak, kalan pil şarj seviyesi gösterilmeyebilir.
- Kalan miktar her zaman Bluetooth<sup>®</sup> telefona ait olmayabilir. Bu sistemin bir şarj işlevi yoktur.

3 Bağlı şebeke tipini belirtir.

"Rm", Dolaşım alanında alım sırasında gösterilir.

 Bağlı şebeke tipi sahip olduğunuz telefona bağlı olarak gösterilmeyebilir.

4 Çekim seviyesini belirtir.

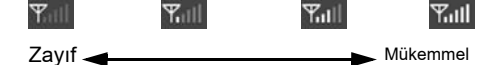

- Çekim seviyesi her zaman cep telefonlarınızdan biri ile alakalı değildir.
- Çekim seviyesi sahip olduğunuz telefona bağlı olarak gösterilmeyebilir.
- Servis alanının dışında çıktığınızda ya da radyo dalgalarının erişemediği yerlerde "No Service" (Servis yok) gösterilir.

#### 

- Bluetooth<sup>®</sup> bağlantısı için bir anten ekranda bulunmaktadır.
- Bluetooth<sup>®</sup> bağlantısının durumu iyi olmayabilir ve Bluetooth<sup>®</sup> telefonu aşağıdaki koşullar da kullandığınızda sistem çalışmayabilir.
  - Bluetooth<sup>®</sup> telefonunuz ekranı görmemektedir (koltuğun arkasında ya da torpido bölmesi ya da konsol bölmesi içerisinde).
  - Bluetooth<sup>®</sup> telefonunuz metal cisimlerle temas ediyor veya üzeri bu tip malzemeyle örtülüdür.
- Bluetooth<sup>®</sup> telefonunuzu Bluetooth<sup>®</sup> hassasiyetinin iyi olduğu bir yerde bırakın.

Display\_Audio\_OM20B71E.book Page 61 Thursday, November 24, 2011 4:02 PM

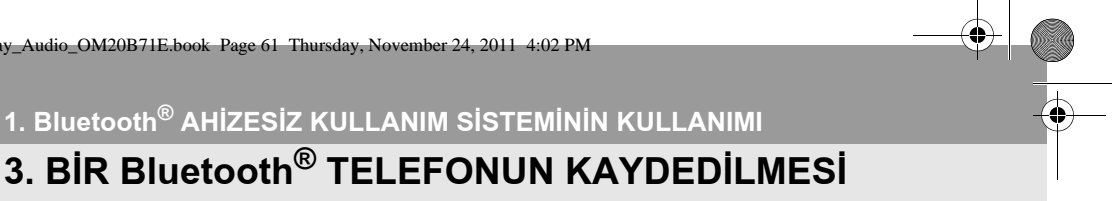

Bluetooth<sup>®</sup> AHIZESIZ KULLANIM SISTEM

## 3. BİR Bluetooth<sup>®</sup> TELEFONUN KAYDEDİLMESİ

Bluetooth<sup>®</sup> ahizesiz kullanım sistemi için, telefonunuzu sisteme tanıtmanız gerekir. Bu kayıt işleminden sonra, otomatik bağlanma sistemiyle arama yapabilirsiniz.

Herhangi bir Bluetooth® telefonu kaydetmediyseniz, ilk olarak cihazı aşağıdaki prosedüre göre kaydetmeniz gerekir.

- Kayıt sırasında ek cihaz kaydı için lütfen bkz. "KAYITLI CİHAZLAR" sayfa 83.
- 1 Direksiyon üzerindeki 📞 🥩 düğme-

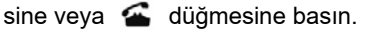

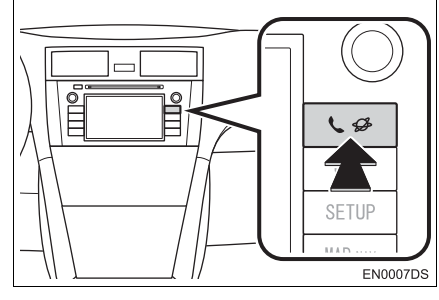

2 Bluetooth<sup>®</sup> telefonunuzu kaydetmek için "Yes" (Evet) öğesine dokunun.

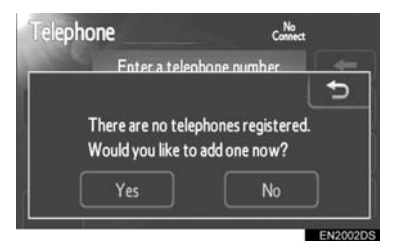

**3** Bu ekran görüntülendiğinde Bluetooth telefonunuzdan bir cihaz algılama işlemi gerçekleştirin.

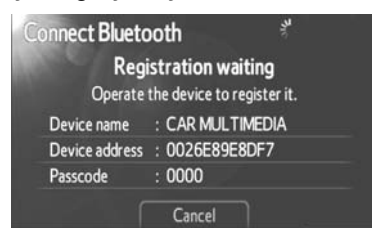

- 4 Ekranda görülen şifreyi telefonunuza yazın.
- SSP (Secure Simple Pairing) uyumlu Bluetooth<sup>®</sup> telefonlar için bir şifre gerekli değildir. Bağlanmaya çalışan Bluetooth® telefonun tipine bağlı olarak, Bluetooth® telefonun ekranında bir kayıt onay mesajı görüntülenebilir. Onay mesajına göre yanıt verin ve Bluetooth<sup>®</sup> telefonu çalıştırın.
- İptal etmek istiyorsanız, "Cancel" (İptal) öğesine dokunun.
- Bluetooth® Kaydedilecek telefon Bluetooth<sup>®</sup> ses fonksiyonuna sahipse, bu da aynı zamanda kaydedilebilir.

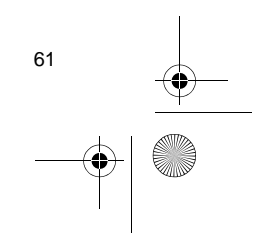

Display\_Audio\_OM20B71E.book Page 62 Thursday, November 24, 2011 4:02 PM

#### . Bluetooth<sup>®</sup> AHİZESİZ KULLANIM SİSTEMİNİN KULLANIM

**5** Bağlantı kurulduğunda, bu ekran gösterilir.

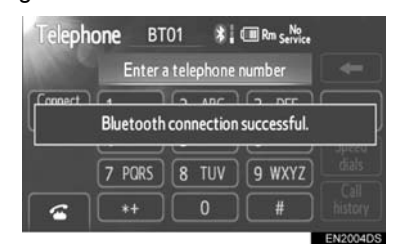

- Bir kez kayıt yaptırdığınızda, sistem aracınızı her çalıştırdığınızda Bluetooth<sup>®</sup> cihazınızı otomatik olarak bağlar. Otomatik bağlantı için, bkz. "Bluetooth<sup>®</sup> GÜCÜNÜN DEĞİŞTİRİLMESİ" sayfa 88.)
- Bluetooth<sup>®</sup> bağlantısının Bluetooth telefonunuzu kapatmanız nedeniyle kesilmesi durumunda bu ortaya çıkmaz. Bluetooth<sup>®</sup> telefonu yeniden bağlayın.

#### BILGILENDIRME

 Bluetooth telefonunuzun algılanması hakkında daha fazla bilgi için, Bluetooth telefonunuzun kullanım kılavuzuna bakın.

#### BİR Bluetooth<sup>®</sup> TELEFONUN SEÇİLMESİ VE EKLENMESİ

Birkaç Bluetooth<sup>®</sup> cihazı kaydettiğinizde, bağlı cihazı değiştirebilir ve yeni bir cihaz ekleyebilirsiniz.

1 "Connect telephone" (Telefonu bağla) öğesine dokunun.

| Telepho   | o <b>ne</b> BT | 01 👫        | 💷 Rın Yutli |          |
|-----------|----------------|-------------|-------------|----------|
|           | Enter          | a telephone | number      |          |
| Connect   | 1              | 2 ABC       | 3 DEF       | Contacts |
| telephone | 4 GHI          | 5 JKL       | 6 MNO       | Speed    |
|           | 7 PORS         | 8 TUV       | 9 WXYZ      | dials    |
| 6         | *+             | 0           | ) 🛛 #       | history  |

**2** Bağlanmak için Bluetooth<sup>®</sup> cihazın adına dokunun.

| В В | T01 | (n 🛛  |        |
|-----|-----|-------|--------|
| B   | T02 | (t, 🛛 | Addine |
| В   | T03 | [t 🗄  |        |

- Seçim göstergesi seçilen aygıtın adının sol tarafında gösterilir.
- Cihazı bağladığınızda Bluetooth<sup>®</sup> işareti gösterilir.
- Yeni bir cihaz eklemek istiyorsanız, "Add new" (Yeni ekle) öğesine dokunun. 5 adede kadar cihaz kaydedebilirsiniz.

#### BILGILENDIRME

 Telefonu Bluetooth<sup>®</sup> müzik çalar çalışırken bağladığınızda, Bluetooth<sup>®</sup> müzik çalar geçici olarak duracaktır. Bluetooth<sup>®</sup> ses sistemi çalışırken telefon bağlantısı biraz zaman alabilir. Müzikte atlama olabilir.

Display\_Audio\_OM20B71E.book Page 63 Thursday, November 24, 2011 4:02 PM

# 1. Bluetooth<sup>®</sup> AHİZESİZ KULLANIM SİSTEMİNİN KULLANIMI

## 4. Bluetooth<sup>®</sup> TELEFONDAN ARAMA

Bluetooth<sup>®</sup> telefonu kaydettikten sonra, Bluetooth<sup>®</sup> ahizesiz kullanım sistemiyle arama yapabilirsiniz.

#### ÇEVİREREK

Telefon numarasını girerek arama yapabilirsiniz.

- "Telephone" (Telefon) ekranını görüntülemek için direksiyon üzerindeki 
   veya 
   Weya 
   Weya
- 2 Rakam tuşlarına dokunarak (0 9, \*, #,
  +) bir telefon numarası girin.

| Telepho     | o <b>ne</b> BT | 01 👫  | 🔳 🏹    |          |
|-------------|----------------|-------|--------|----------|
|             | 123456         | 78_   |        | -        |
| Connect     | 1              | 2 ABC | 3 DEF  | Contacts |
| (clepinale) | 4 GHI          | 5 JKL | 6 MNO  | Speed    |
|             | 7 PORS         | 8 TUV | 9 WXYZ | dials    |
| 6           | *+             | 0     | #      | history  |

- **\_\_\_\_** tuşuna her dokunduğunuzda, girilen bir hane silinir.
- İlk hane için "\*" öğesine uzunca dokunarak "+" girebilirsiniz.

3 Direksiyon üzerindeki 🐔 düğmesine basın veya 🚰 düğmesine dokunun.

#### **TELEFON REHBERINDEN**

Cep telefonunuzdan aktarılan telefon rehberi verilerini kullanarak arama yapabilirsiniz.

Her telefon için sistemde bir adet telefon rehberi vardır. Her telefon rehberine azami 1000 kayıt yapabilirsiniz.

1 "Telephone" (Telefon) ekranını görüntülemek için direksiyon üzerindeki

veya 📞 🥩 düğmesine basın.

#### 2 "Contacts" (Kişiler) öğesine dokunun.

| Teleph    | one BT | 01 *        | 💷 Rm 🖬 Il  |                 |
|-----------|--------|-------------|------------|-----------------|
|           | Enter  | a telephone | number     |                 |
| Connect   | 1      | 2 ABC       | 3 DEF      | Contacts        |
| telepinne | 4 GHI  | 5 JKL       | 6 MNO      | Speed           |
|           | 7 PORS | 8 TUV       | 9 WXYZ     | dials           |
| <b>a</b>  | *+     | 0           | ) <b>#</b> | Call<br>history |
|           |        |             |            | EN2001D         |

**3** Listeden istenen veriye dokunun.

|   | ontacts | Transfer | Options | 5    |
|---|---------|----------|---------|------|
|   | Andy    |          | ABC     | PORS |
|   | Angus   | ×        | DEF     | TUV  |
| B | Bob     |          | GHI     |      |
|   | Brian   | v        | JKL     | 0-9  |
| c | Choi    | Ý        | MNO     |      |

4 Listeden istenen numaraya dokunun.

| Contact | 🕴 💷 🖓 🖬 🛛 Options 🗲 |
|---------|---------------------|
| 1       | Brian               |
|         | 1234567890          |
|         | <b>d</b> 0987654321 |
|         | 111122223333        |
| 6       |                     |
|         | EN2008DS            |

5 Direksiyon üzerindeki 🐔 düğmesine basın veya 🚰 düğmesine dokunun.

63

Display\_audio\_WE\_20B60E

Bluetooth<sup>®</sup> AHİZESİZ KULLANIM SİSTEM

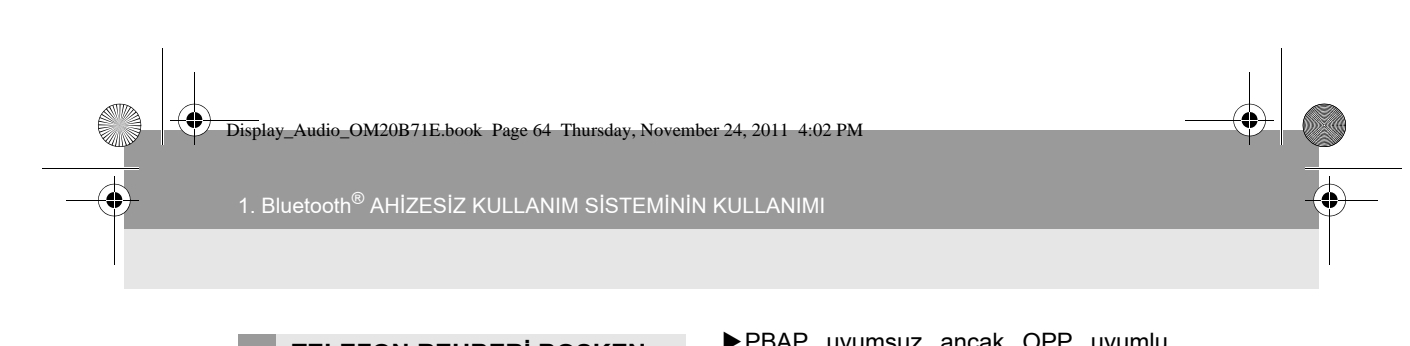

#### TELEFON REHBERİ BOŞKEN

1 "Contacts" (Kişiler) öğesine dokunun.

| Teleph               | o <b>ne</b> BT | 01 👫        | 💷 Rm Yutil |          |
|----------------------|----------------|-------------|------------|----------|
|                      | Enter          | a telephone | number     |          |
| Connect<br>telephone | 1              | 2 ABC       | 3 DEF      | Contacts |
|                      | 4 GHI          | 5 JKL       | 6 MNO      | Speed    |
|                      | 7 PORS         | 8 TUV       | 9 WXYZ     | dials    |
| ~                    | *+             | 0           | ) 🗍        | history  |

- Telefonunuz PBAP veya OPP hizmetini desteklemiyorsa, kayıtları aktaramazsınız.
- ► PBAP uyumlu modeller
- 2 Yeni kayıtları cep telefonundan aktarmak istiyorsanız, "Yes" (Evet) öğesine dokunun.

| Telepho | one                               |                           | Connect            |   |
|---------|-----------------------------------|---------------------------|--------------------|---|
| A NORTH | Enter a te                        | leohone nu                | mher               |   |
|         |                                   |                           |                    | 5 |
|         | There are no te<br>Would you like | elephones i<br>to add one | registered<br>now? | L |
| ſ       | Yes                               |                           | No                 |   |
| ~       |                                   |                           |                    | ~ |

 Kayıtların aktarılmasını iptal etmek istiyorsanız "No" (Hayır) öğesine dokunun.

- ► PBAP uyumsuz ancak OPP uyumlu modeller
- 2 Yeni kayıtları cep telefonundan aktarmak istiyorsanız, "Transfer" (Aktar) öğesine dokunun.

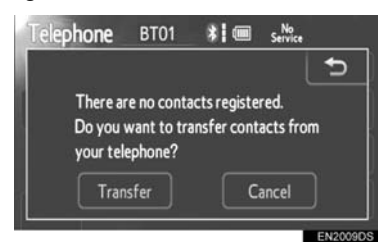

- Yeni kayıtları aktarmak için telefonunuzu çalıştırmalısınız.
- Kayıtların aktarılmasını iptal etmek istiyorsanız "Cancel" (İptal et) öğesine dokunun.

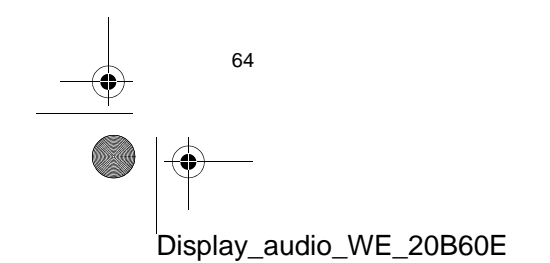

Display\_Audio\_OM20B71E.book Page 65 Thursday, November 24, 2011 4:02 PM

. Bluetooth<sup>®</sup> AHİZESİZ KULLANIM SİSTEMİNİN KULLANIMI

#### HIZLI ARAMAYLA

Bir telefon rehberinden seçilebilen kayıtlı telefon aramalarını kullanarak arama yapabilirsiniz. (Hızlı arama kaydı için bkz. "HIZLI ARAMA AYARI" sayfa 96.)

- "Telephone" (Telefon) ekranını görüntülemek için direksiyon üzerindeki 
   veya 
   Weya veya
- 2 "Speed dials" (Hızlı aramalar) öğesine dokunun.

| Telepho     | o <b>ne</b> B | T01 ¥         | 💷 Rm 🖬 atti |          |
|-------------|---------------|---------------|-------------|----------|
|             | Ente          | r a telephone | number      |          |
| Connect     | 1             | 2 ABC         | 3 DEF       | Contacts |
| (telephone) | 4 GHI         | 5 JKL         | 6 MNO       | Speed    |
|             | 7 PORS        | 8 TUV         | 9 WXYZ      | dials    |
| 6           | *+            | ) 🗌 0         | ) 🛛 #       | history  |

3 Aramak istediğiniz numaraya dokunun.

| 🖬 Options 🕤              |  |
|--------------------------|--|
| dial 2 Speed dial 3      |  |
| 4 Phil                   |  |
| 5 Cliff<br>1234567890987 |  |
| 6 (add new)              |  |
|                          |  |

 "Speed dial 2" (Hızlı arama 2) ya da "Speed dial 3" (Hızlı arama 3) sekmesine dokunarak sayfayı değiştirebilirsiniz.

#### ARAMA GEÇMİŞİNDEN

Aşağıdaki 4 işleve sahip çağrı geçmişini kullanarak arama yapabilirsiniz. All (Tümü): tüm aramalar (cevapsız,

gelen veya yapılan)

Missed (Cevapsız): yanıt vermediğiniz aramalar

Incoming (Gelen): yanıt verdiğiniz aramalar

Outgoing (Giden): yaptığınız aramalar

- "Telephone" (Telefon) ekranını görüntülemek için direksiyon üzerindeki 
   veya 
   Weya 
   Weya
- 2 "Call history" (Çağrı geçmişi) öğesine dokunun.

Bluetooth<sup>®</sup> AHIZESIZ KULLANIM SISTEM

| Telepho      | o <b>ne</b> BT | 01 👫        | 🔳 Rm 拓 🗐 |          |
|--------------|----------------|-------------|----------|----------|
|              | Entera         | a telephone | number   |          |
| Connect      | 1              | 2 ABC       | 3 DEF    | Contacts |
| (cerepitate) | 4 GHI          | 5 JKL       | 6 MNO    | Speed    |
|              | 7 PORS         | 8 TUV       | 9 WXYZ   | dials    |
| 6            | *+             | 0           | #        | history  |

3 Listeden istenen veriye dokunun.

| Call history |        | Delete   |            |
|--------------|--------|----------|------------|
| All          | Missed | Incoming | Outgoing   |
| 1 👍 🖩        | Brian  |          | <b>\</b> _ |
| 2 🕻 🔒 🔒      | Ken    |          | ^          |
| 3 <b>/x</b>  | Bob    |          |            |
| 4 (+ fi      | Brian  |          | X          |
| 5 👍 🛙        | Angus  |          | Y          |

 Liste değiştirildiğince, "All" (Tümü), "Missed" (Cevapsız), "Incoming" (Gelen) veya "Outgoing" (Giden) sekmesine dokunun.

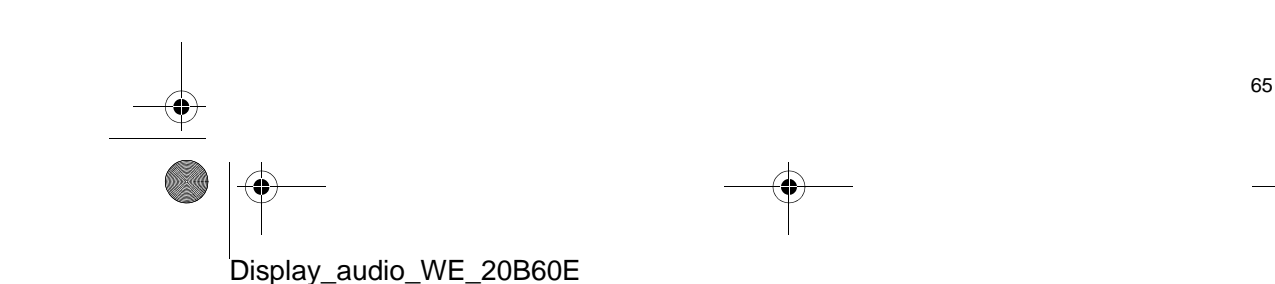

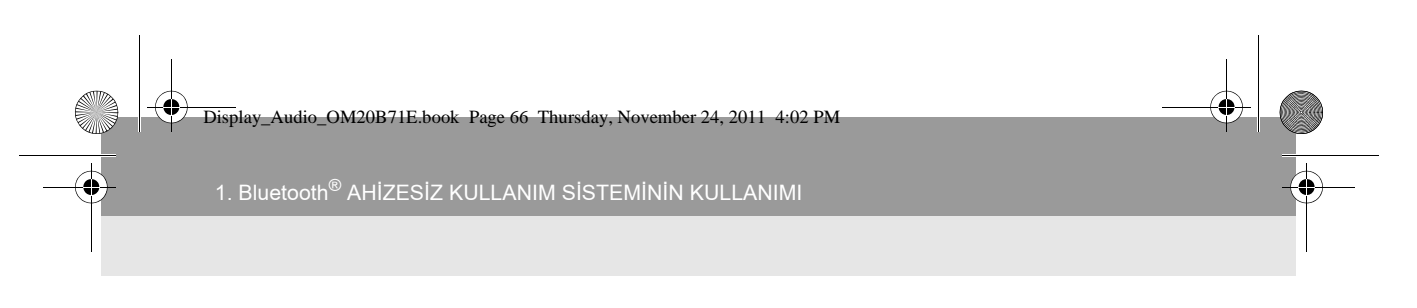

4 Direksiyon üzerindeki 🖀 düğmesine

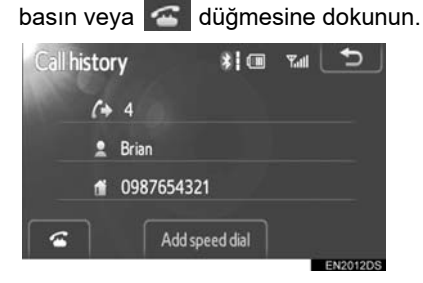

En son çağrı geçmişi öğesini kullanarak arama yapabilirsiniz.

- "Telephone" (Telefon) ekranını görüntülemek için direksiyon üzerindeki düğmesine basın.
- Call history" (Arama geçmişi) ekranını görüntülemek için direksiyon üzerindeki düğmesine basın.
- 3 En son geçmiş kaydını görüntülemek için direksiyon üzerindeki 🗲 düğmesine basın.
- 4 En son geçmiş kaydını çağırmak için direksiyon üzerindeki düğmesine
  - basın veya \overline öğesine dokunun.
- Telefon rehberini kullanarak arama yaparken, ad (kayıtlı ise) gösterilir.
- Aynı numarayı sürekli aradığınızda, sadece en yeni numara kaydedilir.
- Telefon rehberinde kayıtlı bir numara sizi aradığında, ad ve numara gösterilir.

#### **BILGILENDIRME**

- Numarası tutulan aramalar da sistem tarafından ezberlenir.
- Sahip olduğunuz cep telefonuna bağlı olarak uluslararası bir görüşme yapılamayabilir.
Display\_Audio\_OM20B71E.book Page 67 Thursday, November 24, 2011 4:02 PM

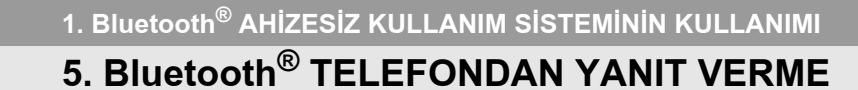

Arandığınızda, bu ekran ses ile birlikte gösterilir.

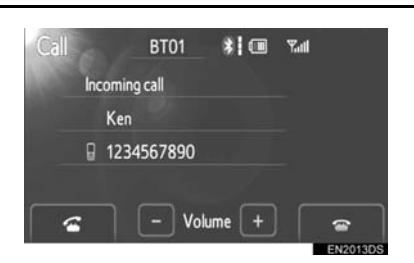

Telefona cevap vermek için:

Direksiyon üzerindeki 🖆 düğmesine basın veya 🚰 öğesine dokunun.

Gelen aramayı reddetmek için:

Direksiyon üzerindeki 🕋 düğmesine

basın veya 🔤 öğesine dokunun.

Gelen aramanın ses seviyesini ayarlamak için: "-" veya "+" öğesine

dokunun, 也 düğmesini çevirin ya da direksiyon üzerindeki ses düğmesini kullanın.

#### 

 Uluslararası görüşme sırasında, karşı tarafın adı sahip olduğunuz cep telefonuna bağlı olarak düzgün şekilde gösterilmeyebilir.

Display\_Audio\_OM20B71E.book Page 68 Thursday, November 24, 2011 4:02 PM

# 6. Bluetooth<sup>®</sup> TELEFONDA KONUŞMA

1. Bluetooth<sup>®</sup> AHİZESİZ KULLANIM SİSTEMİNİN KULLANIMI

Telefonda konuşurken bu ekran gösterilir. Ekranda aşağıdaki işlemi yapabilirsiniz.

| Talking | 00:00:14 | 0-9             |
|---------|----------|-----------------|
| 🙎 Ken   |          | Mute            |
| 123456  | 7890     | Handset<br>mode |

Karşı tarafın ses seviyesini ayarlamak

için: "-" veya "+" öğesine dokunun, düğmesini çevirin ya da direksiyon üzerindeki ses düğmesini kullanın.

Telefonu kapatmak için: Direksiyon üzerindeki 🕋 düğmesine basın veya 🔄

öğesine dokunun.

Sesi kapatmak için: "Mute" (Sessiz) öğesine dokunun.

Bir Şifre girmek için: "0-9" rakamlarına dokunun.

Aramayı aktarmak için: "Handsfree mode" (Ahizesiz mod) veya "Handset mode" (Ahize modu) öğesine dokunun.

#### BILGILENDIRME

 Cep telefonu aramasından Otomatik bağlanma aramasına geçiş yaptığınızda, Otomatik bağlanma ekranı gösterilecek ve bunu ekranda kullanabileceksiniz.

#### "0-9" ÖĞESİNE DOKUNDUĞUNUZDA

1 Rakam tuşlarına dokunarak bir numara girin.

| Keypad |        | *           | 💷 🖓 📶  |   |
|--------|--------|-------------|--------|---|
| 10,000 | E      | nter a numb | er     |   |
|        | 1      | 2 ABC       | 3 DEF  |   |
|        | 4 GHI  | 5 JKL       | 6 MNO  |   |
|        | 7 PORS | 8 TUV       | 9 WXYZ |   |
|        |        | 0           | #      | 6 |

Telefonu kapatmak için: Direksiyon üzerindeki 🕋 düğmesine basın veya oğesine dokunun.

| Keypad | w0123 | * <b> </b><br>¤#1*_ | . <b>7</b> .1 |      |
|--------|-------|---------------------|---------------|------|
|        |       |                     |               | Send |
|        |       |                     |               |      |
|        |       |                     |               | Exit |
|        |       |                     |               | 6    |

- Telefon rehberinde kesintisiz bir ton sinyali kayıtlı ise bu ekran görünür. (Kayıtlı değilse, "Send" (Gönder) ve "Exit" (Çıkış) gösterilmez.)
- Ekranda gösterilen numarayı onaylayın ve
   "Send" (Gönder) öğesine dokunun. İşaretli simgenin öncesindeki numara gönderilecektir.
- "Exit" (Çıkış) öğesine dokunursanız bu işlev tamamlanacak ve normal sesli ekran görünecektir.

Telefonu kapatmak için: Direksiyon üze-

rindeki 🕋 düğmesine basın veya 🔄 öğesine dokunun.

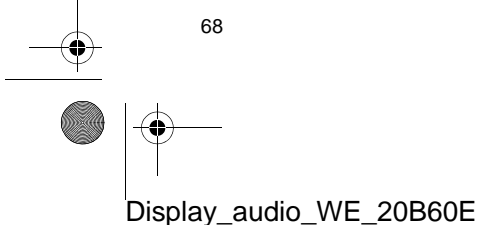

Display\_Audio\_OM20B71E.book Page 69 Thursday, November 24, 2011 4:02 PM

#### BILGILENDIRME

- Kesintisiz ton sinyali işaretli simge (p ya da w) ve telefon numarasını takip eden numaradır. (ör.: 056133w0123p#1\*)
- Örneğin bir telesekreteri ya da bankadaki bir telefon hizmetini kullanmak istediğinizde bu işlemi yapabilirsiniz. Telefon numarası ile kod numarasını telefon rehberine kaydedebilirsiniz.

# ÇAĞRI BEKLETME

Konuşma sırasında üçüncü taraf tarafından arandığınızda, bu ekran görüntülenir.

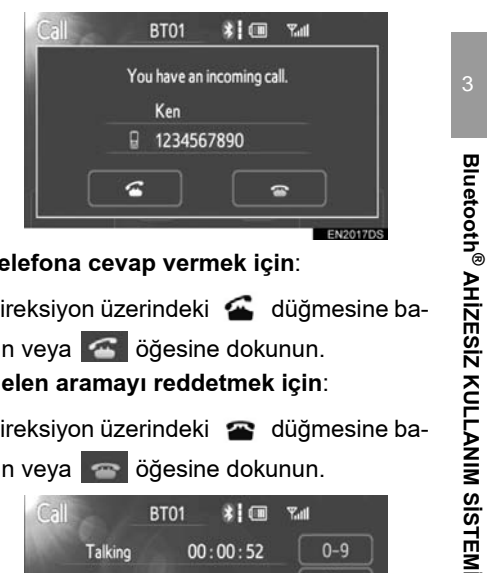

Telefona cevap vermek için:

Direksiyon üzerindeki 🖀 düğmesine ba-

#### sın veya 🦝 öğesine dokunun. Gelen aramayı reddetmek için:

Direksiyon üzerindeki 🕋 düğmesine ba-

sın veya 🔄 öğesine dokunun.

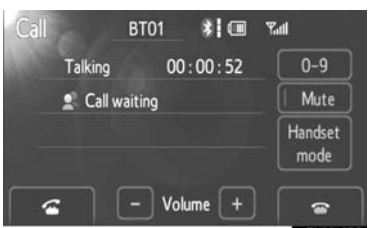

• Çağrı bekletme sırasında direksiyon üze-

rindeki 🖀 düğmesine her bastığınızda veya 🚰 öğesine dokunduğunuzda karşıdaki taraf değişecektir.

#### BILGILENDIRME

- Çağrı bekletme işlemi, telefon şirketiniz ve cep telefonunuza bağlı olarak farklı olabilir.
- Çağrı bekletme, telefon şirketiyle olan sözleşmenizi ayrıntılarına göre mevcut olmayabilir.

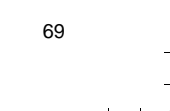

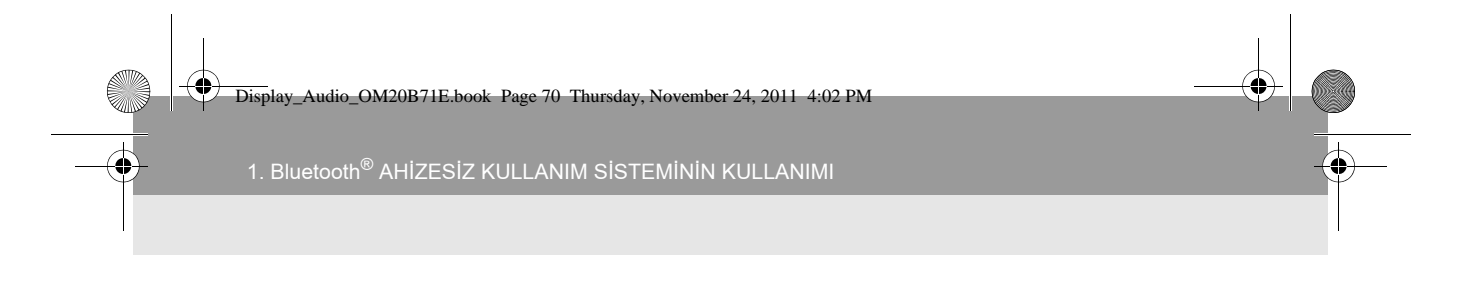

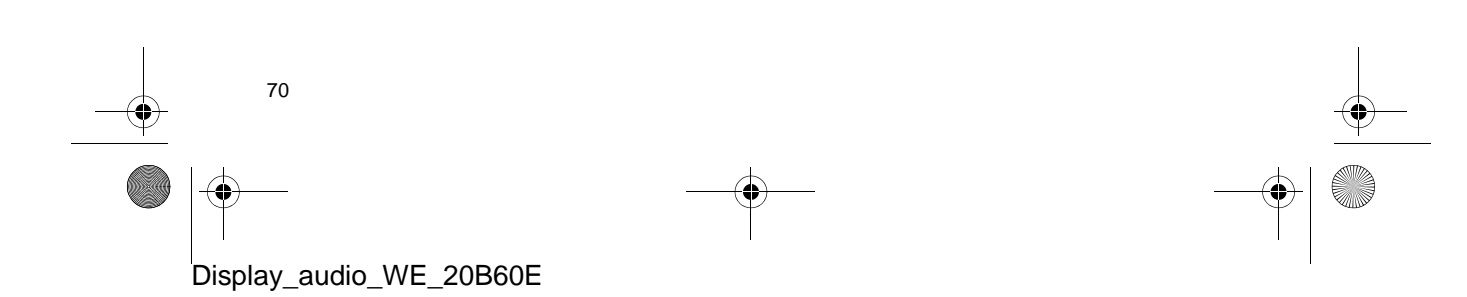

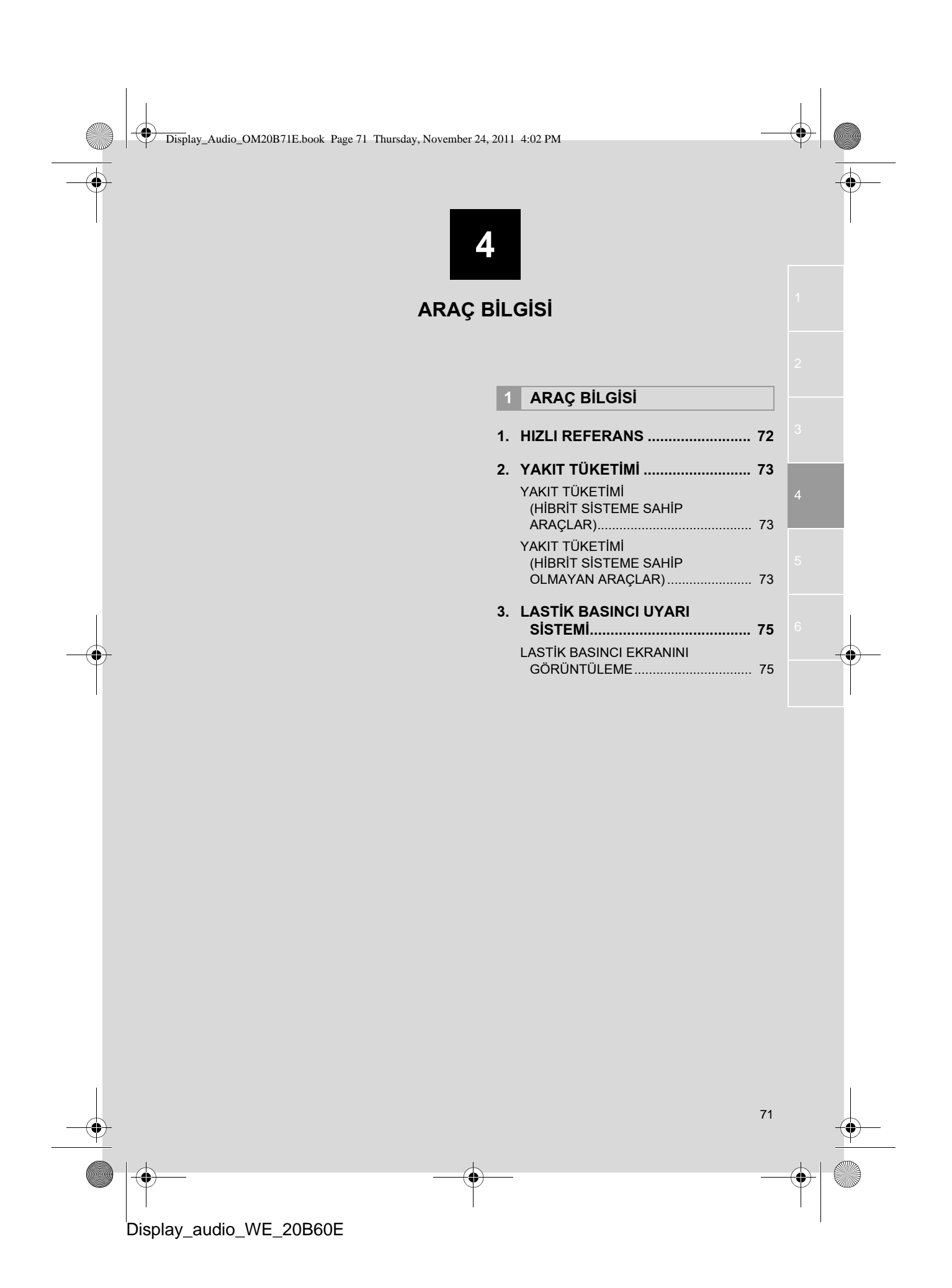

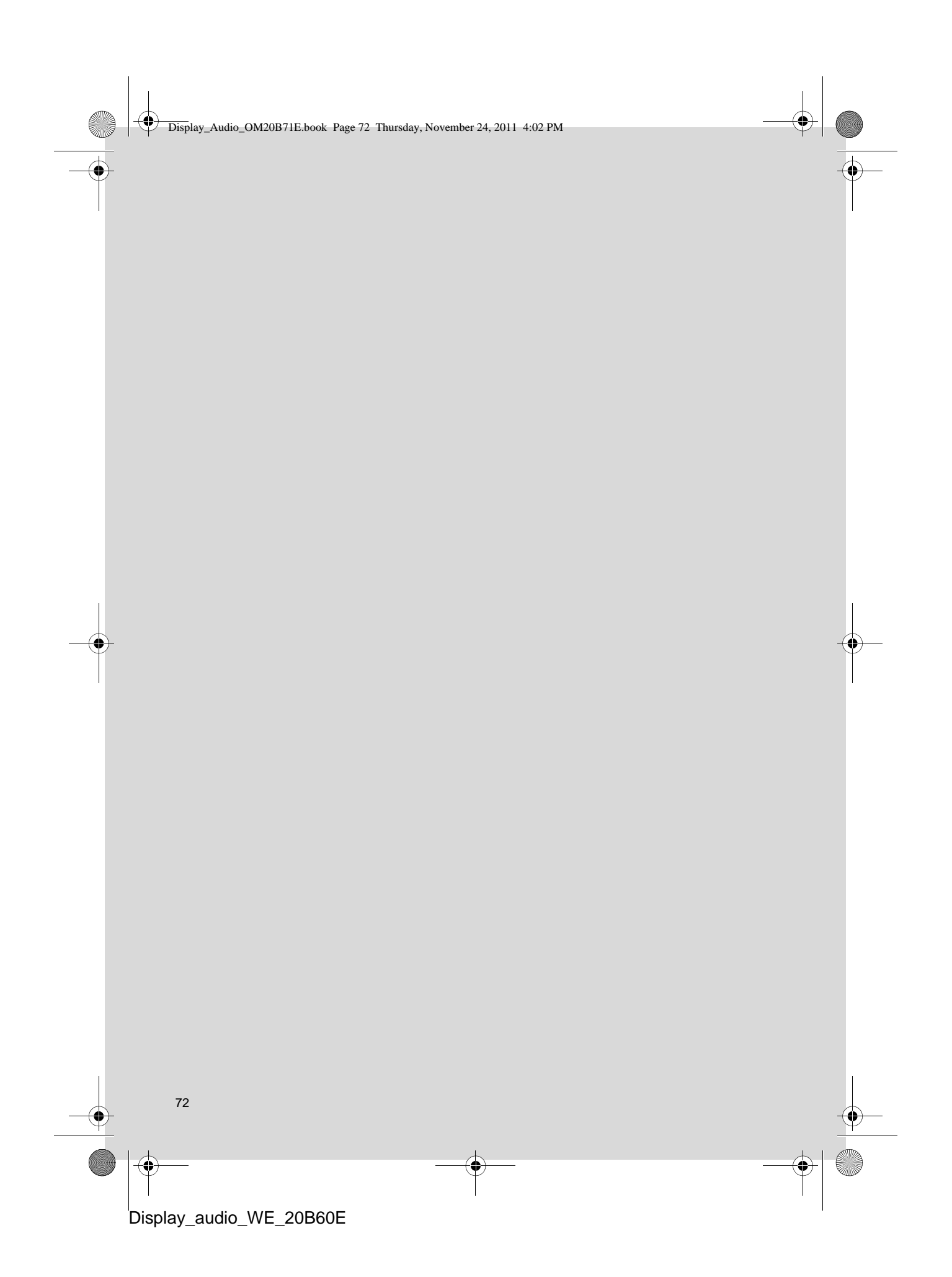

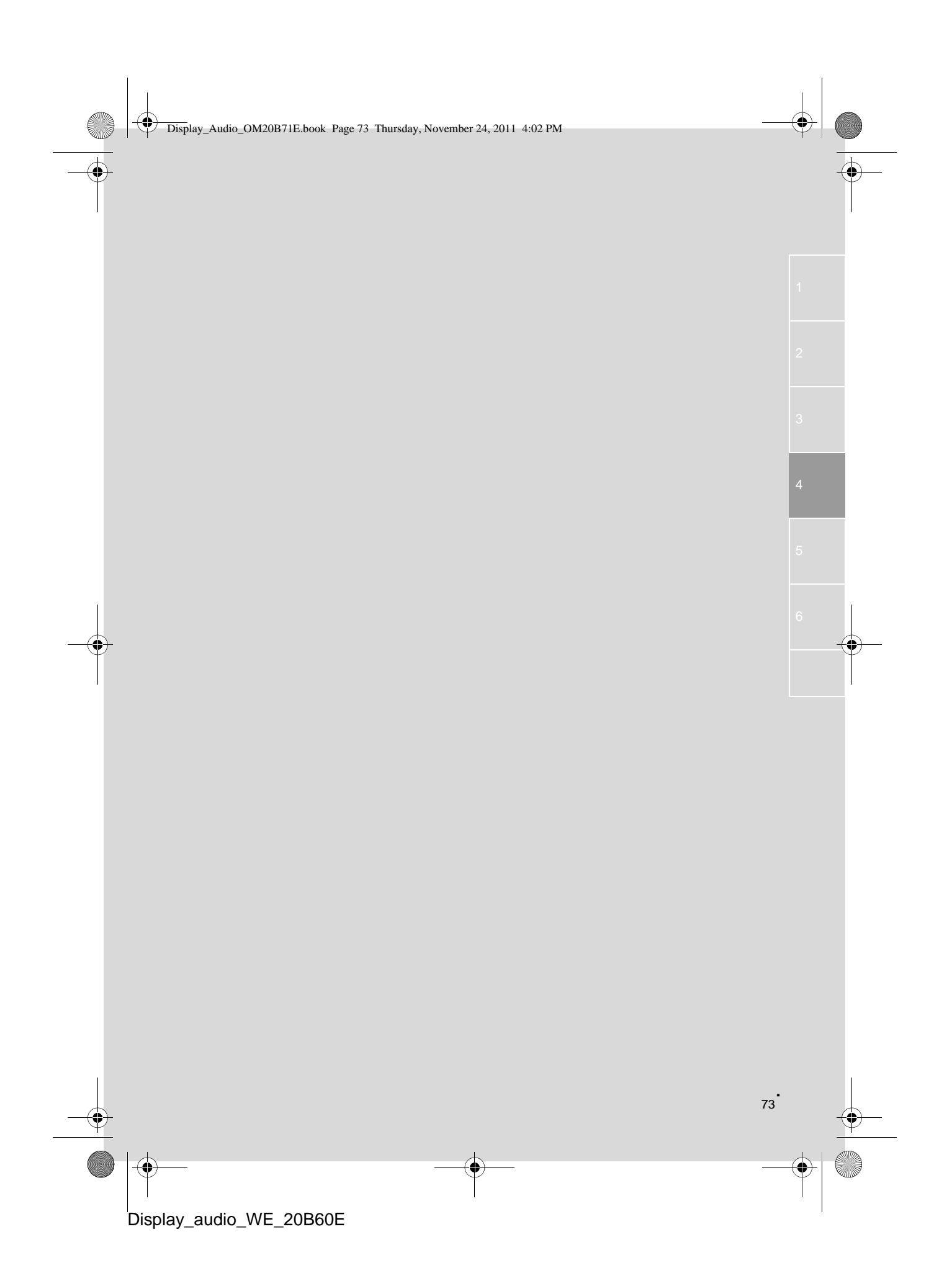

Display\_Audio\_OM20B71E.book Page 74 Thursday, November 24, 2011 4:02 PM

# 1. ARAÇ BİLGİSİ

â

0

# 1. HIZLI BAŞVURU

Yakıt tüketim bilgileri ve lastik basınç değeri görüntülenebilir. Ses sistemine erişmek için **"CAR"** (Araç) düğmesine basın.

a

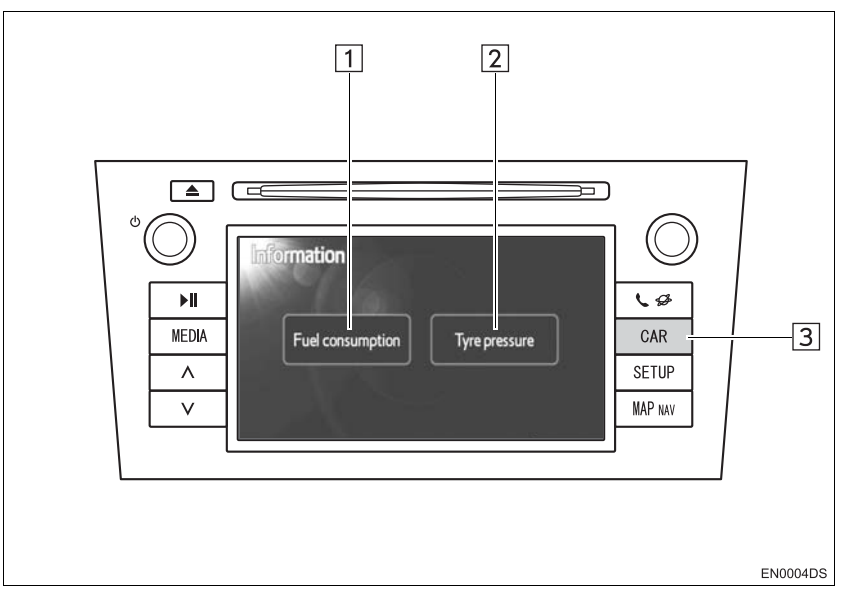

- Gerçek tasarım ve düğme konumları araca bağlı olarak değişiklik gösterebilir. Ayrıntılar için, aracın *"Kullanıcı El Kitabı"*nın 3. Bölümüne bakın.
- Yukarıda gösterilen "Bilgi" ekranı, araç hem yakıt hem de lastik basıncı uyarı sistemi ile donatıldığında görüntülenir.

| No. | Adı               | İşlev                                                                           | Sayfa  |
|-----|-------------------|---------------------------------------------------------------------------------|--------|
| 1   | "Yakıt tüketimi"* | "Yolculuk bilgisi", "Geçmiş kayıtlar" ve Enerji<br>monitörü" ekranını gösterir. | 75     |
| 2   | "Lastik basıncı"  | "Lastik basıncı" ekranını gösterir.                                             | 77     |
| 3   | "CAR" düğmesi*    | Araç bilgi sistemine erişmek için bu düğmeye basın.                             | 75, 77 |

\*: Varsa

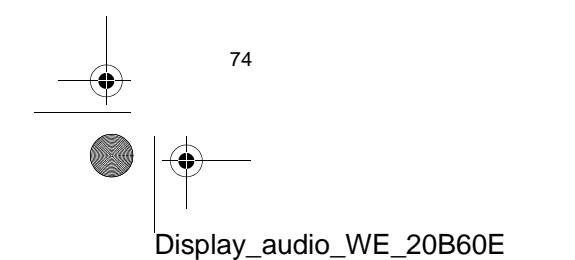

# 1. ARAÇ BİLGİSİ

# 2. YAKIT TÜKETİMİ\*

# YAKIT TÜKETİMİ (HİBRİT SİSTEME SAHİP ARAÇLAR)

Aşağıda gösterilene benzer yakıt tüketimi ekranda görüntülenebilir. Ayrıntılar için, aracın *"Kullanıcı El Kitabı"*nın 1-1 Bölümüne bakın.

- Enerji monitörü
- Yolculuk tüketimi
- Eski kayıt

# YAKIT TÜKETİMİ (HİBRİT SİSTEME SAHİP OLMAYAN ARAÇLAR)

1 "CAR" düğmesine basın.

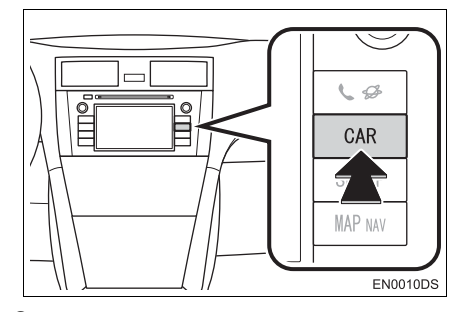

2 "Fuel consumption" (Yakıt tüketimi) öğesine dokunun.

| Enderson the Transmission | <b>F</b> | <b>T</b> |
|---------------------------|----------|----------|
|---------------------------|----------|----------|

 "Trip information" (Yolculuk bilgisi) ya da "Past record" (Geçmiş kayıt) ekranı görüntülenecektir.  Araç lastik basıncı uyarı sistemiyle donatılmamışsa "Bilgi" ekranı görüntülenmez.

#### YOLCULUK BİLGİSİ

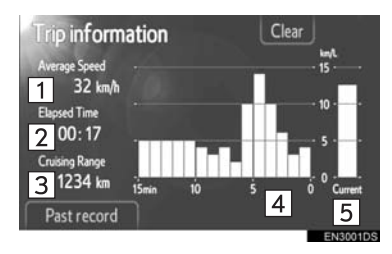

 "Yolculuk bilgisi" görüntülenmezse, "Trip information" (Yolculuk bilgisi) öğesine dokunun.

ARAÇ BİLGİSI

| No. | Adı                                    |
|-----|----------------------------------------|
| 1   | Ortalama hız                           |
| 2   | Geçen süre                             |
| 3   | Seyir menzili                          |
| 4   | Dakika başına önceki yakıt<br>tüketimi |
| 5   | Dakika başına mevcut yakıt<br>tüketimi |

"Clear" (Temizle): Yolculuk bilgisi bu ekran düğmesine dokunarak silinebilir.

**"Past record"** (Eski kayıt): "Past record" (Eski kayıt) ekranı bu ekran düğmesine basılarak görüntülenebilir.

#### (BILGILENDIRME)

 Yolculuk bilgi ekranı genel sürüş koşullarını gösterir. Hassasiyet sürüş alışkanlıkları ve yol koşullarına göre değişir.

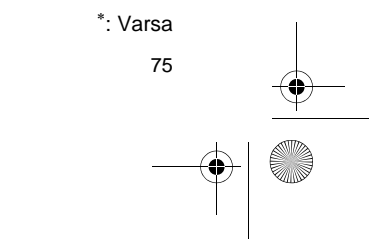

Display\_Audio\_OM20B71E.book Page 76 Thursday, November 24, 2011 4:02 PM

#### 1. ARAÇ BİLGİSİ

#### ESKİ KAYIT

| Past record |       | Update | Clear                           |           |
|-------------|-------|--------|---------------------------------|-----------|
|             |       |        |                                 | ¶1.<br>40 |
|             |       |        |                                 | 30        |
|             | 1     |        | 2                               | 10        |
| Trip1 Trip2 | Trip3 | Trip4  | Trip5 Current<br>Best 38.4 km/L |           |

 "Past record" ekranı görüntülenmezse,
 "Past record" (Eski kayıt) öğesine dokunun.

| No. | Adı                                   |
|-----|---------------------------------------|
| 1   | Önceki yakıt ekonomisi kaydı          |
| 2   | Mevcut yakıt ekonomisi                |
| 3   | Kaydedilmiş en iyi yakıt<br>ekonomisi |

 Ortalama yakıt tüketimi geçmişi renkli olarak eski ortalamalara ve son sıfırlamadan sonraki ortalama yakıt tüketimine bölünür.

"Clear" (Temizle): Eski kayıt bilgisi bu ekran düğmesine dokunarak silinebilir.

**"Update"** (Güncelle): Mevcut yakıt tüketimini yeniden ölçmek için ortalama yakıt tüketimini sıfırlayın.

►Çoklu bilgi ekranlı araçlar

"Update" (Güncelle) öğesine dokunduğunuzda, çoklu bilgi ekranında görüntülenen ortalama yakıt tüketimi aynı anda sıfırlanacaktır.

"Trip information" (Yolculuk bilgisi): "Trip information" (Yolculuk bilgisi) ekranı bu ekran düğmesine basılarak görüntülenebilir.

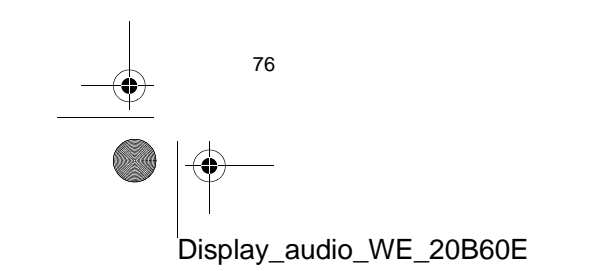

Display\_Audio\_OM20B71E.book Page 77 Thursday, November 24, 2011 4:02 PM

## 1. ARAÇ BİLGİSİ

# 3. LASTİK BASINCI UYARI SİSTEMİ\*

Lastik basıncı uyarı sistemiyle donatılmış araçlar, lastik basıncının düşük olması durumunda ölçüm cihazındaki uyarı işaretine ek olarak bir uyarı ekranı da görüntüleyecektir. Lastik basıncı uyarı sistemi hakkında daha fazla bilgi için aracın *"Kullanıcı El Kitabı"*na bakın.

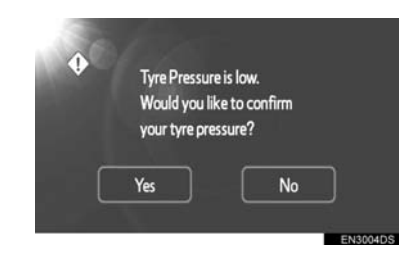

 Lastik basıncı değerlerini onaylamak için "Yes" (Evet) öğesine dokunun. İptal etmek ve önceki ekrana dönmek için "No" (Hayır) öğesine dokunun. (Lastik basıncı zaten görüntüleniyorsa, bu ekran gösterilmeyecektir.)

# LASTİK BASINCI EKRANINI GÖRÜNTÜLEME

Her lastiğin lastik basıncı değeri lastik basıncı ekranı kullanılarak onaylanabilir.

1 "CAR" düğmesine basın.

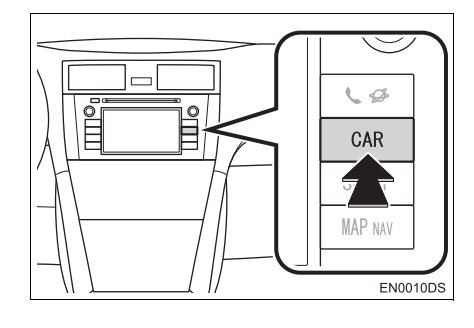

2 "Tyre pressure" (Lastik basıncı) öğesine dokunun.

| Fuel consumption | Tyre pressure |
|------------------|---------------|
|------------------|---------------|

**3** Her lastiğe ait lastik basıncı değeri görüntülenecektir.

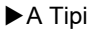

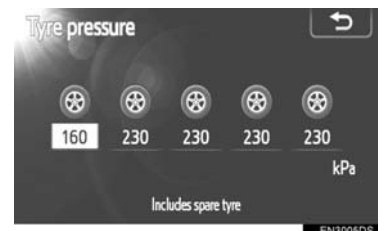

4 ARAÇ BİLGİSİ

►B Tipi

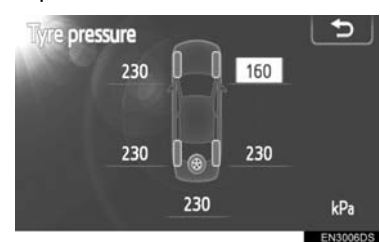

- Düşük lastik basıncı değerleri turuncu renkte görüntülenecektir.
- Ekran düzeni araca bağlı olarak değişir. Bazı araçlar yedek lastik basıncını göstermez.

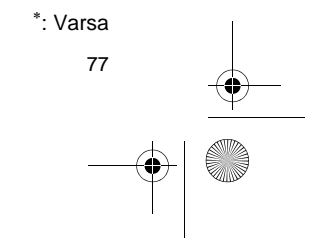

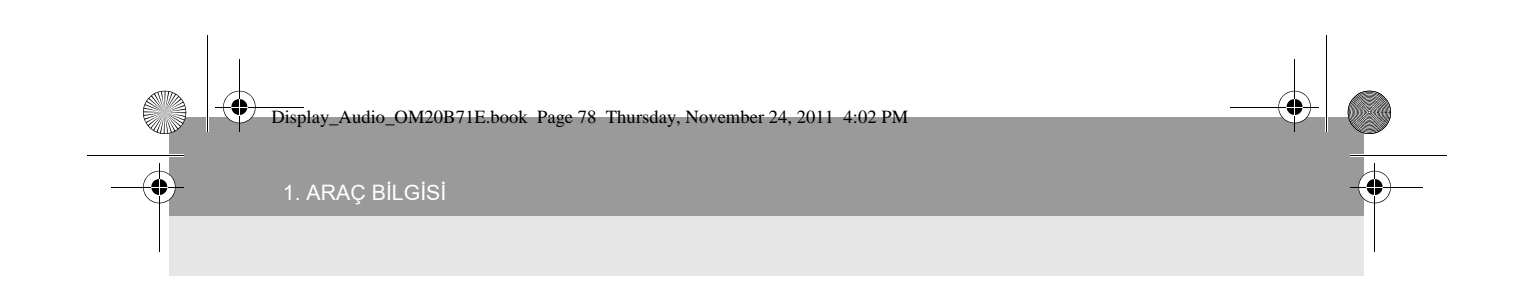

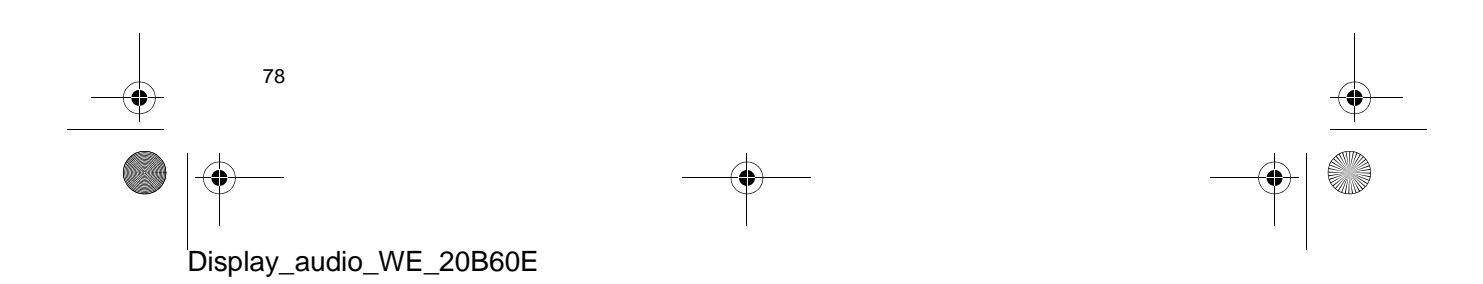

Display\_Audio\_OM20B71E.book Page 77 Thursday, November 24, 2011 4:02 PM

٢

۲

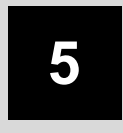

# KURULUM

| 1  | KURULUM İŞLEMLERİ                             | ] - |
|----|-----------------------------------------------|-----|
| 1. | HIZLI REFERANS                                | 3   |
| 2. | GENEL AYARLAR 79                              | •   |
|    | GENEL AYAR<br>EKRANLARI                       | Э   |
| 3. | EKRAN AYARLARI 81                             |     |
|    | EKRANIN KAPATILMASI 87                        | 1   |
|    | GÜNDÜZ VE GECE MODU<br>ARASINDA GEÇİŞ 8'      | 1   |
|    | KONTRAST/PARLAKLIK<br>AYARI 82                | 2   |
| 4. | Bluetooth <sup>®</sup> AYARLARI               | 3   |
|    | KAYITLI AYGITLAR 83                           | 3   |
|    | TELEFON BAĞLAMA 86                            | 3   |
|    | MÜZİK ÇALARIN BAĞLANMASI                      | 3   |
|    | AYRINTILI Bluetooth <sup>®</sup><br>EKRANLARI | 7   |
| 5. | TELEFON AYARLARI                              | 1   |
|    | TELEFON SES AYARLARI                          | 1   |
|    | TELEFON REHBERI                               | 2   |
| 6. | SES AYARLARI 102                              | 2   |
|    | MÜZİK AYARLARI 102                            | 2   |
|    | RADYO AYARLARI 104                            | 1   |
| 7. | ARAÇ AYARLARI 105                             | 5   |

77

Bazı işlevler aracın sürülmesi sırasında kullanılamazlar.

Display\_audio\_WE\_20B60E

(**ċ** 

Display\_Audio\_OM20B71E.book Page 78 Thursday, November 24, 2011 4:02 PM

etup

General

7

►II

MEDIA

٨

V

# 1. KURULUM İŞLEMLERİ

8

0

# 1. HIZLI BAŞVURU

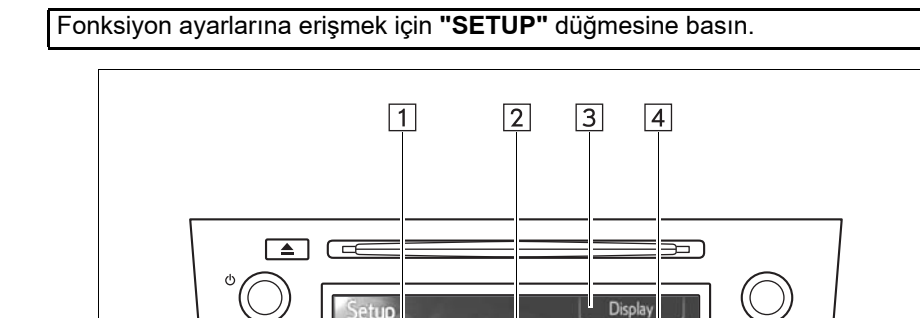

• Gerçek tasarım ve düğme konumları araca bağlı olarak değişiklik gösterebilir. Ayrıntılar için, aracın "Kullanıcı El Kitabı"nın 3. Bölümüne bakın.

6

Bluetooth

Vehicle

Telephone

**\** \$

CAR SETUP

MAP nav

5

EN0005DS

| No. | Adı                               | İşlev                                                                                                    | Sayfa                       |
|-----|-----------------------------------|----------------------------------------------------------------------------------------------------|-----------------------------|
| 1   | "General"<br>(Genel)              | Dil seçimi, çalışma sesleri, ekran animasyonu, vb. için ayarlar mevcuttur.                                                                                      | 79                          |
| 2   | "Bluetooth* <sup>1</sup> "        | Bluetooth <sup>®</sup> için Bluetooth <sup>®</sup> cihazlarının<br>kaydedilmesi, kaldırılması, bağlanması ve<br>bağlantısının kesilmesi ile ayarları mevcuttur. | 83                          |
| 3   | "Display"<br>(Ekran)              | Ekran kontrastı ve parlaklığı ayarları mevcuttur.                                                                                                    | 81                          |
| 4   | "Telephone"<br>(Telefon)          | Telefon sesi, telefon rehberi, vb. ayarlar mevcuttur.                                                                                                    | 91                          |
| 5   | "SETUP"<br>düğmesi                | "Setup" (Kurulum) ekranını görüntülemek için bu<br>düğmeye basın.                                                                                               | 79, 81, 83, 91,<br>102, 105 |
| 6   | "Vehicle"* <sup>2</sup><br>(Araç) | Araç özelleştirmeye yönelik ayarlar mevcuttur.                                                                                                    | 105                         |
| 7   | "Audio" (Ses)                     | Ses ayarı ve radyo ayarları mevcuttur.                                                                                                    | 102                         |

\*<sup>1</sup>:Bluetooth, Bluetooth SIG. Inc'ın tescilli bir ticari markasıdır. \*<sup>2</sup>:Varsa

Display\_audio\_WE\_20B60E

4

0

# 2. GENEL AYARLAR

Dil seçimi, çalışma sesleri, ekran animasyonu, vb. için ayarlar mevcuttur.

1 "SETUP" düğmesine basın.

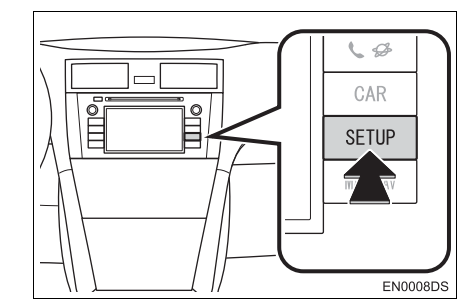

2 "General" (Genel) öğesine dokunun.

| etup    | K Th      | Display   |
|---------|-----------|-----------|
| General | Bluetooth | Telephone |
| Audio   | Vehicle   |           |

3 Ayarlanacak öğelere dokunun.

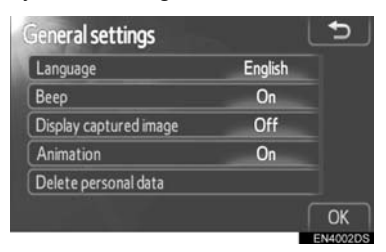

4 "OK" (Tamam) öğesine dokunun.

# GENEL AYARLAR EKRANLARI

| Language               | 1 | English |  |
|------------------------|---|---------|--|
| Веер                   | 2 | On      |  |
| Display captured image | 3 | Off     |  |
| Animation              | 4 | On      |  |
| Delete personal data   | 5 |         |  |

a

 Bu ekranda aşağıdaki işlevler çalışmaktadır.

| No. | İşlev                                                                                                    |        |
|-----|----------------------------------------------------------------------------------------------------|--------|
| 1   | Dili değiştirebilirsiniz. (Bkz. "BİR<br>DİLİN SEÇİLMESİ" sayfa 80.)                                                                     | 5      |
| 2   | Bip seslerini ayarlamak için <b>"On"</b><br>(Açık) veya <b>"Off"</b> (Kapalı) seçile-<br>bilir.                                         | KURULU |
| 3   | Ekranda yakalanan görüntü/iPod<br>albüm kapağını görüntülemek<br>için " <b>On</b> " (Açık) veya " <b>Off</b> "<br>(Kapalı) seçilebilir. | Z      |
| 4   | Ses kaynağı seçimine ait ani-<br>masyon efekti <b>"On"</b> veya <b>"Off"</b><br>olarak ayarlanabilir.                                   |        |
| 5   | Kişisel veri silinebilir. (Bkz.<br>"KİŞİSEL VERİLERİN SİLİN-<br>MESİ" sayfa 80.)                                                        |        |

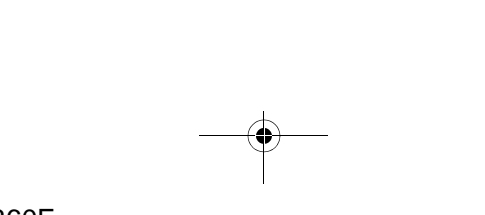

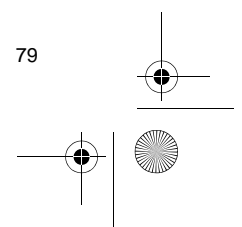

Display\_Audio\_OM20B71E.book Page 80 Thursday, November 24, 2011 4:02 PM

#### 1. KURULUM İŞLEMLERİ

0

#### **BİR DİLİN SEÇİLMESİ**

Arzu edilen dil seçilebilir.

- 1 "SETUP" (Kurulum) düğmesine basın.
- 2 "Setup" ekranındaki "General" (General) öğesine dokunun.
- 3 "Language" (Dil) öğesine dokunun.

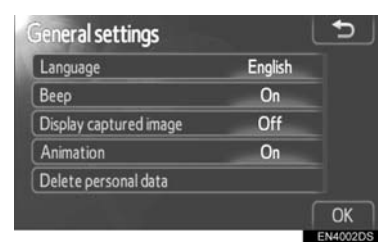

4 İstenen ekran düğmesine dokunun.

| Deutsch  | ^ * |
|----------|-----|
| English  | ^   |
| Español  |     |
| Français |     |

- Önceki ekran gösterilecektir.
- 5 "OK" (Tamam) öğesine dokunun.

#### KİŞİSEL VERİLERİN SİLİNMESİ

- 1 "SETUP" (Kurulum) düğmesine basın.
- 2 "Setup" ekranındaki "General" (General" (General") öğesine dokunun.
- **3 "Delete personal data"** (Kişisel verileri sil) öğesine dokunun.

| Language               | English |  |
|------------------------|---------|--|
| Веер                   | On      |  |
| Display captured image | Off     |  |
| Animation              | On      |  |
| Delete personal data   |         |  |

4 "Delete" (Sil) öğesine dokunun.

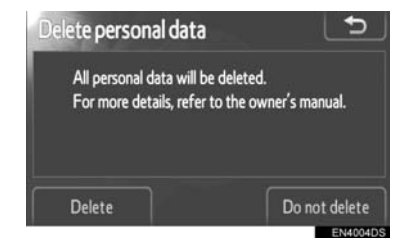

#### (BILGILENDIRME)

- Aşağıdaki kişisel veriler silinebilir ya da varsayılan ayarlarına getirilebilir:
  - · Telefon defteri verisi
  - · Çağrı geçmişi verisi
  - · Hızlı arama verisi
  - Bluetooth<sup>®</sup> telefon verisi
  - Telefon ses ayarları
  - Detaylı Bluetooth<sup>®</sup> ayarları
  - Ses ayarları

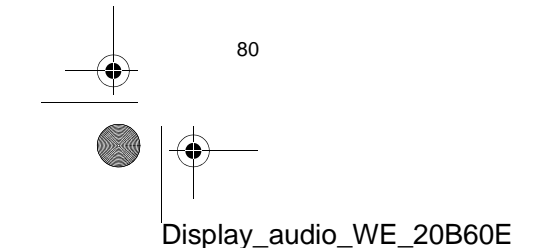

# **3. EKRAN AYARLARI**

Ekranın kontrastını ve parlaklığını ayarlayabilirsiniz. Ayrıca, ekranı kapatabilirsiniz.

#### 1 "SETUP" (Kurulum) düğmesine basın.

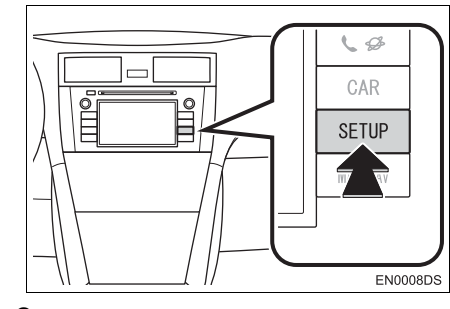

2 "Display" (Ekran) öğesine dokunun.

| etup    |           | Display   |
|---------|-----------|-----------|
| General | Bluetooth | Telephone |
| Audio   | Vehicle   |           |

#### **3** Ayarlanacak öğelere dokunun.

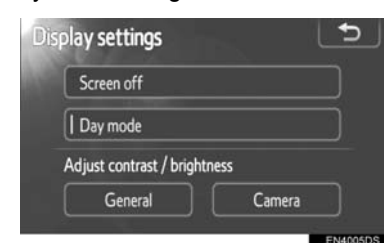

• Lütfen her ayar için ilgili sayfaya bakın.

# **EKRANIN KAPATILMASI**

- 1 "SETUP" (Kurulum) düğmesine basın.
- 2 "Setup" ekranındaki "Display" (Ekran) öğesine dokunun.
- **3 "Screen off"** (Ekranı kapat) öğesine dokunun.

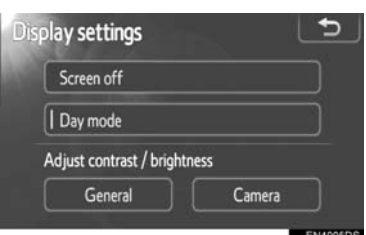

 Ekran kapatılacaktır. Açmak için, "MEDIA", "CAR" veya "SETUP" düğmesine basın.

KURULUM

81

# GÜNDÜZ VE GECE MODU ARASINDA GEÇİŞ

Far anahtarının konumuna bağlı olarak, ekran gündüz ya da gece moduna döner.

 Far anahtarı açık olsa bile ekranı gündüz modunda görüntülemek için, ayar ekranında "Day mode" (Gündüz modu) seçeneğine dokunarak parlaklık ve kontrastı ayarlayabilirsiniz.

| Dis | play settings           | The second | 5        |
|-----|-------------------------|------------|----------|
|     | Screen off              |            |          |
|     | Day mode                |            |          |
|     | Adjust contrast / brigh | tness      |          |
|     | General                 | Camera     |          |
|     |                         |            | EN4005DS |

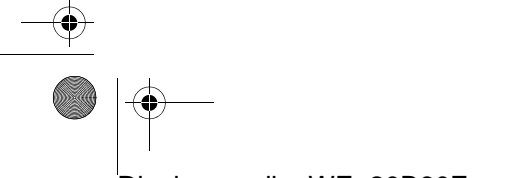

Display\_Audio\_OM20B71E.book Page 82 Thursday, November 24, 2011 4:02 PM

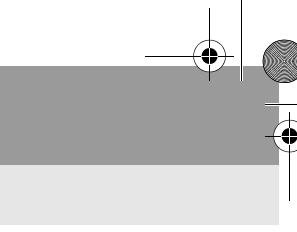

#### 1. KURULUM İŞLEMLERİ

4

#### BILGILENDIRME

 Far anahtarı açık durumda, ekran gündüz moduna ayarlanırsa bu durum motor çalışmıyorken bile kaydedilir.

### KONTRAST/PARLAKLIK AYARI

- 1 "SETUP" düğmesine basın.
- 2 "Setup" ekranındaki "Display" (Ekran) öğesine dokunun.
- 3 Hangisinde ayarlama yapmak istiyorsanız "General" (Genel) veya "Camera" (Kamera) öğesine dokunun.

| Display settings       | 5                                                                                                    |
|------------------------|----------------------------------------------------------------------------------------------------|
| Screen off             |                                                                                                    |
| Day mode               |                                                                                                    |
| Adjust contrast / brig | htness                                                                                                    |
| General                | Camera                                                                                                    |
|                        | - 1945 - 1957 - 1957 - 1957 - 1957 - 1957 - 1957 - 1957 - 1957 - 1957 - 1957 - 1957 - 1957 - 1957 - 1957 - 1957 |

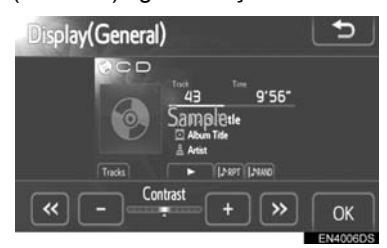

# 5 "+" veya "-" öğesini kullanarak kontrastı veya parlaklığı ayarlayın.

| Ekran düğmesi                   | İşlev                |
|---------------------------------|----------------------|
| "Contrast"                      | Ekranın kontrastını  |
| (Kontrast) "+"                  | artırır              |
| "Contrast"                      | Ekranın kontrastını  |
| (Kontrast) "-"                  | azaltır              |
| "Brightness"                    | Ekranın parlaklığını |
| (Parlaklık) "+"                 | artırır              |
| "Brightness"<br>(Parlaklık) "-" | Ekranı karartır      |

6 Ekranı ayarladıktan sonra, "OK" (Tamam) öğesine dokunun.

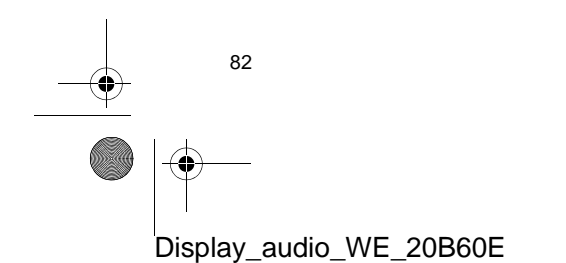

# 4. Bluetooth<sup>®</sup> SES AYARLARI

Bluetooth<sup>®</sup> ayarlarını onaylayabilir ve değiştirebilirsiniz.

#### 1 "SETUP" (Kurulum) düğmesine basın.

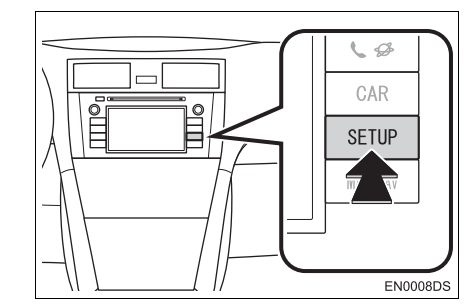

2 "Bluetooth\*" öğesine dokunun.

| tup     | d The     | Display   |
|---------|-----------|-----------|
| General | Bluetooth | Telephone |
| Audio   | Vehicle   |           |

- \*: Bluetooth, Bluetooth SIG. Inc'ın tescilli bir ticari markasıdır.
- 3 Ayarlanacak öğelere dokunun.

| lluetooth Settings          | 5 |
|-----------------------------|---|
| Registered devices          |   |
| Connect telephone           |   |
| Connect audio player        |   |
| Detailed Bluetooth settings |   |

• Lütfen her ayar için ilgili sayfaya bakın.

# **KAYITLI CİHAZLAR**

- 1 "SETUP" (Kurulum) düğmesine basın.
- 2 "Setup" ekranındaki "Bluetooth\*" öğesine dokunun.
- \*: Bluetooth, Bluetooth SIG. Inc'ın tescilli bir ticari markasıdır.
- **3** "Registered devices" (Kayıtlı cihazlar) öğesine dokunun.

| Bluetooth Settings          | 5 |
|-----------------------------|---|
| Registered devices          |   |
| Connect telephone           |   |
| Connect audio player        |   |
| Detailed Bluetooth settings |   |

#### 4 Bu ekran görüntülenir.

| Reg | istered devices | The second | 5        |
|-----|-----------------|------------|----------|
|     | BT01            | n 8        | 2/5 free |
| 2   | BT02            | t, 🖯       | Add new  |
| 3   | втоз            | n 🛛        | Damaura  |
| 4   | (empty)         |            | Keniove  |
| 5   | (empty)         |            | Details  |

KURULUM

83

## YENİ BİR CİHAZ EKLENMESİ

1 Bluetooth<sup>®</sup> cihazınızı sisteme kaydetmek için "Add new" (Yeni ekle) öğesine dokunun.

| Registered devices |     | 5        |
|--------------------|-----|----------|
| 1 BT01             | n 8 | 2/5 free |
| 2 BT02             | n 8 | Add new  |
| 3 BT03             | n 🛛 | Domouro  |
| 4 (empty)          |     | Keniove  |
| 5 (empty)          |     | Details  |
|                    |     | EN4010DS |

Display\_Audio\_OM20B71E.book Page 84 Thursday, November 24, 2011 4:02 PM

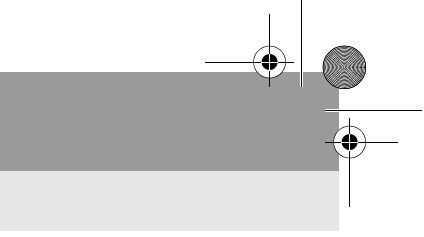

#### 1. KURULUM İŞLEMLERİ

2 Bu ekran görüntülendiğinde Bluetooth cihazınızdan bir cihaz algılama işlemi gerçekleştirin.

| Connect Blueto | ooth 🕺                     |
|----------------|----------------------------|
| Regi           | istration waiting          |
| Operate        | the device to register it. |
| Device name    | : CAR MULTIMEDIA           |
| Device address | : 0026E89E8DF7             |
| Passcode       | : 0000                     |
| ſ              | Cancel                     |

- **3** Ekranda görülen şifreyi Bluetooth cihazınıza yazın.
- SSP (Secure Simple Pairing) uyumlu Bluetooth<sup>®</sup> telefonlar için bir şifre gerekli değildir. Bağlanmaya çalışan Bluetooth<sup>®</sup> telefonun tipine bağlı olarak, Bluetooth<sup>®</sup> telefonun ekranında bir kayıt onay mesajı görüntülenebilir. Onay mesajına göre yanıt verin ve Bluetooth<sup>®</sup> telefonu çalıştırın.
- İptal etmek istiyorsanız, "Cancel" (İptal) öğesine dokunun.
- Kaydedilecek Bluetooth<sup>®</sup> telefon Bluetooth<sup>®</sup> ses fonksiyonuna sahipse, bu da aynı zamanda kaydedilebilir.
- 4 Bağlantı kurulduğunda, bu ekran gösterilir.

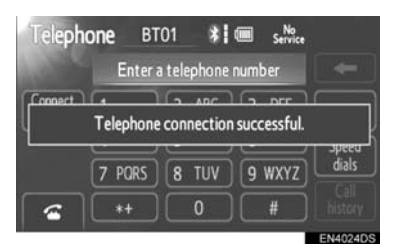

 Bir kez kayıt yaptırdığınızda, sistem aracınızı her çalıştırdığınızda Bluetooth<sup>®</sup> cihazınızı otomatik olarak bağlar.

#### BILGILENDIRME

- Bluetooth telefonunuzun algılanması hakkında daha fazla bilgi için, Bluetooth telefonunuzun kullanım kılavuzuna bakın.
- Telefonunu kaydettiğinizde Bluetooth<sup>®</sup> sesinin bağlantısı kesilecektir.
- Bluetooth<sup>®</sup> cihazının Bluetooth<sup>®</sup> telefon ve Bluetooth<sup>®</sup> müzik çalar işlevi varsa, telefon ve müzik çalar aynı anda kaydedilecektir. Bir ekran mesajı görüntülenirse, mesajı izleyin ve Bluetooth<sup>®</sup> telefon ve/veya Bluetooth<sup>®</sup> müzik çalar fonksiyonlarının birini ya da ikisini de kaydedin.

#### BİR Bluetooth<sup>®</sup> MÜZİK ÇALARIN KALDIRILMASI

 Bluetooth<sup>®</sup> cihazınızı sistemden kaldırmak için "Remove" (Kaldır) öğesine dokunun.

| Reg | istered devices |     | 5        |
|-----|-----------------|-----|----------|
| 1   | BT01            | ព ព | 2/5 free |
| 2   | BT02            | ព្រ | Add new  |
| 3   | втоз            | 8 U | Demoura  |
| 4   | (empty)         |     | Kenlove  |
| 5   | (empty)         |     | Details  |

2 Kaldırılacak cihazı seçin.

| en | nove device | 12.  | 5      |
|----|-------------|------|--------|
| 1  | BT01        | (t 🖁 |        |
| 2  | BT02        | (n 🖁 |        |
| 3  | BT03        | (ت B |        |
| 4  | BT04        | (ت 🖥 |        |
|    |             |      |        |
|    |             |      | EN4014 |

#### **BILGILENDIRME**

 Bir Bluetooth<sup>®</sup> telefonu silerken aynı anda telefon rehberi verileri de silinecektir.

Display\_audio\_WE\_20B60E

#### CİHAZ DETAYLARININ GÖRÜNTÜLENMESİ

1 Cihaz detayını görüntülemek için "Details" (Detaylar) öğesine dokunun.

| Registered devices |     | 5          |
|--------------------|-----|------------|
| 1 BT01             | 0 B | 2 / 5 free |
| 2 BT02             | 81  | Add new    |
| 3 BT03             | u 🛛 | Remova     |
| 4 (empty)          |     |            |
| 5 (empty)          |     | Details    |
|                    |     | EN40100S   |

2 Görüntülenecek cihazı seçin.

| 100 | Sele | ect device details |      | 5        |
|-----|------|--------------------|------|----------|
|     | 1    | BT01               | (n 🛛 |          |
|     | 2    | BT02               | 0 D  |          |
|     | 3    | BT03               | 0 D  |          |
|     |      |                    |      |          |
|     |      |                    |      |          |
|     |      |                    |      | EN4016DS |

#### **3** Bu ekran görüntülenir.

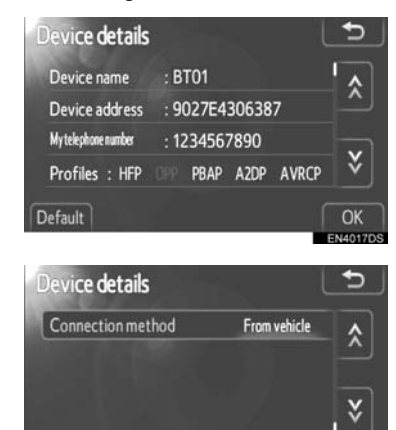

- Liste içinde dolaşmak için x ya da öğesine dokunun.
- Bilgi olarak şunlar gösterilir.

| Adı                                              | İşlev                                                                                                    |
|--------------------------------------------------|----------------------------------------------------------------------------------------------------|
| "Device name"<br>(Cihaz adı)                     | Bluetooth <sup>®</sup> ağındaki<br>isim.                                                                                                    |
| "Device<br>address"<br>(Cihaz adresi)            | Cihaz adresi sisteme öz-<br>güdür. Bunu değiştire-<br>mezsiniz. Cihazınızın<br>ekranında aynı cihaz<br>ismi görüntüleniyorsa,<br>bu isme bakın. |
| "My telephone<br>number"<br>(Telefon<br>numaram) | Telefonunuzun<br>numarası. Telefona bağ-<br>lı olarak numara gösteri-<br>lemeyebilir.                                                           |
| "Profiles"<br>(Profiller)                        | Bluetooth <sup>®</sup> cihazınızı<br>destekleyen profiller.<br>(Her profil hakkındaki<br>detaylar için, bkz. 37 ve<br>58 sayfaları.)            |
| "Connection<br>method"<br>(Bağlantı<br>metodu)   | Bağlantı metodu için<br><b>"From vehicle"</b> (Araç-<br>tan) ve <b>"From audio</b><br><b>player"</b> (Müzik çalar-<br>dan) seçimi yapılabilir.  |

#### BAĞLANTI METODUNUN DEĞIŞTİRİLMESİ

#### Bağlantı metodu seçilebilir.

 "Connection method" (Bağlantı metodu) öğesine dokunun ve "From vehicle" (Araçtan) veya "From audio player" (Müzik çalardan) öğesini seçin.

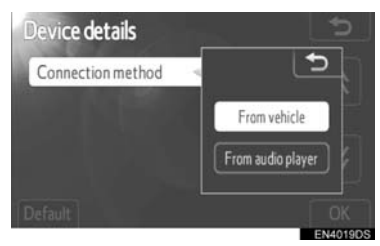

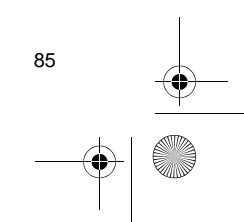

KURULUM

Display\_audio\_WE\_20B60E

Default

Display\_Audio\_OM20B71E.book Page 86 Thursday, November 24, 2011 4:02 PM

1. KURULUM İŞLEMLERİ

#### 2 "OK" (Tamam) öğesine dokunun.

"From vehicle" (Araçtan): Ses sistemini taşınabilir müzik çalara bağlayın.

**"From audio player" (Müzik çalardan)**: Taşınabilir müzik çaları ses sistemine bağlayın.

# Bluetooth<sup>®</sup> AYARLARININ BAŞLATILMASI

Ayarları sıfırlayabilirsiniz.

1 "Default" (Varsayılan) öğesine dokunun.

| Device details      |                     | 5  |
|---------------------|---------------------|----|
| Device name         | : BT01              | Â  |
| Device address      | : 9027E4306387      |    |
| My telephone number | : 1234567890        |    |
| Profiles : HFP      | OPP PBAP A2DP AVRCP | ∛  |
| Default             | ſ                   | ОК |

# TELEFON BAĞLANTISI

Birden fazla Bluetooth<sup>®</sup> cihazını kaydetmeniz durumunda, bir favori seçmeniz gerekir.

Maksimum 5 kayıt arasından Bluetooth<sup>®</sup> cihazını seçebilirsiniz.

- 1 "SETUP" (Kurulum) düğmesine basın.
- 2 "Setup" ekranındaki "Bluetooth\*" öğesine dokunun.
- \*: Bluetooth, Bluetooth SIG. Inc'ın tescilli bir ticari markasıdır.
- **3** "Connect telephone" (Telefonu bağla) öğesine dokunun.

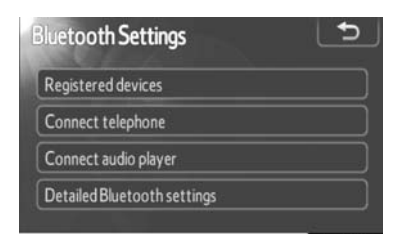

#### 4 Bağlanacak cihazı seçin.

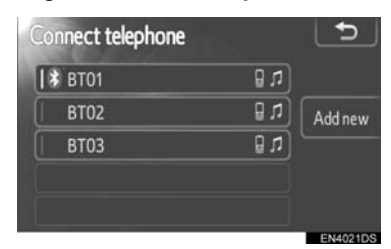

- Cihazı bağladığınızda Bluetooth<sup>®</sup> işareti gösterilir.
- Seçim ve Bluetooth<sup>®</sup> işareti bulunan cihaz adına dokunduğunuzda, cihaz bağlantısı kesilecektir.
- **5** Bağlantı kurulduğunda, bu ekran gösterilir.

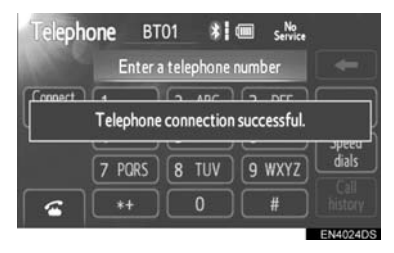

# MÜZİK ÇALARIN BAĞLANMASI

Birden fazla Bluetooth<sup>®</sup> cihazını kaydetmeniz durumunda, bir favori seçmeniz gerekir. Maksimum 5 kayıt arasından Bluetooth<sup>®</sup> cihazını seçebilirsiniz.

Display\_audio\_WE\_20B60E

Display\_Audio\_OM20B71E.book Page 87 Thursday, November 24, 2011 4:02 PM

#### 1. KURULUM İŞLEMLERİ

- 1 "SETUP" (Kurulum) düğmesine basın.
- 2 "Setup" ekranındaki "Bluetooth\*" öğesine dokunun.
- \*: Bluetooth, Bluetooth SIG. Inc'ın tescilli bir ticari markasıdır.
- 3 "Connect audio player" (Müzik çaları bağla) öğesine dokunun.

| luetooth Settings           | Ð |
|-----------------------------|---|
| Registered devices          |   |
| Connect telephone           |   |
| Connect audio player        |   |
| Detailed Bluetooth settings |   |

#### 4 Bağlanacak cihazı seçin.

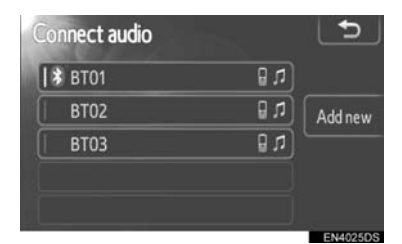

- Cihazı bağladığınızda Bluetooth<sup>®</sup> işareti gösterilir.
- Seçim ve Bluetooth<sup>®</sup> işareti bulunan cihaz adına dokunduğunuzda, cihaz bağlantısı kesilecektir.
- 5 Bağlantı kurulduğunda, bu ekran gösterilir.

| ∬ Bluetod | oth Audio<br><sub>Track</sub> | Time           | .ª <sup>∎</sup> Source |
|-----------|-------------------------------|----------------|------------------------|
| Au        | idio player connect           | tion successfu | l.                     |
| *:        |                               | Connected      |                        |
| Cor       | nnect 🕨 🔢                     | ן              | ENIMATOR               |

# DETAYLI Bluetooth<sup>®</sup> AYARLARI

- 1 "SETUP" (Kurulum) düğmesine basın.
- 2 "Setup" ekranındaki "Bluetooth\*" öğesine dokunun.
- 3 "Detailed Bluetooth\* ayarları" (Detaylı Bluetooth ayarları) öğesine dokunun.

| Bluetooth Settings          | Ð |
|-----------------------------|---|
| Registered devices          |   |
| Connect telephone           |   |
| Connect audio player        |   |
| Detailed Bluetooth settings |   |

\*: Bluetooth, Bluetooth SIG. Inc'ın tescilli bir ticari markasıdır. KURULUM

87

**4** Bu ekran görüntülenir.

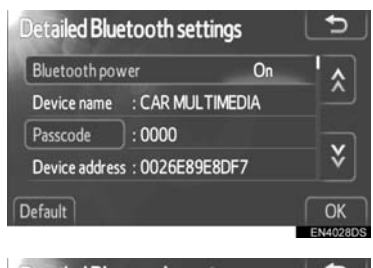

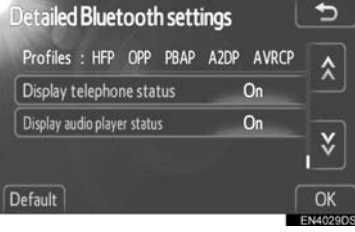

 Liste içinde dolaşmak için X ya da öğesine dokunun.

Display\_Audio\_OM20B71E.book Page 88 Thursday, November 24, 2011 4:02 PM

1. KURULUM İŞLEMLERİ

#### • Bilgi olarak şunlar gösterilir.

| Adı                                                                           | İşlev                                                                                                    |
|-------------------------------------------------------------------------------|----------------------------------------------------------------------------------------------------|
| "Bluetooth*<br>power":                                                        | Kayıtlı cihazların otomatik<br>olarak kaydedilip edilme-<br>yeceğini belirlemek için<br>kullanılır.                                            |
| "Device<br>name" (Cihaz<br>adı)                                               | Bluetooth <sup>®</sup> ağındaki isim.<br>Bunu değiştiremezsiniz.                                                                               |
| "Passcode"<br>(Şifre)                                                         | Cep telefonunuzu sisteme<br>kaydederken kullandığınız<br>şifre. Bunu değiştirebilir-<br>siniz.                                                 |
| "Device<br>address"<br>(Cihaz adresi)                                         | Cihaz adresi sisteme öz-<br>güdür. Bunu değiştiremez-<br>siniz.                                                                                |
| "Profiles"<br>(Profiller)                                                     | Bluetooth <sup>®</sup> cihazınızın il-<br>gili olduğu profilin adı. (Her<br>profil hakkındaki detaylar<br>için, bkz. 37 ve 58 say-<br>faları.) |
| "Display<br>telephone<br>status"<br>(Telefon<br>durumunu<br>görüntüle)        | Bluetooth <sup>®</sup> telefon bağlan-<br>tı durumu. Açıp kapatabi-<br>lirsiniz.                                                               |
| "Display<br>audio player<br>status" (Müzik<br>çalar<br>durumunu<br>görüntüle) | Taşınabilir müzik çalar<br>bağlantı durumu. Açıp ka-<br>patabilirsiniz.                                                                        |
|                                                                               |                                                                                                    |

- Ayarları değiştirmek istiyorsanız ilgili sayfalara bakın.
- Ayarları değiştirdikten sonra "OK" (Tamam) öğesine dokunun.
- \*: Bluetooth, Bluetooth SIG. Inc'ın tescilli bir ticari markasıdır.

#### Bluetooth<sup>®</sup> POWER'IN DEĞİŞTİRİLMESİ

- 1 "Bluetooth\* power" öğesine dokunun.
  - Detailed Bluetooth settings
- 2 "On" (Açık) veya "Off" (Kapalı) öğesine dokunun.

| Bluetooth pov | ver 🤜        |       | 2 |
|---------------|--------------|-------|---|
| Device name   | : CAR MULT   | On    | 1 |
|               | :0000        | - Chi |   |
| Device addres | s : 0026E89E | Off   |   |

- **3** "OK" (Tamam) öğesine dokunun.
- "Bluetooth\* power" durumunun "Off"dan (Kapalı) "On"a (Açık) değiştirilmesi halinde, Bluetooth<sup>®</sup> bağlantısı başlayacaktır.
- "Bluetooth\* power" ekranı aşağıdaki durumu gösterir.

"Bluetooth\* power" "On" (Açık): Bluetooth<sup>®</sup> cihazı aracınızı çalıştırdığınızda otomatik olarak bağlanır.

"Bluetooth\* power" "Off" (Kapalı): Bluetooth<sup>®</sup> cihazı bağlantısı kesilir ve sistem bir dahaki sefere bağlantıyı kurmaz.

 "Bluetooth\* power" durumunu seçebilirsiniz.

**On** (Açık): Otomatik bağlantı açılır.

Off (Kapalı): Otomatik bağlantı kapatılır.

\*: Bluetooth, Bluetooth SIG. Inc'ın tescilli bir ticari markasıdır.

Display\_audio\_WE\_20B60E

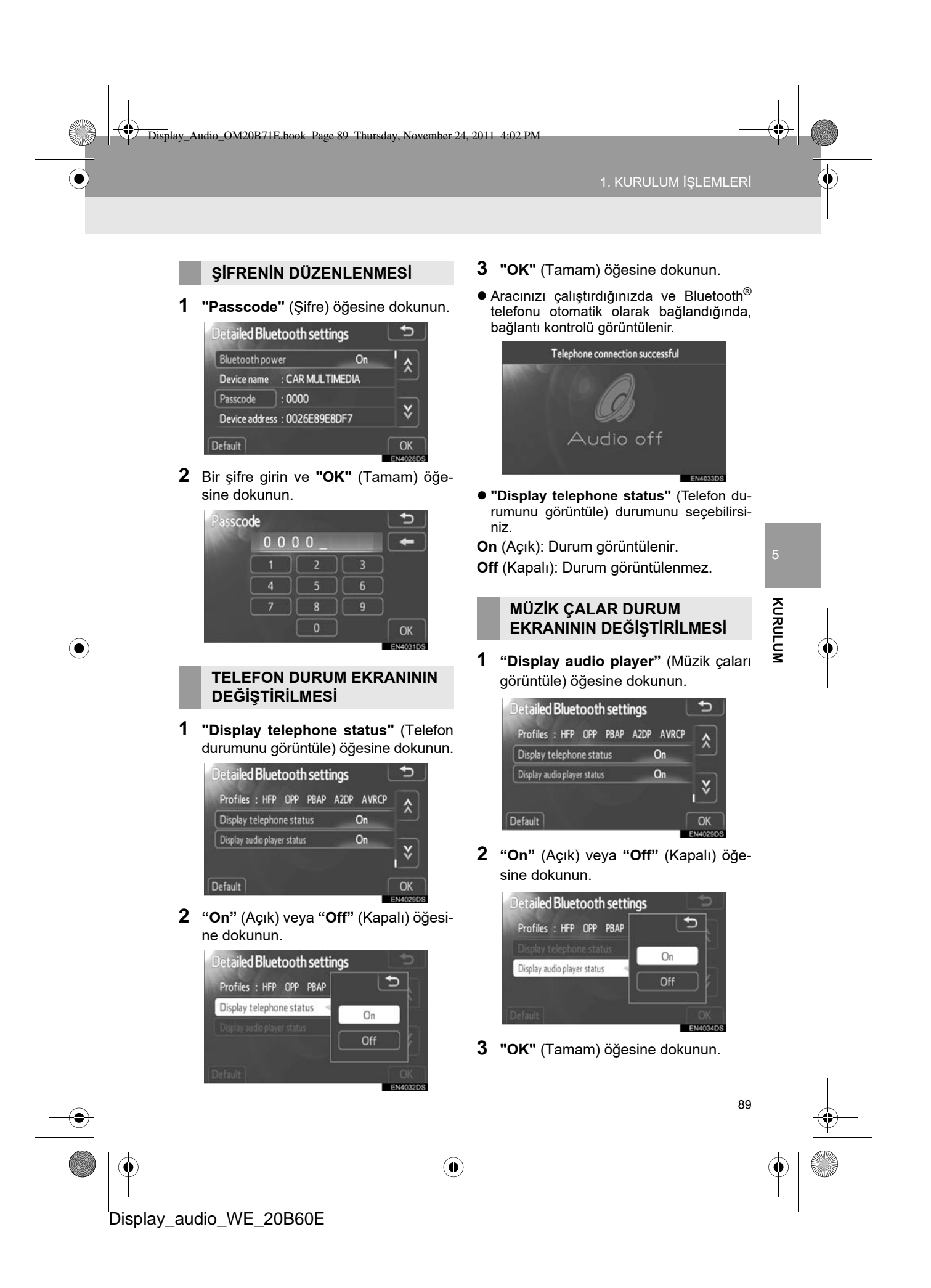

Display\_Audio\_OM20B71E.book Page 90 Thursday, November 24, 2011 4:02 PM

#### 1. KURULUM İŞLEMLERİ

0

 Aracınızı çalıştırdığınızda ve Bluetooth<sup>®</sup> taşınabilir müzik çalar otomatik olarak bağlandığında, bağlantı kontrolü görüntülenir.

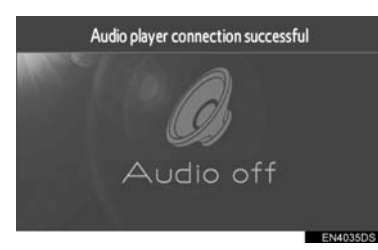

- "Display audio player status" (Müzik çalar durumunu görüntüle) durumunu seçebilirsiniz.
- On (Açık): Durum görüntülenir.
- Off (Kapalı): Durum görüntülenmez.

# Bluetooth<sup>®</sup> AYARLARININ BAŞLATILMASI

Ayarları sıfırlayabilirsiniz.

1 "Default" (Varsayılan) öğesine dokunun.

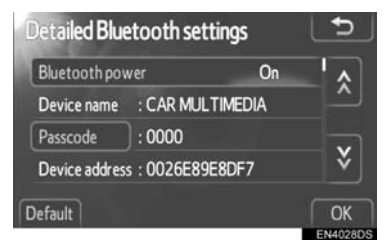

- "Bluetooth\* power" durumunun "Off"dan (Kapalı) "On"a (Açık) değiştirilmesi durumunda, Bluetooth<sup>®</sup> bağlantısı başlayacaktır.
- \*: Bluetooth, Bluetooth SIG. Inc'ın tescilli bir ticari markasıdır.

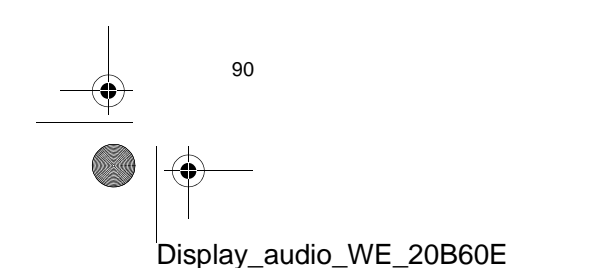

# 5. TELEFON AYARLARI

#### Telefon ayarları değiştirilebilir.

#### 1 "SETUP" (Kurulum) düğmesine basın.

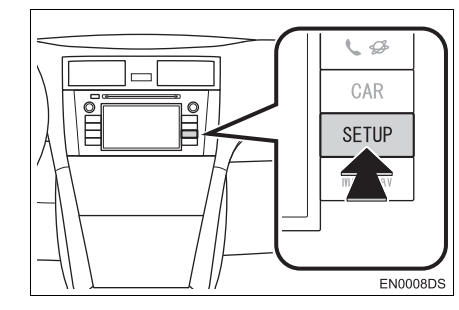

2 "Telephone" (Telefon) öğesine dokunun.

| Setup   |           | Display   |
|---------|-----------|-----------|
| General | Bluetooth | Telephone |
| Audio   | Vehicle   |           |
|         |           |           |

3 Ayarlanacak öğelere dokunun.

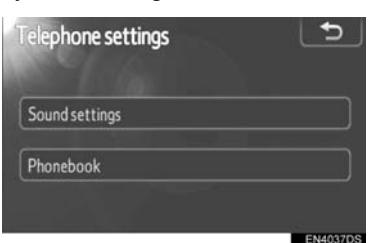

• Lütfen her ayar için ilgili sayfaya bakın.

# **TELEFON SES AYARLARI**

1 "Sound settings" (Ses ayarları) öğesine dokunun.

| Telephone settings | 5 |
|--------------------|---|
| Sound settings     |   |
| Phonebook          |   |
|                    |   |

2 Her ayarı ilgili prosedürlere göre değiştirin.

| Call volume      |        |
|------------------|--------|
| Ring tone volume |        |
| Ring tone        | Tone 1 |

KURULUM

**3** Tüm ayarları tamamladığınızda, **"OK"** (Tamam) öğesine dokunun.

## ARAMA SESİ AYARLARI

- 1 "Call volume" (Arama sesi) öğesine dokunun.
- Arama sesi seviyesini ayarlamak için " veya "+" öğesine dokunun.

| Sound settings | <u> </u> |
|----------------|----------|
| Call volume    | -        |
|                |          |
|                | OK       |
|                | OK       |
|                | EN4075D3 |

**3** "OK" (Tamam) öğesine dokunun.

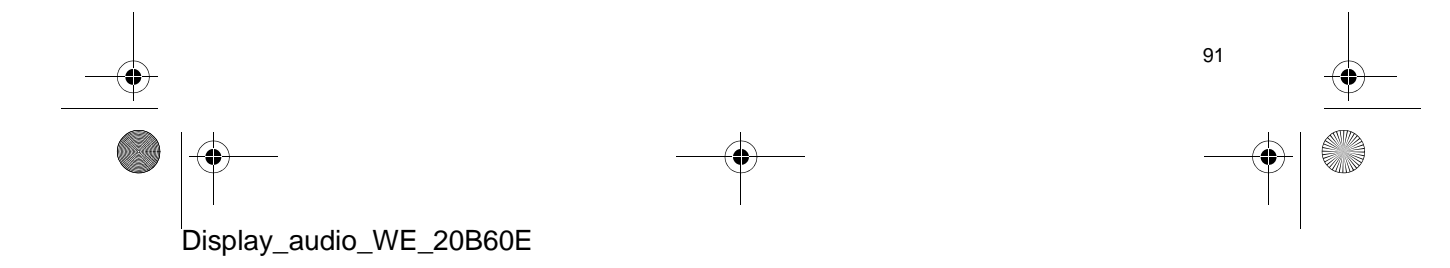

Display\_Audio\_OM20B71E.book Page 92 Thursday, November 24, 2011 4:02 PM

#### 1. KURULUM İŞLEMLERİ

#### ZİL SESİ SEVİYESİ AYARI

- 1 "Ring tone volume" (Zil sesi seviyesi) öğesine dokunun.
- 2 Zil sesi seviyesini ayarlamak için "-" veya "+" öğesine dokunun.

| Sound settings   |  |
|------------------|--|
| Call volume      |  |
| Ring tone volume |  |
| Ring tone        |  |
| Default          |  |

**3** "OK" (Tamam) öğesine dokunun.

#### ZİL SESİ SEÇİMİ

- "Ring tone" (Zil sesi) öğesine dokunun.
- 2 "Tone 1", "Tone 2" veya "Tone 3" öğesine dokunun.

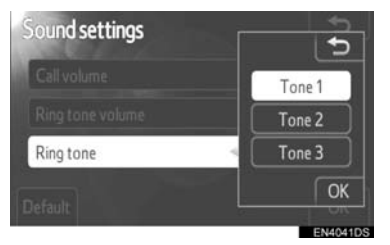

**3** "OK" (Tamam) öğesine dokunun.

#### AYARLARIN SIFIRLANMASI

Ayarları sıfırlayabilirsiniz.

1 "Default" (Varsayılan) öğesine dokunun.

| Call volume      |        |
|------------------|--------|
| Ring tone volume |        |
| Ring tone        | Tone 1 |

## **TELEFON REHBERİ**

- 1 "SETUP" (Kurulum) düğmesine basın.
- 2 "Telephone" (Telefon) öğesine dokunun.
- 3 "Phonebook" (Telefon rehberi) öğesine dokunun.

**4** Ayarlanacak öğelere dokunun.

| Phonebook settings  | Ð       |
|---------------------|---------|
| Manage contacts     |         |
| Manage speed dials  |         |
| Delete call history |         |
|                     | ENAMODS |

• Lütfen her ayar için ilgili sayfaya bakın.

#### BILGILENDIRME

 Her kayıtlı telefon için telefon rehberi verisi oluşturulur. Başka bir telefon bağlanırken, kayıtlı verileri okuyamazsınız.

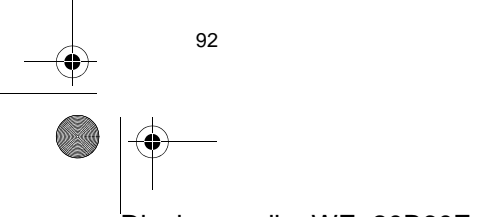

#### **TELEFON REHBERİ AYARLARI**

 "Manage contacts" (Kişilerin yönetimi) öğesine dokunun.

| Phonebook settings  | Ð |
|---------------------|---|
| Manage contacts     |   |
| Manage speed dials  |   |
| Delete call history |   |
|                     |   |

**2** Ayarlanacak öğelere dokunun.

| Contacts          | - L D           |
|-------------------|-----------------|
|                   | 486 / 1000 Free |
| Transfer contacts |                 |
| Delete contacts   |                 |

• Lütfen her ayar için ilgili sayfaya bakın.

#### BİR TELEFON NUMARASINI AKTARMA

Bluetooth<sup>®</sup> telefonunuzdaki telefon numaralarını sisteme aktarabilirsiniz. Telefon rehberi, aynı anda maksimum 5 telefon rehberine 1000 adede kadar kayıt (her kişi için 3 numara) yapılabilir. İşletim yöntemleri PBAP uyumlu ve PBAP uyumlu olmayan ancak OPP uyumlu Bluetooth<sup>®</sup> telefonlar arasında farklılık gösterir.

Cep telefonunuz ne PBAP ne de OPP uyumlu değilse, telefon rehberi aktarılamaz. **1 "Transfer contacts"** (Kişileri aktar) öğesine dokunun.

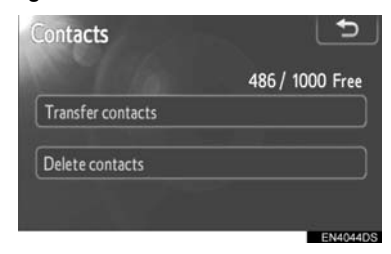

- ▶ PBAP uyumlu modeller
- **2** Bu ekran görüntülenir. (Bkz. sayfa 94.)

| Contact transfer method      | <b>D</b> |       |
|------------------------------|----------|-------|
| Automatic phonebook download | On       | 5     |
| Update phonebook             |          | Ŧ     |
| Default                      | ОК       | (URUI |
|                              |          | LUN   |

- ► PBAP uyumsuz ancak OPP uyumlu modeller
- **2** Bu ekran görüntülenir. (Bkz. sayfa 95.)

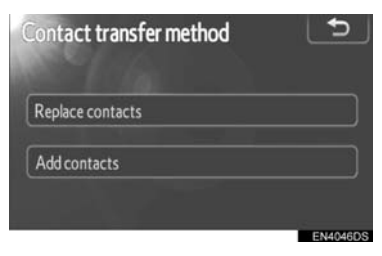

- Cep telefonunun hangi profile sahip olduğunu doğrulamak için, "Detailed Bluetooth\* settings" (Detaylı Bluetooth ayarları) ekranını onaylayın. (Bkz. "DETAYLI Bluetooth<sup>®</sup> AYARLARI" sayfa 87.)
- \*: Bluetooth, Bluetooth SIG. Inc'ın tescilli bir ticari markasıdır.

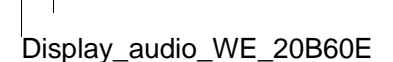

Display\_Audio\_OM20B71E.book Page 94 Thursday, November 24, 2011 4:02 PM

#### 1. KURULUM İŞLEMLERİ

#### (BILGILENDIRME)

Motor çalışırken aktarımı yapın.

- Cep telefonuna bağlı olarak arama geçmişi de aktarılabilir.
- Telefon rehberi verilerini cep telefonuna aktarırken, ahizesiz kullanım mümkün olmayabilir.
- "Contact transfer method" (Kişi aktarım yöntemi) ekranını aşağıdaki yolla da görüntüleyebilirsiniz.
- 1 Direksiyon üzerindeki 🖀 düğmesine veya 📞 🥔 düğmesine basın.
- 2 "Contacts" (Kişiler) öğesine dokunun.
- **3** "Transfer" (Aktar) öğesine dokunun.

|   | ontacts | Transfer | Options | 5    |
|---|---------|----------|---------|------|
|   | Andy    |          | ABC     | PORS |
|   | Angus   | ×        | DEF     | TUV  |
| B | Bob     |          | GHI     |      |
|   | Brian   | v        | JKL     | 0-9  |
| С | Choi    | v j      | MNO     |      |

#### OTOMATIK TELEFON REHBERI INDIRME AYARLARI (PBAP UYUMLU MODELLER)

Bluetooth<sup>®</sup> telefon ilk kez bağlandığında, aracınızı çalıştırdığınızda, telefon rehberi verileri otomatik olarak sisteme aktarılır.

Telefon rehberi verileri telefon değiştirildiğinde de aktarılacaktır.  "Automatic phonebook download" (Otomatik telefon rehberi indirme) öğesine dokunun ve "On" (Açık) veya "Off" (Kapalı) öğesini seçin.

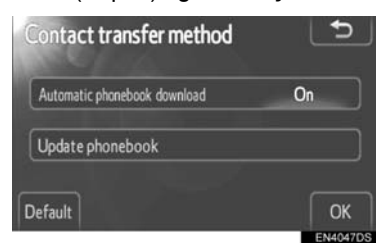

- 2 "OK" (Tamam) öğesine dokunun.
- Otomatik aktarım başarısız olduğunda, ekran mesajı gösterilecektir. Ekranı izleyerek çalıştırın.

#### (BILGILENDIRME)

- Otomatik olarak aktarılırken manuel aktarımı denerseniz, otomatik aktarım ilerleme ekranı görüntülenecektir.
- Eski telefon rehberi verileri yeni telefon rehberi verilerine aktarım sırasında kullanılabilir.

#### KİŞİLERİN GÜNCELLENMESİ (PBAP UYUMLU MODELLER)

Kişileri güncelleyebilirsiniz.

1 "Update phonebook" (Telefon rehberini güncelle) öğesine dokunun.

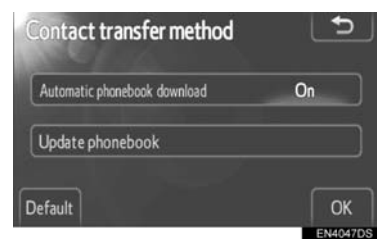

94

Display\_Audio\_OM20B71E.book Page 95 Thursday, November 24, 2011 4:02 PM

. KURULUM İSLEMLERİ

- 2 Bluetooth<sup>®</sup> telefonu kullanarak telefon rehberi verisini sisteme aktarın.
- Cep telefonunun tipine bağlı olarak, telefon rehberi verilerinin aktarılması sırasında OBEX kimlik doğrulama gerekebilir.
   Bluetooth<sup>®</sup> telefonunuza "1234" girin.

| Data transfer           | 20 | € |
|-------------------------|----|---|
| Transferring contacts   |    |   |
| Transferred number : 54 |    |   |
| ,,, >>> <b>•</b>        |    |   |
|                         |    |   |
|                         |    |   |
| Cancel                  |    |   |
|                         | _  |   |

 Aktarım sırasında bu ekran görünür. İptal etmek için, "Cancel" (İptal) öğesine dokunun. Aktarım işlemi kesintiye uğrarsa, aktarılan telefon rehberi verileri silinecektir.

#### KİŞİLERİ DEĞİŞTİRİN VEYA EKLEYİN (PBAP UYUMSUZ ANCAK OPP UYUMLU MODELLER)

 Kişileri değiştirmek istediğinizde "Replace contacts" (Kişi değiştir) öğesine dokunun veya kişi eklemek istediğinizde "Add contacts" (Kişi ekle) öğesine dokunun.

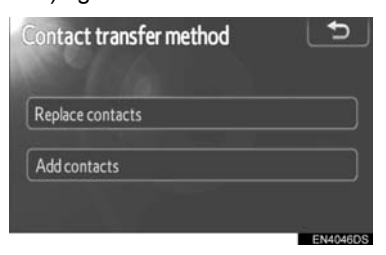

- 2 Bluetooth<sup>®</sup> telefonu kullanarak telefon rehberi verisini sisteme aktarın.
- Cep telefonunun tipine bağlı olarak, telefon rehberi verilerinin aktarılması sırasında OBEX kimlik doğrulama gerekebilir.
   Bluetooth<sup>®</sup> telefonunuza "1234" girin.

| Data transfer           | 10 | •       |
|-------------------------|----|---------|
| Transferring contacts   |    |         |
| Transferred number : 54 |    |         |
| ,                       |    |         |
|                         |    |         |
|                         |    |         |
| Cancel                  |    |         |
| 100 yearso              |    | EN4048D |

 Aktarım sırasında bu ekran görünür. İptal etmek için, "Cancel" (İptal) öğesine dokunun. Bu sırada aktarım kesilirse, telefonun OPP hizmetini desteklemesi durumunda, bu ana kadar aktarılan telefon rehberi verisi sisteme kaydedilebilir.

KURULUM

95

#### (BILGILENDIRME)

 Bluetooth<sup>®</sup> sesinin bağlantısı, telefon rehberi verisinde aktarım işlemi yapılıyorken kesilebilir.

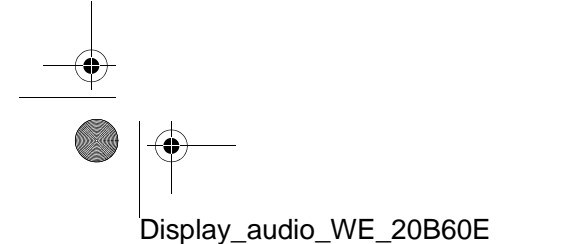

Display\_Audio\_OM20B71E.book Page 96 Thursday, November 24, 2011 4:02 PM

#### 1. KURULUM İŞLEMLERİ

# TELEFON REHBERİ VERİLERİNİN SİLİNMESİ

Verileri silebilirsiniz.

Aracınızı devrederken sistemdeki tüm verilerinizi silin.

PBAP uyumlu telefon için, "Automatic phonebook download" (Otomatik telefon rehberi indirme) ayarını "Off" (Kapalı) olarak ayarladıktan sonra telefon rehberini silin. (Bkz. "OTOMATİK TELEFON REHBERİ İNDİRME AYAR-LARI" sayfa 94)

1 "Delete contacts" (Kişileri sil) öğesine dokunun.

| ontacts           |                 |
|-------------------|-----------------|
|                   | 486 / 1000 Free |
| Transfer contacts |                 |
| Delete contacts   |                 |
|                   |                 |

2 Silmek istediğiniz adı seçin veya "All delete" (Tümünü sil) öğesine dokunun.

| D | elete contacts | L. |     | 5          |
|---|----------------|----|-----|------------|
|   | Andy           |    | ABC | PORS       |
|   | Angus          | ~  | DEF | ) TUV )    |
| B | Bob            |    | GHI |            |
|   | Brian          | v  | JKL | 0-9        |
| С | Choi           | Y  | MNO |            |
|   |                |    |     | All delete |

- Bunu aşağıdaki gibi de silebilirsiniz.
- 2 "Contacts" (Kişiler) öğesine dokunun.
- 3 Listeden adı noktasını seçin.

4 "Options" (Seçenekler) öğesine dokunun.

| Contact |     |              |  |
|---------|-----|--------------|--|
| 2       | Bri | an           |  |
|         | 8   | 1234567890   |  |
|         | đ   | 0987654321   |  |
|         |     | 111122223333 |  |
|         |     |              |  |

5 "Delete" (Sil) öğesine dokunun.

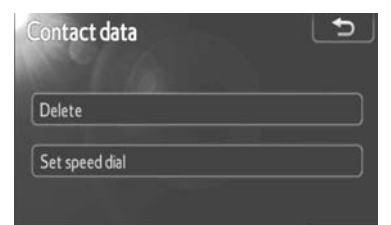

#### (BILGILENDIRME)

 Bir Bluetooth<sup>®</sup> telefonu silerken aynı anda telefon rehberi verileri de silinecektir.

#### HIZLI ARAMA AYARLARI

Hızlı arama ayarı öğesine "Speed dials" (Hızlı aramalar) ekranından erişilir.

- **1** "SETUP" (Kurulum) düğmesine basın.
- 2 "Telephone" (Telefon) öğesine dokunun.
- **3 "Phonebook"** (Telefon rehberi) öğesine dokunun.
- 4 "Manage speed dials" (Hızlı aramaları yönet) öğesine dokunun.

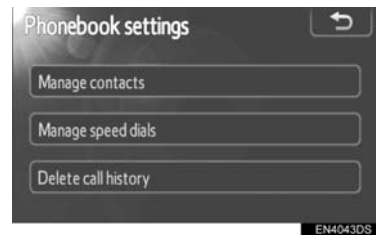

Display\_audio\_WE\_20B60E

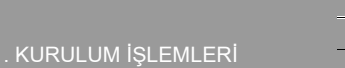

#### 5 Ayarlanacak öğelere dokunun.

| peeu ulais                       | <u> </u>    |  |
|----------------------------------|-------------|--|
|                                  | 13 / 18 Fre |  |
| New speed dial from contacts     |             |  |
| New speed dial from call History |             |  |
| Delete speed dials               |             |  |

• Lütfen her ayar için ilgili sayfaya bakın.

- "Speed dials" (Hızlı aramalar) ekranını aşağıdaki yolla da görüntüleyebilirsiniz.
- ▶ "Speed dial" (Hızlı arama) ekranından
- Direksiyon üzerindeki Suğmesine veya Suğmesine basın.
- 2 "Speed dials" (Hızlı aramalar) öğesine dokunun.
- 3 "Options" (Seçenekler) öğesine dokunun.

| Speed dial            | *     | 🛾 🖬 Options 🗲          |  |
|-----------------------|-------|------------------------|--|
| Speed dial 1 Spee     |       | ed dial 2 Speed dial 3 |  |
| 1 Angus               | 890   | 4 Phil<br>12345678     |  |
| 2 Malcolm<br>1234567  | 89000 | 5 Cliff                |  |
| 3 Brian<br>■ 11112222 | 3333  | 6 (add new)            |  |

- "Contacts" (Kişiler) ekranından
- Direksiyon üzerindeki Suğmesine veya Comparent düğmesine basın.
- 2 "Contacts" (Kişiler) öğesine dokunun.

**3 "Options"** (Seçenekler) öğesine dokunun.

|   | ontacts | Transfer | Options |      |
|---|---------|----------|---------|------|
|   | Andy    |          | ABC     | PORS |
|   | Angus   | ~        | DEF     | TUV  |
| B | Bob     |          | GHI     |      |
|   | Brian   | v        | JKL     | 0-9  |
| C | Choi    | v        | MNO     |      |

4 "Manage speed dials" (Hızlı aramaları yönet) öğesine dokunun.

| honebook settings   | 5        |
|---------------------|----------|
| Manage contacts     |          |
| Manage speed dials  |          |
| Delete call history |          |
|                     | EN4043DS |

# 5 KURULUM

97

#### KİŞİLER LİSTESİNDEN HIZLI ARAMA KAYDI

Telefon numarasını telefon rehberinden kaydedebilirsiniz. Her telefon için 18 adede kadar numara kaydı yapılabilir.

 "New speed dial from contacts" (Kişiler listesinden yeni hızlı arama) öğesine dokunun.

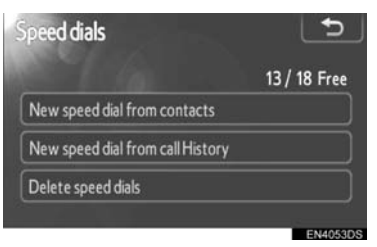

#### 2 Kaydetmek istediğiniz veriyi seçin.

| ł, | Andy  |   | ABC | PORS |
|----|-------|---|-----|------|
|    | Angus | ~ | DEF | TUV  |
| B  | Bob   |   | GHI |      |
|    | Brian | v | JKL | 0-9  |
| С  | Choi  | Ý | MNO |      |

3 İstenen telefon numarasına dokunun.

| Contact        |                        | 5            |
|----------------|------------------------|--------------|
| Select a telep | hone number to save as | a speed dial |
| 🙎 An           | gus                    |              |
| 8              | 1234567890             |              |
| đ              | 0987654321             |              |
|                | 000011112222           |              |
|                |                        |              |

4 Üzerine kaydetmek istediğiniz ekran düğmesine dokunun.

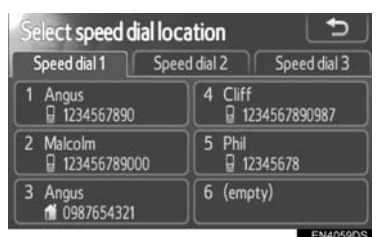

#### ARAMA GEÇMİŞİNDEN HIZLI ARAMA KAYDI

1 "New speed dial from call history" (Arama geçmişinden yeni hızlı arama) öğesine dokunun.

| peed dials                       | <b>_</b>     |
|----------------------------------|--------------|
|                                  | 13 / 18 Free |
| New speed dial from contacts     |              |
| New speed dial from call History |              |
| Delete speed dials               |              |

2 Kaydetmek istediğiniz veriyi seçin.

| 6  | (+ | 8 | Ken   |   |
|----|----|---|-------|---|
| 7  | (+ |   | Brian | X |
| 8  | (+ | 8 | Ken   |   |
| 9  | ٢x |   | Bob   |   |
| 10 | (+ | 1 | Brian | Ý |

**3** Üzerine kaydetmek istediğiniz ekran düğmesine dokunun.

| Select speed of           | ial location       | 5            |
|---------------------------|--------------------|--------------|
| Speed dial 1              | Speed dial 2       | Speed dial 3 |
| 1 Angus<br>☐ 1234567890   | 4 Cliff<br>☐ 12345 | 67890987     |
| 2 Malcolm<br>☐ 1234567890 | 00 5 Phil          | 678          |
| 3 Angus                   | 6 (empty)          |              |

- Hızlı aramaları aşağıdaki yolla da kaydedebilirsiniz.
- ▶ "Speed dial" (Hızlı arama) ekranından
- Direksiyon üzerindeki Solution düğmesine veya düğmesine basın.
- 2 "Speed dials" (Hızlı aramalar) öğesine dokunun.
- 3 "(add new)" (yeni ekle) öğesine dokunun.

| Speed dial 🛛 🗱 💷          | 🖬 Options 🕤              |
|---------------------------|--------------------------|
| Speed dial 1 Speed        | I dial 2 Speed dial 3    |
| 1 Angus<br>1234567890     | 4 Phil<br>12345678       |
| 2 Malcolm<br>123456789000 | 5 Cliff<br>1234567890987 |
| 3 Brian                   | 6 (add new)              |

Display\_audio\_WE\_20B60E

Display\_Audio\_OM20B71E.book Page 99 Thursday, November 24, 2011 4:02 PM

#### 1. KURULUM İŞLEMLERİ

4 Kayıt yapmak istediğiniz herhangi bir ekran düğmesine dokunun.

Speed dial \* C Tut Options Speed dial 3 Speed dial 1 Speed dial 2 Speed dial 3 This speed dial is not set. Where would you like to set it from? Contacts History Cancel

5 Kaydetmek istediğiniz veriyi seçin.

|   | Andy  |   | ABC | PORS |
|---|-------|---|-----|------|
|   | Angus | × | DEF | TUV  |
| 3 | Bob   |   | GHI |      |
|   | Brian | v | JKL | 0-9  |
| 2 | Choi  | Ý | MNO |      |

6 İstenen telefon numarasına dokunun.

| Contact        |                       | - <b>_</b>     |
|----------------|-----------------------|----------------|
| Select a telep | hone number to save a | s a speed dial |
| 🙎 An           | gus                   |                |
| 8              | 1234567890            |                |
| đi             | 0987654321            |                |
|                | 000011112222          |                |
|                |                       |                |

- ▶ "Contacts" (Kişiler) ekranından
- 1 Direksiyon üzerindeki 🖀 düğmesine veya 📞 🥵 düğmesine basın.
- 2 "Contacts" (Kişiler) öğesine dokunun.
- 3 Listeden veriyi seçin.
- 4 "Options" (Seçenekler) öğesine dokunun.

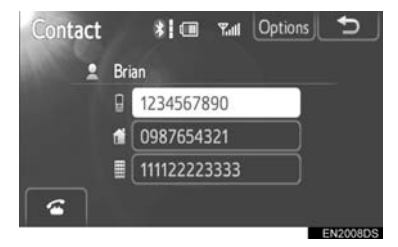

5 "Set speed dial" (Hızlı aramayı ayarla) öğesine dokunun. KURULUM

99

| Contact data   | 5        |
|----------------|----------|
| Delete         |          |
| Set speed dial |          |
|                | EN4052DS |

6 İstenen telefon numarasına dokunun.

| Contact        |                            | 5         |
|----------------|----------------------------|-----------|
| Select a telep | hone number to save as a s | peed dial |
| 🚊 An           | gus                        |           |
| 8              | 1234567890                 |           |
| 1              | 0987654321                 |           |
|                | 000011112222               |           |
|                |                            |           |
|                |                            | ENADSCOS  |

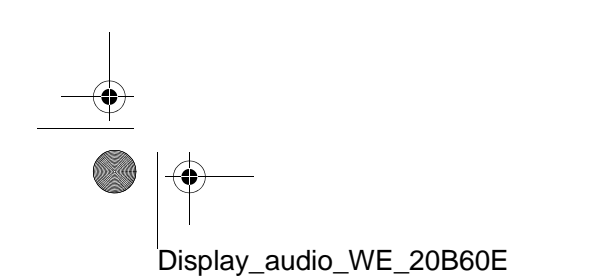

Display\_Audio\_OM20B71E.book Page 100 Thursday, November 24, 2011 4:02 PM

#### 1. KURULUM İŞLEMLERİ

- "Call history" (Çağrı geçmişi) ekranından
- Direksiyon üzerindeki Soluğmesine veya & Soluğmesine basın.
- 2 "Call history" (Çağrı geçmişi) öğesine dokunun.
- 3 İstenen telefon numarasına dokunun.
- 4 "Add speed dial" (Hızlı arama ekle) öğesine dokunun.

| Call histor | 'Y         | * 🚥     | Tal L | €       |
|-------------|------------|---------|-------|---------|
| (+          | 4          |         |       |         |
| 1           | Brian      |         |       |         |
| đi          | 0987654321 |         |       |         |
| ~           | Add spe    | ed dial |       |         |
|             |            |         | E     | N2012DS |

#### HIZLI ARAMAYI SİLME

Hızlı aramayı silebilirsiniz.

1 "Delete speed dials" (Hızlı aramaları sil) öğesine dokunun.

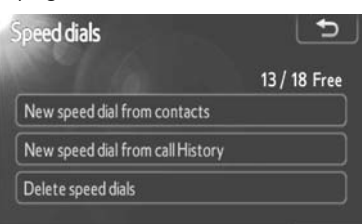

2 Silmek istediğiniz veriyi seçin veya "All delete" (Tümünü sil) öğesine dokunun.

| 1 | 0 | Angus   | 1234567890   | - ÷       |
|---|---|---------|--------------|-----------|
| 2 | 8 | Malcolm | 123456789000 | ) ^       |
| 3 | 1 | Angus   | 0987654321   |           |
| 4 | 8 | Cliff   | 123456789098 | v         |
| 5 | Ð | Phil    | 12345678     | v         |
|   |   |         | 1            | All delet |
|   |   |         |              | EN4063    |

#### ÇAĞRI GEÇMİŞİNİN SİLİNMESİ

# Çağrı geçmişini silebilirsiniz.

PBAP uyumlu telefon için, "Automatic phonebook download" (Otomatik telefon rehberi indirme) ayarını "Off" (Kapalı) olarak ayarladıktan sonra telefon rehberini silin. (Bkz. "OTOMATİK TE-LEFON REHBERİ İNDİRME AYAR-LARI" sayfa 94)

"Delete call history" (Çağrı geçmişini sil) öğesine dokunun.

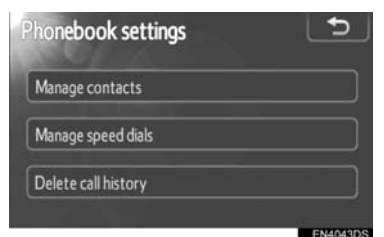

2 Silmek istediğiniz çağrı geçmişini seçin.

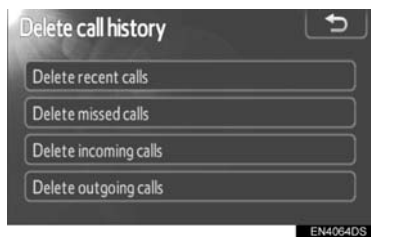

3 Silmek istediğiniz veriyi seçin veya "All delete" (Tümünü sil) öğesine dokunun.

| 1 🗘         | 🗄 Brian | ^ |
|-------------|---------|---|
| 2 👍         | 🛛 Ken   | ~ |
| 3 <b>/x</b> | Bob     |   |
| 4 (+        | 🖬 Brian | v |
| 5 (+        | Angus   | v |
Display\_Audio\_OM20B71E.book Page 101 Thursday, November 24, 2011 4:02 PM

1. KURULUM İŞLEMLER

 Çağrı geçmişini aşağıdaki gibi de silebilirsiniz.

0

- Direksiyon üzerindeki Suğmesine veya Comparisation düğmesine basın.
- 2 "Call history" (Çağrı geçmişi) öğesine dokunun.
- 3 "Delete" (Sil) öğesine dokunun.

| Ca | all histo | ory    | Dele     | te 🗲       |
|----|-----------|--------|----------|------------|
|    | All       | Missed | Incoming | Outgoing   |
| 1  | (→ ≣      | Brian  |          | <b>'</b> ^ |
| 2  | (+ 🛙      | Ken    |          | ~          |
| 3  | ٢x        | Bob    |          |            |
| 4  | (+ 1      | Brian  |          | v          |
| 5  | (+ ₽      | Angus  |          | v          |
| _  | -         |        |          | ENIO       |

4 Silmek istediğiniz veriyi seçin veya "All delete" (Tümünü sil) öğesine dokunun.

| Dele | ete r | ec | ent calls | L   | €        |
|------|-------|----|-----------|-----|----------|
| 1    | (+    |    | Brian     |     |          |
| 2    | (+    | 8  | Ken       |     | ~        |
| 3    | ٢x    |    | Bob       |     |          |
| 4    | (+    | 1  | Brian     |     | V        |
| 5    | (+    | 8  | Angus     |     | <b>v</b> |
|      |       |    |           | All | delete   |

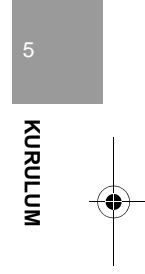

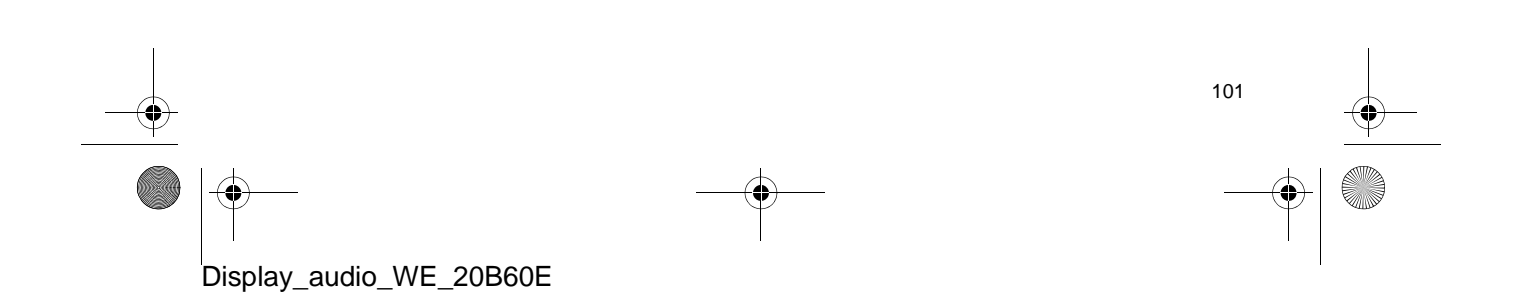

Display\_Audio\_OM20B71E.book Page 102 Thursday, November 24, 2011 4:02 PM

# 1. KURULUM İŞLEMLERİ

# 6. SES AYARLARI

Sesin tonunu ve dengesini ayarlayabilirsiniz.

Otomatik ses seviyesi ayarlama düzeyi belirlenebilir.

1 "SETUP" (Kurulum) düğmesine basın.

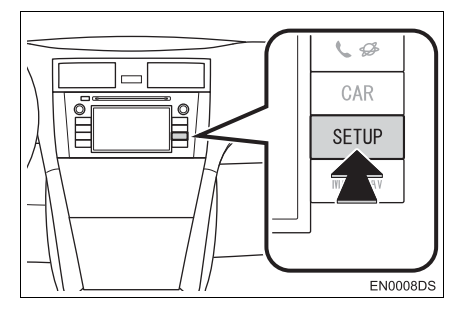

2 "Audio" (Ses) öğesine dokunun.

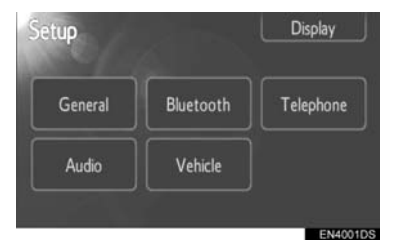

**3** Ayarlanacak öğelere dokunun.

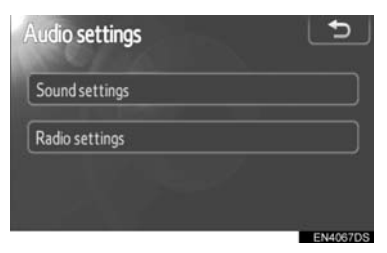

• Lütfen her ayar için ilgili sayfaya bakın.

# SES AYARLARI

- 1 "SETUP" (Kurulum) düğmesine basın.
- 2 "Setup" ekranındaki "Audio" (Ses) öğesine dokunun.
- **3** "Sound settings" (Ses ayarları) öğesine dokunun.

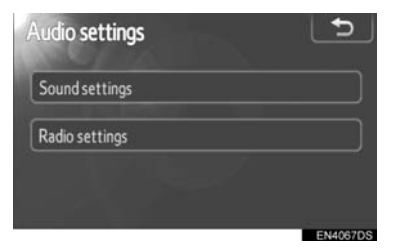

4 Ekrandaki "Sound" (Ses) veya "DSP" sekmesine dokunun.

| Sound setting                     | s           |               |         |
|-----------------------------------|-------------|---------------|---------|
| Sound                             | DSP         |               |         |
| AUX<br>-<br>Mid<br>-<br>Bass<br>- | +<br>+<br>+ | Front<br>Rear | R<br>OK |

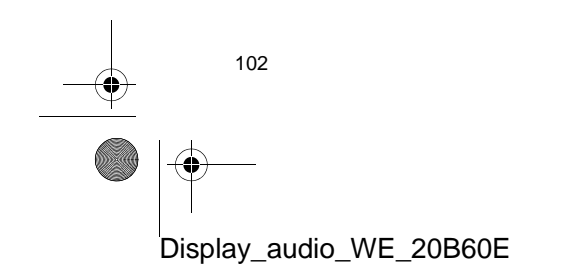

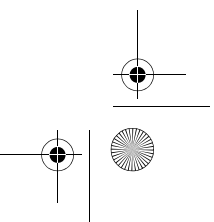

Display\_Audio\_OM20B71E.book Page 103 Thursday, November 24, 2011 4:02 PM

#### DSP KONTROLÜ

- **1** Bu ekranı görüntülemek için **"DSP"** sekmesine dokunun.
- ► JBL ses sistemi olmaksızın

| Joung              | DSP      | ļ   |
|--------------------|----------|-----|
| Automatic sound le | eveliser | Low |

#### ► JBL ses sistemiyle birlikte

| ound settings             |    |
|---------------------------|----|
| Sound DSP                 | ۱  |
| Automatic sound levelizer | On |
| Surround                  | On |
|                           | ОК |
|                           | C  |

2 İstenen ekran düğmesine dokunun.

#### **OTOMATIK SES DENGELEYICI (ASL)**

Sistem artan araç gürültüsünü telafi etmek üzere araç hızına göre en iyi ses ve ton kalitesini ayarlar.

- ► JBL ses sistemi olmaksızın
- "Automatic sound levelizer"ın (Otomatik ses dengeleyici) "High" (Yüksek),
   "Mid" (Orta) veya "Low" (Düşük) öğesine dokunun.
- 2 "OK" (Tamam) öğesine dokunun.
- ► JBL ses sistemiyle birlikte
- "Automatic sound levelizer"ın (Otomatik ses dengeleyici) "On" (Açık) öğesine dokunun.
- 2 "OK" (Tamam) öğesine dokunun.

#### SURROUND İŞLEVİ (VARSA)

- 1 Surround'un "**On**" (Açık) öğesine dokunun.
- 2 "OK" (Tamam) öğesine dokunun.

#### TON VE DENGE

#### TON

Müzik programının nasıl bir ses vereceği, büyük ölçüde tiz, orta ve bas seviyelerinin karıştırılmasıyla belirlenir. Aslında, farklı türdeki müzik ve vokal programları farklı tiz, orta ve bas ses karışımı ile daha iyi ses verir.

#### DENGE

Ayrıca, sağ ve sol stereo kanalları ve ön ve arka ses seviyelerinin iyi bir dengeye sahip olması önemlidir.

Stereo kayıt veya yayın dinlerken, sağ/ sol dengesinin değiştirilmesinin başka bir grubun ses seviyesini azaltırken bir grubun ses seviyesini arttıracağını unutmayın.

1 Bu ekranı görüntülemek için "Sound" (Ses) sekmesine dokunun.

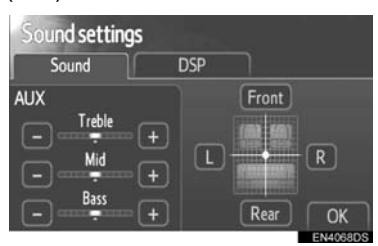

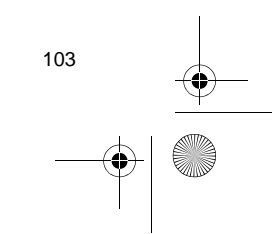

KURULUM

Display\_Audio\_OM20B71E.book Page 104 Thursday, November 24, 2011 4:02 PM

#### 1. KURULUM İŞLEMLERİ

2 İstenen ekran düğmesine dokunun. "Treble" (Tiz) "+" veya "-": Yüksek

perdeli tonları ayarlamak için. "Mid" (Orta) "+" veya "-": Orta perdeden

tonları ayarlamak için. "Bass" (Bas) "+" veya "-": Alçak perdeli tonları ayarlamak için.

"Front" (Ön) ya da "Rear" (Arka): Ön ve arka hoparlörler arasındaki ses dengesini ayarlamak için.

"L" veya "R": Sol ve sağ hoparlörler arasındaki ses dengesini ayarlamak için.

**3** "OK" (Tamam) öğesine dokunun.

#### (BILGILENDIRME)

 Her bir modun (AM, FM ve CD çalar gibi) tonu ayarlanabilir.

# **RADYO AYARLARI**

- 1 "SETUP" (Kurulum) düğmesine basın.
- 2 "Setup" ekranındaki "Audio" (Ses) öğesine dokunun.
- **3** "Radio settings" (Radyo ayarları) öğesine dokunun.

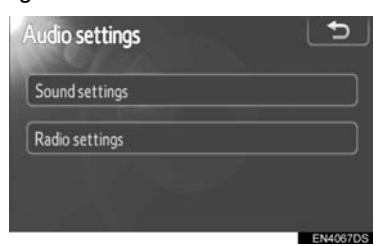

#### 4 Ayarlanacak öğelere dokunun.

| FM Alternative frequency 2 On |
|-------------------------------|
|                               |
| Regional code change 3 On     |

 Bu ekranda, aşağıdaki işlevler gerçekleştirilebilir.

| No. | İşlev                                                                                          |
|-----|------------------------------------------------------------------------------------------------|
| 1   | FM trafik duyuruları için <b>"On"</b><br>(Açık) veya <b>"Off</b> " (Kapalı) seçile-<br>bilir.  |
| 2   | FM alternatif frekansı için <b>"On"</b><br>(Açık) veya <b>"Off"</b> (Kapalı) seçile-<br>bilir. |
| 3   | Bölgesel kod değişimi için <b>"On"</b><br>(Açık) veya <b>"Off"</b> (Kapalı) seçile-<br>bilir.  |

- Her ayara ait detaylar için bkz. "RDS (RADYO VERİ SİSTEMİ)" sayfa 20
- 5 "OK" (Tamam) öğesine dokunun.

104

\_\_\_\_\_ \_\_\_↓ \_\_\_\_\_ Display\_Audio\_OM20B71E.book Page 105 Thursday, November 24, 2011 4:02 PM

## 1. KURULUM İŞLEMLERİ

0

# 7. ARAÇ AYARLARI\*

Araç özelleştirme ayarları değiştirilebilir.

1 "SETUP" (Kurulum) düğmesine basın.

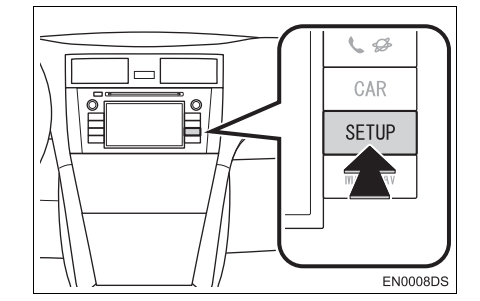

2 "Vehicle" (Araç) öğesine dokunun.

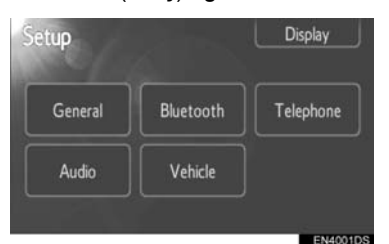

**3** Ayarlanması istenen öğelere dokunun.

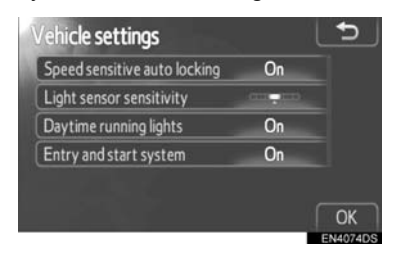

- Değiştirilebilecek ayarların bir listesi için araç "Kullanım Kılavuzu"na bakın.
- **4** Ayarları değiştirdikten sonra, **"OK"** (Tamam) öğesine dokunun.
- Ayarların kaydedildiğine dair bir mesaj görüntülenecektir. Bu mesaj görüntülenirken başka işlem gerçekleştirmeyin.

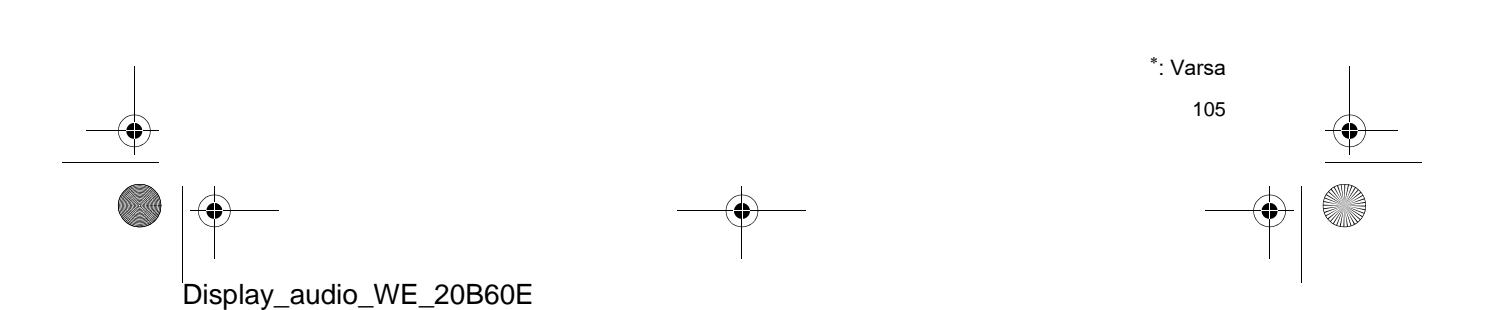

Display\_Audio\_OM20B71E.book Page 106 Thursday, November 24, 2011 4:02 PM 1. KURULUM İŞLEMLERİ

۲

•

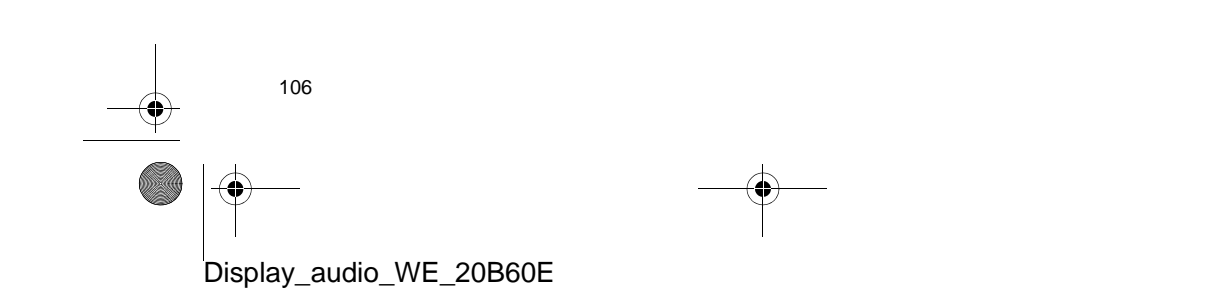

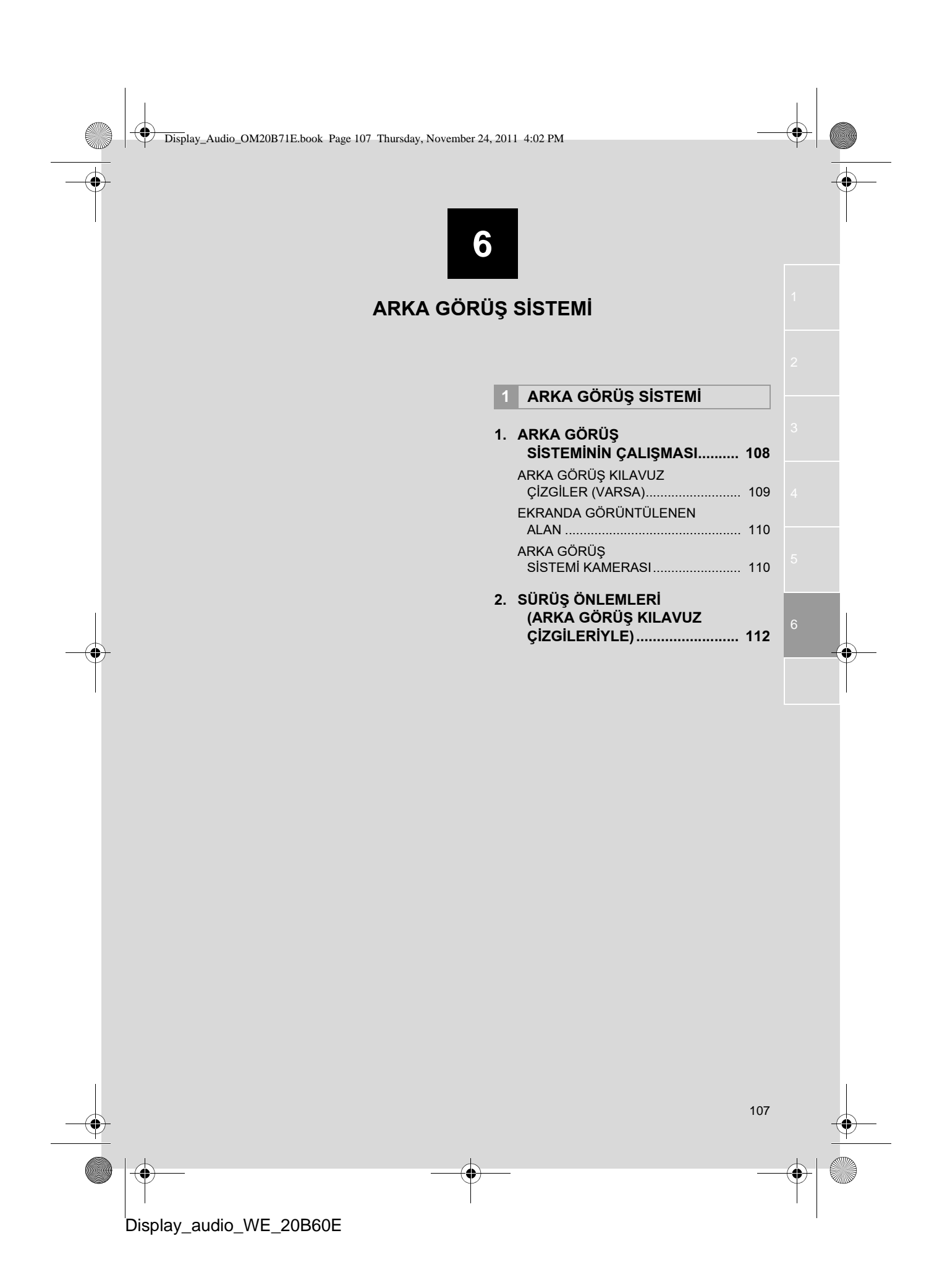

Display\_Audio\_OM20B71E.book Page 108 Thursday, November 24, 2011 4:02 PM

# 1. ARKA GÖRÜŞ SİSTEMİ

# 1. ARKA GÖRÜŞ SİSTEMİNİN ÇALIŞMASI

Arka görüş sistemi, geri giderken aracın arka görünümüne ait bir görüntü göstererek sürücüye yardım eder.

Görüntü, ekranda ters olarak gösterilir. Böylece görüntü, dikiz aynasından görünen görüntüyle aynı olur.

- Ekranda arka görüş açısını görüntülemek için, kontak "ON" (Açık) konumundayken vites kolunu "R" konumuna getirin.
- Vites kolunu "R" konumundan başka bir konuma getirirseniz ekran önceki ekrana döner.

108

Display\_audio\_WE\_20B60E

# ΟΙΚΚΑΤ

 Geri giderken geri görüntüleme sistemine asla tamamıyla güvenmeyin.
 Gittiğiniz yolun boş olduğunu daima kontrol edin.

Herhangi bir araçla geri giderken gösterdiğiniz dikkatin aynısını gösterin.

- Asla sadece ekrana bakarak geri gitmeyin. Ekrandaki görüntü, gerçek koşullardan farklıdır. Nesneler ve düz yüzeyler arasındaki tahmini uzaklıklar gerçek uzaklıklardan farklıdır. Yalnızca ekrana bakarak geri giderseniz bir araca, kişiye ya da nesneye çarpabilirsiniz. Geri giderken, hareket etmeden önce aracın arkasını ve tüm çevresini gözünüzle ve aynalarla kontrol ettiğinizden emin olun.
- Arka kapı, bagaj veya bagaj kapağı açıkken ya da tam kapanmadan sistemi kullanmayın.
- Gösterilen görüntü soluk ya da karanlık olabileceğinden, hareket eden görüntülerin şekli bozulabileceğinden ya da dış hava sıcaklığı düşükken tam bir görüntü sağlanamayacağından aracın etrafını gözlerinizle kontrol edin. Geri giderken, hareket etmeden önce aracın arkasını ve tüm çevresini gözünüzle ve aynalarla kontrol ettiğinizden emin olun.
- Aşağıdaki durumlarda sistemi kullanmayın:
  - Buzlu ya da kaygan zeminlerde veya karlı havada.
  - Lastik zincirleri veya yedek lastik kullanıyorken.
  - Yokuş ve benzeri düz olmayan yollarda.
- Arka görüş kılavuzu çizgileri (varsa)
- Aracı çevreleyen alanı daima kontrol edin, çünkü kılavuz çizgileri yardımcı çizgilerdir.
- Kılavuz çizgileri yardımcı çizgilerdir ve direksiyon döndürüldüğünde bile değişmezler.

Display\_Audio\_OM20B71E.book Page 109 Thursday, November 24, 2011 4:02 PM

#### 1. ARKA GÖRÜŞ SİSTEMİ

# 🕂 UYARI

- Aracın arkasına çarpıldığında kameranın konumu ve montaj açısı değişebilir. Kameranın konumunun ve montaj açısının yetkili bir Toyota Bayisi veya başka bir yetkili ve donanımlı profesyonel tarafından kontrol edilmesini sağlayın.
- Kamera su geçirmez yapıya sahip olduğu için sökmeyin, ayırmayın veya üzerinde değişiklik yapmayın. Aksi halde hatalı çalışmasına neden olabilirsiniz.
- Soğuk araca sıcak su dökülmesi gibi sıcaklığın hızlı şekilde değiştiği durumlarda sistem normal çalışmayabilir.
- Kamera merceğini sert şekilde silmeyin. Kamera lensi çizilirse net bir görüntü aktaramaz.
- Kamerayı yapıştırmak için organik solvent, araba cilası, cam temizleyici veya cam kaplaması kullanmayın. Kullanmanız halinde en kısa sürede temizleyin.
- Lastik boyutu değiştirilirse, ekranda gösterilen alan değişebilir.
- Aracı yıkarken, kamera ya da kamera alanına şiddetli şekilde su uygulamayın. Bu şekilde kamera arızasına neden olunabilir.

#### (BILGILENDIRME)

Kamera lensi kirlenirse net bir görüntü aktaramaz. Lense su damlaları, kar, çamur gelirse suyla durulayın ve yumuşak bir bezle silin. Lens aşırı kirlenirse yumuşak bir temizleyici ile yıkayın ve durulayın.

# ARKA GÖRÜŞ KILAVUZ ÇİZGİLERİ (VARSA)

#### Kılavuz çizgileri ekranda görüntülenir.

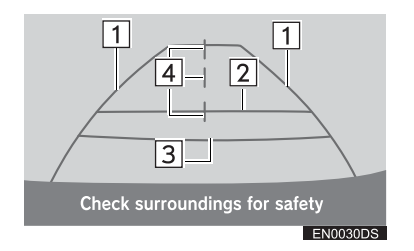

 Kılavuz çizgileri gerçek ekranda gösterilenden farklı olabilir.

# 1 Araç genişliği uzantısı yardım çizgileri (mavi)

- Bu çizgiler tahmini araç genişliği uzantısını gösterir.
- 2 Mesafe kılavuz çizgisi (mavi)
- Çizgi, aracınızın arka tamponun alanında, zemin üzerinde arkada yaklaşık 1 m'lik bir mesafenin konumunu gösterir.

#### 3 Mesafe kılavuz çizgisi (kırmızı)

 Çizgi, aracınızın arka tamponun alanında, zemin üzerinde arkada yaklaşık 0,5 m'lik bir mesafenin konumunu gösterir.

#### 4 Araç merkez kılavuz çizgileri (mavi)

 Bu çizgiler zemindeki tahmini araç merkezini belirtir.

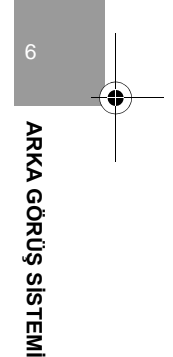

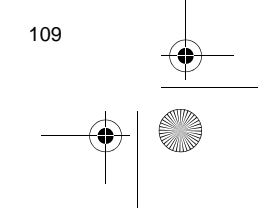

1. ARKA GÖRÜŞ SİSTEMİ

0

# EKRANDA GÖRÜNTÜLENEN ALAN

Görüntü, ekranda yaklaşık bir düzeyde gösterilir.

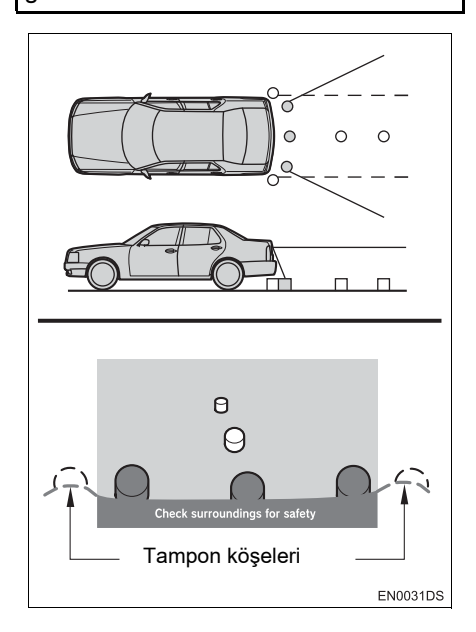

#### (BILGILENDIRME)

 Kamera tarafından algılanan alan sınırlıdır. Kamera, tampon köşelerinden birine yakın olan veya tamponun altında bulunan nesneleri algılamaz.

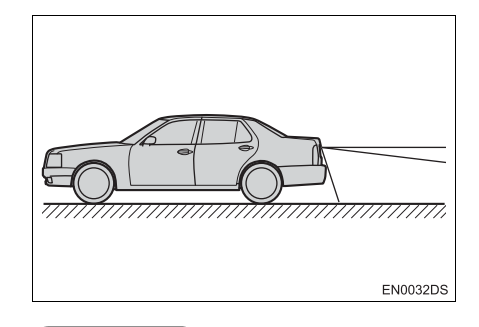

#### (BILGILENDIRME)

 Ekranda görüntülenen alan, araç yönüne veya yol koşullarına göre değişebilir.

# ARKA GÖRÜŞ SİSTEMİ KAMERASI

Arka görüş sisteminin kamerası, şekilde gösterilen konumda bulunur.

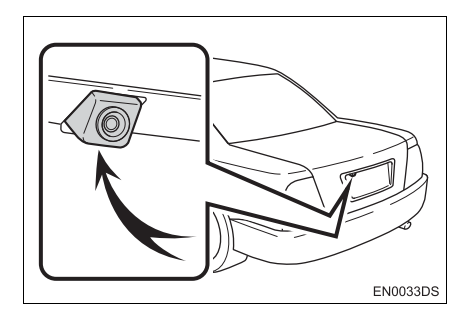

 Gerçek kamera konumu araca bağlı olarak değişebilir. Ayrıntılar için, aracın "Kullanıcı El Kitabı"nın Resimli Dizinine bakın.

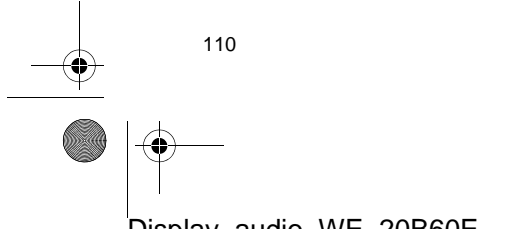

Display\_Audio\_OM20B71E.book Page 111 Thursday, November 24, 2011 4:02 PM

#### 1. ARKA GÖRÜŞ SİSTEMİ

#### (BILGILENDIRME)

- Kamera özel bir lens kullanır. Ekranda görüntülenen resmin uzaklığı, gerçek uzaklıktan farklıdır.
- Aşağıdaki durumlarda, ekranda görüntüleri görmek sistem çalışıyor olsa bile güçleşebilir.
  - Karanlıkta (örneğin, geceleri)
  - Mercek civarındaki sıcaklık yüksek veya düşükken
  - Kamerada su damlaları varken veya nem oranı çok yüksekken (örneğin, yağmurda)
  - Kameraya (kar veya çamur gibi) yabancı maddeler bulaştığında
  - · Kamerada çizikler veya kir varken
  - Güneş veya far ışıkları kamera lensine doğrudan yansırken
- Kamera floresan, sodyum ya da cıvalı lamba ışığı altında kullanılırken, ışıkları ve aydınlık alanlar bulanık görülebilir.

#### ► Bazı modellerde

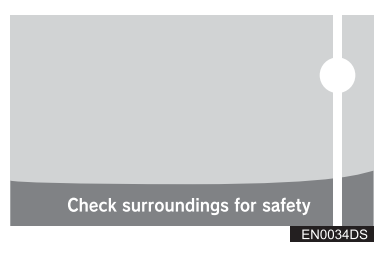

Kamera parlak bir ışık (örneğin, araç gövdesinden yansıyan gün ışığı) algılıyorsa kameraya özgü smear etkisi\* meydana gelebilir.

\*: Smear (Leke) etkisi — Kamera tarafından parlak bir ışık (örneğin, araç gövdesinden yansıyan gün ışığı) algılandığında meydana gelen bir durumdur; bu ışık kamera tarafından aktarıldığında ışık kaynağı alt ve üstünde dikey bir çizgi varmış gibi görünür.

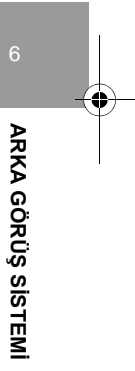

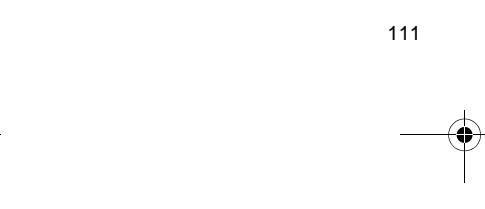

# 1. ARKA GÖRÜŞ SİSTEMİ

# 2. SÜRÜŞ ÖNLEMLERİ (ARKA GÖRÜŞ KILAVUZ ÇİZGİLERİYLE)

Aşağıdaki durumlarda yardım çizgileri ve yol üzerindeki gerçek mesafe/güzergah arasında bir hata payı meydana gelir.

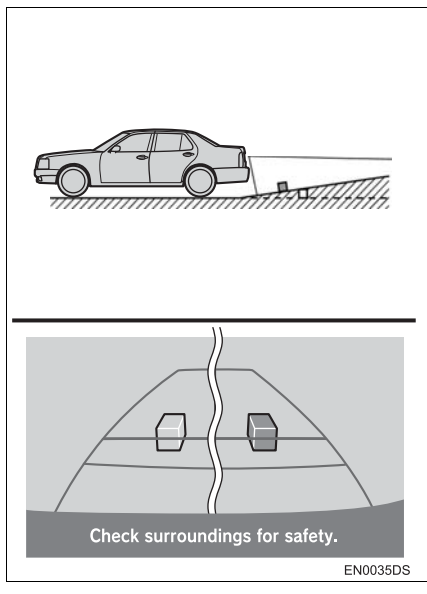

 Aracın arkasındaki eğim keskin şekilde yukarı meylediyorsa nesneler gerçeğinden daha uzakta görünür.

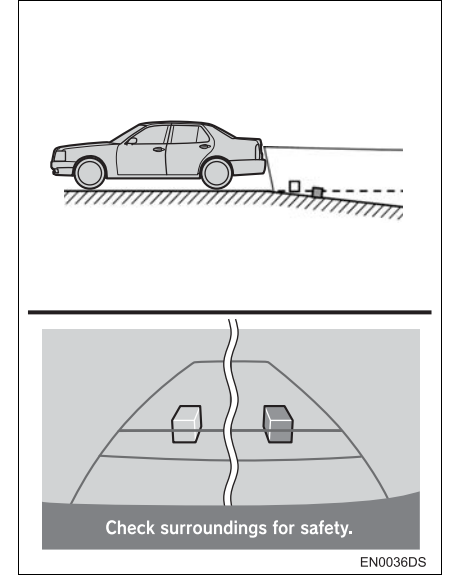

 Aracın arkasındaki eğim keskin şekilde aşağı meylediyorsa nesneler gerçeğinden daha yakında görünür.

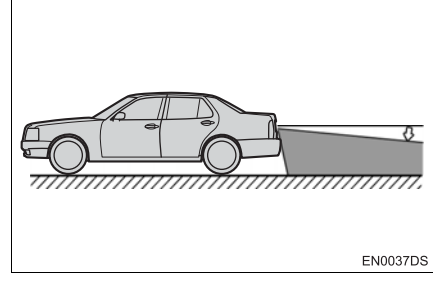

 Aracın herhangi bir bölümü yol sayısı veya yük dağılımı nedeniyle eğiliyorsa, ekrandaki yardım çizgileri ile yol üzerindeki gerçek mesafe/güzergah arasında bir hata payı meydana gelir.

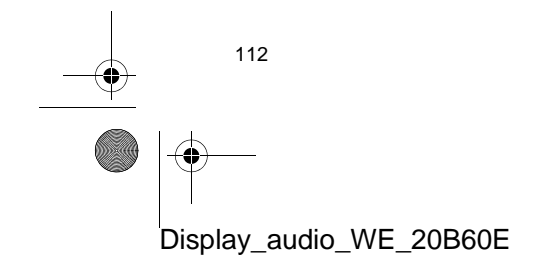

Display\_Audio\_OM20B71E.book Page 113 Thursday, November 24, 2011 4:02 PM

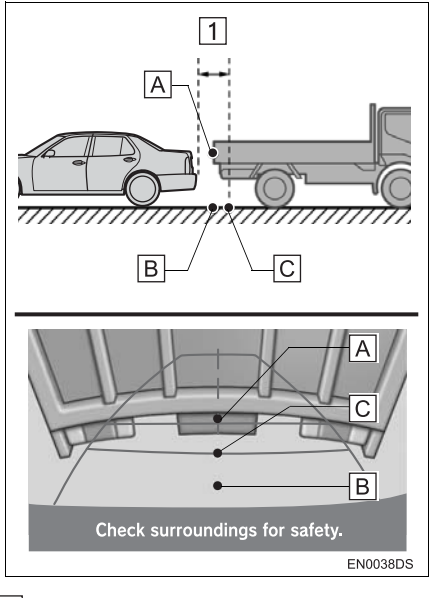

#### 1 Yaklaşık 0,5 m

•

Ekranda üç boyutlu nesneler (araçlar gibi) ve düz yüzeyler (yol gibi) arasında görüntülenen mesafe ile gerçek mesafe aşağıda belirtildiği şekilde birbirinden farklıdır.

- Gerçekte, A = B < C (A ve B eşit uzaklıktadır; C ise A ve B'den daha uzaktır.). Ancak, ekranda bu durum şöyle görüntülenir: B < C < A.</li>
- Ekranda, yaklaşık 0,5 m uzaklıkta bir kamyonun park ettiği görünmektedir.
   Ancak gerçekte B noktasına kadar geri giderseniz kamyona çarparsınız.

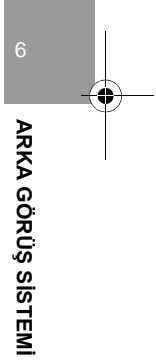

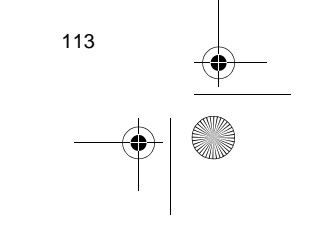

Display\_Audio\_OM20B71E.book Page 114 Thursday, November 24, 2011 4:02 PM

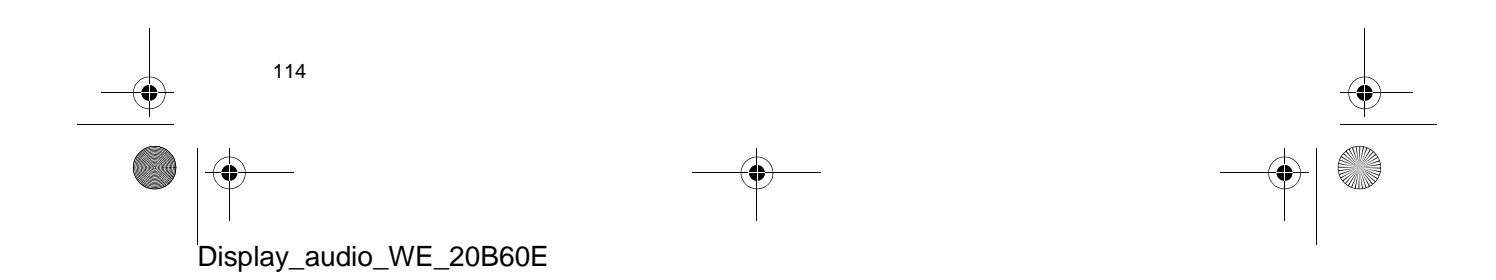

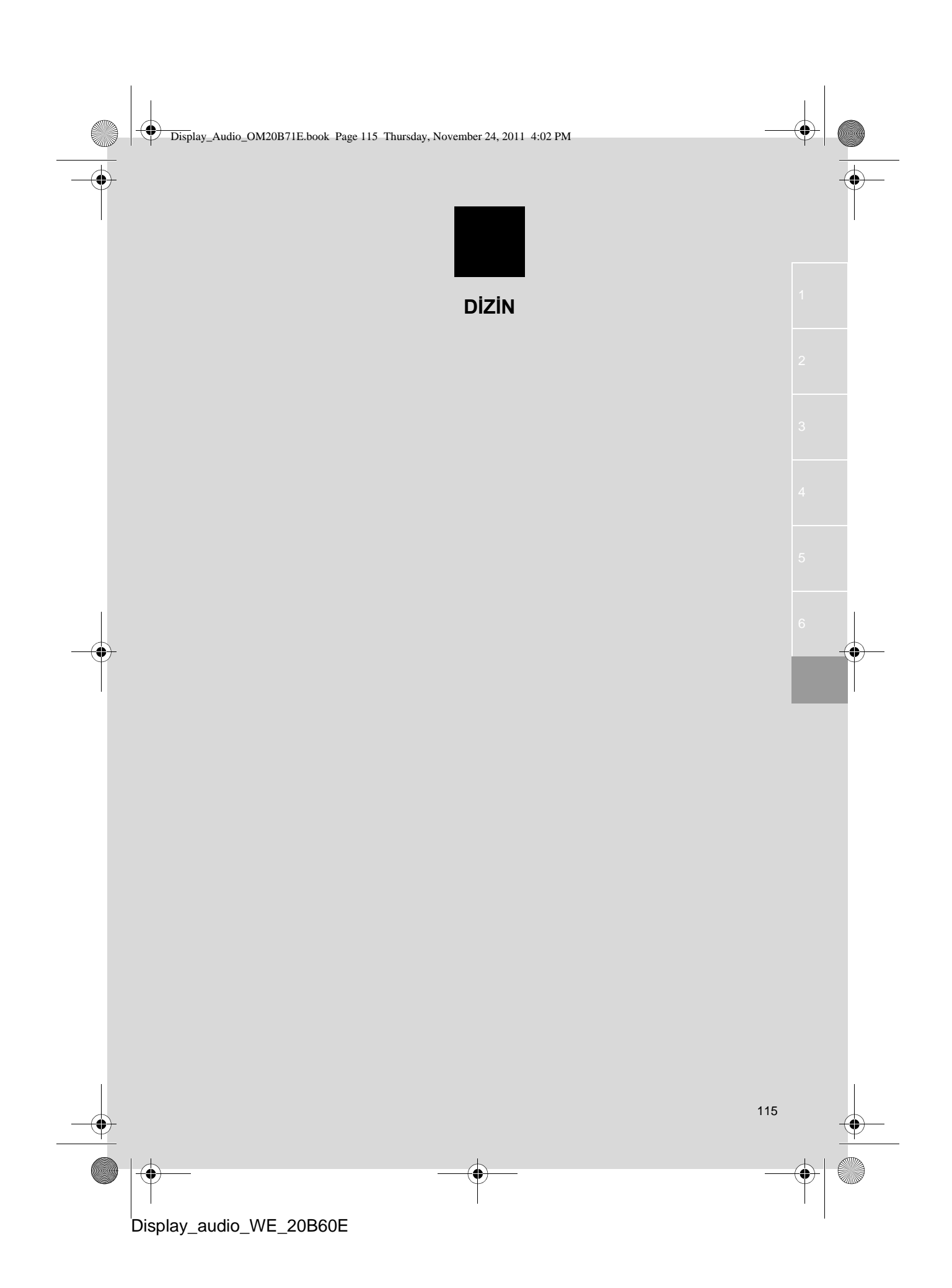

# ALFABETİK DİZİN

•

۲

| Ahizesiz kullanım sistemi5               | 7 |
|------------------------------------------|---|
| Aracınızı devrederken5                   | 9 |
| Bu sistemdeki telefon rehberi hakkında 5 | 9 |
| Telefon düğmesini kullanımı 5            | 8 |
| Telefon durum ekranı6                    | 0 |
| AM 1                                     | 8 |
| Araç ayarları 10                         | 5 |
| Araç bilgisi                             | 2 |
| Arama geçmişi6                           | 5 |
| Arama sesi ayarı9                        | 1 |
| Arama/Parça düğmesi                      | 4 |
| Arka görüş sistemi 10                    | 7 |
| Ayar/Kaydırma düğmesi                    | 6 |

Α

# В

| Bir Bluetooth® telefonun                |
|-----------------------------------------|
| kaydedilmesi 61                         |
| Bir Bluetooth® telefonun                |
| seçilmesi ve eklenmesi62                |
| Bir dilin seçilmesi 80                  |
| Bir telefon numarasının aktarılması 63  |
| Bluetooth® ahizesiz kullanım sistemi 55 |
| Bluetooth® ayarları83                   |
| Detaylı Bluetooth® ayarları             |
| Kayıtlı cihazlar 83                     |
| Müzik çaları bağla86                    |
| Telefonu bağla 86                       |
| Bluetooth® müzik çalar                  |
| Bir Bluetooth® müzik çaların            |
| bağlanması38                            |
| Bir Bluetooth® müzik                    |
| çaların çalınması 40                    |
| Bluetooth® müzik çalar                  |
| moduna geçiş38                          |
| Bluetooth® telefon 57                   |
| Bluetooth® telefonda                    |

# 

# С

| CAR düğmesi8                       | , 74 |
|------------------------------------|------|
| CD çalar                           | . 22 |
| Bir MP3/WMA diskin çalınması       | . 25 |
| Bir müzik CD'sinin çalınması       | . 23 |
| CD moduna geçiş                    | . 23 |
| Diskin takılması veya çıkartılması | . 22 |
| Cep telefonu                       | . 57 |
|                                    |      |

# Ç

| Çalma/Duraklatma düğmesi8, | 14 |
|----------------------------|----|
| Çevirme                    | 63 |
| Çıkartma düğmesi           | 22 |

#### D

| 103 |
|-----|
|     |
|     |
|     |
| 11  |
| 103 |
|     |
|     |

## 116

| 31 |
|----|
| 31 |
| 74 |
|    |

Ε

 $(\mathbf{\Phi})$ 

| F                    |    |
|----------------------|----|
| FM trafik duyuruları | 20 |
| FM                   | 18 |

# G

| Genel ayarlar   |                   | 79 |
|-----------------|-------------------|----|
| Geri alma       | . 23, 25, 28, 32, | 40 |
| Güç/Ses düğmesi |                   | 16 |
| Gündüz modu     |                   | 81 |
|                 |                   |    |

#### н

| Hızlı aramalar   | 65                 |
|------------------|--------------------|
| Hızlı ileri alma | 23, 25, 28, 32, 40 |
| Hızlı kılavuz    | 7                  |

#### i

| iPod albüm kapağı | 28 |
|-------------------|----|
| iPod              | 27 |
| Bir iPod bağlama  | 27 |
| Bir iPod çalma    | 28 |
| iPod moduna geçiş | 27 |

| к                           |        |
|-----------------------------|--------|
| Karışık modu                |        |
| Kayıtlı istasyonlar         | 18     |
| Kaynak                      | 14, 17 |
| Kişisel veri                | 59     |
| Kişisel verilerin silinmesi | 80     |
| Kontrast                    | 82     |
| Kontrast/parlaklık ayarı    |        |
| Kurulum                     | 78     |

# L

Lastik basıncı uyarı sistemi......75

# М

| MAP/NAV düğmesi              | 8     |
|------------------------------|-------|
| MEDIA düğmesi                | 3, 14 |
| MP3                          | 25    |
| Müzik sisteminin açılması ve |       |
| kapatılması                  | 16    |

## 0

Otomatik Ses Dengeleyici (ASL) ...... 103

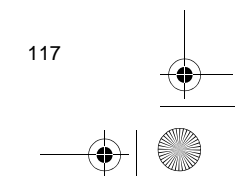

Display\_audio\_WE\_20B60E

-8

# ALFABETİK DİZİN

| -         |    |
|-----------|----|
| Parlaklık | 82 |
| Profil    | 58 |

Ρ

## R

| Radyo ayarları                   | . 104 |
|----------------------------------|-------|
| Radyo veri sistemi               | 20    |
| Radyo                            | 18    |
| Bir istasyonun hafızaya alınması | 18    |
| Bir istasyonun seçilmesi         | 19    |
| Radyo moduna geçiş               | 18    |
| RDS (Radyo Veri Sistemi)         | 20    |
| Rastgele modu 24, 26, 34         | 4, 43 |

#### S

| Ses ayarı                        | 8, 14, 56 |
|----------------------------------|-----------|
| Ses ayarları                     | 102       |
| Ses ayarları                     | 102       |
| Ses kaynağının değiştirilmesi    | 17        |
| Ses sistemi kullanım notları     |           |
| CD çalar ve disklerinizin bakımı |           |
| CD-R ve CD-RW diskler            | 52        |
| iPod                             |           |
| MP3/WMA dosyaları                | 51        |
| Radyo sinyallerinin alınması     |           |
| Terimler                         | 53        |
| USB bellek                       |           |
| Ses sistemi                      | 13        |
| SETUP düğmesi                    | 8, 78     |
| Sistem işlevleri dizini          | 10        |
| Sürüş önlemleri                  | 112       |

# Taşınabilir müzik çalar 35 Tekrar modu 24, 26, 30, 34, 43 Telefon ayarları 91 Telefon rehberi 92 Telefon ses ayarları 91 Telefon düğmesi 8, 56 Telefon rehberi 63 Ton 103

Т

# U

| USB bellek          |  |
|---------------------|--|
| USB bellek bağlama  |  |
| USB bellekten çalma |  |
| USB moduna geçiş    |  |

#### W

118

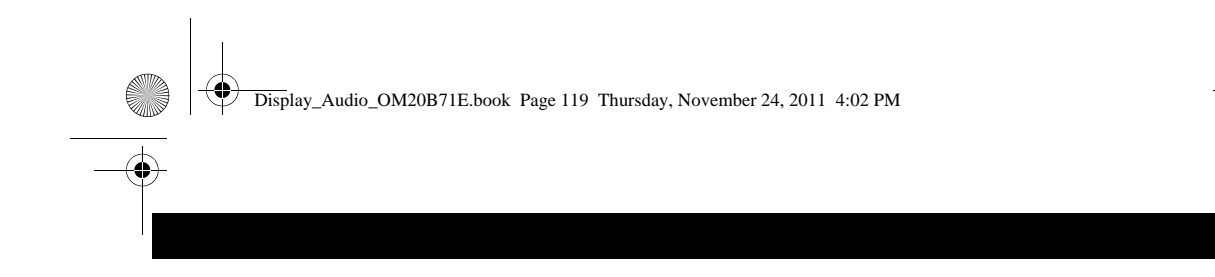

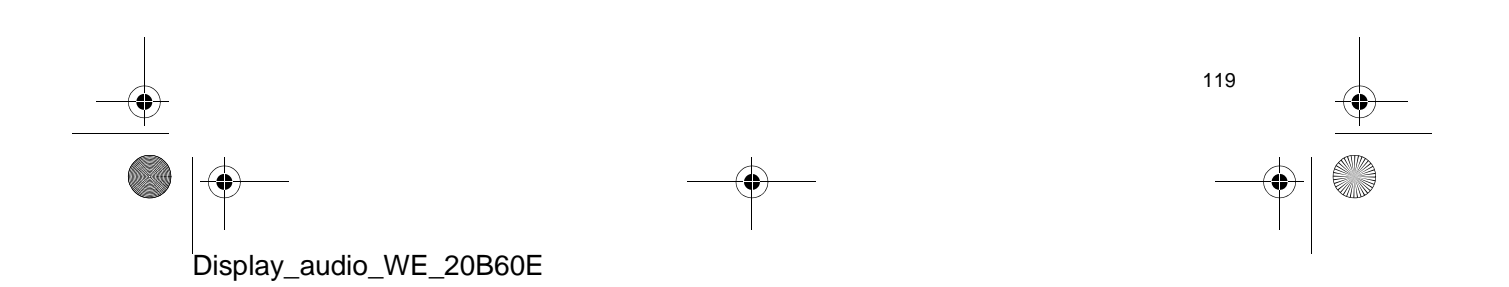

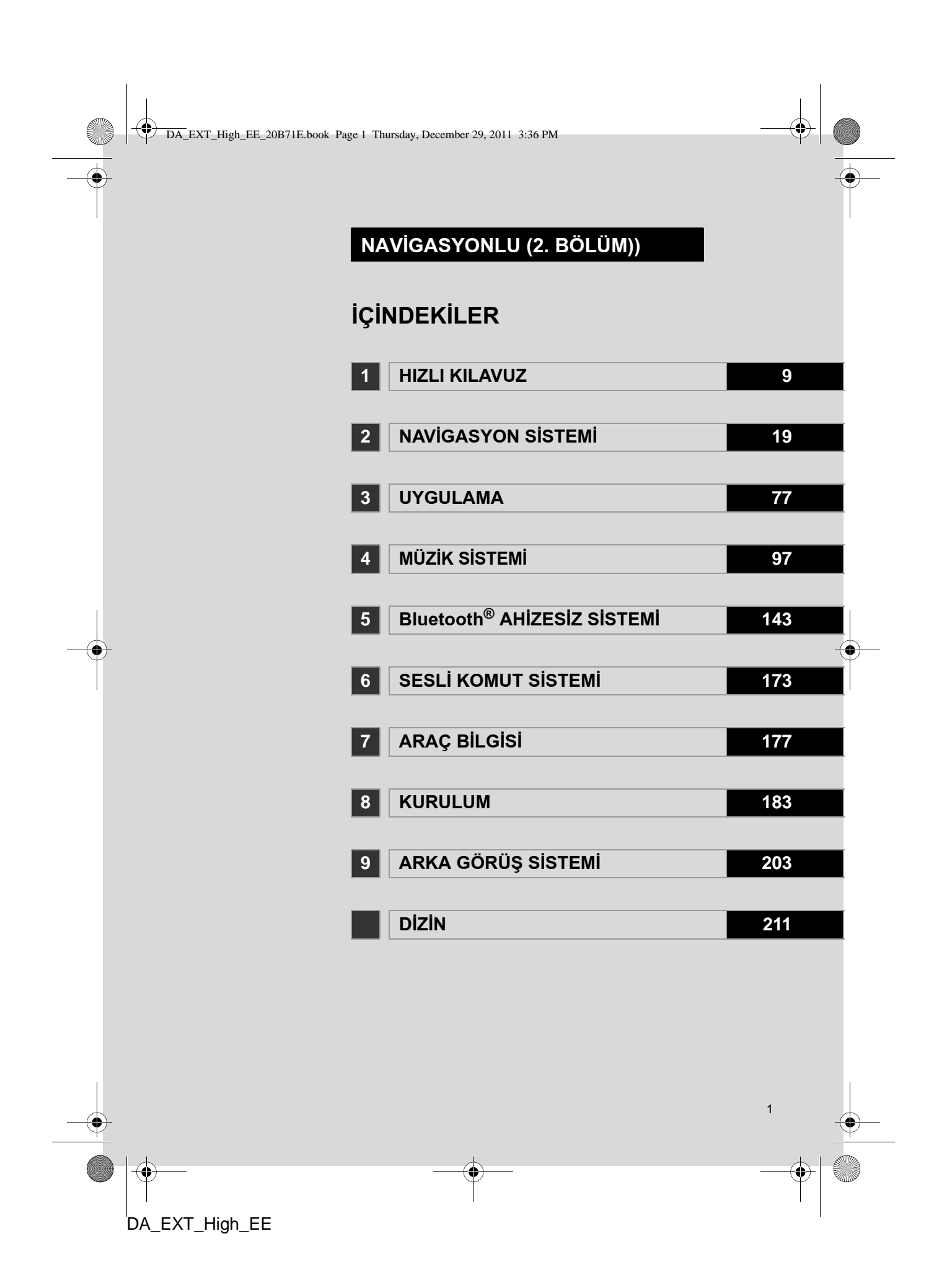

DA\_EXT\_High\_EE\_20B71E.book Page 2 Thursday, December 29, 2011 3:36 PM

# Giriş

#### "dokunmatik ekran" KULLANIM KILAVUZU

Bu kullanıcı el kitabı "dokunmatik ekran"ın çalışmasını açıklar. Cihazı uygun şekilde kullanmak için bu kullanıcı el kitabını lütfen dikkatle okuyun. Bu kullanıcı el kitabını her zaman aracınızda saklayın.

Belgede kullanılan ekran görüntüleri ve "dokunmatik ekran"ın gerçek görüntüleri, bu belgenin oluşturulması sırasında mevcut bulunan fonksiyonlara ve/ veya sözleşmeye ve harita verilerine bağlı olarak değişiklik gösterir.

#### NAVIGASYON SISTEMI

Navigasyon Sistemi, teknolojik açıdan şimdiye dek geliştirilen, en ileri araç aksesuarlarından biridir. Sistem uydu sinyallerini ABD Savunma Bakanlığı'nın işlettiği Küresel Konumlandırma Sisteminden (GPS) alır. Bu sinyalleri ve diğer araç alıcılarını kullanan sistem, mevcut konumunuzu belirler ve arzu edilen bir varış noktasını bulmakta yardımcı olur.

Navigasyon sistemi, mevcut başlangıç konumunuzdan varış noktanıza kadar etkin güzergahları seçecek şekilde tasarlanmıştır. Sistem ayrıca sizi, bilmediğiniz bir varış noktasına etkili bir şekilde yönlendirecek şekilde tasarlanmıştır. Sistem "Navteq" haritaları kullanılarak "Harman International" tarafından geliştirilmiştir. Hesaplanan güzergahlar en kısa ya da trafik tıkanıklığının en az olduğu yollar olmayabilir. Bazen kendi bildiğiniz "kestirme" yollar ya da bölge hakkında sahip olduğunuz bilgi, istediğiniz yere hesaplanan güzergahlardan daha hızlı ulaşmanızı sağlayabilir.

Navigasyon sistemi veritabanı, restoran ve oteller gibi varış noktalarını kolayca bulmanıza yardımcı olacak Önemli Nokta kategorileri içerir. Varış noktası veritabanında yoksa, bu konuma yakın bir cadde veya kavşağın ismini yazdığınızda sistem oraya ulaşmanız için sizi yönlendirecektir.

Sistem görsel bir harita ve sesli talimatları bir arada sunar. Sesli talimatlar, kalan mesafeyi, dönülecek yönü ve yaklaşılan kavşağı haber verir. Bu sesli talimatlar, gözlerinizi yoldan ayırmanıza gerek duyurmadan size manevra, şerit değiştirme veya yavaşlama için yeterli zaman sağlar.

Mevcut tüm araç navigasyon sistemlerinde bazı belli kısıtlamalar bulunmaktadır. Bu kısıtlamaların, söz konusu sistemlerin tüm işlevleriyle çalışmasını etkileyebileceğini lütfen unutmayın. Araç konumunun doğruluğu uydu durumuna, yol donanımına, aracın durumuna veya diğer şartlara bağlıdır. Sistem kısıtlamaları ile ilgili daha fazla bilgi için, lütfen 73 numaralı sayfaya bakın.

#### TOYOTA MOTOR CORPORATION

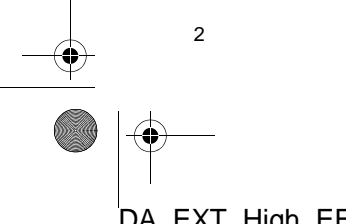

DA\_EXT\_High\_EE\_20B71E.book Page 3 Thursday, December 29, 2011 3:36 PM

#### BU EL KİTABI HAKKINDA ÖNEMLİ BİLGİLER

Bu kullanıcı el kitabı, güvenlik amacıyla, özel dikkat gerektiren noktaları aşağıdaki işaretlerle açıklamaktadır.

# 🚺 DİKKAT

 Bu uyarı, dikkate alınmadığında kişilerin yaralanmalarına neden olabilecek durumları gösterir. Sizin ve başkalarının yaralanma riskinin en aza indirilmesi için ne yapmanız ve ne yapmamanız gerektiği konusunda size bilgi verir.

#### 

 Bu uyarı, dikkate alınmadığında aracın ya da aksesuarlarının zarar görmesine neden olabilecek durumları gösterir. Aracınıza ve aksesuarlarına zarar gelmemesi için ne yapmanız ve ne yapmamanız gerektiği konusunda size bilgi verir.

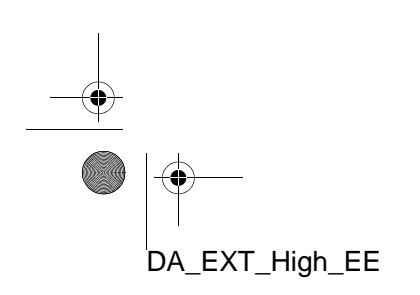

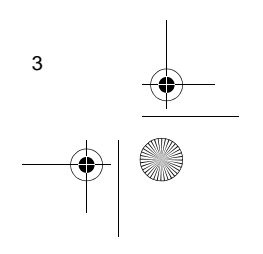

#### **GÜVENLİK TALİMATLARI**

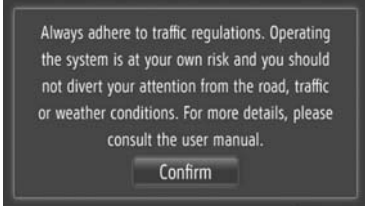

Bu sistemi en güvenli şekilde kullanabilmek için lütfen aşağıdaki güvenlik talimatlarına uyun.

Bu sistem sizi varış noktasına ulaştırmaya yardımcı olmak üzere tasarlanmıştır ve sistemi uygun şekilde kullandığınız sürece bunu sağlayabilir. Aracın güvenli şekilde kullanılmasından ve yolcuların emniyetinden yalnızca sürücü sorumludur.

Bu sistemin hiçbir özelliğini dikkatinizi dağıtacak ve güvenli seyrinizi engelleyecek biçimde kullanmayın. Sürüş sırasında birinci öncelik her zaman aracın güvenli şekilde seyri olmalıdır. Aracı kullanırken tüm trafik kurallarını göz önünde bulundurun.

Sistemi etkin şekilde kullanmaya başlamadan önce nasıl kullanacağınızı öğrenerek tamamıyla alışmış olun. Sistemi anladığınızdan emin olmak için "dokunmatik ekran" Kullanıcı El Kitabı'nın tamamını okuyun. Başka kişilerin bu kullanıcı el kitabındaki talimatları okuyup anlamadan bu sistemi kullanmalarına izin vermeyin.

Güvenliğiniz için seyir halindeyken bazı işlevler kullanılamayabilir. Kullanılmayan ekran düğmeleri soluk olarak görünür.

## 🚺 DİKKAT

- Güvenlik açısından, sürücü seyir halindeyken navigasyon sistemi kullanmamalıdır. Yol ve trafik koşullarına gereken dikkatin gösterilmemesi kazaya neden olabilir.
- Aracı kullanırken trafik kurallarına mutlaka uyun ve yol koşullarına dikkat edin. Yoldaki bir trafik işareti değiştirildiyse güzergah yönlendirme, tek yönlü bir caddenin yönü gibi konularda güncel bilgilere sahip olmayabilir.

Aracı kullanırken, daha çok sesli talimatları dinlemeye çalışın ve sadece güvenliyse kısa süreyle ekrana bakın. Ancak, sadece sesli yönlendirmeye güvenmeyin. Bu özelliği sadece referans olarak kullanın. Sistemin geçerli araç konumunu doğru şekilde belirleyememesi durumunda yanlış, geç veya sessiz bir yönlendirmenin gerçekleşme olasılığı vardır.

Sistemdeki veriler nadiren eksik olabilir. Sürüş sınırlamaları dahil olmak üzere yol koşulları da (sola dönüş yok işaretleri, caddelerin kapanması, vb.) sıklıkla değişir. Bu nedenle, sistemdeki bir talimatı takip etmeden önce talimatın güvenli ve kurallara uygun şekilde yerine getirilip getirilemeyeceğini kontrol edin.

Bu sistem bir yerin güvenliği, caddelerin durumları ve acil servislerin kullanılabilirlikleri hakkında uyarılarda bulunamaz. Bir yerin güvenliği hakkında şüpheniz varsa, aracınızı buraya sürmeyin. Bu sistem hiçbir koşul altında sürücünün karar verme mekanizması yerine geçemez.

Bu sistemi, yalnızca kullanımının yasal olduğu konumlarda kullanın.

DA\_EXT\_High\_EE

Δ

DA\_EXT\_High\_EE\_20B71E.book Page 5 Thursday, December 29, 2011 3:36 PM

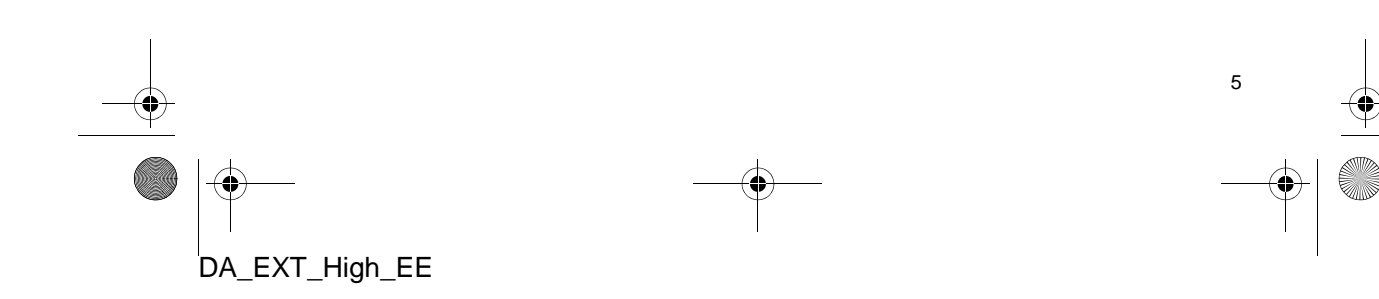

۲ DA\_EXT\_High\_EE\_20B71E.book Page 6 Thursday, December 29, 2011 3:36 PM

# İÇİNDEKİLER

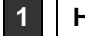

6

DA\_EXT\_High\_EE

 $(\phi)$ 

# HIZLI KILAVUZ

1. KONTROLLER VE ÖZELLİKLER... 10

DÜĞMELERİN GENEL GÖRÜNÜMÜ... 10 SISTEM FONKSIYONLARI DİZİNİ ...... 12 DOKUNMATİK EKRANIN ÇALIŞMASI. 14

#### 2 NAVIGASYON SISTEMI

| 1. NAVİGASYONUN KULLANIMI    | 20 |
|------------------------------|----|
| HIZLI REFERANS               | 20 |
| NAVIGASYON SISTEMI           |    |
| FONKSIYONLARI DIZIN          | 22 |
| HARITA EKRANININ ÇALIŞMASI   | 24 |
| HARITA IKONLARI              | 28 |
| 2. VARIŞ NOKTASININ ARANMASI | 35 |
| VARIŞ NOKTASININ ARANMASI    | 35 |
| 3. GÜZERGAH YÖNLENDİRME      | 43 |
| GÜZERGAH YÖNLENDİRME         |    |
| BAŞLATMA                     | 43 |
| GÜZERGAH YÖNLENDİRME         | 45 |
| GÜZERGAHI BELİRLEME SİLME    | 47 |
| 4. VARIŞ NOKTALARIM          | 55 |
| BİR GİRİŞİ KAYDETME          | 55 |
| GİRİŞ BİLGİSİNİ GÖRÜNTÜLEME  |    |
| VE DÜZENLEME                 | 61 |
| KAYITLI KİŞİLERİN BİR        |    |
| USB BELLEGE GONDERILMESI     | 63 |
| 5. NAVİGASYON AYARLARI       | 65 |
| HARİTA AYARLARI              | 65 |
| GÜZERGAH AYARLARI            | 69 |
| TRAFİK MESAJI AYARLARI       | 71 |
| 6. NAVİGASYON SİSTEMİ        |    |
| BILGILERI                    | 73 |
| NAVIGASYON SISTEMININ        |    |
| KISITLAMALARI                | 73 |

HARİTA VERİTABANI GÜNCELLEMELERİ ...... 75

#### UYGULAMA 3

| 1. UYGULAMA İŞLEMLERİ                                                                    | 78 |
|------------------------------------------------------------------------------------------|----|
| HIZLI BAŞVURU                                                                            | 78 |
| RESİM SLAYT GÖSTERİSİ                                                                    | 79 |
| E-POSTA                                                                                  | 81 |
| TAKVİM                                                                                   | 83 |
| 2. BAĞLANTILI HİZMETLER                                                                  | 84 |
| BAĞLANTILI HİZMETLERE<br>GENEL BAKIŞ                                                     | 84 |
| BAĞLANTILI HİZMETİ                                                                       |    |
| KULLANMADAN ÖNCE                                                                         | 87 |
| BAĞLANTILI HİZMET<br>KULLANILARAK NAVİGASYON<br>İŞLEVİNİN KULLANIMI<br>BAĞLANTILI HİZMET | 90 |
| KULLANILARAK BİR UYGULAMANIN<br>ÇALIŞTIRILMASI                                           | 94 |

#### SES SISTEMI

.

.

4

| 1. SES SISTEMI KULLANIMI             | . 98 |
|--------------------------------------|------|
| HIZLI REFERANS                       | 98   |
| BAZI TEMEL İŞLEVLER                  | 100  |
| RADYONUN KULLANIMI                   | 102  |
| CD ÇALARIN KULLANIMI                 | 106  |
| USB BELLEK/iPod KULLANIMI            | 112  |
| YARDIMCI CİHAZLARIN KULLANIMI.       | 119  |
| Bluetooth <sup>®</sup> MÜZİK ÇALARIN |      |
| KULLANIMI                            | 121  |
| DİREKSİYON DÜĞMELERİ                 | 129  |
| SES SİSTEMİ                          |      |
| KULLANIMI İPUÇLARI                   | 132  |

DA\_EXT\_High\_EE\_20B71E.book Page 7 Thursday, December 29, 2011 3:36 PM

5

## Bluetooth<sup>®</sup> AHİZESİZ KULLANIM SİSTEMİ

| 1. KULLANMADAN ÖNCEKİ                          |
|------------------------------------------------|
| TEMEL BİLGİLER 144                             |
| HIZLI REFERANS 144                             |
| AHİZESİZ KULLANIM SİSTEMİ 148                  |
| BİR Bluetooth <sup>®</sup> TELEFONU            |
| BAĞLAMA 151                                    |
| BİR GİRİŞİ KAYDETME 155                        |
| 2. TELEFONUN KULLANILMASI 160                  |
| BİR Bluetooth <sup>®</sup> TELEFONLA ARAMA.160 |
| BİR Bluetooth <sup>®</sup> TELEFONLA           |
| ARAMALARI YANITLAMA 164                        |
| BİR Bluetooth <sup>®</sup> TELEFONLA           |
| KONUŞMA 165                                    |
| 3. KISA MESAJ İŞLEVİ 168                       |
| KISA MESAJ İŞLEVİ 168                          |

# 6 SESLİ KOMUT SİSTEMİ

#### 

# SESLI KOMUT SISTEMI .....

# 7 ARAÇ BİLGİSİ

| 1. ARAÇ BİLGİSİ      | 178 |
|----------------------|-----|
| HIZLI REFERANS       | 178 |
| YAKIT TÜKETİMİ       | 179 |
| LASTİK BASINCI UYARI |     |
| SISTEMI              | 181 |

# 8 KURULUM

| 1. KURULUM İŞLEMLERİ            | 184 |
|---------------------------------|-----|
| HIZLI REFERANS                  | 184 |
| GENEL AYARLAR                   | 185 |
| EKRAN AYARLARI                  | 188 |
| Bluetooth <sup>®</sup> AYARLARI | 191 |
| TELEFON AYARLARI                | 198 |
| SES AYARLARI                    | 199 |
| ARAÇ AYARLARI                   | 202 |

# ARKA GÖRÜŞ SİSTEMİ

| 1. ARKA GÖRÜŞ SİSTEMİ       | 204 |
|-----------------------------|-----|
| ARKA GÖRÜŞ SİSTEMİNİN       |     |
| ÇALIŞMASI                   | 204 |
| SÜRÜŞ ÖNLEMLERİ (ARKA GÖRÜŞ |     |
| KILAVUZ ÇİZGİLERİ)          | 208 |

DİZİN

9

ALFABETİK DİZİN ...... 212

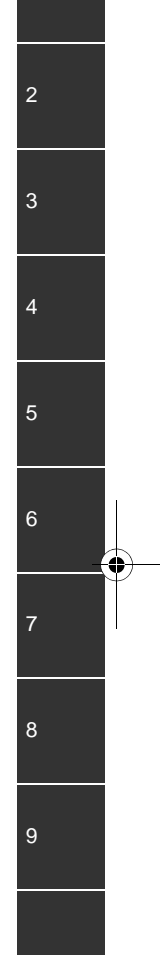

7

DA\_EXT\_High\_EE\_20B71E.book Page 8 Thursday, December 29, 2011 3:36 PM

0

-

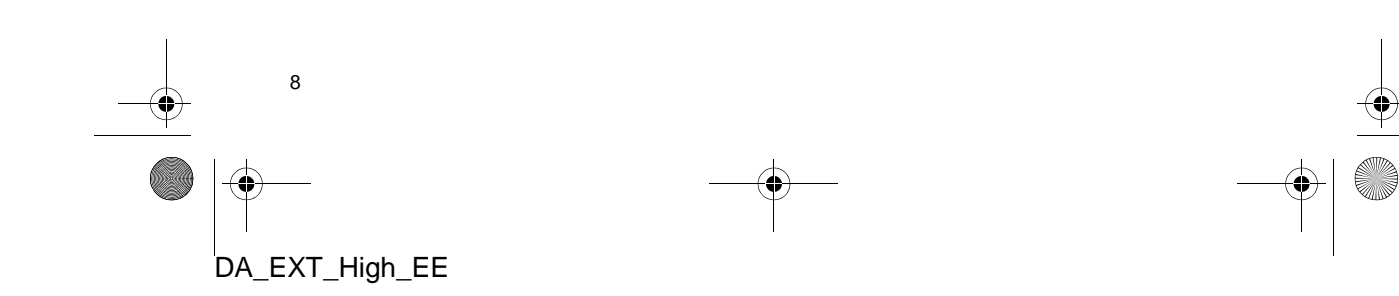

| KONTROLLER VE           ÖZELLİKLER           1. DÜĞMELERİN GENEL           GÖRÜNÜMÜ           10           2. SİSTEM FONKSİYONLARI           DİZİNİ           12           3. DOKUNMATİK EKRANIN           ÇALIŞMASI           14           GİRİŞ EKRANIN KULLANIMASI           17 | A١         | VUZ                                                    |                                                                                                    |
|----------------------------------------------------------------------------------------------------|------------|--------------------------------------------------------|----------------------------------------------------------------------------------------------------|
| 1. DÜĞMELERİN GENEL<br>GÖRÜNÜMÜ       10         2. SİSTEM FONKSİYONLARI<br>DİZİNİ       12         3. DOKUNMATİK EKRANIN<br>ÇALIŞMASI       14         GİRİŞ EKRANIN KULLANIMASI       14         LİSTE EKRANIN KULLANIMASI       17                                              | 1          | KONTROLLER VE<br>ÖZELLİKLER                            |                                                                                                    |
| 2. SİSTEM FONKSİYONLARI<br>DİZİNİ                                                                                                    | ۱.         | DÜĞMELERİN GENEL<br>GÖRÜNÜMÜ                           | . 10                                                                                                    |
| 3. DOKUNMATİK EKRANIN<br>ÇALIŞMASI 14<br>GİRİŞ EKRANIN KULLANIMASI 14<br>LİSTE EKRANIN KULLANIMASI 17                                                                                                    | <u>?</u> . | SİSTEM FONKSİYONLARI<br>DİZİNİ                         | . 12                                                                                                    |
| giriş ekranın kullanıması 14<br>LİSTE Ekranın kullanıması 17                                                                                                    | 3.         | DOKUNMATİK EKRANIN<br>ÇALIŞMASI                        | . 14                                                                                                    |
|                                                                                                    |            | GIRIŞ EKRANIN KULLANIMASI<br>LİSTE EKRANIN KULLANIMASI | . 14<br>. 17                                                                                                    |
|                                                                                                    |            |                                                        |                                                                                                    |
|                                                                                                    |            |                                                        |                                                                                                    |
|                                                                                                    |            |                                                        |                                                                                                    |
|                                                                                                    |            |                                                        |                                                                                                    |
|                                                                                                    |            |                                                        |                                                                                                    |
|                                                                                                    |            |                                                        |                                                                                                    |
|                                                                                                    |            | <b>A</b> \                                             | AVUZ          1       KONTROLLER VE<br>ÖZELLIKLER         2       DÜĞMELERİN GENEL<br>GÖRÜNÜMÜ         3       SİSTEM FONKSİYONLARI<br>DİZİNİ         4       DOKUNMATİK EKRANIN<br>ÇALIŞMASI         GİRİŞ EKRANIN KULLANIMASI       LİSTE EKRANIN KULLANIMASI |

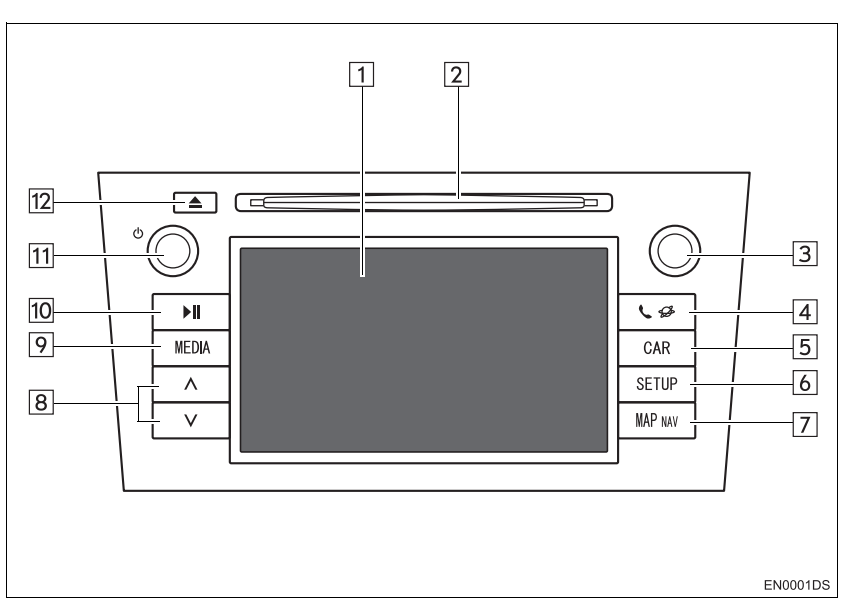

• Gerçek tasarım ve düğme konumları araca bağlı olarak değişiklik gösterebilir. Ayrıntılar için, *"Kullanıcı Kılavuzu"* Bölüm 3'e bakın.

| No. | Adı                      | İşlev                                                                                                    | Sayfa   |
|-----|--------------------------|----------------------------------------------------------------------------------------------------|---------|
| 1   | Dokunmatik<br>ekran      | Ekrana parmağınızla dokunarak, seçilen fonksi-<br>yonları kontrol edebilirsiniz.                                                                                         | 14      |
| 2   | Disk yuvası              | Bu yuvaya bir disk yerleştirin. CD çalar hemen açılacaktır.                                                                                                    | 106     |
| 3   | Ayar/Kaydırma<br>düğmesi | Radyo istasyonlarını, parçaları ve dosyaları seç-<br>mek için bu düğmeyi çevirin. Ayrıca bu düğme<br>ekranda gösterilen listeden seçim yapmak için de<br>kullanılabilir. | 100     |
| 4   | 📞 🥩 düğmesi              | Bluetooth <sup>®</sup> ahizesiz kullanın sistemine ve uygula-<br>malara erişmek için bu düğmeye basın.                                                                   | 77, 143 |
| 5   | "CAR" düğmesi*           | Araç bilgi sistemine erişmek için bu düğmeye basın.                                                                                                    | 177     |
| 6   | "SETUP"<br>düğmesi       | İşlev ayarlarını özelleştirmek için bu düğmeye<br>basın.                                                                                                    | 183     |
| 7   | "MAP NAV"<br>düğmesi     | Navigasyon sistemine erişmek için bu düğmeye basın.                                                                                                    | 19      |

-4

0

DA\_EXT\_High\_EE

10

1. KONTROLLER VE ÖZELLİKLER

| No. | Adı                    | İşlev                                                                                                    | Sayfa                         |          |
|-----|------------------------|----------------------------------------------------------------------------------------------------|-------------------------------|----------|
| 8   | Arama/Parça<br>düğmesi | Yukarıdaki veya aşağıdaki bir radyo istasyonunu<br>aramak ya da istediğiniz parça veya dosyaya<br>erişmek için "^" veya "V" düğmesine basın. | 103, 108,<br>110, 115,<br>127 | 1<br>王   |
| 9   | "MEDIA"<br>düğmesi     | Ses sistemine erişmek için bu düğmeye basın. Ses sistemi kullanılan en son modda açılır.                                                     | 98, 100, 101                  | IZLI KIL |
| 10  | <b>▶II</b> düğmesi*    | Çalan müziği duraklatmak veya çalmaya devam<br>etmek için bu düğmeye basın.                                                                  | —                             | AVUZ     |
| 11  | ტ düğmesi              | Müzik sistemini açmak veya kapatmak için bu<br>düğmeye basın ve ses seviyesini ayarlamak için bu<br>düğmeyi çevirin.                         | 100                           |          |
| 12  | 📥 düğmesi              | Bir diski çıkarmak için bu düğmeye basın.                                                                                                    | 106                           |          |

\*: Varsa

# 1. KONTROLLER VE ÖZELLİKLER 2. SİSTEM FONKSİYONLARI DİZİNİ

#### NAVIGASYON SISTEMI

Ses sistemine erişmek için "MAP NAV" düğmesine basın. "MAP NAV" düğmesine her basıldığında, ekran harita ve "Navigasyon" menü ekranı arasında değişecektir. Ayrıntılar için, bkz. sayfa 19.

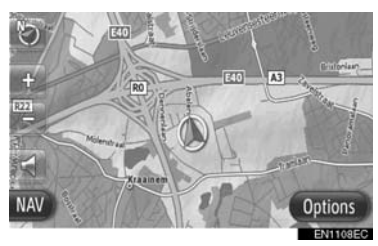

## UYGULAMA SİSTEMİ

Uygulama sistemine erişmek için 📞 🥩

düğmesine basın. **S D** düğmesine her basışta ekran "Phone" (Telefon) menü ekranı ve "Extras" (Ekstralar) menü ekranı arasında değişecektir. Sürücü uygulamaları kullanabilir. Ayrıntılar için, bkz. sayfa 77.

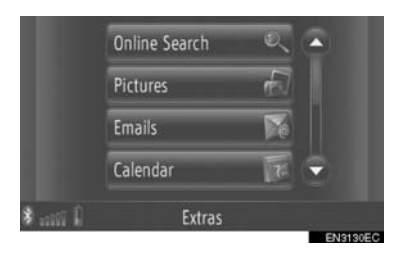

## SES SISTEMI

Ses sistemine erişmek için **"MEDIA"** düğmesine basın. Ses kontrol ekranı gösterilecektir. Ses kaynakları: Radyo, CD'ler, iPod, USB, AUX (Yardımcı) ve Bluetooth<sup>®</sup> ses kaynağı. Ayrıntılar için, bkz. sayfa 97.

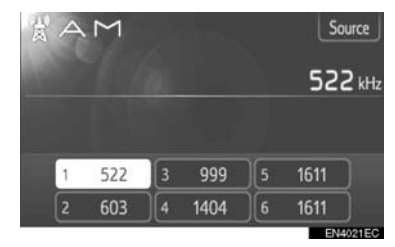

## Bluetooth<sup>®</sup> AHİZESİZ KULLANIM SİSTEMİ

Bluetooth<sup>®</sup> ahizesiz kullanım sistemine

erişmek için, 🌜 🥩 düğmesine basın.

| Dial number | 2  |      |
|-------------|----|------|
| Contacts    | 2  |      |
| Call lists  | 72 |      |
| Messages    | 7  |      |
| \$<br>Phone |    | 🛦 ta |

#### 1. KONTROLLER VE ÖZELLİKLER

HIZLI KILAVUZ

13

#### SESLİ KOMUT SİSTEMİ

Sesli komut sistemine girmek için, direk-

siyon simidindeki (\*\*) düğmesine basın. Sürücü bir komut vererek "dokunmatik ekranı" kullanabilir. Ayrıntılar için, bkz. sayfa 173.

| 7                                                      | w2 |
|--------------------------------------------------------|----|
| Destination <house no.,="" street,="" town=""></house> |    |
| Play <artist> <album or="" song=""></album></artist>   |    |
| Call <name></name>                                     |    |
| Station <name></name>                                  |    |
| More commands (32)                                     |    |

#### ARAÇ BİLGİSİ (VARSA)

Araç bilgi sistemine erişmek için **"CAR"** (Araç) düğmesine basın. Yakıt tüketimi ve lastik basıncı kontrol edilebilir. Ayrıntılar için, bkz. sayfa 177.

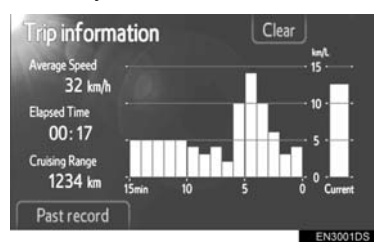

# KURULUM

Fonksiyon ayarlarına erişmek için "SETUP" düğmesine basın. Arayüz dili de ayar menüsünden değiştirilebilir. Ayrıntılar için, bkz. sayfa 183.

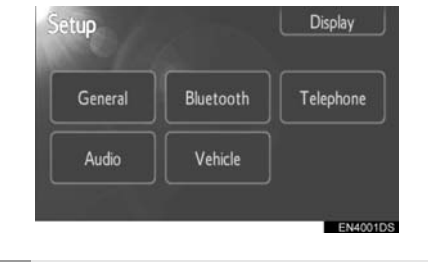

# ARKA GÖRÜŞ SİSTEMİ

Vitesin "R" konumuna getirilmesiyle ekranda aracın arka görünümü otomatik olarak gösterilecektir. Ayrıntılar için, bkz. sayfa 203.

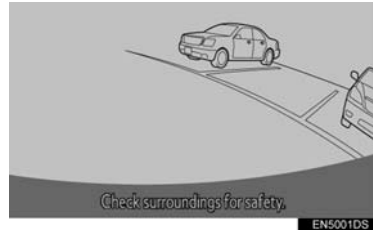

# 1. KONTROLLER VE ÖZELLİKLER 3. DOKUNMATİK EKRANIN ÇALIŞMASI

Sistem temel olarak ekran düğmeleriyle çalıştırılır.

- Ekrana zarar vermemek için ekran düğmelerine parmağınızla hafifçe dokunun. Bir ekran düğmesine dokunulduğunda, bip sesi duyulur. (Bip sesini ayarlamak için, bkz. sayfa 185.)
- Ekrana parmağınız dışında bir cisimle dokunmayın.

# / UYARI

- 12 Volt akünün boşalmasını önlemek için, motor çalışmıyorken sistemi gereğinden fazla açık bırakmayın.
- Ekrandaki parmak izlerinizi bir cam temizleme beziyle silin. Dokunmatik ekranı temizlemek için kimyasal temizleyiciler kullanmayın, çünkü bunlar dokunmatik ekrana hasar verebilir.

#### (BILGILENDIRME)

- Ekrana dokunduğunuzda simge çalışmazsa, parmağınızı kaldırıp tekrar bu simgeye basmayı deneyin.
- Soluk ekran simgeleri çalıştırılamaz.
- Ekran soğukken görüntüler karanlık görünebilir ve hareketli görüntüler düzgün görünmeyebilir.
- Çok soğuk şartlarda, ekran görüntülenmeyebilir ve kullanıcının yaptığı veri girişi silinebilir. Ayrıca, ekran simgelerine basmak eskisine göre zor olabilir.
- Güneş gözlüğü gibi polarize bir camdan baktığınızda ekran daha karanlık görünür ve görmeyi zorlaştırır. Böyle bir durumda, ekrana farklı bir açıdan bakın, ekran ayarlarını (Bkz. "EKRAN AYARLARI" sayfa 188) değiştirin ya da güneş gözlüklerinizi çıkarın.

## GİRİŞ EKRANININ ÇALIŞMASI

Bir adres veya bir isim aranırken, harfler ve rakamlar ekran aracılığıyla girilebilir.

#### HARF VE RAKAM GİRİLMESİ

**1** Harf veya rakam girmek için tuşlara doğrudan dokunun.

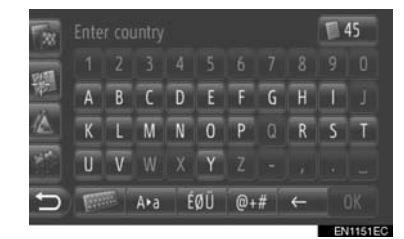

E Bir harf silmek için dokunun. Harfleri silmeye devam etmek için basılı tutun.

2 "OK" (Tamam) öğesine dokunun.

#### (BILGILENDIRME)

- Bir karakter girilirken, aranacak sözcüğe en yakın eşleşme gösterilecektir.
- Kullanılamayan ekran düğmeleri soluk renkte olacaktır.
- Bir girişin giriş alanında gösterilmek için çok büyük olması durumunda, girilen metnin son bölümü "..." olarak görüntülenecektir.

DA\_EXT\_High\_EE

14

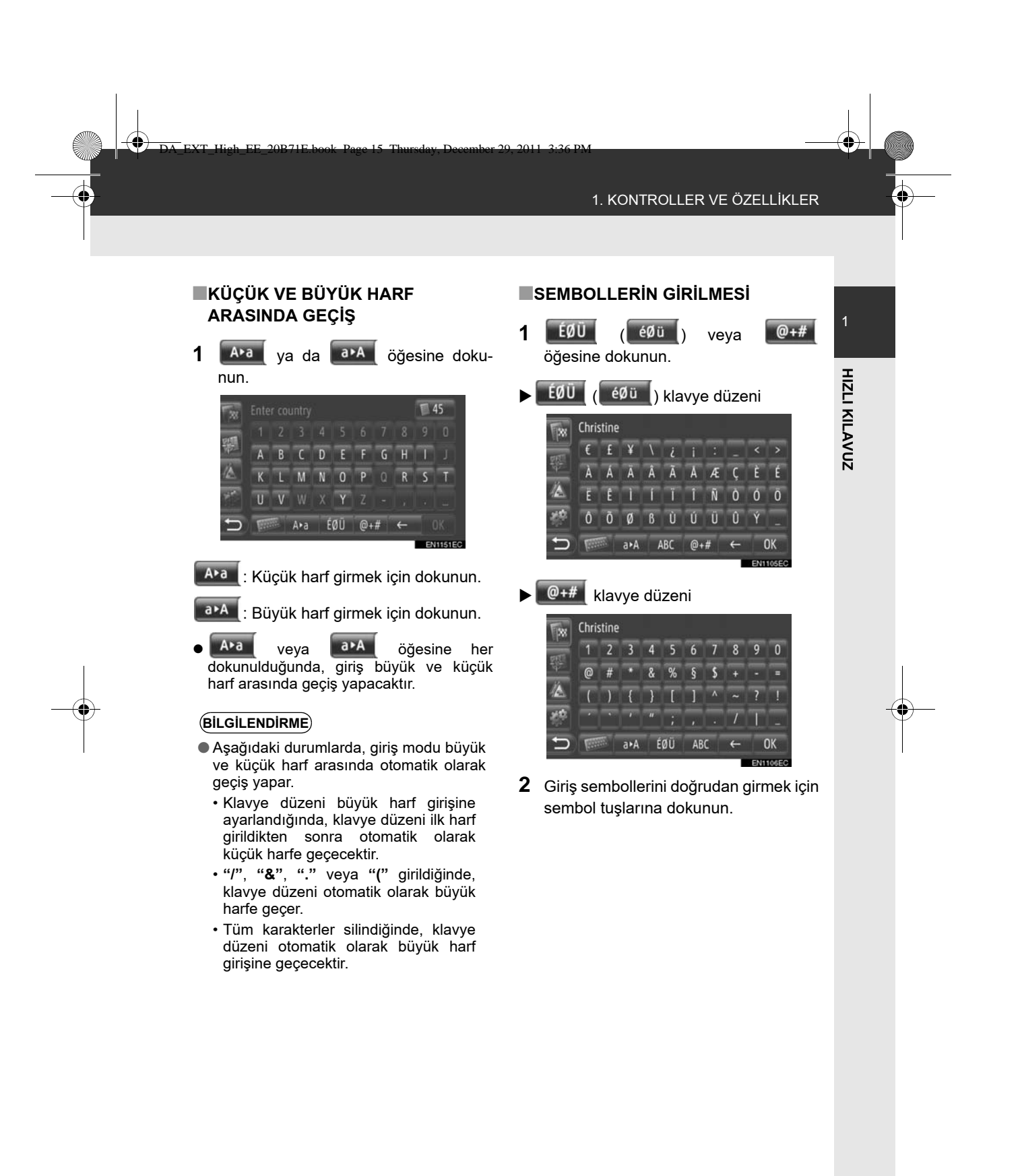

15

′ │ Ψ \_\_\_\_ DA\_EXT\_High\_EE

### KLAVYE DÜZENİNİN DEĞİŞTİRİLMESİ

1

2

Düzeni

"QWERTY"-Düzeni

"QWERTZ"-Düzeni

"AZERTY"-Düzeni

ABC ( OBY ): Kiril karakterleri

A5B ( 668 ): Yunan karakterleri

| oğesine dokunun.       |   |   |   |   |   |   |   |   |   |    |
|------------------------|---|---|---|---|---|---|---|---|---|----|
| D                      |   |   |   |   |   |   |   |   |   |    |
| FRET                   | 1 | 2 | 3 | 4 | 5 | 6 | 7 | 8 | 9 | 0  |
| 10                     | a | b | С | d | e | f | 9 | h | T | j  |
|                        | k | Т | m | n | 0 | р | q | r | s | t  |
| 帮                      | u | ۷ | w | x | у | z |   |   |   |    |
| 🕤 🐖 a•A éØü @+# ← OK   |   |   |   |   |   |   |   |   |   | ЭК |
| EN1038                 |   |   |   |   |   |   |   |   |   |    |
| İstenen öğeye dokunun. |   |   |   |   |   |   |   |   |   |    |
| Fotor now optour name  |   |   |   |   |   |   |   |   |   |    |
| Exx.                   |   |   |   |   |   |   |   |   |   |    |
| TAT                    |   |   |   |   |   |   |   |   |   |    |

ABC ( abc ): Latin karakterleri, "ABC"-

QWERTY ( qwerty ): Latin karakterleri,

QWERTZ ( qwertz ): Latin karakterleri,

AZERTY (azerty): Latin karakterleri,

### EŞ GİRİŞLER LİSTESİNDEN YAZMA

Bazı ekranlarda, girilen harflere göre aday bir sözcük veya sözcük tahmini görüntülenecektir. İstenen öğe seçilebilir ve yazılabilir.

1 Harfleri girin.

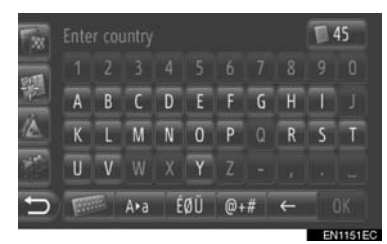

- Giriş alanında görüntülenen aday sözcük istenen sözcükse, "OK" (Tamam) öğesine dokunun.
- 5 öğesine dokunulması aday giriş metni listesini görüntüler. Eşleşen öğelerin sayısı gösterilir. 300 adede kadar öğe gösterilir.
- Eşleşen giriş sayısı 5 veya daha azsa, liste otomatik olarak görüntülenecektir.
- 2 İstenen öğeye dokunun.

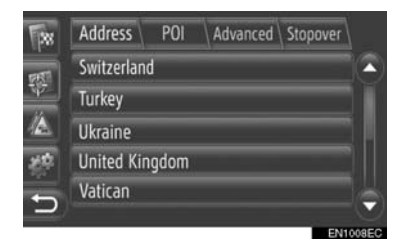

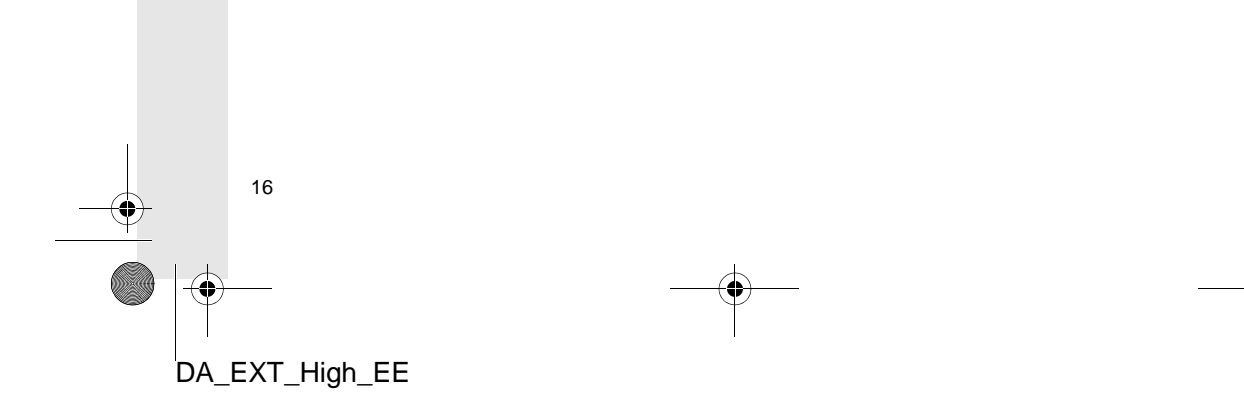

#### 1. KONTROLLER VE ÖZELLİKLER

# LİSTE EKRANIN KULLANIMASI

Bir liste görüntülendiğinde, listede dolaşmak için uygun ekran düğmesini kullanın.

| Tex  | On route Show all Warnings Set TMC |   |
|------|------------------------------------|---|
| 1715 | 📧 Karlsruhe - Frankfurt 🔥 3 km 🔺   | 5 |
| 1422 | 📧 Heilbronn - Stuttgart 🛦 181 km   |   |
|      | 🕮 Stuttgart - Vaihingen 🕞 🛛 8 km   |   |
| 縩    | 🐼 Nürnberg - München 📢 🖪           |   |
| Ð    | 📧 Plochingen - Stuttg 🛕 14 km 👻    |   |
|      |                                    |   |

ya da 💟: Sonraki veya önceki sayfaya geçiş için dokunun.

 Bu ekran düğmesinin basılı tutulmasıyla, ekran yukarı veya aşağı kaydırılabilir. Listenin en üstüne/en altına erişildiğinde kaydırma otomatik olarak duracaktır.

: Bu görüntülenen ekranın konumunu gösterir.

## LİSTELERDEKİ KARAKTER ATLAMA DÜĞMELERİ

Bazı listeler "**A-C**", "**D-F**" gibi karakter ekran düğmeleri içerirler, bunlar karakter ekran düğmesiyle aynı harfle başlayan liste girişlerine doğrudan ulaşmaya izin verirler.

1 Karakter ekran düğmelerinden birine dokunun.

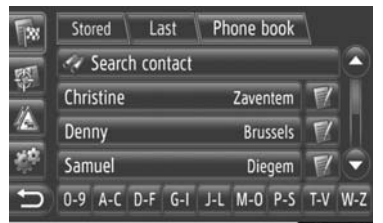

#### (BILGILENDIRME)

 Aynı karakter düğmesine her basıldığında, takip eden harfle başlayan liste görüntülenir.

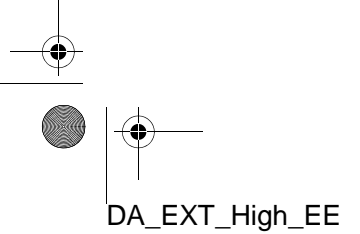

**HIZLI KILAVUZ**
| Т. | HIZLI REFERANS                                     | 20 |
|----|----------------------------------------------------|----|
| 2. | NAVIGASYON SISTEMI<br>FONKSIYONLARI DIZIN          | 22 |
| 3. | HARİTA EKRANININ ÇALIŞMASI                         | 24 |
|    | HARİTA EKRANINI<br>GÖRÜNTÜLEMEK İÇİN               | 24 |
|    | HARİTA EKRANININ ÇALIŞMASI                         | 24 |
| 4. | HARITA İKONLARI                                    | 28 |
|    | HARİTA ÜZERİNDEKİ ÇEŞİTLİ<br>BİLGİLERİ GÖRÜNTÜLEME | 28 |
|    | POI* SİMGELERİ                                     | 29 |
|    | TRAFİK MESAJLARI                                   | 32 |

#### 2 VARIŞ NOKTASININ

#### 

#### **3 GÜZERGAH YÖNLENDİRME**

| ١. | GUZERGAH YONLENDIRMESINI                      |    |
|----|-----------------------------------------------|----|
|    | BAŞLATMA                                      | 43 |
|    | GÜZERGAH YÖNLENDİRME                          |    |
|    | BAŞLANGIÇ EKRANI                              | 43 |
|    | GÜZERGAH AYARI                                | 44 |
| 2. | GÜZERGAH YÖNLENDİRME                          | 45 |
|    | GÜZERGAH YÖNLENDİRME                          | 45 |
|    | SESLİ YÖNLENDİRME                             | 46 |
|    |                                               | 40 |
| 3. | GÜZERGAHI AYARLAMA VE                         |    |
|    | VE SILME                                      | 47 |
|    | "Options" EKRANINDAN<br>AYAR                  | 47 |
|    | VARIŞ NOKTALARININ<br>EKI ENMESİ              | 50 |
|    | GÜZERGAH ÜZERİNDEKİ<br>BİR BÖLÜMDEN           |    |
|    | SAPMA                                         | 52 |
|    | TRAFİK MESAJLARINA GÖRE<br>GÜZERGAHIN YENİDEN |    |
|    | HESAPLANMASI                                  | 54 |

|  | 2 | ) |  |
|--|---|---|--|
|  |   |   |  |

#### NAVIGASYON SISTEMI

#### 4 VARIŞ NOKTALARIM

GÖNDERİLMESİ...... 63

| 5  | NAVİGASYON AYARLARI                                     |           |
|----|---------------------------------------------------------|-----------|
| 1. | HARİTA AYARLARI                                         | 65        |
|    | HARİTAYI AYARLAMA                                       | 65        |
| 2. | GÜZERGAH AYARLARI<br>GÜZERGAH SEÇENEKLERİNİ<br>AYARLAMA | <b>69</b> |
| 3. | TRAFİK MESAJI<br>EKRANLARI                              | 71        |
|    | TRAFİK MESAJI AYARLARI                                  | 71        |
| 6  | NAVIGASYON SISTEMI<br>BILGILERI                         |           |
| 1. | NAVIGASYON SISTEMININ<br>KISITLAMALARI                  | 73        |
| 2. | HARİTA VERİTABANI<br>GÜNCELLEMELERİ                     | 75        |
|    | HARİTA GÜNCELLEME                                       | 75        |
|    |                                                         |           |

Bazı işlevler aracın sürülmesi sırasında kullanılamazlar. \*: Önemli Noktalar

#### **1. HIZLI REFERANS**

"Navigasyon" menü ekranını görüntülemek için haritada "NAV" öğesine dokunun veya "MAP NAV" düğmesine basın. "NAV" öğesine dokunulduğunda veya "MAP NAV" düğmesine basıldığında, son görüntülenen ekrana dönülür. "Navigasyon"

menü ekranını görüntülemek için 🔛 öğesine dokunun. Bu ekrandan, varış noktaları girilebilir ve güzergahla ilgili ayarlar değiştirilebilir.

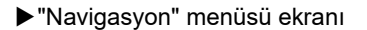

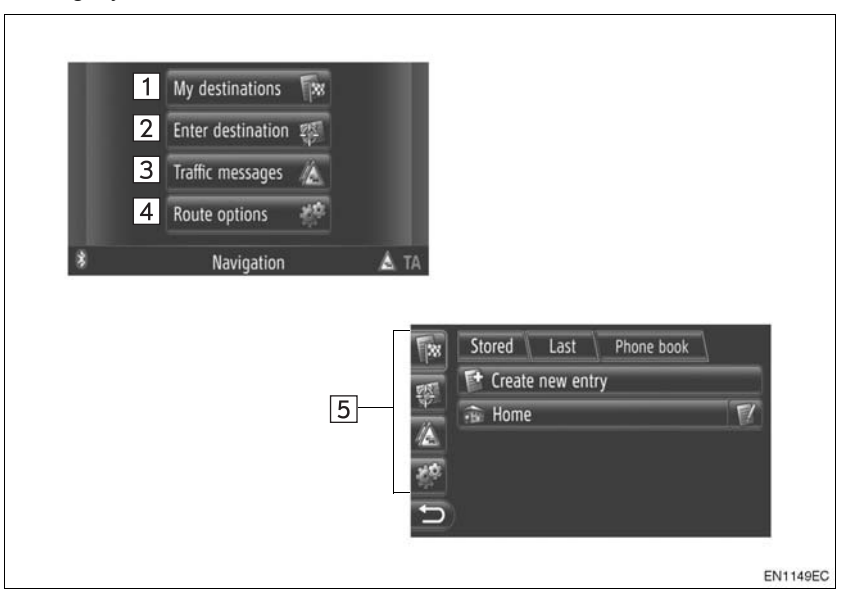

|   | No. | İşlev                                                                                                    | Sayfa                 |
|---|-----|----------------------------------------------------------------------------------------------------|-----------------------|
|   | 1   | "My destinations" (Varış noktalarım) ekranını görüntülemek için dokunun.<br>Kayıtlı varış noktaları, son gidilen varış noktaları listesinden bir öğe<br>seçilerek veya bağlı telefonun telefon rehberindeki adreslerden, bir varış<br>noktası girilebilir. | 35                    |
|   | 2   | "Enter destination" (Varış noktası gir) ekranını görüntülemek için dokunun.<br>Adrese göre, POI veya gelişmiş seçenekler kullanılarak bir hedef girilebilir.<br>Bir varış noktasına konaklama noktası olarak da eklenebilir.                               | 37, 50                |
|   | 3   | "Trafik mesajları" ekranını görüntülemek için dokunun.<br>Belirlenen güzergah, tüm trafik mesajları ve uyarıları ile ilgili bir trafik<br>mesajları listesi içerir.                                                                                        | 32                    |
|   | 4   | "Route options" (Güzergah seçenekleri) ekranını görüntülemek için dokunun.<br>Güzergah seçenekleri ve kaçınma kriterleri ayarlanabilir.                                                                                                    | 69                    |
|   | 5   | "My destinations" (Varış noktalarım), "Enter destination" (Varış noktası gir),<br>"Traffic messages" (Trafik mesajları) veya "Route options" (Güzergah<br>seçenekleri) ekranına geçmek için ilgili simgeye dokunun.                                        | 32, 35, 37,<br>50, 69 |
| : | 20  |                                                                                                    |                       |

DA\_EXT\_High\_EE

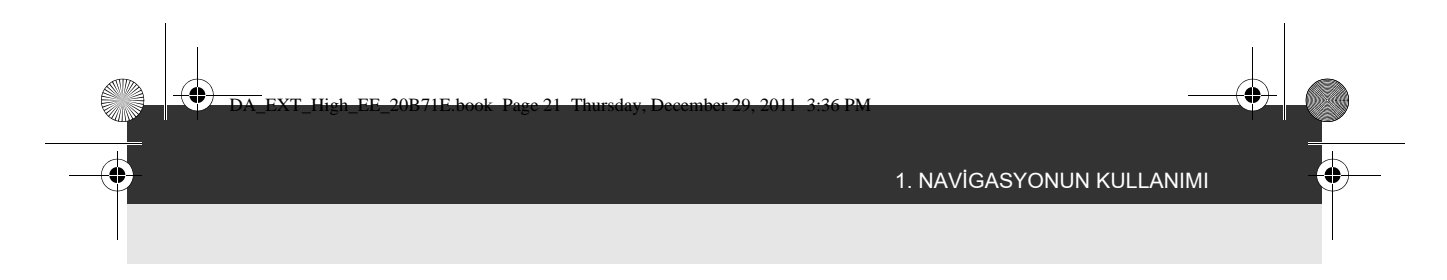

#### ► Yönlendirme ekranına genel bakış

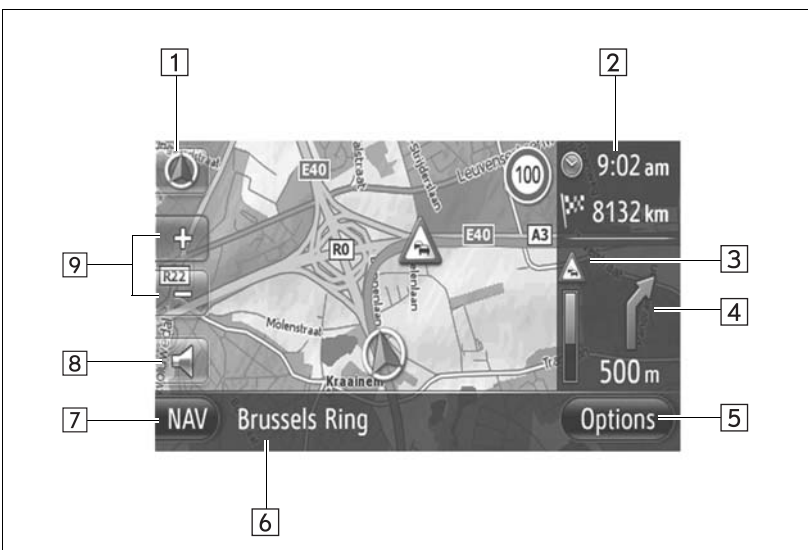

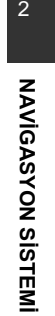

|    |                                                                                                | EN1117EC |
|----|------------------------------------------------------------------------------------------------|----------|
| No | . İşlev                                                                                        | Sayfa    |
| 1  | Bu sembol bir harita düzenini gösterir. Bu sembole dokunarak harita düzeni değiştirilebilir.   | 26       |
| 2  | Varış noktasına olan mesafeyi, tahmini yolculuk süresini veya tahmini varış süresini gösterir. | 45       |
| 3  | Güzergahtaki trafik bilgisini gösterir.                                                        | 34       |
| 4  | Dönüş yönünü belirten okla birlikte bir sonraki dönüşe olan mesafeyi görüntüler.               | 45       |
| 5  | Options" (Seçenekler) ekranını görüntülemek için dokunun.                                      | 47       |
| 6  | Geçerli cadde adını görüntüler.                                                                | 45       |
| 7  | ] "Navigasyon" menü ekranını görüntülemek için dokunun.                                        | 20       |
| 8  | Sesli yönlendirmeyi duymak ve/veya sesli yönlendirmenin ses seviyesini ayarlamak için dokunun. | 46       |
| 9  | ] Harita ölçeğini değiştirmek için dokunun.                                                    | 26       |

21

0

DA\_EXT\_High\_EE

**( 4** 

### 2. NAVIGASYON SISTEMI FONKSIYONLARI DİZİNİ

►Harita

â

| Haritaların gösterilmesi                                               | Sayfa |
|------------------------------------------------------------------------|-------|
| Harita ekranının görüntülenmesi                                        | 24    |
| Mevcut araç konumunun gösterimi                                        | 24    |
| Mevcut araç konumuna yakınlık haritasının görüntülenmesi               | 25    |
| Ölçeğin değiştirilmesi                                                 | 26    |
| Harita düzeninin değiştirilmesi                                        | 26    |
| Harita üzerindeki çeşitli bilgileri görüntüleme                        | 28    |
| Önemli Nokta Simgelerinin Görüntülenmesi                               | 29    |
| Trafik mesajlarının görüntülenmesi                                     | 32    |
| Varış noktasının aranması                                              | Sayfa |
| Varış noktasının aranması                                              | 35    |
| Sisteme varış noktası olarak kaydedilmiş girişi ayarlama               | 35    |
| ► Güzergah yönlendirme                                                 |       |
| Güzergah yönlendirmesine başlamadan önce                               | Sayfa |
| Güzergahın yeniden hesaplanması                                        | 44    |
| Alternatif güzergahların görüntülenmesi                                | 43    |
| Güzergah yönlendirmesinin başlatılması                                 | 43    |
| Güzergah yönlendirmesine başlamadan önce veya yönlendirme<br>sırasında | Sayfa |
| Güzergahın görüntülenmesi                                              | 47    |
| Varış noktalarının eklenmesi                                           | 50    |
| Güzergahın yeniden hesaplanması                                        | 48    |
| Tahmini yolculuk/varış süresi ekranının değiştirilmesi                 | 67    |
| Güzergah võnlendirme sırasında                                         | Savfa |
| Ouzergan yonenanne snasinaa                                            | Oayla |

47 46

47

Güzergah yönlendirmesinin durdurulması Güzergah yönlendirmesi ses seviyesinin ayarlanması Tüm güzergah haritasının gösterilmesi

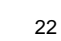

DA\_EXT\_High\_EE

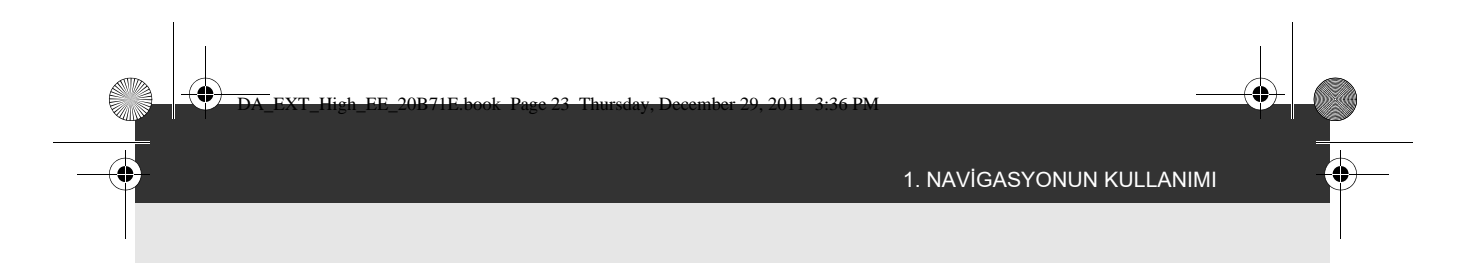

#### ►Kaydedilen noktalar

| Kaydedilen noktalar                    | Sayfa |
|----------------------------------------|-------|
| Girişin kaydedilmesi                   | 55    |
| Girişin düzenlenmesi                   | 61    |
| Girişin harici bir cihazdan yüklenmesi | 59    |

NAVIGASYON SISTEMI

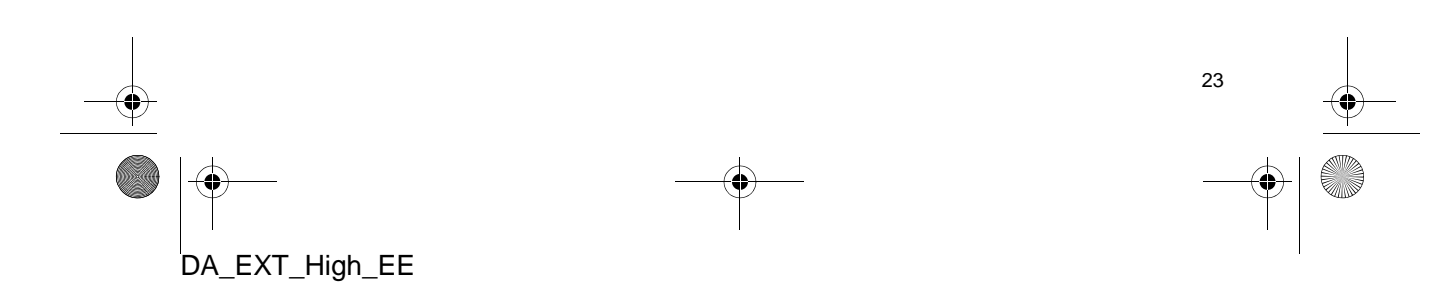

#### 3. HARİTA EKRANININ ÇALIŞMASI

#### HARİTA EKRANINI GÖRÜNTÜLEMEK İÇİN

1 "MAP NAV" düğmesine basın.

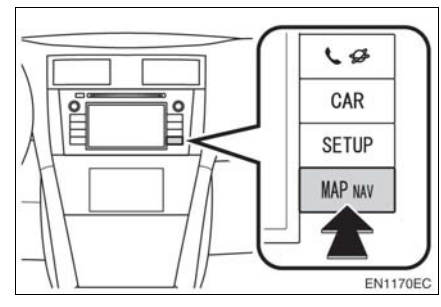

- "MAP NAV" düğmesine basıldığında, "Navigasyon" ekranlarından herhangi bir görüntülenir, "MAP NAV" düğmesine yeniden basın.
- 2 "Confirm" öğesine dokunun.

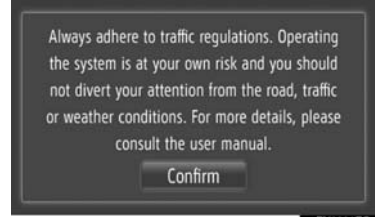

 Birkaç saniye sonra, dikkat ekranı otomatik olarak harita ekranına geçiş yapar.

#### (BILGILENDIRME)

 Motor düğmesi "ACC" veya "ON" konumuna getirildikten sonra ekran ilk kez harita ekranı olarak değiştiğinde dikkat ekranı görüntülenecektir.

#### HARİTA EKRANININ ÇALIŞMASI

#### MEVCUT ARAÇ KONUMU EKRANI

Navigasyon sistemini başlatırken önce mevcut konum görüntülenir. Bu ekran mevcut araç konumunu ve etrafındaki alanın haritasını gösterir.

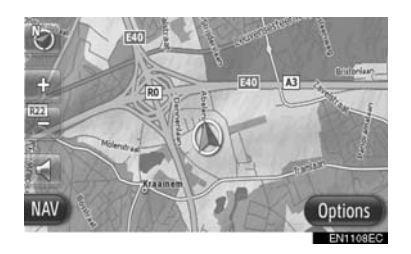

#### (BILGILENDIRME)

- Sürüş sırasında, mevcut araç konumu ekranda sabitlenir ve harita hareket eder.
- Araç GPS'ten (küresel konumlandırma sistemi) sinyalleri aldığında mevcut konum otomatik olarak ayarlanır. Mevcut konum doğru değilse, araç GPS'ten sinyalleri aldığında bu durum otomatik olarak düzeltilir.
- 12 Volt akü bağlantılarının çıkartılmasının ardından ya da yeni bir araçta mevcut konum doğru olmayabilir. Sistem GPS'ten sinyalleri alır almaz, doğru mevcut konum görüntülenir.

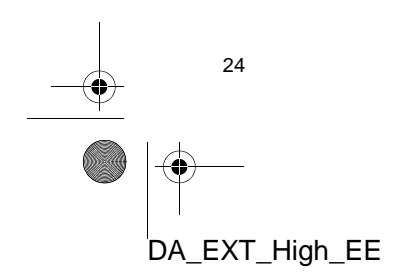

#### MEVCUT KONUM VE GPS BILGISI

Mevcut konum, coğrafi koordinatlar ve GPS bilgisi görüntülenir.

- Haritadaki "Folders" (Klasörler) öğesine dokunun.
- 2 "Location & GPS information" (Konum ve GPS Bilgisi) öğesine dokunun.

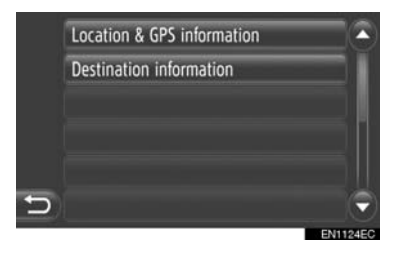

3 Bir bilgi ekranı gösterilecektir.

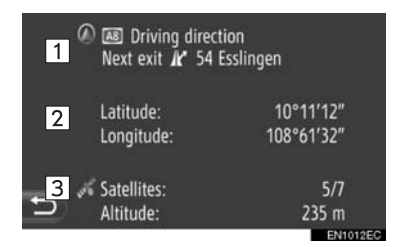

Bu ekranda aşağıdaki bilgiler gösterilir.

| No. | Bilgilendirme                                                                                  |
|-----|------------------------------------------------------------------------------------------------|
| 1   | Verilen bilgi yolculuk edilen yolun<br>otoyol veya cadde olmasına göre<br>değişiklik gösterir. |
| 2   | Enlem ve Boylam                                                                                |
| 3   | Mevcut uydu sayısı ve yükseklik.                                                               |

#### EKRAN KAYDIRMANIN KULLANILMASI

Haritada herhangi bir noktaya dokunulduğunda, bu nokta ekranın ortasına gelir ve imleç işareti 🐨 ile gösterilir.

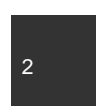

NAVIGASYON SISTEM

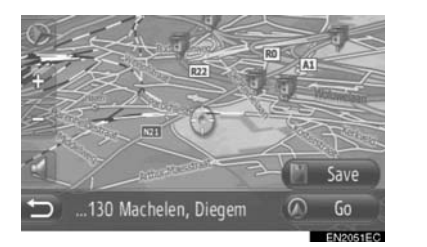

- Parmak sürekli ekran üzerinde tutulursa, parmak kaldırılana dek harita ilgili yönde kaymaya devam edecektir.
- Haritanın ölçeğine bağlı olarak, dokunulan noktanın cadde adı veya coğrafi koordinatları gösterilecektir.
- Ekran kaydırıldıktan sonra, başka bir işlev çalışana dek harita seçili konuma merkezlenmiş şekilde kalır. Mevcut araç konumu işareti, gerçek güzergahınız boyunca hareket etmeyi sürdürecek ve

ekran dışında kalabilecektir. Döğesine basıldığında, mevcut araç konumu işareti ekranın ortasına gider ve araç belirlenen güzergahta ilerlerken harita da ilerler.

 Kaydırma özelliği kullanıldığında, mevcut araç konumu işareti ekrandan kaybolabilir. Aracın mevcut konumunu harita ekranın-

da göstermek için **D** öğesine dokunun.

- "Go" (Git) öğesine dokunulduğunda, başlangıç güzergah yönlendirme ekranı görüntülenir. (Bkz. sayfa 43.)
- "Save" (Kaydet) öğesine dokunulduğunda, nokta "My destinations" (Varış noktalarım) ekranındaki "Stored" (Kayıtlı) listesine kaydedilir. (Bkz. sayfa 57.)

25

#### HARİTA YAPILANDIRMALARI

Aşağıdaki harita yapılandırmalarından birisi seçilebilir.

#### HARİTA ÖLÇEĞİ

1 Harita ekranının ölçeğini değiştirmek için "+" ya da "-" öğesine dokunun.

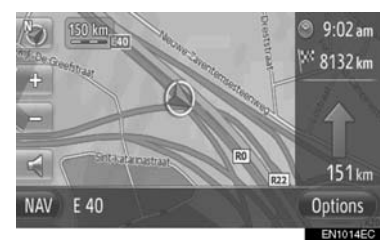

#### BILGILENDIRME

- Ölçek 10 m ila 500 km arasındadır.
- Ölçek değiştirildikten sonra, ekranın üst sol köşesinde bir süre yeni bir ölçek belirteci görüntülenecektir.

#### HARİTA DÜZENİ

Harita düzeni **"3D heading"** (3D gidiş yönü), **"2D heading"** (2D gidiş yönü) veya **"2D north"** (2D kuzey) olarak değiştirilebilir.

1 💿 ya da 💟 öğesine dokunun.

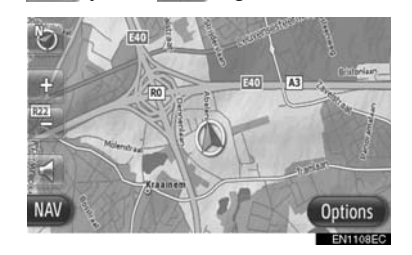

2 Arzu edilen harita düzenine dokunun.

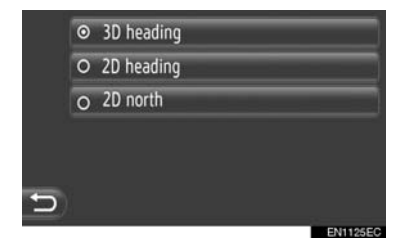

**"3D heading"** (3D gidiş yönü): 3D haritayı görüntülemek için dokunun. Aracın sürüş yönü daima yukarıdır.

"2D heading" (2D gidiş yönü): 2D haritayı görüntülemek için dokunun. Aracın sürüş yönü daima yukarıdır.

**"2D north"** (2D kuzey): 2D haritayı görüntülemek için dokunun. Sürüş yönünden bağımsız olarak kuzey daima yukarıdır.

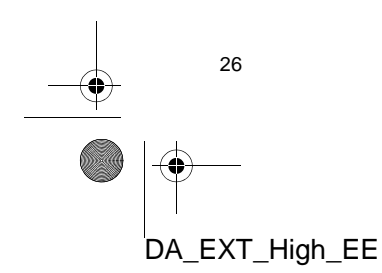

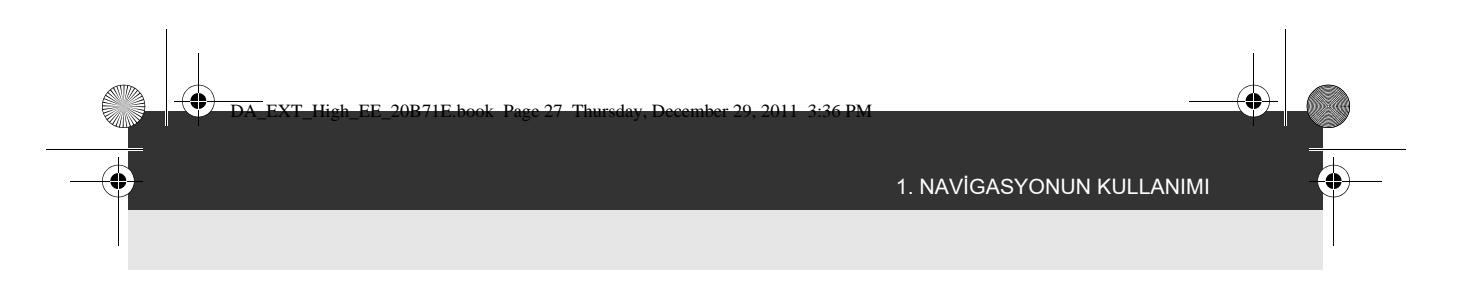

#### ▶3D gidiş yönü

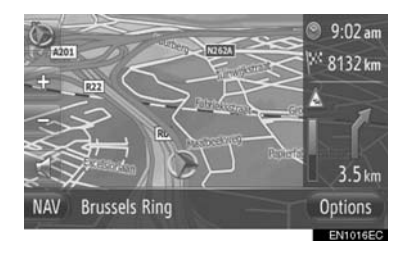

▶2D gidiş yönü

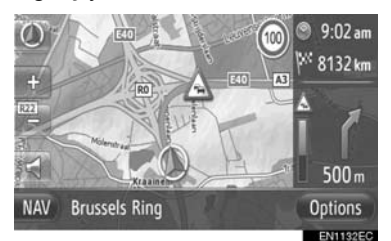

►2D kuzey

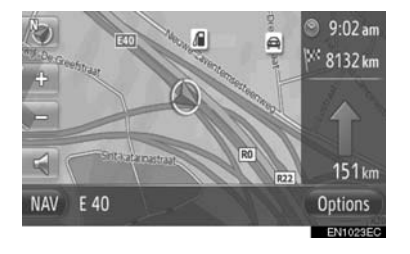

 Harita düzeni "Map settings" (Harita ayarları) ile de değiştirilebilir. (Bkz. sayfa 65.)

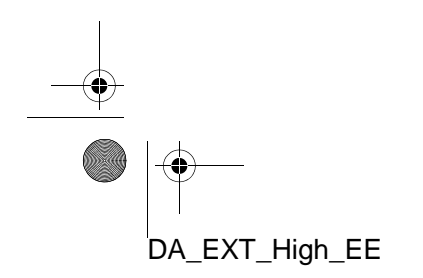

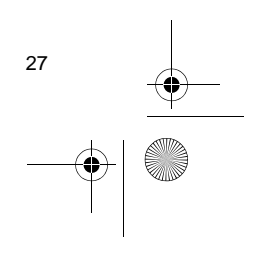

NAVIGASYON SISTEMI

#### 4. HARİTA İKONLARI

#### HARİTA ÜZERİNDEKİ ÇEŞİTLİ BİLGİLERİ GÖRÜNTÜLEME

Çeşitli bilgiler haritada gösterilebilir.

#### HIZ LİMİTLERİ

Üzerinde yolculuk yapılan yola ait hız limitleri gösterilebilir.

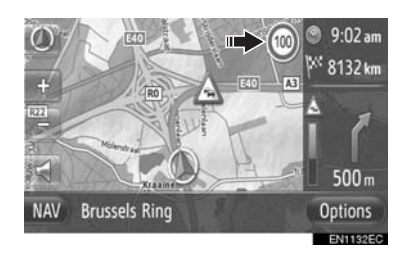

#### **3D BİNALAR (VARSA)**

Binalar harita üzerinde 3D olarak gösterilebilir.

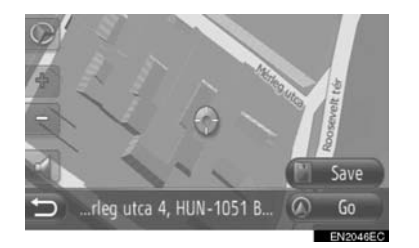

#### 3D İŞARETLER (VARSA)

İşaretler harita üzerinde 3D olarak gösterilebilir.

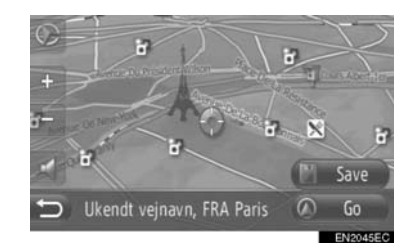

#### GÜVENLİK KAMERALARI

Güvenlik kameraları harita üzerinde simge olarak gösterilebilir.

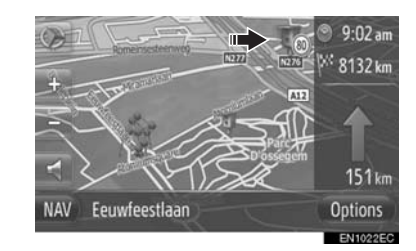

 Yukarıdaki öğelerin gösterimi kapatılabilir. (Bkz. sayfa 65.)

#### (BILGILENDIRME)

- Yukarıdaki öğeler haritanın ölçeğine göre gösterilecektir.
- Yukarıdaki öğeler mevcut harita verilerine göre gösterilecektir.

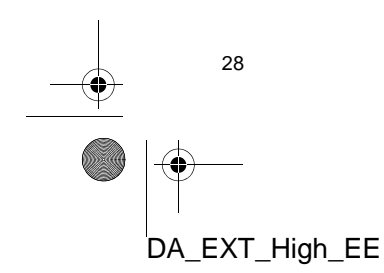

#### **POI SİMGELERİ**

#### POI SİMGELERİNİN GÖRÜNTÜLENMESİ

Benzin istasyonları ve restoranlar gibi Önemli Noktalar harita ekranında gösterilebilir. Konumları varış noktası olarak da belirlenebilir.

• POI simgeleri haritada gösterilir.

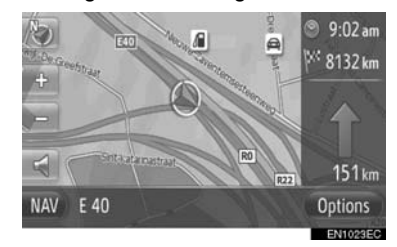

 Ekranda görüntülenen belirli bir türde Önemli Nokta seçebilirsiniz. (Bkz. sayfa 65.)

#### POI SIMGELERININ LISTESI

►Kamusal

| Simge    | Adı                                          |         |
|----------|----------------------------------------------|---------|
| ЦÞ       | Kütüphane                                    | 2       |
| 1        | Üniversite                                   | NAVIO   |
| 火        | Okul                                         | GASYO   |
| i        | Turizm bürosu                                | N SİSTE |
| 8        | Mezarlık, mezarlık müdürlüğü                 | Mi      |
| ŧ        | Hükümet Dairesi, Kurum,<br>Belediye, Halkevi |         |
|          | Halkevi                                      | -(      |
| <u>*</u> | Mahkeme                                      |         |
| ni       | İbadethane                                   |         |
| (I       | Otel/Motel                                   |         |
| C)r4     | Eczane                                       |         |
| [###     | Fuar Merkezi, Sergi Merkezi                  |         |
| <b>1</b> | Finans, Banka                                |         |
| <b>1</b> | АТМ                                          |         |
|          | Postane                                      |         |
| â        | Ticari, Genel, Ticari Tesis                  |         |
|          |                                              |         |

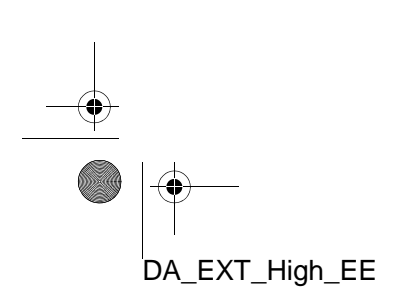

0

| Simge  | Adı                                                               |
|--------|-------------------------------------------------------------------|
| Ô      | Doktor, Tıbbi Bakım                                               |
| +      | Ambulans, Hastane/Poliklinik                                      |
|        | İtfaiye                                                           |
|        | Polis Karakolu                                                    |
| و      | Telefon, İletişim                                                 |
| ð      | Dişçi                                                             |
| +;;:   | Veteriner                                                         |
| Trafik |                                                                   |
| Simge  | Adı                                                               |
| Į,     | Otomobil Bayii/Servisi, Tamirha-<br>ne, Genel Onarım, Araba Yıka- |

| Simge      | Adı                                               |
|------------|---------------------------------------------------|
| <b>D</b>   | Araç Kiralama, Tesis, Otopark                     |
| <b>*</b>   | Feribot Terminali                                 |
| Ρ          | Otopark, Açık Park Alanı, Genel<br>park alanı     |
| Ŷ          | Garaj Park                                        |
| P+R        | Açık P.A. P+R                                     |
| <u>.</u> * | Dinlenme Alanı                                    |
| Ciul       | Motorlu Taşıtlar Organizasyonu,<br>Otomobil Klübü |
| 8          | Nakliye, Nakliye Şirketi                          |
| 2          | Motosiklet Bayii                                  |
| Klüp       |                                                   |

# ma, Lastik Onarımıma, Lastik OnarımıMariaOtomobil BayiiMariaOtoyol ÇıkışıMariaHavaalanı, Gidiş/Geliş, Yer Hiz-<br/>metleri, Uluslararası, Yurt içiMariaOtobüs Terminali, Otobüs Dura-<br/>ğı, Ulaşım, Toplu Ulaşım Durağı,<br/>Genel taşımaMariaTren İstasyonu

| Simge      | Adı                                                               |
|------------|-------------------------------------------------------------------|
| <b>1</b> 2 | Birden fazla POI                                                  |
| Ý          | Bar, Gece Hayatı                                                  |
| 9          | Eğlence, Kültür Merkezi, Tiyatro,<br>Müzik Merkezi, Konser Salonu |
|            | Sinema                                                            |
| 60         | Kumarhane                                                         |
| ₽          | Kafe/Bar, Kafe                                                    |

►

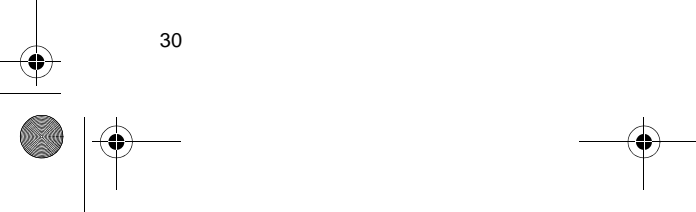

Şehir İçi Tren

Benzin İstasyonu

DA\_EXT\_High\_EE

昗

Simge Restoran, Fransız, Belçika, Çin, Ø Turistik Yer, Önemli Turistik Yer Alman, Yunan, Vejetaryen, Fast × Food, Izgara, Deniz Ürünleri, Sandviç, Biftek... -Park/Rekreasyon Alanı 2 ► Spor Λ Yat Limanı, Liman NAVIGASYON SISTEMI Simge Spor, Genel Spor, spor faaliyet-Å Kamp Yeri ×2 leri -1-4 Manav 分 Golf Sahası Tarihi Anıt 100 Yarış Pisti Stadyum, Spor Merkezi, **1**79 Römork Parkı, Kamp Yeri Hipodrom Ξ Kitapçı ß Su Sporları Kuaför ve Güzellik Salonu Bowling t. 0 Fotoğrafçı M. Kayak merkezleri ~ Ayakkabı mağazası ▶Eğlence Simge Şarap ve İçki 29 Eğlence Parkı 11 Giysi ...... Şaraphane 2 Temizleme ve Çamaşırhane m Müze Alışveriş, Pazar Yeri, Alışveriş Y Merkezi, Fabrika Satış Mağaza, Büyük Mağaza, İçki 1ª Mağazası

DA\_EXT\_High\_EE

#### POI BİLGİLERİNİ GÖRÜNTÜLEME

 Harita üzerindeki istediğiniz POI simgesine dokunun.

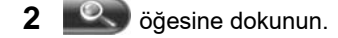

#### ► Tek POI

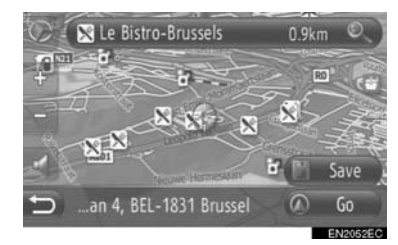

#### Birden fazla POI

|   | 🛒 Schwabengalerie | 2,7km  | ۲              |
|---|-------------------|--------|----------------|
|   | Jet Tankstelle    | 1,7 km | 0              |
|   | 🖻 NH Hotels       | 200 m  | ٥ <sub>、</sub> |
|   | 🛒 Shopping Mal    | 2,7km  | ত্             |
|   | Total Tankstelle  | 1,7 km | O_             |
| Ð | Marriot Hotels    | 23 km  | 0.0            |

**3** POI bilgisi görüntülenecektir.

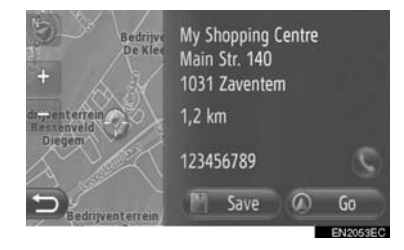

- "Go" (Git) öğesine dokunulduğunda, başlangıç güzergah yönlendirme ekranı görüntülenir. (Bkz. sayfa 43.)
- "Save" (Kaydet) öğesine dokunulduğunda, nokta "My destinations" (Varış noktalarım) ekranındaki "Stored" (Kayıtlı) listesine kaydedilir. (Bkz. sayfa 57.)
- Söğesine dokunulduğunda, kayıtlı telefon numarası aranır.

#### TRAFİK MESAJLARI

#### TRAFİK MESAJLARINI GÖRÜNTÜLEME

- "Navigasyon" menü ekranını görüntülemek için haritada "NAV" öğesine dokunun veya "MAP NAV" düğmesine basın.
- "Navigasyon" menü ekranı görüntülenmezse, görüntülenene kadar Döğe-

sine dokunun.

2 "Traffic messages" (Trafik mesajları) öğesine dokunun.

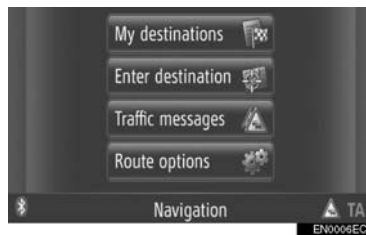

• "Traffic messages" (Trafik mesajları) ekranı "Navigasyon" ekranlarından herhangi

birindeki 🦾 öğesine dokunularak görüntülenebilir.

3 İstenen listeyi seçmek için "On route" (Güzergahta), "Show all" (Tümünü göster) veya "Warnings" (Uyarılar) öğesine dokunun.

| 1   | On route Show all Warnings Set TMC |
|-----|------------------------------------|
| 133 | 📧 Karlsruhe – Frankfurt 🖽 3 km 🔺   |
| 42  | 🜆 Heilbronn - Stuttgart 🛕 181 km   |
|     | 🕮 Stuttgart - Vaihingen 🕒 + 8 km   |
| 禁   | 🐼 Nürnberg - München 📢 न           |
| Ð   | 📧 Plochingen - Stuttg 🛕 14 km 👻    |
|     | Children Co.                       |

"On route" (Güzergahta): Güzergah yönlendirme sırasında, belirlenen güzergahla ilgili trafik mesajları görüntülenecektir. "Show all" (Tümünü göster): Tüm trafik mesajları görüntülenecektir.

"Warnings" (Uyarılar): Uyarı bulunan trafik mesajları görüntülenecektir.

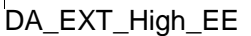

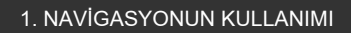

2

NAVIGASYON SISTEMI

#### 4 İstenen mesaja dokunun.

| -        | ( 1 oute 2 ow all Warnin 3 Set 4 C   |  |
|----------|--------------------------------------|--|
| PET      | \Lambda Karlsruhe - Frankfurt 📣 3 km |  |
| 44       | 🔠 Heilbronn - Stuttgart 🛕 181 km     |  |
|          | 🕮 Stuttgart - Vaihingen 🕒 + 8 km     |  |
| 1999 - C | 🜆 Nürnberg - München 🖬 -             |  |
| t        | 📧 Plochingen - Stuttg 🛕 14 km 🦷      |  |

• Bu ekranda aşağıdaki bilgiler gösterilir.

| No. | Bilgilendirme                                                                                                   |
|-----|----------------------------------------------------------------------------------------------------|
| 1   | Cadde numarası                                                                                                  |
| 2   | Güzergah bölümü<br>Güzergah bölümü yoksa, cadde<br>adı, şehir adı, bölge veya ülke<br>gösterilecektir.          |
| 3   | : Kaza simgesi<br>: Güzergah üzerindeki bir<br>kazaya ait simge<br>: Güzergah dışındaki bir<br>kazaya ait simge |
| 4   | Kazaya olan mesafe                                                                                              |

- 5 Trafik mesajı gösterilecektir.
  - Auguste Reyerslaan R21 ... 1/46 + Roadworks. Tunnel closed. Detour

ya da : Sonraki veya önceki trafik mesajını görüntülemek için dokunun.

• 🔊 \* tuşuna dokunulduğunda, trafik mesajı okunur. Bu işlevi iptal etmek için,

🔊 \* öğesine dokunun.

 Güzergah dışına çıkmak için veya güzergah dışına çıkmayı kapatmak için "Detour" (Güzergahtan sap) veya "Detour off" (Güzergahtan sapma kapalı) öğesine dokunun. (Bkz. sayfa 53.)

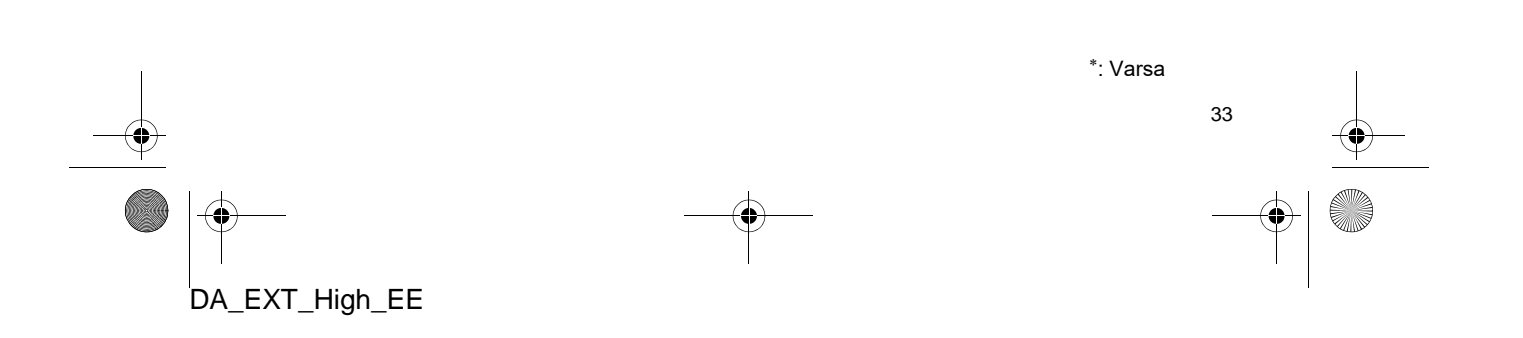

#### TRAFIK MESAJI SIMGELERININ LISTESI

| Simge            | Adı                      |
|------------------|--------------------------|
| $\triangle$      | Kaygan                   |
| A                | Kötü hava                |
| A                | Rüzgar                   |
| æ                | Kar                      |
| $\triangle$      | Trafik                   |
| $\triangle$      | Yoğun trafik             |
| $\bigtriangleup$ | Kaza                     |
| $\mathbb{A}$     | Yol çalışması            |
|                  | Dar yol                  |
| $\triangle$      | Uyarı                    |
| 0                | Tıkanma                  |
| A                | Güvenlik kontrol noktası |
| i                | Bilgilendirme            |

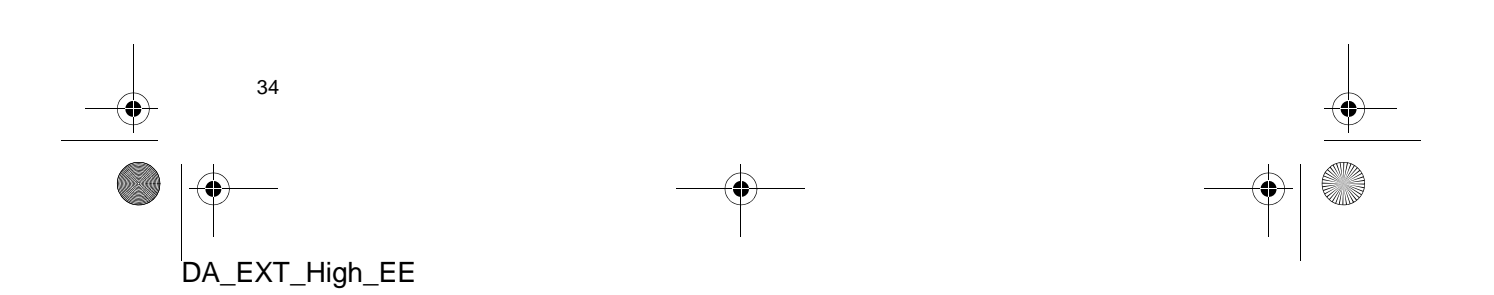

#### 2. VARIŞ NOKTASININ ARANMASI 1. VARIŞ NOKTASININ ARANMASI

#### "My Destination" EKRANINDA VARIŞ NOKTASININ ARANMASI

Bir varış noktasını aramanın birkaç yolu vardır.

(a)Kayıtlı varış noktalarına göre arama(b)Son kullanılan varış noktalarına göre arama

(c)Bağlı telefonun telefon rehberine göre arama

 "Navigasyon" menü ekranını görüntülemek için haritada "NAV" öğesine dokunun veya "MAP NAV" düğmesine basın.

 "Navigasyon" menü ekranı görüntülenmezse, görüntülenene kadar i öğe-

sine dokunun.

2 "My destinations" (Varış noktalarım) öğesine dokunun.

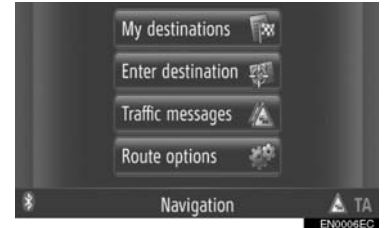

 "My destinations" (Varış noktalarım) ekranı "Navigasyon" ekranlarından herhangi

birindeki 🔤 öğesine dokunularak görüntülenebilir.

 İstediğiniz yöntem için sekmeye dokunun.

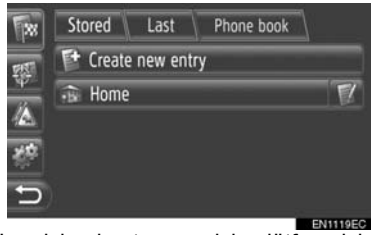

#### Her işlemin tanımı için lütfen izleyen sayfalara başvurun.

#### "Stored" ÖĞESİNE GÖRE VARIŞ NOKTASI ARAMA

Varış noktaları sisteme kayıtlı varış noktaları arasından seçilebilir. Bu işlevi kullanabilmek için girişin kaydedilmesi gerekir. (Bkz. sayfa 55.)

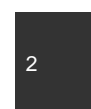

NAVIGASYON SISTEM

- 1 Ekrandaki "Stored" (Kayıtlı) öğesine dokunun.
- 2 İstenen girişe dokunun.

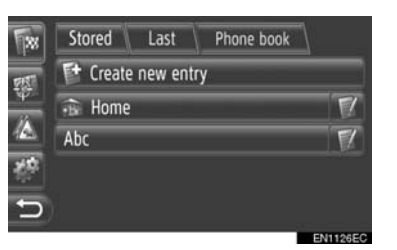

• Giriş bilgisini görüntülemek ve düzenlemek için oğesine dokunun. (Bkz. sayfa 61.)

**3** Güzergah başlangıç yönlendirme ekranı görüntülenecektir. (Bkz. sayfa 43.)

#### BILGILENDIRME

 "Home" (Ev) kaydedilmediyse, bir mesaj gösterilecek ve otomatik olarak ayar ekranı görünecektir. (Bkz. sayfa 56.)

35

DA\_EXT\_High\_EE

#### "Last ÖĞESİNE GÖRE VARIŞ NOKTASI ARAMA

Eski varış noktaları listesinden bir varış noktası seçilebilir.

- Ekrandaki "Last" (En son) öğesine dokunun.
- 2 İstenen girişe dokunun.

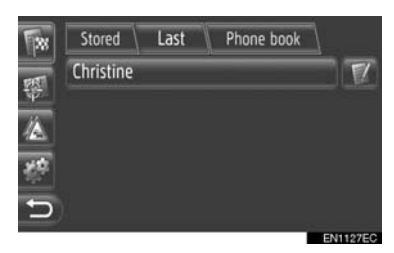

 Giriş bilgisini görüntülemek ve düzenlemek için öğesine dokunun. (Bkz. sayfa 61.)

3 Güzergah başlangıç yönlendirme ekranı görüntülenecektir. (Bkz. sayfa 43.)

#### BILGILENDIRME

 Liste maksimum 100 kayıt içerebilir. Maksimum sayıya ulaşıldığında, listeye kaydedilecek yeni varış noktasına yer açmak için en eski varış noktası silinir.

#### "Phone book" ÖĞESİNE GÖRE VARIŞ NOKTASI ARAMA

Bağlı cep telefonunun telefon rehberindeki bir kişinin adresini kullanarak bir varış noktası belirlenebilir.

Bu işlevi kullanmadan önce, telefon profilini kullanarak bir Bluetooth<sup>®</sup> telefon bağlayın. (Bkz. sayfa 192.)

Kişinin kayıtlı bir adres bilgisi yoksa, giriş soluk renkte olacaktır.

- 1 "My destinations" (Varış noktalarım" ekranında "Phone book" (Telefon rehberi) öğesine dokunun.
- 2 İstenen girişe dokunun.

| 38        | Stored    | La    | ist   | Ph       | one t | ook  | 7   |       |
|-----------|-----------|-------|-------|----------|-------|------|-----|-------|
| FRE       | 🦪 Searc   | h cor | ntact |          |       |      |     |       |
| 10        | Christine |       |       |          | Zaver | ntem | T   |       |
|           | Denny     |       |       | Brussels |       |      | 1   |       |
| <u> 1</u> | Samuel    |       |       |          | Die   | gem  | T   |       |
| C,        | 0-9 A-C   | D-F   | G-I   | J-L      | M-0   | P-S  | T-V | W-Z   |
|           |           |       | -     |          |       | -    | EN1 | 123EC |

- Kişi adına göre aramak için "Search contact" (Kişi ara) öğesine dokunun.
- Giriş bilgisini görüntülemek ve düzenlemek için öğesine dokunun. (Bkz. sayfa 61.)
- 3 Güzergah başlangıç yönlendirme ekranı görüntülenecektir. (Bkz. sayfa 43.)

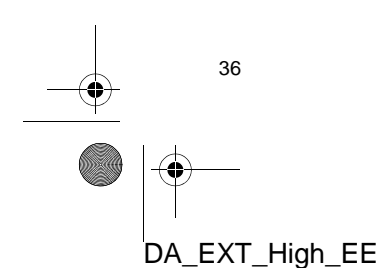

2

NAVIGASYON SISTEMI

#### "Enter Destination" EKRANINDA VARIŞ NOKTASININ ARANMASI

Bir varış noktasını aramanın birkaç yolu vardır.

(a)Adrese göre varış noktasının aranması

(b)POI'ya (Önemli noktalar) göre varış noktasının aranması

- (c)Gelişmiş varış noktası arama
- "Navigasyon" menü ekranını görüntülemek için haritada "NAV" öğesine dokunun veya "MAP NAV" düğmesine basın.
- "Navigasyon" menü ekranı görüntülenmezse, görüntülenene kadar Döğe-
- sine dokunun.
- 2 "Enter destination" (Varış noktası gir) öğesine dokunun.

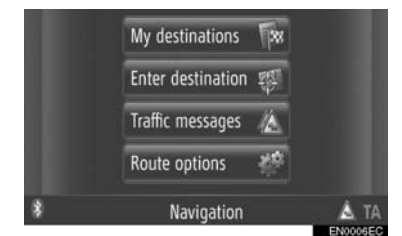

 "Enter destination" (Varış noktası gir) ekranı "Navigasyon" ekranlarından herhangi birindeki W öğesine dokunularak

görüntülenebilir.

 İstediğiniz yöntem için sekmeye dokunun.

| Advanced          | Stopover |  |  |  |  |  |
|-------------------|----------|--|--|--|--|--|
| ı                 |          |  |  |  |  |  |
|                   | Code:    |  |  |  |  |  |
| Street:           |          |  |  |  |  |  |
| Intersection:     |          |  |  |  |  |  |
| Start calculation |          |  |  |  |  |  |
|                   | Advanced |  |  |  |  |  |

 Her işlemin tanımı için lütfen izleyen sayfalara başvurun.

#### "Address" ÖĞESİNE GÖRE VARIŞ NOKTASI ARAMA

Bir varış noktası şehir adı veya kodu kullanılarak aranabilir.

- "Enter destination" (Varış noktası gir) ekranındaki "Address" (Adres) öğesine dokunun.
- 2 "Country" (Ülke) öğesine dokunun.

| * | Address     | POI       | Advanced | Stopover |
|---|-------------|-----------|----------|----------|
|   | Country: B  | elgium    |          |          |
|   | Town:       | Code:     |          |          |
|   | Street:     | No.:      |          |          |
|   | Intersectio |           |          |          |
| 5 | Start c     | alculatio |          |          |
|   |             |           |          | EN       |

3 İstediğiniz ülkeyi girin.

| 7.8   |   |   |     |   |    |    |   |   | 1 45 |   |
|-------|---|---|-----|---|----|----|---|---|------|---|
| -     |   |   |     |   |    |    |   |   |      |   |
| - (F) | Α | B | С   | D | E  | F  | G | H | Τ    |   |
| 1     | К | L | Μ   | N | 0  | Ρ  |   | R | S    | T |
|       | U | ٧ |     |   | Y  |    |   |   |      |   |
| Ð     | 1 |   | A∙a | É | ØÜ | @+ | # | ← |      |   |
|       |   |   |     |   |    |    |   |   |      |   |

4 Şehrin adını veya kodunu girmek için "Town" (Şehir) veya "Code" (Kod) öğesine dokunun.

| Address P      | OI Advanced | Stopover |
|----------------|-------------|----------|
| Country: Belgi | um          |          |
| Town: Diegem   | Code: 1831  |          |
| Street:        | No.:        |          |
| Intersection:  |             |          |
| Start calcu    |             |          |
|                |             | EN112    |

 Bir "Town" (Şehir) veya "Code" (Kod) girildiğinde, diğeri otomatik olarak girilecektir.

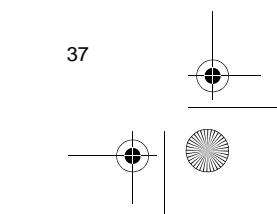

DA\_EXT\_High\_EE

- 5 Cadde adını girmek için "Street" (Cadde) öğesine dokunun.
- 6 Cadde numarası veya kavşak adı girmek için "No." veya "Intersection" (kavşak) öğesine dokunun.
- Aynı anda cadde No. ve kavşak girmek mümkün değildir.
- 7 "Start calculation" (Hesaplamayı başlat) öğesine dokunun.
- 8 Güzergah başlangıç yönlendirme ekranı görüntülenecektir. (Bkz. sayfa 43.)

#### (BILGILENDIRME)

- "Town" (Şehir) veya "Code" (Kod) girildiğinde "Start calculation" (Hesaplamay) başlat) seçilebilir. "Town" (Şehir) Yalnızca veya "Code" (Kod) girildiğinde "Start calculation" (Hesaplamayı başlat) öğesine dokunulursa, girilen şehir merkezi varış noktası olarak belirlenerek bir güzergah arama başlatılır.
- **Country** dışında girilen diğer veriler silinecektir.

#### "POI" İLE VARIŞ NOKTASININ ARANMASI

Belirli bir alanda seçilen POI'ler kategori, isim veya haritadan aratılabilirler.

#### "By category" ILE ARAMA

- "Enter destination" (Varış noktası gir) ekranında "POI" (Önemli Noktalar) öğesine dokunun.
- 2 "By category" (Kategoriye göre) öğesine dokunun.

| 1        | Address   | POI | Advanced | Stopover |  |  |  |  |  |
|----------|-----------|-----|----------|----------|--|--|--|--|--|
| 195      | By catego | ry  |          |          |  |  |  |  |  |
| 1477 - J | By name   |     |          |          |  |  |  |  |  |
|          |           |     |          |          |  |  |  |  |  |
| 碧        |           |     |          |          |  |  |  |  |  |
| Ð        |           |     |          |          |  |  |  |  |  |

**3** Arama alanında istenen öğeye dokunun. (Bkz. sayfa 40.)

| 388 | Address POI Advanced Stopover |         |   |  |  |  |
|-----|-------------------------------|---------|---|--|--|--|
| 75  | At current                    | positio | n |  |  |  |
|     | Around Define                 |         |   |  |  |  |
|     |                               |         |   |  |  |  |
| 続   |                               |         |   |  |  |  |
| 5   |                               |         |   |  |  |  |

4 İstenilen kategoriye dokunun.

| Br          | Address POI Advanced Stopover |   |
|-------------|-------------------------------|---|
| F1.51       | 🖶 All Categories              |   |
| 7472-<br>24 | 🚍 ATM/Banking                 |   |
|             | 🛱 Automotive                  |   |
| 200 C       | Coffee shops                  |   |
| Ð           | 🕼 Community                   | ۲ |

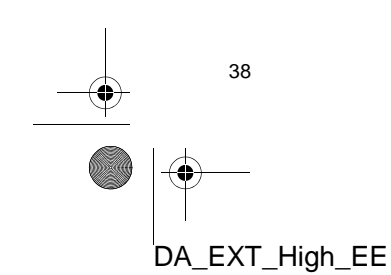

5 İstenen öğe için Söğesine dokunun.

| F <sub>XX</sub> | Address POI Advance | ed Stopover |
|-----------------|---------------------|-------------|
| 民語              | 📄 Aachener Bank     | 113km © .   |
| 1973)<br>14     | 🗊 Aachener Bank     | 114km ©     |
|                 | 📄 Aachener Bank     | 115km ©_    |
| 8               | 😰 Aachener Bank     | 115km ©     |
| 5               | 🗊 Aachener Bank     | 115km © -   |
|                 |                     | EN1130      |

- İstenen öğeye dokunursanız, güzergah başlangıç noktası doğrudan görüntülenecektir. (Bkz. sayfa 43.)
- 6 "Go" (Git) öğesine dokunun.

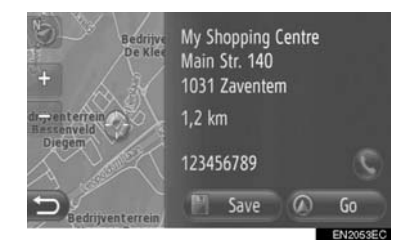

- "Save" (Kaydet) öğesine dokunulduğunda, nokta "My destinations" (Varış noktalarım) ekranındaki "Stored" (Kayıtlı) listesine kaydedilir. (Bkz. sayfa 57.)
- Sögesine dokunulduğunda, kayıtlı telefon numarası aranır.
- 7 Güzergah başlangıç yönlendirme ekranı görüntülenecektir. (Bkz. sayfa 43.)

#### (BILGILENDIRME)

- POI arama sonuçları POI'e uzaklığına göre sıralanır. Uzaklık şu yöntemlere göre sıralanabilir:
  - Arama alanı "At current position" (Mevcut konumda), "Around" (Etrafında) veya "Along the route" (Güzergah boyunca) şeklinde ayarlandığında, uzaklık mevcut konumdan POl'e olarak hesaplanacaktır.
  - Arama alanı "At destination" (varış noktasında) olarak belirlendiğinde, uzaklık varış noktasından POI'e olarak hesaplanacaktır.

#### "By name" ILE ARAMA

- "Enter destination" (Varış noktası gir) ekranında "POI" (Önemli Noktalar) öğesine dokunun.
- 2 Ekrandaki **"By name"** (Ada göre) öğesine dokunun.

2

NAVIGASYON SISTEM

- **3** Arama alanında istenen öğeye dokunun. (Bkz. sayfa 40.)
- **4** POI adını girin.

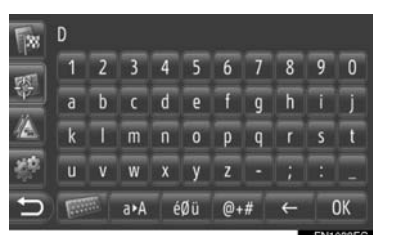

- 5 "OK" (Tamam) öğesine dokunun.
- 6 "STEP 5"den (5. Adım) "SEARCHING "BY category"" (Kategoriye göre arama) adımlarını izleyin. (Bkz. sayfa 38.)

#### "By map" ILE ARAMA

- "Enter destination" (Varış noktası gir) ekranında "POI" (Önemli Noktalar) öğesine dokunun.
- 2 Ekrandaki **"By map"** (Haritaya göre) öğesine dokunun.
- **3** Arama alanında istenen öğeye dokunun. (Bkz. sayfa 40.)
- 4 Harita üzerindeki istediğiniz POI simgesine dokunun.
- 5 "STEP 5"den (5. Adım) "SEARCHING "BY category"" (Kategoriye göre arama) adımlarını izleyin. (Bkz. sayfa 38.)

#### (BILGILENDIRME)

 Mevcut harita ölçeğine bağlı olarak, tüm POI simgeleri seçime elverişli olmayacaktır.

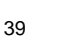

DA\_EXT\_High\_EE

#### **ARAMA ALANININ SEÇİLMESİ**

1 "By category" (Kategoriye göre), "By name" (Ada göre) veya "By map" (Haritaya göre) öğesine dokunun.

| 1     | Address   | POI | Advanced | Stopover |
|-------|-----------|-----|----------|----------|
| 155   | By catego | iry |          |          |
| 107 J | By name   |     |          |          |
|       | By map    |     |          |          |
|       |           |     |          |          |
| Ð     |           |     |          |          |
|       |           |     |          |          |

**2** Arama alanında istenen öğeye dokunun.

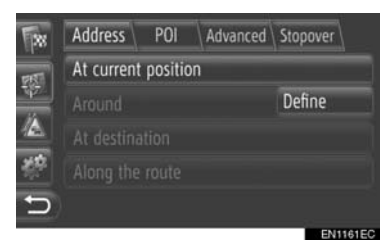

**"At current position"** (Mevcut konumda): Mevcut konumun etrafında.

"**Around**" (Etrafında): Belirtilen ülkenin etrafında (Bkz. sayfa 40.)

"At destination" (Varış noktasında): Ana varış noktası etrafında

"Along the route" (Güzergah boyunca): Geçerli güzergah boyunca

#### (BILGILENDIRME)

- Güzergah yönlendirme kullanılmadığında, "At destination" (Varış noktasında) ve "Along the route" (Güzergah boyunca) seçilemez.
- "At destination" (Varış noktasında) seçildiğinde, varış noktası etrafındaki POI'ler aranacaktır. Konaklama yerler etrafındaki POI'ler aranmayacaktır.

• "Around" (Etrafında) alanının seçilmesi

"**Around**" (Etrafında) öğesini seçerseniz, istenen arama alanını seçmek için "**Define**" (Tanımla) öğesine dokunun.

1 Bir ülke girmek için **"Country"** (Ülke) öğesine dokunun.

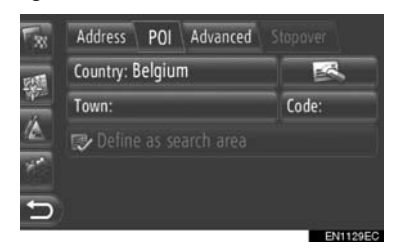

- 2 Ad veya kod girmek için "Town" (Şehir) veya "Code" (Kod) öğesine dokunun.
- 3 "Define as search area" (Arama alanı olarak belirle) öğesine dokunun.

#### (BILGILENDIRME)

- Bir "Town" (Şehir) veya "Code" (Kod) girildiğinde, diğeri otomatik olarak girilecektir.
- Country dışında girilen diğer veriler silinecektir.

DA\_EXT\_High\_EE

#### "Advanced" ÖĞESİNE GÖRE VARIŞ NOKTASI ARAMA

- "Enter destination" (Varış noktası gir) ekranındaki "Advanced" (Gelişmiş) öğesine dokunun.
- 2 Varış noktasını aramak için istenen yönteme dokunun.

| 1  | Address POI Advanced Stopover |         |        |  |  |  |
|----|-------------------------------|---------|--------|--|--|--|
| R  | Select poi                    | nt on n | ар     |  |  |  |
| ¥2 | Enter geo-coordinates         |         |        |  |  |  |
|    | Load contacts from USB        |         |        |  |  |  |
| 祭  | Load addresses from server    |         |        |  |  |  |
| ¢  | Online sea                    | arch by | G88888 |  |  |  |

• Her işlemin tanımı için lütfen izleyen sayfalara başvurun.

#### HARITA ÜZERINDE NOKTA SEÇME

- "Advanced" (Gelişmiş) ekranındaki
   "Select point on map" (Harita üzerinde nokta seç) öğesine dokunun.
- 2 Harita üzerindeki istediğiniz noktaya dokunun.

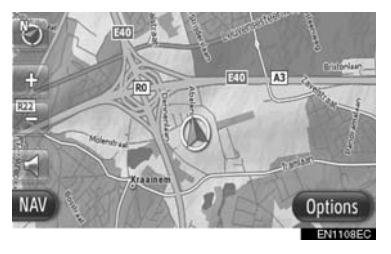

**3** "Go" (Git) öğesine dokunun.

DA\_EXT\_High\_EE

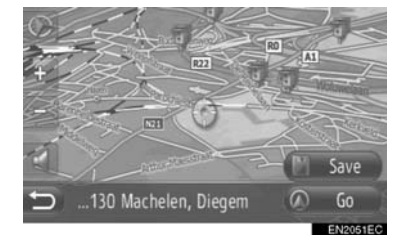

- "Save" (Kaydet) öğesine dokunulduğunda, nokta "My destinations" (Varış noktalarım) ekranındaki "Stored" (Kayıtlı) listesine kaydedilir. (Bkz. sayfa 57.)
- **4** Güzergah başlangıç yönlendirme ekranı görüntülenecektir. (Bkz. sayfa 43.)

#### COĞRAFİ KOORDİNATLARI GİRİN

2

NAVIGASYON SISTEMI

Coğrafi koordinatlar DMS formatında girilebilir (Derece<sup>°</sup>, Dakika', Saniye"). Yalnızca potansiyel olarak mevcut olabilecek koordinat değerleri girilebilir. İmkansız koordinat değerleri ve ilgili ekran düğmeleri soluk hale getirilecektir.

- 1 "Advanced" (Gelişmiş) ekranındaki **"Enter geo-coordinates"** (Coğrafi koordinatları gir) öğesine dokunun.
- 2 "N" (Kuzey) veya "S" (Güney) öğesine dokunun.

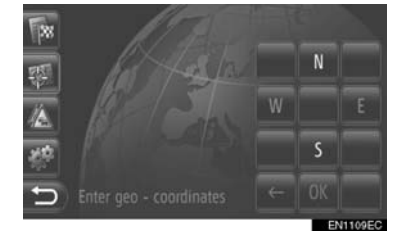

- 3 Enlemi girin (Derece<sup>°</sup>, Dakika', Saniye").
- 4 "W" (Batı) veya "E" (Doğu) öğesine dokunun.
- 5 Boylamı girin (Derece<sup>°</sup>, Dakika', Saniye<sup>°</sup>).
- 6 "OK" (Tamam) öğesine dokunun.

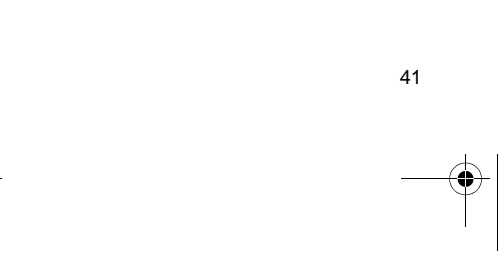

0

7 "Go" (Git) öğesine dokunun.

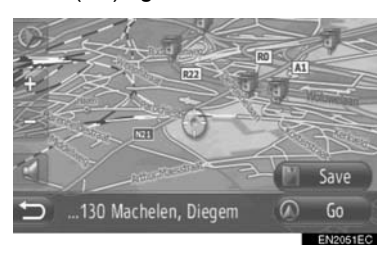

- "Save" (Kaydet) öğesine dokunulduğunda, nokta "My destinations" (Varış noktalarım) ekranındaki "Stored" (Kayıtlı) listesine kaydedilir. (Bkz. sayfa 58.)
- 8 Güzergah başlangıç yönlendirme ekranı görüntülenecektir. (Bkz. sayfa 43.)

#### (BILGILENDIRME)

 Yolda bulunmayan bir varış noktası seçilirse, araç varış noktasına en yakın noktaya yönlendirilecektir.

#### **ÇEVRİMİÇİ ARAMA**

Bir varış noktası, bağlanılan bir servis aracılığıyla da seçilebilir. Bağlanılan servisler hakkında daha detaylı bilgi için bkz. sayfa 84.

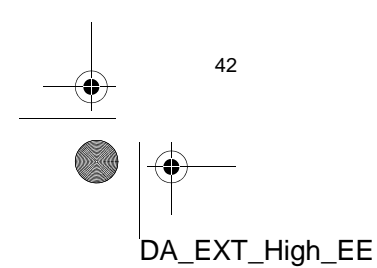

# 3. GÜZERGAH YÖNLENDİRME 1. GÜZERGAH YÖNLENDİRME

#### GÜZERGAH YÖNLENDİRME BAŞLANGIÇ EKRANI

Varış noktasını aradıktan sonra, güzergah yönlendirme başlangıç ekranı görüntülenecektir.

Ayara göre ya normal ekran ya da güzergah alternatifleri gösterilecektir. (Bkz. sayfa 69.)

#### 🚹 ΟΙΚΚΑΤ

 Trafik kurallarına mutlaka uyun ve sürüş sırasında her zaman yol koşullarına dikkat edin. Yoldaki bir trafik işareti değiştirildiyse, güzergah yönlendirme bu tip değiştirilen bilgileri belirtmeyebilir.

#### NORMAL EKRAN

Önerilen güzergah haritada gösterilecektir.

1 "Go" (Git) öğesine dokunun.

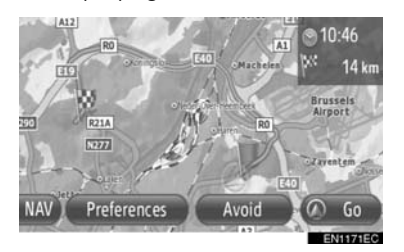

- "Preferences" (Tercihler): Güzergah yönlendirme işlemine başlamadan önce güzergah tercihlerini ayarlamak için dokunun. (Bkz. sayfa 44.)
- "Avoid" (Kaçın): Güzergah yönlendirme işlemine başlamadan önce kaçınma kriterlerini ayarlamak için dokunun. (Bkz. sayfa 44.)
- 2 Güzergah yönlendirmesini başlatır. (Bkz. sayfa 45.)

#### BILGILENDIRME

- Varsayılan önerilen güzergah değiştirilebilir. (Bkz. sayfa 44 ve 69.)
- Varış süresi veya kalan süre, haritanın üst sağ bölümünde gösterilecektir. Alana her dokunulduğunda, ekran varış süresi ve kalan süre arasında geçiş yapar.
- Tüm güzergahın uzaklığı harita üzerinde gösterilir.
- Güzergah başlangıç yönlendirme ekranı her zaman 2D kuzey içerisinde görüntülenecektir.

#### GÜZERGAH ALTERNATİFLERİ EKRANI

Harita üzerinde üç önerilen güzergah gösterilir.

1 Seçmek için önerilen üç güzergahtan birine dokunun.

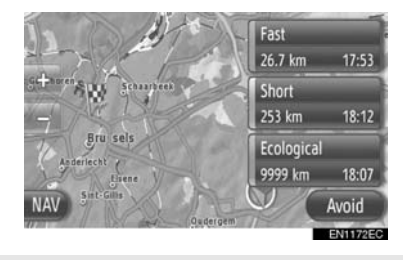

- "Avoid" (Kaçın): Güzergah yönlendirme işlemine başlamadan önce kaçınma kriterlerini ayarlamak için dokunun. (Bkz. sayfa 44.)
- **2** Güzergah yönlendirmesini başlatın. (Bkz. sayfa 45.)

#### BILGILENDIRME

- Varış süresi ve tüm güzergahın mesafesi listede gösterilecektir.
- Güzergah başlangıç yönlendirme ekranı her zaman 2D kuzey içerisinde görüntülenecektir.

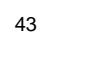

NAVIGASYON SISTEMI

DA\_EXT\_High\_EE

#### 3. GÜZERGAH YÖNLENDİRME

#### **GÜZERGAH AYARI**

#### GÜZERGAH TERCİHLERİ AYARI

- Ekrandaki "Preferences" (Tercihler) öğesine dokunun.
- **2** İstenen öğeye dokunun.

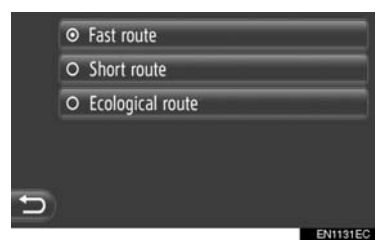

"Fast route" (Hızlı güzergah): En hızlı güzergahı hesaplamak için dokunun.
"Short route" (Kısa güzergah): En kısa güzergahı hesaplamak için dokunun.
"Ecological route" (Ekolojik güzergah): Çevreye duyarlı güzergahı hesaplamak için dokunun.

**3** Güzergah yeniden hesaplanacaktır.

#### KAÇINMA KRİTERİ AYARI

- Ekrandaki "Avoid" (Kaçın) öğesine dokunun.
- **2** İstenen öğeye dokunun.

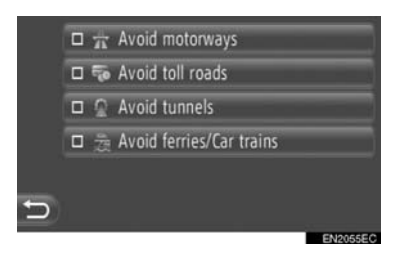

"Avoid motorways" (Otoyollardan kaçın): Otoyollardan kaçınmak için dokunun.

"Avoid toll roads" (Paralı yollardan kaçın): Paralı yollardan kaçınmak için dokunun.

**"Avoid tunnels"** (Tünellerden kaçın): Tünellerden kaçınmak için dokunun.

"Avoid ferries/Car trains" (Feribotlardan/Arabalı trenlerden kaçın): Feribotlar ve arabalı trenlerden kaçınmak için dokunun.

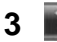

öğesine dokunun.

4 Güzergah yeniden hesaplanacaktır.

#### (BILGILENDIRME)

 Güzergah tercihi ve kaçınma ayarları "Route options" (Güzergah seçenekleri) ekranından da değiştirilebilir. (Bkz. sayfa 69.)

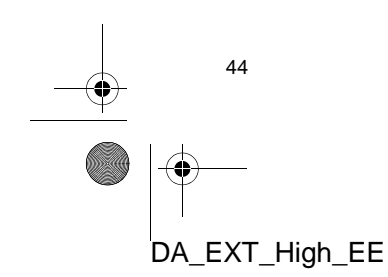

# 3. GÜZERGAH YÖNLENDIRME 2. GÜZERGAH YÖNLENDIRME

#### GÜZERGAH YÖNLENDİRME EKRANI

Güzergah yönlendirilirken şu ekran gösterilecektir.

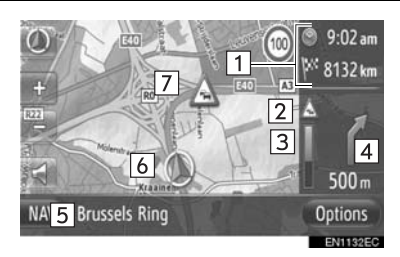

• Bu ekranda aşağıdaki bilgiler gösterilir.

| No. | Bilgilendirme                                                         |
|-----|-----------------------------------------------------------------------|
| 1   | Mesafe ve varış noktasına yolculuk/<br>varış süresi                   |
| 2   | Güzergah üzerindeki trafik mesajı<br>(Bkz. sayfa 34.)                 |
| 3   | Araç bir sonraki dönüşe yaklaşırken<br>çubuğun renkli bölümü kısalır. |
| 4   | Sonraki dönüşe olan mesafe ile<br>dönüş yönünü belirten ok            |
| 5   | Üzerinde yolculuk edilen mevcut<br>yolun adı                          |
| 6   | Mevcut konum                                                          |
| 7   | Yönlendirilen güzergah                                                |

#### YÖN TABELALARI

Bir dönüşe yaklaşırken, otomatik olarak bir yön tabelası görüntülenecektir.

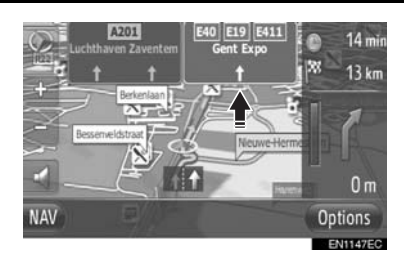

# NAVIGASYON SISTEMI

2

#### SERIT ÖNERISI

Bir manevra yapılacak yere yaklaşırken, otomatik olarak bir yön şerit önerisi görüntülenecektir.

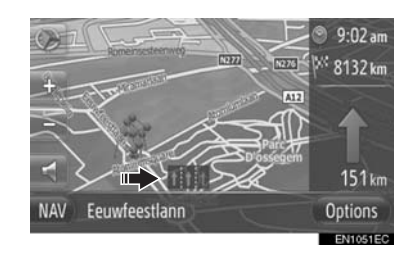

#### (BILGILENDIRME)

- Araç yönlendirme güzergahından çıkarsa, güzergah tekrar hesaplanacaktır.
- Bazı bölgelerdeki yollar tam olarak veritabanımıza alınmış değildir. Bu nedenle, güzergah yönlendirme, yolculuk yapılmaması gereken bir güzergahı seçebilir.
- Yukarıdaki öğeler haritanın ölçeğine göre gösterilecektir.
- Yukarıdaki öğelerin gösterimi kapatılabilir. (Bkz. sayfa 65.)

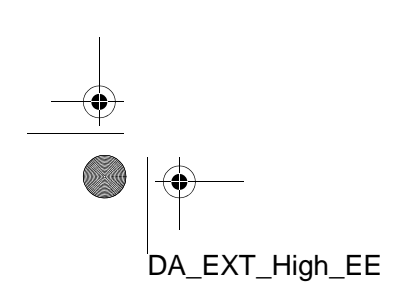

#### 3. GÜZERGAH YÖNLENDİRME

#### SESLİ YÖNLENDİRME

Sesli yönlendirme bir kavşağa yaklaşırken çeşitli mesajlar verir ya da aracın manevra yapabilmesi için gerekli diğer noktaları iletir.

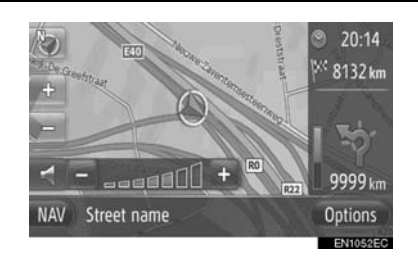

- Güzergah yönlendirme aktifken öğesine dokunulduğunda, son navigasyon duyurusu yinelenir.
- iğesine dokunduktan sonra, "+" veya "-" öğesine dokunarak navigasyon duyurularının ses seviyesini ayarlayın.
- "+" veya "-" öğesine dokunduktan sonra, mevcut ses seviyesinin kontrol edilmesi için (ör. yükseltmek/kısmak) kısa bir sesli bilgi verilecektir.

#### BILGILENDIRME

46

DA\_EXT\_High\_EE

- Metinden konuşmaya fonksiyonunun kısıtlamalarından ötürü sesli yönlendirme, belli sokak adlarını doğru veya net şekilde telaffuz edemeyebilir.
- Otoyollarda, şehirlerarası yollarda veya diğer otoyollarda yüksek hızla seyir halindeyken, aracın manevra yapabilmesine zaman tanıyacak şekilde şehir caddelerinde olduğundan daha önce sesli yönlendirme yapılacaktır.
- Sistemin geçerli araç konumunu doğru olarak belirleyememesi durumunda (GPS sinyal alımının zayıf olduğu durumlarda), sesli yönlendirme erken veya gecikmeli olarak gerçekleştirilebilir.

#### 

 Trafik kurallarına mutlaka uyun ve özellikle IPD yollarında sürüş sırasında yol koşullarına dikkat edin (yollar, henüz veritabanımıza eklenmemiş olan yollardır). Güzergah yönlendirme, tek yönlü bir caddenin yönü gibi güncellenmiş bilgilere sahip olmayabilir.

#### 3. GÜZERGAH YÖNLENDIRME 3. GÜZERGAHI BELİRLEME VE SİLME

Güzergahlar yönlendirme sırasında kontrol edilebilir, değiştirilebilir veya yeniden hesaplanabilir.

#### "Options" EKRANINDAN AYAR

Güzergahların kontrol edilmesi ve ayarı temel olarak "Options" (Seçenekler) ekranından gerçekleştirilir.

1 "Options" (Seçenekler) öğesine dokunun.

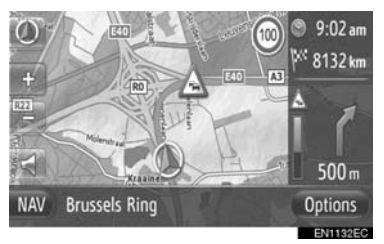

2 İstenen öğelere dokunun.

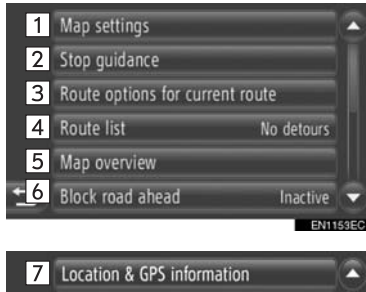

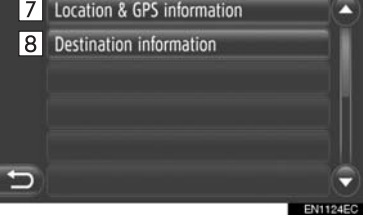

 Bu ekranda, aşağıdaki işlevler çalıştırılabilir.

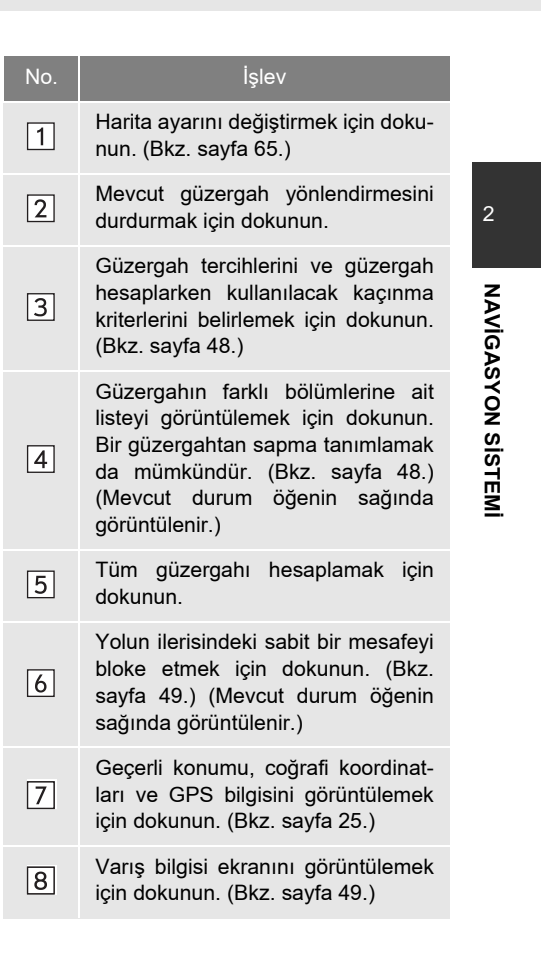

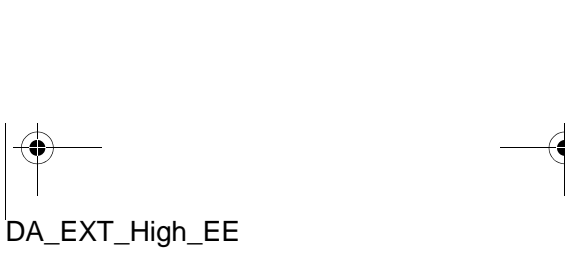

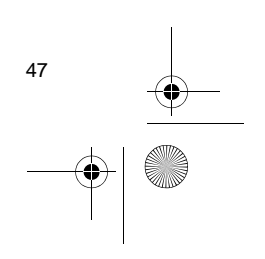

#### 3. GÜZERGAH YÖNLENDİRME

#### GÜZERGAH TERCİHİ VEYA KAÇINMA KRİTERİ AYARI

- "Options" (Seçenekler) içerisindeki "Route options for current route" (Geçerli güzergah için güzergah seçenekleri) öğesine dokunun.
- 2 Güzergah ayarını değiştirmek için istenen öğeye dokunun.

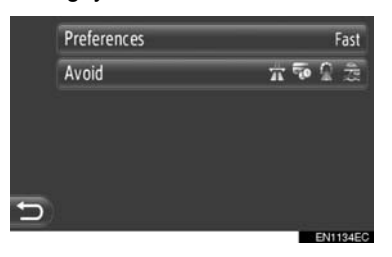

"**Preferences**" (Tercihler): Güzergah tercihlerini ayarlamak için dokunun. (Bkz. sayfa 44.)

"Avoid" (Kaçın): Kaçınma kriterlerini ayarlamak için dokunun. (Bkz. sayfa 44.)

**3** Güzergah yeniden hesaplanacaktır.

#### GÜZERGAH LİSTESİNİN GÖRÜNTÜLENMESİ

Güzergahın farklı bölümlerinin bir listesi görüntülenebilir.

- "Options" (Seçenekler) ekranındaki "Route list" (Güzergah listesi) öğesine dokunun.
- 2 Bölümü görüntülemek için istenen öğeye dokunun.

|   | Streetname 01       | 1.5 km 🔺 | 9 |
|---|---------------------|----------|---|
|   | 🕆 🜆 Streetname 02   | 900 m    |   |
|   | 1 Streetname 03 🜆   | 853 km   |   |
|   | 🕫 📖 Streetname 04   | 9999 km  |   |
|   | r D                 | 200 m    |   |
| Ð | 💠 📧 🖽 Streetname 06 | 1.7 km 🔍 | ) |
|   |                     | EN1062E  | c |

- Yönlendirme oku, cadde adı, noktaya olan mesafe gösterilir.
- **3** Görüntülenen bölümle ilgili detay.

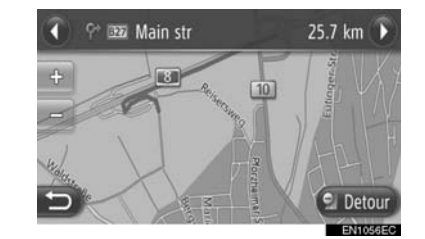

ya da 💟: Sonraki veya önceki bölümü görüntülemek için dokunun.

 İstenen bölüme ait güzergahtan sapmak için "Detour" (Güzergahtan sap) öğesine dokunun. (Bkz. sayfa 52.)

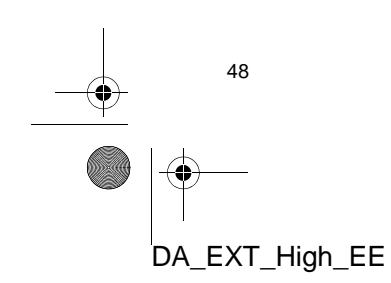

2

NAVIGASYON SISTEMI

#### **ILERIDEKI YOLU BLOKE ET**

Yolun ileri kısmındaki sabit bir mesafe bloke edilebilir.

- "Options" (Seçenekler) ekranındaki "Block road ahead" (İlerideki yolu bloke et) öğesine dokunun.
- 2 İstenen güzergahtan sapma mesafesini seçmek için istene öğeye dokunun.

|        | Block next 2 km  |  |
|--------|------------------|--|
|        | Block next 5 km  |  |
|        | Block next 10 km |  |
| h<br>a | Block next 15 km |  |
| Ð      | Block next 20 km |  |
|        |                  |  |

"Deactivate block road ahead" (İlerideki yolun blokesini kaldır): İşlevi devre dışı bırakmak için dokunun.

"Block next 2 km" ~ "Block next 20 km" (Sonraki 2 km'yi bloke et ~ Sonraki 20 km'yi bloke et): Mevcut yolun sonraki 2 km ~ 20 km'sinde güzergahtan sapmak için dokunun.

- **3** Güzergah yeniden hesaplanacaktır.
- Bloke edilmiş bir yol haritada işaretlenecektir.
- Bloke edilen güzergahtan sapıldıktan sonra, ilerideki yolun bloke edilmesi işlevi otomatik olarak devre dışı bırakılacaktır.

DA\_EXT\_High\_EE

#### VARIŞ NOKTASI BİLGİLERİNİN GÖRÜNTÜLENMESİ

Varış noktası bilgisi görüntülenir.

- 1 "Options" (Seçenekler) ekranındaki "Destination information" (Varış noktası bilgisi) öğesine dokunun.
- 2 Varış noktası bilgisi ekranı gösterilecektir.

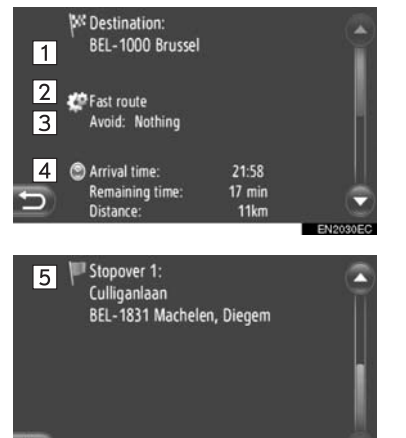

• Bu ekranda aşağıdaki bilgiler gösterilir.

| No. | Bilgilendirme                                              |
|-----|------------------------------------------------------------|
| 1   | Varış noktası adresi                                       |
| 2   | Seçilen güzergah tercihi                                   |
| 3   | Seçilen kaçınma kriteri                                    |
| 4   | Varış süresi, kalan süre ve varış<br>noktasına olan mesafe |
| 5   | Her konaklama noktasının adresi<br>(girildiyse)            |

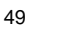

#### VARIŞ NOKTALARININ EKLENMESİ

Varış noktaları eklenebilir ve güzergah buna göre değiştirilebilir.

- "Navigasyon" menü ekranını görüntülemek için haritada "NAV" öğesine dokunun veya "MAP NAV" düğmesine basın.
- "Navigasyon" menü ekranı görüntülenmezse, görüntülenene kadar Döğe-

sine dokunun.

2 "Enter destination" (Varış noktası gir) öğesine dokunun.

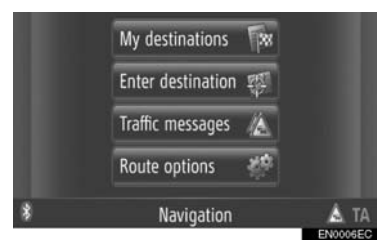

 "Enter destination" (Varış noktası gir) ekranı "Navigasyon" ekranlarından herhangi

birindeki 🔛 öğesine dokunularak görüntülenebilir.

- 3 "Enter destination" (Varış noktası gir) ekranındaki "Stopover" (Konaklama noktası) öğesine dokunun.
- 4 Varış noktasını aramak için istenen yönteme dokunun.

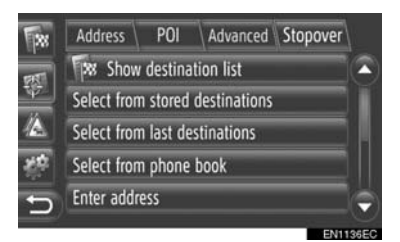

- Haritada varış noktası arama hakkında detaylı bilgi için bkz. sayfa 35.
- 50

- Varış noktasını "Enter address" (Adres gir) öğesine göre ararsanız
- 5 "Add as stopover" (Konaklama noktası olarak ekle) öğesine dokunun.
- Varış noktasını "Select point on map" (Haritada nokta seç) veya "Enter geocoordinates" (Coğrafi koordinatları gir) öğesine göre ararsanız
- 5 "Add" (Ekle) öğesine dokunun.
- Varış noktasını diğer yöntemlere göre ararsanız
- 5 İstenen girişe dokunun.
- 6 Konaklama noktasının konumunu seçmek için **"Insert stopover"** (Konaklama noktası gir) öğesine dokunun.

| Insert stopover<br><sup>WC</sup> Christine<br>Insert stopover | Insert stopover<br><sup>pve</sup> Christine<br>Insert stopover |
|---------------------------------------------------------------|----------------------------------------------------------------|
| Insert stopover                                               | Insert stopover                                                |
|                                                               |                                                                |

**7** Güzergah yeniden hesaplanacaktır.

#### (BILGILENDIRME)

- Ana varış noktasına ek olarak maksimum 4 konaklama noktası belirlenebilir.
- Ana varış noktası P<sup>2</sup> ile işaretlenir, konaklama noktaları ise P<sup>2</sup> ile işaretlenir.

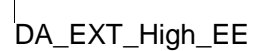

#### 3. GÜZERGAH YÖNLENDİRME

#### VARIŞ NOKTALARININ DÜZENLENMESİ

 "Stopover" (Konaklama noktası) ekranındaki "Show destination list" (Varış noktası listesini göster) öğesine dokunun.

| 128                             | Address                | POI      | Advanced     | Stopover |   |  |
|---------------------------------|------------------------|----------|--------------|----------|---|--|
| 1745                            | Show                   | destina  | tion list    |          |   |  |
| 1                               | Select from            | n stored | destinations |          | Ĭ |  |
| A Select from last destinations |                        |          |              |          |   |  |
| 20                              | Select from phone book |          |              |          |   |  |
| 5                               | Enter addr             | ess      |              |          | e |  |

## 2 Düzenlemesi istenilen varış noktasına dokunun.

| 1   | Address | POI | Advanced | Stopover |
|-----|---------|-----|----------|----------|
| सरा | Denny   |     |          |          |
| 1   | Christi | ne  |          |          |
|     |         |     |          |          |
| 20  |         |     |          |          |
|     |         |     |          |          |
| 5   | 8       |     |          |          |

#### 3 İstenen öğeye dokunun.

| R     | Address POI Advanced Stopo | ver      |
|-------|----------------------------|----------|
| FR. 1 | Add to stored contacts     | 1        |
| 7072  | Move entry                 | 2        |
|       | Delete entry               | 3        |
| 20    | Delete all stopovers       | 4        |
| 5     |                            |          |
|       |                            | ENITEECO |

 Bu ekranda, aşağıdaki işlevler çalıştırılabilir.

| No. | İşlev                                                                                                    |            |
|-----|----------------------------------------------------------------------------------------------------|------------|
| 1   | "My destinations" (Varış noktalarım)<br>ekranında noktayı "Stored" (Kayıtlı)<br>listesine kaydetmek için dokunun.<br>(Bkz. sayfa 58.)                                                                | 2          |
| 2   | Varış noktası sırasını değiştirmek<br>için dokunun. Varış noktasının bir<br>sonraki ekranda görüntülenme sıra-<br>sını yukarı veya aşağı hareket<br>ettirmek için veya veya vö öğe-<br>sine dokunun. | NAVİGASYON |
| 3   | Varış noktasını silmek için dokunun.                                                                                                    | SİSTE      |
| 4   | Tüm konaklama noktalarını silmek<br>için dokunun.                                                                                                    | M          |

#### (BILGILENDIRME)

 Ana varış noktası silinirse, silinen varış noktasından bir önceki konaklama noktası yeni ana varış noktası olur.

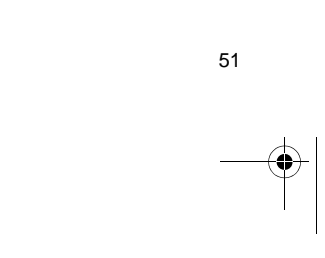

3. GÜZERGAH YÖNLENDİRME

#### GÜZERGAH ÜZERİNDEKİ BİR BÖLÜMDEN SAPMA

#### GÜZERGAH LİSTESİNDEKİ BİR BÖLÜMDEN SAPMA

Bir bölümden saparken, sapma güzergahı değişebilir.

#### BÖLÜMDEN SAPMA

- **1** Güzergah listesini görüntüleyin. (Bkz. sayfa 48.)
- **2** Sapmak istediğiniz bölüme dokunun.

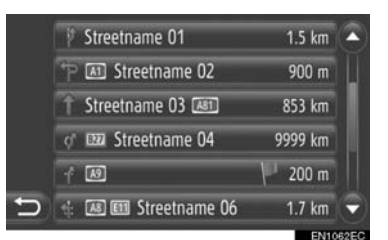

**3 "Detour"** (Güzergahtan sap) öğesine dokunun.

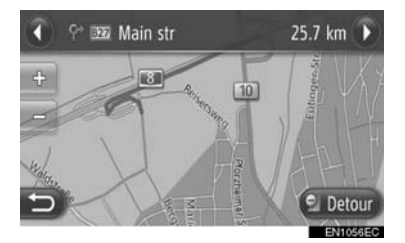

ya da C: Sonraki veya önceki bölümü görüntülemek için dokunun.

4 Güzergah yeniden hesaplanacaktır.

#### SAPILAN BÖLÜMÜN İPTAL EDİLMESİ

- **1** Güzergah listesini görüntüleyin. (Bkz. sayfa 48.)
- 2 "Detours" (Güzergahtan sapmalar) öğesine dokunun.

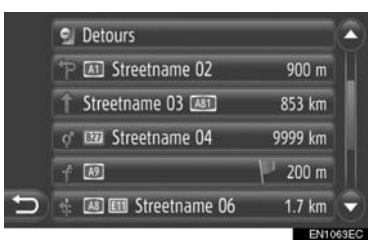

**3 "Detour off"** (Güzergahtan sapma kapalı) öğesine dokunun.

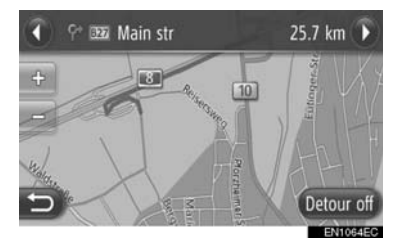

- Güzergahtan sapılacak birden fazla nokta varsa, güzergahtan sapılacak noktaların listesi görüntülenecektir. Güzergahtan sapmaları iptal etmek için listeden noktaları seçin.
- 4 Güzergah yeniden hesaplanacaktır.

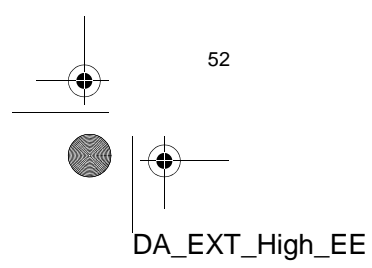

#### TRAFİK MESAJI LİSTESİNDEKİ BIR BÖLÜMDE GÜZERGAHTAN SAPMA

Bir trafik mesajı üzerinde gidilen yolla ilgiliyse, istenen bölümde güzergahtan sapılabilir.

#### BÖLÜMDEN SAPMA

- Trafik bilgisi listesini görüntülenmesi. (Bkz. sayfa 32.)
- 2 "Traffic messages" (Trafik mesajları) ekranındaki "On route" (Güzergahta) öğesine dokunun.
- **3** Sapmak istediğiniz bölüme dokunun.

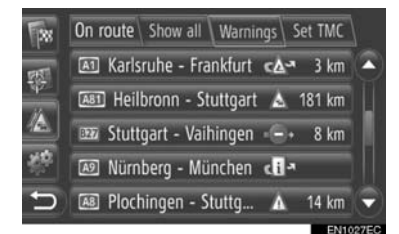

4 "Detour" (Güzergahtan sap) öğesine dokunun.

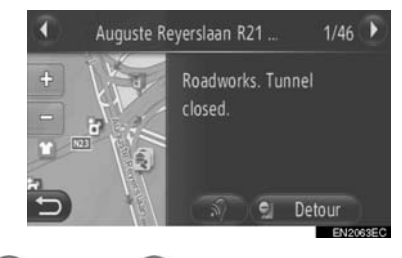

ya da 💽: Sonraki veya önceki mesajı görüntülemek için dokunun.

Signal tuşuna dokunulduğunda, trafik mesajı okunur. Bu işlevi iptal etmek için,
 öğesine dokunun.

DA\_EXT\_High\_EE

- **5** Güzergah yeniden hesaplanacaktır.
- "On route" (Güzergahta) ekranındaki TMC işareti A olarak değişir.
- SAPILAN BÖLÜMÜN İPTAL EDİLMESİ
- 1 "On route" (Güzergahta) ekranında sapılan bölüme dokunun.
- 2 "Detour off" (Güzergahtan sapma kapalı) öğesine dokunun.

NAVIGASYON SISTEMI

| 🛈 R     | 0 E40 - Vi | lvoorde                                             | 1/3 | $\mathbf{F}$ |
|---------|------------|-----------------------------------------------------|-----|--------------|
| +<br>^- |            | Traffic congestion,<br>average speed of 20<br>km/h. |     |              |
| Э/      |            | S Detour                                            | off | MEC          |

ya da 💽: Sonraki veya önceki mesajı görüntülemek için dokunun.

 Isi tuşuna dokunulduğunda, trafik mesajı okunur. Bu işlevi iptal etmek için,
 öğesine dokunun.

- **3** Güzergah yeniden hesaplanacaktır.
- "On route" (Güzergahta) ekranındaki TMC işareti
   olarak değişir.

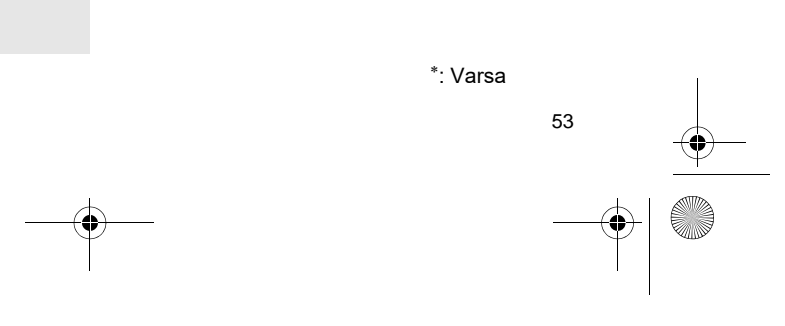
4

# TRAFİK MESAJLARINA GÖRE GÜZERGAHIN YENİDEN HESAPLANMASI

Güzergah üzerindeki ilgili trafik mesajları hakkında bir açılır ekran aracılığıyla bilgilendirileceksiniz.

Bir açılır pencere, trafik mesajı ayarlarına bağlı olarak değişiklik gösterir. (Bkz. sayfa 71.)

#### "Automatic" SEÇİLİRSE

1 Aşağıdaki ekran gösterilecektir.

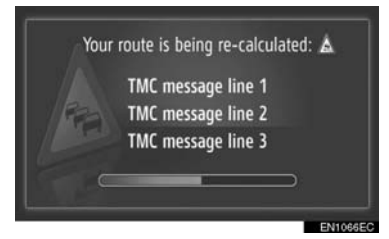

2 Güzergah otomatik olarak yeniden hesaplanacaktır.

#### "Manual" SEÇİLİRSE

1 Aşağıdaki ekran gösterilecektir.

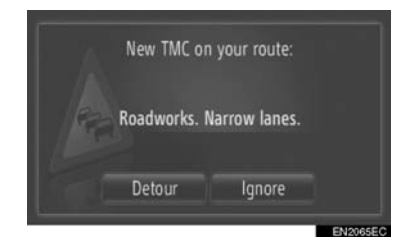

**"Detour"** (Güzergahtan sap): Güzergahı yeniden hesaplamak için dokunun. **"Ignore"** (Göz ardı et): Mesajı göz ardı etmek için dokunun.

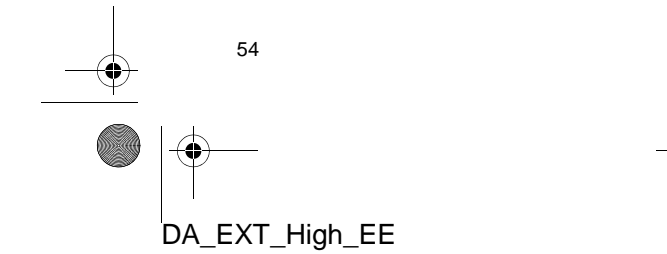

# 4. VARIŞ NOKTALARIM 1. BİR GİRİŞİ KAYDETME

# YENİ BİR GİRİŞİ KAYDETME

Bu sisteme 200 adede kadar varış noktası kaydedilebilir.

#### "My destinations" EKRANINDAN KAYIT

- "Navigasyon" menü ekranını görüntülemek için haritada "NAV" öğesine dokunun veya "MAP NAV" düğmesine basın.
- "Navigasyon" menü ekranı görüntülen-

mezse, görüntülenene kadar Döğesine dokunun.

2 "My destinations" (Varış noktalarım) öğesine dokunun.

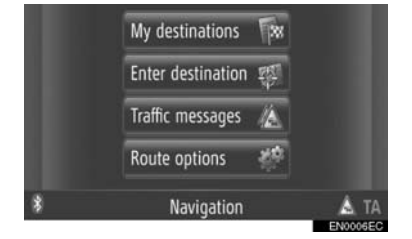

 "My destinations" (Varış noktalarım) ekranı "Navigasyon" ekranlarından herhangi

birindeki wa öğesine dokunularak görüntülenebilir.

- 3 Ekrandaki "Stored" (Kayıtlı) öğesine dokunun.
- 4 "Create new entry" (Yeni giriş oluştur) öğesine dokunun.

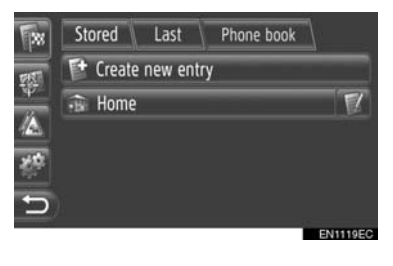

DA\_EXT\_High\_EE

**5** Giriş adresini yazın. (Bkz. sayfa 37.)

| Country: Belgium |       |
|------------------|-------|
| fown:            | Code: |
|                  |       |
|                  |       |

- 6 "Save new entry" (Yeni girişi kaydet) öğesine dokunun.
- **7** Giriş adını yazın.

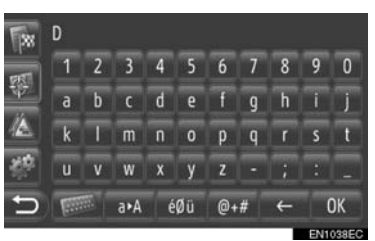

- 8 "OK" (Tamam) öğesine dokunun.
- **9** Giriş "Stored" (Kayıtlı) listesine kaydedilir.

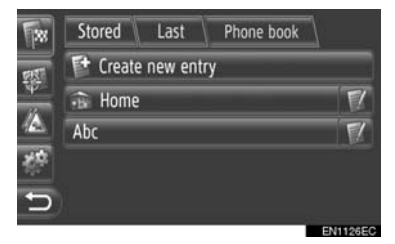

 Giriş bilgisini görüntülemek ve düzenlemek için oğesine dokunun. (Bkz. sayfa 61.)

55

NAVIGASYON SISTEMI

#### "Home" KAYDI

"Home" (Ev) kaydedilmemişse, "Home" (Ev) öğesine dokunularak ev adresi kaydedilebilir.

**1 "Home"** (Ev) öğesine dokunun.

|                | Stored   | Last       | Phone book | 7 |
|----------------|----------|------------|------------|---|
| FIE            | T Create | e new entr | у          |   |
| Ψ <sup>2</sup> | 🔒 Home   |            |            | T |
|                |          |            |            |   |
| 響              |          |            |            |   |
| Ð              |          |            |            |   |
|                |          |            |            |   |

2 "Yes" (Evet) öğesine dokunun.

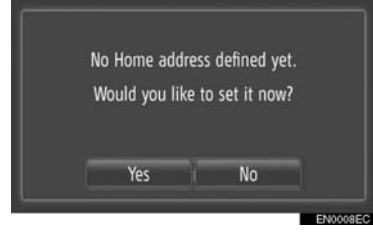

**3** Noktayı aramak için istenen yönteme dokunun.

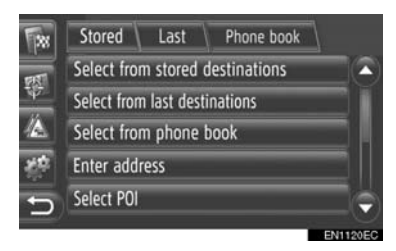

 Haritada bir nokta arama hakkında detaylı bilgi için bkz. sayfa 35.

- Varış noktasını "Enter address" (Adres gir) öğesine göre ararsanız
- 4 "Save as Home address" (Ev adresi olarak kaydet) öğesine dokunun.
- Varış noktasını "Select point on map" (Haritada nokta seç) veya "Enter geocoordinates" (Coğrafi koordinatları gir) öğesine göre ararsanız
- 4 "Save" (Kaydet) öğesine dokunun.
- Varış noktasını diğer yöntemlere göre ararsanız
- 4 Listeden istenen girişe dokunun.
- **5** Giriş **"Home"** (Ev) olarak "Stored" (Kayıtlı) listesine kaydedilir.
- Giriş bilgisini görüntülemek ve düzenlemek için oğesine dokunun. (Bkz. sayfa 61.)

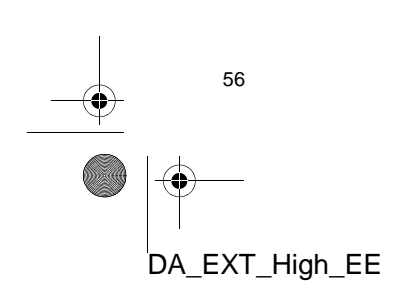

2

NAVIGASYON SISTEM

#### HARİTADAN KAYIT

- Harita üzerindeki istediğiniz noktaya dokunun.
- 2 "Save" (Kaydet) öğesine dokunun.

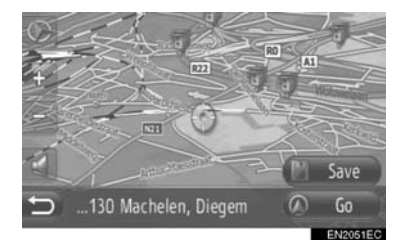

3 "7. ADIMDAN "My destinations" (Varış noktalarım) EKRANINDAN KAYIT" adımlarını izleyin. (Bkz. sayfa 55.)

#### POI'DEN KAYIT

- 1 "POI"den nokta arama. (Bkz. sayfa 32 ve 38.)
- 2 "Save" (Kaydet) öğesine dokunun.

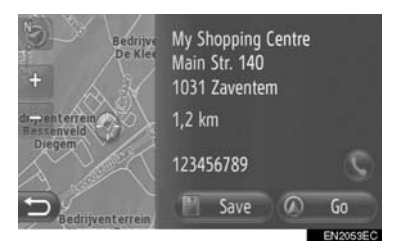

3 "7. ADIMDAN "My destinations" (Varış noktalarım) EKRANINDAN KAYIT" adımlarını izleyin. (Bkz. sayfa 55.)

## LİSTEDEN KAYIT

#### "Last" VEYA "Phone book" EKRANINDAKİ LİSTEDEN KAYIT

- Hedef noktayı "Last" (En son) veya "Phone book" (Telefon rehberi) öğesine göre arayın. (Bkz. sayfa 36.)
- İstenen öğenin yanındaki wişesine dokunun.

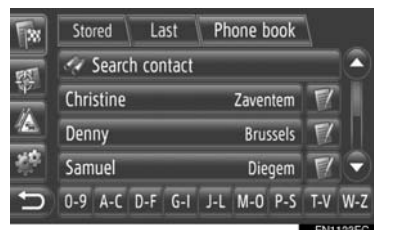

**3** "Add to stored destinations" (Kayıtlı varış noktalarına ekle) öğesine dokunun.

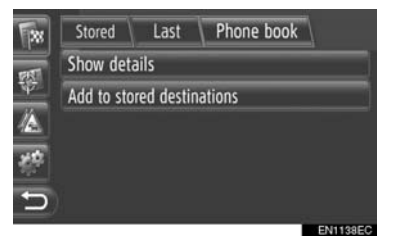

4 "7. ADIMDAN "My destinations" (Varış noktalarım) EKRANINDAN KAYIT" adımlarını izleyin. (Bkz. sayfa 55.)

#### (BILGILENDIRME)

 Kişiye ait bir adres ve telefon numarası varsa, bunlar da "My destinations" (Varış noktalarım) ve "Contacts" (Kişiler) ekranlarındaki "Stored" (Kayıtlı) listesine kaydedileceklerdir. (Bkz. sayfa 55 ve 155.)

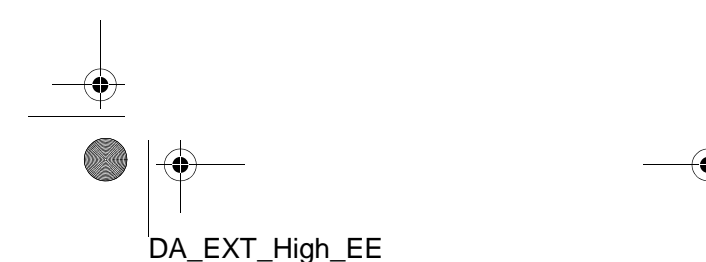

57

#### VARIŞ NOKTASI LİSTESİNDEN KAYIT

- 1 "Show destination list" (Varış noktası listesini göster) ekranının görüntüleyin. (Bkz. sayfa 51.)
- 2 İstenilen varış noktasına dokunun.

| ** | Address  | POI | Advanced | Stopover |
|----|----------|-----|----------|----------|
|    | Denny    |     |          |          |
| 2  | Christin | ne  |          |          |
| Â  |          |     |          |          |
| ÷  |          |     |          |          |
|    |          |     |          |          |
| С, |          |     |          |          |
|    |          |     |          | ENITO    |

**3** "Add to stored contacts" (Kayıtlı kişilere ekle) öğesine dokunun.

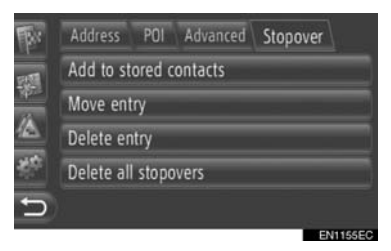

4 "7. ADIMDAN "My destinations" (Varış noktalarım) EKRANINDAN KAYIT" adımlarını izleyin. (Bkz. sayfa 55.)

## COĞRAFİ KOORDİNATLARDAN KAYIT

- 1 "Enter geo-coordinates" (Coğrafi koordinatları gir) öğesinden nokta arama. (Bkz. sayfa 41.)
- 2 "Save" (Kaydet) öğesine dokunun.

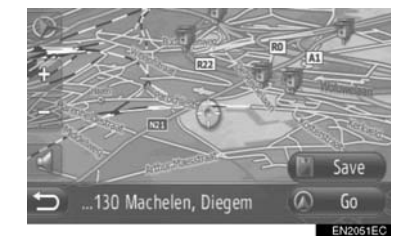

**3** "7. ADIMDAN "My destinations" (Varış noktalarım) EKRANINDAN KAYIT" adımlarını izleyin. (Bkz. sayfa 55.)

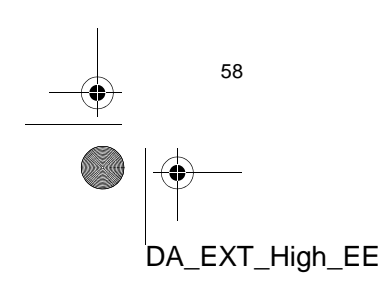

## HARICI BIR CIHAZDAN KAYIT

"VCard" formatlı veriler, bir USB bellekten bu sisteme aktarılabilir. Aktarılan adresler ve numaralar, "My destinations" (Varış noktalarım) ve "Contacts" (Kişiler) ekranındaki "Stored" (Kayıtlı) listesinde saklanacaktır. (Bkz. sayfa 55 ve 155.)

#### BİR USB BELLEK ARACILIĞIYLA YÜKLEME

1 USB/AUX bağlantı noktasının kapağını açın ve USB belleği bağlayın.

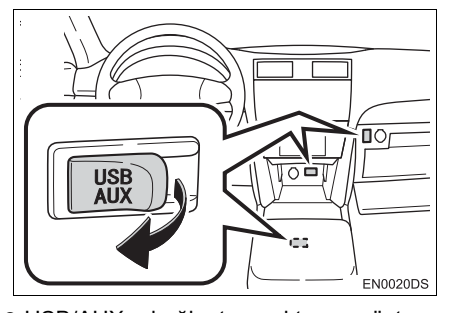

 USB/AUX bağlantı noktası gösterge paneli üzerinde veya konsol ya da torpido gözünde vb. bulunur. Konum ve tasarım araca bağlı olarak farklılık gösterir. Ayrıntılar için, "Kullanıcı Kılavuzu"nun Resimli Dizinine bakın.

- 2 "Navigasyon" menü ekranını görüntülemek için haritada "NAV" öğesine dokunun veya "MAP NAV" düğmesine basın.
- "Navigasyon" menü ekranı görüntülenmezse, görüntülenene kadar 🔛 öğesine dokunun.

3 "Enter destination" (Varış noktası gir) öğesine dokunun.

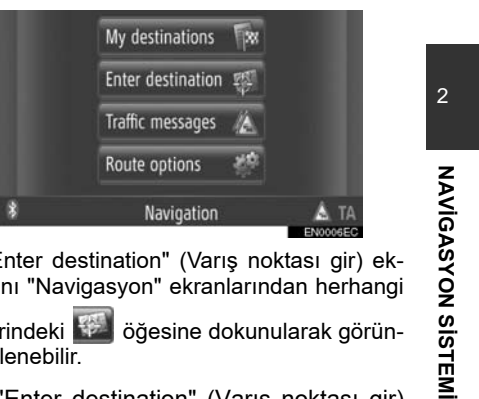

 "Enter destination" (Varış noktası gir) ekranı "Navigasyon" ekranlarından herhangi

birindeki 🔛 öğesine dokunularak görüntülenebilir.

- **4** "Enter destination" (Varış noktası gir) ekranındaki "Advanced" (Gelişmiş) öğesine dokunun.
- 5 "Load contacts from USB" (Kişileri USB'den yükle) öğesine dokunun.

| 1   | Address    | POI       | Advanced  | Stopover |
|-----|------------|-----------|-----------|----------|
| 195 | Select poi | int on m  | ар        |          |
| W I | Enter geo  | -coordir  | nates     |          |
|     | Load cont  | acts fro  | m USB     |          |
| 襟   | Load add   | resses fr | om server |          |
| Ð   | Online se  | arch by   | G88888    |          |

Aşağıdaki ekran veri yüklenirken gö-6 rüntülenecektir.

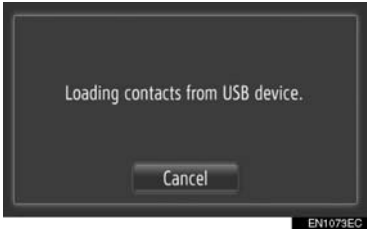

• Bu işlevi iptal etmek için, "Cancel" (İptal) öğesine dokunun.

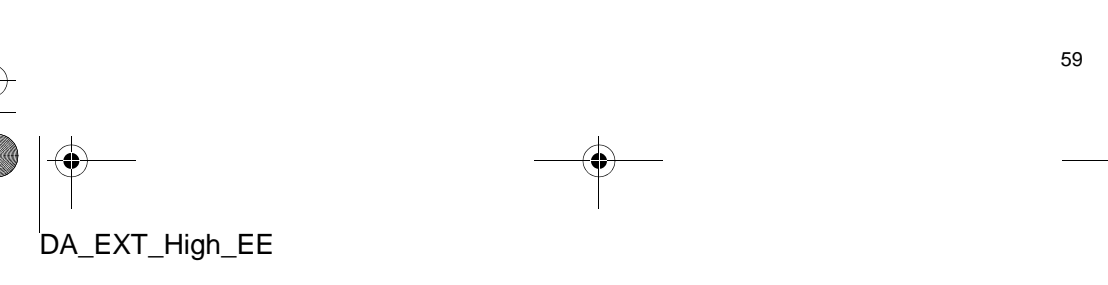

7 Aşağıdaki ekran veri yüklemesi tamamlandığında görüntülenecektir.

> Loading VCards successfully. 12 VCards have been saved to your Stored Contacts.

8 Giriş, "My destinations" (Varış noktalarım) ve "Contacts" (Kişiler) ekranındaki "Stored" (Kayıtlı) listesine kaydedilir. (Bkz. sayfa 55 ve 155.)

#### (BILGILENDIRME)

60

DA\_EXT\_High\_EE

- İndirme işlemi aşağıdaki durumlarda düzgün şekilde tamamlanmayabilir:
- İndirme sırasında kontak kapatılırsa
  İndirme bitmeden önce USB bellek
- çıkarılırsa
- Aşağıdakine benzer bir mesaj görüntülenirse, yeni varış noktası/noktaları için yer açmak amacıyla "My destinations" (Varış noktalarım) veya "Contacts" (Kişiler) ekranındaki "Stored" (Kayıtlı) listesinden X öğe silin. (Bkz. sayfa 61 ve 157.)

10 VCards found on your USB device. Not enough space in your list of Stored Contacts. Please delete 10 destinations (Navigation Menu) and 10 contacts (Phone Menu).

#### BIR SUNUCUDAN ADRES YÜKLEME

Adresler ve numaralar bir İnternet sunucusundan indirilerek eklenebilir. Bunlar, "My destinations" (Varış noktalarım) ve "Contacts" (Kişiler) ekranındaki "Stored" (Kayıtlı) listesinde saklanacaktır. (Bkz. sayfa 55 ve 155.) Bağlanılan servisler hakkında daha detaylı bilgi için bkz. sayfa 84.

# 4. VARIŞ NOKTALARIM 2. GİRİŞ BİLGİSİNİ GÖRÜNTÜLEME VE DÜZENLEME

# GİRİŞ BİLGİSİNİ GÖRÜNTÜLEME VE DÜZENLEME

Listedeki girişlere ait detaylı bilgi görüntülenebilir veya düzenlenebilir.

- 1 "My destinations" ekranındaki istenen
  - öğenin yanında bulunan 🜌 öğesine dokunun.

| 128          | Stored | Last<br>e new ent | Phone book | <u> </u> |
|--------------|--------|-------------------|------------|----------|
| *            | 🔒 Home |                   |            | 7        |
| 7453<br>2410 | Abc    |                   |            |          |
| t)           |        |                   |            |          |
|              |        |                   |            |          |

"Stored" (Kayıtlı) listesinin giriş seçenekleri ekranı

| 138 | Stored     | Last    | Phone book | 1 |
|-----|------------|---------|------------|---|
| मरा | Show det   | ails    |            | 1 |
| ₩   | Rename C   | ແແ      |            | 2 |
| 4   | Edit addre | ess     |            | 3 |
| 20  | Delete en  | try     |            | 4 |
| ÷.  | Delete all | entries |            | 5 |
|     | <i>.</i>   | -       |            |   |

"Last" (En son) listesinin giriş seçenekleri ekranı

| **   | Stored Last        | Phone book | 1 |
|------|--------------------|------------|---|
| 1757 | Show details       |            | 1 |
| 10   | Add to stored des  | tinations  | 6 |
| 4    | Delete entry       |            | 4 |
| 20   | Delete all entries | 5          | 5 |
| Ð    | i i                |            |   |

"Phone book" (Telefon rehberi) listesinin giriş seçenekleri ekranı

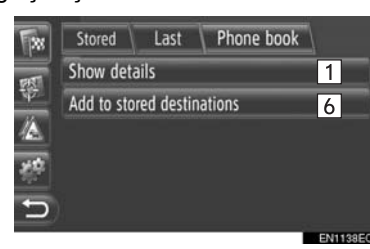

• Bu ekranda, aşağıdaki işlevler çalıştırıla-

bilir.

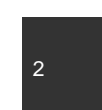

NAVIGASYON SISTEMI

| No. | İşlev                                                                                                    |
|-----|----------------------------------------------------------------------------------------------------|
| 1   | Giriş bilgisine ait detayları görün-<br>tülemek için dokunun. (Bkz.<br>sayfa 62.)                                                                                      |
| 2   | Giriş adını değiştirmek için doku-<br>nun. (Bkz. sayfa 62.)                                                                                                    |
| 3   | Adresi düzenlemek için doku-<br>nun. (Bkz. sayfa 62.)                                                                                                    |
| 4   | Girişi silmek için dokunun.                                                                                                    |
| 5   | Tüm Girişleri silmek için doku-<br>nun.                                                                                                    |
| 6   | Girişi, "My destinations" (Varış<br>noktalarım) ve "Contacts" (Kişi-<br>ler) ekranındaki "Stored" (Kayıtlı)<br>listesine kaydetmek için doku-<br>nun. (Bkz. sayfa 57.) |
|     |                                                                                                    |

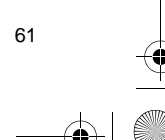

#### GİRİŞİN DETAYLARINI GÖSTER

- 1 Giriş seçenekleri ekranında "Show details" (Bilgileri göster) öğesine dokunun.
- **2** Bu ekran gösterilecektir.

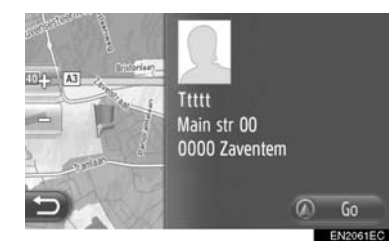

- Adres haritada işaretlenecektir.
- Varsa, sistemin telefon rehberinde yer alan kişiye ait adres ve bir resim görüntülenecektir.
- "Go" (Git) öğesine dokunduğunuzda, güzergah yönlendirme başlangıç ekranı görüntülenecektir.

#### GİRİŞ ADININ DEĞİŞTİRİLMESİ

- Giriş seçenekleri ekranında "Rename XX" (XX'i yeniden adlandır) öğesine dokunun.
- 2 Yeni adı yazın.

62

DA\_EXT\_High\_EE

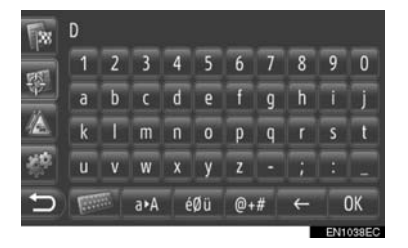

**3** "OK" (Tamam) öğesine dokunun.

## ADRESİN DÜZENLENMESİ

- Giriş seçenekleri ekranında "Edit address" (Adresi düzenle) öğesine dokunun.
- **2** Yeni adresi girin. (Bkz. sayfa 37.)

| 58       | Stored Last      | Phone book |
|----------|------------------|------------|
| मरा      | Country: Belgium |            |
| 望<br>    | City: Zaventem   | Code: 1831 |
|          | Street:          | No.:       |
| <u>.</u> | Intersection:    |            |
| Ð        | Save changes     |            |

**3 "Save changes"** (Değişiklikleri kaydet) öğesine dokunun.

#### (BILGILENDIRME)

 Cep telefonundan aktarılan bir giriş düzenlenirse, bu değişiklik "My destinations" (Varış noktalarım) ve "Contacts" (Kişiler) ekranlarındaki "Stored" (Kayıtlı) listesindeki girişi etkileyecektir. (Bkz. sayfa 55 ve 155.)

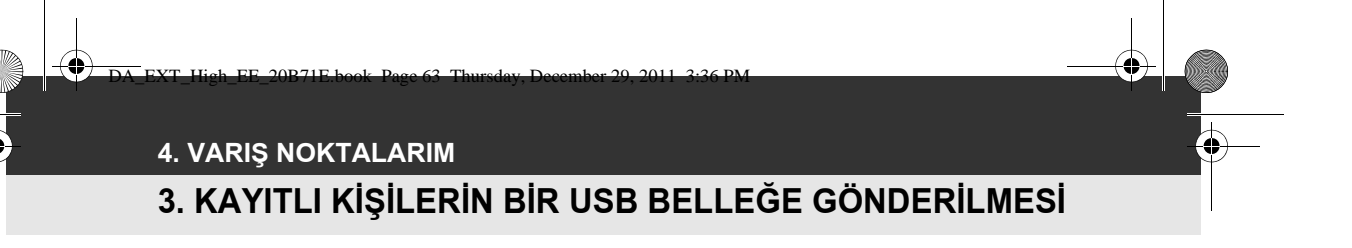

# KAYITLI KİŞİLERİN BİR USB BELLEĞE GÖNDERİLMESİ

"My destinations" (Varış noktalarım) ve "Contacts" (Kişiler) ekranlarındaki "Stored" (Kayıtlı) listesinde kayıtlı girişler (bkz. 55 ve 155) bir USB belleğe aktarılabilir.

1 USB/AUX bağlantı noktasının kapağını açın ve USB belleği bağlayın.

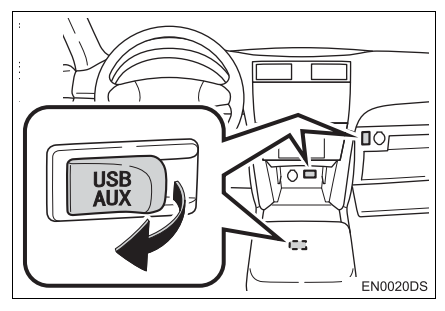

- USB/AUX bağlantı noktası gösterge paneli üzerinde veya konsol ya da torpido gözünde vb. bulunur. Konum ve tasarım araca bağlı olarak farklılık gösterir. Ayrıntılar için, *"Kullanıcı Kılavuzu"*nun Resimli Dizinine bakın.
- 2 "SETUP" düğmesine basın.

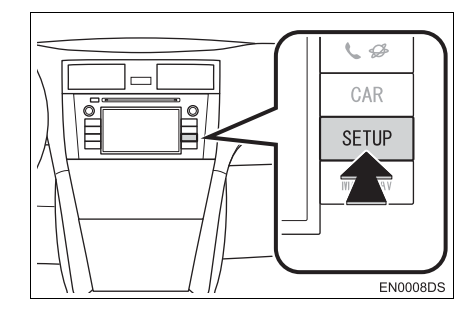

**3** "General" (Genel) öğesine dokunun.

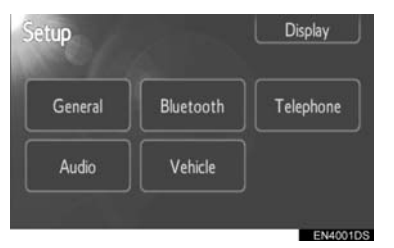

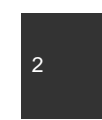

NAVIGASYON SISTEMI

4 "Backup stored contacts to USB" (Kayıtlı kişileri USB'ye yedekle ) öğesine dokunun.

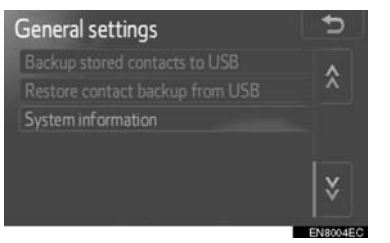

5 Aşağıdaki ekran veri gönderilirken görüntülenecektir.

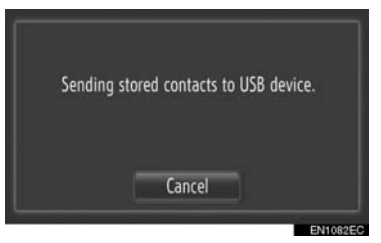

- Bu işlevi iptal etmek için, **"Cancel"** (İptal) öğesine dokunun.
- 6 Aşağıdaki ekran verilerin USB belleğe gönderilmesi tamamlandığında görüntülenecektir.

Sending stored contacts successful.

63

•

## BILGILENDIRME

- İndirme işlemi aşağıdaki durumlarda düzgün şekilde tamamlanmayabilir:
  - İndirme sırasında kontak kapatılırsa
  - İndirme bitmeden önce USB bellek çıkarılırsa

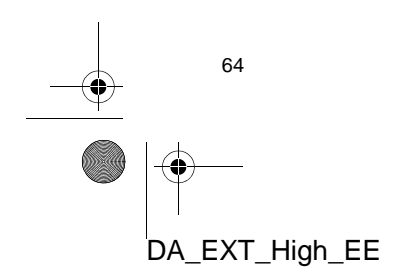

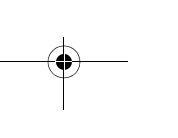

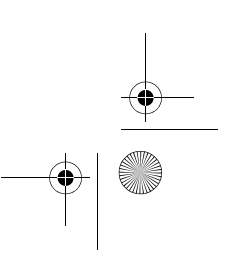

4

# 5. NAVİGASYON AYARLARI 1. HARİTA AYARLARI

## HARİTAYI AYARLAMA

 "Options" (Seçenekler) öğesine dokunun.

+ + Balance NAV Brussels Ring Options

2 "Map settings" (Harita ayarları) öğesine dokunun.

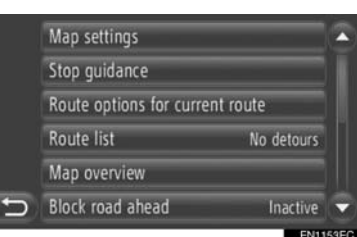

**3** Ayarlanacak öğeye dokunun.

| 1 | Map layout            | 2D heading   |
|---|-----------------------|--------------|
| 2 | POIs on map           | User defined |
| 3 | Day / Night mode      | Day          |
| 4 | Arrival information   | Arrival time |
| 5 | Speed limits          | On map       |
| 6 | 🖬 Show guidance arrow |              |
|   |                       | ENS          |

|   | /  |   | Show | street name          | L |
|---|----|---|------|----------------------|---|
|   | 8  | Ľ | Show | 3D buildings         |   |
|   | 9  | ď | Show | 3D landmarks         | 1 |
|   | 10 | Ľ | Show | signposts            |   |
|   | 11 | Ľ | Show | lane recommendations |   |
| + | 12 | ď | Show | TMC icons            | 5 |

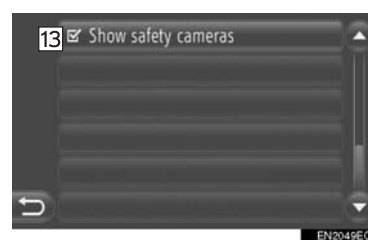

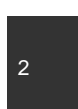

NAVIGASYON SISTEMI

 Bu ekranda, aşağıdaki işlevler ayarlanabilir.

Harita düzenini değiştirmek için 1 dokunun. (Bkz. sayfa 26.) POI simgesi kategorilerini görüntülemek için dokunun. (Bkz. sayfa 66.) 2 Ekranı **"Day"** (Gündüz) veya **"Night"** (Gece) modu olarak 3 değiştirmek için dokunun. (Bkz. sayfa 67.) Tahmini süreyi **"Arrival time/** distance" (Varış süresi/mesa-fesi) ve **"Remaining time/** distance" (Kalan süre/mesafe) 4 arasında değiştirmek için dokunun. (Bkz. sayfa 67.) Hız sınırlaması işlevini ayarla-5 mak için dokunun. (Bkz. sayfa 68.) Güzergah yönlendirme okunu görüntülemek üzere açmak veya 6

goruntulemek uzere açmak veya kapatmak için dokunun. (Bkz. sayfa 45.) Şu anda yolculuk edilen yolun

adını görüntülemek üzere açmak veya kapatmak için dokunun. (Bkz. sayfa 45.)

B\*
 B\*
 B\*
 B\*
 B\*
 B
 B
 B
 B
 B
 B
 B
 B
 B
 B
 B
 B
 B
 B
 B
 B
 B
 B
 B
 B
 B
 B
 B
 B
 B
 B
 B
 B
 B
 B
 B
 B
 B
 B
 B
 B
 B
 B
 B
 B
 B
 B
 B
 B
 B
 B
 B
 B
 B
 B
 B
 B
 B
 B
 B
 B
 B
 B
 B
 B
 B
 B
 B
 B
 B
 B
 B
 B
 B
 B
 B
 B
 B
 B
 B
 B
 B
 B
 B
 B
 B
 B
 B
 B
 B
 B
 B
 B
 B
 B
 B
 B
 B
 B
 B
 B
 B
 B
 B
 B
 B
 B
 B
 B
 B
 B
 B
 B
 B
 B
 B
 B
 B
 B
 B
 B
 B
 B
 B
 B
 B
 B
 B
 B
 B
 B
 B
 B
 B
 B
 B</

 9\*
 3D işaret simgelerini görüntülenmek üzere açmak veya kapatmak için dokunun. (Bkz. sayfa 28.)

\*: Varsa

7

65

#### 5. NAVIGASYON AYARLARI

| No. | İşlev                                                                                                    |
|-----|----------------------------------------------------------------------------------------------------|
| 10  | Yol tabelalarını görüntülenmek<br>üzere açmak veya kapatmak için<br>dokunun. (Bkz. sayfa 45.)                 |
| 11  | Şerit önerisini görüntülenmek<br>üzere açmak veya kapatmak için<br>dokunun. (Bkz. sayfa 45.)                  |
| 12  | Trafik mesajı simgelerini görün-<br>tülenmek üzere açmak veya<br>kapatmak için dokunun. (Bkz.<br>sayfa 45.)   |
| 13  | Güvenlik kamerası simgelerini<br>görüntülenmek üzere açmak<br>veya kapatmak için dokunun.<br>(Bkz. sayfa 28.) |

#### (BILGILENDIRME)

- Her öğeye ait geçerli ayar kendisinin sağında görüntülenir.
- Seçilen öğenin işaret kutuları öğe seçil-

diğinden ei olarak değişecektir. Seçilen tüm öğeler aynı anda etkinleştirilecektir.

## HARİTA ÜZERİNDEKİ POI'LER

Harita üzerinde görüntülenen POI'ler seçilebilir.

- "Map settings" (Harita ayarları) ekranındaki "POIs on map" (Harita üzerindeki POI'ler) öğesine dokunun.
- 2 POI kategorilerini seçin.

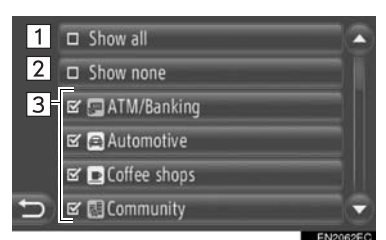

 Bu ekranda, aşağıdaki işlevler çalıştırılabilir.

| No. | İşlev                                           |
|-----|-------------------------------------------------|
| 1   | Tüm kategorileri görüntülemek<br>için dokunun.  |
| 2   | Tüm simgeleri gizlemek için do-<br>kunun.       |
| 3   | Seçilen simgeleri görüntülemek<br>için dokunun. |
|     |                                                 |

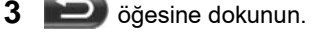

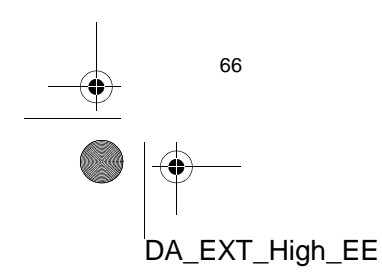

#### 5. NAVİGASYON AYARLARI

2

NAVIGASYON SISTEM

#### **GÜNDÜZ/GECE MODU**

Ekran gündüz veya gece modu olarak değiştirilebilir.

- 1 "Map settings" (Harita ayarları) ekranındaki "Day/Night mode" (Gündüz/ Gece modu) öğesine dokunun.
- 2 İstenen öğeye dokunun.

|   | 0 | Automatic |
|---|---|-----------|
|   | 0 | Day       |
|   | 0 | Night     |
|   |   |           |
|   |   |           |
| Ð |   |           |
|   |   | EN1090EC  |

"Automatic" (Otomatik): Far anahtarının konumuna bağlı olarak ekranı gündüz veya gece moduna geçirmek için dokunun. "Day" (Gündüz): Haritayı her zaman gündüz modunda görüntülemek için dokunun.

"Night" (Gece): Haritayı her zaman gece modunda görüntülemek için dokunun.

3 💵 öğesine dokunun.

## VARIŞ BİLGİSİ

Varış noktasına olan tahmini süre, varış süresi/mesafe ve kalan süre/ mesafe arasında değiştirilebilir. Ayrıca kapatılabilir.

- 1 "Map settings" (Harita seçenekleri) ekranındaki "Arrival information" (Varış bilgisi) öğesine dokunun.
- 2 İstenen öğeye dokunun.

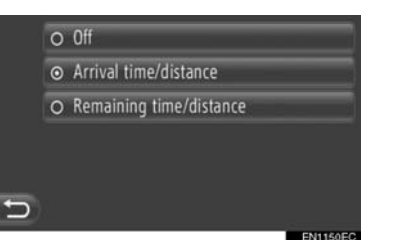

"Off" (Kapalı): Tahmini süre/mesafe öğesini kapatmak için dokunun.

"Varış süresi/mesafe": Varış süresini haritanın sağ üst alanında görüntülemek için dokunun. Varış noktasına olan mesafe de gösterilecektir.

"Kalan süre/mesafe": Varış noktasına erişmek için kalan süreyi haritanın sağ üst alanında görüntülemek için dokunun. Varış noktasına olan mesafe de gösterilecektir.

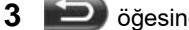

Döğesine dokunun.

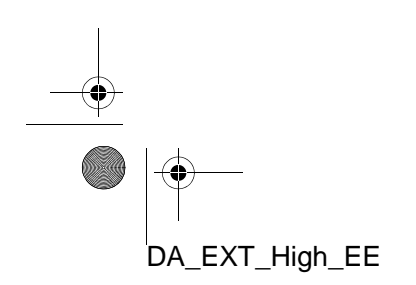

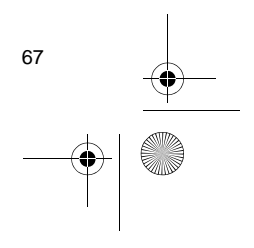

#### 5. NAVIGASYON AYARLARI

0

## HIZ LİMİTLERİ

Hız limitleri işlevi değiştirilebilir.

- "Map settings" (Harita seçenekleri) ekranındaki "Speed limits" (Hız limitleri) öğesine dokunun.
- 2 İstenen öğeye dokunun.

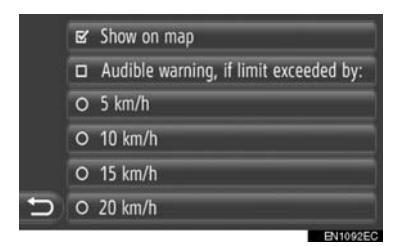

"**Show on map**" (Haritada göster): Hız limitlerini haritada görüntülemek için dokunun.

**"Audible warning, if limit exceeded by"** (Limit belli bir miktar aşıldıysa sesli uyarı): Hız limitinin belirli bir miktar aşılması durumunda sesli sinyal almak için dokunun.

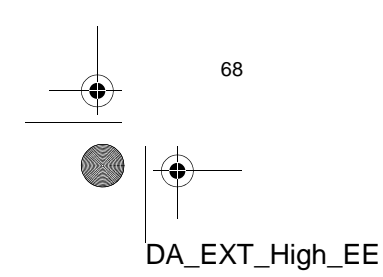

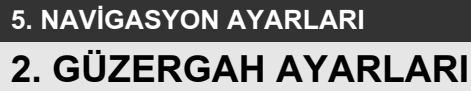

# GÜZERGAH SEÇENEKLERİNİ AYARLAMA

#### **GÜZERGAH HESABI AYARI**

Güzergah hesaplamaları için güzergah tercihleri ayarlanabilir.

- "Navigasyon" menü ekranını görüntülemek için haritada "NAV" öğesine dokunun veya "MAP NAV" düğmesine basın.
- "Navigasyon" menü ekranı görüntülen-

mezse, görüntülenene kadar 腔 öğesine dokunun.

2 "Route options" (Güzergah seçenekleri) öğesine dokunun.

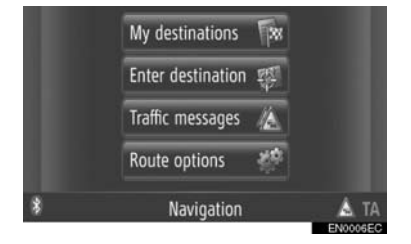

 "Route options" (Güzergah seçenekleri) ekranı "Navigasyon" ekranlarından her-

hangi birindeki **birindeki birindeki** öğesine dokunularak görüntülenebilir.

3 "Preferences" (Tercihler) öğesine dokunun.

| Br | Preferences Avoid       |            |
|----|-------------------------|------------|
| -  | Route type              | Fast route |
|    | Use traffic patterns    |            |
|    | Show route alternatives |            |
| 帮  | Make a round trip       |            |
| Ð  |                         |            |
|    |                         | EN2050EC   |

DA\_EXT\_High\_EE

#### 4 İstenen öğeye dokunun.

| Fir | Preferences Avoid       |            |
|-----|-------------------------|------------|
| 141 | Route type              | Fast route |
| 100 | Use traffic patterns    |            |
|     | Show route alternatives |            |
| 1   | Make a round trip       |            |
| t   |                         |            |
|     | -                       | ENIOCOE    |

NAVIGASYON SISTEMI

"Route type" (Güzergah tipi): "Fast route" (Hızlı güzergah), "Short route" (Kısa güzergah) ve "Ecological route" (Ekolojik güzergah) arasında seçim yapmak için dokunun.

**"Trafik desenlerini kullan"**<sup>\*</sup>: Güzergah hesaplamasında trafik bilgisi geçmişini eklemek için dokunun.

"Show route alternatives" (Güzergah alternatiflerini göster): Güzergah hesaplamanın ardından harita üzerinde 3 güzergahı (en hızlı, en kısa ve ekolojik) görüntülemek için dokunun.

"Make a round trip" (Dönüş yolculuğu yap): Varış noktasına erişildikten sonra başlangıç noktasına dönüş güzergahını otomatik olarak hesaplatmak amacıyla dokunun.

 Girilen konaklama noktaları da başlangıç noktasına dönüş sırasında göz önünde bulundurulacaktır.

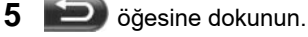

#### (BILGILENDIRME)

 "Show route alternatives" (Güzergah alternatiflerini göster) ve "Make a round trip" (Dönüş yolculuğu yap) aynı anda seçilemez.

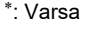

69

#### GÜZERGAH HESAPLAMA İÇİN KAÇINMA KRİTERLERİ AYARI

Güzergah hesaplamaları için kaçınma kriterleri ayarlanabilir.

- "Navigasyon" menü ekranını görüntülemek için haritada "NAV" öğesine dokunun veya "MAP NAV" düğmesine basın.
- "Navigasyon" menü ekranı görüntülen-

mezse, görüntülenene kadar Döğesine dokunun.

2 "Route options" (Güzergah seçenekleri) öğesine dokunun.

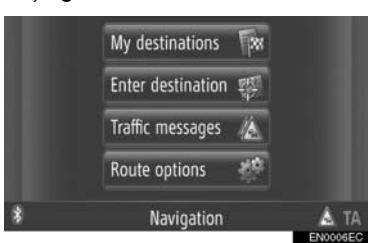

 "Route options" (Güzergah seçenekleri) ekranı "Navigasyon" ekranlarından her-

hangi birindeki E öğesine dokunularak görüntülenebilir.

**3** "Avoid" (Kaçın) öğesine dokunun.

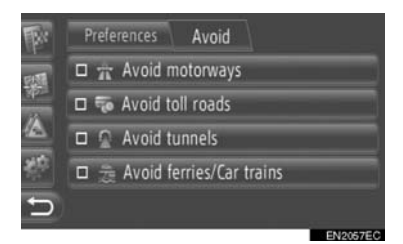

#### 4 İstenen öğeye dokunun.

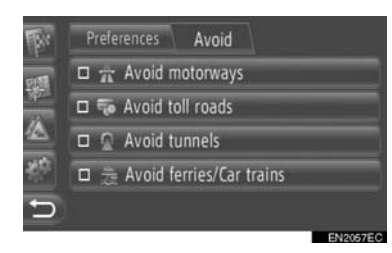

"Avoid motorways" (Otoyollardan kaçın): Otoyollardan kaçınmak için dokunun. "Avoid toll roads" (Paralı yollardan kaçın): Paralı yollardan kaçınmak için dokunun.

**"Avoid tunnels"** (Tünellerden kaçın): Tünellerden kaçınmak için dokunun.

"Avoid ferries/Car trains" (Feribotlardan/Arabalı trenlerden kaçın): Feribotlar ve arabalı trenlerden kaçınmak için dokunun.

5 Döğesine dokunun.

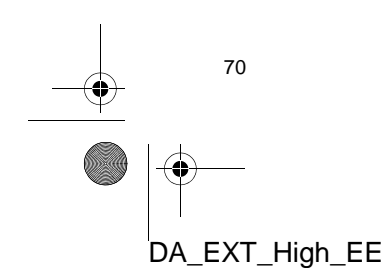

# 5. NAVİGASYON AYARLARI **3. TRAFİK MESAJI AYARLARI**

## TRAFİK MESAJI AYARLARI

- "Navigasyon" menü ekranını görüntülemek için haritada "NAV" öğesine dokunun veya "MAP NAV" düğmesine basın.
- "Navigasyon" menü ekranı görüntülenmezse, görüntülenene kadar böğesine dokunun.
- 2 "Traffic messages" (Trafik mesajları) öğesine dokunun.

|        | My destinations   | 58        |          |
|--------|-------------------|-----------|----------|
|        | Enter destination | 驟         |          |
|        | Traffic messages  | 12        |          |
| а.     | Route options     | <u>80</u> |          |
| \$     | Navigation        |           | à ta     |
| 10 A 4 |                   |           | EN0006E0 |

 "Traffic messages" (Trafik mesajları) ekranı "Navigasyon" ekranlarından herhangi birindeki öğesine dokunularak gö-

3 "Set TMC" (TMC ayarla) öğesine dokunun.

rüntülenebilir.

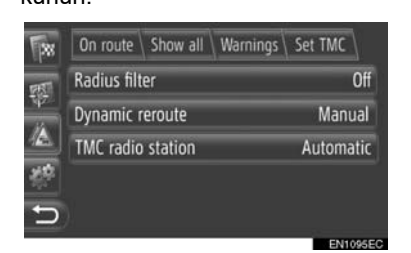

• Her ayarın tanımı için lütfen izleyen sayfalara başvurun.

## "Radius filter" AYARI

Çap filtresi ayarlandığında, trafik mesajı listesinde yalnızca belirlenen çap içerisindeki trafik mesajları görüntülenecektir.

2

NAVIGASYON SISTEMI

- "Set TMC" (TMC ayarla) ekranındaki "Radius filter" (Çap filtresi) öğesine dokunun.
- 2 İstenen öğeye dokunun.

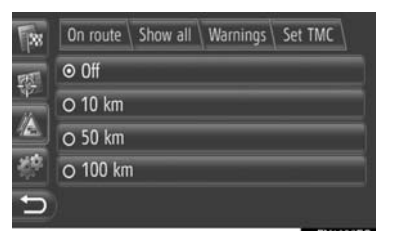

"Off" (Kapalı): İşlevi devre dışı bırakmak için dokunun.

"**10km**" ~ "**100 km**": Çapı 10 km ila 100 km arasında ayarlamak için dokunun.

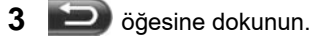

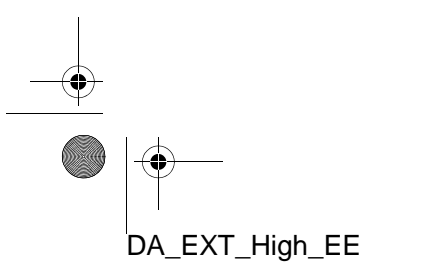

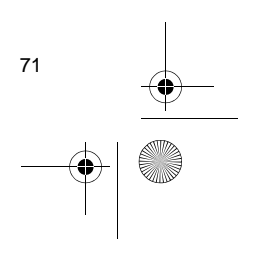

#### "Dynamic reroute" AYARI

Yeniden güzergah belirleme yöntemi ayarlanabilir.

- "Set TMC" (TMC ayarla) ekranındaki
   "Dynamic reroute" (Yeniden dinamik güzergah belirleme) öğesine dokunun.
- **2** İstenen öğeye dokunun.

| **        | On route \ Show all \ Warnings \ Set TMC \ |
|-----------|--------------------------------------------|
| 25        | O Off                                      |
| φ7°<br>14 | O Automatic                                |
|           | ⊙ Manual                                   |
| 變         |                                            |
| 5         |                                            |

"Off" (Kapalı): Alınan trafik mesajlarını devre dışı bırakmak için dokunun, hiçbir yeniden güzergah belirleme gerçekleştirilmeyecektir.

"Automatic" (Otomatik): Güzergah üzerindeki trafik mesajlarının açılır pencereler olarak görüntülenmesini ve otomatik yeniden güzergah belirleme özelliğini etkinleştirmek için dokunun.

"Manual" (Manuel): Güzergah üzerindeki trafik mesajlarının açılır pencereler olarak görüntülenmesini etkinleştirmek ancak otomatik yeniden güzergah belirleme özelliğini devre dışı bırakmak için dokunun. Yeniden güzergah hesaplama işleminin devre dışı bırakılıp bırakılmayacağına kullanıcı karar verir.

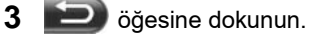

#### "TMC radio station" AYARI

TMC radyo istasyonu ayarı gerçekleştirilebilir.

- "Set TMC" (TMC ayarla) ekranındaki
   "TMC radio station" (TMC radyo istasyonu) öğesine dokunun.
- 2 İstenen öğeye dokunun.

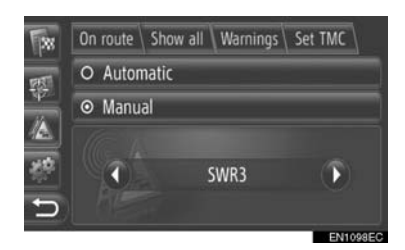

"Automatic" (Otomatik): Sistemin sinyal alımı en iyi TMC istasyonuna otomatik olarak ayar yapmasına izin vermek için dokunun.

"Manual" (Manuel): **()** veya **()** öğesine dokunarak TMC istasyonunu manuel olarak ayarlamak için dokunun.

#### (BILGILENDIRME)

Manuel olarak ayarlanan istasyondan artık sinyal alınmıyorsa, sistem tarafından sinyal alımı en iyi olan istasyon seçilir ve manuel olarak ayarlanan istasyonun sesi kısılır. Manuel olarak ayarlanan istasyonun sinyali yeniden alınmaya başlarsa, TMC istasyonu olarak kullanılacaktır.

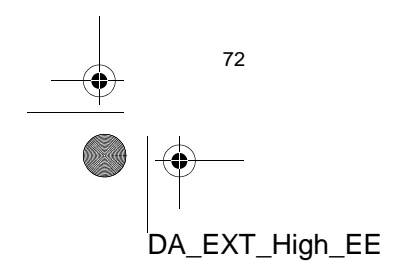

# 6. NAVIGASYON SISTEMI BILGILERI 1. NAVIGASYON SISTEMININ KISITLAMALARI

Bu navigasyon sistemi uydu sinyallerini, çeşitli araç sinyallerini, harita verilerini v.b. kullanarak mevcut araç konumunu hesaplar. Ancak, uydunun durumu, yol donanımı, aracın durumu ve diğer şartlara bağlı olarak doğru bir konum gösterilemeyebilir.

A.B.D. Savunma Bakanlığı'nın geliştirip işlettiği Küresel Konumlandırma Sistemi, normalde 4 veya daha fazla, bazı durumlarda 3 uydu yardımıyla doğru/hassas bir mevcut araç konumu sağlar. GPS belirli bir hata düzeyine sahiptir. Navigasyon sistemi çoğu zaman bunu telafi ederken, 100 m'ye (300 fit) kadar olan ve sıklıkla görülmeyen konumlandırma hataları beklenebilir ve beklenmelidir. Genellikle, konum hataları birkaç saniye içinde düzeltilir.

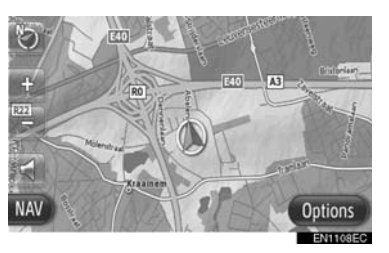

GPS sinyali, harita ekranı üzerinde hatalı araç konumuna yol açacak şekilde fiziksel olarak engellenebilir. Tüneller, uzun binalar, kamyonlar ve hatta gösterge paneli üzerine koyulan nesneler GPS sinyallerini engelleyebilir.

GPS uyduları, yapılan onarımlar ve iyileştirmelerden dolayı sinyal göndermeyebilir.

Navigasyon sistemi net GPS sinyallerini alırken bile, araç konumu doğru bir şekilde gösterilmeyebilir veya bazı durumlarda uygun olmayan güzergah yönlendirmesi meydana gelebilir.

# 

Renkli camlar GPS sinyallerini engelleyebilir. Çoğu cam filmi, antenin GPS sinyal alımını engelleyecek bazı metalik içerikler bulundurur. Navigasyon sistemi bulunan araçlarda renkli cam filmi kullanılmamasını tavsiye ederiz.

2

NAVIGASYON SISTEMI

- Aşağıdaki durumlarda doğru araç konumu gösterilemeyebilir:
  - Y şeklindeki dar açılı bir yolda sürüş esnasında.
  - Dönemeçli bir yolda sürüş esnasında.
  - Kum, çakıl, kar vb. gibi kaygan bir yolda sürüş esnasında.
  - Uzun bir düz yolda sürüş esnasında.
  - · Otoyol ve caddeler paralel olarak ilerle-
  - diğinde.
    Feribot veya araç taşıyıcı ile hareket edildikten sonra.
  - Yüksek hızla sürüş esnasında uzun bir güzergah arandığında.
  - Mevcut konum kalibrasyonu doğru şekilde ayarlanmaksızın sürüş esnasında.
  - İleri ve geri giderek veya otoparkta bir turnikeden dönerken bir yön değişiminin tekrarlanmasından sonra.
  - Kapalı otopark veya çok katlı otoparktan çıkarken.
  - Tavan taşıyıcı takıldığında.
  - Lastik zinciri takılıyken sürüş esnasında.
  - Lastikler aşındığında.
  - Lastik veya lastikler değiştirildikten sonra.
  - Fabrika teknik özelliklerinde belirtilenlerden daha küçük veya daha büyük lastik kullanıldığında.
  - Dört lastiğin herhangi birindeki lastik basıncı uygun olmadığında.

73

#### 6. NAVIGASYON SISTEMI BILGILERI

- Aşağıdaki durumlarda uygun olmayan güzergah yönlendirmesi meydana gelebilir:
  - Belirtilen güzergah yönlendirmesinden saparak bir kavşaktan dönerken.
  - Birden fazla varış noktası belirleyip bunlardan birini atlarsanız, otomatik yeniden yönlendirme atlanan varış noktasına dönen bir güzergah görüntüleyecektir.
  - Güzergah yönlendirmesi olmayan bir kavşaktan dönerken.
  - Güzergah yönlendirmesi olmayan bir kavşaktan geçerken.
  - Otomatik yeniden yönlendirme sırasında, güzergah yönlendirme bir sonraki sağa veya sola dönüş için hazır görünmeyebilir.
  - Yüksek hızla sürüş esnasında otomatik yeniden yönlendirmenin çalıştırılması uzun zaman alabilir. Otomatik yeniden yönlendirmede, servis yolu güzergahı gösterilebilir.
  - Ötomatik yeniden yönlendirmeden sonra, güzergah değiştirilemez.
- Gereksiz bir U dönüşü gösterilir veya bildirilir.
- Bir yer çoklu isme sahip olabilir ve sistem bir veya daha fazlasını bildirir.
- Bazı güzergahlar aranamayabilir.
- Varış noktanıza olan güzergah çakıllı, asfaltsız yol veya patika içeriyorsa, yol yönlendirmesi gösterilemeyebilir.
- Varış noktanız caddenin karşı tarafında gösterilebilir.
- Güzergahın bir kısmında, zamana, mevsime veya diğer nedenlere bağlı olarak araç girişini yasaklayan düzenlemeler olduğunda.
- Navigasyon sisteminde kayıtlı olan yol ve harita verileri tam olmayabilir veya en son sürüm olmayabilir.

#### (BILGILENDIRME)

74

DA\_EXT\_High\_EE

Bu navigasyon sistemi lastik dönüş verilerini kullanır ve aracın fabrikaya öz-gü lastikleri ile çalışmak üzere tasarlanmıştır. Orijinal olarak takılan lastik çapından daha büyük veya daha küçük lastik takılması mevcut araç konumunun hatalı gösterimine neden olabilir. Lastik basıncı da lastik çapını etkiler, bu yüzden dört lastiğin tümünün lastik basıncının uygun olduğundan emin olun.

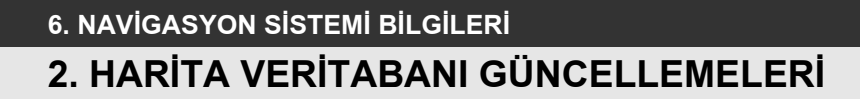

# HARİTA GÜNCELLEME

Harita verileri, harita güncellemelerini içeren bir USB bellek kullanılarak güncellenebilir.

Ayrıntılar için Toyota bayii ile temasa geçin veya Toyota portal sitesine başvurun (www.my.toyota.eu).

1 USB/AUX bağlantı noktasının kapağını açın ve USB belleği bağlayın.

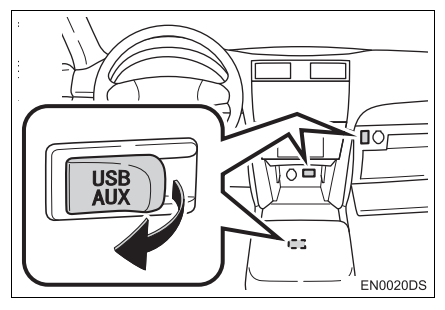

- USB/AUX bağlantı noktası gösterge paneli üzerinde veya konsol ya da torpido gözünde vb. bulunur. Konum ve tasarım araca bağlı olarak farklılık gösterir. Ayrıntılar için, *"Kullanıcı Kılavuzu"*nun Resimli Dizinine bakın.
- Aşağıdaki ekran harita güncelleme verileri algılandığında otomatik olarak görüntülenir.

#### **2** "Yes" (Evet) öğesine dokunun.

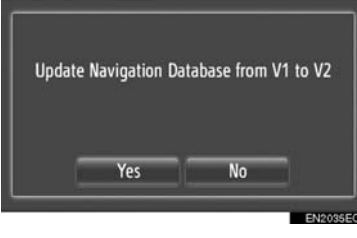

3 "Confirm" öğesine dokunun.

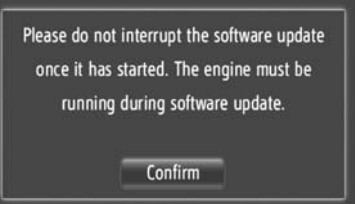

NAVIGASYON SISTEMI

75

4 Güncelleme başlayacaktır.

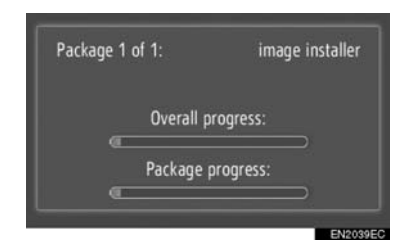

#### **BILGILENDIRME**

- Güncelleme işlemi aşağıdaki durumlarda düzgün şekilde tamamlanmayabilir:
- Güncelleme sırasında kontak kapatılırsa
- Güncelleme bitmeden önce USB bellek çıkarılırsa
- Güncelleme işleminin tamamlanması için gereken süre verinin boyutuna bağlıdır.

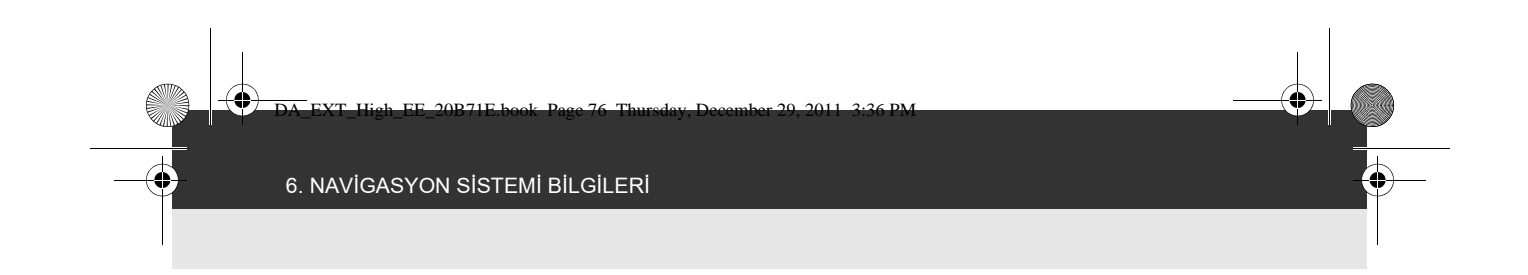

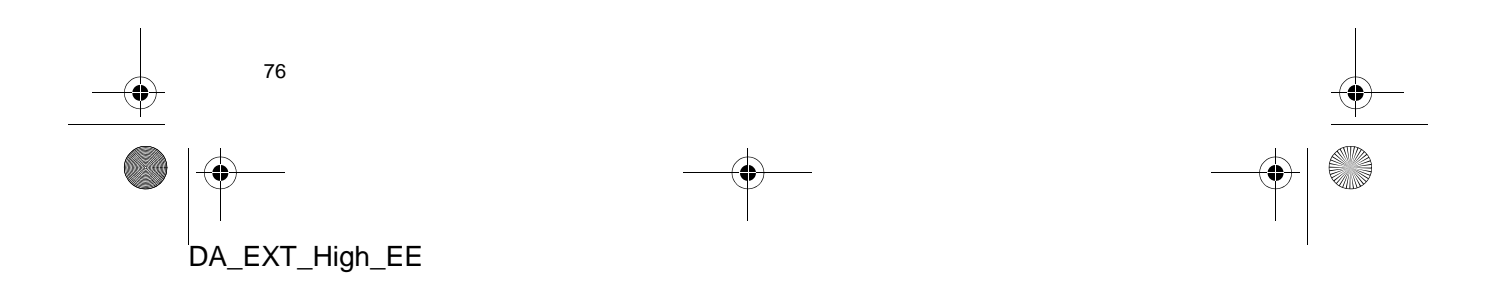

# 3

# UYGULAMA

#### 1 UYGULAMALARIN KULLANILMASI

- 1. HIZLI REFERANS ...... 78
- 3. E-POSTA
   81

   YENİ E-POSTA BİLDİRİMİ
   81

   AÇILIR PENCERE
   81

   E-POSTA KONTROLÜ
   81
- 4. TAKVİM
   83

   TAKVİM KONTROLÜ
   83

| 2  | BAĞLANTILI HİZMETLER                                              |    |   |
|----|-------------------------------------------------------------------|----|---|
| 1. | -<br>BAĞLANTILI HİZMETLERE<br>GENEL BAKIŞ                         | 84 | ; |
| 2. | BAĞLANTILI HİZMETİ<br>KULLANMADAN ÖNCE                            | 87 |   |
|    | BİR PORTAL HESABI ALMA                                            | 87 |   |
|    | BAĞLANTILI HİZMETLER OTURUM<br>AÇMA İŞLEMİ                        | 89 |   |
| 3. | BAĞLANTILI HİZMET<br>KULLANARAK NAVİGASYON<br>İŞLEVINİN KULLANIMI | 90 |   |
|    | ÇEVRİMİÇİ ARAMA                                                   | 90 |   |
|    | ADRESLERİ YÜKLEME                                                 | 92 |   |
| 4. | BAĞLANTILI HİZMET                                                 |    |   |
|    | UYGULAMANIN ÖNCE                                                  | 94 |   |
|    | SISTEME BIR UYGULAMA<br>INDIRME                                   | 94 |   |
|    | BİR UYGULAMANIN KULLANILMASI                                      | 95 |   |
|    |                                                                   |    |   |

Bazı işlevler aracın sürülmesi sırasında kullanılamazlar.

77

 $\mathsf{DA\_EXT\_High\_EE}$ 

# 1. UYGULAMALARIN KULLANILMASI

# **1. HIZLI REFERANS**

Uygulamalara 📞 🥩 düğmesine basılarak erişilebilir.

**&** *G* düğmesine her basışta ekran "Phone" (Telefon) menü ekranı ve "Extras" (Ekstralar) menü ekranı arasında değişecektir.

📞 🤣 düğmesine basıldığında, son görüntülenen ekrana geri dönülür. "Extras"

(Ekstralar) menü ekranını görüntülemek için 🔁 öğesine dokunun.

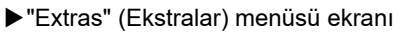

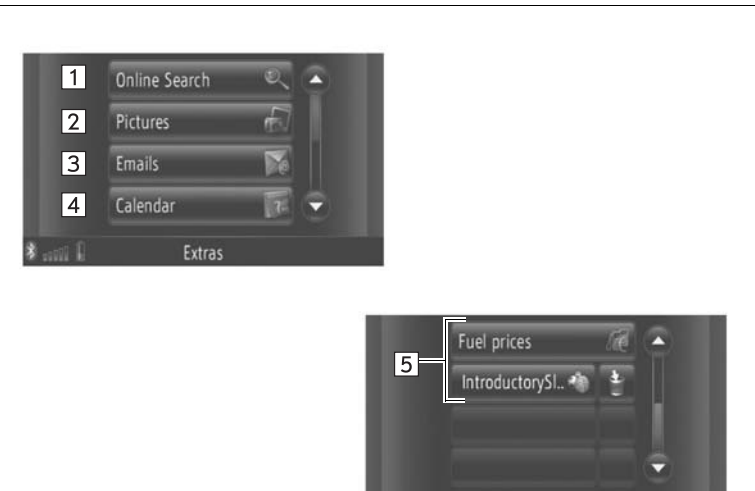

Extras

| E | N | 3 | 1 | 4 | 0 | E | C |
|---|---|---|---|---|---|---|---|
|   |   |   |   |   |   |   |   |

| No. | İşlev                                                                 | Sayfa |
|-----|-----------------------------------------------------------------------|-------|
| 1   | Çevrimiçi aramaya erişim için dokunun.                                | 90    |
| 2   | USB bellekte saklanan resimleri görmek için dokunun.                  | 79    |
| 3*  | Bağlı telefonun E-postalarını görüntülemek için dokunun.              | 81    |
| 4   | Bağlı telefonun takvimine, görevlere ve notlara erişmek için dokunun. | 83    |
| 5   | Uygulamalara erişmek için dokunun.                                    | 95    |

\*: Varsa

78

# **1. UYGULAMALARIN KULLANILMASI** 2. RESİM SLAYT GÖSTERİSİ

Araç durduğunda, USB bellekte saklanan resimler görüntülenebilir.

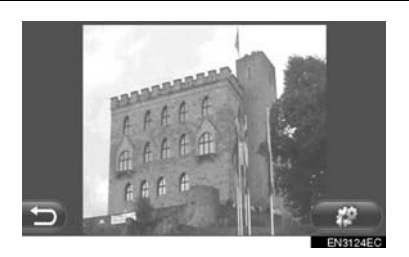

#### (BILGILENDIRME)

- Sürüş sırasında resimler görüntülenemez.
- Resimler gösterilirken araç hareket etmeye başlarsa, bir açılır pencere görüntülenecek ve resimler gösterilme-yecektir. Önceki ekrana dönmek için "Previous" (Önceki) öğesine dokunun.
- Mevcut resim verisi formatı: JPEG, PNG ve BMP

# RESIMLERIN GÖRÜNTÜLENMESİ

1 USB/AUX bağlantı noktasının kapağını açın ve USB belleği bağlayın.

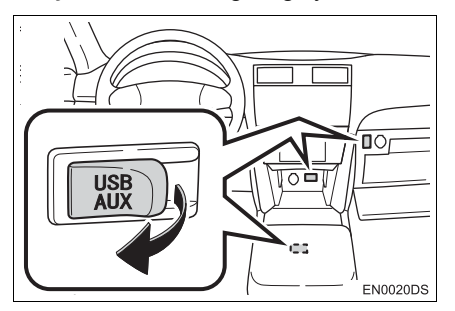

 USB/AUX bağlantı noktası gösterge paneli üzerinde veya konsol ya da torpido gözünde vb. bulunur. Konum ve tasarım araca bağlı olarak farklılık gösterir. Ayrıntılar için, "Kullanıcı Kılavuzu"nun Resimli Dizinine bakın.

2 "Extras" (Ekstralar) menü ekranını görüntülemek için 📞 🤣 düğmesine basın.

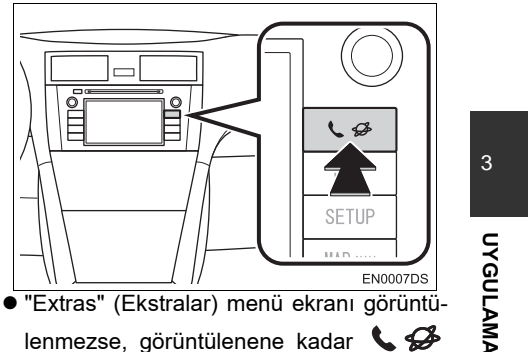

- lenmezse, görüntülenene kadar 📞 🥩 düğmesine basın.
- 3 "Pictures" (Resimler) öğesine dokunun.

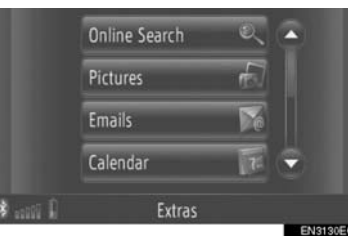

**4** Slayt gösterisi otomatik olarak başlar.

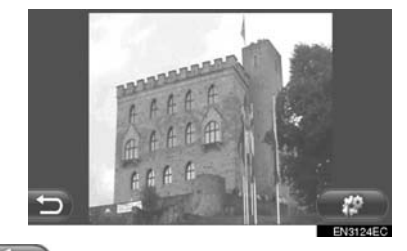

🚬 : Slayt gösterisini durdurmak için dokunun.

#### (BILGILENDIRME)

- Cihaz üzerindeki tüm okunabilir resimler kronolojik sırayla gösterilir. Sona erdiğinde slayt gösterisi tekrar edilecektir.
- Resimler her birkaç saniyede değişecektir.

79

#### 1. UYGULAMALARIN KULLANILMASI

4

# RESİM SLAYT GÖSTERİSİNİN OYNATILMASI

Bir slayt gösterisi oynatılabilir, duraklatılabilir ve istenen resimler seçilebilir.

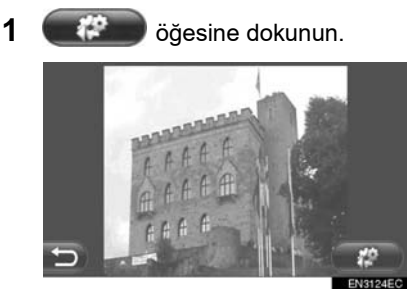

2 Çalıştırma düğmeleri görüntülenecektir.

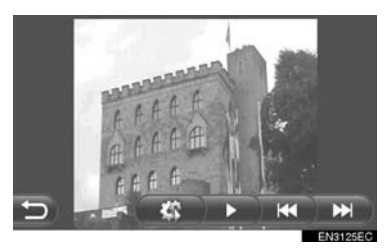

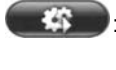

: Slayt gösterisi seçeneklerini kapatmak için dokunun.

- : Slayt gösterisini duraklatmak için dokunun.
  - Slayt gösterisini oynatmak için dokunun.
- Önceki resmi görüntülemek için dokunun.

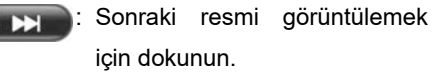

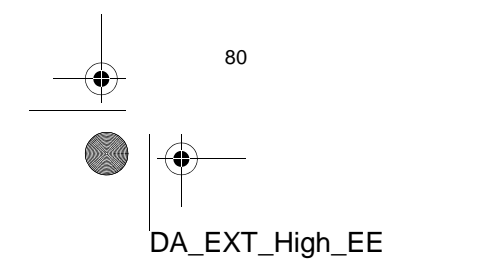

#### (BILGILENDIRME)

 Slayt gösterisi oynatılırken, birkaç saniye sonra duraklatma ve atlama ekran düğmeleri otomatik olarak kaybolacaktır.

# 1. UYGULAMALARIN KULLANILMASI

# 3. E-POSTA\*

Bağlı bir Bluetooth<sup>®</sup> telefona gelen Epostalar indirilebilir. Bu uygulamayı kullanmadan önce, telefon profilini kullanarak bir Bluetooth<sup>®</sup> telefon bağlayın. (Bkz. sayfa 192.)

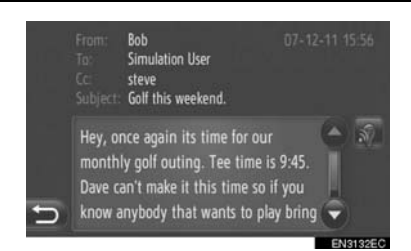

#### (BILGILENDIRME)

- Bu işlev, telefona bağlı olarak kullanılamayabilir.
- Bu işlev kullanılarak e-postalar gönderilemez.
- Kontak indirme sırasında kapatılırsa indirme işlemi düzgün tamamlanmayabilir.

## YENİ E-POSTA BİLDİRİMİ AÇILIR PENCERESİ

Yeni bir E-posta alındığında, ekranda bir açılır pencere gösterilir.

 Bu işlev, "Açık" veya "Kapalı" olarak ayarlanabilir. (Bkz. sayfa 198.)

# E-POSTA KONTROLÜ

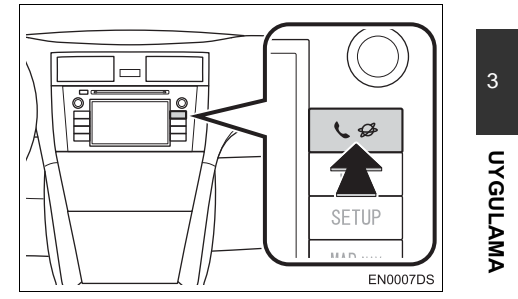

• "Extras" (Ekstralar) menü ekranı görüntülenmezse, görüntülenene kadar **&** 

düğmesine basın.

2 "Emails" (E-postalar) öğesine dokunun.

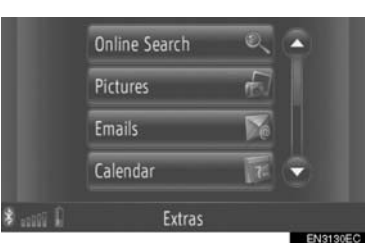

- E-posta indirme bittiğinde, posta listesi gösterilecektir.
- 3 İstenen E-postaya dokunun.

| 6  | 🛒 sales        | Thanks for your |  |
|----|----------------|-----------------|--|
| pe | 😭 Bob          | Golf this weeke |  |
|    | 17% yourFriend | Hello friend.   |  |
|    | 176 mike       | Job opening.    |  |
|    | 🐃 Progressive  | Automatic Paym  |  |
| ¢  | M Christine    | Pictures of our |  |

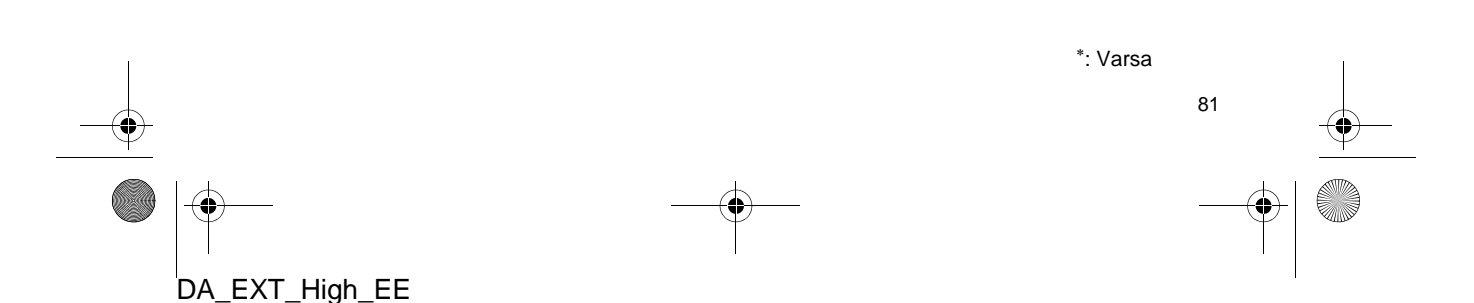

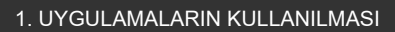

- E-posta durumu aşağıdaki simgelerle gösterilir.
- 🔟 : Okunmamış posta
- 🔟 : Okunmuş posta
- 🔟: Önemli posta

•

4 E-postanın metni gösterilir.

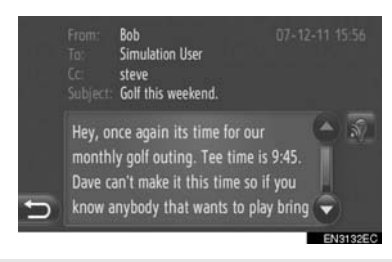

 tuşuna dokunulduğunda, E-posta mesajı okunur. Bu işlevi iptal etmek için,
 öğesine dokunun.

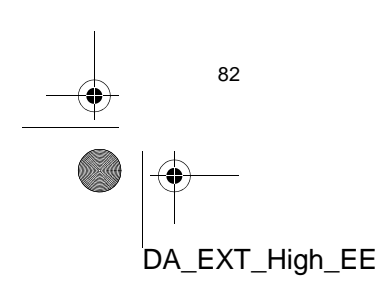

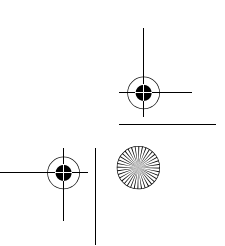

4

# **1. UYGULAMALARIN KULLANILMASI**

# **4. TAKVİM**\*

Bağlı bir Bluetooth<sup>®</sup> telefona gelen takvim girişleri, görevler ve notlar indirilebilir. Bu uygulamayı kullanmadan önce, telefon profilini kullanarak bir Bluetooth<sup>®</sup> telefon bağlayın. (Bkz. sayfa 192.)

| «    | Friday, 15-07-11                                                                 | >                                                                                                    |                                                                                         |
|------|----------------------------------------------------------------------------------|----------------------------------------------------------------------------------------------------|-----------------------------------------------------------------------------------------|
|      |                                                                                  |                                                                                                    |                                                                                         |
| 2:00 |                                                                                  |                                                                                                    | Ĩ                                                                                       |
| 3:00 | Toyota                                                                           |                                                                                                    |                                                                                         |
| 4:00 |                                                                                  |                                                                                                    |                                                                                         |
| 5:00 |                                                                                  |                                                                                                    | Π.                                                                                      |
| 6:00 |                                                                                  |                                                                                                    |                                                                                         |
|      | <ul> <li>2:00</li> <li>3:00</li> <li>4:00</li> <li>5:00</li> <li>6:00</li> </ul> | Friday, 15-07-11           2:00           3:00         Toyota           4:00         5:00           6:00 | Friday, 15-07-11 >>       2:00       3:00       Toyota       4:00       5:00       6:00 |

#### (BILGILENDIRME)

- Bu işlev, telefona bağlı olarak kullanılamayabilir.
- Takvim girişleri bu işlev kullanılarak düzenlenemez.
- Kontak indirme sırasında kapatılırsa indirme işlemi düzgün tamamlanmayabilir.

# TAKVİM KONTROLÜ

1 "Extras" (Ekstralar) menü ekranını gö-

rüntülemek için 📞 🥩 düğmesine basın.

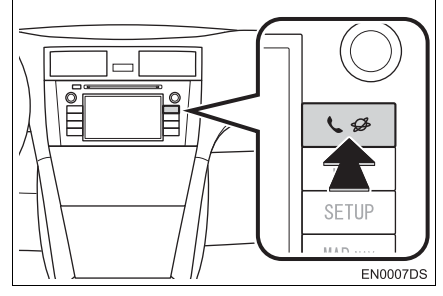

 "Extras" (Ekstralar) menü ekranı görüntülenmezse, görüntülenene kadar 📞 🥩

düğmesine basın.

2 "Calendar" (Takvim) öğesine dokunun.

|           | Online Search | Q  | ٠ |
|-----------|---------------|----|---|
|           | Pictures      | ÷. |   |
|           | Emails        | Mé |   |
|           | Calendar      | 17 | ۲ |
| \$ 1111 Î | Extras        |    |   |

- Takvimin indirilmesi bittiğinde, geçerli günün takvim girişleri gösterilecektir.
- **3** Gösterilen bir plan girişine dokunulduğunda, girişin detaylı bilgileri gösterilir.

| 7        | <i>«</i> | Friday, 15-07-11 | 1 |
|----------|----------|------------------|---|
| <u>ن</u> | 2.00     |                  |   |
|          | 2:00     |                  |   |
|          | 3:00     | Toyota           |   |
|          | 4:00     |                  |   |
|          | 5:00     |                  |   |
|          | 6:00     |                  |   |

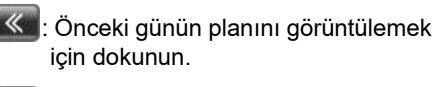

Sonraki günün planını görüntülemek için dokunun.

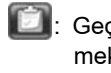

Elemente i günün görevlerini görüntülemek için dokunun.

IIII: Notları görüntülemek için dokunun.

\*: Varsa

83

3

UYGULAMA

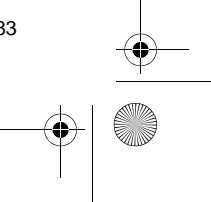

# 2. BAĞLANTILI HİZMETLER 1. BAĞLANTILI HİZMETLERE GENEL BAKIŞ

Aşağıdaki hizmetler navigasyon sisteminin cep telefonu kullanılarak İnternet bağlantısı aracılığıyla Toyota portalına bağlanmasıyla kullanılır.

- Çevrimiçi arama: Navigasyon sistemine kayıtlı olmayan restoranlar, barlar vb. yeni kuruluşlar varış noktası olarak belirlenebilir.
- Nokta aktarma: Bilgisayar kullanılarak aranan kuruluşlar varış noktası olarak belirlenebilir ve "My destinations" (Varış noktalarım) ve "Contacts" (Kişiler) ekranında "Stored" (Kayıtlı) listesine kaydedilebilirler. (Bkz. sayfa 55 ve 155.)
- Uygulama: USB bellek kullanılarak uygulama indirilmesiyle çeşitli işlevler eklenebilir.

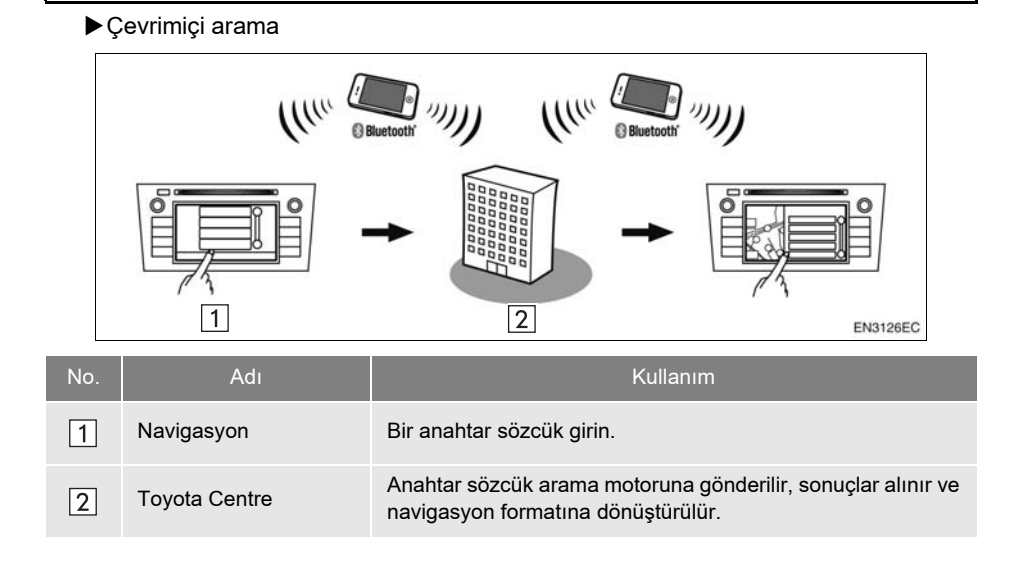

B4 B4 DA\_EXT\_High\_EE DA EXT\_High EE 2/B7/Ebook Page 85 Thursday, December 29, 2011 3:36 EM
 2. BAĞLANTILI HİZMETLER

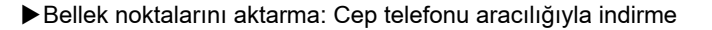

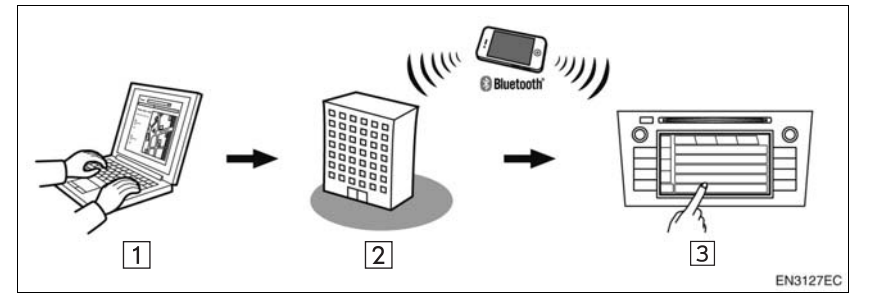

Bellek noktalarını aktarma: USB bellekten indirme

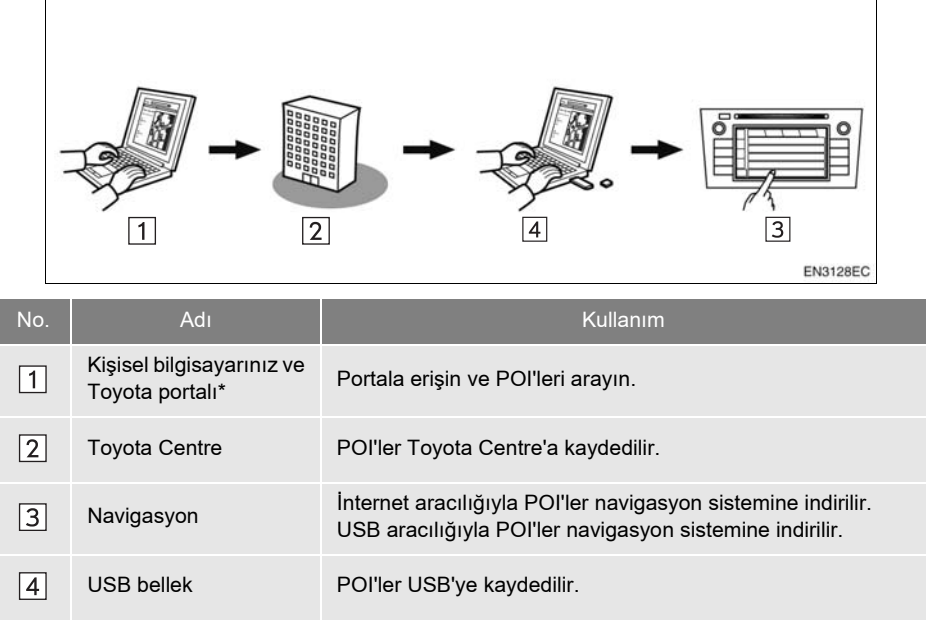

\*: Toyota portalı hakkında ayrıntılı bilgi için <u>www.my.toyota.eu</u> adresine başvurun.

DA\_EXT\_High\_EE

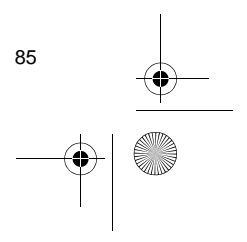

3

UYGULAMA

2. BAĞLANTILI HİZMETLER

## ▶Uygulama

•

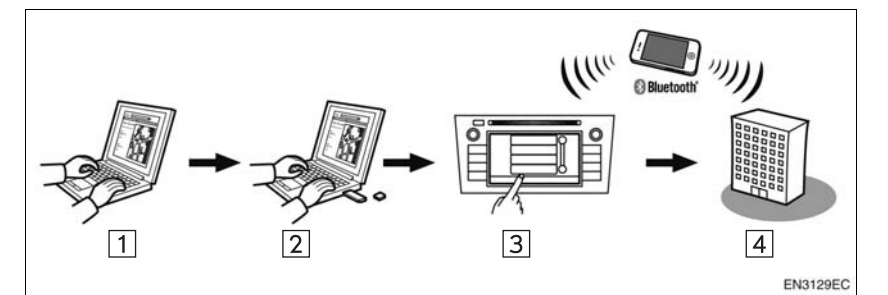

0

0

| No. | Adı                                          | Kullanım                                                                                                    |
|-----|----------------------------------------------|----------------------------------------------------------------------------------------------------|
| 1   | Kişisel bilgisayarınız ve<br>Toyota portalı* | Portala erişin ve uygulamayı indirin.                                                                       |
| 2   | USB bellek                                   | İndirilen uygulama USB belleğe kaydedilir.                                                                  |
| 3   | Navigasyon                                   | USB aracılığıyla uygulama navigasyon sistemine indirilir.<br>Uygulamaları navigasyon sisteminde çalıştırır. |
| 4   | İçerik sağlayıcı                             | Cep telefonu aracılığıyla alınan içerik.                                                                    |

\*: Toyota portalı hakkında ayrıntılı bilgi için <u>www.my.toyota.eu</u> adresine başvurun.

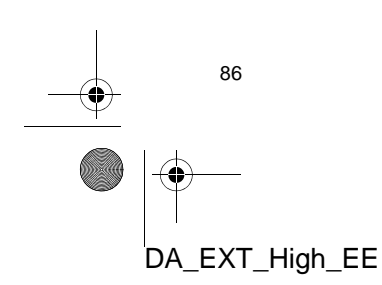

# 2. BAĞLANTILI HİZMETLER 2. BAĞLANTILI HİZMETİ KULLANMADAN ÖNCE

# **BİR PORTAL HESABI ALMA**

Bağlantılı hizmetleri kullanmadan önce, ilk olarak bir kişisel bilgisayar aracılığıyla Toyota portalına (<u>www.my.toyota.eu</u>) erişmek ve bir hesap oluşturmak gereklidir.

Bir hesap sahibi olmak için cihaz kimlik ve Araç kimlik numarası (VIN) gerekir. Toyota portalına erişmeden önce kimlik numaralarını kontrol edin.

- Hizmeti kullanmak için bir Bluetooth<sup>®</sup> DUN/PAN özellikli cep telefonu ile geçerli bir veri aboneliği planı gereklidir.
- Telefon aboneliğinize göre, bağlantılı hizmetler kullanılırken bazı ilgili ücretler uygulanabilir.
- Cep telefonu dolaşım durumunda kullanılırken (mobil şebeke sağlayıcısının coğrafi kapsama alanı dışındayken) bağlantı ücretleri daha pahalı olacaktır.

#### BILGILENDIRME

Bu sistem aşağıdaki servisi destekler.

- Bluetooth<sup>®</sup> Özellikleri Sürüm 1.1 ya da üzeri (Önerilen: Sür. 2.1 + EDR ya da üzeri)
  Profiller
- HFP (Otomatik Bağlanma Profili) Sür. 1.0 ya da üzeri (Önerilen: Sür. 1.5 ya da üzeri)

DUN (Çevirmeli Ağ Profili) Sür.1.1 ya da üzeri

PAN (Kişisel Alan Ağı)

Sür. 1.0 PBAP (Telefon Rehberi Erişim Profili) Sür.1.0 ya da üzeri MAP (Mesaj Erişim Profili)

• Uygulama

- PIM (Kişisel Bilgi Yöneticisi)
- Cep telefonunuz HFP'yi desteklemiyorsa, Bluetooth<sup>®</sup> telefonunu kaydedemez ve DUN/PAN ya da PBAP profillerini bağımsız olarak alamazsınız.
- Bağlanan Bluetooth<sup>®</sup> telefon sürümü önerilenden eskiyse veya uyumsuzsa, bu fonksiyon kullanılamayabilir.

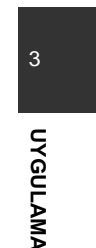

87

#### 2. BAĞLANTILI HİZMETLER

•

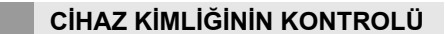

1 "SETUP" (Kurulum) düğmesine basın.

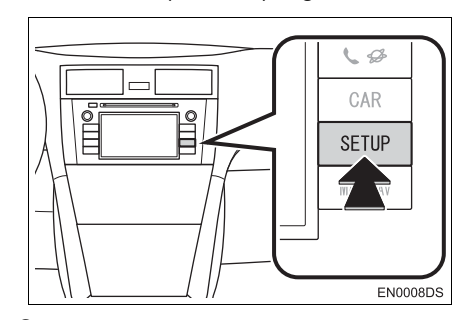

**2** "General" (Genel) öğesine dokunun.

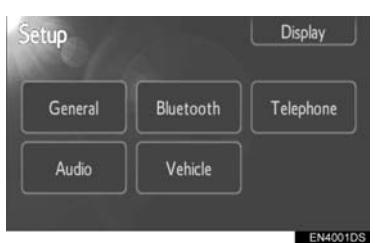

**3** "System information" (Sistem Bilgisi) öğesine dokunun.

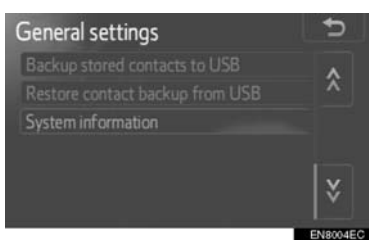

4 Cihaz ID görüntülenir.

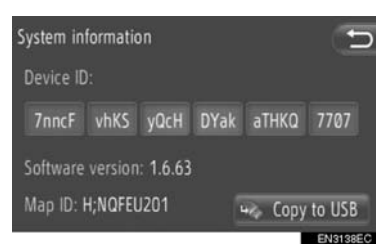

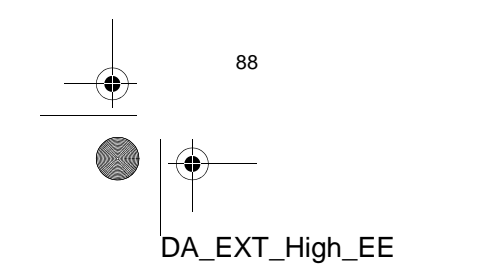

• "Copy to USB" (USB'ye Kopyala): Sistem bilgilerini cihaza bağlı USB belleğe kopyalamak için dokunun. 4

#### ARAÇ TANIMLAMA NUMARASININ KONTROLÜ

Ayrıntılar için, *"Kullanıcı Kılavuzu"*nun araç özellikleri bölümüne bakın.

# BAĞLANTILI HİZMETLER OTURUM AÇMA İŞLEMİ

 İstenen çevrimiçi arama sağlayıcısına veya "Load addresses from server" (Adresleri sunucudan yükle) öğesine dokunun. (Bkz. sayfa 90 ve 92.)

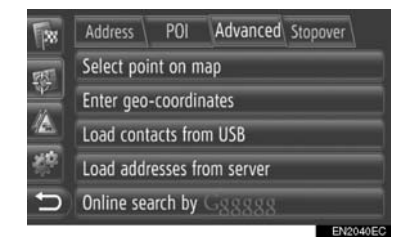

- Ücret veya dolaşım uyarı ekranı görüntülendiğinde, "Continue" (Devam) öğesine dokunun. Bu işlev açık veya kapalı olarak ayarlanabilir. (Bkz. sayfa 197.)
- 2 "Username" (Kullanıcı adı) öğesine dokunun.

| Login N  | gin MY.TOYOTA.EU          |  |
|----------|---------------------------|--|
|          |                           |  |
| $\wedge$ | Username:                 |  |
| 1        | Password:                 |  |
|          | Remember password         |  |
| D .      | Confirm login information |  |

- 3 Sunucu kullanıcı adını girin ve ardından "OK" (Tamam) öğesine dokunun.
- 4 "Password" (Parola) öğesine dokunun.

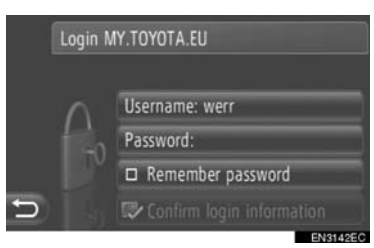

DA\_EXT\_High\_EE

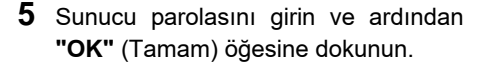

6 "Confirm user login information" (Kullanıcı oturum açma bilgisini onayla) öğesine dokunun.

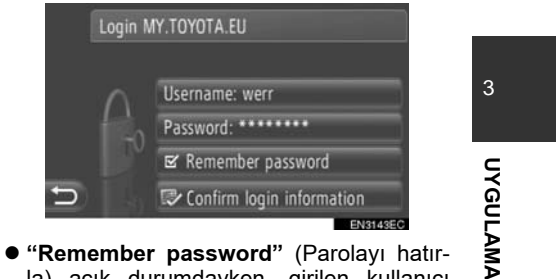

"Remember password" (Parolayı hatırla) açık durumdayken, girilen kullanıcı giriş bilgileri her oturum açılışı sırasında hatırlanacaktır.

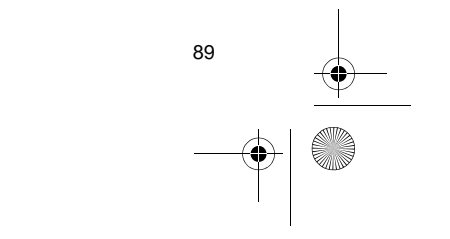
ÇEVRİMİÇİ ARAMA

aracılığıyla da seçilebilir.

lunmayabilir.

1

2

Bir varış noktası, bağlanılan bir servis

Çevrimiçi arama bütün ülkelerde bu-

Bu işlevi kullanmadan önce, İnternet

profilini kullanarak bir Bluetooth® tele-

fon bağlayın. (Bkz. sayfa 192.)

#### "Navigasyon" menü ekranını görüntü-5 lemek için haritada "NAV" öğesine dokunun veya "MAP NAV" düğmesine 6 basın. "Navigasyon" menü ekranı görüntülenmezse, görüntülenene kadar 🚬 öğesine dokunun. "Enter destination" (Varış noktası gir) öğesine dokunun.

3. BAĞLANTILI HİZMET KULLANILARAK NAVİGASYON İŞLEVİNİN KULLANIMI

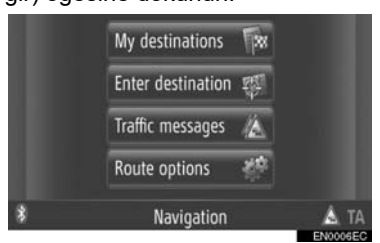

"Enter destination" (Varış noktası gir) ekranı "Navigasyon" ekranlarından her-

hangi birindeki 🌌 öğesine dokunularak görüntülenebilir.

- 3 "Enter destination" (Varış noktası gir) ekranındaki "Advanced" (Gelişmiş) öğesine dokunun.
- 4 İstenen sağlayıcıyı seçmek için dokunun, "Online search by Xxxxxx" (Xxxxxx'e göre çevrimiçi arama) vb.

| 38   | Address    | POI      | Advanced  | Stopover |
|------|------------|----------|-----------|----------|
| at l | Select poi | nt on m  | ар        |          |
|      | Enter geo  | -coordir | nates     |          |
|      | Load cont  | acts fro | m USB     |          |
| 2    | Load add   | esses fr | om server |          |
| 5    | Online se  | arch by  | G88888    |          |
|      |            |          |           | EN       |

- Birden fazla çevrimiçi arama sağlayıcı mevcutsa, bu sağlayıcılar görüntülenecektir.
- "Update providers" (Sağlayıcıları gün-• celle) öğesine dokunulursa, mevcut sağlayıcılar listeye eklenir.
- "Online search" (Çevrimiçi arama) görün-tülenecekse, "Online search" (Çevrimiçi arama) öğesine dokunun ve çevrimiçi sağlayıcıyı seçin.
- İstenen çevrimiçi arama sağlayıcı "Extras" (Ekstralar) menü ekranından seçilebilir. (Bkz. sayfa 78.)
- Bağlantılı hizmetlere giriş yapın. (Bkz. sayfa 89.)
- "Search area" (Arama alanı) öğesine dokunun.

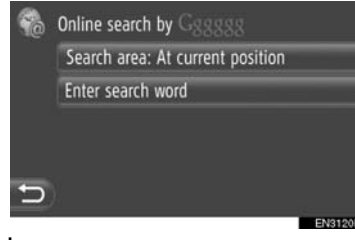

#### 7 İstenen arama alanının seçilmesi.

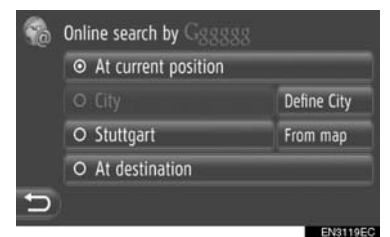

"At current position" (Mevcut konumda): Mevcut konumda alan belirlemek için dokunun.

"Define City" (Şehir tanımla): Şehir adına göre alan tanımlamak için dokunun. Şehir adını girin ve ardından **"OK"** (Tamam) öğesine dokunun.

"From map" (Haritadan): Harita üzerinde bir alan belirlemek için dokunun. Harita üzerinde istenen şehre ve ardından "Select" (Seç) öğesine dokunun.

"At destination" (Varış noktasında): Ana varış noktasının civarında bir alan belirlemek için dokunun. Güzergah yönlen-dirme kullanılmadığında, "At destination" (Varış noktasında) seçilemez.

DA\_EXT\_High\_EE

90

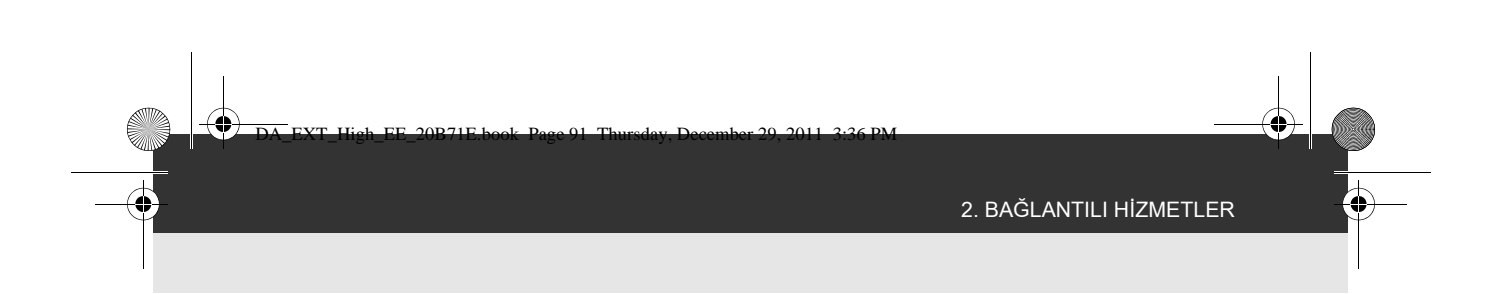

- 8 Çevrimiçi arama ekranında "Enter search word" (Arama sözcüğü gir) öğesine dokunun.
- 9 Arama sözcüğünü girin ve ardından "OK" (Tamam) öğesine dokunun.

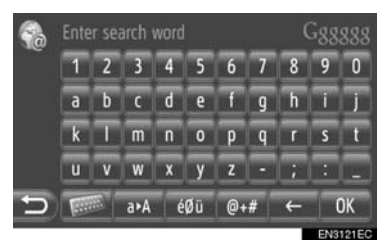

**10**Arama sonuçları gösterilecektir. İstenen öğeye dokunun.

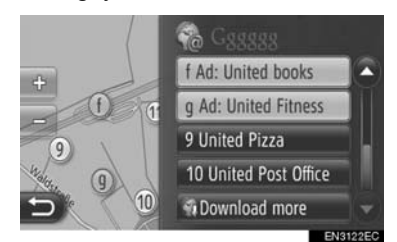

 Bir çevrimiçi arama gerçekleştirilirken 20 adede kadar öğe aranacaktır.

"Ad" (Reklam): Sponsor bağlantılarını gösterir

"**Download more**" (Daha fazla indir): 20 yeni öğe aramak için dokunun. 60 adede kadar sponsoru olmayan bağlantı indirilebilir.

"**Previous results**" (Önceki sonuçlar): Önceki sonucu görüntülemek için dokunun.

"**Next results**" (Sonraki sonuçlar): Sonraki sonucu görüntülemek için dokunun.

#### 11 "Go" (Git) öğesine dokunun.

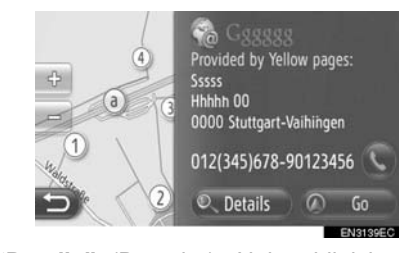

"Details" (Detaylar): Nokta bilgisine ait detayları görüntülemek için dokunun.

S: Kayıtlı telefon numarasını kaydetmek için dokunun.

UYGULAMA

3

**12**Güzergah başlangıç yönlendirme ekranı görüntülenecektir. (Bkz. sayfa 43.)

#### (BILGILENDIRME)

Çevrimiçi bağlantının aktif olup olmadığını gösterir. 1 dakikalık zaman aşımının ardından, aktif bir çevrimiçi bağlantı otomatik olarak sonlandırılacaktır.

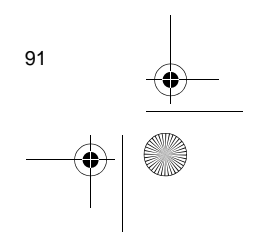

## ADRESLERİ YÜKLEME

Adresler ve numaralar bir İnternet sunucusundan indirilerek eklenebilir. Bunlar, "My destinations" (Varış noktalarım) ve "Contacts" (Kişiler) ekranındaki "Stored" (Kayıtlı) listesinde saklanacaktır. (Bkz. sayfa 55 ve 155.) Bu işlevi kullanmadan önce, İnternet profilini kullanarak bir Bluetooth<sup>®</sup> telefon bağlayın. (Bkz. sayfa 192.)

#### CEP TELEFONU ARACILIĞIYLA İNDİRME

- "Navigasyon" menü ekranını görüntülemek için haritada "NAV" öğesine dokunun veya "MAP NAV" düğmesine basın.
- "Navigasyon" menü ekranı görüntülen-

mezse, görüntülenene kadar 腔 öğesine dokunun.

2 "Enter destination" (Varış noktası gir) öğesine dokunun.

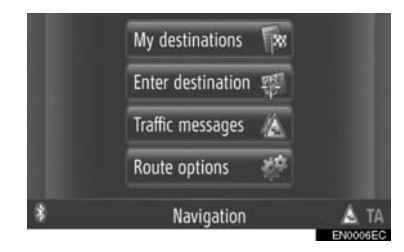

 "Enter destination" (Varış noktası gir) ekranı "Navigasyon" ekranlarından herhangi

birindeki will öğesine dokunularak görüntülenebilir.

92

DA\_EXT\_High\_EE

- 3 "Enter destination" (Varış noktası gir) ekranındaki "Advanced" (Gelişmiş) öğesine dokunun.
- 4 "Load addresses from server" (Adresleri sunucudan yükle) öğesine dokunun.

| -        | Address                | POI      | Advanced Stopover |  |  |  |  |
|----------|------------------------|----------|-------------------|--|--|--|--|
| 155      | Select poi             | nt on m  | ар                |  |  |  |  |
| 747-<br> | Enter geo-coordinates  |          |                   |  |  |  |  |
|          | Load contacts from USB |          |                   |  |  |  |  |
| 襟        | Load addr              | esses fr | om server         |  |  |  |  |
| Ð        | Online sea             | arch by  | G88888            |  |  |  |  |

- **5** Bağlantılı hizmetlere giriş yapın. (Bkz. sayfa 89.)
- 6 Aşağıdaki ekran veri yüklenirken görüntülenecektir.

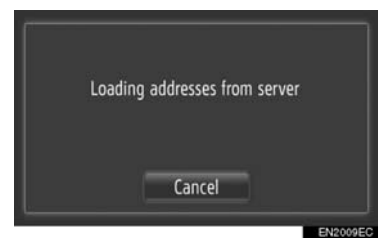

- Bu işlevi iptal etmek için, "Cancel" (İptal) öğesine dokunun.
- 7 Aşağıdaki ekran veri yüklemesi tamamlandığında görüntülenecektir.

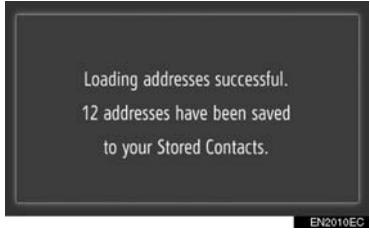

 8 Giriş, "My destinations" (Varış noktalarım) ve "Contacts" (Kişiler) ekranındaki "Stored" (Kayıtlı) listesine kaydedilir. (Bkz. sayfa 55 ve 155.)

#### (BILGILENDIRME)

- Kontak indirme sırasında kapatılırsa indirme işlemi düzgün tamamlanmayabilir.
- "Automatic download of addresses" (Adreslerin otomatik indirilmesi) işlevi açıksa, adresler sunucudan otomatik olarak indirilecektir. (Bkz. sayfa 197.)
- Aşağıdakine benzer bir mesaj görüntülenirse, yeni varış noktası/noktaları için yer açmak amacıyla "My destinations" (Varış noktalarım) veya "Contacts" (Kişiler) ekranındaki "Stored" (Kayıtlı) listesinden X öğe silin. (Bkz. sayfa 61 ve 157.)

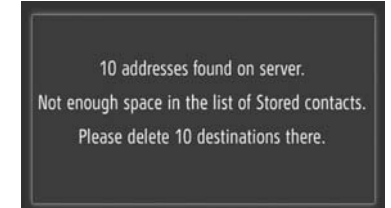

### **BIR USB BELLEKTEN INDIRME**

Bir USB bellekten indirme hakkındaki detaylar için bkz. sayfa 59.

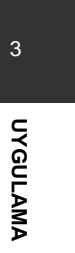

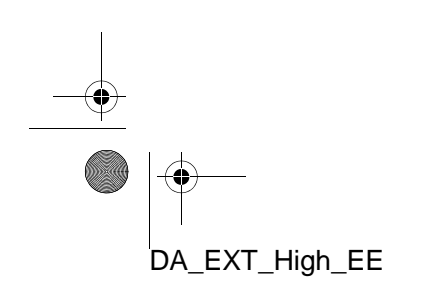

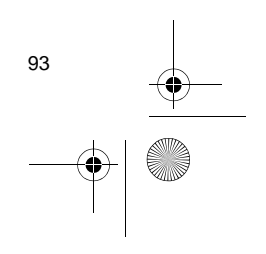

## 4. BAĞLANTILI HİZMET KULLANILARAK BİR UYGULAMANIN ÇALIŞTIRILMASI

## SISTEME BIR UYGULAMA INDIRME

Bir uygulamayı indirmek için, uygulama verisi içeren bir USB bellek gerekir. Uygulama hakkında ayrıntılar için, Toyota portalına (<u>www.my.toyota.eu</u>) başvurun.

1 USB/AUX bağlantı noktasının kapağını açın ve USB belleği bağlayın.

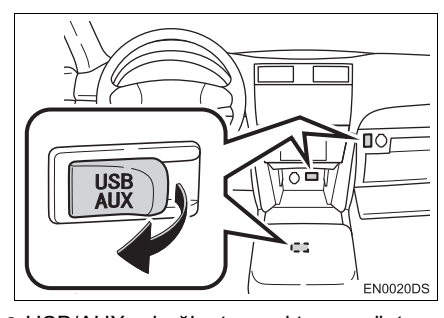

- USB/AUX bağlantı noktası gösterge paneli üzerinde veya konsol ya da torpido gözünde vb. bulunur. Konum ve tasarım araca bağlı olarak farklılık gösterir. Ayrıntılar için, *"Kullanıcı Kılavuzu"*nun Resimli Dizinine bakın.
- Aşağıdaki uygulama verileri algılandığında otomatik olarak görüntülenir.
- 2 "Yes" (Evet) öğesine dokunun.

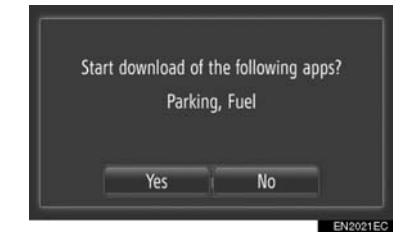

#### **3** "Confirm" öğesine dokunun.

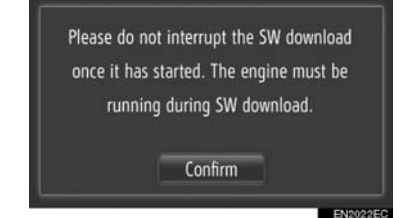

- İndirme işlemi başlayacaktır.
- 4 İndirme işlemi tamamlandığında, bir açılır ekran görüntülenecektir. "Confirm" öğesine dokunun.

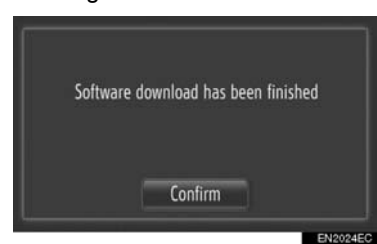

- Ekran bir önceki ekrana dönecektir.
- İndirilen uygulamalar "Extras" (Ekstralar) menü ekranında görüntülenir.

#### (BILGILENDIRME)

- İndirme işlemi aşağıdaki durumlarda düzgün şekilde tamamlanmayabilir:
  - İndirme sırasında kontak kapatılırsa
  - İndirme bitmeden önce USB bellek çıkarılırsa

## BAĞLANTILI HİZMET KULLANILARAK

İndirilen uygulamaları kullanmadan önce, İnternet profilini kullanarak Bluetooth<sup>®</sup> telefonu bağlayın. (Bkz. sayfa 192.) İnternet profiline sahip bir Bluetooth<sup>®</sup> bağlantısı etkin değilse, indirilen uygulamalar soluk renkte gösterilir.

Uygulamanın kullanımı hakkında ayrıntılı bilgi için <u>www.my.toyota.eu</u> adresine başvurun.

### **BİR UYGULAMANIN AÇILMASI**

1 "Extras" (Ekstralar) menü ekranını gö-

rüntülemek için 📞 🥩 düğmesine basın.

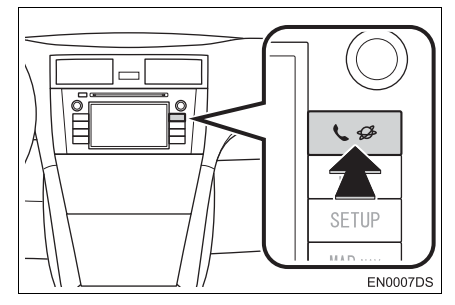

- "Extras" (Ekstralar) menü ekranı görüntülenmezse, görüntülenene kadar düğmesine basın.
- 2 İstenen uygulamaya dokunun.

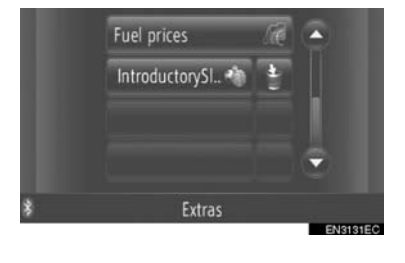

# Münsterplatz 1,7 mi A A A A

|    |                  |   |        | Colora and |
|----|------------------|---|--------|------------|
| Ð  | 💀 Wiley          | 1 | 4 mi   | 0.7        |
|    | P Fischerviertel |   | 3,7 mi | 0          |
| 10 | P Rathaus        |   | 2 mi   | 0          |
| çş | P Petrusviertel  |   | 2 mi   |            |

**3** Uygulama açılır.

Parking: Current position

(bazı uygulamalarda): Veriyi güncellemek için dokunun.

için dokunun.

:Uygulamayı kapatmak için dokunun.

95

4

## BIR UYGULAMANIN SILINMESI

1 Silinecek uygulamanın sağındaki öğesine dokunun.

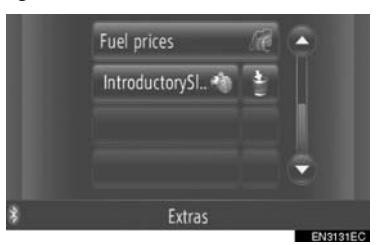

2 Aşağıdaki onay ekran görüntülenecektir. "Yes" (Evet) öğesine dokunun.

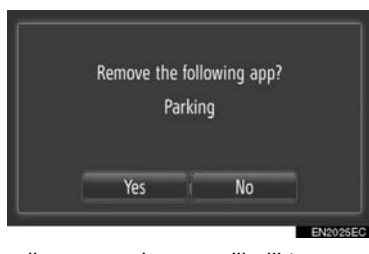

 Seçilen uygulama silindikten sonra, "Extras" (Ekstralar) menü ekranına dönülecektir.

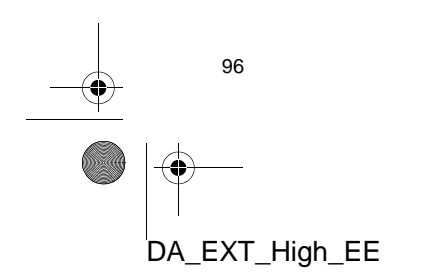

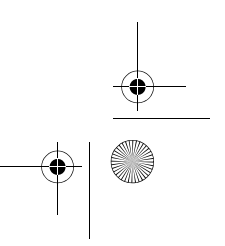

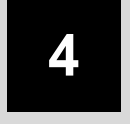

## SES SİSTEMİ

| 1 | SES SİSTEMİNİN ÇALIŞMASI |
|---|--------------------------|
|---|--------------------------|

| 1. | HIZLI REFERANS                                        |
|----|-------------------------------------------------------|
| 2. | BAZI TEMEL İŞLEVLER 100                               |
|    | SES SİSTEMİNİN AÇILMASI<br>VEYA KAPATILMASI           |
|    | AYAR/KAYDIRMA DÜĞMESİYLE<br>KULLANILAN KONTROLLER 100 |
|    | SES KAYNAĞININ                                        |
|    | DEĞİŞTİRİLMESİ 101                                    |
| 3. | RADYONUN KULLANIMI 102                                |
|    | RADYO MODUNA GEÇİŞ 102                                |
|    | BİR İSTASYONUN HAFIZAYA<br>ALINMASI 102               |
|    | BIR ISTASYONUN SEÇILMESI 103                          |
|    | RDS (RADYO VERI SISTEMI) 104                          |
| 4. | CD ÇALARIN KULLANIMI 106                              |
|    | BİR DİSKİN TAKILMASI VEYA<br>CIKARII MASI 106         |
|    | CD MODUNA GECIS 107                                   |
|    | BİR MÜZİK CD'SİNİN ÇALINMASI 107                      |
|    | BİR MP3/WMA DİSKİN ÇALINMASI 109                      |
| 5. | USB BELLEK/iPod                                       |
|    | KULLANIMI 112                                         |
|    | BİR USB BELLEK YA DA<br>iPod'UN BAĞLANMASI 112        |
|    | USB YA DA iPod<br>MODUNA GEÇİLMESİ 113                |
|    | BİR USB BELLEK YA DA<br>iPod'UN OYNATII MASI 113      |

| 6. | 6. YARDIMCI CİHAZLARIN<br>KULLANIMI               |     |  |  |  |  |  |
|----|---------------------------------------------------|-----|--|--|--|--|--|
|    | BİR TAŞINABİLİR MÜZİK                             |     |  |  |  |  |  |
|    | CİHAZININ BAĞLANMASI                              | 119 |  |  |  |  |  |
|    | YARDIMCI CİHAZ MODUNA GEÇİŞ                       | 120 |  |  |  |  |  |
|    | BİR TAŞINABİLİR MÜZİK<br>CİHAZININ OYNATILMASI    | 120 |  |  |  |  |  |
| 7. | Bluetooth <sup>®</sup> MÜZİK ÇALARIN<br>KULLANIMI | 121 |  |  |  |  |  |
|    |                                                   |     |  |  |  |  |  |
|    | MODUNA GEÇİŞ                                      | 122 |  |  |  |  |  |
|    | BİR Bluetooth <sup>®</sup> MÜZİK ÇALARIN          |     |  |  |  |  |  |
|    | BAĞLANMASI                                        | 122 |  |  |  |  |  |
|    | Bluetooth <sup>®</sup> MÜZİK ÇALARIN              |     |  |  |  |  |  |
|    | ÇALINMASI                                         | 125 |  |  |  |  |  |
| 8. | DIREKSIYON DÜĞMELERİ                              | 129 |  |  |  |  |  |
|    | DİREKSİYON DÜĞMELERİ                              |     |  |  |  |  |  |
|    |                                                   | 100 |  |  |  |  |  |
|    |                                                   | 129 |  |  |  |  |  |
|    | (DÖRT YÖNI Ü DIREKSIYON                           |     |  |  |  |  |  |
|    | DÜĞMESİ İLE)                                      | 130 |  |  |  |  |  |
| ٥  | SES SISTEMI KULLANIMI                             |     |  |  |  |  |  |
| 5. | iPUÇLARI                                          | 132 |  |  |  |  |  |
|    | RADYO SINYALLERININ ALIMI                         | 132 |  |  |  |  |  |
|    | iPod                                              | 133 |  |  |  |  |  |
|    | USB BELLEK                                        | 134 |  |  |  |  |  |
|    | CD ÇALARINIZ VE DİSKLERİNİZİN<br>BAKIMI           | 134 |  |  |  |  |  |
|    | MP3/WMA DOSYALARI                                 | 136 |  |  |  |  |  |
|    | CD-R VE CD-RW DISKLER                             | 137 |  |  |  |  |  |
|    | TERIMLER                                          | 137 |  |  |  |  |  |
|    | Gracenote <sup>®</sup>                            | 139 |  |  |  |  |  |

Bazı işlevler aracın sürülmesi sırasında kullanılamazlar.

## **1. HIZLI REFERANS**

0

Ses sistemine erişmek için "MEDIA" düğmesine basın. Ses sistemi kullanılan en son modda açılır. 4

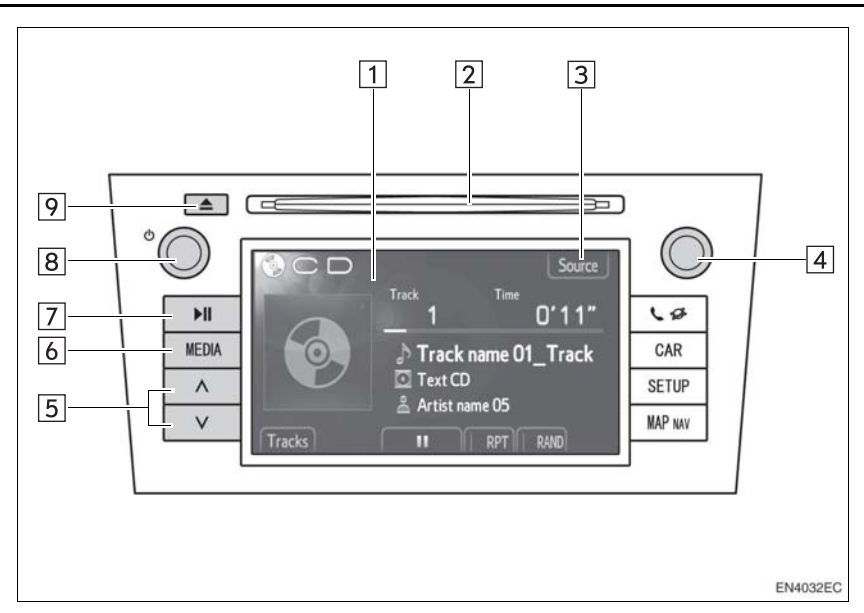

• Gerçek tasarım ve düğme konumları araca bağlı olarak değişiklik gösterebilir. Ayrıntılar için, *"Kullanıcı Kılavuzu"* Bölüm 3'e bakın.

| No. | Adı                      | İşlev                                                                                                    | Sayfa                         |
|-----|--------------------------|----------------------------------------------------------------------------------------------------|-------------------------------|
| 1   | Ses kontrol<br>ekranı    | Seçilen bir ses kaynağı görüntülenir ve dokunmatik ekran kontrolleri aracılığıyla kullanılabilir.                                                           | —                             |
| 2   | Disk yuvası              | Bu yuvaya bir disk yerleştirin. CD çalar hemen açılacaktır.                                                                                                 | 106                           |
| 3   | "Source"<br>(Kaynak)/    | İstediğiniz ses kaynağını seçmek için buna doku-<br>nun. Ses kaynağı seçim ekranı görüntülenecektir.                                                        | 101                           |
| 4   | Ayar/Kaydırma<br>düğmesi | Radyo istasyonlarını, parçaları ve dosyaları<br>seçmek için çevirin. Ayrıca bu düğme ekranda<br>gösterilen listeden seçim yapmak için de<br>kullanılabilir. | 100                           |
| 5   | Arama/Parça<br>düğmesi   | Yukarıdaki veya aşağıdaki bir istasyonu aramak ya<br>da istediğiniz parça veya dosyaya erişmek için "∧"<br>veya "∨" düğmesine basın.                        | 103, 108,<br>110, 115,<br>127 |
| 6   | "MEDIA"<br>düğmesi       | Ses kontrol ekranını görüntülemek için bu<br>düğmeye basın. Ses sistemi kullanılan en son<br>modda açılır.                                                  | 100, 101                      |
| 98  |                          |                                                                                                    |                               |

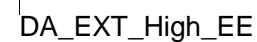

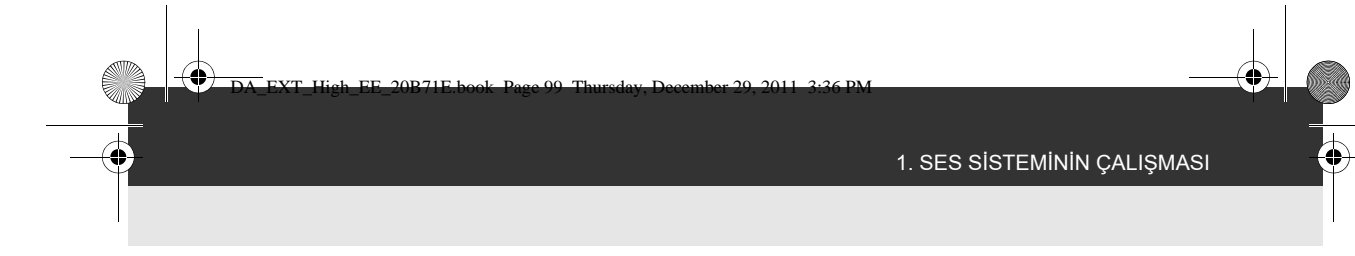

| No. | Adı                  | İşlev                                                                                     | Sayfa |
|-----|----------------------|-------------------------------------------------------------------------------------------|-------|
| 7   | <b>▶</b> II düğmesi* | Çalan müziği duraklatın veya çalmaya devam edin.                                          | —     |
| 8   | ტ düğmesi            | Ses sistemini açmak ve kapatmak ve ses seviye-<br>sini ayarlamak için bu düğmeyi çevirin. | 100   |
| 9   | 📥 düğmesi            | Diski çıkarmak için bu düğmeye basın.                                                     | 106   |

\*: Varsa

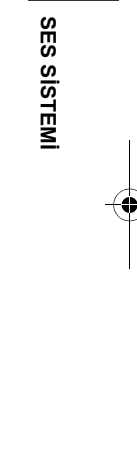

4

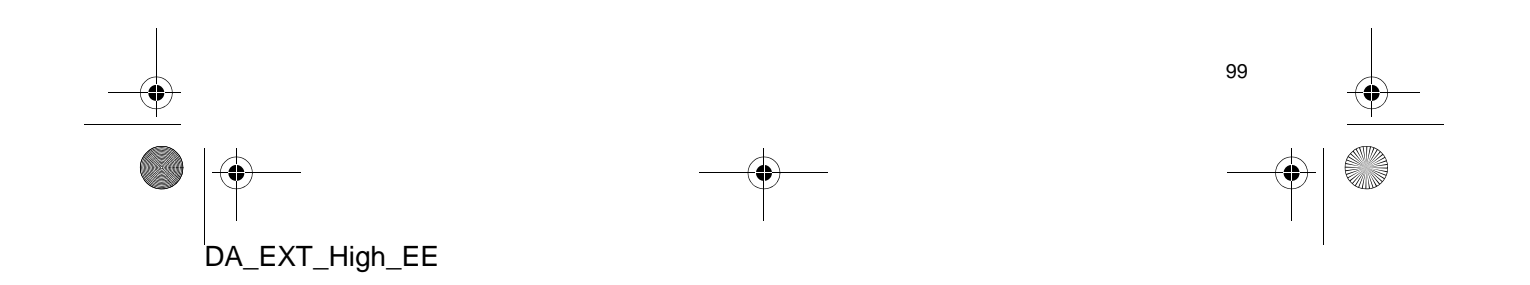

## 2. BAZI TEMEL İŞLEVLER

Bu bölümde, ses sisteminin bazı temel özellikleri açıklanmaktadır. Bazı bilgiler sisteminizle ilgili olmayabilir.

Kontak "ACC" ya da "ON" konumuna getirildiğinde ses sisteminiz çalışır.

#### 

 12 Volt akünün boşalmasını önlemek için, motor çalışmıyorken ses sistemini gereğinden fazla açık bırakmayın.

### SES SİSTEMİNİN AÇILMASI VEYA KAPATILMASI

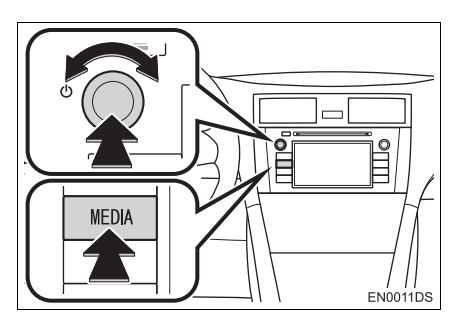

"MEDIA" düğmesi: Ses sistemine ait ekran düğmelerini görüntülemek için bu düğmeye basın.

düğmesi: Ses sistemini açmak ve kapatmak için bu düğmeye basın. Ses seviyesini ayarlamak için bu düğmeyi çevirin. Sistem kullanılan en son modda açılır.

#### (BILGILENDIRME)

 Müzik durdurulduğunda veya kesildiğinde ses şiddeti ayarlanırsa, durdurma veya ses kesme iptal edilecektir.

## AYAR/KAYDIRMA DÜĞMESİYLE KULLANILAN KONTROLLER

#### Radyo modu

Radyo istasyonları bu düğme kullanılarak manuel olarak ayarlanabilir.

#### Radyo dışındaki modlar

Bu düğme kullanılarak parça veya dosyalar seçilebilir.

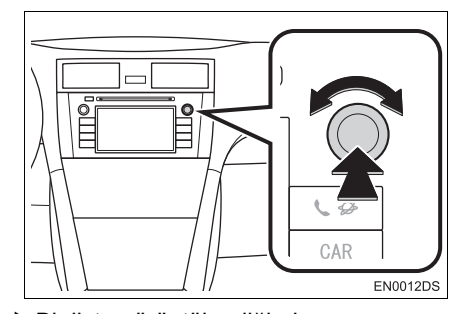

#### ▶ Bir liste görüntülendiğinde

Ekranda bir liste görüntülendiğinde, listeden istediğiniz bir öğeyi seçmek amacıyla imleç kutusunu hareket ettirmek üzere Ayar/Kaydırma düğmesini çevirin; parçayı çalmak için düğmeye basın. Çalan parça ekranda belirgin hale getirilir.

| ect track                     |                                                                                                    | 5                                                                                                    |
|-------------------------------|----------------------------------------------------------------------------------------------------|----------------------------------------------------------------------------------------------------|
| Track name 01_Track name 01_T | 2                                                                                                    | À                                                                                                    |
| Track name 02_Track name 02 ( | 2                                                                                                    | ^                                                                                                    |
| Track name 03_Track name 03 ( | ۶                                                                                                    |                                                                                                    |
| Track name 04                 |                                                                                                    | ~                                                                                                    |
| Track name 05                 |                                                                                                    | Ý                                                                                                    |
|                               | track name 01_Track name 01_T<br>Track name 02_Track name 02<br>Track name 03_Track name 03<br>Track name 04<br>Track name 05 | track name 01_Track name 01_T<br>Track name 02_Track name 02<br>Track name 03_Track name 03<br>Track name 04<br>Track name 05 |

## SES KAYNAĞININ DEĞİŞTİRİLMESİ

## 1 "MEDIA" düğmesine basın.

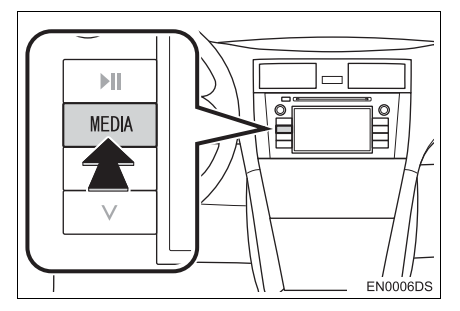

 Ses sistemi kullanılan en son modda açılır.

2 Ses kaynağı seçim ekranını görüntülemek için "Source" (Kaynak),

veya "MEDIA" düğmesine dokunun.

►USB bellek/iPod ve Bluetooth<sup>®</sup> müzik çalar modları

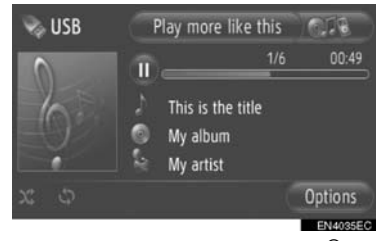

►USB bellek/iPod ve Bluetooth<sup>®</sup> müzik çalar modları dışındakiler

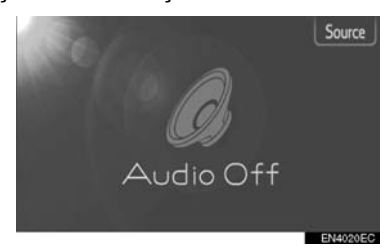

## **3** İstediğiniz ses kaynağına dokunun.

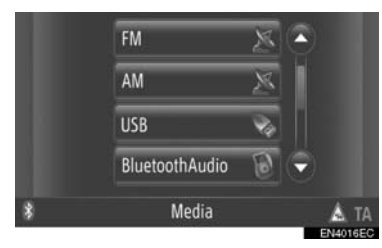

## BILGILENDIRME

 Soluk ekran düğmelerini seçemezsiniz. Seçimden önce ses cihazını bağlayın.

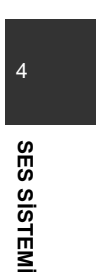

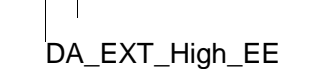

## **3. RADYONUN KULLANIMI**

## RADYO MODUNA GEÇİŞ

1 "MEDIA" düğmesine basın.

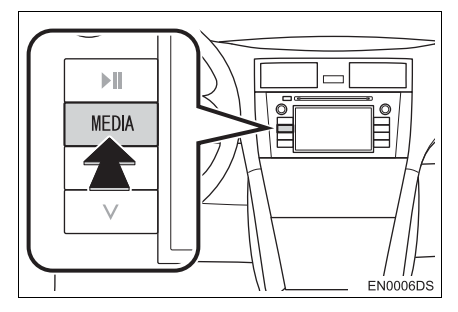

- Ses sistemi kullanılan en son modda açılır.
- 2 Ses kaynağı seçim ekranını görüntülemek için "Source" (Kaynak),

veya "MEDIA" düğmesine dokunun.

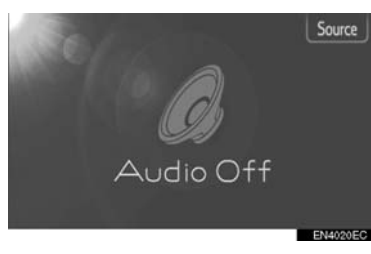

**3** "AM" veya "FM" öğesine dokunun.

|   | FM             | X  | ۲ |          |
|---|----------------|----|---|----------|
|   | AM             | ×  | I |          |
|   | USB            | ¥4 |   |          |
|   | BluetoothAudio | 0  | ۲ |          |
| * | Media          |    |   | 🛦 ta     |
|   |                |    |   | EN4016EC |

- Aracınızda dijital ses yayın sistemi varsa, "DAB\*" görüntülenir ve seçilebilir.
- \*: DAB radyosu bir DAB alıcısı gerektirir. Toyota bayiiniz veya servisinizle ya da uygun kalifiye bir profesyonel hizmet sağlayıcıyla temasa geçin.

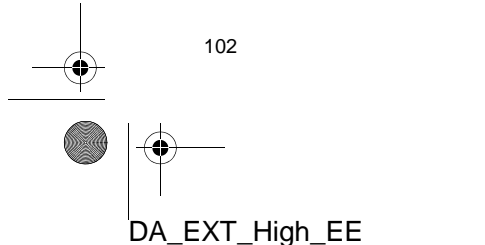

## BİR İSTASYONUN HAFIZAYA ALINMASI

- **1** İstenen istasyonu açın.
- 2 Kanal seçim düğmelerinden (1-6) birine dokunun ve bir bip sesi duyulana kadar basılı tutun. Bu işlem önceden belirlenen frekansı bir ekran düğmesine atar. İstasyonun frekansı ekran düğmesinde gösterilecektir.

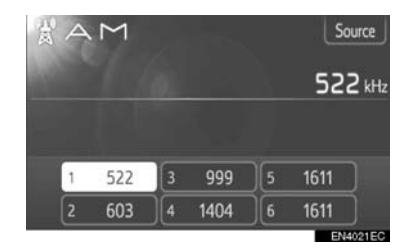

 Kayıtlı istasyonu farklı bir istasyonla değiştirmek için, aynı prosedürü izleyin.

## **BİR İSTASYONUN SEÇİLMESİ**

Aşağıdaki yöntemlerden birini kullanarak istenen istasyonu açın.

Kayıtlı radyo frekansı: İstediğiniz istasyonu seçmek için kanal seçim düğmelerinden birine dokunun. Ekran düğmesi belirgin hale gelir ve ekranda istasyonun frekansı görünür.

**Manuel istasyon ayarı**: Ayar/Kaydırma düğmesini çevirerek istediğiniz radyo istasyonunu arayın.

**Radyo frekansı arama**: Arama/Parça düğmesinin "^" veya "V" öğesine basın. Radyo, yukarı ya da aşağı doğru en yakın istasyonu aramaya başlar ve bir istasyon bulunduğunda durur. Düğmeye her bastığınızda, istasyonlar birbiri ardına otomatik olarak aranacaktır.

**FM istasyon listesi**: Kanal seçim düğmelerinden birine dokunun.

#### FM ISTASYON LISTESI

FM istasyon listesi mevcut radyo istasyonlarının listesini oluşturmak için banda göre FM yayınlarını otomatik olarak arar.

 "Station list" (İstasyon listesi) öğesine dokunun.

| A F M |   |       |     | Ŀ      | Statio | urce   |              |
|-------|---|-------|-----|--------|--------|--------|--------------|
|       |   |       |     |        |        | 87.50  | <b>)</b> MHz |
|       |   |       |     |        |        |        | _            |
|       | 1 | 87.50 | 3   | 98.10  | )[5    | 107.90 | l.           |
|       | 2 | 87.90 | )[4 | 105.10 | )[6    | 108.00 | Į.           |
| -     |   |       |     |        |        | EN40   | 22EC         |

 Kayıt ekranına dönmek için "Preset" (Kayıtlar) öğesine dokunun.

DA\_EXT\_High\_EE

**2** Kanal seçim düğmelerinden birine dokunun.

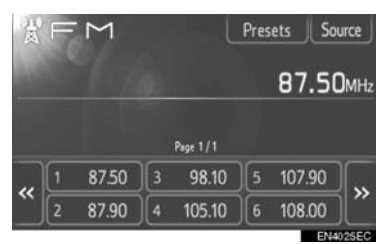

- ► Tek alıcılı modeller ile
- Radyo istasyonu ayarlıyken FM yayınları otomatik olarak aranmayacaktır.

| 凌        | F | Μ     | in l | Pres     | ets So | urce   |      |
|----------|---|-------|------|----------|--------|--------|------|
|          |   |       |      |          |        | 87.50  | Эмнz |
|          |   |       |      | Page 1/1 |        | Upd    | ate  |
|          | 1 | 87.50 | 3    | 98.10    | )[5    | 107.90 |      |
| <u> </u> | 2 | 87.90 | )[4  | 105.10   | )6     | 108.00 | )["  |

• FM istasyon listesini güncellemek için bir bin sosi duyulana kadar "Ladata" (Çün 4

SES SISTEM

- bip sesi duyulana kadar "Update" (Güncelle) düğmesine dokunarak basılı tutun.
- FM istasyon listesi herhangi bir ek istasyon aramıyorsa, liste güncellemeden öncekiyle aynı kalacaktır.

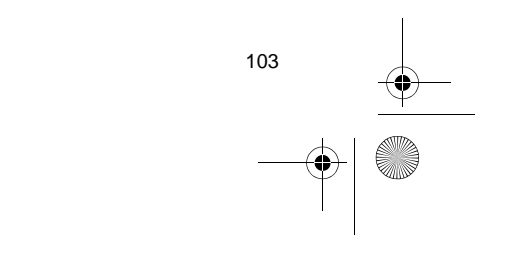

## RDS (RADYO VERİ SİSTEMİ)

#### FM ALTERNATİF FREKANSI (AF)

Mevcut yayın alımı kötüleşirse, aynı yayını yapan daha iyi bir frekans otomatik olarak ayarlanacaktır.

 Bu işlev kullanıcılar tarafından radyo ayarları içerisinden "On" (Açık) veya "Off" (Kapalı) olarak değiştirilebilir. Bkz. "RADYO AYARLARI" sayfa 201.

#### BÖLGE KODUNUN DEĞİŞTİRİLMESİ

OFF modu (Kapalı): Geniş bir alanda sıradaki uygun istasyonlar için elverişli aynı RDS şebekesi içindeki bir istasyona geçmek için.

ON modu (Açık): Aynı yerel program şebekesi içindeki bir istasyona geçmek için.

 Bu işlev kullanıcılar tarafından radyo ayarları içerisinden "On" (Açık) veya "Off" (Kapalı) olarak değiştirilebilir. Bkz. "RADYO AYARLARI" sayfa 201.

## FM TRAFİK DUYURUSU (TA)

Radyo alıcısı düzenli olarak trafik bilgisi yayını yapan istasyonların yanı sıra, yalnızca trafik raporu yayınladıklarında yayın yapan istasyonları da otomatik olarak arayacaktır.

 Bu işlev kullanıcılar tarafından radyo ayarları içerisinden "On" (Açık) veya "Off" (Kapalı) olarak değiştirilebilir. Bkz. "RADYO AYARLARI" sayfa 201.

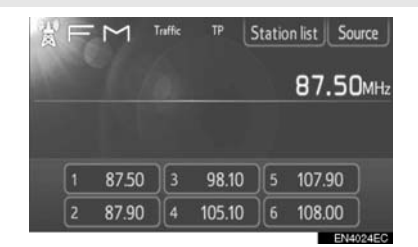

#### FM RADYO YAYINLARINI ALIRKEN

- Ekranda "TP" (Trafik Programı) yazısı görünür. Radyo alıcısı TP modunda, trafik bilgisi yayınlayan radyo istasyonlarını arar. Alıcı bir trafik bilgisi programını bulduğunda, ekranda program adı görünecektir.
- TA yayını alındığında, radyo otomatik olarak trafik bilgilerine geçer. Program sona erdiğinde, radyo duraklatılan yayına geri dönecektir.

EON (Gelişmiş Diğer Şebeke) sistemi: Dinlediğiniz bir RDS istasyonu (EON bilgileri bulunan) TA modunda trafik bilgisi yayını yapmıyorsa, radyo EON AF listesini kullanarak otomatik olarak bir trafik bilgisi yayınına geçecektir. Trafik bilgi programı sona erdiğinde, radyo otomatik olarak daha önceden ayarlanmış yayına tekrar dönecektir.

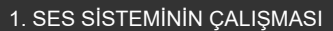

#### DİĞER SES MODU AKTİFKEN

- CD veya iPod çalınıyor olsa bile, alıcı trafik bilgisi yayını yapan istasyonları arar.
- Trafik raporu başladığında, otomatik olarak alınır ve geçerli ses modu kesintiye uğrar. Trafik raporu sona erdiğinde, durdurulan ses devam edecektir.

#### TRAFIK DUYURUSU SES ŞİDDETİ

Alınan trafik bilgisi sesinin şiddeti bellekte saklanır.

 Ses belleği aralığı sınırlıdır. Önceden alınan ses seviyesi minimum ses seviyesinin altındaysa, minimum ses seviyesi kullanılır.

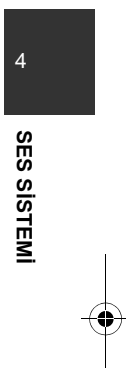

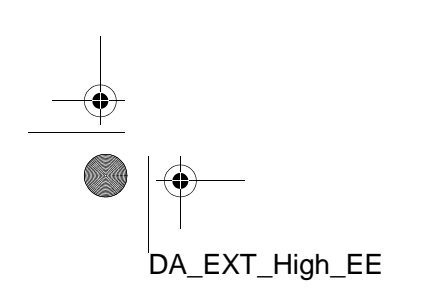

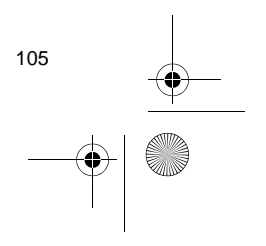

## 4. CD ÇALARIN KULLANIMI

CD çalar müzik CD'lerini, CD text, WMA ve MP3 diskleri çalar.

(a)Müzik CD'si, CD metni (Bkz. sayfa 107.)

(b)MP3/WMA diski(Bkz. sayfa 109.)

Bu oynatıcıya uygun diskler için, bkz. "SES SİSTEMİ KULLANIMI NOTLA-RI", sayfa 132.

## BİR DİSKİN TAKILMASI VEYA ÇIKARILMASI

### **BİR DİSKİN TAKILMASI**

 Diski, etiketli yüzü üst tarafta olacak şekilde takın.

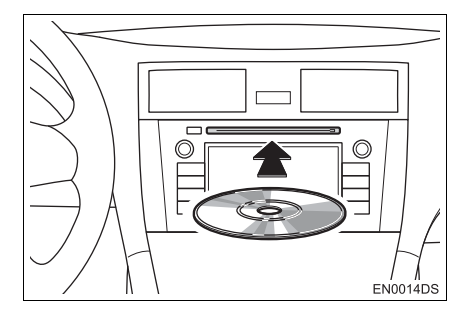

 Bir disk yuvaya doğru olarak yerleştirildiğinde, CD çalar otomatik olarak ilk parçadan veya disk üzerindeki ilk klasörün ilk parçasından çalmaya başlayacaktır.

#### (BILGILENDIRME)

- Etiket alta gelecek şekilde takılırsa, ekranda "Check DISC" (Diski Kontrol Et) mesajı görüntülenecektir.
- CD çalar, sadece 12 cm (4,7 inç) disk kullanımı için tasarlanmıştır. 8 cm (3 inç) boyutundaki diskler için adaptör kullanın.

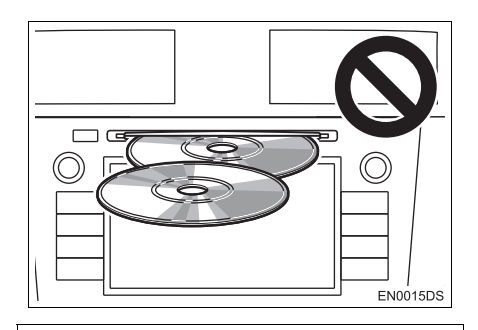

#### 

- İki diski üst üste takmaya çalışmayın, aksi takdirde CD çalar zarar görecektir. Her seferinde yuvaya tek bir disk takın.
- Kesinlikle CD çaların herhangi bir parçasını sökmeye ya da yağlamaya çalışmayın. Yuvaya diskten başka bir şey yerleştirmeye çalışmayın.

### **BİR DİSKİN ÇIKARTILMASI**

#### 1 🔺 düğmesine basın.

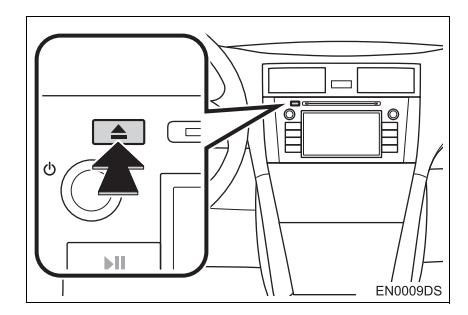

Disk çıkartılacaktır.

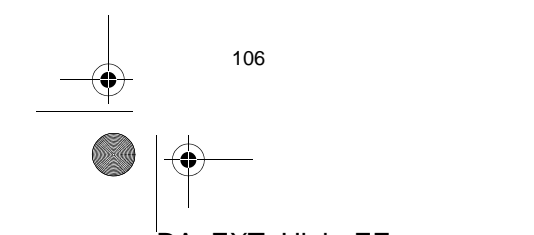

## CD MODUNA GEÇİŞ

1 "MEDIA" düğmesine basın.

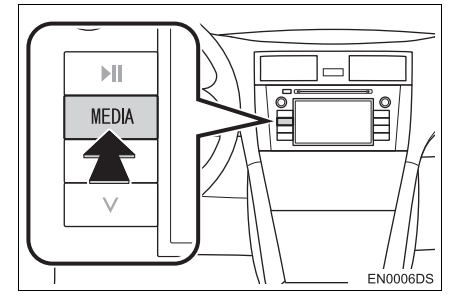

 Ses sistemi kullanılan en son modda açılır.

 Ses kaynağı seçim ekranını görüntülemek için "Source" (Kaynak),

veya "MEDIA" düğmesine dokunun.

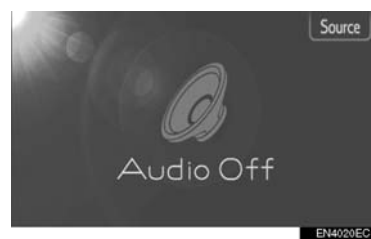

3 "Disc" (Disk) öğesine dokunun.

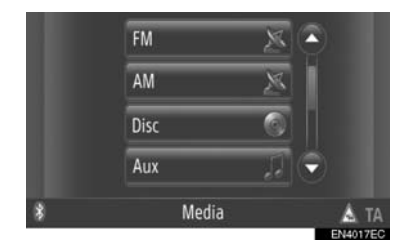

#### (BILGILENDIRME)

 Yuvada disk yoksa, "Disc" (Disk) seçilemez. Yuvaya bir disk yerleştirin.

## BİR MÜZİK CD'SİNİN ÇALINMASI

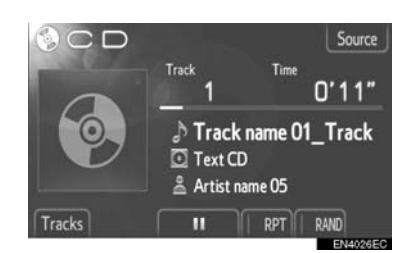

- Bir CD-TEXT diski takılırsa, çalınan mevcut parçanın adı ve diskin başlığı görüntülenir.
- III : Parçayı duraklatmak için dokunun.

E Parçayı devam ettirmek için dokunun.

#### (BILGILENDIRME)

 İlerleme çubuğu göstergesi her zaman geçen gerçek çalma süresi konumunu göstermez.

#### HIZLI İLERİ VE GERİ

 İleri veya geri almak için Arama/Parça düğmesinin "∧" veya "∨" öğesini basılı tutun. Düğme bırakıldığında, müzik çalar bu konumdan çalmayı sürdürecektir.

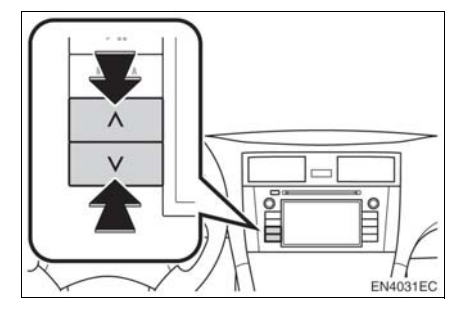

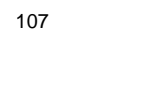

4

SES SISTEM

4

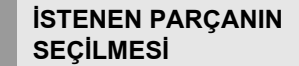

Aşağıdaki yöntemlerden birini kullanarak istediğiniz bir parçayı seçin.

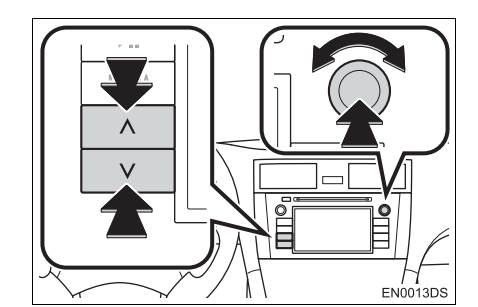

**Arama/Parça düğmesi**: İstediğiniz parçayı seçmek için Arama/Parça düğmesinin "∧" veya "∨" öğesine basın.

**Ayar/Kaydırma düğmesi**: İstediğiniz parçayı seçmek için bu düğmeyi çevirin. Ayrıca bu düğme ekranda gösterilen listeden seçim yapmak için de kullanılabilir.

Parça listesi: İstenen parça bir listeden seçilebilir.

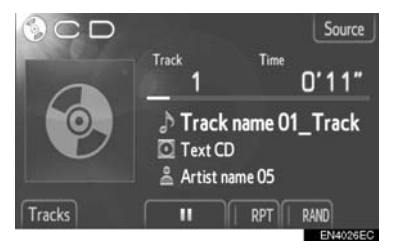

 Ekrandaki "Tracks" (Parçalar) öğesine dokunun. Liste gösterilecektir.

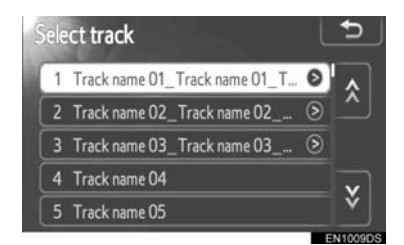

- İstediğiniz bir parçaya dokunun. Oynatıcı seçilen parçayı başından itibaren çalmaya başlar.
- Liste içinde dolaşmak için X ya da öğesine dokunun.
- Parça adlarının sağında Sörüntülenirse, parça adının tamamının ekrana sığmadığı anlamına gelir. Parça adlarını kaydırmak için bu ekran düğmesine dokunun.

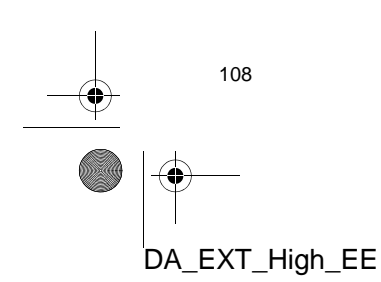

4

4

SES SISTEM

### TEKRAR VE RASTGELE SIRAYLA ÇALMA

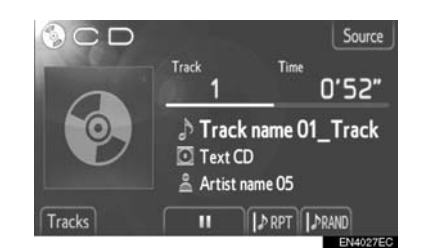

**TRPI** (Tekrar modu): Dinlemekte olduğunuz parçanın otomatik olarak tekrarlanması için kullanın.

 Tekrar modu ekran düğmesine her basıldığında aşağıdaki gibi değişir.

→ [♪RPT]: Parçayı tekrarlar ↓ — [[RPT]: Kapalı

RAND (Rastgele modu): Otomatik rastgele parça seçimi için kullanın.

 Rastgele modu ekran düğmesine her basıldığında aşağıdaki gibi değişir.

C→ [♪PRAND:Parçaları rastgele sırada çalma ↓ RAND:Kapalı

## BİR MP3/WMA DİSKİN ÇALINMASI

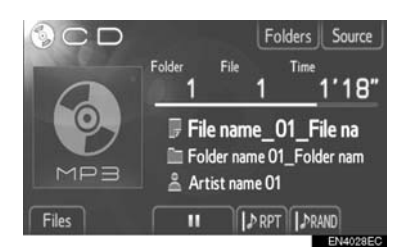

- Çalınan mevcut dosyanın ve klasörün başlığı görüntülenecektir.
- E Dosyayı duraklatmak için dokunun.

Dosyayı devam ettirmek için dokunun.

#### (BILGILENDIRME)

 İlerleme çubuğu göstergesi her zaman geçen gerçek çalma süresi konumunu göstermez.

#### HIZLI İLERİ VE GERİ

 İleri veya geri almak için Arama/Parça düğmesinin "∧" veya "∨" öğesini basılı tutun. Düğme bırakıldığında, müzik çalar bu konumdan çalmayı sürdürecektir.

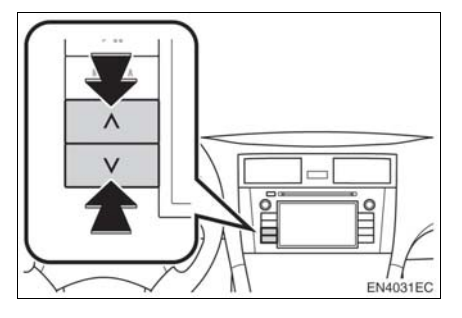

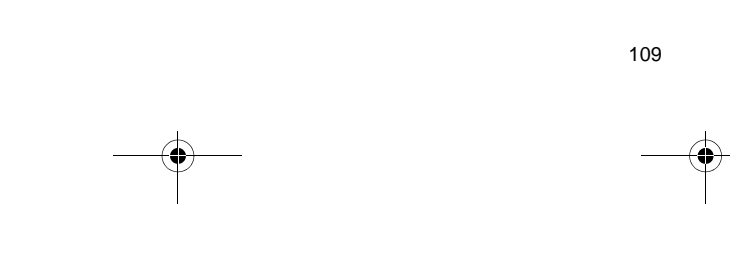

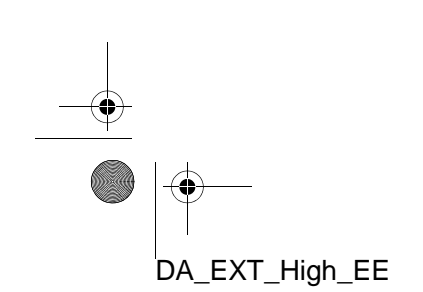

#### İSTENEN BİR DOSYANIN SEÇİLMESİ

Aşağıdaki yöntemlerden birini kullanarak istediğiniz bir dosyayı seçin.

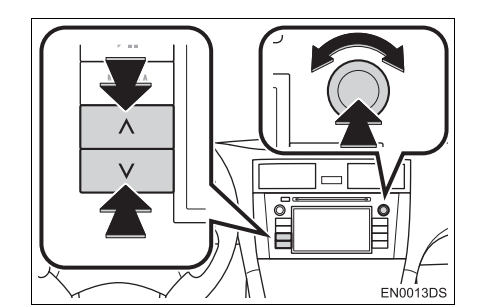

**Arama/Parça düğmesi**: İstediğiniz dosyayı seçmek için Arama/Parça düğmesinin "^" veya "V" öğesine basın.

**Ayar/Kaydırma düğmesi**: İstediğiniz dosyayı seçmek için bu düğmeyi çevirin. Ayrıca bu düğme ekranda gösterilen listeden seçim yapmak için de kullanılabilir.

**Dosya listesi**: İstenen dosya bir listeden seçilebilir.

 Ekrandaki "Files" (Dosyalar) öğesine dokunun. Liste gösterilecektir.

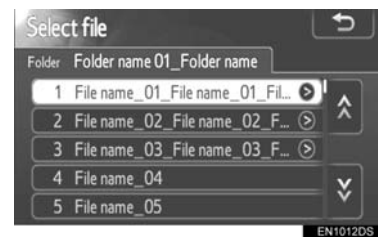

- İstediğiniz bir dosyaya dokunun. Oynatıcı seçilen dosyayı başından itibaren çalmaya başlayacaktır.
- Liste içinde dolaşmak için X ya da öğesine dokunun.
- Parça adlarının sağında sörüntülenirse, parça adının tamamının ekrana sığmadığı anlamına gelir. Parça adlarını kaydırmak için bu ekran düğmesine dokunun.

#### İSTENEN BİR KLASÖRÜN SEÇİLMESİ

 Ekrandaki "Folders" (Klasörler) öğesine dokunun. Klasör listesi gösterilecektir.

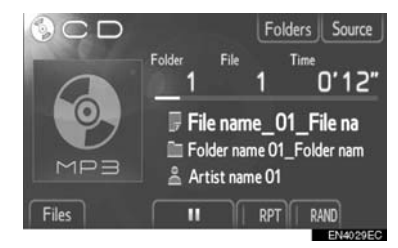

2 Listeden istediğiniz klasöre dokunun. Klasöre ait dosya listesi görüntülenecektir.

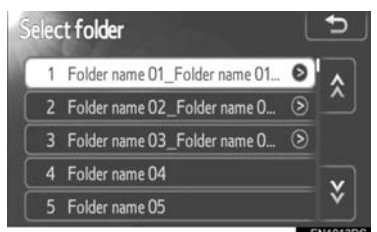

- İstenen bir dosyaya dokunulduğunda, müzik çalar dosyayı çalmaya başlayacaktır.
- Liste içinde dolaşmak için X ya da öğesine dokunun.
- Parça adlarının sağında sörüntülenirse, parça adının tamamının ekrana sığmadığı anlamına gelir. Parça adlarını kaydırmak için bu ekran düğmesine dokunun.

DA\_EXT\_High\_EE

110

## TEKRAR VE RASTGELE SIRAYLA ÇALMA

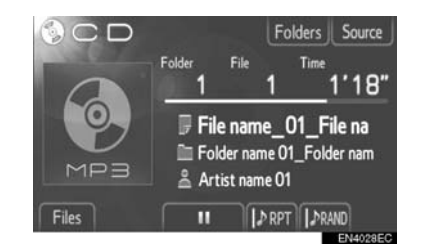

**(Tekrar modu)**: Dinlemekte olduğunuz klasör veya dosyanın otomatik olarak tekrarlanması için kullanın.

 Tekrar modu ekran düğmesine her basıldığında aşağıdaki gibi değişir.

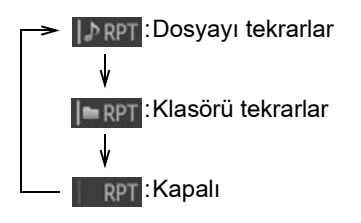

[RAND] (Rastgele modu): Otomatik rastgele dosya seçimi için kullanın.

 Rastgele modu ekran düğmesine her basıldığında aşağıdaki gibi değişir.

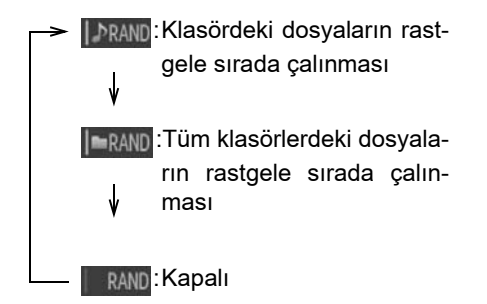

## 5. USB BELLEK/iPod KULLANIMI

Sistem kullanıcıların aracın hoparlörlerini kullanarak USB bellek veya iPodlarının keyfini çıkarmalarını sağlar.

#### 

 Sürüş sırasında oynatıcının kumandalarıyla oynamayın ya da USB bellek veya iPod takmayın.

## 🕂 UYARI

- Taşınabilir müzik çalarınızı araç içinde bırakmayın. İçerideki sıcaklık taşınabilir müzik çaların zarar görebileceği bir seviyeye çıkabilir.
- Taşınabilir müzik çalara veya bağlantı terminaline zarar verebileceğinden, taşınabilir müzik çalar bağlıyken aşağı doğru bastırmayın veya aşırı güç uygulamayın.
- Bu durum taşınabilir müzik çalara veya bağlantı terminaline zarar verebileceğinden USB bağlantı noktasına yabancı nesneler sokmayın.

#### (BILGILENDIRME)

- Sistem iPod'lar için bir şarj işlevine sahiptir.
- Bir iPod'un pil şarj seviyesi çok azaldığında, iPod çalışmayabilir. Bu durumda kullanmadan önce iPod'u şarj edin.
- Sisteme takılı taşınabilir müzik çalara bağlı olarak, belli işlevler kullanılamayabilir. Bir arıza nedeniyle işlevlerden biri kullanılamıyorsa, taşınabilir müzik çalarınızın çıkartılıp tekrar takılması sorunu giderebilir.
- iPod'un çalışmaması durumunda, iPod yazılımını en son sürüme yükseltin ve daha sonra yeniden deneyin. Desteklenen modeller ve yazılım sürümleri için bkz. sayfa 133.
- Bu sistem MTP cihazlarını destekler.

## BİR USB BELLEK VEYA iPod'UN BAĞLANMASI

 USB/AUX bağlantı noktasının kapağını açın ve USB belleği ya da iPod'u iPod kablosu kullanarak bağlayın.

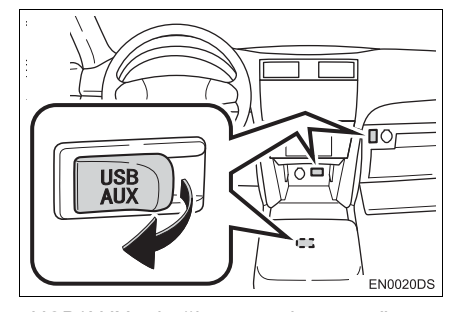

- USB/AUX bağlantı noktası gösterge paneli üzerinde veya konsol ya da torpido gözünde vb. bulunur. Konum ve tasarım araca bağlı olarak farklılık gösterir. Ayrıntılar için, *"Kullanıcı Kılavuzu"*nun Resimli Dizinine bakın.
- Açmadıysanız USB belleği veya iPod'u açın.
- Bir USB bellek veya iPod takılması durumunda, otomatik olarak çalmaya başlar. Çalmaya hazır olur olmaz, ses kontrol ekranı otomatik olarak gösterilir.

DA\_EXT\_High\_EE

112

## USB VEYA iPod MODUNA GEÇİŞ

1 Ses kontrol ekranını görüntülemek için "MEDIA" düğmesine basın.

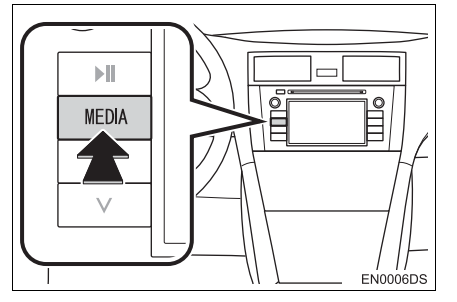

- Ses sistemi kullanılan en son modda açılır.
- Ses kaynağı seçim ekranını görüntülemek için "Source" (Kaynak),

veya "MEDIA" düğmesine dokunun.

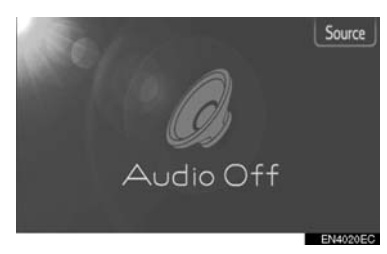

3 "USB" ya da "iPod" öğesine dokunun.

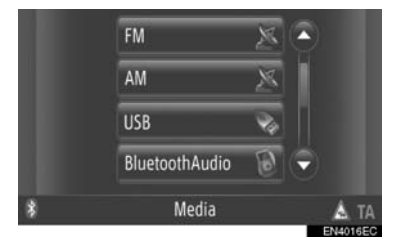

 Bir USB bellek veya iPod bağlı değilse, "USB" ya da "iPod" seçilemez. USB bağlantı noktasına bir USB bellek veya iPod takın.

DA\_EXT\_High\_EE

## BİR USB BELLEK VEYA iPod'UN ÇALINMASI

#### **BİR ŞARKI ÇALMA**

Dinlenen albüm, şarkı ve sanatçının adı ekranda gösterilecektir.

#### **ÇAL ve DURAKLAT**

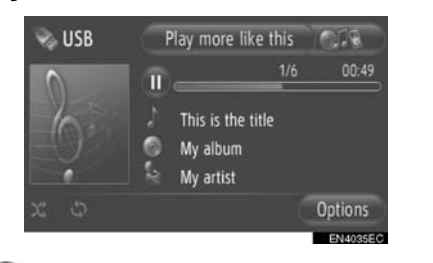

💵: Şarkıyı duraklatmak için dokunun.

💟 : Şarkıyı devam ettirmek için dokunun.

#### BILGILENDIRME

- İlerleme çubuğu göstergesi her zaman geçen gerçek çalma süresi konumunu göstermez.
- Yalnızca USB bellek: Şarkı verileri bir ID3 etiketi içermiyorsa, şarkı ve albüm adı yerine dosya ve klasör adı gösterilecektir. Lütfen dosya adının, dosya uzantısı içermeyeceğini unutmayın.

SES SISTEM

### HIZLI İLERİ VE GERİ

 İleri veya geri almak için Arama/Parça düğmesinin "∧" veya "∨" öğesini basılı tutun. Düğme bırakıldığında, müzik çalar bu konumdan çalmayı sürdürecektir.

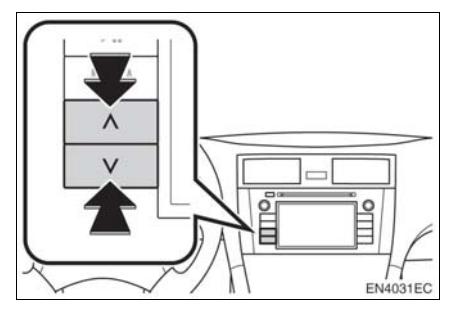

#### İSTENEN BİR PARÇANIN SEÇİLMESİ

### Bir çalma listesinin seçilmesi

Çeşitli çalma listelerindeki şarkılar sıralanabilir ve aralarından seçim yapılabilir.

1 "Options" (Seçenekler) öğesine dokunun.

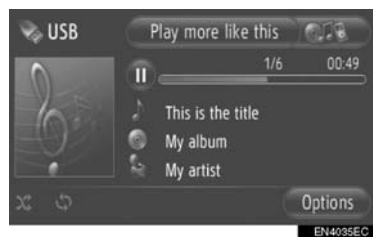

2 "Browse for music" (Müziğe göz at) öğesine dokunun.

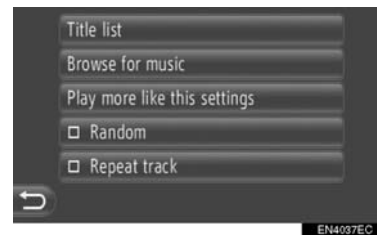

114

**3** İstenen listeye dokunun.

|   | Playlist |          |
|---|----------|----------|
|   | Artists  |          |
|   | Albums   |          |
|   | Songs    |          |
|   | Genres   |          |
| Ð |          |          |
|   |          | ENMONECO |

- Listeyi görüntülemek için istenen öğeye dokunun. Şarkı listesi görüntülenene kadar uygun ekran düğmesine basmaya devam edin.
- 4 İstenen şarkıya dokunun.

| 1 | Sample Song 1 |          |
|---|---------------|----------|
|   | Sample Song 2 |          |
|   | Sample Song 3 |          |
|   | Sample Song 4 |          |
|   | Sample Song 5 |          |
| Ð | Sample Song 6 |          |
|   |               | EN4034EC |

#### (BILGILENDIRME)

- Yalnızca USB bellek: Şarkı adı ve/veya albüm bilgisi içermeyen dosyalar, "Artist" (Sanatçı) ve/veya "Album" (Albüm) listesinde "Unknown" (Bilinmiyor) olarak görüntülenecektir.
- Medya senkronizasyonu sırasında bir açılır pencere görüntülenir. Senkronizasyon tamamlandığında, bir açılır pencere görüntülenecek ve fonksiyon kullanılır olacaktır. Önceki ekrana dönmek için "OK" (Tamam) öğesine dokunun.

### PARÇA LİSTESİNE GÖRE SEÇİM

Mevcut çalma listesinden istenen şarkı seçilebilir.

1 "Options" (Seçenekler) öğesine dokunun.

| 👒 USB |      | Play more like t                           | this | 810               |
|-------|------|--------------------------------------------|------|-------------------|
| 0     | Î    |                                            | 1/6  | 00:49             |
| 0     | ~0.0 | This is the title<br>My album<br>My artist |      |                   |
| x \$  |      |                                            |      | Options           |
|       |      |                                            |      | The second second |

2 "Title list" (Parça listesi) öğesine dokunun.

|   | Title list                   |
|---|------------------------------|
|   | Browse for music             |
|   | Play more like this settings |
|   | Random                       |
|   | Repeat track                 |
| 5 |                              |

3 İstenen şarkıya dokunun.

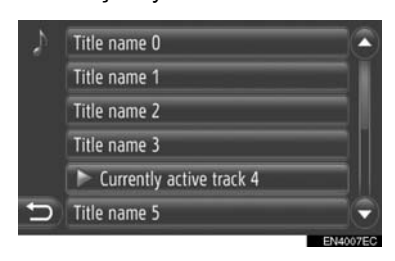

#### ARAMA/PARÇA DÜĞMESİ VEYA AYAR/KAYDIRMA DÜĞMESİ KULLANILARAK İSTENEN ŞARKININ SEÇİLMESİ

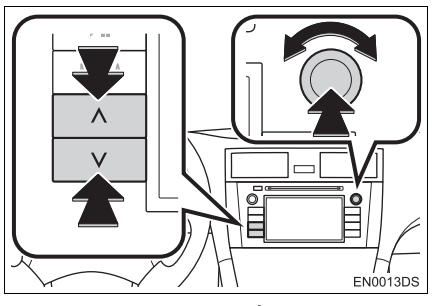

4

Arama/Parça düğmesi: İstediğiniz şarkıyı seçmek için Arama/Parça düğmesinin "^" veya "V" öğesine basın.

Ayar/Kaydırma düğmesi: İstenen bir şarkıyı seçmek için döndürün.

SES SISTEMI

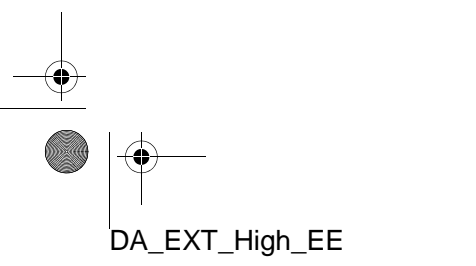

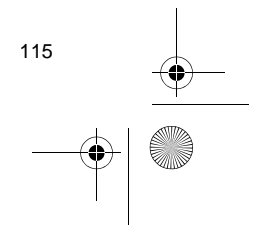

#### ALBÜM KAPAĞI İŞLEVİ

Şu anda içerisinden şarkı dinlenen albüm çağrılır ve içerisinden bir şarkı seçilebilir.

1 Albüm kapağına dokunun.

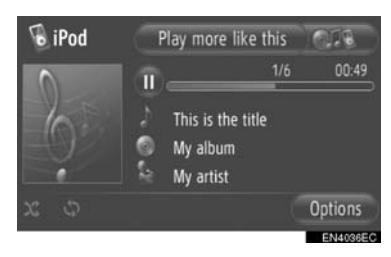

 Albümde yer alan tüm şarkıların bir listesi görüntülenecektir.

| 1 | Title name 0             |   |
|---|--------------------------|---|
|   | Title name 1             |   |
|   | Title name 2             |   |
|   | Title name 3             |   |
|   | Currently active track 4 |   |
| Ð | Title name 5             | - |
|   |                          | - |

**3** İstenen şarkıya dokunun.

#### (BILGILENDIRME)

116

DA\_EXT\_High\_EE

- Mevcut dinlenen şarkıdan başka bir şarkı seçilmesi durumunda, mevcut liste güncellenir ve seçilen şarkının ait olduğu albümde yer alan tüm şarkılar eklenir.
- iPod albüm kapağının görüntülenmesi zaman alabilir. Yalnızca JPEG formatında kaydedilen iPod albüm kapakları görüntülenebilir.
- Sesli kitap veya Podcast çalma modları seçildiğinde, bu işlev kullanılmaz.

#### "Buna benzer olanları çal" İŞLEVİNİN KULLANIMI (VARSA)

Sistem dinlenenlere benzer şarkıları içeren yeni bir çalma listesi oluşturur.

1 "Play more like this" (Buna benzer olanları çal) öğesine dokunun.

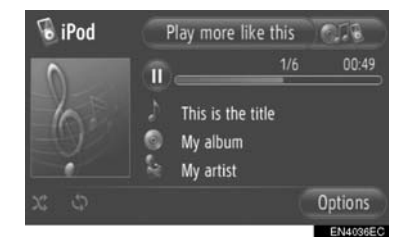

 Çalma listesi oluşturulana dek bir açılır pencere gösterilir. Ekranda "Cancel" (İptal) öğesine dokunursanız, yeni çalma listesinin oluşturulması iptal edilir.

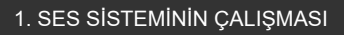

#### "Play more like this" (Buna benzer olanları çal) AYARI

Benzer şarkıların çalma listesi boyutu ayarlanabilir.

1 "Options" (Seçenekler) öğesine dokunun.

| 6 iPod |     | Play more like this                        | 810      |
|--------|-----|--------------------------------------------|----------|
| 0      | Î   | 1/6                                        | 00:49    |
| 0      | 202 | This is the title<br>My album<br>My artist |          |
| φx     |     |                                            | Options  |
|        |     |                                            | EN4036EC |

2 "Play more like this settings" (Buna benzer olanları çal ayarları) öğesine dokunun.

| Browse for music             |
|------------------------------|
| Play more like this settings |
| 🗆 Random                     |
| Repeat track                 |

**3** Çalma listesinin istenen boyutuna dokunun.

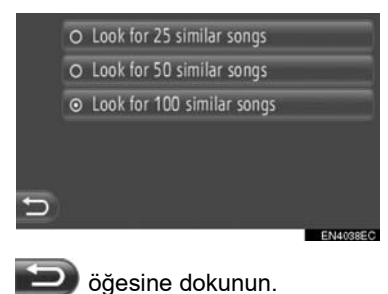

4

#### TEKRARLAMA VEYA RASTGELE ÇALMA İŞLEVLERİ

Tekrarlama ve rastgele çalma işlevleri mevcuttur.

#### SES KONTROL EKRANINDAN

1 🔄 ya da 🏁 öğesine dokunun.

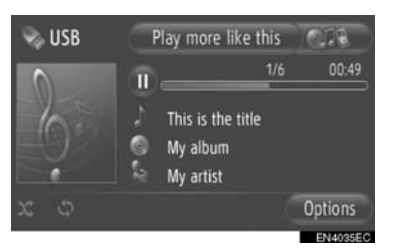

SES SISTEM

(Tekrar modu): Dinlemekte olduğunuz şarkının otomatik olarak tekrarlanması için kullanın.

 Tekrar modu ekran düğmesine her basıldığında aşağıdaki gibi değişir.

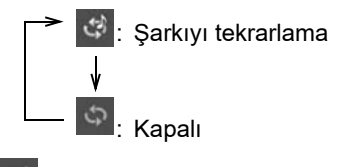

(**Rastgele modu**): Geçerli çalma listesinde otomatik rastgele sırada çalmak için kullanın.

 Rastgele modu ekran düğmesine her basıldığında aşağıdaki gibi değişir.

: Şarkıları rastgele sırada çalma

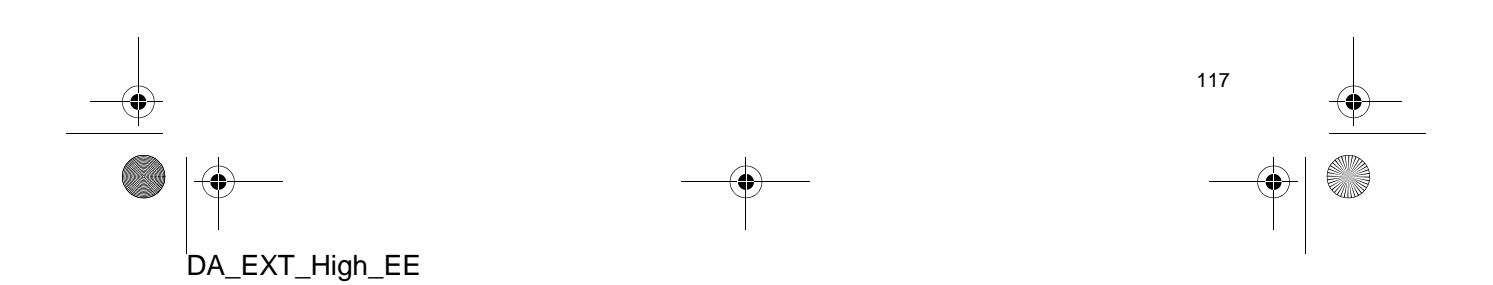

0

## "Options" (Seçenekler) EKRANINDAN

1 "Options" (Seçenekler) öğesine dokunun.

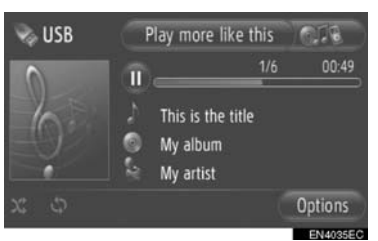

2 "Random" (Rastgele) veya "Repeat track" (Parçayı tekrarla) öğesine dokunun.

|   | Title list                   |    |
|---|------------------------------|----|
|   | Browse for music             |    |
|   | Play more like this settings |    |
|   | 🗆 Random                     |    |
|   | Repeat track                 |    |
| Ð |                              |    |
|   | ENIA                         | 50 |

 Tekrarlama ya da rastgele sırayı iptal etmek için, "Random" (Rastgele) ya da "Repeat track" (Parçayı tekrarla) öğesine yeniden dokunun.

#### BILGILENDIRME

 "Random" (Rastgele) açıkken, geçerli çalma listesindeki şarkılar rastgele bir sıralamayla çalınırlar.

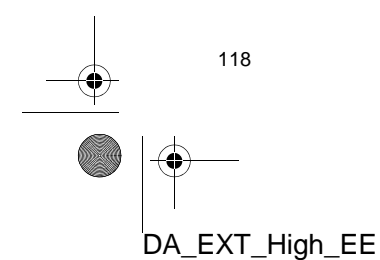

## 1. SES SİSTEMİNİN ÇALIŞMASI 6. YARDIMCI CİHAZLARIN KULLANIMI

AUX bağlantı noktasından bir taşınabilir bir ses aygıtının bağlanması kullanıcıların araç hoparlörleri aracılığıyla müziğin keyfini çıkarmalarını sağlar.

## 

 Aracı sürerken taşınabilir ses aygıtını takmayın veya kontrol etmeye çalışmayın.

## 

- Taşınabilir ses aygıtını araçta bırakmayın. Özellikle, araç içindeki yüksek sıcaklıklar cihazınıza zarar verebilir.
- Taşınabilir cihaza veya bağlantı terminaline zarar verebileceğinden, cihazı bağlıyken aşağı doğru bastırmayın veya aşırı güç uygulamayın.
- Bu durum taşınabilir cihaza veya bağlantı terminaline zarar verebileceğinden AUX bağlantı noktasına yabancı nesneler sokmayın.

## BİR TAŞINABİLİR MÜZİK CİHAZININ BAĞLANMASI

1 USB/AUX bağlantı noktasının kapağını açın ve taşınabilir cihazı bağlayın.

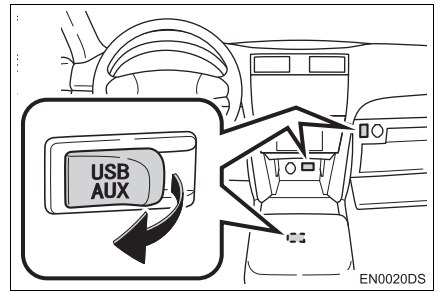

 USB/AUX bağlantı noktası gösterge paneli üzerinde veya konsol ya da torpido gözünde vb. bulunur. Konum ve tasarım araca bağlı olarak farklılık gösterir. Ayrıntılar için, *"Kullanıcı Kılavuzu"*nun Resimli Dizinine bakın. SES SİSTEMİ

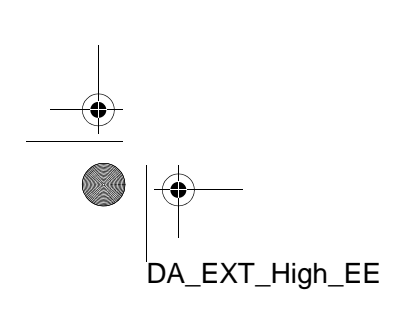

4

## YARDIMCI CİHAZ MODUNA GEÇİŞ

1 "MEDIA" düğmesine basın.

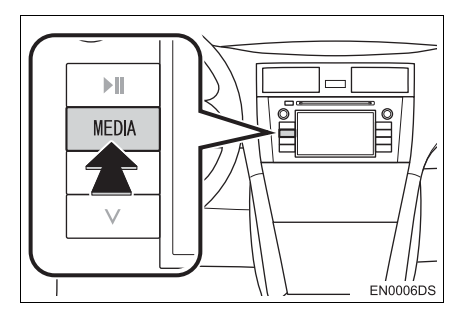

- Ses sistemi kullanılan en son modda açılır.
- 2 Ses kaynağı seçim ekranını görüntü-"Source" lemek için (Kaynak),

veya "MEDIA" düğmesine dokunun.

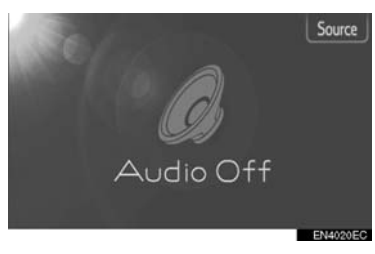

3 "Aux" öğesine dokunun.

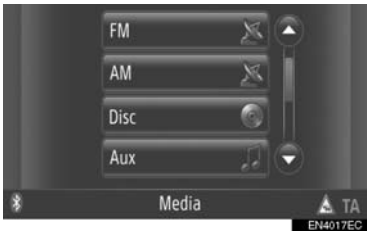

 Hiçbir taşınabilir ses cihazı bağlanmı-yorsa "Aux" seçilemez. Taşınabilir cihazı AUX bağlantı noktasına bağlayın.

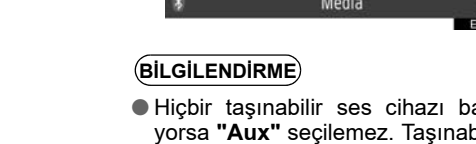

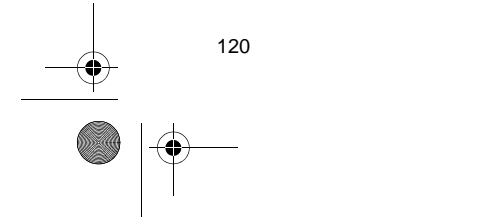

DA\_EXT\_High\_EE

## **BİR TAŞINABİLİR MÜZİK CİHAZININ ÇALINMASI**

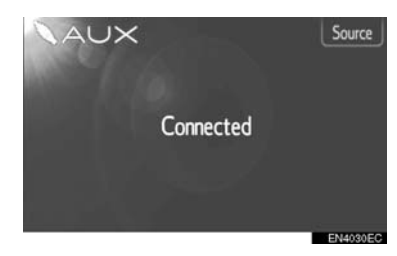

• Ses sistemi kontrolleri kullanılarak yalnızca ses şiddeti ayarlanabilir. Geri kalan kontrollerin taşınabilir ses cihazının üzerinde kontrol edilmesi gerekir.

## 1. SES SISTEMININ ÇALIŞMASI 7. Bluetooth<sup>®</sup> MÜZİK ÇALARIN KULLANIMI

Bluetooth<sup>®</sup> müzik sistemi, kablosuz iletişim yoluyla kullanıcıların taşınabilir müzik çalardaki müziği araç içinde dinleyebilmesini sağlar.

Taşınabilir müzik çalarınız Bluetooth<sup>®</sup>'u desteklemiyorsa, Bluetooth<sup>®</sup> müzik sistemi çalışmayacaktır.

## 

 Sürüş sırasında oynatıcının kumandalarıyla oynamayın ya da Bluetooth<sup>®</sup> müzik sistemine bağlantı yapmayın.

## 🕂 UYARI

 Taşınabilir müzik çalarınızı araç içinde bırakmayın. Özellikle, araç içindeki yüksek sıcaklıklar taşınabilir müzik çalara zarar verebilir.

#### (BILGILENDIRME)

- Aşağıdaki koşullarda, sistem çalışmayabilir.
  - Taşınabilir müzik çalar kapalı olduğunda.
  - Taşınabilir müzik çalar takılı olmadığında.
- Taşınabilir müzik çaların pili zayıf olduğunda.
- Sisteme takılı taşınabilir müzik çalara bağlı olarak, belli işlevler kullanılamayabilir.
- Bluetooth<sup>®</sup> ses sistemi çalışırken telefon bağlantısı biraz zaman alabilir.

#### BILGILENDIRME

- Taşınabilir müzik çalarların Bluetooth<sup>®</sup> müzik sistemine bağlantı için aşağıdaki özelliklere uyması gerekir. Ancak, taşınabilir müzik çaların tipine bağlı olarak bazı fonksiyonların sınırlı olabileceğini de dikkate alın.
  - Bluetooth<sup>®</sup> Özellikleri Sürüm 1.1 ya da üzeri (Önerilen: Sürüm 2.1+EDR ya da üzeri)
  - Profil
  - A2DP (İleri Seviye Ses Dağılım Profili) Sürüm 1.0 ya da üzeri (Önerilen: Sür. 1.2 ya da üzeri) AVRCP (Ses/Video Uzaktan Kontrol Profili) Sürüm 1.0 ya da üzeri (Önerilen: Sür. 1.4 ya da üzeri)

# Bluetooth<sup>®</sup>

Bluetooth, Bluetooth SIG. Inc'ın tescilli bir ticari markasıdır.

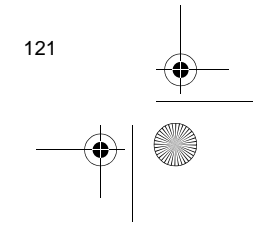

SES SISTEM

## Bluetooth<sup>®</sup> MÜZİK ÇALAR MODUNA GEÇİŞ

1 Ses kontrol ekranını görüntülemek için "MEDIA" düğmesine basın.

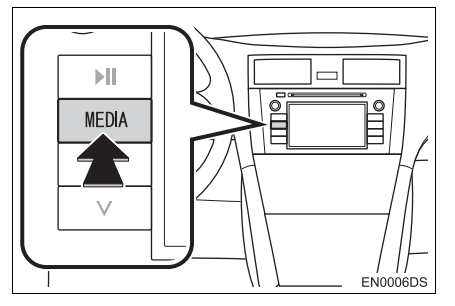

- Ses sistemi kullanılan en son modda açılır.
- Ses kaynağı seçim ekranını görüntülemek için "Source" (Kaynak),

veya "MEDIA" düğmesine dokunun.

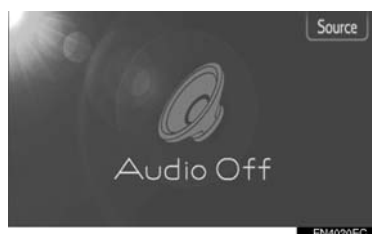

D14020E0

**3** "Bluetooth<sup>\*</sup> Audio" (Bluetooth müzik çalar) öğesine dokunun.

|   | FM             | X  | $\odot$ |
|---|----------------|----|---------|
|   | AM             | ×  |         |
|   | USB            | ¥4 |         |
|   | BluetoothAudio | 0  | 0       |
| * | Media          |    | 🛦 ta    |

\*: Bluetooth, Bluetooth SIG Inc.'ın tescilli bir ticari markasıdır.  Bir Bluetooth<sup>®</sup> müzik çalar bağlanmadıysa, bağlanan Bluetooth<sup>®</sup> müzik çalar ekranı otomatik olarak görüntülenecektir. (Bkz. sayfa 123.)

## BİR Bluetooth<sup>®</sup> MÜZİK ÇALARIN BAĞLANMASI

Bluetooth<sup>®</sup> müzik çalar sisteminin kullanılması için, bir taşınabilir müzik çalarla eşleştirilmesi ve ses profilinin (A2DP) sistemle bağlı olması gerekir. (Bu kılavuzda eşleştirme, sistemle bağlantı kuran bir Bluetooth<sup>®</sup> cihazına işaret eder. Bağlantı, sisteme bağlı olan eşleştirilen cihazlara ait profil/ profillere işaret eder.)

Bir cihazı ses profili (A2DP) ile kaydettikten sonra, aracın müzik sisteminden müziğinizin keyfini çıkarabilirsiniz.

Henüz ses profili (A2DP) olan bir taşınabilir müzik çalar bağlamadıysanız, önce aşağıdaki prosedüre uygun olarak ses profiline (A2DP) sahip, taşınabilir bir müzik çalar bağlamalısınız. Ses profiline (A2DP) sahip taşınabilir müzik çalarınızı araç tamamen durduktan sonra bağlayın.

• Kayıt sırasında ek kayıt için bkz. "Bluetooth<sup>®</sup> AYARLARI" sayfa 191.

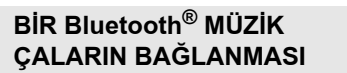

### SİSTEMDEN BAĞLAMA

- Bluetooth<sup>®</sup> müzik çalar moduna geçiş. (Bkz. sayfa 122.)
- 2 "Bluetooth\* Setup" (Bluetooth Ayarı) öğesine dokunun.

| 8 | BT |                                               |  |
|---|----|-----------------------------------------------|--|
|   |    | There is no Bluetooth audio device connected. |  |
|   |    | Bluetooth Setup                               |  |
|   |    |                                               |  |

**3** "Search for Bluetooth<sup>\*</sup> devices" (Bluetooth cihazlarını ara) öğesine dokunun.

| 딸 Bluetooth on                |      | 5 |
|-------------------------------|------|---|
| Search for Bluetooth devices  |      |   |
| Make this system discoverable |      |   |
| Paired device list            |      |   |
| Set PIN for pairing           | 0000 |   |
| Internet connection           |      |   |
|                               |      |   |

- Bir Bluetooth<sup>®</sup> cihazı bağlandığında, bir açılır pencere görüntülenir. Bağlantısını kesmek için, "Yes" (Evet) öğesine dokunun.
- \*: Bluetooth, Bluetooth SIG Inc.'ın tescilli bir ticari markasıdır.

4 Bir Bluetooth<sup>®</sup> cihaz ararken aşağıdaki ekran görüntülenecektir.

1. SES SİSTEMİNİN ÇALIŞMASI

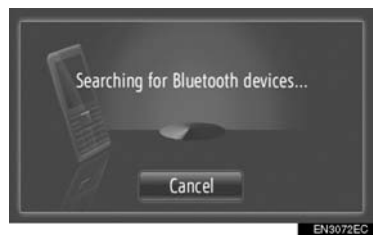

- Bu işlevi iptal etmek için, "Cancel" (İptal) öğesine dokunun.
- 5 Eşleştirilecek öğeye dokunun.

| Search result:       | 5               |
|----------------------|-----------------|
| Sample Smart Phone 1 |                 |
| Sample Smart Phone 2 |                 |
| Sample Smart Phone 3 |                 |
| Sample Smart Phone 4 |                 |
| Sample Smart Phone 5 |                 |
|                      | Children and Ch |

- Bağlanabilir Bluetooth<sup>®</sup> cihazları ekranda listelenir.
- 6 Aşağıdaki ekran gösterilecektir.

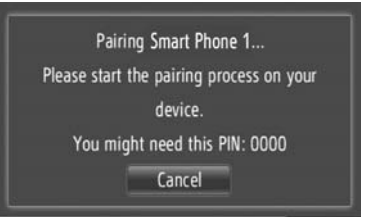

- Bu işlevi iptal etmek için, **"Cancel"** (İptal) öğesine dokunun.
- 7 PIN kodunu onaylayın.
- Cihaz SSP'yi (Güvenli Basit Eşleştirme) destekliyorsa
- Ekranda gösterilen PIN kodunu onaylayın ve "Accept" (Kabul Et) öğesine dokunun.
- Cihaz SSP'yi (Güvenli Basit Eşleştirme) desteklemiyorsa
- Ekranda görüntülenen PIN kodunu taşınabilir müzik çalarınıza girin.

123

SES SISTEM

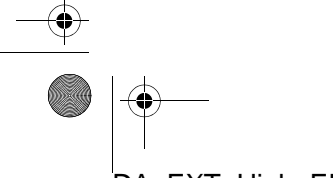

8 Aşağıdaki ekran eşleştirme tamamlandığında görüntülenecektir.

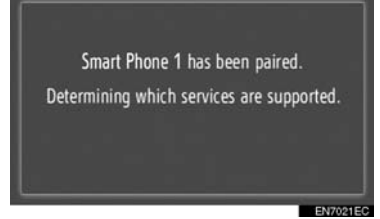

**9** Sistem eşleştirilen cihazdan gelen bağlantı talebini bekler. Talep edilen tüm profiller otomatik olarak bağlanır.

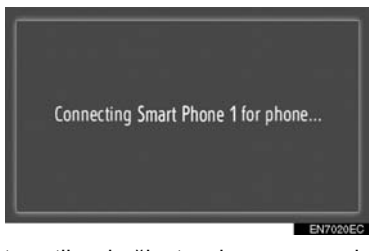

 Otomatik bağlantı başarısız olursa, aşağıdaki ekran gösterilecektir. "Connect for music" (Müzik için bağlan) öğesine dokunun.

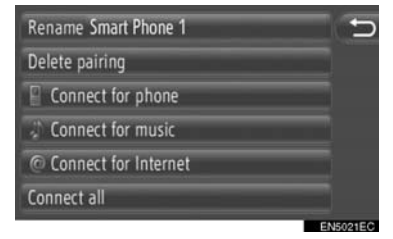

 Bir taşınabilir müzik çalar bir kez bağlandığında, motor düğmesi "ACC" veya "ON" konumuna getirildiğinde otomatik olarak bağlanacaktır.

#### (BILGILENDIRME)

 Cihaz algılama ve taşınabilir müzik çaların kullanılması hakkında detaylar için, taşınabilir müzik çalarınızla birlikte gelen kılavuza başvurun.

#### CİHAZDAN BAĞLANMA

- Bluetooth<sup>®</sup> müzik çalar moduna geçiş. (Bkz. sayfa 122.)
- 2 "Bluetooth\* Setup" (Bluetooth Ayarı) öğesine dokunun.

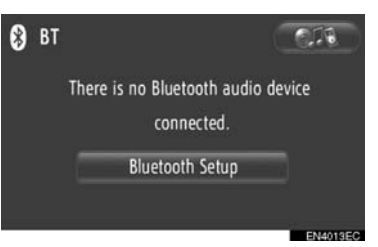

3 "Make this system discoverable" (Bu sistemi bulunabilir yap) öğesine dokunun.

| 🗹 Bluetooth on                |      | 1 |
|-------------------------------|------|---|
| Search for Bluetooth devices  |      |   |
| Make this system discoverable |      |   |
| Paired device list            |      |   |
| Set PIN for pairing           | 0000 | D |
| Internet connection           |      |   |

- Bir Bluetooth<sup>®</sup> cihazı bağlandığında, bir açılır pencere görüntülenir. Bağlantısını kesmek için, "Yes" (Evet) öğesine dokunun.
- 4 Aşağıdaki ekran gösterilecektir.

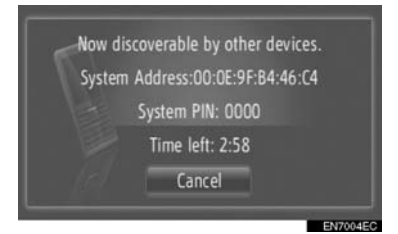

- Bu işlevi iptal etmek için, **"Cancel"** (İptal) öğesine dokunun.
- \*: Bluetooth, Bluetooth SIG Inc.'ın tescilli bir ticari markasıdır.

DA\_EXT\_High\_EE

124

- 5 PIN kodunu onaylayın.
- Cihaz SSP'yi (Güvenli Basit Eşleştirme) destekliyorsa
- Ekranda gösterilen PIN kodunu onaylayın ve "Accept" (Kabul Et) öğesine dokunun.
- Cihaz SSP'yi (Güvenli Basit Eşleştirme) desteklemiyorsa
- Ekranda görüntülenen PIN kodunu taşınabilir müzik çalarınıza girin.

### Bluetooth<sup>®</sup> MÜZİK ÇALARIN YENİDEN BAĞLANMASI

Kontak "ACC" (Aksesuar) ya da "ON" (Açık) konumundayken, Bluetooth<sup>®</sup> ağı bağlantısı sinyal alımının zayıf olması sonucunda taşınabilir müzik çalar bağlantısı koparsa, sistem taşınabilir müzik çaları otomatik olarak yeniden bağlar.

- Bluetooth<sup>®</sup> bağlantısı Bluetooth telefonunuzu kapatmanız gibi bir nedenle kasten kesilirse, bu durum gerçekleşmez. Aşağıdaki yöntemlerden birini kullanarak manuel olarak yeniden bağlayın:
  - Bir taşınabilir müzik çaları yeniden seçin. (Bkz. sayfa 195.)
  - Ses profilini bağlayın. (Bkz. sayfa 196.)

## Bluetooth<sup>®</sup> MÜZİK ÇALARIN ÇALINMASI

#### **BİR ŞARKI ÇALMA**

Dinlenen şarkı, albüm ve sanatçının adı ekranda gösterilecektir.

#### **ÇAL ve DURAKLAT**

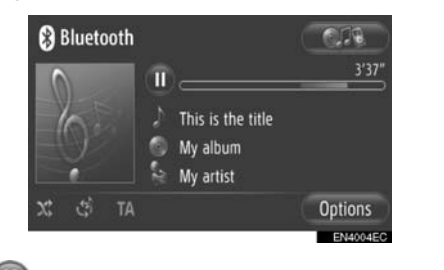

SES SİSTEM

💵: Şarkıyı duraklatmak için dokunun.

💟 : Şarkıyı devam ettirmek için dokunun.

#### (BILGILENDIRME)

- İlerleme çubuğu göstergesi her zaman geçen gerçek çalma süresi konumunu göstermez.
- Şarkı verileri bir ID3 etiketi içermiyorsa, şarkı ve albüm adı yerine dosya ve klasör adı gösterilecektir. Lütfen dosya adının, dosya uzantısı içermeyeceğini unutmayın.
- Bluetooth<sup>®</sup> müzik çalar ekranı cihazınıza bağlı olarak değişiklik gösterebilir.
#### HIZLI İLERİ VE GERİ

 İleri veya geri almak için Arama/Parça düğmesinin "∧" veya "∨" öğesini basılı tutun. Düğme bırakıldığında, müzik çalar bu konumdan çalmayı sürdürecektir.

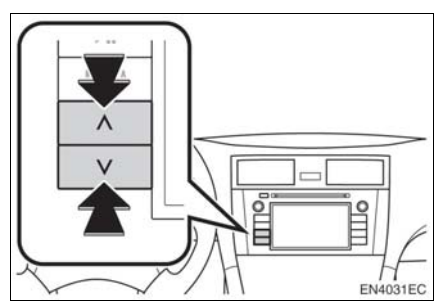

#### İSTENEN BİR PARÇANIN SEÇİLMESİ

#### Bir çalma listesinin seçilmesi

Çeşitli çalma listelerindeki şarkılar sıralanabilir ve aralarından seçim yapılabilir.

1 "Options" (Seçenekler) öğesine dokunun.

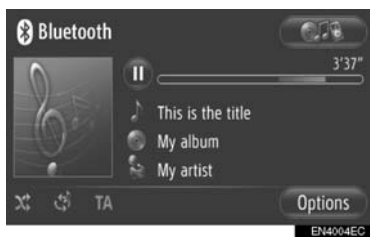

2 "Browse for music" (Müziğe göz at) öğesine dokunun.

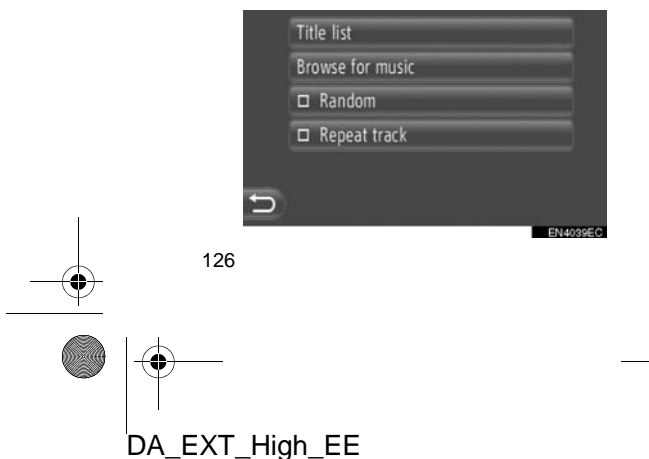

3 İstenen listeye dokunun.

|   | Playlist |          |
|---|----------|----------|
|   | Artists  |          |
|   | Albums   |          |
|   | Songs    |          |
|   | Genres   |          |
| Ð |          |          |
|   |          | EN4006EC |

- Listeyi görüntülemek için istenen öğeye dokunun. Şarkı listesi görüntülenene kadar uygun ekran düğmesine basmaya devam edin.
- 4 İstenen şarkıya dokunun.

| \$ | Sample Song 1 |  |
|----|---------------|--|
|    | Sample Song 2 |  |
|    | Sample Song 3 |  |
|    | Sample Song 4 |  |
|    | Sample Song 5 |  |
| C  | Sample Song 6 |  |

#### BILGILENDIRME

- Şarkı adı ve/veya albüm bilgisi içermeyen dosyalar, "Artist" (Sanatçı) ve/veya "Album" (Albüm) listesinde "Unknown" (Bilinmiyor) olarak görüntülenecektir.
- Taşınabilir müzik çalara bağlı olarak bu işlev kullanılamayabilir.

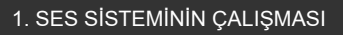

#### LİSTEDEN SEÇME

Mevcut çalma listesinden istenen şarkı seçilebilir.

1 "Options" (Seçenekler) öğesine dokunun.

| 🛞 Bluetooth |      |                                            | 0.78               |
|-------------|------|--------------------------------------------|--------------------|
| 0           | T    | )                                          | 3'37"              |
| 6.          | 1-00 | This is the title<br>My album<br>My artist |                    |
| X 🔅 TA      |      |                                            | Options            |
|             |      |                                            | Contraction of the |

2 "Title list" (Parça listesi) öğesine dokunun.

| vse for music |                        |
|---------------|------------------------|
|               |                        |
| landom        |                        |
| lepeat track  |                        |
|               | landom<br>Repeat track |

**3** İstenen şarkıya dokunun.

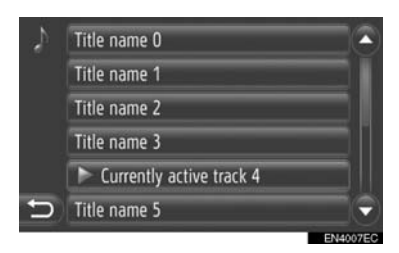

#### BILGILENDIRME

 Taşınabilir müzik çalara bağlı olarak bu işlev kullanılamayabilir.

#### ARAMA/PARÇA DÜĞMESİ VEYA AYAR/KAYDIRMA DÜĞMESİ KULLANILARAK İSTENEN ŞARKININ SEÇİLMESİ

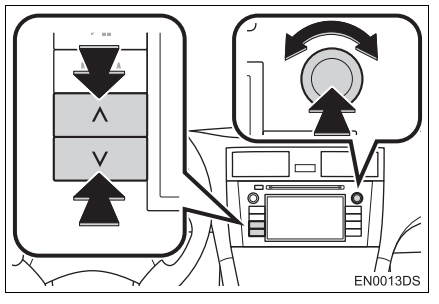

4

Arama/Parça düğmesi: İstediğiniz şarkıyı seçmek için Arama/Parça düğmesinin "∧" veya "v" öğesine basın.

Ayar/Kaydırma düğmesi: İstenen bir şarkıyı seçmek için döndürün.

SES SISTEM

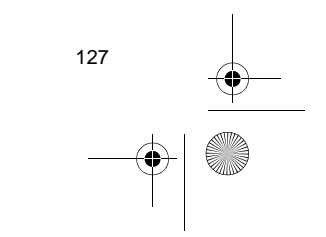

4

#### TEKRARLAMA VEYA RASTGELE ÇALMA İŞLEVLERİ

Tekrarlama ve rastgele çalma işlevleri mevcuttur.

#### SES KONTROL EKRANINDAN

1 🔄 ya da 🕺 öğesine dokunun.

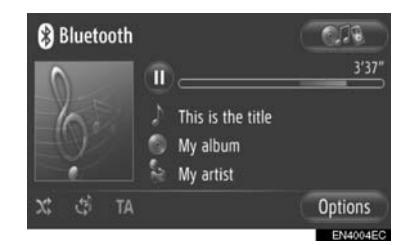

(Tekrar modu): Dinlemekte olduğunuz şarkının otomatik olarak tekrarlanması için kullanın.

 Tekrar modu ekran düğmesine her basıldığında aşağıdaki gibi değişir.

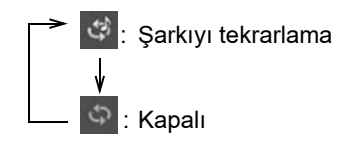

(Rastgele modu): Geçerli çalma listesinde otomatik rastgele sırada çalmak için kullanın.

 Rastgele modu ekran düğmesine her basıldığında aşağıdaki gibi değişir.

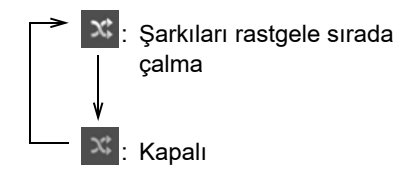

#### "Options" (Seçenekler) EKRANINDAN

1 "Options" (Seçenekler) öğesine dokunun.

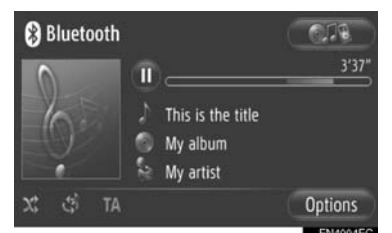

2 "Random" (Rastgele) veya "Repeat track" (Parçayı tekrarla) öğesine dokunun.

|   | Title list       |  |
|---|------------------|--|
|   | Browse for music |  |
|   | 🗆 Random         |  |
|   | Repeat track     |  |
|   |                  |  |
| Ð |                  |  |

 Tekrarlama ya da rastgele sırayı iptal etmek için, "Random" (Rastgele) ya da "Repeat track" (Parçayı tekrarla) öğesine yeniden dokunun.

#### (BILGILENDIRME)

 "Random" (Rastgele) açıkken, geçerli çalma listesindeki şarkılar rastgele bir sıralamayla çalınırlar.

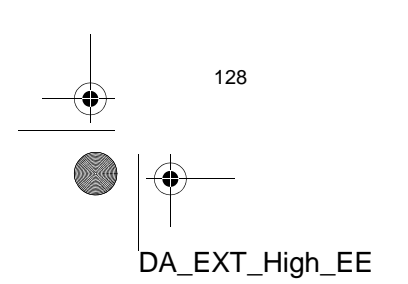

## 1. SES SİSTEMİNİN ÇALIŞMASI 8. DİREKSİYON DÜĞMELERİ

Müzik sisteminin bazı kısımları direksiyon üzerindeki düğmelerle ayarlanabilir.

#### DIREKSIYON DÜĞMELERİ (İKİ YÖNLÜ DİREKSİYON DÜĞ<u>MESİ İLE</u>

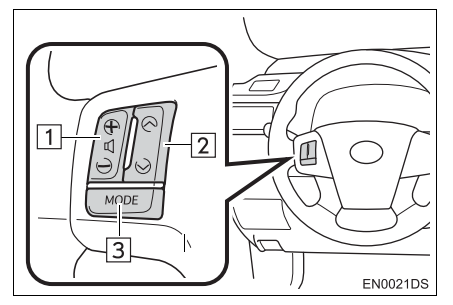

- Gerçek tasarım ve düğme konumu araca bağlı olarak değişiklik gösterebilir. Ayrıntılar için, "Kullanıcı Kılavuzu"nun Resimli Dizinine bakın.
- Belli düğmeler, kontroller ve özelliklere ilişkin bilgiler aşağıda açıklanmıştır.

| No. | Düğme               |
|-----|---------------------|
| 1   | Ses kontrol düğmesi |
| _   |                     |

- "∧" "V" düğmesi 2
- "MODE" düğmesi 3

#### 1 Ses kontrol düğmesi

- Sesi artırmak için "+" düğmesine basın. Düğmeye basılırken ses artmayı sürdürür.
- Sesi azaltmak için "-" düğmesine basın. Düğmeye basılırken ses azalmayı sürdürür.

#### 2 "∧" "∨" düğmesi

#### Radyo

Bir kayıtlı istasyon seçmek için: "^" veya "∨" düğmesine basın.

Bir istasyon aramak için: Bir bip sesi duyana dek "∧" veya "∨" düğmesini basılı tutun. Arama modunda "∧" va da "∨" düğmesine basarsanız, arama modu iptal olacaktır.

►CD çalar

İstenen bir parça ya da dosyayı seçmek için: "^" ya da "∨" düğmesine basın.

İstenen bir klasörü (MP3/WMA) seçmek için: Bir bip sesi duyana dek "∧" veya "∨" düğmesini basılı tutun.

►USB bellek/iPod

İstenen bir klasörü seçmek için: "^" ya da "∨" düğmesine basın.

Hızlı ileri ve geri: Bir bip sesi duyana dek "∧" veya "∨" düğmesini basılı tutun.

▶ Bluetooth<sup>®</sup> müzik çalar

İstenen bir klasörü seçmek için: "^" veya "∨" düğmesine basın.

Hızlı ileri ve geri: Bir bip sesi duyana dek "^" veya "V" düğmesini basılı tutun.

3 "MODE" düğmesi

- Bir ses modu seçmek için "MODE" (Mod) düğmesine basın. İstenilen mod kullanıma hazır ise her basış modu sırayla değiştirir.
- Müzik sistemini açmak için, "MODE" (Mod) düğmesine basın.
- Bir bip sesi duyana dek "MODE" düğmesini, basılı tutun, müzik duraklatılacak veya kesilecektir. Aynı işlemle müziğin devam etmesi sağlanır.

129

SES SISTEM

#### DİREKSİYON DÜĞMELERİ (DÖRT YÖNLÜ DİREKSİYON DÜĞMESİ İLE)

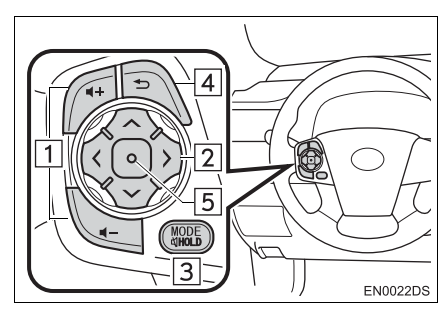

- Gerçek tasarım ve düğme konumu araca bağlı olarak değişiklik gösterebilir. Ayrıntılar için, *"Kullanıcı Kılavuzu"*nun Resimli Dizinine bakın.
- Belli düğmeler, kontroller ve özelliklere ilişkin bilgiler aşağıda açıklanmıştır.

| Düğme                   |
|-------------------------|
| Ses kontrol düğmesi     |
| "∧" "∨" ">" "<" düğmesi |
| "MODE/HOLD" düğmesi     |
| Geri düğmesi            |
| Giriş düğmesi           |
|                         |

#### 1 Ses kontrol düğmesi

- Sesi artırmak için "+" düğmesine basın. Düğmeye basılırken ses artmayı sürdürür.
- Sesi azaltmak için "-" düğmesine basın. Düğmeye basılırken ses azalmayı sürdürür.

#### 2 "^" "V" ">" "<" düğmesi

#### Radyo

**Bir kayıtlı istasyon seçmek için**: Düğmenin "^" veya "V" yanına basın. Sonraki kayıtlı istasyonu seçmek için tekrarlayın.

**Bir istasyon aramak için**: Bir bip sesi duyulana kadar düğmenin "^" veya "v" yanına basılı tutun. Sonraki kayıtlı istasyonu bulmak için tekrarlayın. Arama modunda düğmenin iki yanına da basılırsa, arama iptal edilecektir.

**FM istasyon listesi sayfasını değiştirmek için**: FM istasyon listesi sayfası düğmenin yanındaki ">" veya "<" öğelerine basılarak değiştirilebilir.

#### ►CD çalar

İstenen bir parça ya da dosyayı seçmek için: İstediğiniz parça veya dosya seçilene dek düğmenin yanındaki "^" veya "v" öğesine basın. Mevcut parça veya dosyanın başına dönmek için, düğmenin yanındaki "v" öğesine bir kez çabucak basın.

**İstenen bir klasörü (MP3/WMA) seçmek için**: Bir sonraki veya bir önceki klasöre geçmek için ">" veya "<" öğesine basın.

#### ►USB bellek/iPod

İstenen bir klasörü seçmek için: İstediğiniz şarkı seçilene dek düğmenin yanındaki "∧" veya "∨" öğesine basın. Hızlı ileri ve geri: Bir bip sesi duyana dek "∧" veya "∨" düğmesini basılı tutun.

#### ▶ Bluetooth<sup>®</sup> müzik çalar

İstenen bir klasörü seçmek için: İstediğiniz şarkı seçilene dek düğmenin yanındaki "∧" veya "∨" öğesine basın. Hızlı ileri ve geri: Bir bip sesi duyana dek "∧" veya "∨" düğmesini basılı tutun.

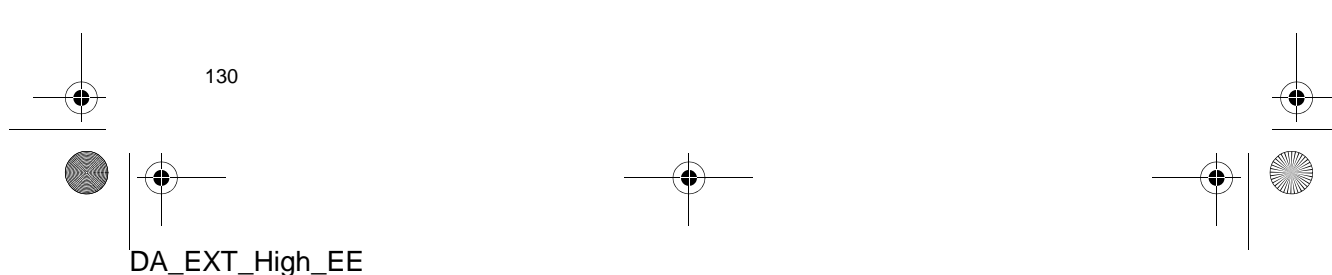

#### 3 "MODE/HOLD" düğmesi

- Bir ses modu seçmek için "MODE/HOLD" düğmesine basın. İstenilen mod kullanıma hazır ise her basış modu sırayla değiştirir.
- Müzik sistemini açmak için, "MODE/HOLD" düğmesine basın.
- Bir bip sesi duyana dek "MODE/HOLD" düğmesini basılı tutun, müzik duraklatılacak veya kesilecektir. Aynı işlemle müziğin devam etmesi sağlanır.
- 4 Geri düğmesi
- Önceki ekrana dönmek için geri düğmesine basın.
- 5 Giriş düğmesi
- Radyo modundayken, giriş düğmesine basılması kayıt ekranına döndürür.
- Medya modundayken, giriş düğmesine basılması liste ekranına döndürür.

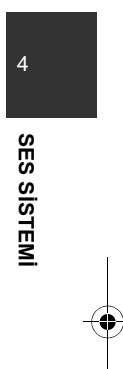

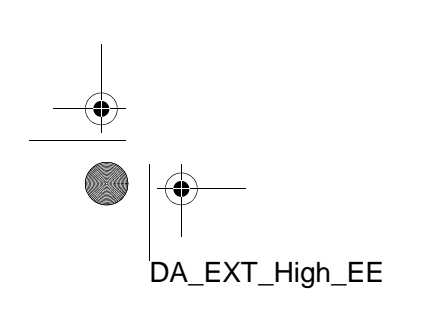

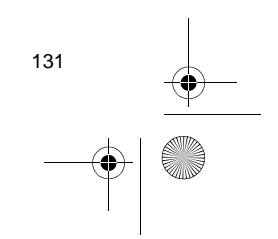

## 9. SES SİSTEMİ KULLANIMI İPUÇLARI

#### / UYARI

- Ses sistemine zarar vermemek için:
- Ses sistemi üzerine içecek dökmemeye özen gösterin.
- CD çalar yuvasına uygun bir diskin haricinde başka bir şey sokmayın.

#### (BILGILENDIRME)

 Aracın içinde ya da yanında cep telefonu kullanımı dinlediğiniz müzik sisteminin hoparlörlerinde parazite neden olabilir. Ancak, bu bir arızayı belirtmez.

#### RADYO SİNYALLERİNİN ALIMI

Genellikle, radyo sinyallerinin alınmasında sorun yaşanması radyonuzda bir sorun olduğu anlamına gelmez — bu sadece araç dışındaki koşulların normal bir sonucudur.

Örneğin, yakındaki binalar ve arazi FM sinyali alımını etkileyebilir. Elektrik hatları ya da telefon kabloları AM sinyallerinde parazit oluşturabilir. Ve elbette, radyo sınırları sınırlı bir aralığa sahiptir ve bir istasyondan uzaklaştıkça sinyalde bu oranda zayıflayacaktır. Ayrıca, aracını hareket ettikçe alım koşulları sürekli değişim gösterir. Burada, genellikle radyonuzda bir soruna işaret etmeyen genel alım sorunları verilmiştir. FM

Zayıflayan veya sapma görülen istasyonlar: Genel olarak, FM bandının etkili menzili 40 km'dir (25 mil). Bu aralık dışında bulunulduğunda, radyo vericisine mesafenin artması ile artan oranda sinyalde zayıflama ve sapma ile karşılaşırsınız. Bunu genellikle bir bozulma izler.

**Çok yollu**: FM sinyalleri yansıtıcıdırlar, bu yolla anteninize aynı anda iki sinyalin gelmesi mümkün olur. Bu ortaya çıkarsa, birbirini iptal ederek anlık bir bozulma ya da sinyal kaybına neden olurlar.

**Statik ve dalgalanma**: Bu durum, sinyaller binalar, ağaçlar veya diğer büyük cisimler ile engellendiğinde ortaya çıkar. Bas düzeyinin artırılması cansızlık ve dalgalanmayı azaltabilir.

İstasyon değiştirme: Dinlemekte olduğunuz FM sinyali kesilir ya da zayıflarsa ve FM bandı yanında başka bir güçlü istasyon varsa, orijinal sinyal yeniden alınana dek radyonuz ikinci istasyona geçiş yapabilir.

#### AM

Zayıflama: AM yayınları, özellikle geceleyin üst atmosfer tarafından yansıtılır. Bu yansıtılan sinyaller, radyo istasyonundan doğrudan gelen sinyaller ile girişim yaparak radyo istasyonunun değişimli olarak güçlü ve zayıf sesler vermesine neden olur.

**İstasyon karışması**: Yansıtılan sinyal ile doğrudan bir radyo istasyonundan alınan sinyal hemen hemen aynı frekansta ise, birbirleriyle etkileşerek yayını duymayı güçleştirebilirler.

**Statik**: AM, yüksek gerilim elektrik hatları, yıldırım ya da elektrik motorları gibi elektriksel parazit kaynaklarından kolayca etkilenir. Bunun sonucunda statik elektrik oluşur.

132

iPod

| Made for      |        |
|---------------|--------|
| <b>iPod i</b> | iPhone |

- "Made for iPod" (iPod için üretilmiştir) ve "Made for iPhone" (iPhone için üretilmiştir), bir elektronik aksesuarın özel olarak iPod için tasarlandığını ve Apple performans standartlarını karşılayacak şekilde geliştirici tarafından onaylandığını ifade eder.
- Apple, bu cihazın kullanımı ya da güvenlik ve düzenleyici standartlar ile uyumundan sorumlu değildir. Bu aksesuarın iPod ya da iPhone ile kullanımının kablosuz performansını etkileyebileceğini dikkate alınız.
- iPhone, iPod, iPod classic, iPod nano ve iPod touch, Apple Inc.'in ABD ve diğer ülkelerde kayıtlı ticari markalarıdır.

#### UYUMLU MODELLER

Aşağıdaki iPod<sup>®</sup>, iPod nano<sup>®</sup>, iPod classic<sup>®</sup>, iPod touch<sup>®</sup> ve iPhone<sup>®</sup> cihazları bu sistem ile kullanılabilir.

Şunlar için üretilmiştir:

- iPod touch (4. nesil)
- iPod touch (3. nesil)
- iPod touch (2. nesil)
- iPod touch (1. nesil)
- iPod classic
- video özellikli iPod
- iPod nano (6. nesil)
- iPod nano (5. nesil)
- iPod nano (4. nesil)
- iPod nano (3. nesil) • iPod nano (1. nesil)
- iPhone 4
- iPhone 3GS
- iPhone 3G
- iPhone

Modeller ve yazılım sürümleri vb. arasındaki farklılıklara bağlı olarak, bazı modeller bu sistemle uyumlu olmayabilir.

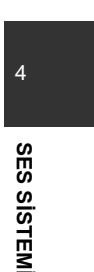

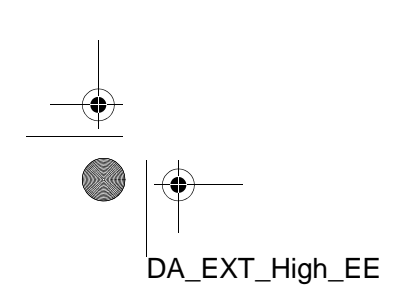

#### **USB BELLEK**

- MP3 ve WMA oynatımı için kullanılabilen USB bellek.
- USB iletişim formatları: USB 2.0 HS (480 Mbps) ve FS (12 Mbps)
- Dosya formatları: FAT 16/32 (Windows®)
- İlgili sınıf: Yığın depolama sınıfı

#### CD ÇALARINIZ VE <u>DİSKL</u>ERİNİZİN BAKIMI

- CD çalarınız, sadece 12 cm (4,7 inç) diskler ile kullanım için tasarlanmıştır. 8 cm (3 inç) boyutundaki diskler için adaptör kullanın.
- Çok yüksek sıcaklıklar CD çalarınızın çalışmasını engelleyebilir. Sıcak günlerde, bir diski dinlemeden önce aracınızı soğutmak için klima kullanın.
- Bozuk yollar ya da diğer titreşimler CD çalarınızın atlama yapmasına neden olabilir.
- CD çalarınıza nem girerse, CD çalarınız çalışıyor görünse bile hiçbir ses duyamayabilirsiniz. CD çalardan diskleri çıkarın ve kuruyana dek bekleyin.

#### 

CD çalar ünitenin dışına yönlendirildiğinde, tehlikeli radyasyona maruz bırakabilecek görünmeyen bir lazer ışını kullanır. Cihazı mutlaka doğru şekilde kullanın.

# Ses CD'leri

- Sadece yukarıda gösterildiği gibi işaretlenen diskleri kullanın. Aşağıdaki ürünler CD çalarınızda çalınamayabilir.
  - SACD'ler
- dts CD'ler
- Kopya korumalı CD'lerVideo CD'ler
- ► Özel şekilli diskler

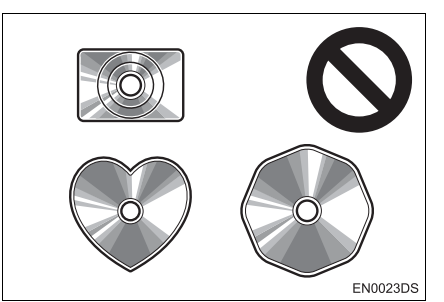

Saydam/yarı saydam diskler

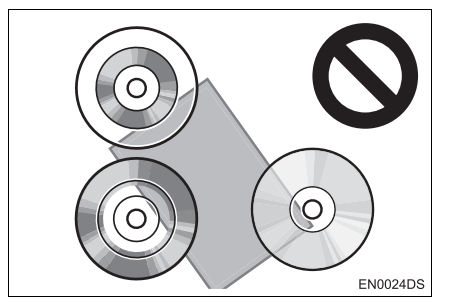

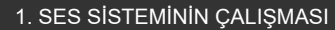

#### Düşük kaliteli diskler

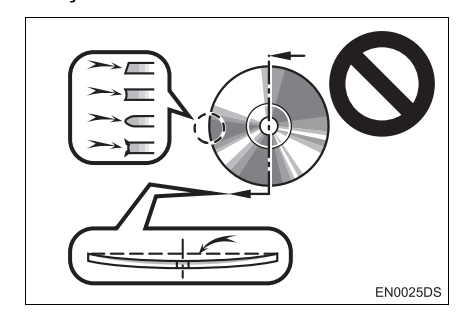

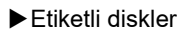

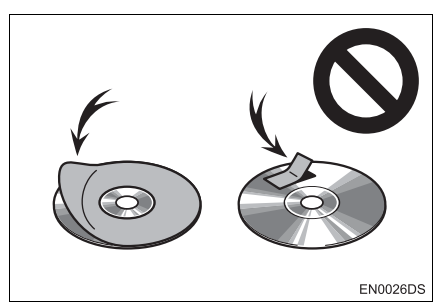

#### 

- Resimlerde gösterildiği gibi özel şekilli, saydam/yarı saydam, düşük kaliteli ya da etiketli diskleri kullanmayın. Bu tür disklerin kullanımı oynatıcıya zarar verebilir veya diskleri çıkarmak mümkün olmayabilir.
- Bu sistem, Dual Disc kullanımı için tasarlanmamıştır. Cihaza zarar verebileceğinden ötürü Dual Disc kullanmayın.

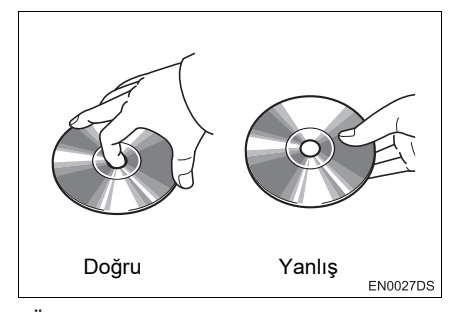

- Özellikle yerleştirme sırasında disklere dikkat edin. Kenarından tutun ve bükmeyin. Üzerinde ve özellikle parlak taraflarında parmak izi bırakmayın.
- Kir, çizikler, bükülme, iğne delikleri veya diğer disk hasarları CD çaların parçanın bir kısmını atlamasına ya da tekrarlamasına neden olur. (Bir iğne deliğini görmek için, diski ışığa doğru tutun.)
- Kullanmadığınızda diskleri CD çalardan çıkarın. Plastik kutularında nem, ısı ve doğrudan güneş ışığından uzak bir yerde saklayın.

4

## SES SİSTEM

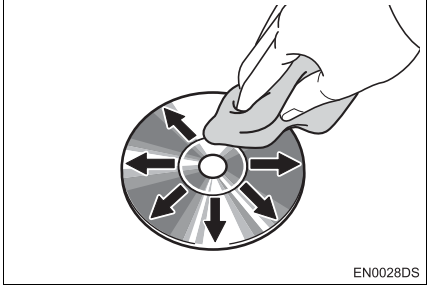

 Bir diski temizlemek için: Su ile ıslatılmış yumuşak ve tiftiksiz bir bez ile silin. Diskin ortasından kenarına doğru düz bir çizgi üzerinde silin (daire şeklinde değil). Geleneksel bir plak temizleyici ya da anti statik cihaz kullanmayın.

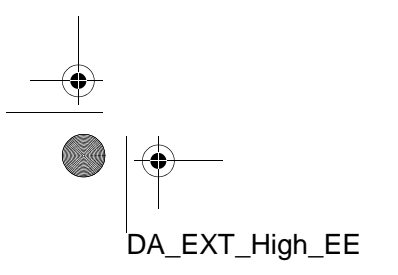

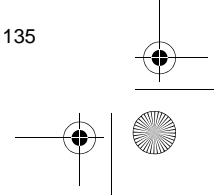

#### **MP3/WMA DOSYALARI**

- MP3 (MPEG Audio Layer 3) ve WMA (Windows Media Audio) ses sıkıştırma standartlarıdır.
- MP3/WMA müzik çalar, CD-ROM, CD-R ve CD-RW disklerdeki MP3 ve WMA dosyalarını çalabilir.
- Ünite, ISO 9660 seviye 1.2 (Romeo ve Joliet) ve UDF (2.01 veya daha düşük) dosya sistemiyle uyumlu disk kayıtlarını çalabilir.
- Bir MP3 ya da WMA dosyasını adlandırırken, uygun dosya uzantısını (.mp3 ya da .wma) ekleyin.
- MP3/WMA müzik çalar, MP3 ya da WMA dosyaları gibi .mp3 veya .wma uzantılı dosyaları çalar. Paraziti ve çalma hatalarını önlemek için uygun dosya uzantılarını kullanın.
- Müzik çalar, içerisinde açılmış birden fazla oturum bulunan CD'lerin yalnızca ilk oturumunu çalabilir.
- MP3 dosyaları ID3 Etiketi Sür. 1.0, Sür. 1.1, Sür. 2.2 ve Sür. 2.3 formatları ile uyumludur. Ünite, diğer formatlardaki disk başlığı, parça başlığı ve sanatçı adını gösteremez.
- USB bellek: MP3 dosyaları ID3 Etiketi Sür. 1.0, Sür. 1.1, Sür. 2.2, Sür. 2.3 ve Sür. 2.4 formatları ile uyumludur. Ünite, diğer formatlardaki parça ve sanatçı adını gösteremez.
- WMA dosyaları, ID3 etiketi gibi çalışan bir WMA etiket içerir. WMA etiketleri, parça başlığı, sanatçı adı gibi bilgiler taşıyabilir.
- MP3/WMA dosyalarının ses kalitesi genel olarak yüksek bit oranlarında artar. Makul seviyede bir ses kalitesi elde etmek için, en az 128 kbps bit oranında kaydedilmiş dosyalar önerilir.

#### ÖRNEKLEME FREKANSI

MP3 dosyaları:

MPEG 1 AUDIO LAYER 3 — 32, 44,1, 48 kHz

MPEG2 AUDIO LAYER3 — 16, 22,05, 24 kHz

WMA çalar için WMA dosyaları: Sür. 7, 8, 9 CBR — 32, 44,1, 48 kHz USB bellek için WMA dosyaları: Sür. 7, 8, 9 — YÜKSEK PROFİL 32, 44,1, 48 kHz

#### ÇALINABİLİR BİT ORANLARI

MP3 oynatıcı için MP3 dosyaları: MPEG1 LAYER3 — 32 - 320 kbps MPEG2 LSF LAYER3 — 8 - 160 kbps

USB bellek için MP3 dosyaları: MPEG 1 AUDIO LAYER 2, 3 — 32 - 320

kbps

MPEG 2 AUDIO LAYER 2, 3 — 8 - 160 kbps

WMA çalar için WMA dosyaları: Sür. 7, 8 CBR — 48 - 192 kbps

Sür. 9 CBR — 48 - 320 kbps

USB bellek için WMA dosyaları:

- Sür. 7, 8, 9 CBR 48 320 kbps
- M3u çalma listeleri müzik çalar ile uyumlu değildir.
- MP3i (MP3 etkileşimli) ve MP3PRO formatları müzik çalar ile uyumlu değildir.
- Oynatıcı, VBR (Değişken Bit Oranı) ile uyumludur.
- VBR (Değişken Bit Oranı) dosyalarını çalarken, hızlı ileri ya da geri işlemleri sırasında çalma süresi doğru gösterilmeyecektir.
- MP3/WMA dosyalarını içermeyen klasörleri kontrol etmek mümkün olmaz.

DA\_EXT\_High\_EE

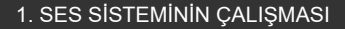

- 8 düzeye kadar klasörlerdeki MP3/WMA dosyaları çalınabilir. Ancak, çok sayıda düzeyde klasör içeren diskleri kullanırken oynatmanın başlangıcı geciktirilebilir. Bu nedenle, ikiden fazla düzeye sahip klasörleri oluşturmamanızı önermekteyiz.
- WMA dosyaları Sür. 9 "Windows Media<sup>®</sup> Ses Standardı"na bağlıdır.

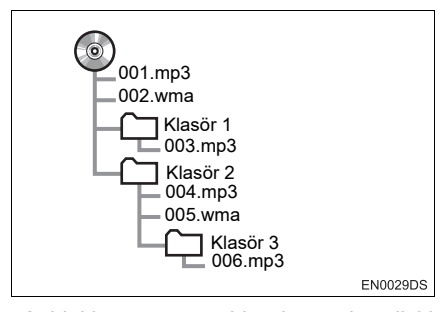

 Soldaki yapıya sahip kompakt diskin çalma sırası aşağıdaki gibidir:

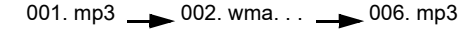

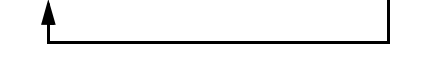

- MP3/WMA çalar: Tek diskteki 192 klasörü ya da 255 dosyayı çalmak mümkündür.
- USB bellek: Klasördeki azami şarkı sayısı: 3000 Tek klasördeki azami şarkı sayısı: 255 Cihazdaki azami şarkı sayısı: 9999
- Sıra, kullandığınız PC ve MP3/WMA kodlama yazılımına bağlı olarak değişir.

#### **CD-R VE CD-RW DISKLER**

- "Sonlandırma işlemi" (disklerin geleneksel bir CD çalar da çalınabilmesini sağlayan bir işlem) yapılmamış CD-R/CD-RW diskler çalınamaz.
- Disk özellikleri, diskteki çizikler ya da kir veya ünitenin merceğindeki kirlenme, yoğuşma, vb.'den ötürü CD-R/CD-RW diskleri bir müzik CD'si kaydedici veya kişisel bilgisayarda çalmak mümkün olmayabilir.
- Uygulama ayarları ve ortama bağlı olarak bir kişisel bilgisayarda kaydedilmiş diskleri çalmak mümkün olmayabilir. Doğru format ile kaydedin. (Bilgi için, uygulamaların uygun üreticilerine başvurun.)
- CD-R/CD-RW diskleri doğrudan güneş ışığına, yüksek sıcaklıklara ya da başka saklama koşullarına maruz kaldığında zarar görebilir. Ünite bazı hasarlı diskleri çalmayabilir.
- SES

## SES SISTEM

4

- Bir CD-RW diskini MP3/WMA müzik çalara taktığınızda, çalma işlemi geleneksel bir CD ya da CD-R diske göre daha yavaş başlayacaktır.
- CD-R/CD-RW üzerindeki kayıtlar, DDCD (Çift Yoğunluklu CD) sistemi ile çalınamaz.

#### TERİMLER

#### PAKET YAZMA

 Bu, istek halinde floppy ya da sabit disklere veri yazma ile benzer şekilde verilerin CD-R'a yazdırma işlemini açıklayan genel bir terimdir.

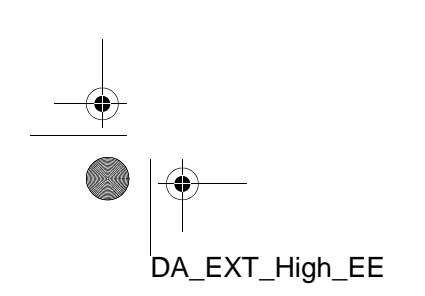

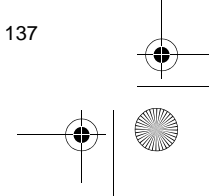

#### **ID3 ETİKETİ**

4

Bu, parçaya ilişkin bilgileri bir MP3 dosyasına gömme metodudur. Bu gömülü bilgiler, parça başlığı, sanatçı adı, albüm başlığı, müzik tarzı, üretim yılı, yorumlar ve diğer bilgileri içerebilir. İçerik, ID3 etiket düzenleme işlevi olan yazılım ile rahatça düzenlenebilir. Etiketlerin karakter sayısı sınırlı olsa da, parça çalınırken bilgiler görülebilir.

#### WMA ETİKETİ

 WMA dosyaları, ID3 etiketi gibi çalışan bir WMA etiket içerir. WMA etiketleri, parça başlığı, sanatçı adı gibi bilgiler taşıyabilir.

#### **ISO 9660 FORMATI**

- Bu, CD-ROM klasörleri ve dosyalarının formatlanması için uluslararası standarttır. ISO 9660 formatı için, iki düzenleme düzeyi vardır.
- Seviye 1: Dosya adı 8.3 formatındadır (8 karakter dosya adı ve 3 karakter uzantı. Dosya adları tek baytlık büyük harfler ve sayılardan oluşmalıdır. "\_" sembolü de eklenebilir.)
- Seviye 2: Dosya adı azami 31 karakterden oluşabilir (ayırma işareti "." ve dosya uzantısı dahil). Her klasör 8'den az alt klasör içermelidir.

#### m3u

138

DA\_EXT\_High\_EE

 "WINAMP" yazılımı ile oluşturulan çalma listeleri (.m3u) uzantılıdır.

#### MP3

 MP3, ISO'nun (International Standard Organization) çalışma grubunun (MPEG) belirlediği bir ses sıkıştırma standardıdır. MP3, ses verisini normal boyutuna göre yaklaşık 1/10 oranında sıkıştırır.

#### WMA

 WMA (Windows Media Audio), Microsoft<sup>®,</sup>un geliştirdiği bir ses sıkıştırma formatıdır. Bu format MP3 dosyalarından daha küçük bir boyuta sıkıştırma yapar. WMA dosyalarının kod çözme formatları: Sür. 7, 8 ve 9'dur.

#### Gracenote<sup>®</sup>

- Müzik tanıma teknolojisi ve ilgili veriler Gracenote<sup>®</sup> tarafından sağlanmıştır. Gracenote, müzik tanıma teknolojisi ve ilgili içeriğin dağıtımında endüstri standardıdır. Bilgi için, www.gracenote.com sitesine başvurun.
- Gracenote<sup>®</sup> Son Kullanıcı Lisans Sözleşmesi

Bu uygulama ya da cihaz, Emeryville, California'da bulunan Gracenote, Inc.'ın ("Gracenote") yazılımını içerir. Gracenote'un ("Gracenote Yazılımı") sunduğu yazılım, bu uygulamanın disk ve/veya dosya tanımlamasını yapmasını ve çevrim içi sunucular ya da gömülü veritabanlarından (genel olarak "Gracenote Sunucuları") ad, sanatçı, parça ve başlık bilgisi gibi ("Gracenote Verisi") müzikle alakalı elde etmeyi ve verileri diğer fonksiyonları gerçekleştirmeyi sağlar. Gracenote Verisini sadece bu uygulama ya da cihazın özel Son Kullanıcı işlevleri ile kullanabilirsiniz.

Gracenote Verileri, Gracenote Yazılımı ve Gracenote Sunucularını ticari olmayan kişisel ihtiyaca yönelik kullanacağınızı kabul edersiniz. Gracenote Yazılımını ya da herhangi bir Gracenote Verisini ücüncü tarafa atama, kopyalama veya aktarma yapmavacağınızı kabul edersiniz. BURADA AÇIKÇA İZİN VERİLMEDİĞİ SÜRE-GRACENOTE VERISINI, CE. GRACENOTE YAZILIMINI YA DA GRACENOTE SUNUCULARINI KUL-LANMAYACAĞINIZI YA DA İSTİS-MAR ETMEYECEĞİNİZİ KABUL EDERSÍNÍZ.

Bu kısıtlamalara uymamanız halinde, Gracenote Verileri, Gracenote Yazılımı ve Gracenote Sunucularını özel olmayan kullanım lisansınızın sona ereceğini kabul edersiniz. Lisansınız sona ererse. Gracenote Verileri. Gracenote Yazılımı ve Gracenote Sunucularının herhangi bir şekilde kullanımına son vermeyi kabul edersiniz. Gracenote, tüm mülkiyet haklarının yanında Gracenote Verileri, Gracenote Yazılımı ve Gracenote Sunucularındaki tüm haklarını saklı tutar. Hiçbir koşul altında, Gracenote sağladığınız herhangi bir bilgi karşılığında size ödeme yapma yükümlülüğü taşımaz. Gracenote, Inc.'ın kendi ismi ile bu Anlaşma altında size karşı haklarını savunabileceğini kabul edersiniz.

Gracenote servisi, istatistiki amaçlar için sorguları izlemek amacıyla özel bir tanımlayıcı kullanır. Rastgele atanmış nümerik tanımlayıcının amacı Gracenote servisinin kim olduğunuzu bilmeden sorguları savmasını sağla-Daha fazla maktır bilgi için, Gracenote servisinin Gracenote Gizlilik İlkesi web sayfasını ziyaret edin.

139

SES SISTEM

Gracenote Yazılımı ve Gracenote Verisinin her öğesi "OLDUĞU GİBİ" size lisanslanmıştır. Gracenote açık ya da zımni olarak Gracenote sunucularındaki Gracenote verisinin doğruluğuna ilişkin herhangi bir ifadede bulunmaz ya da garanti vermez. Gracenote, verileri Gracenote Sunucularından silme ya da uygun gördüğü yerde veri kategorilerini değiştirme hakkını saklı tutar. Gracenote Yazılımı ya da Gracenote Sunucularının hatasız olduğuna ya da Gracenote Yazılımi ya da Gracenote Sunucularinin kesintiye uğramayacağına dair bir garanti verilemez. Gracenote, gelecekte sunabileceği yeni gelişmiş ya da ilave veri tiplerini size sağlamak zorunda değildir ve hizmetlerini herhangi bir anda durdurabilir. GRACENOTE TICARETE VE BELIR-Lİ BİR AMACA UYGUNLUK, ÜNVAN VE HAK İHLALİNE YÖNELİK GA-RANTİLERİ DE İÇEREN ANCAK BUNUNLA SINIRLI KALMAYAN AÇIK YA DA ZIMNİ TÜM GARANTİLERİ GRACENOTE, REDDEDER. GRACENOTE YAZILIMINI YA DA HERHANGİ BİR GRACENOTE SU-NUCUSUNU KULLANMANIZ YO-LUYLA ELDE EDİLECEK SONUÇ-LARA İLİŞKİN GARANTİ VERMEZ. HICBIR DURUMDA, GRACENOTE SONUCA BAĞLI VEYA TESADÜFİ HASARLAR YA DA HERHANGİ BİR KAR VEYA GELİR KAYBINDAN ÖTÜRÜ SORUMLU TUTULAMAZ. telif hakkı © 2000'den günümüzdeki

Gracenote'a kadar

**—** 

140

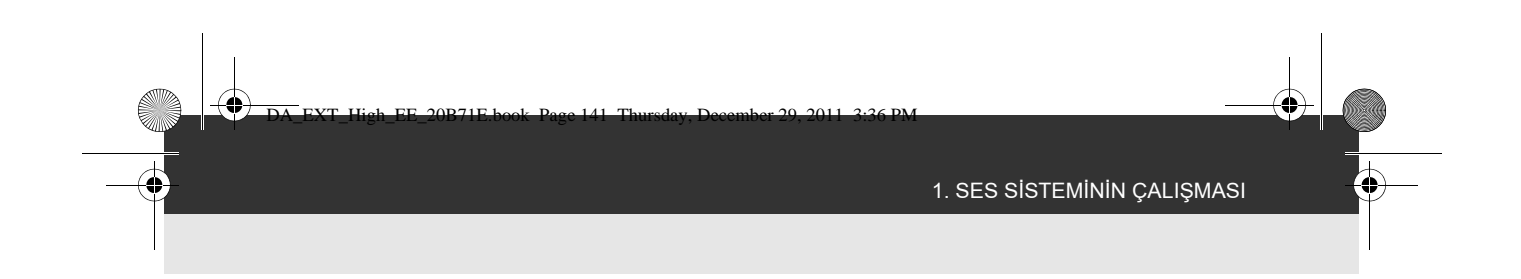

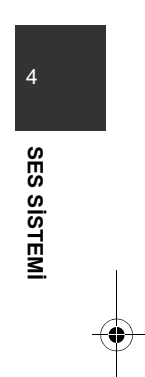

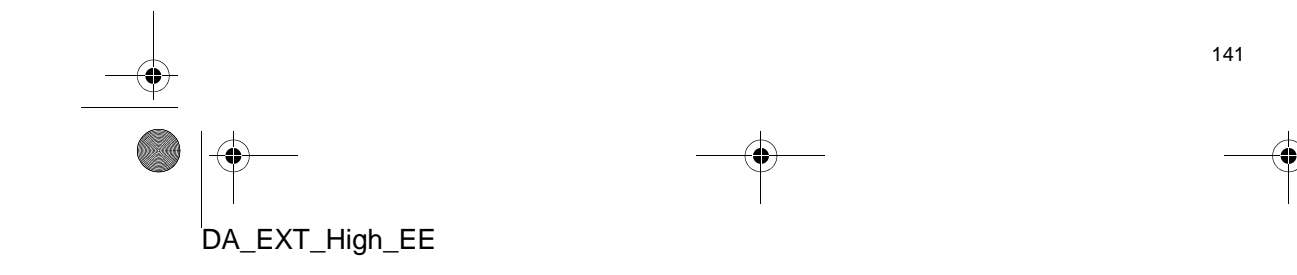

| 1  | KULLANMADAN ÖNCEKİ<br>TEMEL BİLGİLER              |     |
|----|---------------------------------------------------|-----|
| 1. | HIZLI REFERANS                                    | 144 |
| 2. | AHIZESIZ KULLANIM<br>SISTEMI                      | 148 |
|    | TELEFON DÜĞMESİNİN<br>KULLANIMI                   | 149 |
|    | SİSTEMDEKİ TELEFON<br>REHBERİ HAKKINDA            | 150 |
|    | ARABANIZI SATARKEN                                | 150 |
| 3. | BİR Bluetooth <sup>®</sup> TELEFONU<br>BAĞLAMA    | 151 |
|    | BAĞLAMA                                           | 151 |
| 4. | BİR GİRİŞİ KAYDETME                               | 155 |
|    | YENİ BİR GİRİŞİ KAYDETME                          | 155 |
|    | GİRİŞ BİLGİSİNİ GÖRÜNTÜLEME<br>VE DÜZENLEME       | 157 |
|    | KAYITLI KİŞİLERİN BİR<br>USB BELLEĞE GÖNDERİLMESİ | 159 |

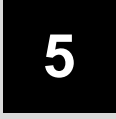

## Bluetooth<sup>®</sup> AHİZESİZ KULLANIM SİSTEMİ

#### 2 TELEFONUN KULLANILMASI

| 1. | Bir Bluetooth <sup>®</sup> TELEFON ILE                |  |
|----|-------------------------------------------------------|--|
|    | АRAMA YAPMAK 160                                      |  |
|    | ÇEVİREREK 160                                         |  |
|    | "Contacts" EKRANINDAKİ<br>"Stored" LİSTESİNE GÖRE 160 |  |
|    | TELEFON REHBERINDEN 161                               |  |
|    | ARAMA LİSTELERİNDEN 162                               |  |
|    | BİR KISA MESAJ KULLANARAK                             |  |
|    | ARAMA YAPMAK 163                                      |  |
|    | POI ARAMASI İLE 163                                   |  |
| 2. | BİR Bluetooth <sup>®</sup> TELEFONLA<br>GELEN ARAMAYI |  |
|    | CEVAPLAMA 164                                         |  |
| 3. | BİR Bluetooth <sup>®</sup> TELEFONLA<br>KONUŞMA 165   |  |
|    | ALICI SES ŞİDDETİNİN<br>AYARLANMASI                   |  |
|    | SİNYAL GÖNDERME 166                                   |  |

ÇEVRİLMESİ..... 166

İKİNCİ BİR NUMARANIN

#### 3 KISA MESAJ İŞLEVİ

| 1. | KISA MESAJ<br>İŞLEVİ                            | 168 |
|----|-------------------------------------------------|-----|
|    | YENİ KISA MESAJ<br>BİLDİRİMİ UYARI<br>PENCERESİ | 168 |
|    | ALINAN KISA MESAJLARIN<br>KONTROLÜ              | 168 |
|    | GÖNDERİLEN KISA MESAJLARIN<br>KONTROLÜ          | 169 |
|    | YENİ BİR KISA MESAJ<br>GÖNDERME                 | 170 |

Bazı işlevler aracın sürülmesi sırasında kullanılamazlar. \*: Önemli Noktalar

## 1. HIZLI REFERANS

▶ "Phone" (Telefon) menüsü ekranı

📞 🥩 düğmesine basılması "Phone" (Telefon) menü ekranına erişime izin verir.

**&** *G* düğmesine her basışta ekran "Phone" (Telefon) menü ekranı ve "Extras" (Ekstralar) menü ekranı arasında değiştirilecektir.

📞 🥩 düğmesine basıldığında, son görüntülenen ekrana geri dönülür. "Phone"

(Telefon) menü ekranını görüntülemek için 🐑 öğesine dokunun.

201 1 Dial number ►II Contacts 10 5 2 MEDIA Call lists CAR 3 SETUP ٨ 4 Messages MAP NAV ٧ Phone A TA EN4015EC

• Gerçek tasarım ve düğme konumları araca bağlı olarak değişiklik gösterebilir. Ayrıntılar için, *"Kullanıcı Kılavuzu"* Bölüm 3'e bakın.

| No. | İşlev                                                                                                    | Sayfa    |
|-----|----------------------------------------------------------------------------------------------------|----------|
| 1   | "Dial number" (Numara çevir) ekranını görüntülemek için dokunun.<br>Numara tuşlanarak bir arama yapılabilir.                                                                          | 146, 160 |
| 2   | "Contacts" (Kişiler) ekranını görüntülemek için dokunun.<br>"Stored" (Kayıtlı) ve "Phone book" (Telefon rehberi) ekranındaki kişi<br>listesinden bir kayıt seçilebilir ve aranabilir. | 160, 161 |
| 3   | "Call lists" (Arama listeleri) ekranını görüntülemek için dokunun.<br>Cevapsız, gelen veya aranan numaralar listelerinden bir kayıt seçile-<br>bilir ve aranabilir.                   | 162      |

DA\_EXT\_High\_EE

DA\_EXT\_High\_EE\_20B71E book Page 145. Thursday, December 29, 2011 3:36 PM

| No. | İşlev                                                                                                    | Sayfa |
|-----|----------------------------------------------------------------------------------------------------|-------|
| 4   | "Messages" (Mesajlar) ekranını görüntülemek için dokunun.<br>Alınan ve gönderilen kısa mesajlar ve yeni kısa mesajlar oluşturmaya<br>yarayan bir menü görüntülenebilir.                          | 168   |
| 5   | "Phone" (Telefon) menü ekranını görüntülemek için basın. Bu düğ-<br>meye düğmesine her basışta ekran "Phone" (Telefon) menü ekranı ve<br>"Extras" (Ekstralar) menü ekranı arasında değişecektir. | -     |

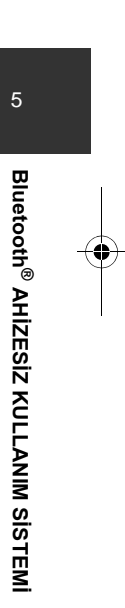

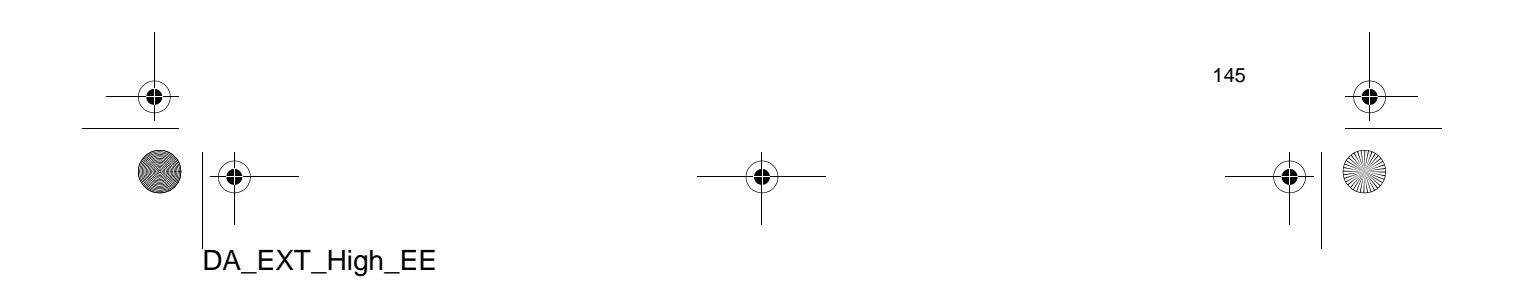

4

Çevrilecek numaralar ekranını görüntülemek için "Phone" (Telefon) menü ekranından **"Dial number"** (Numara çevir) öğesine veya "Phone" (Telefon) ekranlarından birindeki Sögesine dokunun. Numara çevirme ekranı ayrıca direksiyon üzerindeki Sa düğmesine basılarak da görüntülenebilir.

▶ "Dial number" (Numara çevir) ekranı

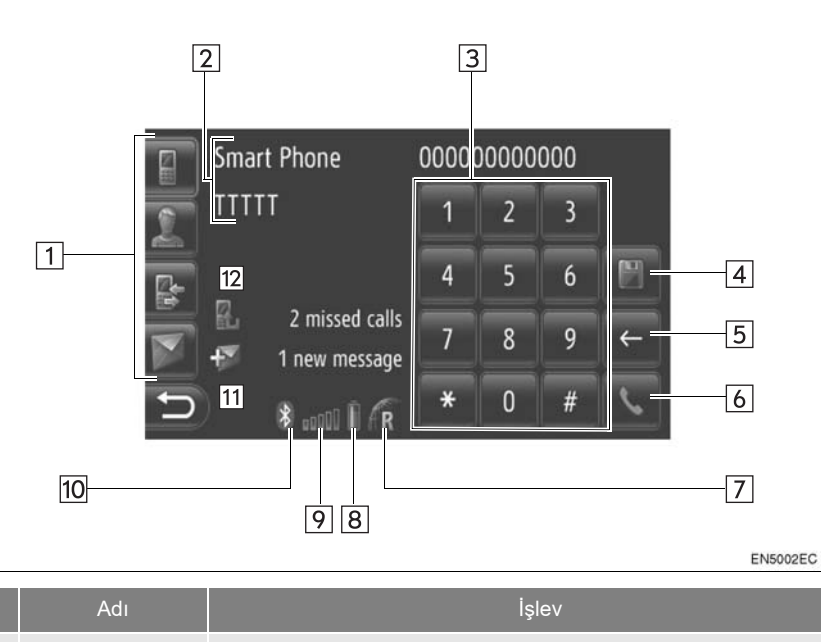

| 1 | Kısayol tuşları                        | "Dial number" (Numara çevir), "Contacts" (Kişiler), "Call lists"<br>(Arama listeleri) veya "Messages" (Mesajlar) ekranına geçmek için<br>ilgili simgeye dokunun. |
|---|----------------------------------------|----------------------------------------------------------------------------------------------------|
| 2 | Telefon ve<br>sağlayıcının adı         | Telefon ve sağlayıcının adının görüntülenmesi. Bu bilgi telefona bağlı olarak numara gösterilemeyebilir.                                                         |
| 3 | Rakam tuşları                          | Bir telefon numarası girmek için dokunun.                                                                                                    |
| 4 | Numarayı<br>kaydetme ekranı<br>düğmesi | Bir telefon numarasını kaydetmek için dokunun.                                                                                                    |
| 5 | Ekran silme<br>düğmesi                 | Girilen bir telefon numarasını silmek için dokunun.                                                                                                    |
| 6 | Arama ekranı<br>düğmesi                | Bir telefon araması yapmak için dokunun.                                                                                                    |

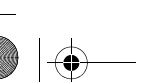

146

| No. | Adı                                  | İşlev                                                                                                    |
|-----|--------------------------------------|----------------------------------------------------------------------------------------------------|
| 7   | Alıcı alanı                          | "R", Dolaşım alanında alım sırasında gösterilir.<br>• Bağlı şebeke tipi telefona bağlı olarak gösterilmeyebilir.                                                                                                    |
| 8   | Kalan pil şarj<br>miktarı            | <ul> <li>Altı çubuk telefonun pilinin şarj seviyesini gösterir.</li> <li>Kalan miktar her zaman cep telefonunuzda gösterilen miktara uygun değildir. Kalan pil şarjı miktarı telefona bağlı olarak gösterilmeyebilir. Bu sistemin bir şarj işlevi yoktur.</li> <li>Bu bilgi bağlı telefonda mevcut değilse, simge bir soru işaretiyle birlikte gösterilecektir.</li> </ul> |
| 9   | Sinyal alım<br>seviyesi              | <ul> <li>Beş adet çubuk sinyal alım seviyesini gösterir.</li> <li>Sinyal alım seviyesi her zaman cep telefonunuzda gösterilen seviyeye uygun değildir.</li> <li>Sinyal alım seviyesi telefona bağlı olarak gösterilmeyebilir.</li> <li>Bu bilgi bağlı telefonda mevcut değilse, simge bir soru işaretiyle birlikte gösterilecektir.</li> </ul>                             |
| 10  | Bluetooth <sup>®</sup><br>bağlantısı | Simge aktif bir BT bağlantısını belirtir.                                                                                                    |
| 11  | Kısa mesaj<br>bilgileri              | Kısa mesaj bilgilerini gösterir.                                                                                                    |
| 12  | Cevapsız arama<br>bilgileri          | Cevapsız aramalara ait bilgileri gösterir.                                                                                                    |

#### BILGILENDIRME

- Bluetooth<sup>®</sup> bağlantısı için gösterge paneline monte edilmiş bir anten mevcuttur. Aşağıdaki koşullarda ve yerlerde Bluetooth<sup>®</sup> telefon kullandığınızda sistem çalışmayabilir:
  - Cep telefonunun bazı nesneler tarafından engellenmesi (koltuğun arkasındayken veya torpido ya da konsol gözündeyken).
  - Cep telefonunuz metal cisimlerle temas ettiğinde veya üzeri bu tip malzemeyle örtülü olduğunda.

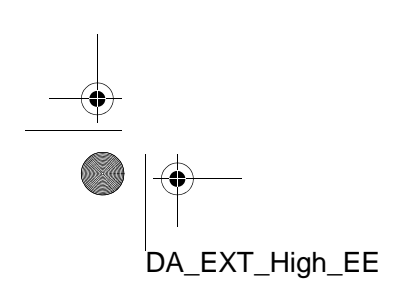

147

5

Bluetooth<sup>®</sup> AHIZESIZ KULLANIM SISTEMI

### 2. AHİZESİZ KULLANIM SİSTEMİ

Bluetooth<sup>®</sup> ahizesiz kullanım sistemi, ellerinizi direksiyondan ayırmadan sisteme tanıttığınız cep telefonunuzu kullanarak arama yapmanızı veya yanıtlamanızı sağlar.

Bu sistem Bluetooth<sup>®</sup>'u destekler. Bluetooth<sup>®</sup>, cep telefonunuzu bir kablo ile bağlamadan ya da bir yuvaya takmadan arama yapabilmenizi sağlayan kablosuz veri sistemidir.

Sistemin kullanım prosedürü bu bölümde açıklanmıştır.

 Telefonun kaydı ve ayarlanması için, bkz. "Bluetooth<sup>®</sup> AYARLARI" sayfa 191.

## Δ ΟΙΚΚΑΤ

 Yalnızca kullanımı güvenli ve yasalken bir cep telefonu kullanın veya Bluetooth<sup>®</sup> telefonu bağlayın.

#### 

 Cep telefonunu aracınızda bırakmayın. İçerideki sıcaklık çok yüksek olabilir ve telefona hasar verebilir.

 Bluetooth<sup>®</sup> telefon sisteme çok yakınsa, ses kalitesi bozulabilir ve bağlantı koşulları kötüleşebilir.

#### BILGILENDIRME

- Cep telefonunuzun Bluetooth<sup>®</sup> desteği yoksa, bu sistem çalışmayacaktır.
- Cep telefonu modellerine bağlı olarak, bazı işlevler kısıtlanabilir.
- Aşağıdaki koşullarda, sistem çalışmayabilir.
  - · Cep telefonu kapalı.
  - Geçerli konum iletişim alanının dışında.
  - Cep telefonu bağlı değil.
  - Cep telefonunun pili zayıf.
  - Telefon hatlarındaki aşırı yoğunluk vb. nedeniyle çıkışın kontrollü gerçekleştirilmesi.
  - Cep telefonunun kendisinin kullanılmaması
  - Telefon rehberi verileri cep telefonundan aktarılırken
- Bluetooth<sup>®</sup> ses ve otomatik bağlanma özelliğini aynı anda kullanırken, aşağıdaki sorunlar ortaya çıkabilir.
  - Bluetooth<sup>®</sup> bağlantısı kesilebilir.
  - Bluetooth<sup>®</sup> ile müzik sırasında gürültü duyulabilir.
- Bluetooth<sup>®</sup> telefon pili, Bluetooth<sup>®</sup> a bağlıyken çabuk bitecektir.

#### (BILGILENDIRME)

- Bu sistem aşağıdaki servisi destekler.
- Bluetooth<sup>®</sup> Özellikleri
- Sürüm 1.1 ya da üzeri (Önerilen: Sürüm 2.1+EDR ya da üzeri)
- Profil
- HFP (Otomatik Bağlanma Profili) Sür. 1.0 ya da üzeri (Önerilen: Sür. 1.5 ya da üzeri)
- DUN (Çevirmeli Ağ Profili) Sür.1.1 ya
- da üzeri
- PAN (Kişisel Alan Ağı)
- Sür. 1.0
- PBAP (Telefon Rehberi Erişim Profili) Sür. 1.0 ya da üzeri
- MAP (Mesaj Erişim Profili) • Uygulama
- PIM (Kişisel Bilgi Yöneticisi)
- Cep telefonunuz HFP'yi desteklemiyorsa, Bluetooth<sup>®</sup> telefonunu kaydedemez ve DUN/PAN ya da PBAP profillerini bağımsız olarak alamazsınız.
- Bağlanan Bluetooth<sup>®</sup> telefon sürümü önerilenden eskiyse veya uyumsuzsa, bu fonksiyon kullanılamayabilir.

## **Bluetooth**°

Bluetooth, Bluetooth SIG. Inc'ın tescilli bir ticari markasıdır.

#### TELEFON DÜĞMESİNİN <u>KULL</u>ANIMI

Gerçek tasarım ve düğme konumu araca bağlı olarak değişiklik gösterebilir. Ayrıntılar için, *"Kullanıcı Kılavuzu"*nun Resimli Dizinine bakın.

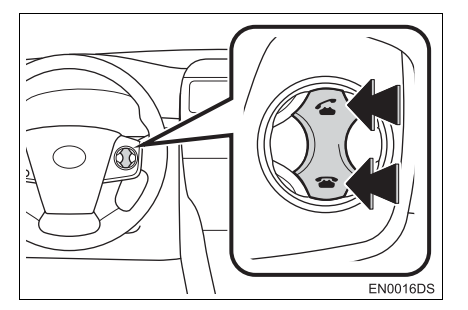

• Telefon düğmesine basarak, direksiyondan elinizi çekmeden bir aramaya yanıt verebilir ya da telefonu kapatabilirsiniz.

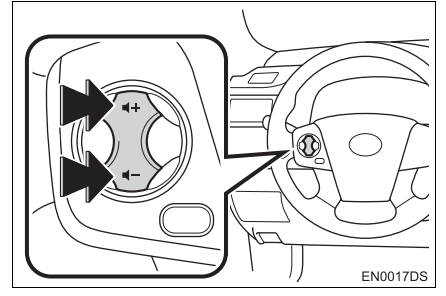

• Ses düğmesine basarak, ses şiddetini ayarlayabilirsiniz.

DA\_EXT\_High\_EE

149

Bluetooth<sup>®</sup> AHIZESIZ KULLANIM SISTEM

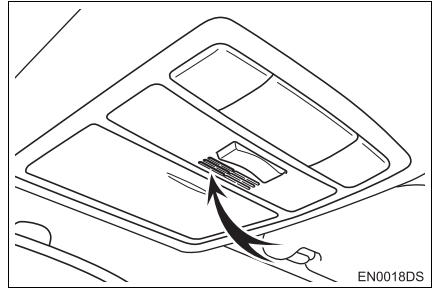

 Telefonda konuşurken mikrofonu kullanabilirsiniz.

#### (BILGILENDIRME)

- Karşı tarafın sesi ön hoparlörlerden gelecektir. Telefonla aramalar sırasında ya da ahizesiz konuşma komutları kullanılırken ses sistemi kesilecektir.
- Telefonda karşınızdaki kişiyle sırayla konuşun. Aynı anda konuşursanız ses birbirinize ulaşmayabilir. (Bu arıza değildir.)
- Gelen sesin seviyesini düşük tutun. Aksi takdirde, bir eko duyulacak ve gelen ses aracın dışından duyulabilecektir. Telefonda konuşurken, mikrofona doğru net şekilde konuşun.
- Aşağıdaki koşullarda, sesiniz karşı tarafa ulaşmayabilir.
  - Düzgün olmayan bir yolda sürerken. (Trafik gürültüsü nedeniyle.)
  - Yüksek hızda sürerken.
  - · Bir cam açıkken.
  - Havalandırma kanalları mikrofona doğru açıldığında.
  - Havalandırma fanının gürültüsü yüksek düzeydeyken.
  - Cep telefonu şebekesinden etkilendiğinde.

#### SİSTEMDEKİ TELEFON REHBERİ HAKKINDA

- Aşağıdaki veriler her kayıtlı telefon için saklanır. Başka bir telefon bağlanırken, kayıtlı verileri okuyamazsınız.
  - Telefon defteri verisiTüm çağrı geçmişi

#### BILGILENDIRME

 Telefonu sildiğinizde, yukarıda belirtilen veriler de silinir.

#### ARABANIZI SATARKEN

Otomatik bağlanma sistemini kullanırken pek çok kişisel veri kaydedilir. Aracınızı devrederken verilerinizi mutlaka silin. (Bkz. "KİŞİSEL VERİLERİN SİLİNMESİ" sayfa 187.)

- Sistemde aşağıdaki verileri sıfırlayabilirsiniz.
  - Telefon defteri verisi
  - Çağrı geçmişi verisi
  - Bluetooth<sup>®</sup> telefon verisi
  - Ses seviyesi ayarı
  - Bluetooth<sup>®</sup> ayarları

#### (BILGILENDIRME)

 Verileri sıfırlarsanız, bir daha eski haline dönmeyecektir. Verileri sıfırlarken dikkatli olun.

DA\_EXT\_High\_EE

## 1. KULLANMADAN ÖNCEKİ TEMEL BİLGİLER 3. BİR Bluetooth<sup>®</sup> TELEFONUN BAĞLANMASI

#### BİR Bluetooth<sup>®</sup> TELEFONUN BAĞLANMASI

Ahizesiz kullanım için, telefonun ve telefon profilinin (HFP) sistemle eşleştirilmesi gereklidir. (Bu kılavuzda eşleştirme, sistemle bağlantı kuran bir Bluetooth<sup>®</sup> cihazına işaret eder. Bağlantı, sistemle eşleştirilen cihaza ait profilin/profillere işaret eder.)

Profil bağlandıktan sonra, ahizesiz aramalar gerçekleştirilebilir.

Telefon profiline sahip (HFP) herhangi bir Bluetooth<sup>®</sup> telefon bağlamadıysanız, önce aşağıdaki profile göre telefon profiline sahip (HFP) telefonunuzu bağlamalısınız. Telefon profiline (HFP) sahip Bluetooth<sup>®</sup> telefonunuzu araç tamamen durduktan sonra bağlayın.

• Kayıt sırasında ek kayıt için bkz. "Bluetooth<sup>®</sup> AYARLARI" sayfa 191.

#### BİR Bluetooth<sup>®</sup> TELEFONUN BAĞLANMASI

#### SISTEMDEN BAĞLAMA

1 📞 🥩 düğmesine basın.

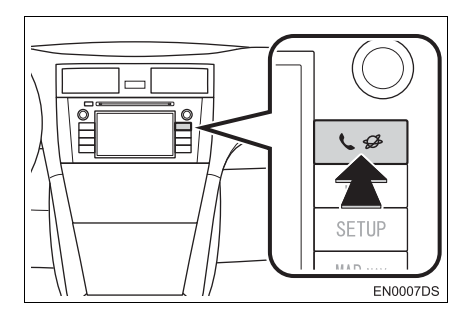

2 "Bluetooth<sup>\*</sup> Setup" (Bluetooth Ayarı) öğesine dokunun.

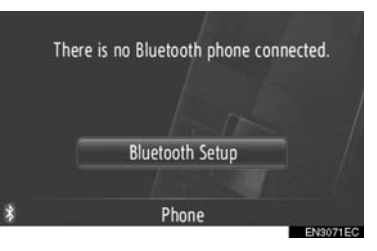

3 "Search for Bluetooth<sup>\*</sup> devices" (Bluetooth cihazlarını ara) öğesine dokunun.

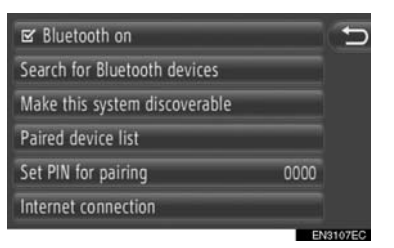

- Bir Bluetooth<sup>®</sup> cihazı bağlandığında, bir açılır pencere görüntülenir. Bağlantısını kesmek için, "Yes" (Evet) öğesine dokunun.
- \*: Bluetooth, Bluetooth SIG Inc.'ın tescilli bir ticari markasıdır.

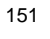

5

Bluetooth<sup>®</sup> AHIZESIZ KULLANIM SISTEM

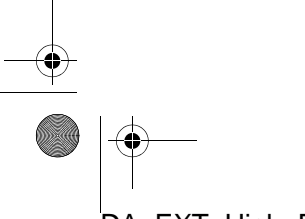

4 Bir Bluetooth<sup>®</sup> cihaz ararken aşağıdaki ekran görüntülenecektir.

| Searching for Bluetooth devices |
|---------------------------------|
|                                 |
|                                 |
| Cancel                          |
|                                 |

- Bu işlevi iptal etmek için, "Cancel" (İptal) öğesine dokunun.
- 5 Eşleştirilecek öğeye dokunun.

| Search result:       | Ð         |
|----------------------|-----------|
| Sample Smart Phone 1 | A 1       |
| Sample Smart Phone 2 |           |
| Sample Smart Phone 3 |           |
| Sample Smart Phone 4 |           |
| Sample Smart Phone 5 | - ÷       |
|                      | ENIZATECO |

- Bağlanabilir Bluetooth<sup>®</sup> cihazları listede gösterilecektir.
- 6 Aşağıdaki ekran gösterilecektir.

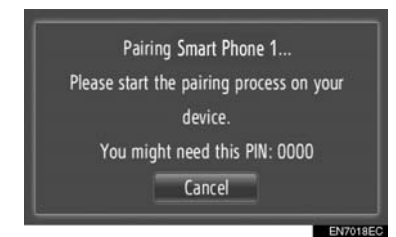

 Bu işlevi iptal etmek için, "Cancel" (İptal) öğesine dokunun.

- 7 PIN kodunu onaylayın.
- Cihaz SSP'yi (Güvenli Basit Eşleştirme) destekliyorsa
- Ekranda gösterilen PIN kodunu onaylayın ve "Accept" (Kabul Et) öğesine dokunun.
- Cihaz SSP'yi (Güvenli Basit Eşleştirme) desteklemiyorsa
- Ekranda görülen PIN kodunu telefonunuza yazın.
- 8 Aşağıdaki ekran eşleştirme tamamlandığında görüntülenecektir.

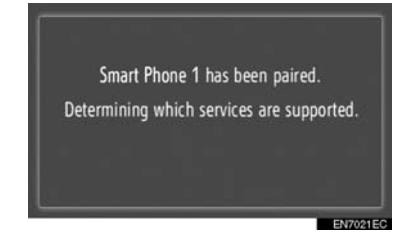

**9** Sistem eşleştirilen cihazdan gelen bağlantı talebini bekler. Talep edilen tüm profiller otomatik olarak bağlanır.

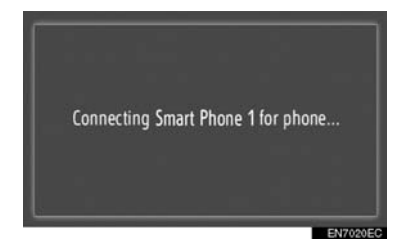

 Otomatik bağlantı başarısız olursa, aşağıdaki ekran gösterilecektir. "Connect for phone" (Telefon için bağlan) öğesine dokunun.

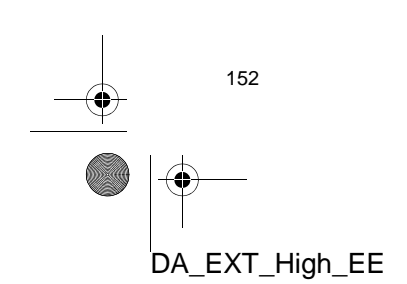

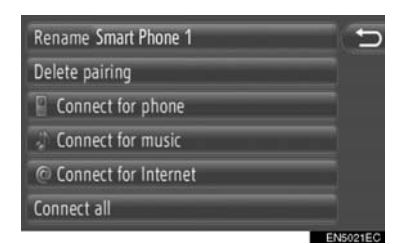

 Bluetooth<sup>®</sup> telefon bir kez bağlandığında, kontak anahtarı "ACC" veya "ON" konumuna getirildiğinde otomatik olarak bağlanacaktır.

#### (BILGILENDIRME)

 Cihaz algılama ve cep telefonunuzun kullanımı hakkında detaylar için, cep telefonunuzla birlikte gelen kullanım kılavuzuna bakın.

#### CIHAZDAN BAĞLANMA

1 🕻 🥩 düğmesine basın.

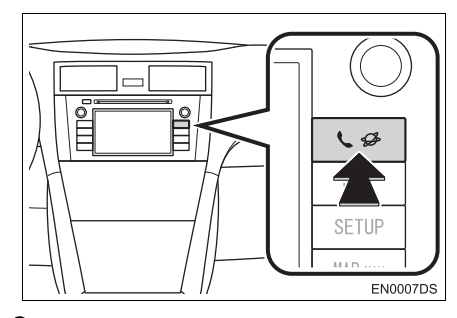

2 "Bluetooth\* Setup" (Bluetooth Ayarı) öğesine dokunun.

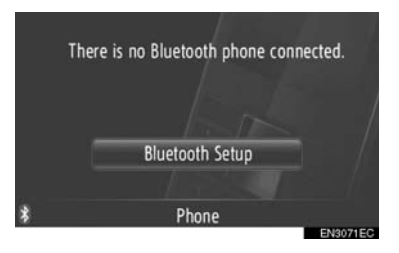

\*: Bluetooth, Bluetooth SIG Inc.'ın tescilli bir ticari markasıdır. 3 "Make this system discoverable" (Bu sistemi bulunabilir yap) öğesine dokunun.

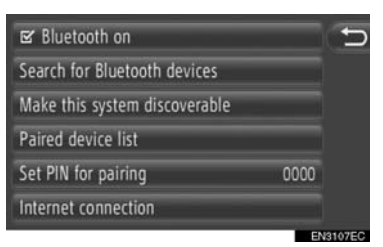

- Bir Bluetooth<sup>®</sup> cihazı bağlandığında, bir açılır pencere görüntülenir. Bağlantısını kesmek için, "Yes" (Evet) öğesine dokunun.
- 4 Aşağıdaki ekran gösterilecektir.

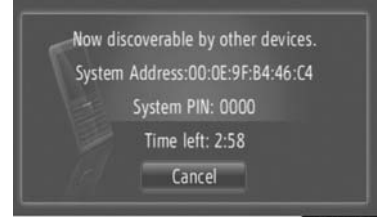

- Bu işlevi iptal etmek için, **"Cancel"** (İptal) öğesine dokunun.
- 5 PIN kodunu onaylayın.
- Cihaz SSP'yi (Güvenli Basit Eşleştirme) destekliyorsa
- Ekranda gösterilen PIN kodunu onaylayın ve "Accept" (Kabul Et) öğesine dokunun.
- Cihaz SSP'yi (Güvenli Basit Eşleştirme) desteklemiyorsa
- Ekranda görülen PIN kodunu telefonunuza yazın.

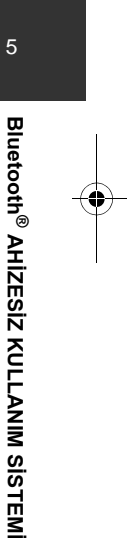

153

#### Bluetooth<sup>®</sup> TELEFONUN YENIDEN BAĞLANMASI

Kontak "ACC" (Aksesuar) ya da "ON" (Açık) konumundayken, Bluetooth<sup>®</sup> ağı bağlantısı sinyal alımının zayıf olması sonucunda Bluetooth<sup>®</sup> telefon bağlantısı koparsa, sistem Bluetooth<sup>®</sup> telefonu otomatik olarak yeniden bağlar.

- Bluetooth<sup>®</sup> telefonun bağlantısı, telefonun kapatılması gibi bir nedenle kasten kesilirse, bu durum gerçekleşmez. Aşağıdaki yöntemlerden birini kullanarak manuel olarak yeniden bağlayın:
  - Bluetooth<sup>®</sup> telefonu yeniden seçin. (Bkz. sayfa 195.)
  - Telefon profilini bağlayın. (Bkz. sayfa 196.)

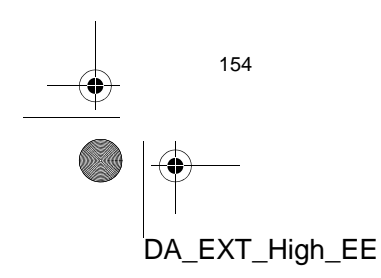

## 1. KULLANMADAN ÖNCEKİ TEMEL BİLGİLER 4. BİR GİRİŞİ KAYDETME

#### YENİ BİR GİRİŞİ KAYDETME

Bu sisteme 200 adede kadar numara kaydedilebilir.

#### "Contacts" EKRANINDAN KAYIT

1 "Contacts" (Kişiler) öğesine dokunun.

|        | Dial number | 2 |             |
|--------|-------------|---|-------------|
|        | Contacts    | 2 |             |
|        | Call lists  | 2 |             |
|        | Messages    | 7 |             |
| \$ii Î | Phone       |   | <b>Δ</b> Τ/ |

 "Contacts" (Kişiler) ekranı "Phone" (Telefon) ekranlarından herhangi birindeki

öğesine dokunularak görüntülenebilir.

- 2 "Contacts" (Kişiler) ekranındaki "Stored" (Kayıtlı) öğesine dokunun.
- 3 "Create new entry" (Yeni giriş oluştur) öğesine dokunun.

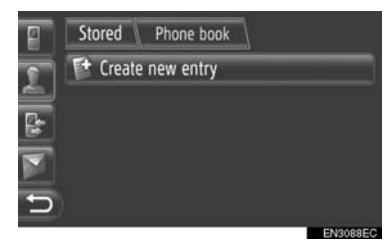

 4 telefon tipinden birini seçin ("Mobile" (Mobil), "Home" (Ev), "Work" (İş) veya "Other" (Diğer)) ve bir numara girin.

| Ø |        | 00000 | 00000 |   | -       |
|---|--------|-------|-------|---|---------|
| 9 |        | 1     | 2     | 3 |         |
|   | Mobile | 4     | 5     | 6 |         |
|   | Home   |       |       | - |         |
|   | Work   |       | 8     | 9 | -       |
| Ð | Other  | *     | 0     | # |         |
|   |        |       | _     |   | N5004EC |

EI: Bir numara silmek için dokunun. Numaraları silmeye devam etmek için basılı tutun.

- Her telefon tipi için bir numara girebilirsiniz.
- 5 🔟 öğesine dokunun.
- **6** Giriş adını yazın.

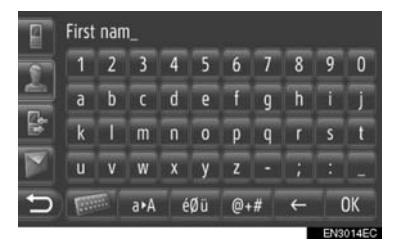

- 7 "OK" (Tamam) öğesine dokunun.
- 8 Giriş "Stored" (Kayıtlı) listesine kaydedilir.

| 8 | Stored Phone boo   | •k       |
|---|--------------------|----------|
| 9 | 😭 Create new entry |          |
|   | Abc                | 12345 🏹  |
|   |                    |          |
|   |                    |          |
| Ð |                    |          |
|   |                    | EN3080EC |

 Giriş bilgisini görüntülemek ve düzenlemek için öğesine dokunun. (Bkz. sayfa 157.)

155

Bluetooth<sup>®</sup> AHIZESIZ KULLANIM SISTEM

#### "Dial number" EKRANINDAN KAYIT

- "Phone" (Telefon) menü ekranını görüntülemek için "Dial number" (Numara çevir) öğesine dokunun.
- "Dial number" (Numara çevir) ekranı "Phone" (Telefon) ekranlarından herhangi

birindeki **u** öğesine dokunularak görüntülenebilir.

- "Dial number" (Numara çevir) ekranını görüntülemek için direksiyon üzerindeki
   düğmesine de basabilirsiniz.
- **2** Numaraları girin.
- 3 Bigesine dokunun.
- 4 "6. ADIM"dan itibaren "Contacts" (Kişiler) EKRANINDAN KAYIT" adımlarını izleyin. (Bkz. sayfa 155.)

#### (BILGILENDIRME)

 Telefon tipi "Mobile" (Mobil) olarak kaydedilir.

#### "Phone book" EKRANINDAN KAYIT

- 1 Girişi "Phone book" (Telefon rehberi) olarak arayın. (Bkz. sayfa 161.)
- İstenen öğe için söğesine dokunun.
- **3** "Add to stored phone numbers" (Kayıtlı telefon numaralarına ekle) öğesine dokunun.
- 4 "6. ADIM"dan itibaren "Contacts" (Kişiler) EKRANINDAN KAYIT" adımlarını izleyin. (Bkz. sayfa 155.)

#### (BILGILENDIRME)

- Telefon tipi "Mobile" (Mobil) olarak kaydedilir.
- Kişiye ait bir adres ve telefon numarası varsa, bunlar da "My destinations" (Varış noktalarım) ve "Contacts" (Kişiler) ekranlarındaki "Stored" (Kayıtlı) listesine kaydedileceklerdir. (Bkz. sayfa 55 ve 155.)

#### "Call lists" EKRANINDAN KAYIT

- 1 Girişi "Call lists" (Arama listeleri) olarak arayın. (Bkz. sayfa 162.)
- 2 İstenen öğenin yanındaki 🛄 öğesine dokunun.
- 3 "6. ADIM"dan itibaren "Contacts" (Kişiler) EKRANINDAN KAYIT" adımlarını izleyin. (Bkz. sayfa 155.)

#### BILGILENDIRME

 Telefon tipi "Mobile" (Mobil) olarak kaydedilir.

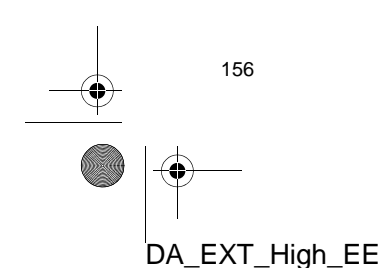

#### HARİCİ BİR CİHAZDAN KAYIT

"VCard" formatlı veriler, bir USB bellekten bu sisteme aktarılabilir. Aktarılan adresler ve numaralar, "My destinations" (Varış noktalarım) ve "Contacts" (Kişiler) ekranındaki "Stored" (Kayıtlı) listesinde saklanacaktır. (Bkz. sayfa 55 ve 155.)

#### GİRİŞ BİLGİSİNİ GÖRÜNTÜLEME VE DÜZENLEME

Listedeki girişlere ait detaylı bilgi görüntülenebilir veya düzenlenebilir.

- 1 "Contacts" (Kişiler) ekranındaki iste
  - nen öğenin yanında bulunan 🔟 öğesine dokunun.

|   | Stored Phone book  |             |          |
|---|--------------------|-------------|----------|
|   | 📑 Create new entry |             |          |
|   | Abc                | 12345       | 7        |
|   | Ссссс              | 2 numbers   | 7        |
|   | Eeeee              | 0000000     |          |
| Ð | 0-9 A-C D-F G-I J- | L M-O P-S T | -V W-Z   |
|   |                    |             | INSO17EC |

"Stored" (Kayıtlı) listesinin giriş seçenekleri ekranı

| 8 | Stored     | Phone book |   |
|---|------------|------------|---|
| 6 | Show det   | ails       | 1 |
|   | Rename     | Abc        | 2 |
|   | Edit phor  | ie numbers | 3 |
|   | Delete en  | itry       | 4 |
| Ð | Delete all | entries    | 5 |
|   |            |            |   |

Bluetooth<sup>®</sup> AHIZESIZ KULLANIM SISTEM

157

"Phone book" (Telefon rehberi) listesinin giriş seçenekleri ekranı

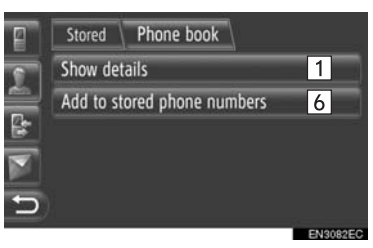

• Bu ekranda, aşağıdaki işlevler çalıştırılabilir.

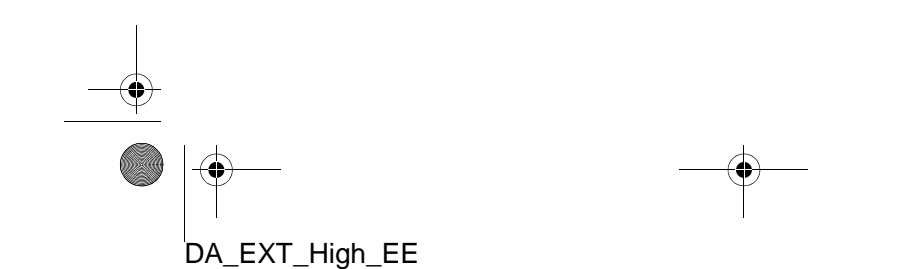

| No. | İşlev                                                                                                    |
|-----|----------------------------------------------------------------------------------------------------|
| 1   | <ul><li>Giriş bilgisine ait detayları görün-<br/>tülemek için dokunun.</li><li>Aramak istediğiniz girişe doku-<br/>nun.</li></ul>                                       |
| 2   | Giriş adını değiştirmek için doku-<br>nun. (Bkz. sayfa 158.)                                                                                                    |
| 3   | Telefon numaralarını düzenle-<br>mek için dokunun. (Bkz. sayfa<br>158.)                                                                                                 |
| 4   | Girişi silmek için dokunun.                                                                                                    |
| 5   | Tüm Girişleri silmek için doku-<br>nun.                                                                                                    |
| 6   | Girişi, "My destinations" (Varış<br>noktalarım) ve "Contacts" (Kişi-<br>ler) ekranındaki "Stored" (Kayıtlı)<br>listesine kaydetmek için doku-<br>nun. (Bkz. sayfa 156.) |

#### GİRİŞ ADININ DEĞİŞTİRİLMESİ

- Giriş seçenekleri ekranında "Rename XX" (XX'i yeniden adlandır) öğesine dokunun.
- 2 Giriş adını yazın.

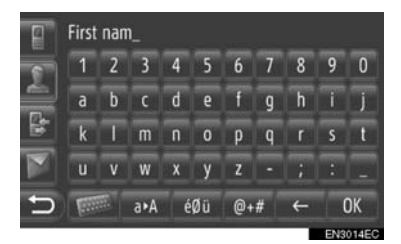

**3** "OK" (Tamam) öğesine dokunun.

#### TELEFON NUMARALARININ DÜZENLENMESİ

- 1 Giriş seçenekleri ekranında "Edit phone numbers" (Telefon numaralarını düzenle) öğesine dokunun.
- **2** 4 telefon tipinden birini seçin ve bir numara girin.

| 2 |        | 00000 | 00000 |   | 2       |
|---|--------|-------|-------|---|---------|
| 2 |        | 1     | 2     | 3 |         |
|   | Mobile | 4     | 5     | 6 |         |
|   | Home   |       | •     | • |         |
|   | Work   |       | ð     | 9 | -       |
| Ð | Other  | *     | 0     | # | M       |
|   |        |       |       |   | NEGALEC |

E: Bir numara silmek için dokunun. Numaraları silmeye devam etmek için basılı tutun.

 Her telefon tipi için bir numara düzenleyebilirsiniz.

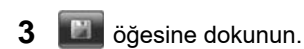

#### BILGILENDIRME

 Cep telefonundan aktarılan bir giriş düzenlenirse, bu değişiklik "My destinations" (Varış noktalarım) ve "Contacts" (Kişiler) ekranlarındaki "Stored" (Kayıtlı) listesindeki girişi etkileyecektir. (Bkz. sayfa 55 ve 155.)

\_\_\_\_\_\_ <sup>158</sup>

## KAYITLI KİŞİLERİN BİR USB BELLEĞE GÖNDERİLMESİ

0

"My destinations" (Varış noktalarım) ve "Contacts" (Kişiler) ekranlarındaki "Stored" (Kayıtlı) listesinde kayıtlı girişler bir USB belleğe aktarılabilir. (Bkz. sayfa 63.)

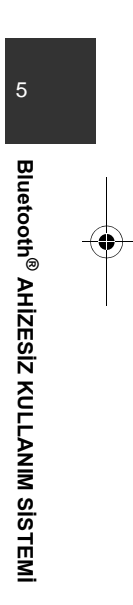

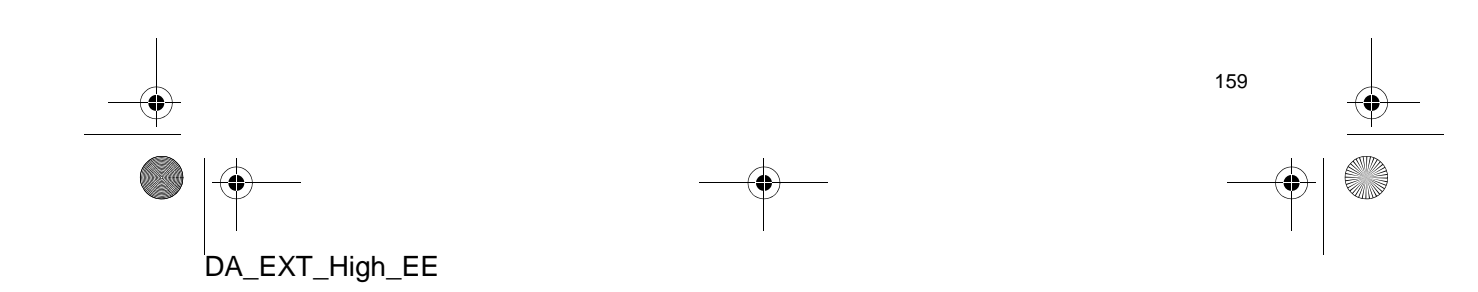

## 2. TELEFONUN KULLANILMASI 1. BİR Bluetooth<sup>®</sup> TELEFONLA ARAMA

Bir Bluetooth<sup>®</sup> telefon bağlandıktan sonra, ahizesiz sistem kullanılarak bir arama yapılabilir. Arama yapılabilmesi için birkaç yöntem mevcuttur. Bunlar aşağıda tanımlanmıştır.

#### **ÇEVİREREK**

Telefon numarasını girerek arama yapabilirsiniz.

- 1 Direksiyon üzerindeki 🐔 düğmesine basin.
- "Dial number" (Numara çevir) ekranı "Phone" (Telefon) menü ekranındaki **"Dial number"** (Numara çevir) öğesine veya "Phone" (Telefon) ekranlarından herhangi

birindeki 🛄 öğesine dokunularak görüntülenir.

2 Telefon numarasını girmek için istenen tuşa dokunun.

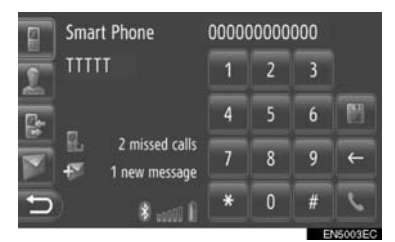

🗲 : Bir numara silmek için dokunun. Numaraları silmeye devam etmek için basılı tutun.

"Contacts" (Kişiler) ekranındaki "Stored" (Kayıtlı) listesine kaydedilir. (Bkz. sayfa 156.)

5

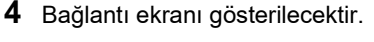

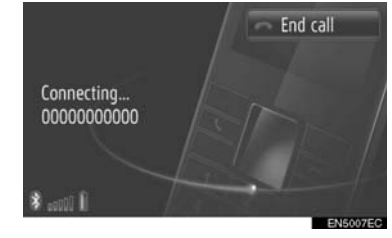

• Aramayı iptal etmek için "End call" (Aramayı bitir) öğesine dokunun.

#### "Contacts" EKRANINDAKİ "Stored" LISTESINE GÖRE

"Contacts" (Kişiler) ekranındaki "Stored" (Kayıtlı) listesi kullanılarak arama yapılabilir. Bu işlevi kullanabilmek için girişin kaydedilmesi gerekir. (Bkz. sayfa 155.)

1 "Contacts" (Kişiler) öğesine dokunun.

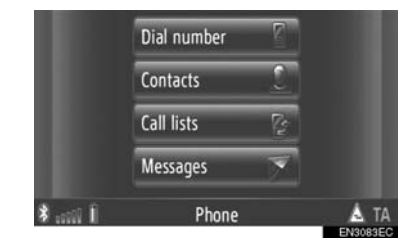

 "Contacts" (Kişiler) "Phone" ekranı (Telefon) ekranlarından herhangi birindeki

2 öğesine dokunularak görüntülenebilir

2 "Contacts" (Kişiler) ekranındaki "Stored" (Kayıtlı) öğesine dokunun.

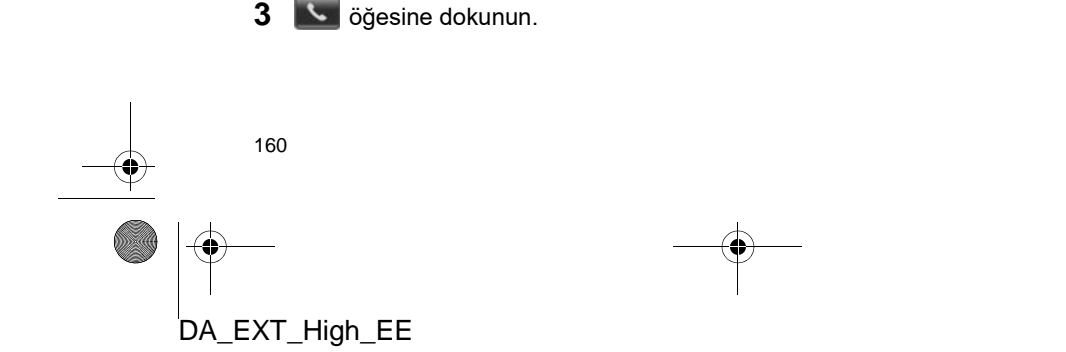

#### 2. TELEFONUN KULLANILMASI

3 İstenen girişe dokunun.

| 9 | Stored Phone bo   | ook         |         |
|---|-------------------|-------------|---------|
| 0 | 😭 Create new entr | y           |         |
|   | Abc               | 12345       | P       |
|   | Ссссс             | 2 numbers   | 1       |
|   | Eeeee             | 0000000     | 7.      |
| Ð | 0-9 A-C D-F G-I   | J-L M-O P-S | T-V W-Z |

 Giriş bilgisini görüntülemek ve düzenlemek için ağesine dokunun. (Bkz.

sayfa 157.)

 2 veya daha fazla telefon numarası varsa, listeden istediğiniz numaraya dokunun.

|   | Aaaaa<br>Schwabstraße 00<br>00000 Stuttgart | R           |
|---|---------------------------------------------|-------------|
|   | Call Home                                   | 00000000000 |
|   | Call Other                                  | 11111111111 |
| Ð | )                                           |             |

- 4 Bağlantı ekranı gösterilecektir.
- Aramayı iptal etmek için "End call" (Aramayı bitir) öğesine dokunun.

#### **TELEFON REHBERINDEN**

Aramalar bağlı cep telefonunun telefon rehberi kullanılarak gerçekleştirilebilir. Telefon rehberi bağlı telefona göre değişir.

Kişinin kayıtlı bir telefon numarası yoksa, giriş soluk renkte olacaktır. Telefon rehberi listesini güncelleyebilirsiniz. (Bkz. sayfa 198.)

1 "Contacts" (Kişiler) öğesine dokunun.

| Contacts C<br>Call lists C<br>Messages T | Dial number | 2 |     |   |
|------------------------------------------|-------------|---|-----|---|
| Call lists 🚱<br>Messages 🚿               | Contacts    | 2 |     |   |
| Messages                                 | Call lists  | 2 |     |   |
|                                          | Messages    | 7 |     |   |
| 🕯 🔐 Î Phone 🗴 TA                         | <br>Phone   |   | Á T | A |

• "Contacts" (Kişiler) ekranı "Phone" (Telefon) ekranlarından herhangi birindeki

jöğesine dokunularak görüntülenebilir.

- 2 "Contacts" (Kişiler) ekranındaki "Phone book" (Telefon rehberi) öğesine dokunun.
- 3 İstenen girişe dokunun.

| 8 | Stored Phone book   |                 |
|---|---------------------|-----------------|
| • | 🛷 Search contact    | 0               |
|   | Christine           | 12345 🏹         |
|   | Denny               | 0000000         |
|   | Samuel              | 1111111 📝 👻     |
| Ð | 0-9 A-C D-F G-I J-L | M-0 P-S T-V W-Z |
|   |                     |                 |

- 2 veya daha fazla telefon numarası varsa, listeden istediğiniz numaraya dokunun.
- Kişi adına göre aramak için "Search contact" (Kişi ara) öğesine dokunun.
- Giriş bilgisini görüntülemek ve düzenle-

mek için wişin öğesine dokunun. (Bkz. sayfa 157.)

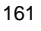

5

Bluetooth<sup>®</sup> AHIZESIZ KULLANIM SISTEM
#### 4 Bağlantı ekranı gösterilecektir.

 Aramayı iptal etmek için "End call" (Aramayı bitir) öğesine dokunun.

### (BILGILENDIRME)

 Bir telefon ilk kez bağlandığında, telefon rehberi indirilmelidir. Telefon rehberi indirilemiyorsa, bir açılır pencere görüntülenecektir.

# **ARAMA LİSTELERİNDEN**

Aramalar 4 arama listesi işlevinden biri kullanılarak yapılabilir.

1 "Call lists" (Arama listeleri) öğesine dokunun.

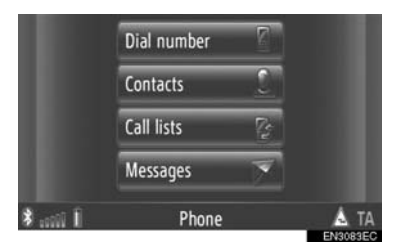

• "Call lists" (Arama listeleri) ekranı "Phone" (Telefon) ekranlarından herhangi birindeki

iğesine dokunularak görüntülenebilir.

### 2 İstenen listeye dokunun.

| 8 | All Missed     | Received Dia   | aled |
|---|----------------|----------------|------|
| 0 | 🖳 Ccccc        | Today 00:09    |      |
|   | R. Eeeee       | 25-01-11 14:56 |      |
|   | 🔒 Mom          | 25-01-11 07:01 |      |
|   | ₽. 00000000000 | 24-01-11 23:12 | M    |
| Ð | 🔂 Mom          | 23-01-11 23:12 | ÐŦ   |

**"All"** (Tümü): Tüm numaraları (cevapsız, gelen ve aranan) görüntülemek için dokunun.

**"Missed"** (Cevapsız): Cevapsız aramaları görüntülemek için dokunun.

"**Received**" (Gelen): Gelen aramaları görüntülemek için dokunun.

"**Dialed**" (Aranan): Aranan numaraları görüntülemek için dokunun.

Arama durumu aşağıdaki simgelerle gösterilir.

Cevapsız :

🛃: Gelen

🛃 : Aranan

- öğesine dokunulduğunda, giriş "Contacts" (Kişiler) ekranındaki "Stored" (Kayıtlı) listesine kaydedilir. (Bkz. sayfa 156.)
- 3 İstenen girişe dokunun.
- 4 Bağlantı ekranı gösterilecektir.
- Aramayı iptal etmek için "End call" (Aramayı bitir) öğesine dokunun.

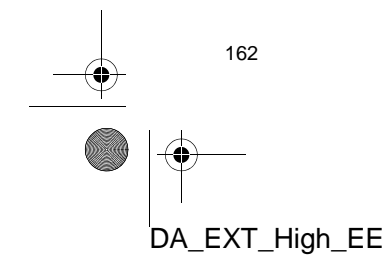

### 2. TELEFONUN KULLANILMASI

# BİR KISA MESAJ KULLANARAK ARAMA

Kısa mesaj gönderen kişinin telefon numarasıyla da arama yapılabilir. (Bkz. sayfa 168.)

1 "Call sender" (Göndereni ara) öğesine dokunun.

|   | +0000 | 07-08-11 17:12  |
|---|-------|-----------------|
| 2 | 5 min |                 |
| 6 |       | Call sender     |
|   |       | Reply free text |
| Ð |       | Reply template  |
|   |       | Et la contra    |

- 2 Bağlantı ekranı gösterilecektir.
- Aramayı iptal etmek için "End call" (Aramayı bitir) öğesine dokunun.

# POI ARAMASI İLE

Detayları ekranda gösterilirken bir POI araması yapılabilir. (Bkz. sayfa 32 ve 38.)

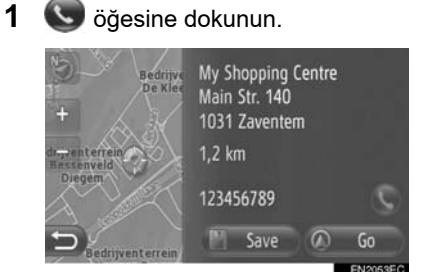

- **2** Bağlantı ekranı gösterilecektir.
- Aramayı iptal etmek için "End call" (Aramayı bitir) öğesine dokunun.

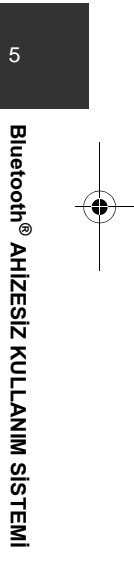

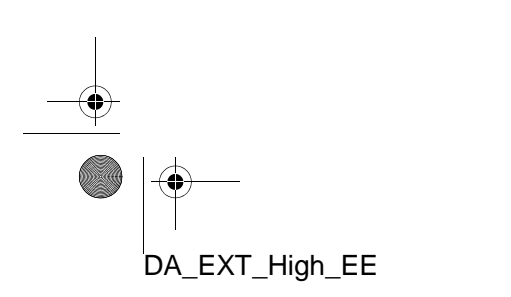

## 2. TELEFONUN KULLANILMASI

# 2. BİR Bluetooth<sup>®</sup> TELEFONLA GELEN ARAMAYI CEVAPLAMA

Arandığınızda, bu ekran görüntülenir ve bir ses duyulur.

1 Direksiyon üzerindeki 🐔 düğmesine basın.

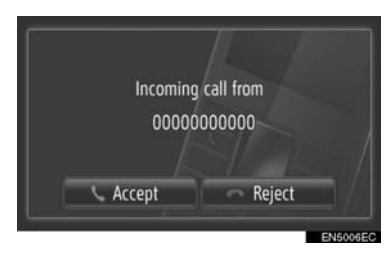

"Accept" (Kabul et): Telefonla konuşmak için dokunun.

"**Reject**" (Reddet): Aramayı reddetmek için dokunun.

- Gelen arama ekranının düzeni, bağlı telefonda mevcut bilgilere göre farklılık gösterebilir.
- Zil sesi ve zil sesi şiddeti ayarlanabilir. (Bkz. sayfa 185 ve 198.)
- ► Tek arama
- 2 Mevcut ekran görüntülenir. (Bkz. sayfa 165.)

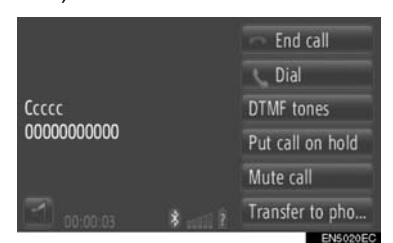

### Arama bekletme

2 Mevcut ekran görüntülenir. (Bkz. sayfa 165.)

|                                         |    | End call        |
|-----------------------------------------|----|-----------------|
| Aaaa<br>00000000000                     |    | Switch calls    |
|                                         |    |                 |
|                                         |    |                 |
| 000000000000000000000000000000000000000 |    | Mute call       |
| 00:00:08                                | \$ | Transfer to pho |
|                                         |    | ENEATAEC        |

- İlk arama beklemeye alınır ve konuşulan tarafla ilgili bilgiler soluk hale getirilir.
- İkinci arama bilgileri, ilk arama bilgilerinin altında görüntülenir.

#### (BILGILENDIRME)

 Uluslararası görüşmeler sırasında, karşı tarafın adı sahip olduğunuz cep telefonuna bağlı olarak düzgün şekilde gösterilmeyebilir.

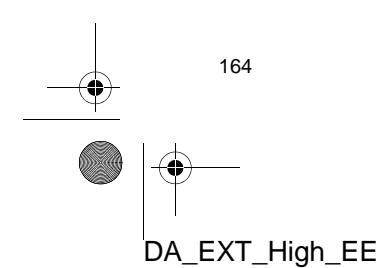

# 2. TELEFONUN KULLANILMASI 3. BİR Bluetooth<sup>®</sup> TELEFONLA KONUŞMA

Bir Bluetooth<sup>®</sup> telefonda konuşurken mevcut ekran gösterilir. Aşağıda sıralanan işlemler bu ekranda gerçekleştirilebilir.

#### Tek arama

|            | 1 End call         |
|------------|--------------------|
|            | 2 🔍 Dial           |
| 0          | 3 DTMF tones       |
| 0000000000 | 4 Put call on hold |
| 8          | 5 Mute call        |
| 2 00:00:03 | 6 Transfer to pho  |
|            |                    |

#### Arama bekletme

|                     | 1  | - End call      |
|---------------------|----|-----------------|
| Aaaa<br>00000000000 | 10 | Switch calls    |
| = 9                 | 11 | Link calls      |
|                     | 3  | DTMF tones      |
| 8 7                 | 5  | Mute call       |
| 00:00:05            | 6  | Transfer to pho |

 Bu ekranda, aşağıdaki işlevler çalıştırılabilir.

| No. | İşlev                                                                                                    |
|-----|----------------------------------------------------------------------------------------------------|
|     | Telefonu kapatmak için doku-<br>nun.                                                                                                   |
| 1   | <ul> <li>Direksiyon üzerindeki a düğ-<br/>mesine basılarak da telefon<br/>kapatılabilir.</li> </ul>                                    |
| 2   | İkinci bir telefon numarası çevir-<br>mek için dokunun. (Bkz. sayfa<br>166.)                                                           |
| 3   | Sinyal göndermek için dokunun.<br>(Bkz. sayfa 166.)                                                                                    |
| 4   | Bir aramayı beklemeye almak<br>için dokunun. Bu işlevi iptal et-<br>mek için, <b>"Active cancel"</b> (Aktif<br>arama) öğesine dokunun. |
| 5   | Sesinizi kesmek için dokunun.<br>Ses kesmeyi iptal etmek için,<br><b>"Unmute call"</b> (Arama sesini aç)<br>öğesine dokunun.           |

DA\_EXT\_High\_EE

| No. | İşlev                                                                                                    |
|-----|----------------------------------------------------------------------------------------------------|
| 6   | Aramayı aktarmak için dokunun.<br>Ahizesiz aramadan cep telefo-<br>nuyla aramaya geçmek için<br>"Transfer to pho" (Telefona<br>aktar) öğesine dokunun. Cep<br>telefonuyla aramadan ahizesiz<br>aramaya geçmek için<br>"Handsfree mode" (Ahizesiz<br>mod) öğesine dokunun. |
| 7   | Bir arama süresini gösterir.                                                                                                    |
| 8   | Karşı tarafın ses seviyesini<br>ayarlamak için dokunun. (Bkz.<br>sayfa 166.)                                                                                                    |
| 9   | Karşı tarafın adı, numarası ve<br>resmini gösterir. Burada göste-<br>rilen bilgi, telefonunuzda mevcut<br>olan bilgiye göre faklılık göste-<br>rebilir.                                                                                                    |
| 10  | Tarafları değiştirmek için doku-<br>nun.                                                                                                    |
| 11  | Konferans aramasına geçmek<br>için dokunun.                                                                                                    |

### BILGILENDIRME

- Cep telefonu aramasından Otomatik bağlanma aramasına geçiş yaptığınızda, Otomatik bağlanma ekranı gösterilecek ve arama ekranda kullanılabilir.
- Aktarım yöntemleri sahip olduğunuz cep telefonunun tipine göre farklı olacaktır.
- Telefonun çalışması için, cep telefonunuz ile birlikte gelen kullanıcı el kitabına bakın.

165

### 2. TELEFONUN KULLANILMASI

4

# ALICI SES ŞİDDETİNİN AYARLANMASI

1 📓 öğesine dokunun.

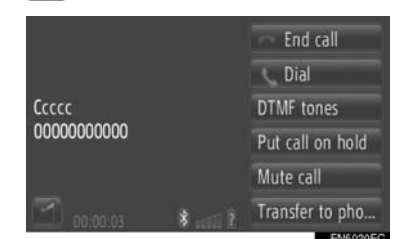

2 Karşı tarafın ses seviyesini ayarlamak için "-" veya "+" öğesine dokunun.

|            | - End call       |
|------------|------------------|
|            | 📞 Dial           |
| Ccccc      | DTMF tones       |
| 0000000000 | Put call on hold |
|            | Mute call        |
| =          | Transfer to pho  |

 Alıcının ses seviyesi direksiyon üzerindeki düğme yardımıyla da ayarlanabilir.

# SİNYAL GÖNDERME

- "DTMF tones" (DTMF sinyalleri) öğesine dokunun.
- **2** Numaraların girilmesi.

|                      |   | 1 | 2 | 3 |         |
|----------------------|---|---|---|---|---------|
| Ccccc<br>00000000000 |   | 4 | 5 | 6 |         |
|                      |   | 7 | 8 | 9 |         |
| 01:34                | 8 | * | 0 | # | Quit    |
|                      |   |   |   |   | NEANGEC |

- Girilen numaralar derhal sinyal olarak gönderilir.
- Önceki ekrana dönmek için "Quit" (Çık) öğesine dokunun.

## İKİNCİ BİR NUMARANIN ÇEVRİLMESİ

- 1 "Dial" (Çevir) öğesine dokunun.
- 2 İstediğiniz arama yöntemine dokunun.

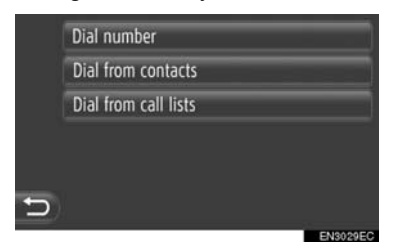

- "Dial number" (Numara çevir) seçilirse
- 3 Numarayı girin ve Söğesine dokunun.

|   | 0000000 |   |   |   |
|---|---------|---|---|---|
|   | 1       | 2 | 3 |   |
|   | 4       | 5 | 6 | M |
|   | 7       | 8 | 9 | ← |
| Ð | *       | 0 | # | 5 |
|   |         |   | - |   |

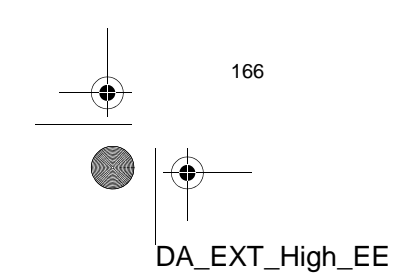

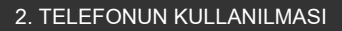

- "Dial from contacts" (Kişilerden ara) seçilirse
- **3** İstenen yönteme ve ardından istenen girişe dokunun.

|   | Dial from stored contacts |          |
|---|---------------------------|----------|
|   | Dial from phone book      |          |
|   |                           |          |
|   |                           |          |
|   |                           |          |
| Ð |                           |          |
|   |                           | EN1159EC |

- ► "Dial from call lists" (Arama listelerinden ara) seçilirse
- **3** İstenen listeye ve ardından istenen girişe dokunun.

| Dial from call lists     |                                                                                                    |
|--------------------------|----------------------------------------------------------------------------------------------------|
| Dial from missed calls   |                                                                                                    |
| Dial from received calls |                                                                                                    |
| Dial from dialed numbers |                                                                                                    |
|                          |                                                                                                    |
|                          |                                                                                                    |
|                          | Dial from call lists<br>Dial from missed calls<br>Dial from received calls<br>Dial from dialed numbers |

- 4 Bağlantı ekranı gösterilecektir.
- Aramayı iptal etmek için "End call" (Aramayı bitir) öğesine dokunun.
- 5 Yeni bir arama yapıldığında aşağıdaki ekran görüntülenecektir.

- İlk arama beklemeye alınır ve konuşulan tarafla ilgili bilgiler soluk hale getirilir.
- İkinci arama bilgileri, ilk arama bilgilerinin altında görüntülenir.

DA\_EXT\_High\_EE

### KARŞI TARAFI DEĞİŞTİRME

- **1 "Switch calls"** (Aramaları değiştir) öğesine dokunun.
- "Switch calls" (Aramaları değiştir) öğesine her dokunulduğunda, beklemedeki taraf değiştirilecektir.

### BİR KONFERANS ARAMAYA GEÇİŞ

 "Link calls" (Aramaları bağla) öğesine dokunun.

### (BILGILENDIRME)

- Cep telefonunuz HFP Sür. 1.5 için uyumlu değilse, bu işlev kullanılamaz.
- Çağrı bekletme işlemi, telefon şirketiniz ve cep telefonunuza bağlı olarak farklı olabilir.

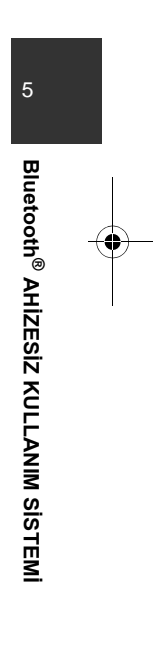

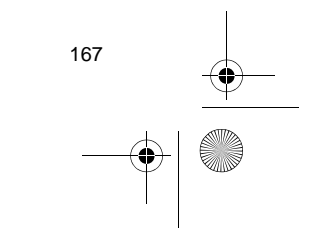

# 3. KISA MESAJ İŞLEVİ 1. KISA MESAJ İŞLEVİ

Alınan kısa mesajlar bağlı Bluetooth<sup>®</sup> telefondan yönlendirilerek bu sistem aracılığıyla okunabilir ve yanıtlanabilir.

# YENİ KISA MESAJ BİLDİRİMİ AÇILIR PENCERESİ (VARSA)

Yeni bir kısa mesaj alındığında, ekranda bir açılır pencere gösterilir.

 Bu işlev, "Açık" veya "Kapalı" olarak ayarlanabilir. (Bkz. sayfa 198.)

# ALINAN KISA MESAJLARIN DENETLENMESİ

1 "Messages" (Mesajlar) öğesine dokunun.

|                | Dial number | 2        |      |
|----------------|-------------|----------|------|
|                | Contacts    | <u>C</u> |      |
|                | Call lists  | 2        |      |
|                | Messages    | 7        |      |
| 1 100 <b>*</b> | Phone       |          | A TA |

• "Messages" (Mesajlar) ekranı "Phone" (Telefon) ekranlarından herhangi birindeki

jöğesine dokunularak görüntülenebilir.

- 2 Ekrandaki **"Inbox"** (Gelen kutusu) öğesine dokunun.
- 3 İstenen kısa mesaja dokunun.

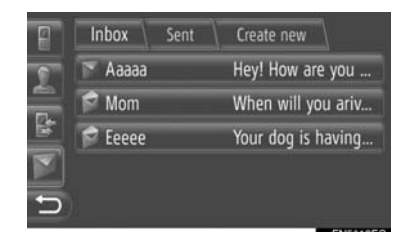

 Mesaj durumu aşağıdaki simgelerle gösterilir.

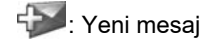

ጆ: Okunmuş mesaj

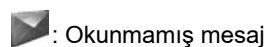

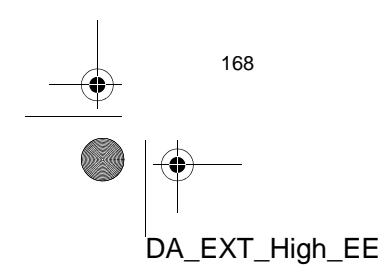

4 Kısa mesaj gösterilecektir.

|   | +0000 | 07-08-11 17:12    |
|---|-------|-------------------|
| 2 | 5 min | <u>1</u>          |
| 6 |       | Call sender 2     |
|   |       | Reply free text 3 |
| Ð |       | Reply template 4  |

 Bu ekranda, aşağıdaki işlevler çalıştırılabilir.

| No. | İşlev                                                                                              |
|-----|----------------------------------------------------------------------------------------------------|
| 1*  | Kısa mesajı okutmak için<br>öğesine dokunun. Bu işlevi iptal<br>etmek için,<br>oğesine<br>dokunun. |
| 2   | Göndereni aramak için dokunun.                                                                     |
| 3   | Kısa mesajı serbest metinle<br>yanıtlamak için dokunun.                                            |
| 4   | Kısa mesajı şablonla yanıtlamak<br>için dokunun.                                                   |

\*: Varsa

DA\_EXT\_High\_EE

## KISA MESAJIN YANITLANMASI

- "Reply free text" (Serbest metinle yanıtla) veya "Reply template" (Şablonla yanıtla) öğesine dokunun.
- 2 Kısa mesajı girin.
- 3 "OK" (Tamam) öğesine dokunun.
- **4** Kısa mesaj gönderilecektir.

# GÖNDERİLEN KISA MESAJLARIN KONTROL EDİLMESİ

- 1 "Phone" (Telefon) menü ekranındaki "Mesaages" (Mesajlar) öğesine dokunun.
- "Messages" (Mesajlar) ekranı "Phone" (Telefon) ekranlarından herhangi birindeki

iğesine dokunularak görüntülenebilir.

5

Bluetooth<sup>®</sup> AHİZESİZ KULLANIM SİSTEM

- 2 Ekrandaki "Sent" (Gönderilenler) öğesine dokunun.
- **3** İstenen kısa mesaja dokunun.

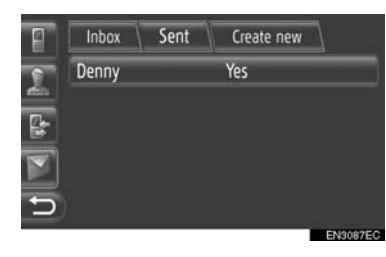

**4** Kısa mesaj gösterilecektir.

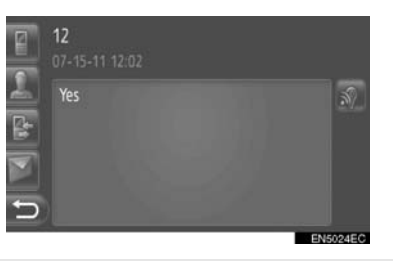

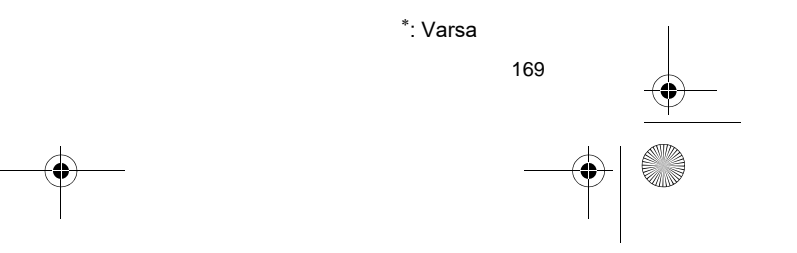

### 3. KISA MESAJ İŞLEVİ

# YENİ BİR KISA MESAJ GÖNDERME

- 1 "Phone" (Telefon) menü ekranındaki "Messages" (Mesajlar) öğesine dokunun.
- "Messages" (Mesajlar) ekranı "Phone" (Telefon) ekranlarından herhangi birindeki

öğesine dokunularak görüntülenebilir.

- 2 Ekrandaki "Create new" (Yeni oluştur) öğesine dokunun.
- 3 "Write text message" (Metin mesajı yaz) veya "Use message template" (Mesaj şablonu kullan) öğesine dokunun.

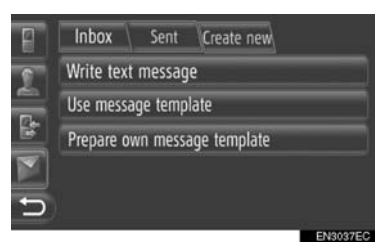

4 Kısa mesajı girin. (Bkz. sayfa 171.)

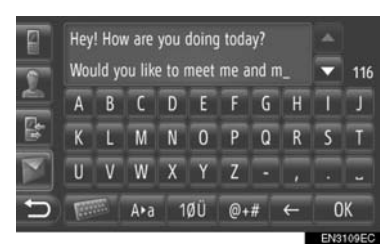

**5** "OK" (Tamam) öğesine dokunun.

**6** Kısa mesajın gönderilmesi istenen numarayı/kişiyi seçin.

| E | Inbox      | Sent      | Create new |          |
|---|------------|-----------|------------|----------|
| 0 | Send mes   | sages to: |            |          |
|   | Dial numb  | er        |            |          |
|   | Select cor | ntact     |            |          |
|   | Denny      |           | 11         | 111111   |
| Ð |            |           |            |          |
|   |            |           | -          | ENSA19EC |

 "Dial number" (Numara çevir), "Select contact" (Kişi seç) ve önceki alıcılar listesi gösterilecektir.

"Dial number" (Numara çevir) seçilirse

7 Numarayı girin.

| Smart Phone      | 00000 | 00000 | 000 |          |
|------------------|-------|-------|-----|----------|
| Σ <sup>ΠΠΠ</sup> | 1     | 2     | 3   |          |
| E.               | 4     | 5     | 6   | M        |
| 1                | 7     | 8     | 9   | ←        |
| C                | *     | 0     | #   | 5        |
|                  |       |       |     | MEATING? |

- 8 💽 öğesine dokunun.
- 9 Kısa mesaj gönderilecektir.
- "Select contact" (Kişi seç) seçilirse
- 7 İstenen listeye dokunun.

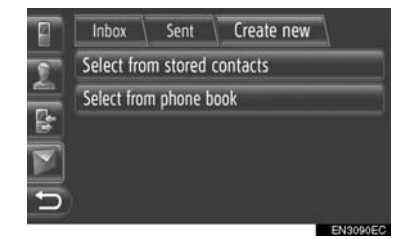

- 8 İstenen kişiye dokunun.
- 9 Kısa mesaj gönderilecektir.

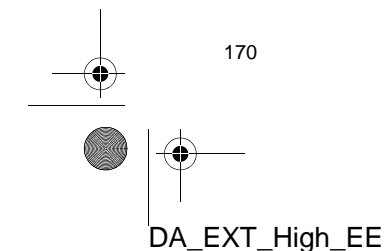

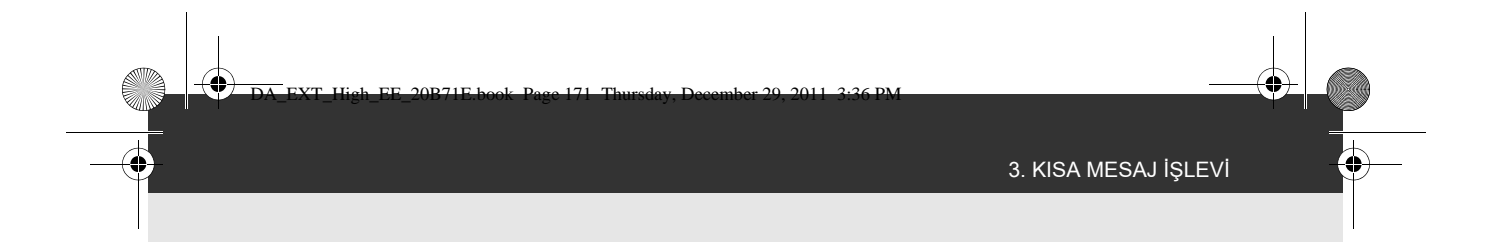

Bir alıcı seçilirse

7 Kısa mesaj hemen gönderilecektir.

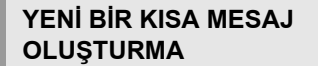

"Write text message" EKRANINDAN

1 Kısa mesajı girin.

|   | Hey<br>Wou | ! Ho<br>uld y | w are<br>ou like | you<br>e to r | doing<br>meet | toda<br>me a | ay?<br>Ind n | n_ | 1 | 116 |
|---|------------|---------------|------------------|---------------|---------------|--------------|--------------|----|---|-----|
|   | A          | B             | С                | D             | Ε             | F            | G            | Η  | 1 | J   |
|   | К          | ι             | Μ                | N             | 0             | Р            | Q            | R  | S | T   |
|   | U          | ۷             | W                | х             | Y             | Ζ            |              |    |   |     |
| Ð | 1          |               | A∙a              | 1             | ØÜ            | @+           | #            | ←  | 0 | К   |
|   |            |               |                  |               |               |              |              | _  |   |     |

2 "OK" (Tamam) öğesine dokunun.

## "Use message template" EKRA-NINDAN

1 İstenen şablona dokunun.

| 8 | Inbox        | Sent      | Create new | 1          |      |
|---|--------------|-----------|------------|------------|------|
| 0 | Yes          |           |            | 4          |      |
|   | No           |           |            | 4          |      |
| 5 | Call me!     |           |            | 4          |      |
|   | I'll call yo | ou later. |            | Ł          |      |
| Ð | I'll be a t  | oit late. |            | <u>a</u> . |      |
|   |              |           |            | ENIO       | MIEC |

💼 : Şablonu silmek için dokunun.

 Mesaj şablon ekranında zaten 10 mesaj kayıtlıdır. 2 Kısa mesajı düzenleyin.

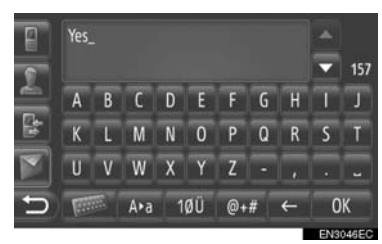

3 "OK" (Tamam) öğesine dokunun.

#### (BILGILENDIRME)

- İmleç konumu, giriş ekranının istenen yerine dokunularak hareket ettirilebilir. Giriş ekranını yukarı veya aşağı kaydırmak için veya öğesine dokunun.
- Kısa mesajlar 160 adede kadar karakter içerebilir. Girilen mesaj tek bir kısa mesaj için kullanılabilecek karakter sayısını aşarsa, yeni bir kısa mesaj otomatik olarak başlatılacaktır. Bu durum, kısa mesaj için kullanılabilecek yalnızca 10 karakter kaldığında giriş ekranında bir ayrım çizgisi ve bir simge ile gösterilir.

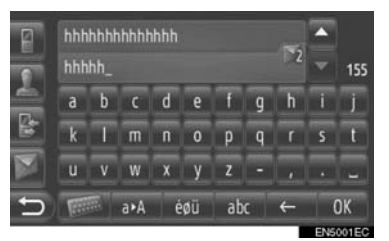

- Kısa mesaj için kalan karakter sayısı gösterilir.
- Seri olarak maksimum 6 adet kısa mesaj yazılabilir.

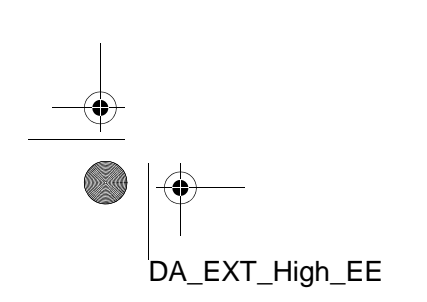

171

5

Bluetooth<sup>®</sup> AHIZESIZ KULLANIM SISTEM

# 3. KISA MESAJ İŞLEVİ

4

## YENİ ŞABLONLARIN KAYDEDİLMESİ

Yeni şablonlar oluşturulabilir. 15 adede kadar şablon kaydedilebilir.

 "Prepare own message template" (Kendi mesaj şablonunu hazırla) öğesine dokunun.

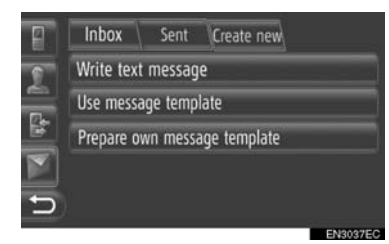

- 2 Kısa mesajı girin.
- **3** "OK" (Tamam) öğesine dokunun.
- 4 Mesaj "Mesaj şablonu kullan" ekranındaki şablon listesine kaydedilir.

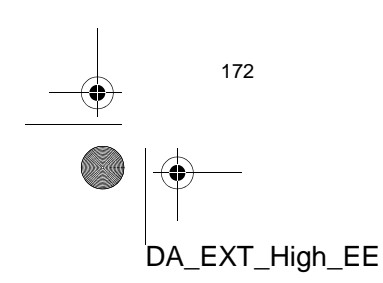

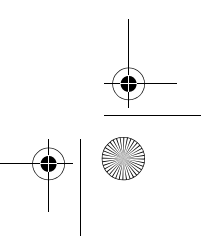

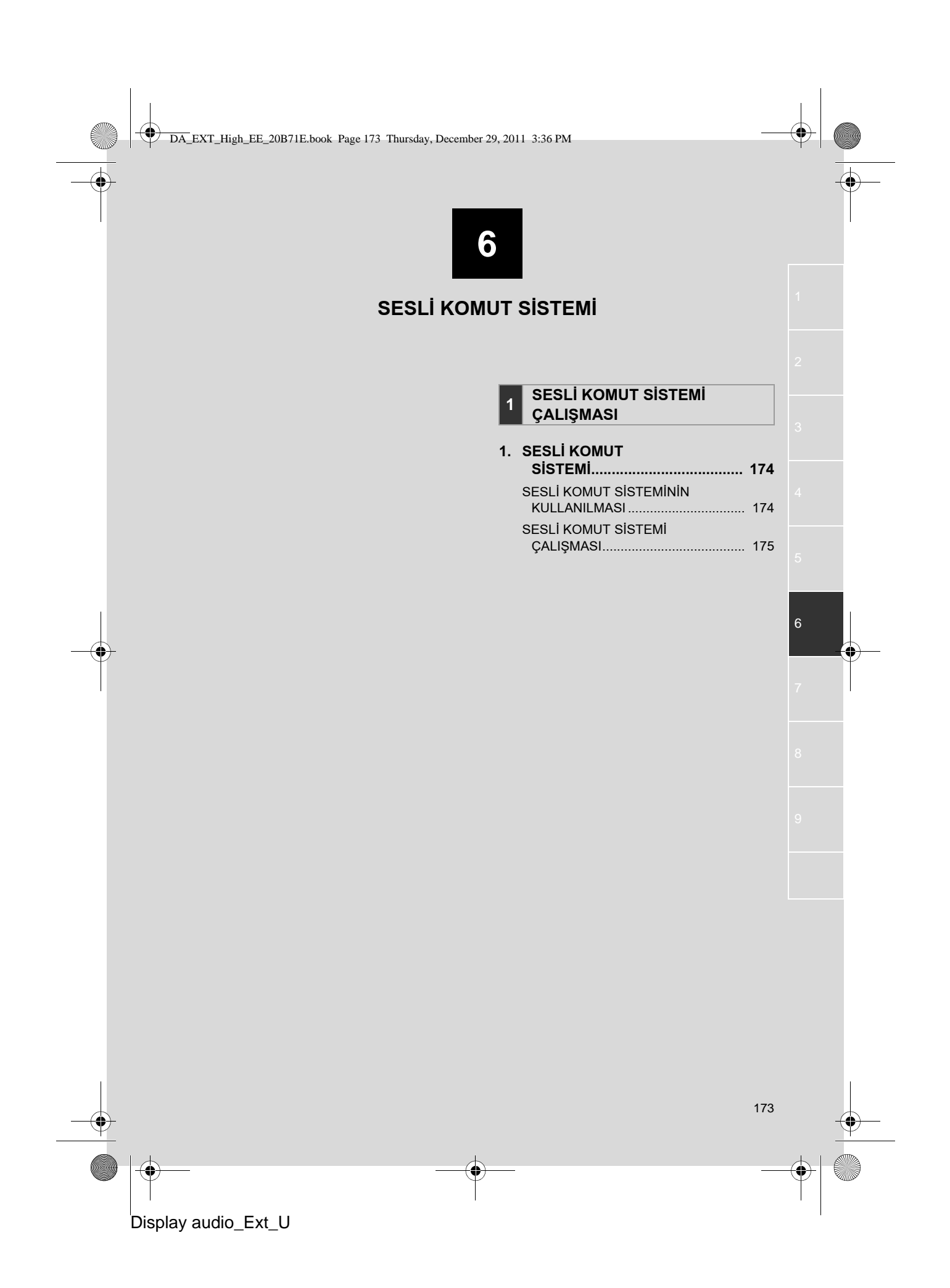

# 1. SESLİ KOMUT SİSTEMİ ÇALIŞMASI 1. SESLİ KOMUT SİSTEMİ\*

Sesli komut sistemi navigasyon, ses ve ahizesiz sistemlerin sesli komutlar ile kullanılabilmesini sağlar.

### (BILGILENDIRME)

- Ses tanıma dili değiştirilebilir.(Bkz. "BİR DİLİN SEÇİLMESİ" sayfa 186)
- Bu işlev aşağıdaki diller ile uyumludur:
  - Felemenkçe
  - İngilizce
- Fransızca
- Almanca
- İtalyanca
- Portekizce
- Rusça
- İspanyolca
- İsveççe

# SESLİ KOMUT SİSTEMİNİN KULLANILMASI

Gerçek tasarım ve düğme konumu araca bağlı olarak değişiklik gösterebilir. Ayrıntılar için, *"Kullanıcı Kılavuzu*"nun Resimli Dizinine bakın.

## SESLİ KOMUT SİSTEMİ İÇİN DİREKSİYON DÜĞMELERİ

Tip A (İki yönlü direksiyon düğmesi)

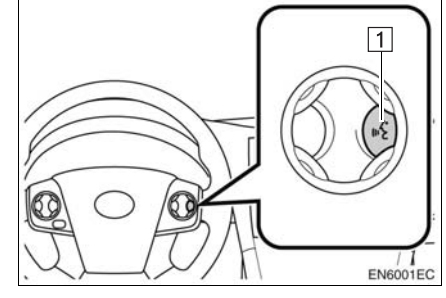

Tip B (Dört yönlü direksiyon düğmesi)

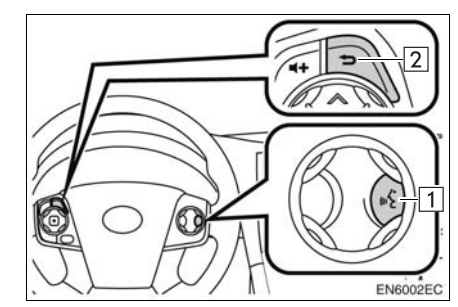

1 Konuşma düğmesi

- Sesli komut sistemini başlatmak için konuşma düğmesine basın.
- Sesli komut sistemini iptal etmek için konuşma düğmesini basılı tutun.

2 Geri düğmesi

 Önceki ekrana dönmek için geri düğmesine basın.

174

\*: Varsa

### 1. SESLİ KOMUT SİSTEMİ ÇALIŞMASI

### MİKROFON

Bir komut verirken doğrudan mikrofona konuşmak gereksizdir.

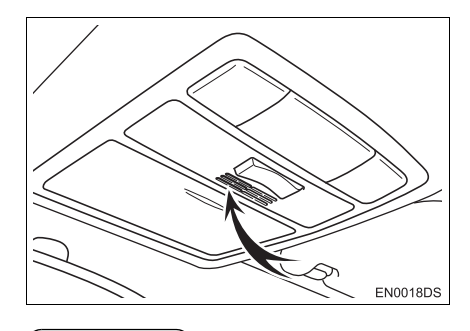

#### (BILGILENDIRME)

- Bir komut vermeden önce onay bip sinyalini bekleyin.
- Sesli komutlar aşağıdaki durumlarda tanınmayabilir:
  - · Çok hızlı konuşulması.
  - · Kısık ya da yüksek sesle konuşma.
  - · Camlar açıkken.
  - · Sesli komutlar söylenirken yolcuların konuşması.
  - Klima hızının yükseğe ayarlanması.
  - · Havalandırma kanalları mikrofona doğru açıldığında.
- Aşağıdaki koşullarda sistem komutu düzgün tanımayabilir ve sesli komutların kullanımı mümkün olmayabilir:
  - Komut yanlış ya da net değil: Sistemin belli sözcükleri, aksan ya da konuşma şekillerini anlamayabileceğini unutmayın.
  - · Rüzgar gürültüsü gibi arka plan gürültüsü var.

# SESLİ KOMUT SİSTEMİ ÇALIŞMASI

- 1 Konuşma düğmesine basın.
- Sesli komut sistemi etkin.
- Şu an oynatılan uyarıyı durdurmak ve sonraki iletişim adımına geçmek için konuşma düğmesine basın.
- Etkinleştirilmiş bir konuşma tanıyıcının giriş beklemesi durumunda, konuşma tanıyıcıyı yeniden başlatmak için konuşma düğmesine basın. (Tanıyıcı önceki girişi bırakır ve kullanıcıdan yeni girişi bekler.)
- **2** Bir bip sesinin ardından, istenilen komutu söyleyin ya da istenen komuta dokunun.

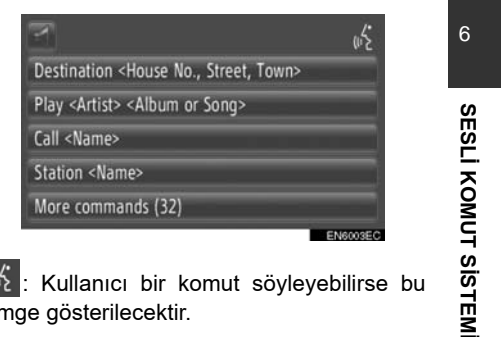

🖟 : Kullanıcı bir komut söyleyebilirse bu simge gösterilecektir.

Sesli yönlendirme ses seviyesini ayarlamak için dokunun.

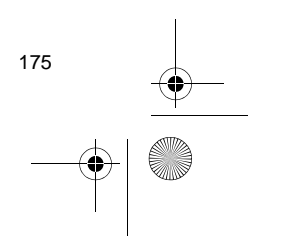

Display audio\_Ext\_U

1. SESLİ KOMUT SİSTEMİ ÇALIŞMASI

### KOMUT LİSTESİ EKRANININ GÖSTERİLMESİ

- Sesli komut ana menü ekranında *"More commands"* (Daha fazla komut) emrini verin ya da "More commands" (Daha fazla komut) öğeine dokunun.
- **2** İstenilen komutu söyleyin ya da istenilen komuta dokunun.

| 2                        | wite |
|--------------------------|------|
| Navigation commands (12) |      |
| Media commands (8)       |      |
| Phone commands (5)       |      |
| Radio commands (5)       |      |
| All commands (32)        |      |

- **3** İstenilen komutu söyleyin ya da istenilen komuta dokunun.
- Navigasyon komutları

| Navi commands are:                                     |          |
|--------------------------------------------------------|----------|
| Destination <house no.,="" street,="" town=""></house> |          |
| Enter country                                          |          |
| Enter town                                             |          |
| Enter postcode                                         |          |
| Enter street                                           | 1 🖯      |
|                                                        | ENROOSEC |

| Navi commands are:             |  |
|--------------------------------|--|
| Enter House Number             |  |
| Favourite <name></name>        |  |
| Find next <poi brand=""></poi> |  |
| Show Map                       |  |
| Repeat instructions            |  |

#### Medya komutları

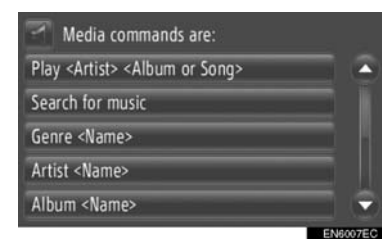

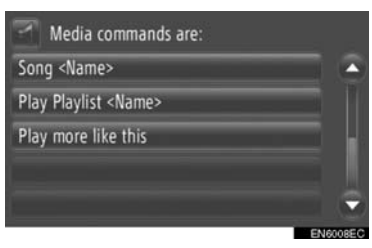

Telefon komutları

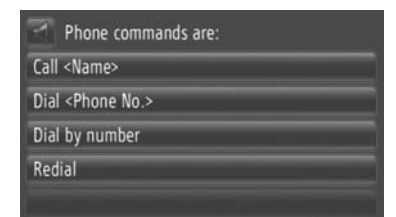

Radyo komutları

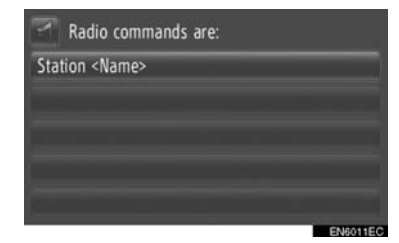

 Komut listesi okunur ve ilgili komut vurgulanır. Bu işlevi iptal etmek için, konuşma düğmesine basın.

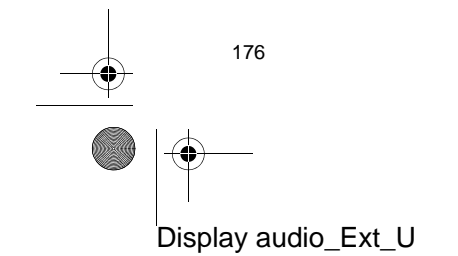

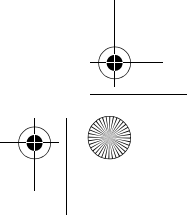

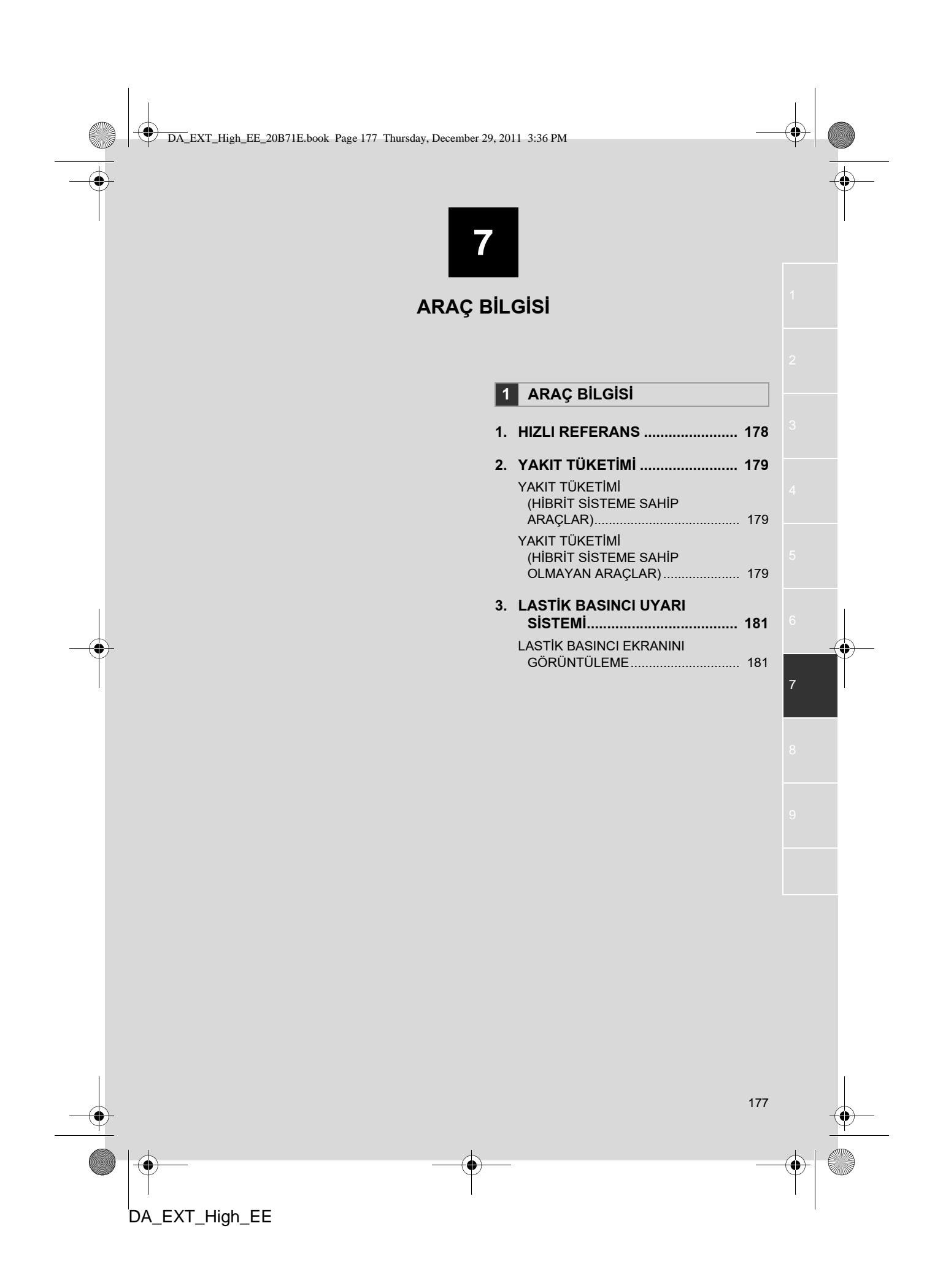

â

# **1. HIZLI REFERANS**

Yakıt tüketim bilgileri ve lastik basınç değeri görüntülenebilir. Ses sistemine erişmek için **"CAR"** (Araç) düğmesine basın.

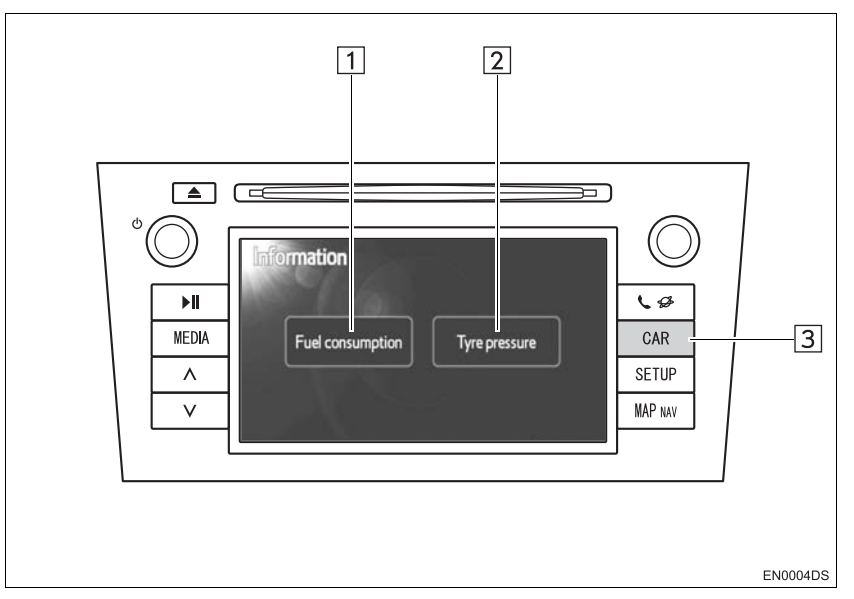

• Gerçek tasarım ve düğme konumları araca bağlı olarak değişiklik gösterebilir. Ayrıntılar için, *"Kullanıcı Kılavuzu"* Bölüm 3'e bakın.

 Yukarıda gösterilen "Bilgi" ekranı, araç hem yakıt hem de lastik basıncı uyarı sistemi ile donatıldığında görüntülenir.

| No. | Adı               | İşlev                                                                           | Sayfa       |
|-----|-------------------|---------------------------------------------------------------------------------|-------------|
| 1   | "Yakıt tüketimi"* | "Yolculuk bilgisi", "Geçmiş kayıtlar" ve Enerji<br>monitörü" ekranını gösterir. | 179         |
| 2   | "Lastik basıncı"  | "Lastik basıncı" ekranını gösterir.                                             | 181         |
| 3   | "CAR" düğmesi*    | Araç bilgi sistemine erişmek için bu düğmeye basın.                             | 179,<br>181 |
|     |                   |                                                                                 |             |

\*: Varsa

# 2. YAKIT TÜKETİMİ\*

# YAKIT TÜKETİMİ (HİBRİT SİSTEME SAHİP ARAÇLAR)

Aşağıda gösterilene benzer yakıt tüketimi ekranda görüntülenebilir. Ayrıntılar için, *"Kullanıcı Kılavuzu"* Bölüm 1-1'e bakın.

- Enerji monitörü
- Yolculuk tüketimi
- Eski kayıt

# YAKIT TÜKETİMİ (HİBRİT SİSTEME SAHİP OLMAYAN ARAÇLAR)

1 "CAR" düğmesine basın.

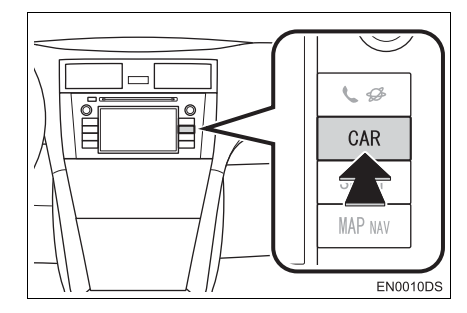

2 "Fuel consumption" (Yakıt tüketimi) öğesine dokunun.

| Fuel consumption | Tyre pressure |
|------------------|---------------|
|------------------|---------------|

- "Trip information" (Yolculuk bilgisi) ya da "Past record" (Geçmiş kayıt) ekranı görüntülenecektir.
- Araç lastik basıncı uyarı sistemiyle donatılmamışsa "Bilgi" ekranı görüntülenmez.

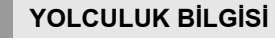

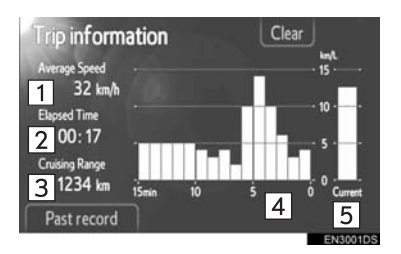

 "Yolculuk bilgisi" görüntülenmezse, "Trip information" (Yolculuk bilgisi) öğesine dokunun.

| No. | Adı                                      |    |
|-----|------------------------------------------|----|
| 1   | Ortalama hız                             |    |
| 2   | Geçen süre                               |    |
| 3   | Seyir menzili                            |    |
| 4   | Dakika başına önceki yakıt tüke-<br>timi | 7  |
| 5   | Dakika başına mevcut yakıt tüke-<br>timi | AR |

"Clear" (Temizle): Yolculuk bilgisi bu ekran düğmesine dokunarak silinebilir.

"Past record" (Eski kayıt): "Past record" (Eski kayıt) ekranı bu ekran düğmesine basılarak görüntülenebilir.

## BILGILENDIRME

Yolculuk bilgi ekranı genel sürüş koşullarını gösterir. Hassasiyet sürüş alışkanlıkları ve yol koşullarına göre değişir.

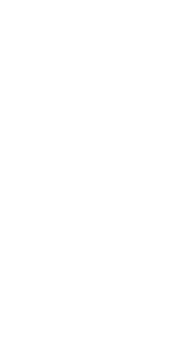

AÇ BİLGİSİ

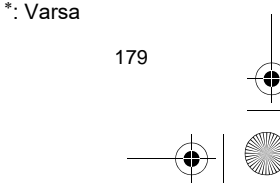

### ESKİ KAYIT

| Past re     | cord   |       | Update | e Clei | ar        |      |
|-------------|--------|-------|--------|--------|-----------|------|
|             |        | 6     |        |        |           | 40   |
|             |        |       |        | -      |           | 3(   |
|             |        | 1     |        |        | 2         | - 20 |
| -,<br>Trip1 | Trip2  | Trip3 | Trip 4 | Trip5  | Current   | - 0  |
| Trip infor  | mation |       | 3      | Best 3 | 38.4 km/l |      |

"Past record" ekranı görüntülenmezse,
 "Past record" (Eski kayıt) öğesine dokunun.

| No. | Adı                                     |
|-----|-----------------------------------------|
| 1   | Önceki yakıt ekonomisi kaydı            |
| 2   | Mevcut yakıt ekonomisi                  |
| 3   | Kaydedilmiş en iyi yakıt ekono-<br>misi |

 Ortalama yakıt tüketimi geçmişi renkli olarak eski ortalamalara ve son sıfırlamadan sonraki ortalama yakıt tüketimine bölünür.
 (Terrila) (Terrila) - Falii keyet bilinini keyet

"Clear" (Temizle): Eski kayıt bilgisi bu ekran düğmesine dokunarak silinebilir.

**"Update"** (Güncelle): Mevcut yakıt tüketimini yeniden ölçmek için ortalama yakıt tüketimini sıfırlayın.

►Çoklu bilgi ekranlı araçlar

**"Update"** (Güncelle) öğesine dokunduğunuzda, çoklu bilgi ekranında görüntülenen ortalama yakıt tüketimi aynı anda sıfırlanacaktır.

"Trip information" (Yolculuk bilgisi): "Trip information" (Yolculuk bilgisi) ekranı bu ekran düğmesine basılarak görüntülenebilir.

| -• | 180            |
|----|----------------|
|    |                |
|    | DA EXT High EE |

# 3. LASTİK BASINCI UYARI SİSTEMİ\*

Lastik basıncı uyarı sistemiyle donatılmış araçlar, lastik basıncının düşük olması durumunda ölçüm cihazındaki uyarı işaretine ek olarak bir uyarı ekranı da görüntüleyecektir. Lastik basıncı uyarı sistemi hakkında daha fazla bilgi için "Kullanıcı El Kitabı"na bakın.

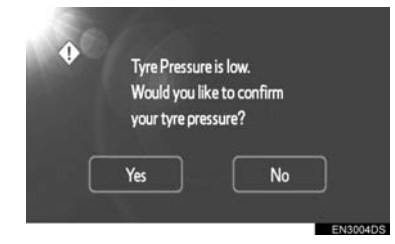

 Lastik basıncı değerlerini onaylamak için
 "Yes" (Evet) öğesine dokunun. İptal etmek ve önceki ekrana dönmek için "No" (Hayır) öğesine dokunun. (Lastik basıncı zaten görüntüleniyorsa, bu ekran gösterilmeyecektir.)

# LASTİK BASINCI EKRANINI GÖRÜNTÜLEME

Her lastiğin lastik basıncı değeri lastik basıncı ekranı kullanılarak onaylanabilir.

1 "CAR" düğmesine basın.

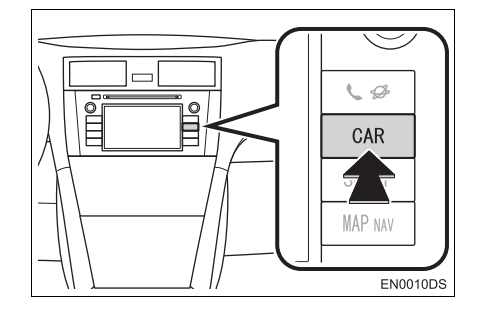

2 "Tyre pressure" (Lastik basıncı) öğesine dokunun.

| Fuel consumption Type pressure | Fuel consumption | Tyre pressure |
|--------------------------------|------------------|---------------|
|--------------------------------|------------------|---------------|

**3** Her lastiğe ait lastik basıncı değeri görüntülenecektir.

## ►A Tipi

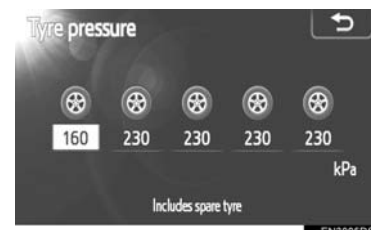

►B Tipi

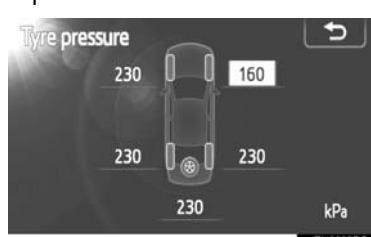

- Düşük lastik basıncı değerleri turuncu renkte görüntülenecektir.
- Ekran düzeni araca bağlı olarak değişir. Bazı araçlar yedek lastik basıncını göstermez.

ARAÇ BİLGİSİ

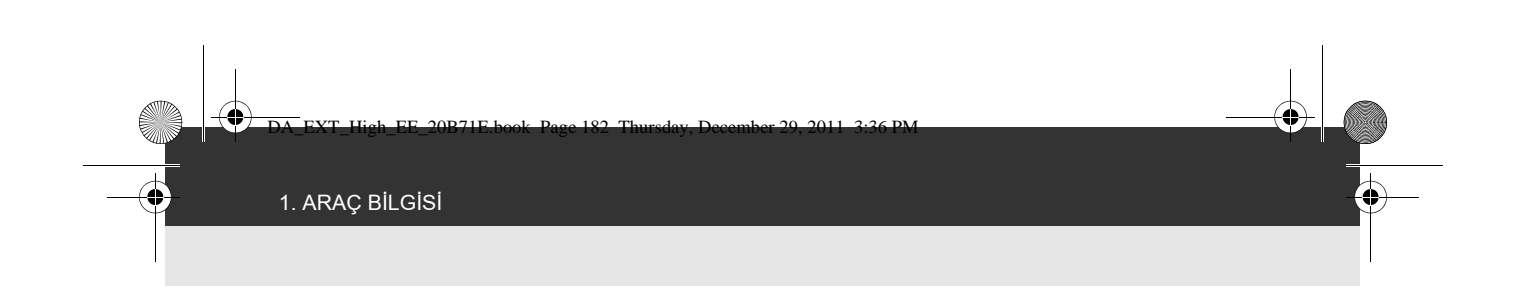

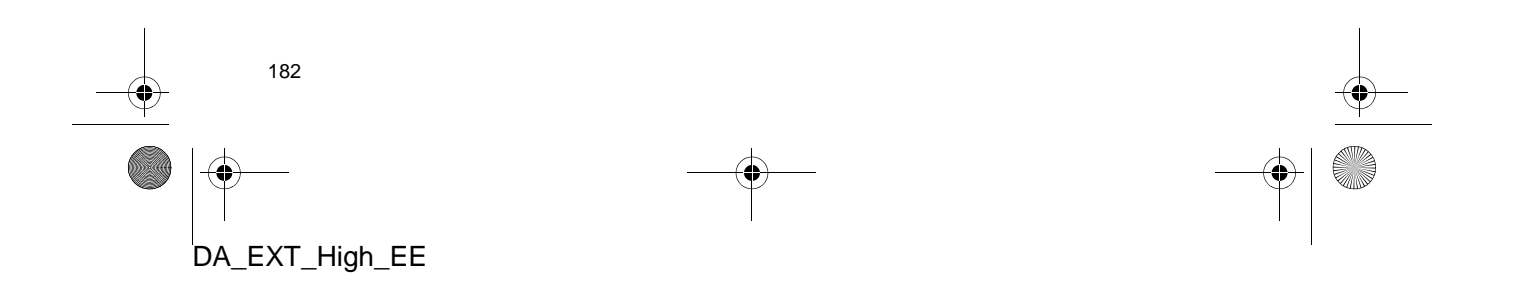

DA\_EXT\_High\_EE\_20B71E.book Page 183 Thursday, December 29, 2011 3:36 PM

٢

۲

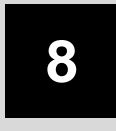

# KURULUM

| 1  | KURULUM İŞLEMLERİ                                      |     |   |
|----|--------------------------------------------------------|-----|---|
| 1. | HIZLI REFERANS                                         | 184 |   |
| 2. | GENEL AYARLAR                                          | 185 |   |
|    | GENEL AYAR<br>EKRANLARI                                | 185 |   |
| 3. | EKRAN AYARLARI                                         | 188 |   |
|    | EKRANIN KAPATILMASI                                    | 188 |   |
|    | GÜNDÜZ VE GECE MODU<br>ARASINDA GEÇİŞ                  | 189 |   |
|    | KONTRAST/PARLAKLIK<br>AYARI                            | 189 |   |
| 4  | Bluetooth <sup>®</sup> AYARI ARI                       | 191 |   |
|    | Bluetooth <sup>®</sup> İŞLEVİNİ AÇMA/<br>KAPATMA       | 191 |   |
|    | BİR Bluetooth <sup>®</sup> CİHAZININ<br>EŞLEŞTİRİLMESİ | 192 | 8 |
|    | CİHAZ LİSTESİNİN<br>GÖRÜNTÜLENMESİ                     | 195 |   |
|    | PIN KODU BELİRLEME                                     | 196 |   |
|    | INTERNET BAĞLANTISININ<br>AYARLANMASI                  | 197 |   |
| 5. | TELEFON AYARLARI                                       | 198 |   |
| 6. | SES AYARLARI                                           | 199 |   |
|    | MÜZİK AYARLARI                                         | 199 |   |
|    | RADYO AYARLARI                                         | 201 |   |
| 7. | ARAC AYARLARI                                          | 202 |   |

183

Bazı işlevler aracın sürülmesi sırasında kullanılamazlar.

DA\_EXT\_High\_EE

-4

4

# **1. HIZLI REFERANS**

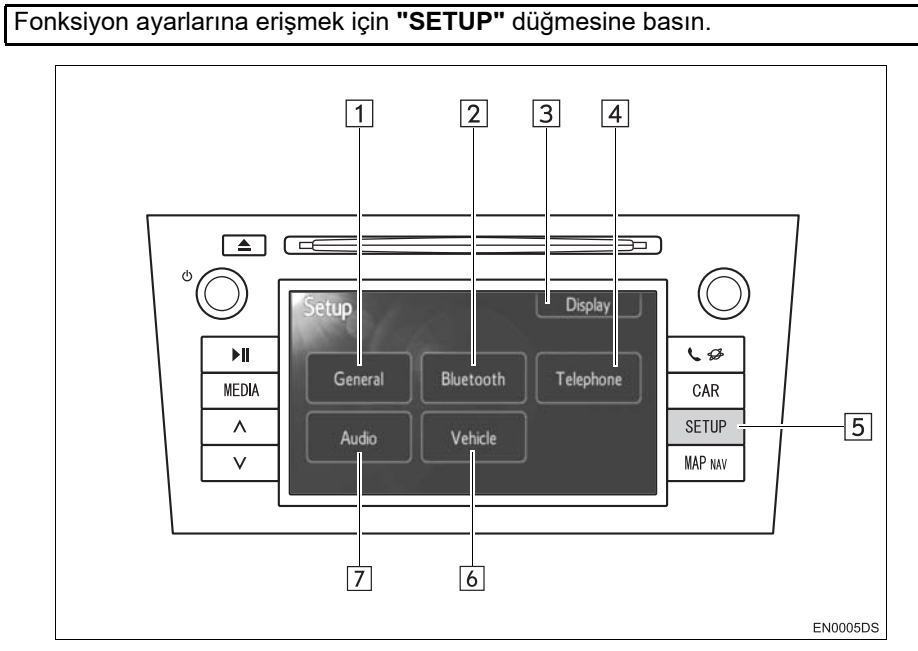

• Gerçek tasarım ve düğme konumları araca bağlı olarak değişiklik gösterebilir. Ayrıntılar için, *"Kullanıcı Kılavuzu"* Bölüm 3'e bakın.

| No. | Adı                               | İşlev                                                                                                    | Sayfa                           |
|-----|-----------------------------------|----------------------------------------------------------------------------------------------------|---------------------------------|
| 1   | "General"<br>(Genel)              | Dil seçimi, çalışma sesleri, vb. için ayarlar mevcuttur.                                                                                                    | 185                             |
| 2   | "Bluetooth* <sup>1</sup> "        | Bluetooth <sup>®</sup> için Bluetooth <sup>®</sup> cihazlarının kayde-<br>dilmesi, kaldırılması, bağlanması ve bağlan-<br>tısının kesilmesi ile ayarları mevcuttur. | 191                             |
| 3   | "Display"<br>(Ekran)              | Ekran kontrastı ve parlaklığı ayarları mevcuttur.                                                                                                    | 188                             |
| 4   | "Telephone"<br>(Telefon)          | Telefon sesi, telefon rehberi, vb. ayarlar mev-<br>cuttur.                                                                                                    | 198                             |
| 5   | "SETUP"<br>düğmesi                | "Setup" (Kurulum) ekranını görüntülemek için<br>bu düğmeye basın.                                                                                                   | 185, 188, 191,<br>198, 199, 202 |
| 6   | "Vehicle"* <sup>2</sup><br>(Araç) | Araç özelleştirmeye yönelik ayarlar mevcuttur.                                                                                                    | 202                             |
| 7   | "Audio" (Ses)                     | Ses ayarı ve radyo ayarları mevcuttur.                                                                                                    | 199                             |

\*<sup>1</sup>: Bluetooth, Bluetooth SIG. Inc'ın tescilli bir ticari markasıdır.

\*<sup>2</sup>: Varsa <sup>184</sup>

# 1. KURULUM İŞLEMLERİ 2. GENEL AYARLAR

4

Dil seçimi, çalışma sesleri, vb. için ayarlar mevcuttur.

1 "SETUP" düğmesine basın.

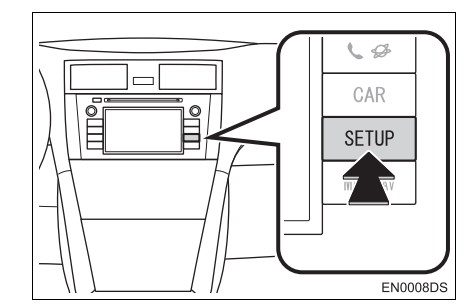

2 "General" (Genel) öğesine dokunun.

| Setup   |           | Display   |
|---------|-----------|-----------|
| General | Bluetooth | Telephone |
| Audio   | Vehicle   |           |
|         |           |           |

3 Ayarlanacak öğelere dokunun.

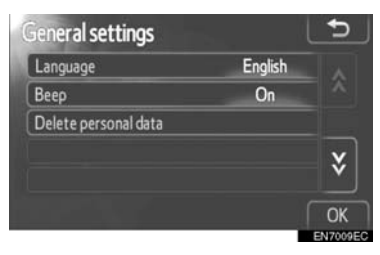

4 "OK" (Tamam) öğesine dokunun.

# GENEL AYARLAR EKRANLARI

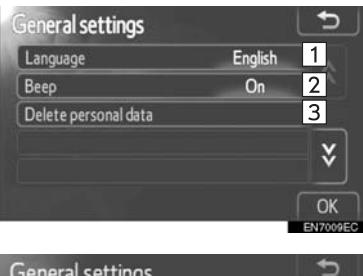

4

| General settings         |           | Ð |
|--------------------------|-----------|---|
| Automatic text scrolling | Off       | 4 |
| Unit of measurement      | Kilometre | 5 |
| Navigation prompt volume |           | 6 |
| Phone volume             |           | 7 |
| Ringtone volume          |           | 8 |
| Voice dialogue volume    |           | 9 |
|                          |           |   |

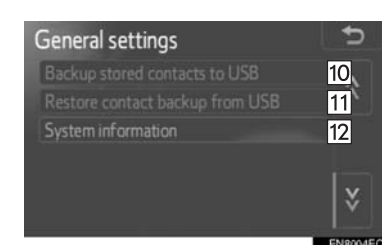

 Bu ekranda aşağıdaki işlevler çalışmaktadır.

| No. | İşlev                                                                                           |
|-----|-------------------------------------------------------------------------------------------------|
| 1   | Dili değiştirebilirsiniz. (Bkz. "BİR<br>DİLİN SEÇİLMESİ" sayfa 186.)                            |
| 2   | Bip seslerini ayarlamak için <b>"On"</b><br>(Açık) veya <b>"Off"</b> (Kapalı) seçile-<br>bilir. |
| 3   | Kişisel veri silinebilir. (Bkz. "KİŞİ-<br>SEL VERİLERİN SİLİNMESİ"<br>sayfa 187.)               |

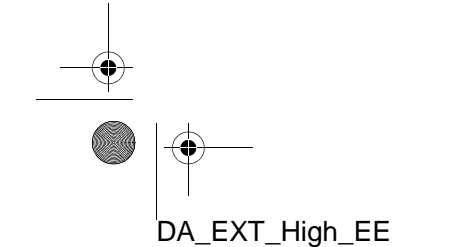

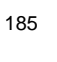

8

KURULUM

0

| No. | İşlev                                                                                                    |
|-----|----------------------------------------------------------------------------------------------------|
| 4   | Mevcut alana sığmak için çok<br>uzun olan girişleri sağdan sola<br>doğru otomatik olarak kaydırmak<br>için dokunun.                                                                                                    |
| 5   | Uzaklık birimini "Kilometre" veya<br>"Mil" olarak belirlemek için doku-<br>nun.                                                                                                    |
| 6   | Navigasyon yönlendirme mesajı<br>ses şiddetini belirlemek için do-<br>kunun.                                                                                                    |
| 7   | Telefon ses şiddetini belirlemek<br>için dokunun.                                                                                                    |
| 8   | Zil sesi şiddetini belirlemek için dokunun.                                                                                                    |
| 9*  | Sesli iletişim ses şiddetini belirle-<br>mek için dokunun.                                                                                                    |
| 10  | "My destinations" (Varış nokta-<br>larım) ve "Contacts" (Kişiler)<br>ekranlarındaki "Stored" (Kayıtlı)<br>listesinde kayıtlı girişler (bkz. 55<br>ve 155) bir USB belleğe akta-<br>rılabilir. (Bkz. "KAYITLI<br>KİŞİLERİN BİR USB BELLEĞE<br>GÖNDERİLMESİ" sayfa 63.)                                                      |
| 11  | "VCard" formatlı veriler, bir USB<br>bellekten bu sisteme aktarılabilir.<br>Aktarılan adresler ve numaralar,<br>"My destinations" (Varış nokta-<br>larım) ve "Contacts" (Kişiler)<br>ekranındaki "Stored" (Kayıtlı)<br>listesinde saklanacaktır. (Bkz.<br>"USB BELLEK ARACILIĞIYLA<br>ADRESLERİN YÜKLENMESİ"<br>sayfa 59.) |
| 12  | Sistem bilgisini görüntülemek<br>için dokunun.                                                                                                    |

\*: Varsa

# **BİR DİLİN SEÇİLMESİ**

# Arzu edilen dil seçilebilir.

- 1 "SETUP" (Kurulum) düğmesine basın.
- 2 "Setup" ekranındaki "General" (Genel) öğesine dokunun.
- **3 "Language"** (Dil) öğesine dokunun.

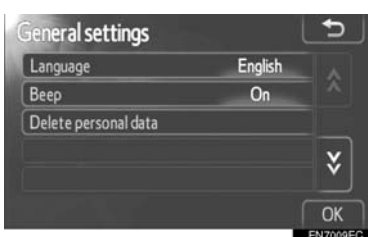

4 İstenen ekran düğmesine dokunun.

| ang <b>uage</b> | 5   |
|-----------------|-----|
| Deutsch         | · ^ |
| English         | ^   |
| Español         |     |
| Français        | ~   |
| Italiano        | Ý   |
|                 |     |

- Önceki ekran gösterilecektir.
- 5 "OK" (Tamam) öğesine dokunun.

## KİŞİSEL VERİLERİN SİLİNMESİ

- 1 "SETUP" (Kurulum) düğmesine basın.
- 2 "Setup" ekranındaki "General" (Genel) öğesine dokunun.
- **3 "Delete personal data"** (Kişisel verileri sil) öğesine dokunun.

| seneral settings     |         |   |
|----------------------|---------|---|
| Language             | English |   |
| Веер                 | On      |   |
| Delete personal data |         |   |
|                      |         | ¥ |

4 "Delete" (Sil) öğesine dokunun.

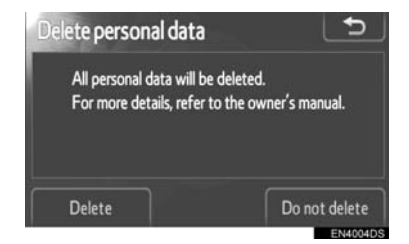

#### (BILGILENDIRME)

- Aşağıdaki kişisel veriler silinebilir ya da varsayılan ayarlarına getirilebilir:
  - Telefon defteri verisi
  - Çağrı geçmişi verisi
  - Bluetooth<sup>®</sup> telefon verisi
  - Telefon ses ayarları
  - Bluetooth<sup>®</sup> ayarları
  - Ses ayarları

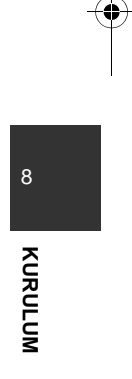

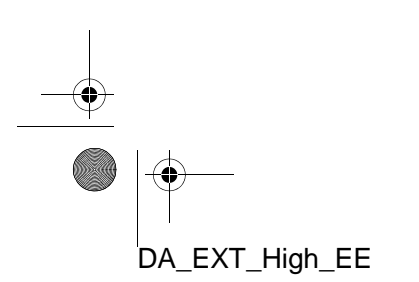

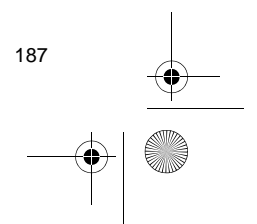

# **3. EKRAN AYARLARI**

Ekranın kontrastını ve parlaklığını ayarlayabilirsiniz. Ayrıca, ekranı kapatabilirsiniz.

1 "SETUP" (Kurulum) düğmesine basın.

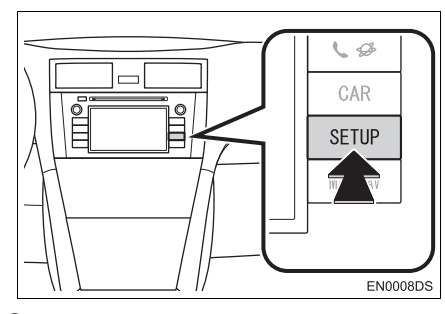

2 "Display" (Ekran) öğesine dokunun.

| up      |           | Display   |
|---------|-----------|-----------|
| General | Bluetooth | Telephone |
| Audio   | Vehicle   |           |

### **3** Ayarlanacak öğelere dokunun.

Display settings

• Lütfen her ayar için ilgili sayfaya bakın.

# EKRANIN KAPATILMASI

- 1 "SETUP" (Kurulum) düğmesine basın.
- 2 "Setup" ekranındaki "Display" (Ekran) öğesine dokunun.
- 3 "Screen off" (Ekranı kapat) öğesine dokunun.

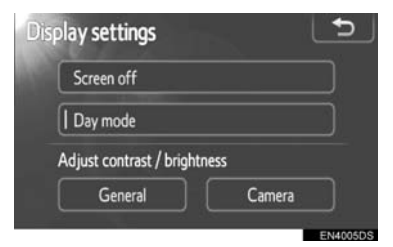

 Ekran kapatılacaktır. Açmak için, "MEDIA", "CAR" veya "SETUP" düğmesine basın.

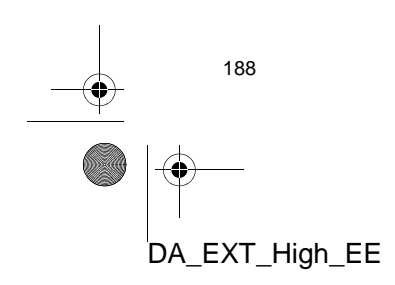

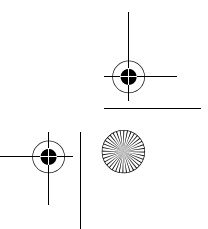

# GÜNDÜZ VE GECE MODU ARASINDA GEÇİŞ

Far anahtarının konumuna bağlı olarak, ekran gündüz ya da gece moduna döner.

1 Far anahtarı açık olsa bile ekranı gündüz modunda görüntülemek için, ayar ekranında "Day mode" (Gündüz modu) seçeneğine dokunarak parlaklık ve kontrastı ayarlayabilirsiniz.

| Display settings       | 5        |
|------------------------|----------|
| Screen off             |          |
| Day mode               |          |
| Adjust contrast / brig | htness   |
| General                | Camera   |
|                        | ENUMATOR |

#### (BILGILENDIRME)

 Far anahtarı açık durumda, ekran gündüz moduna ayarlanırsa bu durum kontak kapalıyken bile kaydedilir.

# KONTRAST/PARLAKLIK AYARI

- 1 "SETUP" düğmesine basın.
- 2 "Setup" ekranındaki "Display" (Ekran) öğesine dokunun.
- 3 Hangisinde ayarlama yapmak istiyorsanız "General" (Genel) veya "Camera" (Kamera) öğesine dokunun.

| Display settings       | 5        |
|------------------------|----------|
| Screen off             |          |
| Day mode               |          |
| Adjust contrast / brig | htness   |
| General                | Camera   |
|                        | EN4005DS |

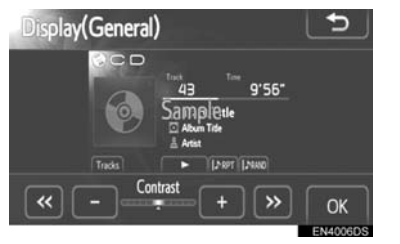

KURULUN

8

5 "+" veya "-" öğesini kullanarak kontrastı veya parlaklığı ayarlayın.

| Ekran düğmesi                   | İşlev                |
|---------------------------------|----------------------|
| "Contrast"                      | Ekranın kontrastını  |
| (Kontrast) "+"                  | artırır              |
| "Contrast"                      | Ekranın kontrastını  |
| (Kontrast) "-"                  | azaltır              |
| "Brightness"                    | Ekranın parlaklığını |
| (Parlaklık) "+"                 | artırır              |
| "Brightness"<br>(Parlaklık) "-" | Ekranı karartır      |
|                                 |                      |

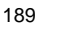

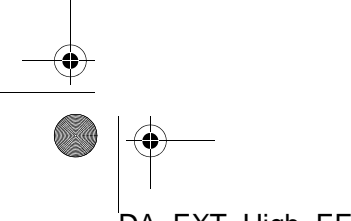

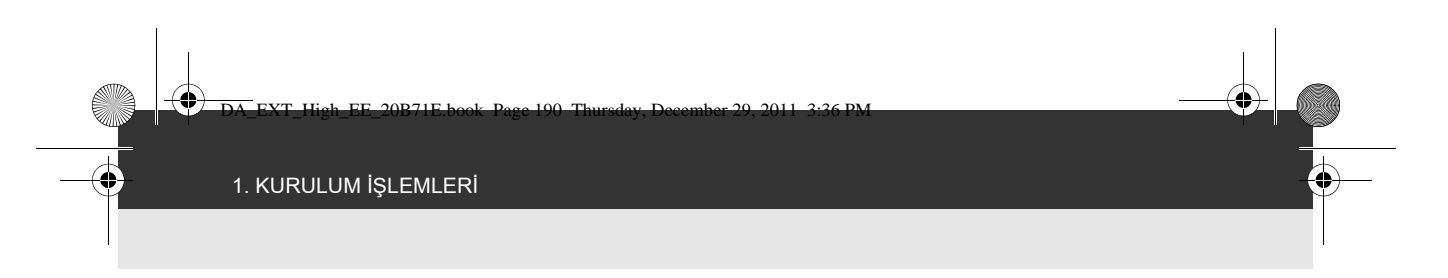

Ekranı ayarladıktan sonra, **"OK"** (Tamam) öğesine dokunun.

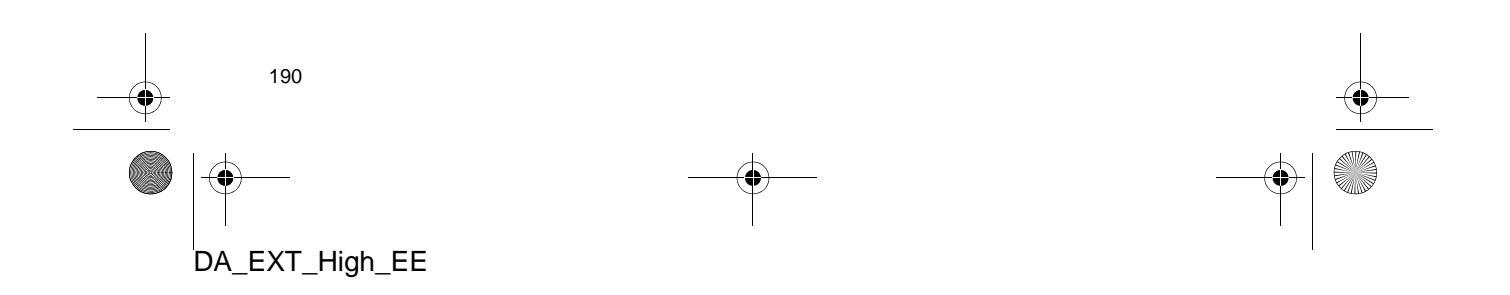

# 1. KURULUM İŞLEMLERİ 4. Bluetooth<sup>®</sup> SES AYARLARI

Bir Bluetooth<sup>®</sup> cihazını ayarlamak için.

1 "SETUP" (Kurulum) düğmesine basın.

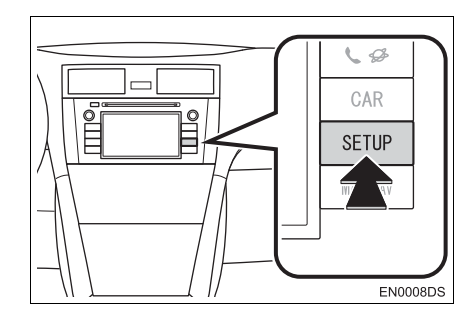

2 "Bluetooth<sup>\*</sup>" öğesine dokunun.

| etup    |           | Display   |
|---------|-----------|-----------|
| General | Bluetooth | Telephone |
| Audio   | Vehicle   |           |

### **3** Aşağıdaki ekran gösterilecektir.

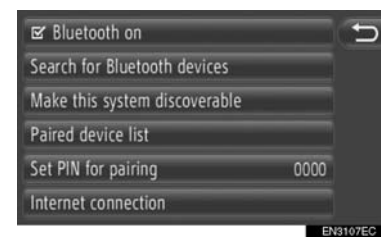

 Her ayarın tanımı için lütfen izleyen sayfalara başvurun.

# Bluetooth<sup>®</sup> İŞLEVİNİ AÇMA/ <u>KAPATMA</u>

 $\mathsf{Bluetooth}^{\texttt{®}}$  işlevi açılabilir veya kapatılabilir.

 "Bluetooth<sup>\*</sup> on" (Bluetooth açık) veya
 "Bluetooth<sup>\*</sup> off" (Bluetooth kapalı) öğesine dokunun.

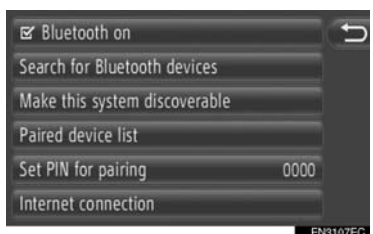

### (BILGILENDIRME)

- Bluetooth<sup>®</sup> kapatıldığında, "Search for Bluetooth<sup>\*</sup> devices" (Bluetooth cihazlarını ara), "Make this system discoverable" (Bu sistemi görünür yap), "Paired device list" (Eşleştirilen cihazlar listesi), "Set PIN for pairing" (Eşleştirme için PIN belirle) ve "Internet connection" (İnternet bağlantısı) soluk olacaktır.
- \*: Bluetooth, Bluetooth SIG Inc.'ın tescilli bir ticari markasıdır.

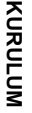

8

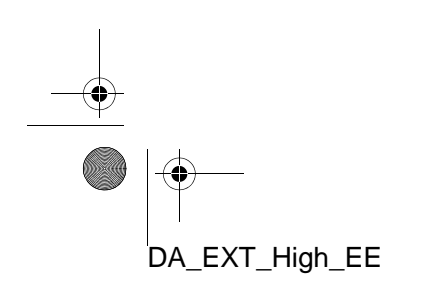

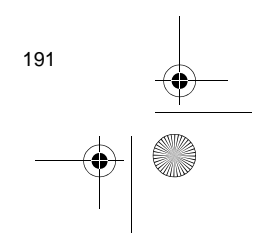

# BİR Bluetooth<sup>®</sup> CİHAZININ EŞLEŞTIRİLMESİ

4 adede kadar Bluetooth<sup>®</sup> cihazı eşleştirilebilir. Eşleştirilen bir cihaz telefon (HFP), müzik (A2DP) ve/veya İnternet (DUN/PAN) gibi desteklenen profillerden birini kullanarak bağlanabilir.

#### SISTEMDEN BAĞLAMA

 "Search for Bluetooth<sup>\*</sup> devices" (Bluetooth cihazlarını ara) öğesine dokunun.

| 🖻 Bluetooth on                |      | Ð      |
|-------------------------------|------|--------|
| Search for Bluetooth devices  |      |        |
| Make this system discoverable |      |        |
| Paired device list            |      |        |
| Set PIN for pairing           | 0000 |        |
| Internet connection           |      |        |
|                               | EN   | 3107EC |

- Bir Bluetooth<sup>®</sup> cihazı bağlandığında, bir açılır pencere görüntülenir. Bağlantısını kesmek için, "Yes" (Evet) öğesine dokunun.
- 2 Bir Bluetooth<sup>®</sup> cihaz ararken aşağıdaki ekran görüntülenecektir.

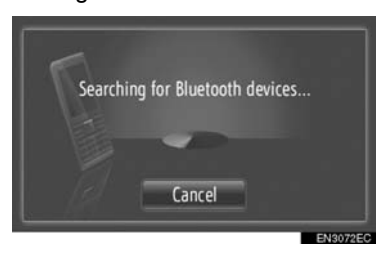

- Bu işlevi iptal etmek için, "Cancel" (İptal) öğesine dokunun.
- \*: Bluetooth, Bluetooth SIG Inc.'ın tescilli bir ticari markasıdır.

192

DA\_EXT\_High\_EE

**3** Eşleştirilecek öğeye dokunun.

| earch result:        | Ð |
|----------------------|---|
| Sample Smart Phone 1 |   |
| Sample Smart Phone 2 |   |
| Sample Smart Phone 3 |   |
| Sample Smart Phone 4 |   |
| Sample Smart Phone 5 | - |

- Bağlanabilir Bluetooth<sup>®</sup> cihazları listede gösterilecektir.
- 4 Aşağıdaki ekran gösterilecektir.

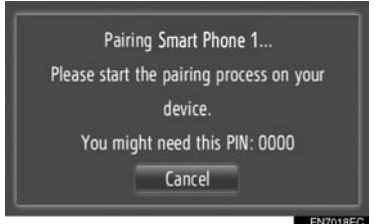

- Bu işlevi iptal etmek için, "Cancel" (İptal) öğesine dokunun.
- 5 PIN kodunu onaylayın.
- Cihaz SSP'yi (Güvenli Basit Eşleştirme) destekliyorsa
- Ekranda gösterilen PIN kodunu onaylayın ve "Accept" (Kabul Et) öğesine dokunun.
- Cihaz SSP'yi (Güvenli Basit Eşleştirme) desteklemiyorsa
- Ekranda görülen PIN kodunu cihaza yazın.
- 6 Aşağıdaki ekran, eşleştirme tamamlandığında görüntülenecektir.

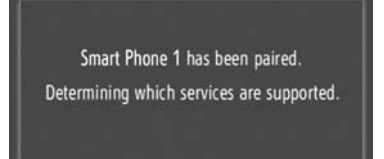

7 Sistem eşleştirilen cihazdan gelen bağlantı talebini bekler. Talep edilen tüm profiller otomatik olarak bağlanır.

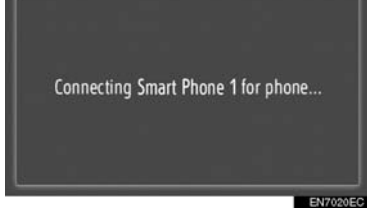

- İnternet profili otomatik olarak bağlanmaz. İnternet profili bağlantısı hakkında ayrıntılı bilgi için bkz. "İNTERNET PROFİLİ OTURUM AÇMA İŞLEMİ" sayfa 194.
- Otomatik bağlantı başarısız olursa, aşağıdaki ekran gösterilecektir. Bağlanması istenen profile dokunun.

| Rename Smart Phone 1   | 5        |
|------------------------|----------|
| Delete pairing         |          |
| Connect for phone      |          |
| Connect for music      |          |
| @ Connect for Internet |          |
| Connect all            |          |
|                        | ENEADIEC |

"Connect for phone" (Telefon için bağlan): Telefon profilini bağlamak için dokunun.

"**Connect for music**" (Müzik için bağlan): Müzik profilini bağlamak için dokunun.

"Connect for Internet" (İnternet için bağlan), "Advanced" (Gelişmiş): İnternet profilini bağlamak için dokunun. Ekran oturum açma işlemine geçecektir. (Bkz. sayfa 194.)

"Connect all" (Tümünü bağla): Desteklenen tüm profilleri bağlamak için dokunun.

 Bluetooth<sup>®</sup> cihazı bir kez bağlandığında, kontak anahtarı "ACC" veya "ON" konumuna getirildiğinde otomatik olarak bağlanacaktır.

### BILGILENDIRME

- Cihaz algılama ve Bluetooth<sup>®</sup> cihazınızın kullanımı hakkında detaylar için, Bluetooth<sup>®</sup> cihazınızla birlikte gelen kullanım kılavuzuna bakın.
- Eşleştirilen cihazın desteklediği müzik profilleri istenirse bağımsız olarak bağlanabilir. Bazı cihazlar bağımsız profillerin bağlanmasına izin vermez. Bu durumda, bir açılır pencere görüntülenir.

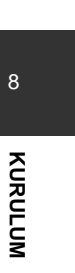

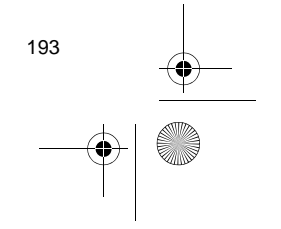

### **CİHAZDAN BAĞLANMA**

 "Make this system discoverable" (Bu sistemi bulunabilir yap) öğesine dokunun.

| ☑ Bluetooth on                |      | 5 |
|-------------------------------|------|---|
| Search for Bluetooth devices  |      |   |
| Make this system discoverable |      |   |
| Paired device list            |      |   |
| Set PIN for pairing           | 0000 |   |
| Internet connection           |      |   |
|                               |      |   |

- Bir Bluetooth<sup>®</sup> cihazı bağlandığında, bir açılır pencere görüntülenir. Bağlantısını kesmek için, "Yes" (Evet) öğesine dokunun.
- **2** Aşağıdaki ekran gösterilecektir.

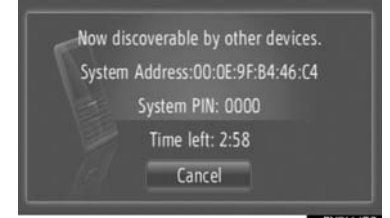

- Bu işlevi iptal etmek için, "Cancel" (İptal) öğesine dokunun.
- **3** PIN kodunu onaylayın.
- Cihaz SSP'yi (Güvenli Basit Eşleştirme) destekliyorsa
- Ekranda gösterilen PIN kodunu onaylayın ve "Accept" (Kabul Et) öğesine dokunun.
- Cihaz SSP'yi (Güvenli Basit Eşleştirme) desteklemiyorsa
- Ekranda görülen PIN kodunu cihaza yazın.

### İNTERNET PROFİLİ OTURUM AÇMA İŞLEMİ

- "Connect for Internet" (İnternet için bağlan) seçilirse
- 1 "Connect for Internet" (İnternet için bağlan) öğesine dokunun.

| Rename Smart Phone 1   | Ð |
|------------------------|---|
| Delete pairing         |   |
| Connect for phone      |   |
| Connect for music      |   |
| © Connect for Internet |   |
| Connect all            |   |

2 İstenen sağlayıcıya dokunun.

|   | AAAAA [Denmark]                 |     |
|---|---------------------------------|-----|
|   | AAAAA [UK]                      |     |
|   | AAAAA [Ukraine]                 |     |
|   | AAAAA [Spain]                   |     |
|   | AAAAA [Turkey]                  | e   |
| Ð | 0-9 A-C D-F G-I J-L M-O P-S T-V | W-Z |
|   | E LI D                          |     |

- Bu ekran, internet'e ilk kez bağlanırken gösterilir.
- "Advanced" (Gelişmiş) seçilirse
- 1 "Advanced" (Gelişmiş) öğesine dokunun.

| Rename Smart Phone 1 |          | 5 |
|----------------------|----------|---|
| Delete pairing       |          |   |
| Disconnect for phone |          |   |
| Disconnect for music |          |   |
| Connect for Internet | Advanced |   |
| Disconnect all       |          |   |

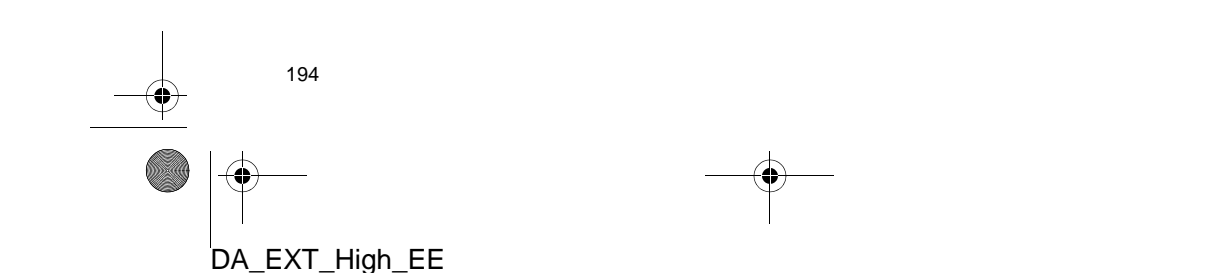

2 "Confirm user login information" (Kullanıcı oturum açma bilgisini onayla) öğesine dokunun.

| riovidei useriiaille, wasser     | _ <b>`</b> |
|----------------------------------|------------|
| Provider password: ******        |            |
| APN: internet.eplus.de           |            |
| 🕏 Confirm user login information |            |

 Kullanıcı oturum açma bilgileri bu ekranda değiştirilebilir.

EN3103EC

#### (BILGILENDIRME)

- İnternet'e ilk bağlantı yapılırken "Advanced" (Gelişmiş) öğesi gösterilmez.
- "Remember user login information" (Kullanıcı oturum açma bilgisini hatırla) işlevi açık durumdayken, girilen kullanıcı bilgisi her oturum açılışı sırasında hatırlanacaktır. (Bkz. sayfa 197.)

## CİHAZ LİSTESİNİN GÖRÜNTÜLENMESİ

Cihazların bağlantısı kesilebilir ve her profilin bağlantı durumu "Paired device list" (Eşleştirilmiş cihaz listesi) kullanılarak değiştirilebilir.

Aynı anda 4 adede kadar cihaz eşleştirilebilir.

**1 "Paired device list"** (Eşleştirilmiş cihaz listesi) öğesine dokunun.

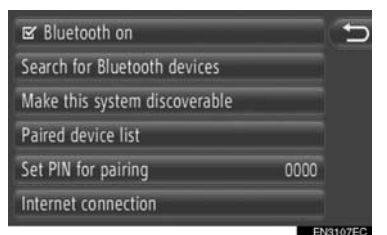

**2** İstenen cihaza dokunun.

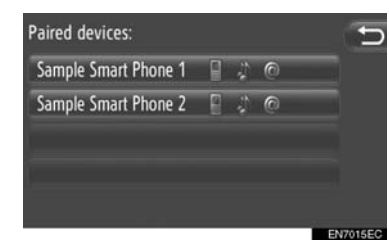

- Simgelerin rengi cihazın hangi profilleri desteklediğini gösterir. (Soluk renkli simgeler kullanılamaz.)
- Cihazın mevcut bağlı profilleri vurgulanmış şekilde gösterilir.
- 3 Aşağıdaki ekran gösterilecektir.

| Rename Smart Phone 1   |          |  |
|------------------------|----------|--|
| Delete pairing         |          |  |
| Disconnect for phone   |          |  |
| Disconnect for music   |          |  |
| @ Connect for Internet | Advanced |  |
| Disconnect all         |          |  |

 Bu ekranda, aşağıdaki işlevler çalıştırılabilir.

195

8

KURULUM

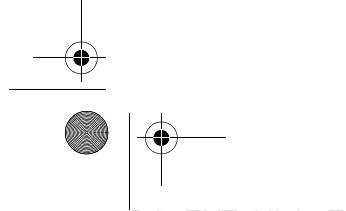

### CİHAZ ADININ DEĞİŞTİRİLMESİ

- Cihaz seçenekleri ekranında "Rename XX" (XX'i yeniden adlandır) öğesine dokunun.
- 2 Cihaz adını girin.
- **3** "OK" (Tamam) öğesine dokunun.

#### EŞLEŞTIRILMIŞ BIR CIHAZIN SILINMESI

- Cihaz seçenekleri ekranında "Delete pairing" (Eşleşmeyi sil) öğesine dokunun.
- 2 "Yes" (Evet) öğesine dokunun.

### PROFILLERI BAĞLAMA VEYA BAĞLANTISINI KESME

Eşleştirilmiş bir cihazın profilleri bağımsız olarak bağlanabilir veya bağlantısı kesilebilir.

 Bağlanması veya bağlantısının kesilmesi istenen profile dokunun.

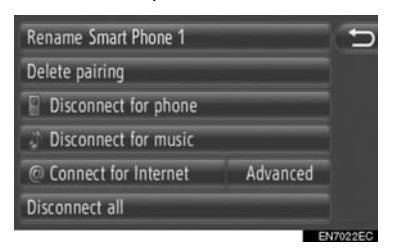

"Connect all" (Tümünü bağla): Desteklenen tüm profilleri bağlamak için dokunun. "Disconnect all" (Tümünün bağlantısını kes): Desteklenen tüm profillerin bağlantısını kesmek için dokunun.

196

DA\_EXT\_High\_EE

# PIN KODU BELİRLEME

## PIN kodunu değiştirmek için.

1 "Set PIN for pairing" (Eşleştirme için PIN belirle) öğesine dokunun.

| 🖙 Bluetooth on                |      | 5      |
|-------------------------------|------|--------|
| Search for Bluetooth devices  |      |        |
| Make this system discoverable |      |        |
| Paired device list            |      |        |
| Set PIN for pairing           | 0000 |        |
| Internet connection           |      |        |
|                               | EN   | 010750 |

2 İstenen numarayı girin.

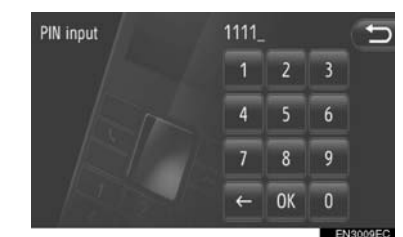

- 4 ila 4 rakamlı bir PIN kodu seçilebilir.
- **3** "OK" (Tamam) öğesine dokunun.

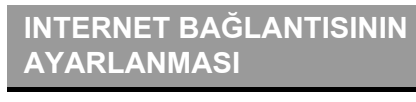

İnternet ayarlarını değiştirmek için.

 "Internet connection" (İnternet bağlantısı) öğesine dokunun.

| 🗹 Bluetooth on                |      |
|-------------------------------|------|
| Search for Bluetooth devices  |      |
| Make this system discoverable |      |
| Paired device list            |      |
| Set PIN for pairing           | 0000 |
| Internet connection           |      |
|                               |      |

2 Ayarlanması istenen öğelere dokunun.

| Ľ | Automatic download of addresses | 1 | Ð |
|---|---------------------------------|---|---|
| Ľ | Show cost warning               | 2 |   |
| Ľ | Show roaming warning            | 3 |   |
|   | Remember user login information | 4 |   |
|   | User preference synchronisation | 5 |   |
|   |                                 |   |   |

 Bu ekranda, aşağıdaki işlevler ayarlanabilir.

| No. | İşlev                                                                                                    |
|-----|----------------------------------------------------------------------------------------------------|
| 1   | Adreslerin otomatik olarak indi-<br>rilmesi işlevini açmak veya<br>kapatmak için dokunun.<br>Bu işlev etkinleştirildiğinde, su-<br>nucudan gelen adresler otomatik<br>olarak indirilecek ve "My<br>destinations" (Varış noktalarım)<br>ve "Contacts" (kişiler) ekranın-<br>daki "Stored" (Kayıtlı) listesine<br>kaydedilecektir. (Bkz. sayfa 55<br>ve 155.) Bu işlevi seçtiğinizde, bir<br>açılır ekran görüntülenecektir.<br>Bu işlevi açmak için " <b>Continue</b> "<br>(Devam) öğesine dokunun. |

DA\_EXT\_High\_EE

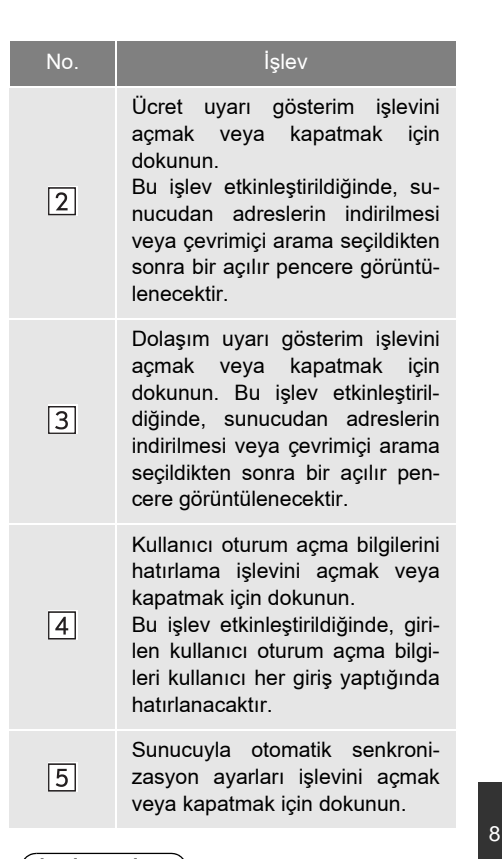

#### (BILGILENDIRME)

 "Automatic download of addresses" (Otomatik adres indirme) etkinleştirilirse, "Show cost warning" (Ücret uyarısını göster) ve "Show roaming warning" (Dolaşım uyarısını göster) öğesi soluk renkte olacaktır. KURULUM

197
## 1. KURULUM İŞLEMLERİ

## 5. TELEFON AYARLARI

Zil sesi seçimi, gelen kısa mesajları ve e-postaları duyurma ve "Stored" (Kayıtlı) listeleri için ayarlar mevcuttur.

1 "SETUP" (Kurulum) düğmesine basın.

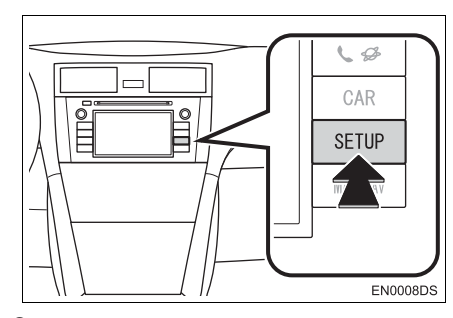

2 "Telephone" (Telefon) öğesine dokunun.

| up      |           | Display   |
|---------|-----------|-----------|
| General | Bluetooth | Telephone |
| Audio   | Vehicle   |           |

**3** Ayarlanması istenen öğelere dokunun.

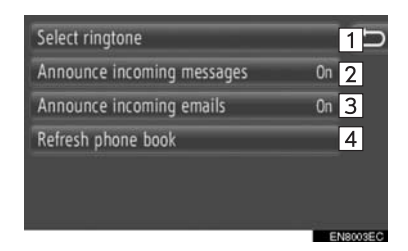

 Bu ekranda, aşağıdaki işlevler ayarlanabilir.

| No. | İşlev                                                                                                    |
|-----|----------------------------------------------------------------------------------------------------|
| 1   | Zil sesini seçmek için dokunun.<br>Zil sesi, telefon zil sesi ve<br>sisteme ait 4 adet zil sesi seçim<br>için kullanılamaz.                                                                                                    |
| 2*  | Gelen kısa mesaj duyurma<br>işlevini " <b>Açmak"</b> ya da " <b>Kapat-</b><br><b>mak</b> " için dokunun.                                                                                                    |
| 3*  | Gelen E-posta duyurma işlevini<br>" <b>Açmak</b> " ya da " <b>Kapatmak"</b><br>için dokunun.                                                                                                    |
| 4   | Bağlı telefona ait telefon rehbe-<br>rini güncellemek için dokunun.<br>Güncellenen liste, "My<br>destinations" (Varış noktalarım)<br>ve "Contacts" (Kişiler) ekranın-<br>daki "Stored" (Kayıtlı) listesine<br>işaret eder. (Bkz. sayfa 55 ve<br>155.) |

\*: Varsa

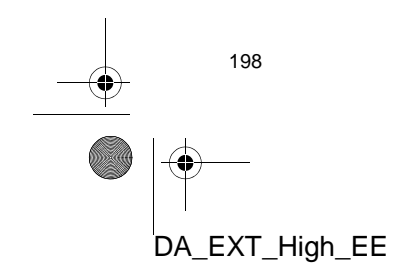

## 1. KURULUM İŞLEMLERİ 6. SES AYARLARI

Sesin tonunu ve dengesini ayarlayabilirsiniz.

Otomatik ses seviyesi ayarlama düzeyi belirlenebilir.

1 "SETUP" (Kurulum) düğmesine basın.

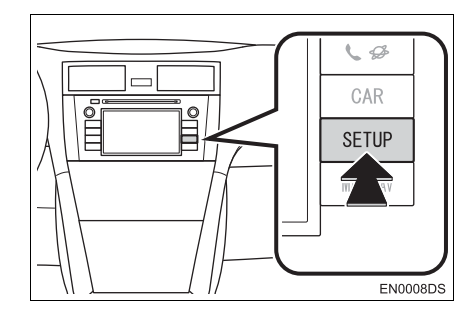

2 "Audio" (Ses) öğesine dokunun.

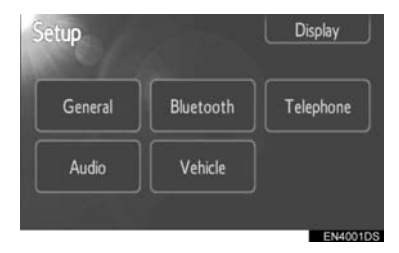

**3** Ayarlanacak öğelere dokunun.

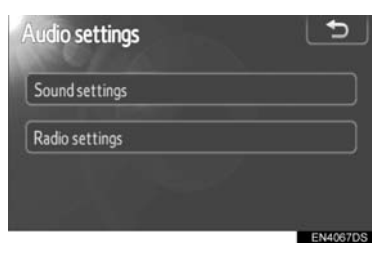

• Lütfen her ayar için ilgili sayfaya bakın.

## SES AYARLARI

- 1 "SETUP" (Kurulum) düğmesine basın.
- 2 "Setup" ekranındaki "Audio" (Ses) öğesine dokunun.
- **3** "Sound settings" (Ses ayarları) öğesine dokunun.

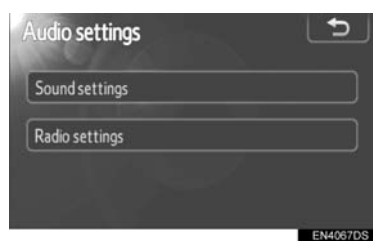

4 Ekrandaki "Sound" (Ses) veya "DSP" sekmesine dokunun.

| Sound setting                | gs          |       |         |
|------------------------------|-------------|-------|---------|
| Sound                        | DSP         |       |         |
| AUX<br>-<br>Mid<br>-<br>Bass | +<br>+<br>+ | Front | R<br>OK |

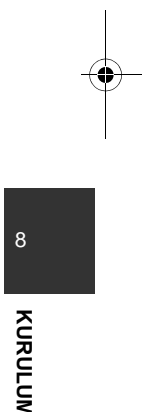

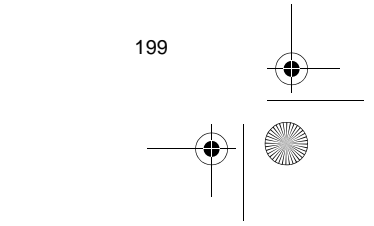

#### 1. KURULUM İŞLEMLERİ

## DSP KONTROLÜ

- 1 Bu ekranı görüntülemek için "DSP" sekmesine dokunun.
- ▶ JBL ses sistemi olmaksızın

|                  | USP      | L   |
|------------------|----------|-----|
| utomatic sound l | eveliser | Low |

#### ► JBL ses sistemiyle birlikte

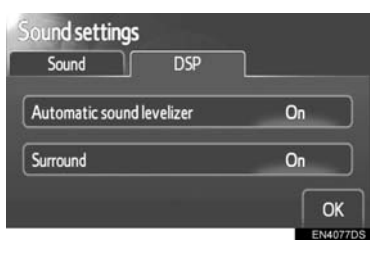

2 İstenen ekran düğmesine dokunun.

## OTOMATIK SES DENGELEYICI (ASL)

Sistem artan araç gürültüsünü telafi etmek üzere araç hızına göre en iyi ses ve ton kalitesini ayarlar.

- ► JBL ses sistemi olmaksızın
- "Automatic sound levelizer"ın (Otomatik ses dengeleyici) "High" (Yüksek), "Mid" (Orta) veya "Low" (Düşük) öğesine dokunun.
- 2 "OK" (Tamam) öğesine dokunun.
- ► JBL ses sistemiyle birlikte
- "Automatic sound levelizer"ın (Otomatik ses dengeleyici) "On" (Açık) öğesine dokunun.
- 2 "OK" (Tamam) öğesine dokunun.

## SURROUND İŞLEVİ (VARSA)

- Surround'un "On" (Açık) öğesine dokunun.
- 2 "OK" (Tamam) öğesine dokunun.

## TON VE DENGE

#### TON

Müzik programının nasıl bir ses vereceği, büyük ölçüde tiz, orta ve bas seviyelerinin karıştırılmasıyla belirlenir. Aslında, farklı türdeki müzik ve vokal programları farklı tiz, orta ve bas ses karışımı ile daha iyi ses verir.

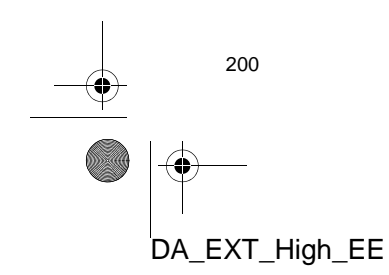

#### DENGE

Ayrıca, sağ ve sol stereo kanalları ve ön ve arka ses seviyelerinin iyi bir dengeye sahip olması önemlidir.

Stereo kayıt veya yayın dinlerken, sağ/ sol dengesinin değiştirilmesinin başka bir grubun ses seviyesini azaltırken bir grubun ses seviyesini arttıracağını unutmayın.

 Bu ekranı görüntülemek için "Sound" (Ses) sekmesine dokunun.

| Sound setting                          | <u>js</u>   |               |   |
|----------------------------------------|-------------|---------------|---|
| Sound                                  | DSP         |               |   |
| AUX<br>- Treble<br>- Mid<br>- Bass<br> | +<br>+<br>+ | Front<br>Rear | R |

2 İstenen ekran düğmesine dokunun.

"Treble" (Tiz) "+" veya "-": Yüksek perdeli tonları ayarlamak için.

"**Mid**" (**Orta**) "+" veya "-": Orta perdeden tonları ayarlamak için.

**"Bass" (Bas) "+" veya "-"**: Alçak perdeli tonları ayarlamak için.

"Front" (Ön) ya da "Rear" (Arka): Ön ve arka hoparlörler arasındaki ses dengesini ayarlamak için.

"L" veya "R": Sol ve sağ hoparlörler arasındaki ses dengesini ayarlamak için.

3 "OK" (Tamam) öğesine dokunun.

#### (BILGILENDIRME)

DA\_EXT\_High\_EE

• Her modun sesi ayarlanabilir.

## **RADYO AYARLARI**

- 1 "SETUP" (Kurulum) düğmesine basın.
- 2 "Setup" ekranındaki "Audio" (Ses) öğesine dokunun.
- **3** "Radio settings" (Radyo ayarları) öğesine dokunun.

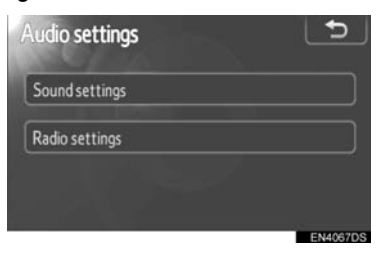

4 Ayarlanacak öğelere dokunun.

| adio settings            | <b>_</b> |
|--------------------------|----------|
| FM Traffic announcement  | Off 1    |
| FM Alternative frequency | On 2     |
| Regional code change     | On 3     |

 Bu ekranda, aşağıdaki işlevler gerçekleştirilebilir.

| No. | İşlev                                                                                              |
|-----|----------------------------------------------------------------------------------------------------|
| 1   | FM trafik duyuruları için " <b>On</b> "<br>(Açık) veya " <b>Off</b> " (Kapalı) seçile-<br>bilir.   |
| 2   | FM alternatif frekansı için " <b>On</b> "<br>(Açık) veya " <b>Off</b> " (Kapalı) seçile-<br>bilir. |
| 3   | Bölgesel kod değişimi için <b>"On"</b><br>(Açık) veya <b>"Off</b> " (Kapalı) seçile-<br>bilir.     |

• Her ayara ait detaylar için bkz. "RDS (RADYO VERİ SİSTEMİ)" sayfa 104.

5 "OK" (Tamam) öğesine dokunun.

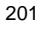

8

KURULUN

## 1. KURULUM İŞLEMLERİ

4

## 7. ARAÇ AYARLARI\*

Araç özelleştirme ayarları değiştirilebilir.

1 "SETUP" (Kurulum) düğmesine basın.

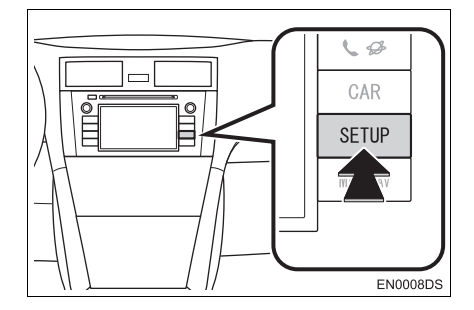

2 "Vehicle" (Araç) öğesine dokunun.

| 1 Th      | Display   |
|-----------|-----------|
| Bluetooth | Telephone |
| Vehicle   |           |
|           | Bluetooth |

3 Ayarlanması istenen öğelere dokunun.

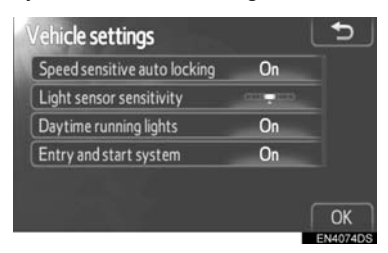

- Değiştirilebilecek ayarların bir listesi için araç "Kullanım Kılavuzu"na bakın.
- **4** Ayarları değiştirdikten sonra, **"OK"** (Tamam) öğesine dokunun.
- Ayarların kaydedildiğine dair bir mesaj görüntülenecektir. Bu mesaj görüntülenirken başka işlem gerçekleştirmeyin.

|                | *: Varsa |
|----------------|----------|
| 202            | <u> </u> |
|                |          |
| DA_EXT_High_EE |          |

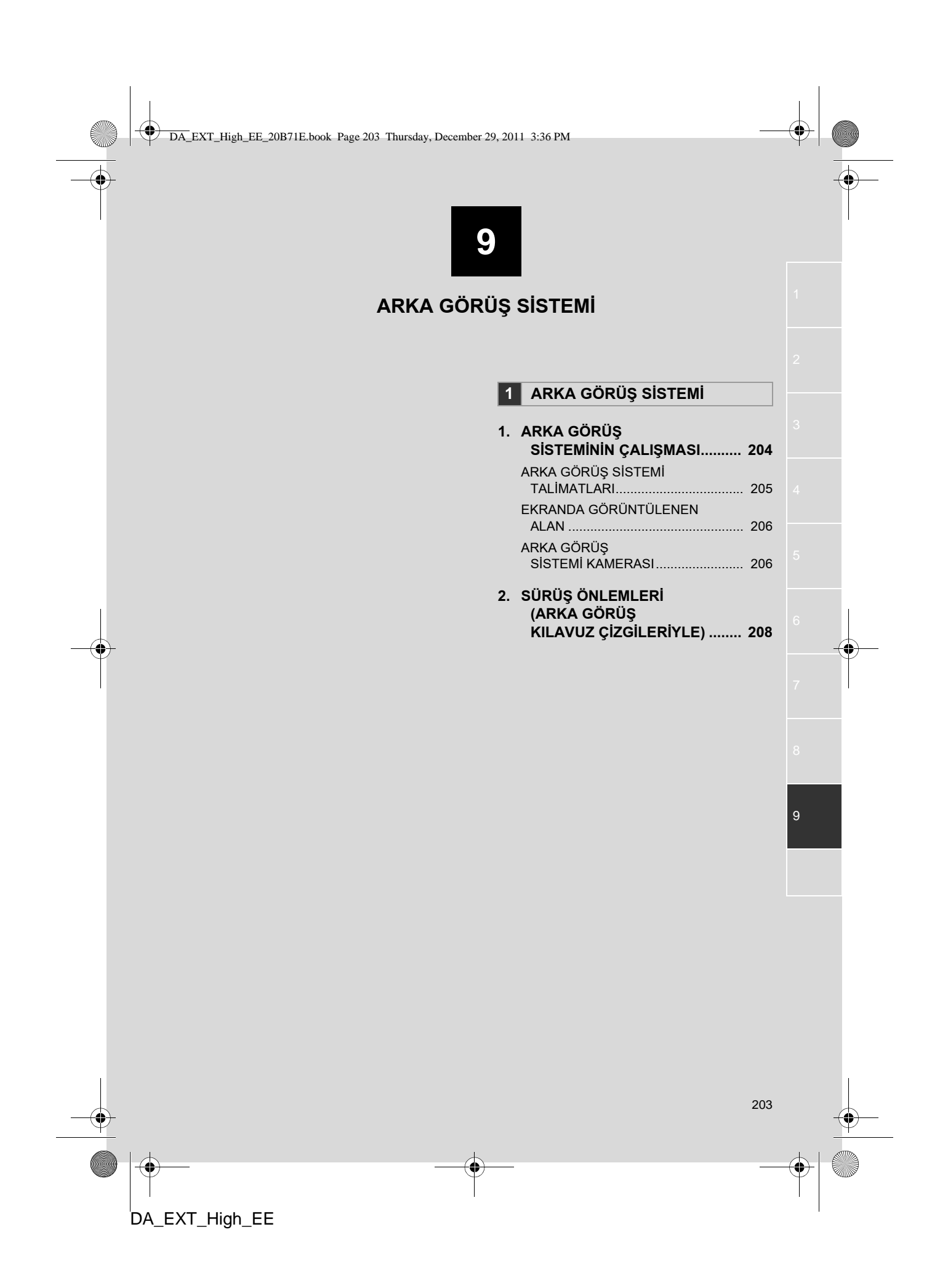

## 1. ARKA GÖRÜŞ SİSTEMİ 1. ARKA GÖRÜŞ SİSTEMİNİN ÇALIŞMASI

Arka görüş sistemi, geri giderken aracın arka görünümüne ait bir görüntü göstererek sürücüye yardım eder.

- Ekranda arka görüş açısını görüntülemek için, kontak "ON" (Açık) konumundayken vites kolunu "R" konumuna getirin.
- Vites kolunu "R" konumundan başka bir konuma getirirseniz ekran önceki ekrana döner.

## 

 Geri giderken geri görüntüleme sistemine asla tamamıyla güvenmeyin. Gittiğiniz yolun boş olduğunu daima kontrol edin.

Herhangi bir araçla geri giderken gösterdiğiniz dikkatin aynısını gösterin.

- Asla sadece ekrana bakarak geri gitmeyin. Ekrandaki görüntü, gerçek koşullardan farklıdır. Nesneler ve düz yüzeyler arasındaki tahmini uzaklıklar gerçek uzaklıklardan farklıdır. Yalnızca ekrana bakarak geri giderseniz bir araca, kişiye ya da nesneye çarpabilirsiniz. Geri giderken, hareket etmeden önce aracın arkasını ve tüm çevresini gözünüzle ve aynalarla kontrol ettiğinizden emin olun.
- Arka kapı, bagaj veya bagaj kapağı açıkken ya da tam kapanmadan sistemi kullanmayın.
- Gösterilen görüntü soluk ya da karanlık olabileceğinden, hareket eden görüntülerin şekli bozulabileceğinden ya da dış hava sıcaklığı düşükken tam bir görüntü sağlanamayacağından aracın etrafını gözlerinizle kontrol edin. Geri giderken, hareket etmeden önce aracın arkasını ve tüm çevresini gözünüzle ve aynalarla kontrol ettiğinizden emin olun.
- Aşağıdaki durumlarda sistemi kullanmayın:
  - Buzlu ya da kaygan zeminlerde veya karlı havada.
  - Lastik zincirleri veya yedek lastik kullanıyorken.
  - Yokuş ve benzeri düz olmayan yollarda.
- Arka görüş kılavuzu çizgileri (varsa)
- Aracı çevreleyen alanı daima kontrol edin, çünkü kılavuz çizgileri yardımcı çizgilerdir.
- Kılavuz çizgileri yardımcı çizgilerdir ve direksiyon döndürüldüğünde bile değişmezler.

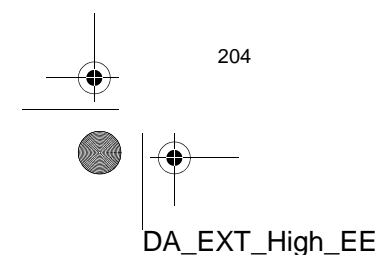

#### 1. ARKA GÖRÜŞ SİSTEMİ

## 

- Aracın arkasına çarpıldığında kameranın konumu ve montaj açısı değişebilir. Kameranın konumunun ve montaj açısının yetkili bir Toyota Bayisi veya başka bir yetkili ve donanımlı profesyonel tarafından kontrol edilmesini sağlayın.
- Kamera su geçirmez yapıya sahip olduğu için sökmeyin, ayırmayın veya üzerinde değişiklik yapmayın. Aksi halde hatalı çalışmasına neden olabilirsiniz.
- Soğuk araca sıcak su dökülmesi gibi sıcaklığın hızlı şekilde değiştiği durumlarda sistem normal çalışmayabilir.
- Kamera merceğini sert şekilde silmeyin. Kamera lensi çizilirse net bir görüntü aktaramaz.
- Kamerayı yapıştırmak için organik solvent, araba cilası, cam temizleyici veya cam kaplaması kullanmayın. Kullanmanız halinde en kısa sürede temizleyin.
- Lastik boyutu değiştirilirse, ekranda gösterilen alan değişebilir.
- Aracı yıkarken, kamera ya da kamera alanına şiddetli şekilde su uygulamayın. Bu şekilde kamera arızasına neden olunabilir.

#### (BILGILENDIRME)

Kamera lensi kirlenirse net bir görüntü aktaramaz. Lense su damlaları, kar, çamur gelirse suyla durulayın ve yumuşak bir bezle silin. Lens aşırı kirlenirse yumuşak bir temizleyici ile yıkayın ve durulayın.

## ARKA GÖRÜŞ KILAVUZ ÇİZGİLERİ (VARSA)

#### Kılavuz çizgileri ekranda görüntülenir.

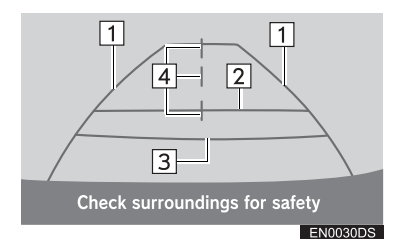

 Kılavuz çizgileri gerçek ekranda gösterilenden farklı olabilir.

# 1 Araç genişliği uzantısı yardım çizgileri (mavi)

- Bu çizgiler tahmini araç genişliğini gösterir.
- 2 Mesafe kılavuz çizgisi (mavi)
- Bu çizgi, aracın arka tamponunun arkasında zemin üzerinde yaklaşık 1 m'lik bir mesafenin konumunu gösterir.

#### 3 Mesafe kılavuz çizgisi (kırmızı)

 Bu çizgi, aracın arka tamponunun arkasında zemin üzerinde yaklaşık 0,5 m'lik bir mesafenin konumunu gösterir.

#### 4 Araç merkez kılavuz çizgileri (mavi)

 Bu çizgiler zemindeki tahmini araç merkezini belirtir.

# -

ARKA GÖRÜŞ SİSTEMİ

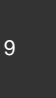

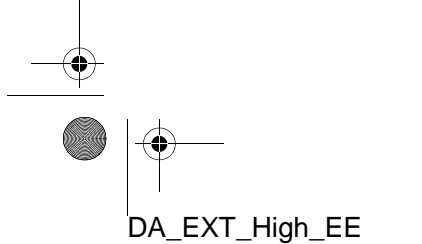

#### 1. ARKA GÖRÜŞ SİSTEMİ

4

## EKRANDA GÖRÜNTÜLENEN ALAN

Görüntü, ekranda yaklaşık bir düzeyde gösterilir.

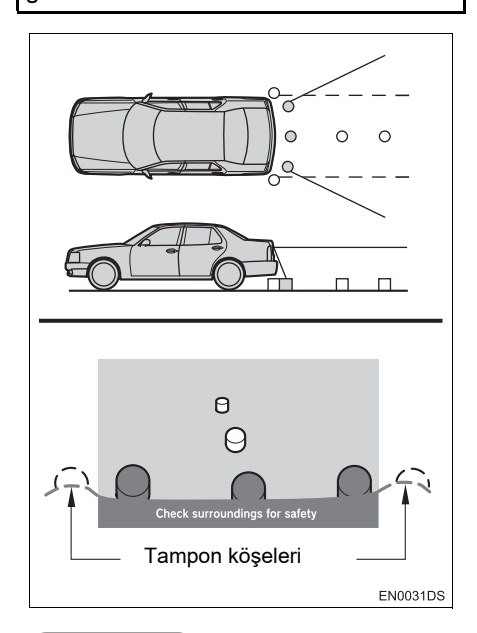

#### BILGILENDIRME

 Kamera tarafından algılanan alan sınırlıdır. Kamera, tampon köşelerinden birine yakın olan veya tamponun altında bulunan nesneleri algılamaz.

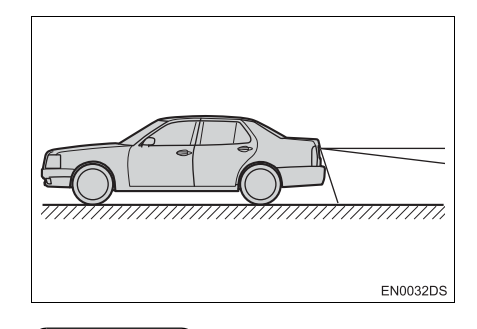

## BILGILENDIRME

 Ekranda görüntülenen alan, araç yönüne veya yol koşullarına göre değişebilir.

## ARKA GÖRÜŞ SİSTEMİ KAMERASI

Arka görüş sisteminin kamerası, şekilde gösterilen konumda bulunur.

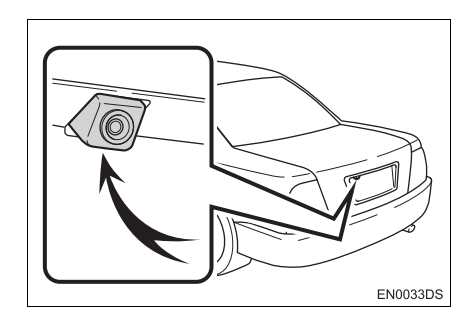

 Gerçek kamera konumu araca bağlı olarak değişebilir. Ayrıntılar için, *"Kullanıcı Kılavuzu"*nun Resimli Dizinine bakın.

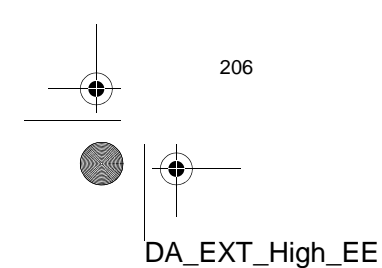

#### (BILGILENDIRME)

- Kamera özel bir lens kullanır. Ekranda görüntülenen resmin uzaklığı, gerçek uzaklıktan farklıdır.
- Aşağıdaki durumlarda, ekranda görüntüleri görmek sistem çalışıyor olsa bile güçleşebilir.
  - Karanlıkta (örneğin, geceleri)
  - Mercek civarındaki sıcaklık yüksek veya düşükken
  - Kamerada su damlaları varken veya nem oranı çok yüksekken (örneğin, yağmurda)
  - Kameraya (kar veya çamur gibi) yabancı maddeler bulaştığında
  - · Kamerada çizikler veya kir varken
  - Güneş veya far ışıkları kamera lensine doğrudan yansırken
- Kamera floresan, sodyum ya da cıvalı lamba ışığı altında kullanılırken, ışıkları ve aydınlık alanlar bulanık görülebilir.

#### Bazı modellerde

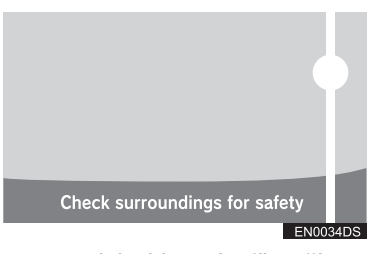

Kamera parlak bir ışık (örneğin, araç gövdesinden yansıyan gün ışığı) algılıyorsa kameraya özgü smear etkisi\* meydana gelebilir.

\*: Smear (Leke) etkisi — Kamera tarafından parlak bir ışık (örneğin, araç gövdesinden yansıyan gün ışığı) algılandığında meydana gelen bir durumdur; bu ışık kamera tarafından aktarıldığında ışık kaynağı alt ve üstünde dikey bir çizgi varmış gibi görünür.

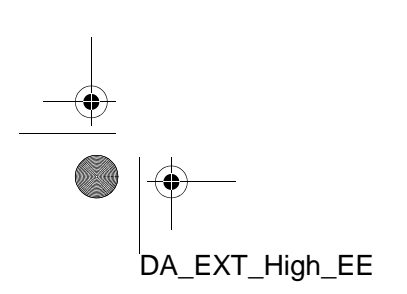

## 1. ARKA GÖRÜŞ SİSTEMİ

# 2. SÜRÜŞ ÖNLEMLERİ (ARKA GÖRÜŞ KILAVUZ ÇİZGİLERİYLE)

Aşağıdaki durumlarda yardım çizgileri ve yol üzerindeki gerçek mesafe/güzergah arasında bir hata payı meydana gelir.

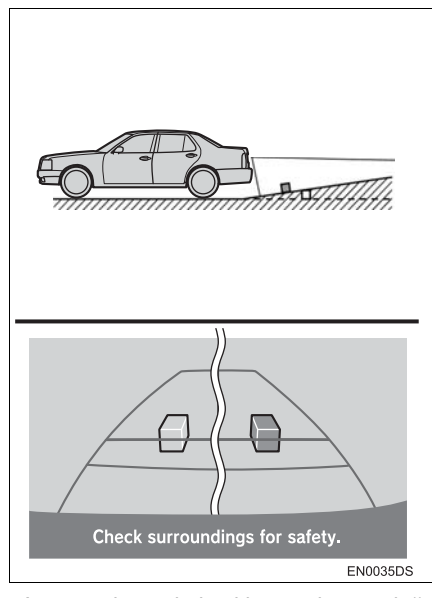

 Aracın arkasında keskince yukarıya doğru eğim varsa, nesneler gerçeğinden daha uzakta görünür.

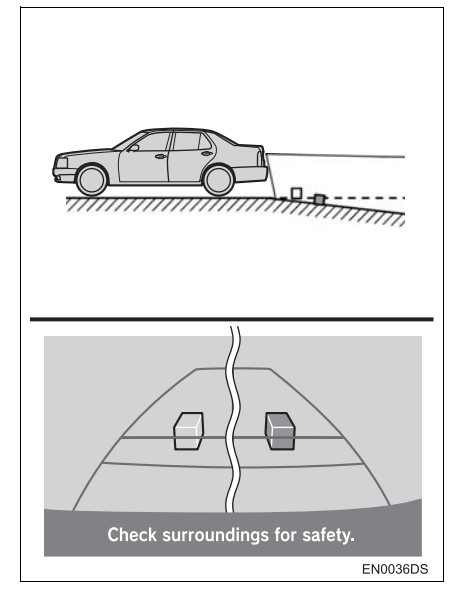

 Aracın arkasında keskince aşağıya doğru eğim varsa, nesneler gerçeğinden daha yakında görünür.

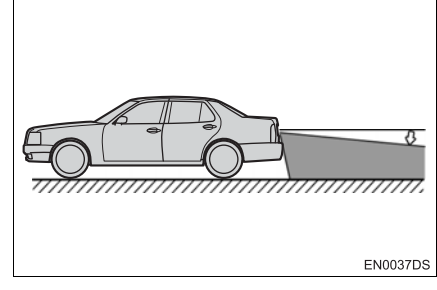

 Aracın herhangi bir bölümü yol sayısı veya yük dağılımı nedeniyle eğiliyorsa, ekrandaki yardım çizgileri ile yol üzerindeki gerçek mesafe/güzergah arasında bir hata payı meydana gelir.

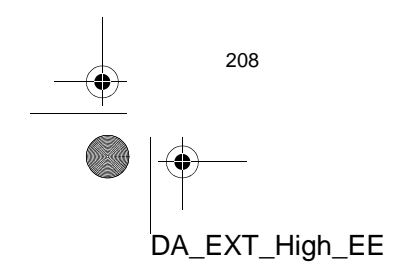

1. ARKA GÖRÜŞ SİSTEMİ

4

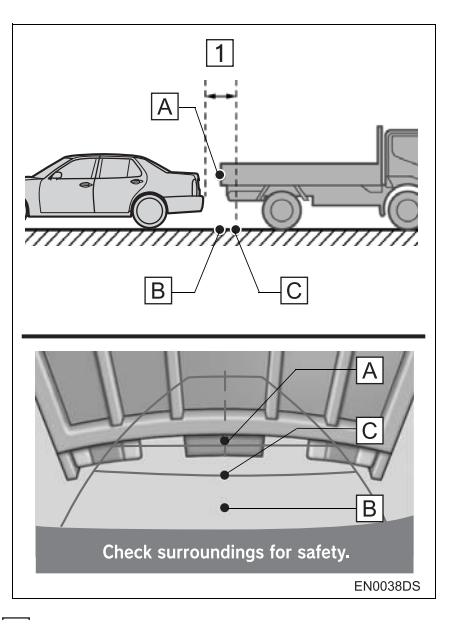

## 1 Yaklaşık 0,5 m

0

Ekranda üç boyutlu nesneler (araçlar gibi) ve düz yüzeyler (yol gibi) arasında görüntülenen mesafe ile gerçek mesafe aşağıda belirtildiği şekilde birbirinden farklıdır.

- Gerçekte, A = B < C (A ve B eşit uzaklıktadır; C ise A ve B'den daha uzaktır.). Ancak, ekranda bu durum sövle görüntülenir: B < C < A
- şöyle görüntülenir: B < C < A.</li>
  Ekranda, yaklaşık 0,5 m uzaklıkta bir kamyonun park ettiği görünmektedir. Ancak gerçekte B noktasına kadar geri giderseniz kamyona çarparsınız.

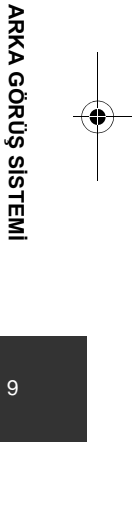

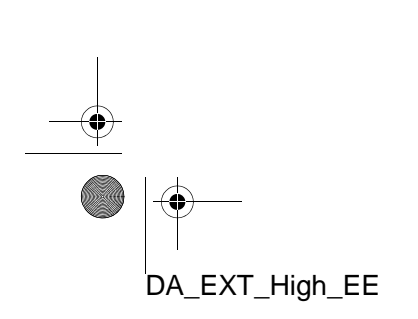

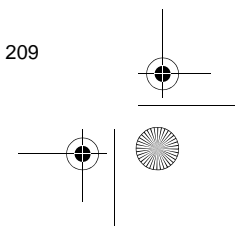

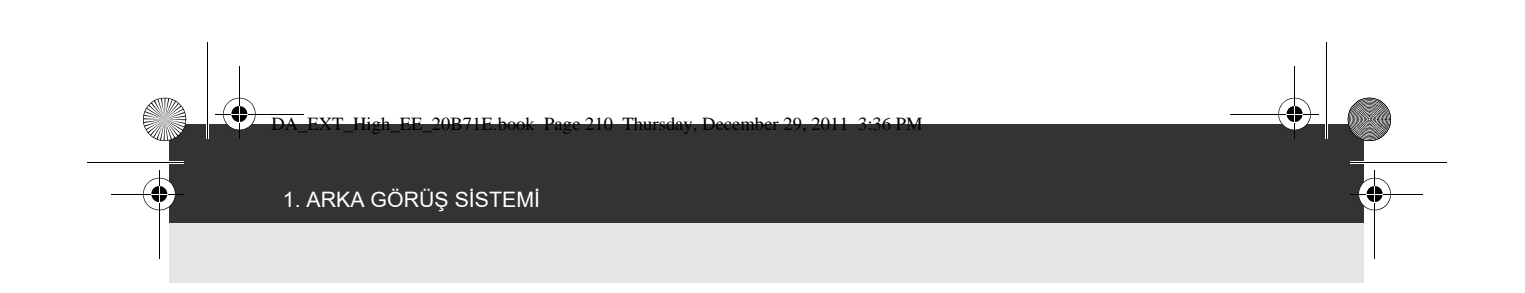

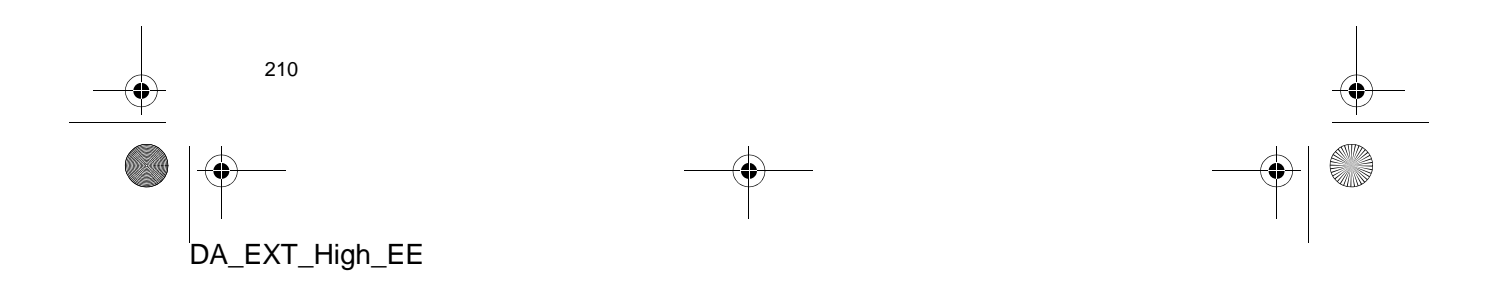

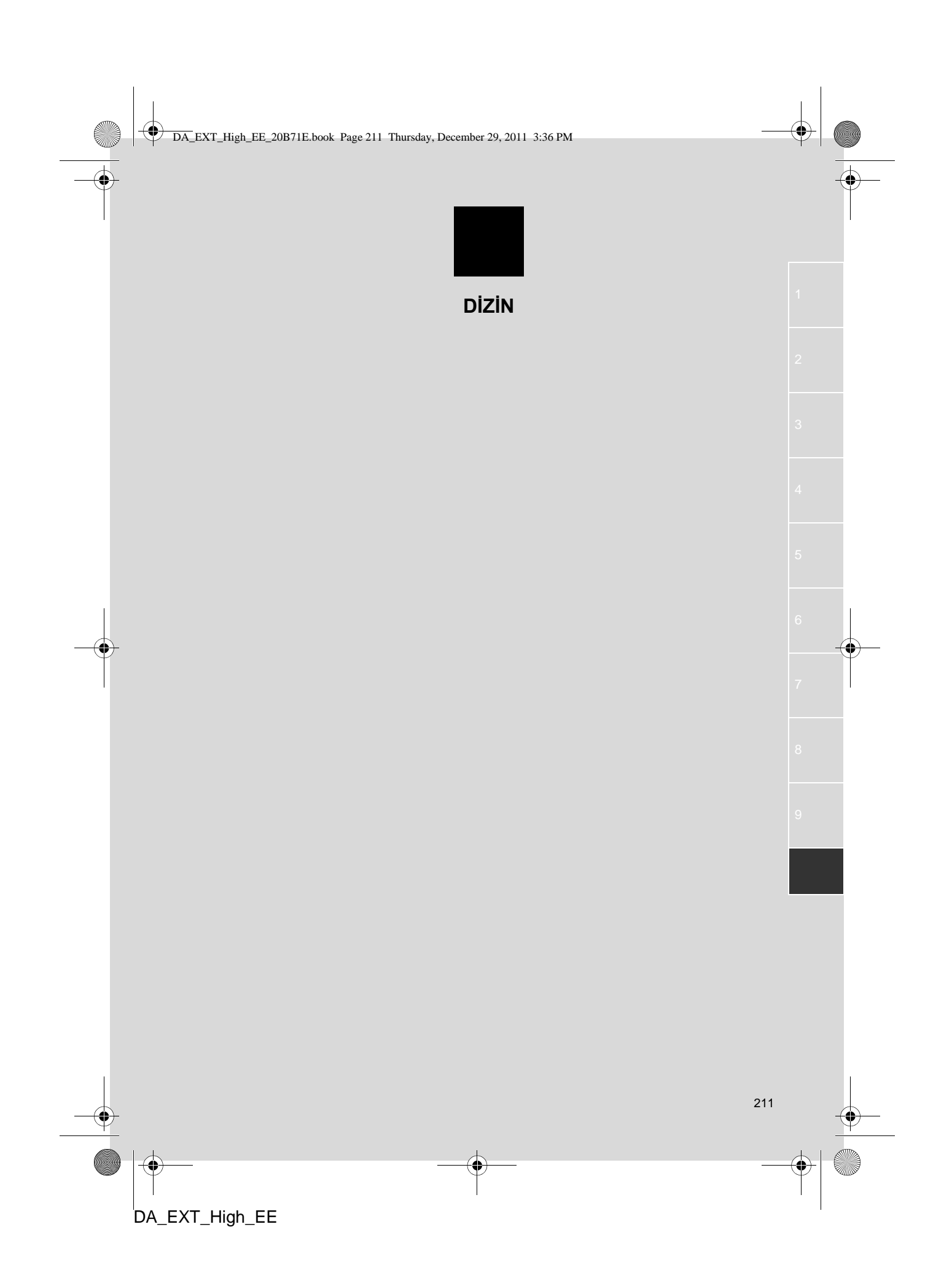

## ALFABETİK DİZİN

-•

| Α                        |     |
|--------------------------|-----|
| "Address" (Adres)        |     |
| "Advanced" (Gelişmiş)    | 41  |
| "AM"                     | 102 |
| Adreslerin yüklenmesi    |     |
| Aracınızı devrederken    | 150 |
| Araç bilgisi             | 178 |
| Arama/Parça düğmesi      |     |
| Arka görüş sistemi       | 203 |
| Ayar/Kaydırma düğmesi    | 100 |
| Ayar/Kaydırma düğmesiyle |     |
| kullanılan kontroller    | 100 |

## в

| "Beep" (Bip)                                 | 185 |
|----------------------------------------------|-----|
| Bağlantılı hizmetler                         | 84  |
| Bir Bluetooth® telefonda arama<br>yapılması  | 160 |
| "Contacts" (Kişiler)<br>ekranındaki "Stored" |     |
| (Kayıtlı) listesine göre                     | 160 |
| Çağrı geçmişi ile                            | 162 |
| Kısa mesaj kullanarak arama                  | 163 |
| Numara çevirerek                             | 160 |
| POI araması ile                              | 163 |
| Telefon rehberi ile                          | 161 |
|                                              |     |

| Bir Bluetooth® telefonla             |
|--------------------------------------|
| konuşma 165                          |
| Alıcı sesinin ayarlanması 166        |
| İkinci bir numaranın çevrilmesi 166  |
| Sinyal gönderme 166                  |
| Bir Bluetooth® telefonun             |
| bağlanması 151                       |
| Bir girişi kaydetme 55, 155          |
| Giriş bilgisini görüntüleme ve       |
| düzenleme 61, 157                    |
| Kayıtlı kişileri bir USB belleğe     |
| gönderme 63                          |
| Yeni bir girişi kaydetme 55, 155     |
| Bir istasyonun hafızaya alınması 102 |
| Bir istasyonun seçilmesi103          |
| Bir MP3/WMA diskin çalınması109      |
| Tekrar ve rastgele sırayla çalma 111 |
| İstenen dosyanın seçilmesi110        |
| İstenen klasörün seçilmesi 110       |
| Bir müzik CD'sinin çalınması 107     |
| Tekrar ve rastgele sırayla çalma 109 |
| İstenen parçanın seçilmesi108        |
| Bluetooth®                           |
| Bluetooth® ahizesiz kullanım         |
| sistemi143                           |
| Bluetooth® ayarları                  |
| -                                    |

212 212

۲

| Bir Bluetooth® cihazını        |     |
|--------------------------------|-----|
| eşleştirme                     | 192 |
| Bluetooth® işlevi              |     |
| AÇMA/KAPATMA                   | 191 |
| Cihaz listesini görüntüleme    | 195 |
| PIN kodu belirleme             | 196 |
| Bluetooth® müzik çalar         |     |
| moduna geçiş                   | 122 |
| Bluetooth® müzik çalar         | 121 |
| Bluetooth® müzik çaların       |     |
| bağlanması                     | 122 |
| Bluetooth® müzik çaların       |     |
| çalınması                      | 125 |
| Bluetooth® müzik çalar         |     |
| moduna geçiş                   | 122 |
| Ses ayarı                      | 199 |
| Bluetooth® müzik çaların       |     |
| bağlanması                     | 122 |
| Bluetooth® müzik çaların       |     |
| çalınması                      | 125 |
| İstenen bir şarkının seçilmesi | 114 |
| Tekrar ve rastgele sırayla     |     |
| çalma                          | 128 |
| Bluetooth® telefonda yanıt     |     |
| verilmesi                      | 164 |
| Bluetooth® telefonun yeniden   |     |
| bağlanması                     | 154 |

## С

| "Call lists" (Arama listeleri)1 | 62 |
|---------------------------------|----|
| CAR düğmesi1                    | 78 |
| CD 1                            | 06 |
| Cep telefonu 1                  | 43 |
|                                 |    |

## Ç

| Çevirme          | 160 |
|------------------|-----|
| Çevrimiçi arama  | 90  |
| Çıkartma düğmesi | 106 |

## D

| "Delete personal data"<br>(Kişisel verileri sil) | 187   |
|--------------------------------------------------|-------|
| "Day / Night mode"                               |       |
| (Gündüz/Gece modu)                               | 65    |
| Direksiyon düğmeleri                             | . 129 |
| Diskin takılması veya çıkartılması               | . 106 |
| Bir diskin takılması                             | . 106 |
| Diskin çıkartılması                              | . 106 |
| DSP kontrolü                                     | . 200 |
| Otomatik ses dengeleyici (ASL)                   | . 200 |

DA\_EXT\_High\_EE

## ALFABETİK DİZİN

۲

| "Enter destination" (Varış noktası gir) | 37 |
|-----------------------------------------|----|
| Ekranı kapatma 1                        | 88 |
| E-posta                                 | 81 |
| E-posta Kontrolü                        | 81 |
| Yeni e-posta bildirimi açılır penceresi | 81 |
| Ev                                      | 55 |
| Evin kaydedilmesi                       | 55 |
| Evin varış noktası olarak belirlenmesi  | 35 |
| Adreslerin yüklenmesi                   | 92 |
|                                         |    |

Е

## F

| "FM"             | 102  |
|------------------|------|
| Fonksiyon dizini | . 12 |

## G

| "General" (Genel)                                     | 185 |
|-------------------------------------------------------|-----|
| Genel ayarlar                                         | 185 |
| Genel ayar ekranları                                  | 185 |
| Bir dilin seçilmesi                                   | 186 |
| Kişisel verilerin silinmesi                           | 187 |
| Genel bakış düğmeleri ve<br>"Extras" (Ekstralar) menü |     |
| ekranı                                                | 78  |

## Giriş bilgisini görüntüleme ve

| düzenleme                   | 61, 157 |
|-----------------------------|---------|
| Giriş ekranı                | 14      |
| Güzergah ayarları           | 69      |
| Güzergah tercihi            | 44, 69  |
| Güzergah üzerindeki bir     |         |
| bölümden sapma              | 52      |
| Güzergah yönlendirme ekranı | 45      |
| Güzergah Yönlendirme        | 45      |
| Güzergah yönlendirmesinin   |         |
| başlatılması                | 43      |
| Güzergahın ayarlanması      | 44      |

## Н

| Harita ayarları                   | 65   |
|-----------------------------------|------|
| Harita düzeni                     | . 26 |
| Harita ekranı                     | 24   |
| Harita ekranını görüntülemek için | 24   |
| Harita simgeleri                  | 28   |
| POI simgeleri                     | 29   |
| Trafik mesajları                  | 32   |
| Harita veritabanı güncelleme      | 75   |
| Harita güncelleme                 | 75   |
| Hızlı kılavuz                     | 9    |
|                                   |      |

214

| "Information" (Bilgi) ekranı | 178 |
|------------------------------|-----|
| i                            |     |
| iPod 112,                    | 133 |
| Uyumlu modeller              | 133 |
| iPod albüm kapağı            | 116 |

L

## Κ

| Kısa mesaj işlevi                             | 168 |
|-----------------------------------------------|-----|
| Alınan kısa mesajların denetlenmesi           | 168 |
| Gönderilen kısa mesajların<br>denetlenmesi    | 169 |
| Yeni kısa mesaj bildirimi<br>açılır penceresi | 168 |
| Yeni bir kısa mesaj<br>gönderme               | 170 |
| Konaklama                                     | 50  |
| Kontrast/parlaklık ayarı                      | 189 |
| Kurulum                                       | 183 |

## L

## Μ

| "MAP NAV"                               | 20       |
|-----------------------------------------|----------|
| "MEDIA" düğmesi                         |          |
| MP3                                     | 109, 136 |
| MP3/WMA dosyaları                       |          |
| Çalınabilir bit oranları                |          |
| Örnekleme frekansı                      |          |
| "My destinations"<br>(Varış noktalarım) | 35, 55   |
| Müzik sistemi uzaktan                   |          |
| kumandası<br>(dirakaiyan düğmalari)     | 120      |
|                                         | 129      |
| Muzik sisteminin açılması               | 100      |
| ve kapatılması                          | 100      |

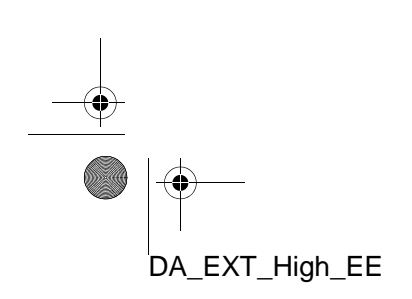

 $( \blacklozenge )$ 

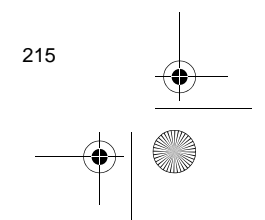

## ALFABETİK DİZİN

 $( \bullet )$ 

| "Navigasyon" menüsü ekranı          | 20 |
|-------------------------------------|----|
| Navigasyon ayarı                    | 65 |
| Navigasyon kullanımı                | 20 |
| Navigasyon sistemi                  | 19 |
| Navigasyon sisteminin kısıtlamaları | 73 |
|                                     |    |

Ν

## Ο

"Options" (Seçenekler) düğmesi...... 47

## Ρ

| "Phone" (Telefon)       | . 144 |
|-------------------------|-------|
| "Pictures" (Resimler)   | 79    |
| "POI" (Önemli noktalar) | 29    |
| POI arama               | . 163 |
| POI simgeleri           | 29    |

## R

| Radyo moduna geçiş1            | 02 |
|--------------------------------|----|
| Radyo sinyallerinin alınması 1 | 32 |
| AM 1                           | 32 |
| FM1                            | 32 |
| Radyo veri sistemi 1           | 04 |
| RDS 1                          | 04 |
| "Route options"                |    |
| (Güzergah seçenekleri)         | 69 |
| Resim slayt gösterisi          | 79 |
| Resimlerin görüntülenmesi      | 79 |

Resim slayt gösterisinin oynatılması.... 80

S

## 

| MP3/WMA dosyaları             | 136  |
|-------------------------------|------|
| Radyo sinyallerinin alınması  | 132  |
| USB bellek                    | 134  |
| Terimler                      | 137  |
| Ses sistemi                   | . 97 |
| Sesli komut sistemi           | 173  |
| Sesli yönlendirme             | 46   |
| Ses kaynağının değiştirilmesi | 101  |
| SMS mesaji                    | 168  |

#### Т

| "Takvim"                                                 | 83    |
|----------------------------------------------------------|-------|
| Takvim kontrolü                                          | 83    |
| "Traffic messages" (Trafik mesajları)                    | 32    |
| Telefon                                                  | . 143 |
| Telefon (cep telefonu için<br>ahizesiz kullanım sistemi) | 143   |
| Arabanızı satarken veya<br>elden çıkarırken              | 150   |
| Bu sistemdeki telefon rehberi hakkında                   | 150   |

#### 216

 $( \bullet )$ 

| Telefon düğmesinin kullanımı 14                        | 9      |
|--------------------------------------------------------|--------|
| Telefon ayarları 19                                    | 8      |
| Telefon defteri verisi 15                              | 0      |
| Telefon düğmesini kullanımı14                          | 9      |
| Telefon rehberi 16                                     | 1      |
| Terimler 13                                            | 7      |
| ID3 etiketi13                                          | 8      |
| ISO 9660 formatı 13                                    | 8      |
| m3u13                                                  | 8      |
| MP313                                                  | 8      |
| Paket yazma 13                                         | 7      |
| WMA 13                                                 | 8      |
| WMA etiketi13                                          | 8      |
| Ton ve denge 20                                        | 0      |
| Denge 20                                               | 0      |
| Ton                                                    | 0      |
| Trafik anonsu 10                                       | 4      |
| Trafik mesajı ayarı 7                                  | 1      |
| Trafik mesajlarına göre güzergahın yenide hesaplanması | n<br>4 |

| USB veya iPod moduna geçiş 113       |
|--------------------------------------|
| USB bellekten/iPod'dan çalma113      |
| İstenen bir şarkının seçilmesi114    |
| Tekrar ve rastgele sırayla çalma 117 |
| USB veya iPod moduna geçiş 113       |
| Uygulama indir 94                    |
| Uygulama indirme 94                  |
| Uygulama çalıştırma 95               |
| Uygulamaların kullanılması78         |
| Uzaklaştır düğmesi26                 |

## V

| Varış no | ktalarının ekler          | nmesi  | 50           |
|----------|---------------------------|--------|--------------|
| Varış no | ktasının aranm            | ası    | 35           |
| "Enter   | <sup>-</sup> destination" | (Varış | noktası gir) |
| ekra     | anında                    |        | 37           |
| "My      | destination"              | (Varış | noktalarım)  |
| ekra     | anında                    |        | 35           |

## W

WMA......109, 138

## Y

| Yakınlaştır düğmesi              | 26  |
|----------------------------------|-----|
| Yakıt tüketimi                   | 179 |
| Eski kayıt                       | 180 |
| Yolculuk bilgisi                 | 179 |
| Yardımcı moduna geçiş            | 120 |
| Yönlendirme ekranına genel bakış | 21  |

| USB bellek                                  | 134 |
|---------------------------------------------|-----|
| USB bellek/iPod                             | 112 |
| Bir USB bellek veya iPod                    | 110 |
| Dagiama                                     | 112 |
| Bir USB bellek veya iPod'un çalınmas<br>113 | ۱   |
| Ses ayarı                                   | 199 |

U

)-----

DA\_EXT\_High\_EE

-8

DA\_EXT\_High\_EE\_20B71E.book Page 218 Thursday, December 29, 2011 3:36 PM

## ALFABETİK DİZİN

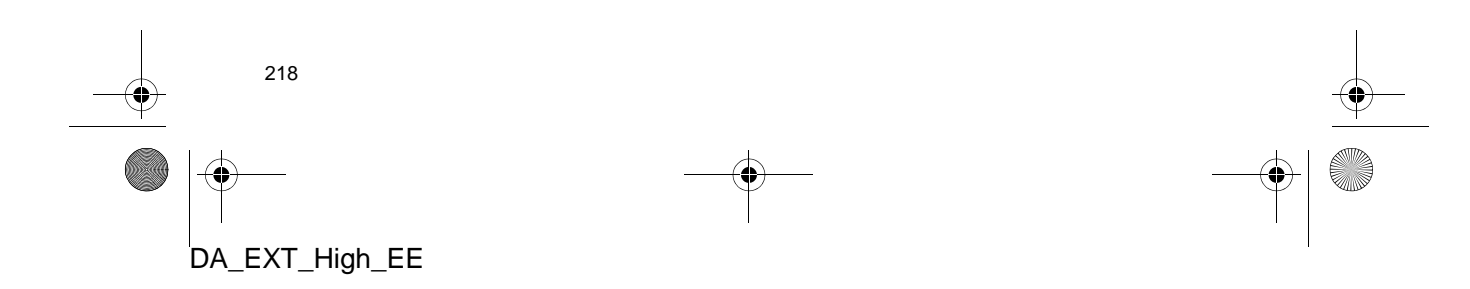

DA\_EXT\_High\_EE\_20B71E.book Page 219 Thursday, December 29, 2011 3:36 PM

## Harita veritabanı bilgileri

#### SON KULLANICI ŞARTLARI

Veriler ("Veri") kişisel, dahili kullanımınıza yöneliktir ve satışa uygun değildir. Telif hakkıyla korunmaktadır ve bir tarafta siz, diğer tarafta Harman ("Harman") ve lisansörleri (onların lisansörleri ve tedarikcileri dahil olmak üzere) tarafından kabul edilen aşağıdaki koşul ve şartlara tabidir.

© 2011 NAVTEQ B.V., © Bundesamt für Eich- und Vermessungswesen, © EuroGeographics, kaynak: © IGN 2009 -BD TOPO <sup>®</sup>, Die Grundlagendaten

wurden mit

Genehmigung zustaendigen der Behoerden entnommen, Ordnance Survey verileri içerir © Crown telif hakkı ve veritabanı hakları 2010 Royal Mail verileri içerir © Royal Mail telif hakkı ve veritabanı hakları 2010, Telif hakkı Geomatics Ltd., Copyright © 2003; Top-Map Ltd., La Banca Dati Italiana è stata prodotta usando quale riferimento anche cartografia numerica ed al tratto prodotta e fornita dalla Regione Toscana., Telif hakkı © 2000: Norwegian Mapping Authority, Kaynak: IgeoE - Portugal, Información geográfica propiedad del CNIG, Elektronik veriler temel alınmıştır Ó National Land Survey Sweden., Topografische Grundlage: Ó Bundesamt für Landestopographie.. Tüm hakları saklıdır.

#### **OSULLAR VE SARTLAR** NAVTEQ VERİTABANINI KULLANMA-DAN ÖNCE LÜTFEN BU SON KULLANICI LİSANS SÖZLEŞMESİNİ DİKKATLE OKUYUN.

#### **KULLANICININ DİKKATİNE**

BU BİR LİSANS SÖZLEŞMESİDİR; SİZ VE NAVTEQ B.V. ARASINDA GER-ÇEKLEŞEN SATIŞA DAİR BİR SÖZ-LEŞME DEĞİLDİR. İLGİLİ BİLGİSAYAR YAZILIMI, MEDYA VE NAVTEQ TARA-FINDAN YAYINLANAN AÇIKLAYICI BASILI DÖKÜMANLAR DAHİL OLMAK ÜZERE NAVTEQ NAVİGASYONA UYGUN HARİTA VERİTABANININ (BİRLİKTE "VERİTABANI" OLARAK IFADE EDİLİR) SİZE AİT KOPYASI İÇİNDİR. VERİTABANINI KULLANA-RAK, BU SON KULLANICI LİSANS SÖZLEŞMESİNE ("SÖZLEŞME") AİT TÜM KOŞUL VE ŞARTLARI KABUL ETMİŞ VE ONAYLAMIŞ SAYILIRSINIZ. BU SÖZLEŞMENİN ŞARTLARINI KABUL ETMİYORSANIZ, VERİTABA-NINI YANINDAKİ TÜM ÖĞELERLE BIRLİKTE DERHAL TEDARİKÇİNİZE İADE EDEREK PARANIZI GERİ ALIN.

## MÜLKİYET

Veritabanı ve telif hakları ve düsünsel mülkivet va da bunlarla ilgili hakların tümü NAVTEQ va da lisans verenlerine aittir. Veritabanını içerisinde bulunduğu medyanın mülkiyeti, ödemenin tamamını ürünlerin size sağlandığı bu Sözleşme veya benzer sözleşme(ler) uyarınca NAVTEQ ve/veya tedarikçiye yapana dek NAVTEQ'e ve/veya tedarikçilerine aittir.

DA\_EXT\_High\_EE\_20B71E.book Page 220 Thursday, December 29, 2011 3:36 PM

## LİSANS

NAVTEQ; Veritabanını kişisel kullanımız ya da mevcut ise işletme içi işlemleri için kullanmanız üzere münhasır olmayan bir lisans vermektedir. Bu lisans, size alt lisanslar verme hakkı tanımaz.

#### KULLANIM SINIRLAMALARI

Veritabanının oluşturulduğu özel sistemde kullanılması sınırlandırılmıştır. Yasalar (örn. Avrupa Yazılım Direktifi (91/ 250) ve Veritabanı Direktifi'ne (96/9)) dayalı ulusal yasalar) tarafından açıkça izin verilen kullanım alanları dışında, Veritabanının içeriğine ait önem miktarda bölümleri aktaramaz ya da yeniden kullanamaz, Veritabanının herhangi bir parçasını yeniden üretemez, kopyalamaz, değiştiremez, uyarlayamaz, çeviremez, ayıramaz, geri derleyemez ve bunlar üzerinde tersine mühendislik işlemleri gerçekleştiremezsiniz. Avrupa Yazılım Direktifinde (buna dayalı ulusal yasalarda) belirtildiği şekilde birlikte işlerlik bilgileri edinmek istiyorsanız, söz konusu bilgilerin uygun koşullarda ve masraflar dahil olmak üzere NAVTEQ tarafından belirlenebilmesi için NAVTEQ'e makul ölçüde bir imkan tanımanız gerekir.

#### LİSANSIN AKTARILMASI

Oluşturulduğu sistemde kurulu olmadıkça veya Veritabanının herhangi bir kopyasını saklamamanız haricinde ve aktarımı devralan taraf bu Sözleşmenin tüm şart ve koşullarını kabul edip bunu yazılı olarak NAVTEQ'e bildirmediği müddetçe Veritabanını üçüncü şahıslara aktaramazsınız. Çok diskli setler, yalnızca NAVTEQ tarafından sağlandığı gibi ve alt setlere ayrılmadan bütün olarak aktarılabilir veya satılabilir.

#### SINIRLI GARANTİ

NAVTEQ; aşağıda açıklanan uyarılara tabi olarak, Veritabanı kopyasını aldığınız tarihten itibaren 12 aylık bir süre boyunca, Veritabanını edindiğiniz gün geçerli olan NAVTEQ Doğruluk ve Bütünlük Kriterlerine göre garanti sağlamaktadır. Bu kriterler, talebiniz üzerine NAVTEQ'den edinilebilir. Veritabanı bu sınırlı garantiye uygun şekilde çalışmiyorsa NAVTEQ, Veritabanınızın onaylanmayan kopyasını onarmak ya da değiştirmek için makul bir çaba sarf edecektir. Bu çabalar, burada belirtilen garantiler kapsamında Veritabanının performansına etki etmiyorsa Veritabanı için ödediğiniz ücreti geri alma ya da bu Sözleşmeyi feshetme hakkına sahip olursunuz. Bu haklardan birini kullanmanız tamamen NAVTEQ'in sorumluluğundadır ve NAVTEQ karşısında kullanacağınız tek yasal çözüm yoludur. Bu bölümde açık bir şekilde belirtilenler dışında NAVTEQ, doğruluk, güvenilirlik veya diğer hususlar yönünden Veritabanının kullanımının sonuçlarıyla ilgili hiçbir garanti sağlamaz ve herhangi bir beyanda bulunmaz. NAVTEQ, Veritabanının hatasız çalıştığını veya çalışa-NAVTEQ cağını garanti etmez. tarafından herhangi bir sözlü veya yazılı bilgi ya da öneri sunulmadıkça, tedarikciniz veya başka bir şahıs bir garanti oluşturamaz veya yukarıda açıklanan sınırlı garantinin kapsamını herhangi bir şekilde genişletemez. Bu Sözleşmede izah edilen sınırlı garanti, gizli kalmış eksikliklere karşı yasal teminat kapsamında sahip olabileceğiniz kanuni hakları etkilemez veya bunlara zarar veremez.

220

DA\_EXT\_High\_EE\_20B71E.book Page 221 Thursday, December 29, 2011 3:36 PM

Veritabanını doğrudan NAVTEQ'ten edinmediyseniz, yargı yasalarınıza göre burada NAVTEQ tarafından size verilen hakların yanı sıra Veritabanını aldığınız şahsa karşı kanuni haklara sahip olursunuz. Yukarıda açıklanan NAVTEQ garantisi bu tür kanuni hakları etkilemez. Burada sağlanan garanti haklarının yanı sıra bu tür haklarınızı da beyan edebilirsiniz.

## Sorumluluğun Sinirlandırılması

Veritabanının fiyatı, Veritabanını kullanmanızla bağlantılı olarak ortaya çıkabilecek dolaylı veya doğrudan sınırsız hasarların riskinin varsayımına ilişkin herhangi bir fazladan bedel içermez. Dolayısıyla NAVTEQ, siz veya üçüncü bir şahıs tarafından Veritabanı kullanımından doğan gelir, veri ya da kullanım kaybı dahil, ancak bunlarla sınırlı olmamak kaydıyla, sözleşme dahilinde bir işlemde veya haksız fiilde ya da garanti kapsamında olsun ya da olmasın, NAVTEQ bu tür hasarların gerçekleşme ihtimali için bilgilendirilse dahi herhangi bir sonuca yönelik veya dolaylı hasardan sorumlu tutulmayacaktır. Doğrudan hasarlar için NAVTEQ'in sorumluluğu, her durumda Veritabanı kopyanızın ücretiyle sınırlıdır.

BU SÖZLEŞMEDE AÇIKLANAN SINIR-LI GARANTİ VE SORUMLULUĞUN SINIRLANDIRILMASI, VERİTABANINI EDINDİĞİNİZ ŞAHIS VE DE BİR İŞ AKIŞI İÇİN KANUNİ HAKLARINIZI ETKİLEMEZ YA DA BUNLARA ZARAR VERMEZ.

#### UYARILAR

Veritabanı; süre, geçen değişen koşullar, kullanılan kaynak ve içeriğinin herhangi bir bölümü hatalı sonuçlara yol açabilecek ayrıntılı coğrafi veri edinme sekli nedeniyle hatalı veya eksik bilgiler içerebilir. Veritabanı çevre güvenliği; hukuki yaptırım; acil durum yardımı; insaat calismasi; yol veya serit kapatma, araç veya hız sınırlamaları; yol eğimi veya derecesi; köprü yüksekliği, ağırlığı ya da diğer sınırlar; yol veya trafik durumları; özel olaylar; trafik sıkışıklığı; veya seyahat süresi gibi bilgileri içermez veya bunu kullanıcıya bildirmez.

## AMİR HÜKÜMLER

Bu Sözleşme, Veritabanını edindiğiniz tarihte ikamet ettiğiniz devletin yasalarına tabidir. Bu tarihte Avrupa Birliği veya İsviçre dışında ikamet ediyorsanız, Avrupa Birliği veya İsviçre içinde Veritabanını edindiğiniz idari sorumluluk bölgesindeki yasalar geçerli olacaktır. Diğer tüm durumlarda veya Veritabanını edindiğiniz sorumluluk bölgesi tanımlanamıyorsa Hollanda yasaları geçerli olacaktır. Veritabanını edindiğiniz tarihte ikamet ettiğiniz bölgede yetkili olan mahkemeler, NAVTEQ'in o anda ikamet ettiğiniz yerde hak talebinde bulunma hakkına zarar vermeden, bu Sözleşmeden doğan veya bu Sözleşmeyle ilgili her türlü anlaşmazlık üzerinde yargı sahibi olacaktır.

221

DA\_EXT\_High\_EE\_20B71E.book Page 222 Thursday, December 29, 2011 3:36 PM

# Onay

|                                                                                       |                        |                                                | Deciai                                                      | ation                                                    | UI C                                       | Join                                       | ornin                                            | .у                                                 |                             |
|---------------------------------------------------------------------------------------|------------------------|------------------------------------------------|-------------------------------------------------------------|----------------------------------------------------------|--------------------------------------------|--------------------------------------------|--------------------------------------------------|----------------------------------------------------|-----------------------------|
|                                                                                       |                        |                                                | H<br>A<br>39001<br>Farmîn                                   | IARMAN/<br>Automotive<br>West Twe<br>gton Hills,         | BECKE<br>e Systen<br>elve Mile<br>, MI 483 | CR<br>15<br>e Road<br>31, US               | A                                                |                                                    |                             |
| Declares unde                                                                         | er our                 | sole re                                        | sponsibility, t                                             | hat the pro                                              | duct                                       |                                            |                                                  |                                                    |                             |
| descriptio                                                                            | n of ob                | ject :                                         | : Navigation                                                | and Connec                                               | tivity Box                                 | ¢.                                         |                                                  |                                                    |                             |
| name of o                                                                             | bject                  | :                                              | : NCB                                                       |                                                          |                                            |                                            |                                                  |                                                    |                             |
| type name                                                                             | e of obj               | ect :                                          | : BE 7707, B                                                | E7708, BE7                                               | 710, BE77                                  | 14                                         |                                                  |                                                    |                             |
| Conform to th                                                                         | he esse                | ential re                                      | equirements o                                               | of the                                                   |                                            |                                            |                                                  |                                                    |                             |
| • Radio                                                                               | and Te                 | lecommu                                        | unications Termi                                            | nal Equipment                                            | t Directive,                               | R&TTE                                      | 1999/5/EC                                        |                                                    |                             |
| The following                                                                         | y harm                 | onized                                         | European sta                                                | andards hav                                              | ve been a                                  | pplied:                                    |                                                  |                                                    |                             |
| EN 300 328<br>V1.7.1                                                                  | :                      | Electrom<br>transmiss<br>Harmoni               | nagnetic compatib<br>ssion equipment o<br>sized EN covering | ility and Radio<br>perating in the 2<br>essential requir | spectrum N<br>2,4 GHz ISP<br>rements und   | vlatters (El<br>M band an<br>ler article i | RM); Wideban<br>d using wide b<br>3.2 of the R&T | d transmission s<br>and modulation<br>TE Directive | ystems; Data<br>techniques; |
| EN 300 440                                                                            | :                      | Electron<br>be used i                          | nagnetic compatib                                           | ility and Radio<br>) GHz frequenc                        | spectrum N                                 | Matters (El                                | ζM): Short ran                                   | ge devices; Rac                                    | lio equipment               |
| -1 V1.6.1                                                                             | :                      | Technica                                       | al characteristics a                                        | and test method                                          | ls                                         |                                            |                                                  |                                                    |                             |
| -2 V1.4.1                                                                             | :                      | Harmoni                                        | ized EN covering                                            | the essential re                                         | quirements                                 | of article                                 | 3.2 of the R&T                                   | TE Directive                                       |                             |
| EN 301 489                                                                            | :                      | Electron                                       | nagnetic compatib<br>1 for radio equipm                     | ility and Radio<br>ent and service:                      | spectrum N                                 | Matters (El                                | MR); Electrom                                    | agnetic Compa                                      | ability (EMC                |
| - 01 V1.8.1                                                                           | :                      | Commor                                         | n Technical Requi                                           | irements                                                 |                                            |                                            |                                                  |                                                    |                             |
| - 03 V1.4.1<br>- 17 V2.1.1                                                            | :                      | Specific<br>Specific                           | Conditions for St<br>conditions for Br                      | iort Range Dev<br>oadband Data I                         | rices (SRD)<br>Transmissio                 | operating<br>n Systems                     | on frequencies                                   | between 9 kHz                                      | and 40 GHz                  |
|                                                                                       |                        |                                                |                                                             |                                                          |                                            |                                            |                                                  |                                                    |                             |
| EN 60950-<br>1:2006/A1:2010                                                           | :                      | Informat                                       | tion Technology E                                           | Equipment - Sal                                          | fety                                       |                                            |                                                  |                                                    | _                           |
| Marking:<br>I declare as the<br>with the stated<br><u>Declared by:</u><br>Terry Brumm | T<br>e autho<br>standa | The prod<br>prized re-<br>ards and<br>rector T | educt shall be<br>esponsible perse<br>d other related       | marked with<br>on, that the p<br>documents.              | h CE as s                                  | shown r<br>crewith is                      | ight hand.<br>9 in conformi                      | L I                                                | E                           |
| Terry brunn                                                                           | en, Di                 | 100001                                         | I QE                                                        | _                                                        |                                            |                                            |                                                  |                                                    |                             |
| Farmingto                                                                             | on Hills               | <u> </u>                                       | 17.06.20                                                    | 011                                                      | $\overline{}$                              |                                            | TE                                               |                                                    | >                           |
| (Place                                                                                | e)                     |                                                | (Date)                                                      | )                                                        |                                            |                                            | Signat                                           | ure)                                               |                             |
| Joachim Kobi                                                                          | nger, '                | vice Pre                                       | esident Engine                                              | ering North                                              | America                                    | b                                          | Apir                                             |                                                    |                             |
| Farmingto                                                                             | on Hills               | <u> </u>                                       | 17.06.20                                                    | 011                                                      |                                            | <u> </u>                                   | your                                             | $\Delta$                                           |                             |
|                                                                                       | e)                     |                                                | (Date)                                                      | )                                                        |                                            | 1                                          | ' (Signat                                        | ure /                                              |                             |

DA\_EXT\_High\_EE\_20B71E.book Page 223 Thursday, December 29, 2011 3:36 PM

۲

| Česky [Czech]:        | Harman Automotive tímto prohlašuje, že tento Navigation and Connectivity                                     |  |  |  |  |  |
|-----------------------|----------------------------------------------------------------------------------------------------|--|--|--|--|--|
|                       | Box je ve shodě se základními požadavky a dalšími příslušnými                                                |  |  |  |  |  |
|                       | ustanoveními směrnice 1999/5/ES.                                                                             |  |  |  |  |  |
|                       | Undertegnede Harman Automotive erklærer herved, at følgende udstyr                                           |  |  |  |  |  |
| Dansk                 | Navigation and Connectivity Box overholder de væsentlige krav og øvrige                                      |  |  |  |  |  |
| [Danish]:             | relevante krav i direktiv 1999/5/EF.                                                                         |  |  |  |  |  |
|                       | Hiermit erklärt Harman Automotive, dass sich das Gerät Navigation and                                        |  |  |  |  |  |
| Deutsch               | Connectivity Box in Übereinstimmung mit den grundlegenden                                                    |  |  |  |  |  |
| [German]:             | Anforderungen und den übrigen                                                                                |  |  |  |  |  |
| []                    | einschlägigen Bestimmungen der Richtlinie 1999/5/EG befindet.                                                |  |  |  |  |  |
|                       | Käesolevaga kinnitah Harman Automotive seadme Navigation and                                                 |  |  |  |  |  |
| Eesti                 | Connectivity Box vastavust direktiivi 1999/5/FÜ nõhinõuetele ja nimetatud                                    |  |  |  |  |  |
| [Estonian]:           | direktiivist tulenevetele teistele asiakohastele sätetele                                                    |  |  |  |  |  |
|                       | Unextrivist there value terstere asjakonastere satetete.                                                     |  |  |  |  |  |
| En aliate             | Pereos, Harman Automotive, declares that this Navigation and Connectivity                                    |  |  |  |  |  |
| English:              | Box is in compliance with the essential requirements and other relevant                                      |  |  |  |  |  |
|                       | provisions of Directive 1999/5/EC.                                                                           |  |  |  |  |  |
| Español               | Por medio de la presente Harman Automotive declara que el Navigation and                                     |  |  |  |  |  |
| [Spanish]:            | Connectivity Box cumple con los requisitos esenciales y cualesquiera otras                                   |  |  |  |  |  |
|                       | disposiciones aplicables o exigibles de la Directiva 1999/5/CE.                                              |  |  |  |  |  |
|                       | ME THN ΠΑΡΟΥΣΑ Harman Automotive $\Delta H \Lambda \Omega NEI$ OTI Navigation and                            |  |  |  |  |  |
| Ελληνική              | Connectivity Box $\Sigma YMMOP \Phi \Omega NETAI \Pi PO\Sigma TI\Sigma OY \Sigma I \Omega \Delta E I \Sigma$ |  |  |  |  |  |
| [Greek]:              | ΑΠΑΙΤΗΣΕΙΣ ΚΑΙ ΤΙΣ ΛΟΙΠΕΣ ΣΧΕΤΙΚΕΣ ΔΙΑΤΑΞΕΙΣ ΤΗΣ ΟΔΗΓΙΑΣ                                                     |  |  |  |  |  |
|                       | 1999/5/EK.                                                                                                   |  |  |  |  |  |
| Français<br>[French]: | Par la présente Harman Automotive déclare que l'appareil Navigation and                                      |  |  |  |  |  |
|                       | Connectivity Box est conforme aux exigences essentielles et aux autres                                       |  |  |  |  |  |
|                       | dispositions pertinentes de la directive 1999/5/CE.                                                          |  |  |  |  |  |
|                       | Con la presente Harman Automotive dichiara che questo Navigation and                                         |  |  |  |  |  |
| Italiano              | Connectivity Box è conforme ai requisiti essenziali ed alle altre disposizioni                               |  |  |  |  |  |
| [Italian]:            | pertinenti stabilite dalla direttiva 1999/5/CE.                                                              |  |  |  |  |  |
|                       | Ar šo Harman Automotive deklarē, ka Navigation and Connectivity Box                                          |  |  |  |  |  |
| Latviski              | atbilst Direktīvas 1999/5/EK būtiskajām prasībām un citiem ar to saistītajiem                                |  |  |  |  |  |
| [Latvian]:            | noteikumiem.                                                                                                 |  |  |  |  |  |
| Lietuviu              | Šiuo Harman Automotive deklaruoja, kad šis Navigation and Connectivity                                       |  |  |  |  |  |
| [Lithuanian].         | Box atitinka esminius reikalavimus ir kitas 1999/5/EB Direktyvos nuostatas                                   |  |  |  |  |  |
| L                     | 2 on anomia commus remains in minus i 1999 of DD Direkty vos inuosiatas.                                     |  |  |  |  |  |

223

DA\_EXT\_High\_EE\_20B71E.book Page 224 Thursday, December 29, 2011 3:36 PM

۲

| Nederlands<br>[Dutch]:     | Hierbij verklaart Harman Automotive dat het toestel Navigation and<br>Connectivity Box in overeenstemming is met de essentiële eisen en de<br>andere relevante bepalingen van richtlijn 1999/5/EG.            |
|----------------------------|----------------------------------------------------------------------------------------------------|
| Malti<br>[Maltese]:        | Hawnhekk, Harman Automotive, jiddikjara li dan Navigation and<br>Connectivity Box jikkonforma mal-?ti?ijiet essenzjali u ma provvedimenti<br>o?rajn relevanti li hemm fid-Dirrettiva 1999/5/EC.               |
| Magyar<br>[Hungarian]:     | Alulírott, Harman Automotive nyilatkozom, hogy a Navigation and<br>Connectivity Box megfelel a vonatkozó alapvető követelményeknek és az<br>1999/5/EC irányelv egyéb előírásainak.                            |
| Polski [Polish]:           | Niniejszym Harman Automotive o?wiadcza, ?e Navigation and Connectivity<br>Box jest zgodny z zasadniczymi wymogami oraz pozostałymi stosownymi<br>postanowieniami Dyrektywy 1999/5/EC                          |
| Português<br>[Portuguese]: | Harman Automotive declara que este Navigation and Connectivity Box está conforme com os requisitos essenciais e outras disposições da Directiva 1999/5/CE.                                                    |
| Slovensko<br>[Slovenian]:  | Harman Automotive izjavlja, da je ta Navigation and Connectivity Box v<br>skladu z bistvenimi zahtevami in ostalimi relevantnimi dolo?ili direktive<br>1999/5/ES.                                             |
| Slovensky<br>[Slovak]:     | Harman Automotive týmto vyhlasuje, že Navigation and Connectivity Box sp??a základné požiadavky a všetky príslušné ustanovenia Smernice 1999/5/ES.                                                            |
| Suomi<br>[Finnish]:        | Harman Automotive vakuuttaa täten että Navigation and Connectivity Box tyyppinen laite on direktiivin 1999/5/EY oleellisten vaatimusten ja sitä koskevien direktiivin muiden ehtojen mukainen.                |
| Svenska<br>[Swedish]:      | Härmed intygar Harman Automotive att denna Navigation and Connectivity<br>Box står I överensstämmelse med de väsentliga egenskapskrav och övriga<br>relevanta bestämmelser som framgår av direktiv 1999/5/EG. |
| Íslenska<br>(Icelandic):   | Hér með lýsir Harman Automotive yfir því að Navigation and Connectivity<br>Box er í samræmi við grunnkröfur og aðrar kröfur, sem gerðar eru í tilskipun<br>1999/5/EC                                          |
| Norsk<br>[Norwegian]:      | Harman Automotive erklærer herved at utstyret Navigation and Connectivity<br>Box er i samsvar med de grunnleggende krav og øvrige relevante krav i<br>direktiv 1999/5/EF.                                     |
| Црна Гора<br>(Montenegro}  | Harman Automotive ovim izjavljuje da je ovaj uređaj za navigaciju i povezivanje u skladu sa ključnim uslovima i ostalim odgovarajućim odred-<br>bama Direktive 1999/5/EZ.                                     |

224

-(\$

Yayın No: OM20B71T

## **TOYOTA PAZARLAMA VE SATIŞ A.Ş.** Cumhuriyet Mah. E-5 Yan Yol No: 11 Yakacık 34876 Kartal - İSTANBUL Toyota İletişim Merkezi (0212) 354 0 354 www.toyota.com.tr